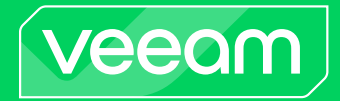

# Veeam Backup for Google Cloud

# Version 5.0

User Guide

March, 2024

© 2024 Veeam Software.

All rights reserved. All trademarks are the property of their respective owners.

No part of this publication may be reproduced, transmitted, transcribed, stored in a retrieval system, or translated into any language in any form by any means, without written permission from Veeam Software (Veeam). The information contained in this document represents the current view of Veeam on the issue discussed as of the date of publication and is subject to change without notice. Veeam shall not be liable for technical or editorial errors or omissions contained herein. Veeam makes no warranties, express or implied, in this document. Veeam may have patents, patent applications, trademark, copyright, or other intellectual property rights covering the subject matter of this document. All other trademarks mentioned herein are the property of their respective owners. Except as expressly provided in any written license agreement from Veeam, the furnishing of this document does not give you any license to these patents, trademarks, copyrights, or other intellectual property.

#### NOTE

Read the End User Software License Agreement before using the accompanying software programs. Using any part of the software indicates that you accept the terms of the End User Software License Agreement.

# Contents

| CONTACTING VEEAM SOFTWARE                           | 7  |
|-----------------------------------------------------|----|
| ABOUT THIS GUIDE                                    | 8  |
| OVERVIEW                                            |    |
| Integration with Veeam Backup & Replication         |    |
| Solution Architecture                               |    |
| Backup Server                                       |    |
| Google Cloud Plug-in for Veeam Backup & Replication |    |
| Backup Appliances                                   |    |
| Backup Repositories                                 |    |
| Worker Instances                                    | 17 |
| Additional Repositories and Tape Devices            |    |
| Gateway Servers                                     |    |
| Protecting VM Instances                             |    |
| VM Backup                                           |    |
| VM Restore                                          |    |
| Protecting Cloud SQL Instances                      |    |
| SQL Backup                                          |    |
| SQL Restore                                         |    |
| Protecting Cloud Spanner Instances                  |    |
| Spanner Backup                                      |    |
| Spanner Restore                                     |    |
| Retention Policies                                  |    |
| Data Encryption                                     |    |
| Storage Bucket Encryption                           |    |
| Cloud KMS Encryption                                |    |
| PLANNING AND PREPARATION                            |    |
| System Requirements                                 |    |
| Ports                                               |    |
| Plug-In Permissions                                 |    |
| Service Account Permissions                         | 63 |
| Default Permissions                                 |    |
| Repository Permissions                              | 65 |
| Worker Permissions                                  |    |
| Snapshot Permissions                                |    |
| Backup Permissions                                  |    |
| Restore Permissions                                 |    |
| Permissions Changelog                               |    |

| Google Cloud APIs                                        | 89  |
|----------------------------------------------------------|-----|
| Considerations and Limitations                           |     |
| Sizing and Scalability Guidelines                        | 93  |
| Backup Appliance                                         |     |
| Object Storage                                           |     |
| Backup Policies                                          | 97  |
| Worker Instances                                         |     |
| DEPLOYMENT                                               |     |
| Deploying Plug-In                                        | 102 |
| Installing Plug-In in Unattended Mode                    |     |
| Upgrading Plug-In                                        | 105 |
| Uninstalling Plug-In                                     | 106 |
| Deploying Backup Appliance                               | 107 |
| Deploying Backup Appliance from Console                  | 107 |
| Deploying Backup Appliance from Google Cloud Marketplace | 118 |
| Uninstalling Veeam Backup for Google Cloud               | 124 |
| LICENSING                                                |     |
| Limitations                                              | 127 |
| Scenarios                                                | 128 |
| Backup Appliance Licensing                               | 129 |
| Installing and Removing Backup Appliance License         |     |
| Viewing License Information                              | 132 |
| Revoking License Units                                   | 136 |
| ACCESSING VEEAM BACKUP FOR GOOGLE CLOUD                  |     |
| Accessing Web UI from Console                            | 139 |
| Accessing Web UI from Workstation                        | 140 |
| CONFIGURING VEEAM BACKUP FOR GOOGLE CLOUD                | 142 |
| Managing Backup Appliances                               | 143 |
| Adding Appliances                                        | 143 |
| Editing Appliance Settings                               | 155 |
| Rescanning Appliances                                    | 156 |
| Removing Appliances                                      | 157 |
| Managing Backup Repositories                             | 159 |
| Adding Backup Repositories Using Console                 |     |
| Adding Backup Repositories Using Web UI                  |     |
| Editing Backup Repositories                              | 177 |
| Rescanning Backup Repositories                           |     |
| Removing Backup Repositories                             | 181 |
| Managing Service Accounts                                | 183 |
| Adding Service Accounts                                  |     |

| Editing Service Accounts                    |     |
|---------------------------------------------|-----|
| Removing Service Accounts                   |     |
| Managing Projects and Folders               |     |
| Adding Projects and Folders                 |     |
| Editing Projects and Folders                |     |
| Removing Projects and Folders               |     |
| Managing User Accounts                      |     |
| Adding User Accounts                        |     |
| Editing User Accounts                       |     |
| Changing User Passwords                     |     |
| Enabling Multi-Factor Authentication        |     |
| Managing Cloud SQL Accounts                 | 212 |
| Adding Cloud SQL Accounts                   | 212 |
| Editing Cloud SQL Accounts                  | 217 |
| Removing Cloud SQL Accounts                 |     |
| Managing Worker Instances                   |     |
| Managing Worker Configurations              |     |
| Managing Worker Profiles                    |     |
| Assigning Worker Instance Labels            |     |
| Configuring General Settings                |     |
| Configuring Global Retention Settings       |     |
| Configuring Global Notification Settings    |     |
| Replacing Security Certificates             |     |
| Changing Time Zone                          |     |
| Registering Application                     |     |
| Performing Configuration Backup and Restore |     |
| Performing Configuration Backup             |     |
| Performing Configuration Restore            |     |
| VIEWING AVAILABLE RESOURCES                 | 275 |
| Adding Resources to Policies                |     |
| PERFORMING BACKUP                           | 277 |
| Performing Backup Using Console             |     |
| Creating Backup Policies                    |     |
| Editing Backup Policy Settings              |     |
| Enabling and Disabling Backup Policies      |     |
| Starting and Stopping Backup Policies       |     |
| Deleting Backup Policies                    |     |
| Creating Backup Copy Jobs                   |     |
| Copying Backups to Tapes                    |     |
| Performing Backup Using Web UI              |     |

| Performing VM Backup                   |             |
|----------------------------------------|-------------|
| Performing SQL Backup                  |             |
| Performing Spanner Backup              |             |
| Managing Backup Policies               |             |
| MANAGING BACKED-UP DATA                | 393         |
| Managing Backed-Up Data Using Console  |             |
| Managing Backed-Up Data Using Web UI   |             |
| PERFORMING RESTORE                     | 400         |
| VM Restore                             |             |
| VM Restore Using Console               | 402         |
| VM Restore Using Web UI                |             |
| SQL Restore                            |             |
| SQL Restore Using Console              |             |
| SQL Restore Using Web UI               |             |
| Spanner Restore                        |             |
| Spanner Restore Using Console          |             |
| Spanner Restore Using Web UI           |             |
| Instant Recovery                       |             |
| Exporting Disks                        | 530         |
| Publishing Disks                       | 531         |
| Restoring to AWS                       |             |
| Restoring to Microsoft Azure           |             |
| Restoring to Nutanix AHV               |             |
| REVIEWING DASHBOARD                    | 536         |
| VIEWING SESSION STATISTICS             | 538         |
| COLLECTING OBJECT PROPERTIES           | 540         |
| UPDATING VEEAM BACKUP FOR GOOGLE CLOUD | 541         |
| Updating Appliances Using Console      |             |
| Updating Appliances Using Web UI       |             |
| Upgrading Appliances                   |             |
| Checking for Updates                   |             |
| Installing Updates                     |             |
| Viewing Updates History                | 551         |
| Configuring Web Proxy                  |             |
| GETTING TECHNICAL SUPPORT              | 553         |
| APPENDIX. CONFIGURING DEPLOYMENT MODE  | 55 <b>6</b> |

# Contacting Veeam Software

At Veeam Software we value feedback from our customers. It is important not only to help you quickly with your technical issues, but it is our mission to listen to your input and build products that incorporate your suggestions.

# **Customer Support**

Should you have a technical concern, suggestion or question, visit the Veeam Customer Support Portal to open a case, search our knowledge base, reference documentation, manage your license or obtain the latest product release.

## **Company Contacts**

For the most up-to-date information about company contacts and office locations, visit the Veeam Contacts Webpage.

# **Online Support**

If you have any questions about Veeam products, you can use the following resources:

- Full documentation set: veeam.com/documentation-guides-datasheets.html
- Veeam R&D Forums: forums.veeam.com

# About This Guide

This guide is designed for IT professionals who plan to use Veeam Backup for Google Cloud. The guide includes system requirements, licensing information and step-by-step deployment instructions. It also provides a comprehensive set of features to ensure easy execution of protection and disaster recovery tasks in Google Cloud environments.

# Overview

#### NOTE

Starting from Veeam Backup for Google Cloud version 5.0, Google Cloud Plug-in for Veeam Backup & Replication is part of the Veeam Backup for Google Cloud architecture. That is why the Google Cloud Plugin for Veeam Backup & Replication User Guide has been merged into the main product guide.

Veeam Backup for Google Cloud is a solution developed for protection and disaster recovery tasks for Google Cloud environments. With Veeam Backup for Google Cloud, you can perform the following operations:

- · Create image-level backups and cloud-native snapshots of VM instances.
- Create image-level backups and cloud-native snapshots of Cloud SQL instances.
- [Available only for backup appliances managed by Veeam Backup & Replication] Create image-level backups and cloud-native snapshots of Cloud Spanner instances.
- Keep the backed-up data in cost-effective, long-term Google storage buckets.
- · Restore entire Cloud SQL instances and specific Cloud SQL databases.
- · Restore entire VM instances, individual persistent disks, and guest OS files and folders.
- [Available only for backup appliances managed by Veeam Backup & Replication] Restore entire VM instances to Microsoft Azure, AWS and Nutanix AHV.
- [Available only for backup appliances managed by Veeam Backup & Replication] Perform Instant Recovery of VM instances to VMware vSphere and Hyper-V environments, and to Nutanix AHV clusters.
- Restore entire Cloud Spanner instances and specific Cloud Spanner databases.

#### IMPORTANT

Starting from version 5.0, Veeam Backup for Google Cloud is part of the Veeam Backup & Replication solution, and some features are available only for backup appliances managed by Veeam Backup & Replication. For more information, see Integration with Veeam Backup & Replication.

# Integration with Veeam Backup & Replication

Starting from Veeam Backup for Google Cloud 5.0, Google Cloud Plug-in for Veeam Backup & Replication is part of the Veeam Backup for Google Cloud solution. Veeam Backup for Google Cloud extends the Veeam Backup & Replication functionality and allows you to add backup appliances to Veeam Backup & Replication. With Google Cloud Plug-in for Veeam Backup & Replication, you can manage data protection and recovery operations for all these appliances from a single Veeam Backup & Replication console.

Version 5.0 comes with a major feature — the ability to protect Cloud Spanner resources — that is available only for those backup appliances managed by a Veeam Backup & Replication server. To unlock the full functionality, you must install Google Cloud Plug-in for Veeam Backup & Replication on the server and add your appliances to the backup infrastructure.

#### IMPORTANT

- If you remove a backup appliance from the backup infrastructure, you will no longer be able to add, enable and start Spanner backup policies. Creating Cloud Spanner snapshots manually will also be unavailable.
- If the connection between a backup appliance and the backup server is lost for more than 31 days, the appliance will enter the standalone mode, and you will no longer be able to protect Cloud Spanner instances.

# **Solution Architecture**

The Veeam Backup for Google Cloud architecture includes the following components:

- Backup server .
- Google Cloud Plug-in for Veeam Backup & Replication .
- . **Backup appliances**
- **Backup repositories** .
- Worker instances .
- Additional repositories and tape devices .
- Gateway servers .

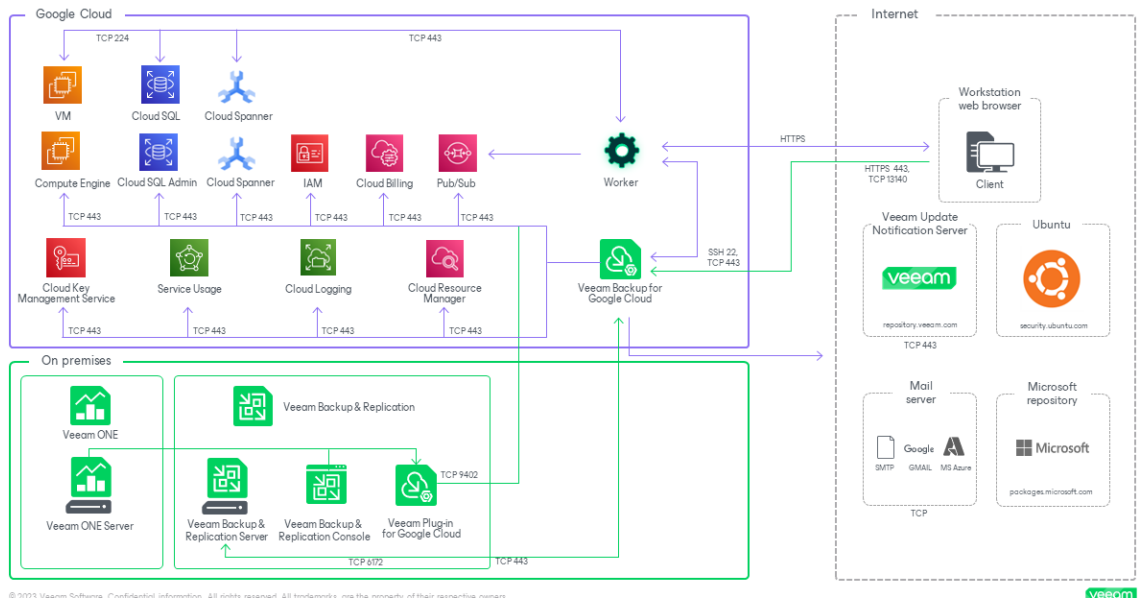

# Backup Server

The backup server is a Windows-based physical or virtual machine on which Veeam Backup & Replication is installed. It is the core component of the backup infrastructure. For more information, see the Veeam Backup & Replication User Guide, section Backup Server.

# Google Cloud Plug-in for Veeam Backup & Replication

Plug-in is an architecture component that extends the Veeam Backup & Replication functionality and allows you to add backup appliances to the backup infrastructure. With Google Cloud Plug-in for Veeam Backup & Replication, you can manage data protection and disaster recovery operations from the Veeam Backup & Replication console.

# Backup Appliances

A backup appliance is a Linux-based VM instance where Veeam Backup for Google Cloud is installed. The backup appliance performs the following administrative activities:

- · Manages architecture components.
- Coordinates snapshot creation, backup and recovery tasks.
- · Controls backup policy scheduling.
- Generates daily reports and email notifications.

The backup appliance also maintains the configuration database that stores data collected from Veeam Backup for Google Cloud for the existing backup policies, protected VM, Cloud SQL and Cloud Spanner instances, deployed worker instances, connected Google Cloud projects and so on.

#### TIP

If you have multiple backup appliances deployed in Google Cloud, you can add the appliances to Veeam Backup & Replication, and then use the Veeam Backup & Replication console as the central management console for Veeam Backup for Google Cloud operations. For more information on the Veeam Backup & Replication console, see the Veeam Backup & Replication User Guide.

## Backup Appliance Software

The VM instance running Veeam Backup for Google Cloud is deployed with the pre-installed set of software components:

- Ubuntu 20.04
- ASP.NET Core Runtime 6.0
- PostgreSQL 12
- nginx 1.24.0
- · libpam-google-authenticator 20170702-2
- · Veeam Backup for Google Cloud installation packages

In case any software updates become available for the backup appliance, these updates can be installed using the Veeam Updater service as described in section Updating Veeam Backup for Google Cloud.

#### **Backup Appliance Components**

The backup appliance uses the following components:

- Backup service coordinates data protection and disaster recovery operations.
- Configuration database stores data on the existing backup policies, worker instance configurations, added IAM roles, sessions and so on, as well as information on the available and protected resources collected from Google Cloud.
- Web UI provides a web interface that allows user to access to the Veeam Backup for Google Cloud functionality.

- **Updater service** allows Veeam Backup for Google Cloud to check, view and install product and package updates.
- **Self Backup service** allows Veeam Backup for Google Cloud to back up and restore the configuration database of the backup appliance.
- REST API service allows users to perform operations with Veeam Backup for Google Cloud entities using HTTP requests and standard HTTP methods. For details, see the Veeam Backup for Google Cloud REST API Reference.

# **Backup Repositories**

A backup repository is a subdirectory in a Google Cloud storage bucket where Veeam Backup for Google Cloud stores backups of protected VM instances, Cloud SQL instances and Cloud Spanner instances.

To communicate with a backup repository, Veeam Backup for Google Cloud uses **Veeam Data Mover** – the service that runs on a worker instance and that is responsible for data processing and transfer. When a backup policy addresses the backup repository, the Veeam Data Mover establishes a connection with the repository to enable data transfer. To learn how Veeam Backup for Google Cloud communicates with backup repositories, see Managing Backup Repositories.

#### IMPORTANT

Backups are stored in backup repositories in the native Veeam format and must be modified neither manually nor by 3rd party tools, including native Google Cloud capabilities (for example, the Autoclass feature). Otherwise, Veeam Backup for Google Cloud may fail to restore the backed-up data.

## **Encryption on Repositories**

For enhanced data security, Veeam Backup for Google Cloud allows you to enable encryption at the repository level. Veeam Backup for Google Cloud uses the same encryption standards as Veeam Backup & Replication to encrypt backups stored in backup repositories. To learn what encryption standards Veeam Backup & Replication uses to encrypt its data, see the Veeam Backup & Replication User Guide, section Encryption Standards.

To learn how to enable encryption at the repository level, see Data Encryption.

## Limitations for Repositories

To use a storage bucket as a target location for backups, you must connect to a project in which this bucket resides as described in section Adding Backup Repositories.

Veeam Backup for Google Cloud allows you to store backups in the *Standard*, *Nearline* and *Archive* storage classes. The *Coldline* storage class is not supported. For more information on storage classes offered by Cloud Storage, see Google Cloud documentation.

# Worker Instances

A worker instance is an auxiliary Linux-based VM instance that is responsible for the interaction between the backup appliance and other components of the Veeam Backup for Google Cloud architecture. Worker instances process backup workload and distribute backup traffic when transferring data to and from backup repositories.

## Worker Instance Components

A worker instance uses the following components:

- Veeam Data Mover the service that performs data processing tasks. During backup, Veeam Data Mover retrieves data from snapshots and stores the retrieved data to backup repositories. During restore, Veeam Data Mover transfers backed-up data from backup repositories to the target location.
- File-Level Restore Browser the web service that allows you to find and save files and folders of a backed-up VM instance to a local machine or to the original location. The File-Level Restore browser is installed automatically on every worker instance that is launched for file-level recovery.

For more information on recovering files of VM instances with the File-Level Restore browser, see Performing File-Level Recovery.

## Security Certificates for Worker Instances

Veeam Backup for Google Cloud uses self-signed TLS certificates to establish secure communication between the web browser on a user workstation and the File-Level Restore browser running on a worker instance during the file-level recovery process. A self-signed certificate is generated automatically on the worker instance when the recovery session starts.

## How Worker Instances Work

Veeam Backup for Google Cloud automatically deploys a worker instance in Google Cloud for the duration of a backup or restore process, and removes it immediately as soon as the process is over. To minimize cross-region traffic charges and to speed up the data transfer, depending on the performed operation, Veeam Backup for Google Cloud deploys the worker instance in the following location:

| Operation                                                                           | Worker Instance Location                                            | Default Worker Machine Types                                                                               |
|-------------------------------------------------------------------------------------|---------------------------------------------------------------------|----------------------------------------------------------------------------------------------------|
| Creating image-level<br>backups of VM<br>instances                                  | Google Cloud region in which a processed VM instance resides        | e2-highcpu-8, with an additional<br>empty standard persistent (pd-<br>standard) disk up to 4000 GB in size |
| Creating image-level<br>backups of Cloud SQL<br>instances                           | Google Cloud region in which a processed Cloud SQL instance resides | e2-highcpu-8                                                                                               |
| Creating image-level<br>backups of Cloud SQL<br>instances using a<br>staging server | Google Cloud region in which a source<br>Cloud SQL instance resides | e2-highcpu-8                                                                                               |

| Operation                                                                 | Worker Instance Location                                                                                                    | Default Worker Machine Types                                                                               |
|---------------------------------------------------------------------------|----------------------------------------------------------------------------------------------------|----------------------------------------------------------------------------------------------------|
| Creating image-level<br>backups of Cloud<br>Spanner instances             | Either the Google Cloud region in which<br>a target backup repository resides, or<br>the region in which read-write and<br>read-only replicas are located, or any<br>other region defined by the Google<br>Cloud logic | e2-highcpu-8                                                                                               |
| Creating archived<br>image-level backups of<br>VM instances               | Google Cloud region in which a target<br>backup repository of the <i>Standard</i> or<br><i>Nearline</i> storage class resides.                                                                                         | e2-standard-4                                                                                              |
| Creating archived<br>image-level backups of<br>Cloud SQL instances        | Google Cloud region in which a target<br>backup repository of the <i>Standard</i> or<br><i>Nearline</i> storage class resides                                                                                          | e2-standard-4                                                                                              |
| Creating archived<br>image-level backups of<br>Cloud Spanner<br>instances | Google Cloud region in which a target<br>backup repository of the <i>Standard</i> or<br><i>Nearline</i> storage class resides                                                                                          | e2-standard-4                                                                                              |
| Performing health<br>check for created<br>restore points                  | Google Cloud region in which a target<br>backup repository of the <i>Standard</i> or<br><i>Nearline</i> storage class resides                                                                                          | e2-standard-4                                                                                              |
| Applying retention<br>policy settings to<br>created restore points        | Google Cloud region in which a backup repository with backed-up data resides                                                                                                    | e2-highcpu-8                                                                                               |
| Restoring VM instances                                                    | Google Cloud region to which a VM instance is restored                                                                                                    | e2-highcpu-4, with an additional<br>empty standard persistent (pd-<br>standard) disk up to 1500 GB in size |
| Restoring Cloud SQL<br>instances                                          | Google Cloud region in which a backup<br>repository with backed-up data resides<br>(for MySQL instances); Google Cloud<br>region in which the restored Cloud SQL<br>instance will reside (for PostgreSQL<br>instances) | e2-highcpu-8                                                                                               |
| Restoring Cloud<br>Spanner instances                                      | Either the Google Cloud region to which<br>a Cloud Spanner instance is restored, or<br>the region in which read-write replicas<br>are located                                                                          | e2-highcpu-8                                                                                               |

| Operation                                                   | Worker Instance Location                                                                                                    | Default Worker Machine Types                                                                               |
|-------------------------------------------------------------|----------------------------------------------------------------------------------------------------|----------------------------------------------------------------------------------------------------|
| Restoring individual<br>persistent disks of VM<br>instances | Google Cloud region to which the<br>persistent disks of a processed VM<br>instance are restored                                                                                                    | e2-highcpu-4, with an additional<br>empty standard persistent (pd-<br>standard) disk up to 1500 GB in size |
| Restoring specific Cloud<br>SQL databases                   | Google Cloud region in which a backup<br>repository with backed-up data resides<br>(for MySQL databases); Google Cloud<br>region in which the target Cloud SQL<br>instance resides (for PostgreSQL<br>databases) | e2-highcpu-8                                                                                               |
| Restoring specific Cloud<br>Spanner databases               | Either the Google Cloud region to which<br>the databases of a processed Cloud<br>Spanner instance are restored, or the<br>region in which read-write replicas are<br>located                                     | e2-highcpu-8                                                                                               |
| File-level recovery from cloud-native snapshots             | Google Cloud region in which a source<br>VM instance resides                                                                                                    | e2-highcpu-4                                                                                               |
| File-level recovery from image-level backups                | Google Cloud region in which a backup repository with backed-up data resides                                                                                                    | e2-highcpu-4                                                                                               |

Worker instances are deployed based on worker configurations and profiles. For more information, see Managing Worker Instances.

#### IMPORTANT

For Veeam Backup for Google Cloud to deploy the number of worker instances required for a backup or restore process, you must have enough resource quotas allocated between your projects. To learn how to check your quotas, see Google Cloud documentation.

For the list of network ports that must be open to ensure proper communication of worker instances with other components of the Veeam Backup for Google Cloud architecture, see Ports.

# Additional Repositories and Tape Devices

Additional repositories and tape devices are any repositories where Veeam Backup & Replication keeps and stores copies of VM instance backups. For more information, see the Veeam Backup & Replication User Guide, sections Backup Repository and Machines Backup to Tape.

# **Gateway Servers**

A gateway server is an auxiliary backup infrastructure components that provide access from the backup server to repositories. By default, the role of a gateway server is assigned to the backup server.

Gateway servers cache data when you copy backups and restore application items, which helps you decrease the amount of traffic being sent over the network and reduce data transfer costs. For more information on caching data, see the Veeam Backup & Replication User Guide, section Cache.

# **Protecting VM Instances**

To produce cloud-native snapshots and image-level backups of VM instances, Veeam Backup for Google Cloud runs backup policies. A backup policy is a collection of settings that define the way backup operations are performed: what data to back up, where to store backups, when to start the backup process, and so on.

Veeam Backup for Google Cloud does not install agent software inside instances to back up VM data — it uses native Google Cloud capabilities instead. During every backup session, Veeam Backup for Google Cloud creates a cloud-native snapshot of each VM instance added to a backup policy. The cloud-native snapshot is further used to create an image-level backup of the instance. For more information on how VM instance backup works, see VM Backup.

# How to Protect VM Instances

To create a VM backup policy, complete the following steps:

- 1. Check limitations and prerequisites.
- 2. Add service accounts.
- 3. Connect projects and folders.
- 4. Add backup repositories.
- 5. Configure worker instance settings.
- 6. Configure global retention and email notification settings.
- 7. Complete the Add VM Policy wizard.

# VM Backup

Veeam Backup for Google Cloud performs VM instance backup in the following way:

1. Creates snapshots of persistent disks that are attached to the processed VM instance.

PD snapshots are assigned resource labels upon creation. Keys and values of resource labels contain encrypted metadata that helps Veeam Backup for Google Cloud identify the related PD snapshots and treat them as a single unit — a cloud-native snapshot.

- 2. If you enable image-level backup for the backup policy, Veeam Backup for Google Cloud performs the following operations:
  - a. Deploys a worker instance within the worker project in the Google Cloud region in which the processed VM instance resides. For more information, see Managing Worker Instances.
  - b. Re-creates the persistent disks from the cloud-native snapshot created at step 1 and attaches them to the worker instance.

Note that the cloud-native snapshot used as a source for image-level backup is not a temporary snapshot — when the backup session completes, this snapshot remains in the snapshot chain and is deleted later according to the specified policy scheduling settings.

c. Reads data from the persistent disks on the worker instance, transfers the data to the target standard or nearline repository, and stores it in the native Veeam format.

Veeam Backup for Google Cloud encrypts and compresses data saved to storage buckets. For more information, see Enabling Data Encryption.

- d. Removes the worker instance when the backup session completes.
- 3. If you enable the backup archiving mechanism, Veeam Backup for Google Cloud performs the following operations:
  - a. Deploys a worker instance within the worker project in the Google Cloud region in which the processed VM instance resides.

For more information on how to specify a project for worker instances, see Managing Worker Configurations.

- b. Retrieves data from the target standard or nearline repository, and transfers it to the target archive repository.
- c. Removes the worker instance when the archive session completes.

## Snapshot Chain

During every backup session, Veeam Backup for Google Cloud creates a cloud-native snapshot of each VM instance added to a backup policy. The cloud-native snapshot itself is a collection of point-in-time snapshots that Veeam Backup for Google Cloud creates using native Google Cloud capabilities.

A sequence of cloud-native snapshots created during a set of backup sessions makes up a snapshot chain. Veeam Backup for Google Cloud builds the snapshot chain in the following way:

1. During the first backup session, Veeam Backup for Google Cloud creates a snapshot of all instance data and, by default, saves it in the multi-regional location closest to the region in which the original instance resides. This snapshot becomes a starting point in the snapshot chain.

The creation of the first snapshot may take significant time to complete since Veeam Backup for Google Cloud copies the whole image of the instance.

#### TIP

You can change the default location of cloud-native snapshots created for VM instances in the backup policy settings.

2. During subsequent backup sessions, Veeam Backup for Google Cloud creates snapshots that contain only those data blocks that have changed since the previous backup session.

The creation of subsequent snapshots typically takes less time to complete, compared to the first snapshot in the chain. Note, however, that the completion time still depends on the amount of processed data.

For more information on how incremental VM snapshots work, see Google Cloud documentation.

Cloud-native snapshots in the snapshot chain are assigned encrypted labels. These labels store information about the protected instances and the backup policies that created the snapshots. Veeam Backup for Google Cloud uses the encrypted labels to identify outdated snapshots, to load the configuration of source instances during recovery operations, and so on.

Cloud-native snapshots act as independent restore points for backed-up instances. If you remove any snapshot, it will not break the snapshot chain — you will still be able to roll back instance data to any existing restore point.

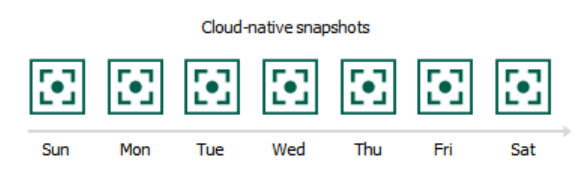

The number of cloud-native snapshots kept in the snapshot chain is defined by retention policy settings. For more information, see VM Snapshot Retention.

## VM Snapshot Retention

For cloud-native snapshots, Veeam Backup for Google Cloud retains the number of latest restore points defined in backup scheduling settings as described in section Creating VM Policies.

During every successful backup session, Veeam Backup for Google Cloud creates a new restore point. If Veeam Backup for Google Cloud detects that the number of restore points in the snapshot chain exceeds the retention limit, it removes the earliest restore point from the chain. For more information on the snapshot deletion process, see Google Cloud documentation.

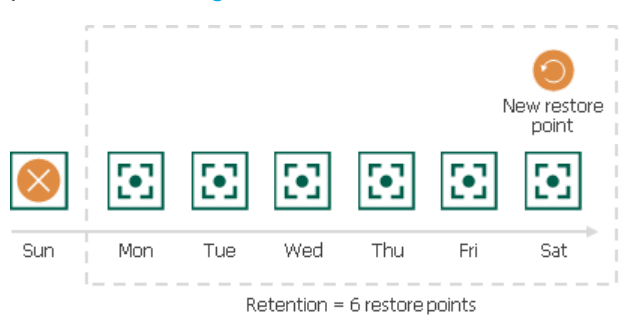

#### NOTE

Retention policy settings configured when creating backup policies do not apply to cloud-native snapshots created manually. To learn how to remove these snapshots, see Managing Backed-Up Data.

# Backup Chain

If you enable image-level backups for a backup policy, Veeam Backup for Google Cloud creates a new backup in a standard or nearline repository during every backup session. A sequence of backups created during a set of backup sessions makes up a regular backup chain.

The regular backup chain includes backups of the following types:

- **Full** a full backup stores a copy of the full instance image.
- Incremental incremental backups store incremental changes of the instance image.

To create a regular backup chain for a VM instance protected by a backup policy, Veeam Backup for Google Cloud implements the forever forward incremental backup method:

- 1. During the first backup session, Veeam Backup for Google Cloud copies the full instance image and creates a full backup in the standard or nearline repository. The full backup becomes a starting point in the regular backup chain.
- 2. During subsequent backup sessions, Veeam Backup for Google Cloud copies only those data blocks that have changed since the previous backup session, and stores these data blocks to incremental backups in the standard or nearline repository. The content of each incremental backup depends on the content of the full backup and the preceding incremental backups in the regular backup chain.

Veeam Backup for Google Cloud creates incremental backups based on the Veeam proprietary filtering mechanism that filters out unchanged data blocks by calculating a checksum for every block. The Google Cloud changed block tracking (CBT) mechanism that would allow tracking changed blocks of data and would increase the efficiency of incremental backups is not implemented at the moment.

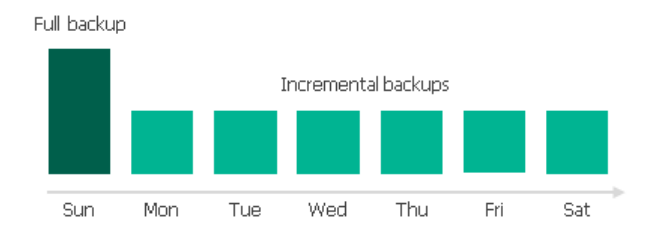

Full and incremental backups act as restore points for backed-up instances that let you roll back instance data to the necessary state. To recover an instance to a specific point in time, the chain of backups created for the instance must contain a full backup and a set of incremental backups dependent on the full backup.

If some backup in the regular backup chain is missing, you will not be able to roll back to the necessary state. For this reason, you must not delete individual backups from the backup repository manually. Instead, you must specify retention policy settings that will let you maintain the necessary number of backups in the repository. For more information, see VM Backup Retention.

## Archive Backup Chain

If you enable backup archiving for a backup policy, Veeam Backup for Google Cloud creates a new backup in an archive repository during every archive session. A sequence of backups created during a set of archive sessions makes up an archive backup chain.

The archive backup chain includes backups of the following types:

- **Full** a full archive backup stores a copy of the full instance image.
- Incremental incremental archive backups store incremental changes of the instance image.

To create an archive backup chain for an VM instance protected by a backup policy, Veeam Backup for Google Cloud implements the forever forward incremental backup method:

- 1. During the first archive session, Veeam Backup for Google Cloud detects backed-up data that is stored in the full backup and all incremental backups existing in the regular backup chain, creates a full archive backup with all the data, and copies this backup to the archive repository. The full archive backup becomes a starting point in the archive chain.
- 2. During subsequent archive sessions, Veeam Backup for Google Cloud checks the regular backup chain to detect data blocks that have changed since the previous archive session, creates incremental archive backups with only those changed blocks, and copies these backups to the archive repository. The content of each incremental archive backup depends on the content of the full archive backup and the preceding incremental archive backups in the archive backup chain.

Veeam Backup for Google Cloud creates incremental backups based on the Veeam proprietary filtering mechanism that filters out unchanged data blocks by calculating a checksum for every block. The Google Cloud changed block tracking (CBT) mechanism that would allow tracking changed blocks of data and would increase the efficiency of incremental backups is not implemented at the moment.

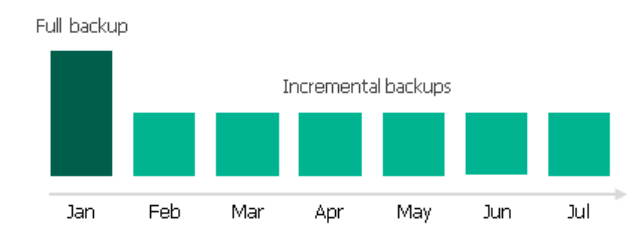

Full and incremental archive backups act as restore points for backed-up instances that let you roll back instance data to the necessary state. To recover an instance to a specific point in time, the chain of backups created for the instance must contain a full archive backup and a set of incremental archive backups.

If some backup in the archive backup chain is missing, you will not be able to roll back to the necessary state. For this reason, you must not delete individual backups from the archive repository manually. Instead, you must specify retention policy settings that will let you maintain the necessary number of backups in the archive repository. For more information, see <u>Retention Policy for Archived Backups</u>.

## VM Backup Retention

For image-level backups, Veeam Backup for Google Cloud retains restore points for the number of days defined in backup scheduling settings as described in section Creating VM Policies.

To track and remove outdated restore points from a regular backup chain, Veeam Backup for Google Cloud performs the following actions once a day:

- 1. Veeam Backup for Google Cloud checks the configuration database to detect standard and nearline repositories that contain outdated restore points.
- 2. If an outdated restore point exists in a backup repository, Veeam Backup for Google Cloud deploys a worker instance in a Google Cloud region in which the repository with backed-up data resides.

- 3. Veeam Backup for Google Cloud transforms the regular backup chain in the following way:
  - a. Rebuilds the full backup to include there data of the incremental backup that follows the full backup. To do that, Veeam Backup for Google Cloud injects into the full backup data blocks from the earliest incremental backup in the chain. This way, the full backup 'moves' forward in the regular backup chain.

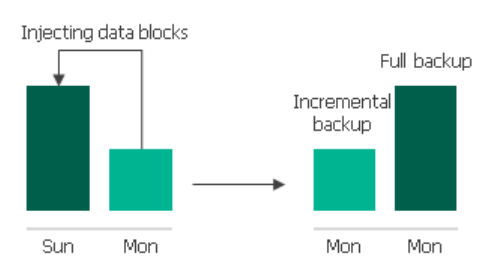

b. Removes the earliest incremental backup from the chain as redundant — this data has already been injected into the full backup.

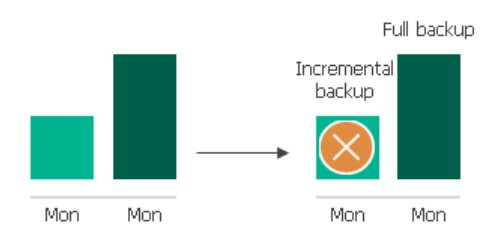

4. Veeam Backup for Google Cloud repeats step 2 for all other outdated restore points found in the regular backup chain until all the restore points are removed. As data from multiple restore points is injected into the rebuilt full backup, Veeam Backup for Google Cloud ensures that the regular backup chain is not broken and that you will be able to recover your data when needed.

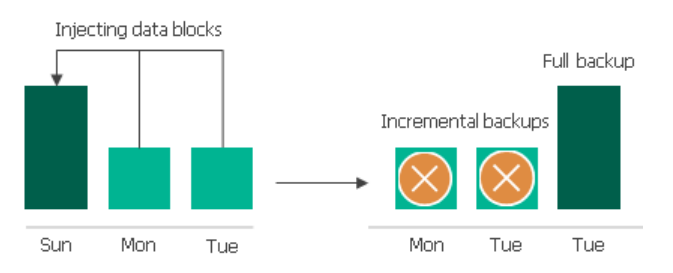

5. Veeam Backup for Google Cloud removes the worker instance when the retention session completes.

## NOTE

Each worker instance can process only one retention task at a time, and Veeam Backup for Google Cloud can simultaneously deploy maximum 10 worker instances to process retention tasks. If the number of retention tasks that must be processed by worker instances is more than the specified limit, the tasks exceeding this limit are queued.

## Retention Policy for Archived Backups

For archived backups, Veeam Backup for Google Cloud retains restore points for the number of days defined in backup scheduling settings as described in section Creating VM Policies.

To track and remove outdated restore points from an archive backup chain, Veeam Backup for Google Cloud performs the following actions once a day:

1. Veeam Backup for Google Cloud checks the configuration database to detect archive backup repositories that contain outdated restore points.

- 2. If an outdated restore point exists in a backup repository, Veeam Backup for Google Cloud deploys a worker instance in a Google Cloud region in which the repository with backed-up data resides.
- 3. Veeam Backup for Google Cloud transforms the archive backup chain in the following way:
  - a. Rebuilds the full archive backup to include there data of the incremental archive backup that follows the full archive backup. To do that, Veeam Backup for Google Cloud injects into the full archive backup data blocks from the earliest incremental archive backup in the chain. This way, the full archive backup 'moves' forward in the archive backup chain.

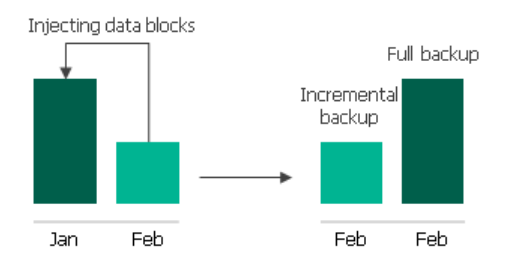

b. Removes the earliest incremental archive backup from the chain as redundant — this data has already been injected into the full archive backup.

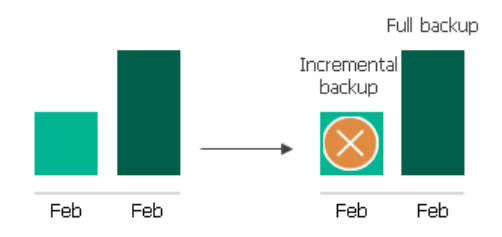

4. Veeam Backup for Google Cloud repeats step 2 for all other outdated restore points found in the archive backup chain until all the restore points are removed. As data from multiple restore points is injected into the rebuilt full archive backup, Veeam Backup for Google Cloud ensures that the archive backup chain is not broken and that you will be able to recover your data when needed.

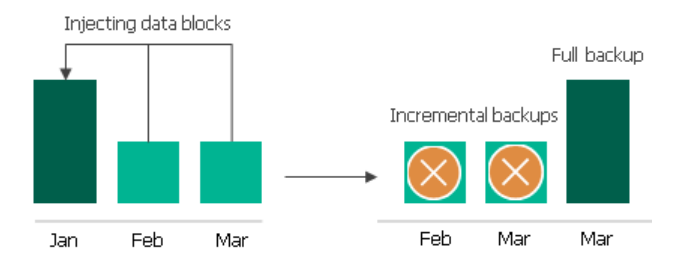

5. Removes the worker instance when the retention session completes.

#### NOTES

Each worker instance can process only one retention task at a time, and Veeam Backup for Google Cloud can simultaneously deploy maximum 10 worker instances to process retention tasks. If the number of retention tasks that must be processed by worker instances is more than the specified limit, the tasks exceeding this limit are queued.

# VM Restore

Veeam Backup for Google Cloud offers the following restore operations:

- Instance restore restores an entire VM instance from a cloud-native snapshot or an image-level backup. You can restore one or more VM instances at a time, to the original location or to a new location.
- Disk restore restores persistent disks attached to a VM instance from a cloud-native snapshot or an image-level backup. You can restore persistent disks to the original location or to a new location.
- File-level recovery recovers individual files and folders of a VM instance from a cloud-native snapshot or an image-level backup. You can download the necessary files and folders to a local machine, or recover the files and folders of the source VM instance to the original location.

You can restore VM instance data to the most recent state or to any available restore point.

## Instance Restore

To restore a VM instance from a cloud-native snapshot, Veeam Backup for Google Cloud uses native Google Cloud capabilities. To restore a VM instance from an image-level backup, Veeam Backup for Google Cloud performs the following steps:

1. Deploys a worker instance within the worker project in the Google Cloud region in which the restored VM instance will reside.

For more information on how to specify a project for worker instances, see Managing Worker Configurations.

2. Creates empty persistent disks and attaches them to the worker instance.

The number of empty persistent disks equals the number of persistent disks attached to the backed-up VM instance.

- 3. Restores backed-up data to the empty persistent disks on the worker instance.
- 4. Takes cloud-native snapshots of the persistent disks with the restored data.
- 5. Creates disks from the snapshots in the target location (that is, the project and region specified for the restore operation).
- 6. Removes the worker instance from Google Cloud.
- 7. Removes all the created snapshots from Google Cloud Storage.
- 8. Creates a VM instance in the target location and attaches the created persistent disks with the restored data to the VM instance.
- 9. [This step applies only if you perform restore to the original location and if the source VM instance is still present in the location] Powers off the source VM instance, removes the source VM instance from Google Cloud and then renames the restored VM instance.

#### IMPORTANT

To allow Veeam Backup for Google Cloud to perform restore to the original location while source VM instances still exist there, the deletion protection setting must be disabled for the source instance, and the service account whose permissions are used for the operation must be assigned the compute.instances.setName permission.

To learn how to restore an entire VM instance from a cloud-native snapshot or an image-level backup, see Performing VM Instance Restore.

## Disk Restore

To restore persistent disks from a cloud-native snapshot, Veeam Backup for Google Cloud uses native Google Cloud capabilities. To restore persistent disks from an image-level backup, Veeam Backup for Google Cloud performs the following steps:

1. Deploys a worker instance within the worker project in the Google Cloud region in which the restored persistent disks will reside.

For more information on how to specify a project for worker instances, see Managing Worker Configurations.

2. Creates empty persistent disks and attaches them to the worker instance.

The number of empty persistent disks equals the number of disks you want to restore.

#### NOTE

Every time before creating persistent disks, Veeam Backup for Google Cloud checks whether the total size of pd-standard disks breaches the zone quota for the project in which the worker instance is deployed. If the total disk size is less than 1500 GB, Veeam Backup for Google Cloud temporarily attaches an additional empty disk to the worker instance – but only for the duration of the restore process and if the quota allows attaching the disk. This allows Veeam Backup for Google Cloud to speed up the data transfer to reduce your restore costs.

- 3. Restores backed-up data to the empty persistent disks on the worker instance.
- 4. Takes cloud-native snapshots of the persistent disks with the restored data.
- 5. Creates disks from snapshots in the target location (that is, the project and region specified for the restore operation).
- 6. Removes the worker instance from Google Cloud.
- 7. Removes all the created snapshots from Google Cloud Storage.

#### NOTE

Veeam Backup for Google Cloud does not attach the restored persistent disks to any VM instances — the disks are placed to the specified location as standalone persistent disks.

To learn how to restore persistent disks attached to a VM instance from a cloud-native snapshot or an imagelevel backup, see Performing Disk Restore.

# File-Level Recovery

Veeam Backup for Google Cloud allows you to recover the files and folders of a backed-up VM instance to a local machine or to the original location.

# File-Level Recovery to Local Machine

To recover files and folders of a backed-up VM instance, Veeam Backup for Google Cloud performs the following steps:

- 1. Deploys a worker instance within the worker project in either of the following Google Cloud regions.
  - To recover files and folders from a cloud-native snapshot, the worker instance is deployed in the region in which the VM instance resides.
  - To recover files and folders from an image-level backup, the worker instance is deployed in the region in which the storage bucket with backed-up data resides.
- 2. When recovering files and folders from a cloud-native snapshot, Veeam Backup for Google Cloud copies the persistent disks of the VM instance from the snapshot and attaches them to the worker instance.

When recovering files and folders from an image-level backup, the disks are not physically extracted from the backup – Veeam Backup for Google Cloud emulates their presence on the worker instance. The source backup itself remains in the read-only state.

3. Launches the File-Level Restore browser.

The File-Level Restore browser displays the directory structure of the backed-up VM instance. In the browser, you select the necessary files and folders to recover.

- 4. Saves the selected files and folders to the local machine.
- 5. Removes the worker instance from Google Cloud.

## File-Level Recovery to Original Location

To recover files and folders of a backed-up VM instance to the original location, Veeam Backup for Google Cloud performs the following steps:

1. When recovering files and folders from a cloud-native snapshot, Veeam Backup for Google Cloud copies the persistent disks of the VM instance from the snapshot and attaches them to the worker instance.

When recovering files and folders from an image-level backup, the disks are not physically extracted from the backup — the source backup itself remains in the read-only state.

- 2. Deploys a worker instance within the worker project in either of the following Google Cloud regions.
  - To recover files and folders from a cloud-native snapshot, the worker instance is deployed in the region in which the target VM instance resides.
  - To recover files and folders from an image-level backup, the worker instance is deployed in the region in which the storage bucket with backed-up data resides.
- 3. When recovering files and folders from a cloud-native snapshot, Veeam Backup for Google Cloud attaches the copied persistent disks to the worker instance.

When recovering files and folders from an image-level backup, Veeam Backup for Google Cloud emulates disk presence on the worker instance.

4. [For Linux-operated instances] Generates an SSH key for *veeam\_restore\_user* and uploads the key to the target VM instance using Compute Engine API.

[For Windows-operated instances] Creates credentials for *veeam\_restore\_user* on the target VM instance using Compute Engine API.

- 5. Establishes an encrypted IAP tunnel between the backup appliance and the target VM instance to enable administrative access to the instance.
- 6. Creates a storage bucket with the *veeam-transfer-files-{GUID}* name in the region where the target VM instance resides, which is required to copy and launch the restore utilities.

Veeam Backup for Google Cloud will use the storage bucket created during the first file-level recovery session for all the subsequent recovery sessions — unless you delete the bucket from Google Cloud manually.

7. Launches the File-Level Restore browser.

The File-Level Restore browser displays the directory structure of the backed-up VM instance. In the browser, you select the necessary files and folders to recover.

- 8. Recovers the selected items to the target VM instance using the Pub/Sub service.
- 9. Removes the restore utilities from the storage bucket.
- 10. Removes the worker instance from Google Cloud.

To learn how to recover individual files and folders of a VM instance from a cloud-native snapshot or an imagelevel backup, see Performing File-Level Recovery.

# Protecting Cloud SQL Instances

To produce cloud-native snapshots and image-level backups of Cloud SQL instances, Veeam Backup for Google Cloud runs backup policies. A backup policy is a collection of settings that define the way backup operations are performed: what data to back up, where to store backups, when to start the backup process, and so on.

Veeam Backup for Google Cloud does not install agent software inside instances to back up Cloud SQL data — it uses native Google Cloud capabilities instead. During every backup session, Veeam Backup for Google Cloud creates a cloud-native snapshot of each Cloud SQL instance added to a backup policy. The cloud-native snapshot is further used to create an image-level backup of the instance. For more information on how Cloud SQL instance backup works, see SQL Backup.

# How to Protect Cloud SQL Instances

To create an SQL backup policy, complete the following steps:

- 1. Check limitations and prerequisites.
- 2. Add service accounts.
- 3. Connect projects and folders.
- 4. Add backup repositories.
- 5. Configure worker instance settings.
- 6. Configure global retention and email notification settings.
- 7. Complete the Add Cloud SQL Policy wizard.

# SQL Backup

When processing a Cloud SQL instance added to a backup policy, Veeam Backup for Google Cloud can create a restore point for the instance and transfer the point directly to a backup repository, or can copy the instance to a staging server first, create a restore point and then transfer it to a repository.

Veeam Backup for Google Cloud performs Cloud SQL instance backup in the following way:

- 1. Creates a cloud-native snapshot of the processed Cloud SQL instance.
- 2. If you enable image-level backup for the backup policy, Veeam Backup for Google Cloud performs the following operations:
  - a. If you choose to perform backup using a staging server:
    - i. Launches a staging server instance in a Google Cloud region in which the source Cloud SQL instance resides.
    - ii. Reverts the staging server instance to the cloud-native snapshot created at step 1.

Note that the cloud-native snapshot used as a source for image-level backup is not a temporary snapshot — when the backup session completes, this snapshot remains in the snapshot chain and is deleted later according to the specified policy scheduling settings.

#### IMPORTANT

Veeam Backup for Google Cloud launches staging server instances without public IP addresses. To allow backup operations to complete successfully, you must configure private services access for these instances manually, as described in Google Cloud documentation.

b. Deploys a worker instance within the worker project in the Google Cloud region in which the processed Cloud SQL instance resides.

By default, Veeam Backup for Google Cloud deploys worker instances with private IP addresses regardless of the network configurations specified for the processed Cloud SQL instances (that is, if a Cloud SQL instance has either a public IP address or both a public and a private IP address, the worker instance will still have a private IP address). However, you can add specific worker configurations. For more information, see Managing Worker Instances.

#### IMPORTANT

If you plan to back up Cloud SQL instances, you must configure network access between the subnets of the worker instances and the subnets of the processed Cloud SQL instances. Alternatively, you can configure the worker instances to allow public IP access as described in section Configuring Deployment Mode.

- c. Uses the worker instance to retrieve databases, views, triggers, stored procedures and users of the processed Cloud SQL instance, transfers the retrieved data to the target backup repository and stores the data in the native Veeam format.
- d. Removes the staging server instance (if launched at step 2a).
- e. When the backup session completes, removes the worker instance from Google Cloud.

- 3. If you enable the backup archiving mechanism, Veeam Backup for Google Cloud performs the following operations:
  - a. Deploys a worker instance within the worker project in the Google Cloud region in which the target standard or nearline repository is located.

For more information on how to specify a project for worker instances, see Managing Worker Configurations.

- b. Retrieves data from the target standard or nearline repository, and transfers it to the target archive repository.
- c. Removes the worker instance when the archive session completes.

# Snapshot Chain

During every backup session, Veeam Backup for Google Cloud creates a cloud-native snapshot of each Cloud SQL instance added to a backup policy. The cloud-native snapshot itself is a single 'backup' that Veeam Backup for Google Cloud creates using native Google Cloud capabilities.

#### NOTE

Cloud-native snapshots of Cloud SQL instances are referred to as backups in Google Cloud documentation. However, since all 'backups' of a Cloud SQL instance are automatically deleted after you remove the instance itself, 'backups' of Cloud SQL instances are referred to as snapshots in this guide. In terms of Veeam logic, backups are independent files that are stored in backup repositories and that are not affected by any actions performed with the original instances whatsoever.

A sequence of cloud-native snapshots created during a set of backup sessions makes up a snapshot chain. Veeam Backup for Google Cloud builds the snapshot chain in the following way:

1. During the first backup session, Veeam Backup for Google Cloud creates a snapshot of all instance data, and saves it in the multi-regional location closest to the region in which the original instance resides. This snapshot becomes a starting point in the snapshot chain.

The creation of the first snapshot may take significant time to complete since Veeam Backup for Google Cloud processes all the instance databases.

2. During subsequent backup sessions, Veeam Backup for Google Cloud creates snapshots that contain only those data blocks that have changed since the previous backup session.

The creation of subsequent snapshots typically takes less time to complete, compared to the first snapshot in the chain. Note, however, that the completion time still depends on the amount of processed data.

For more information on how incremental Cloud SQL snapshots work, see Google Cloud SQL documentation.

Each cloud-native snapshot in the snapshot chain contains metadata. Metadata stores information about the backup policy that created the snapshot, but does not contain any information about the protected instance. Veeam Backup for Google Cloud uses metadata to identify outdated snapshots only; information about the protected instance is stored separately, in the internal Veeam Backup for Google Cloud database.

Cloud-native snapshots act as independent restore points for backed-up instances. If you remove any snapshot, it will not break the snapshot chain — you will still be able to roll back instance data to any existing restore point.

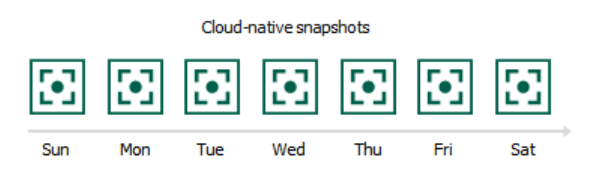

The number of cloud-native snapshots kept in the snapshot chain is defined by retention policy settings. For more information, see SQL Snapshot Retention.

## SQL Snapshot Retention

For cloud-native snapshots, Veeam Backup for Google Cloud retains the number of latest restore points defined in backup scheduling settings as described in section Creating SQL Policies.

During every successful backup session, Veeam Backup for Google Cloud creates a new restore point. If Veeam Backup for Google Cloud detects that the number of restore points in the snapshot chain exceeds the retention limit, it removes the earliest restore point from the chain. For more information on the snapshot deletion process, see Google Cloud documentation.

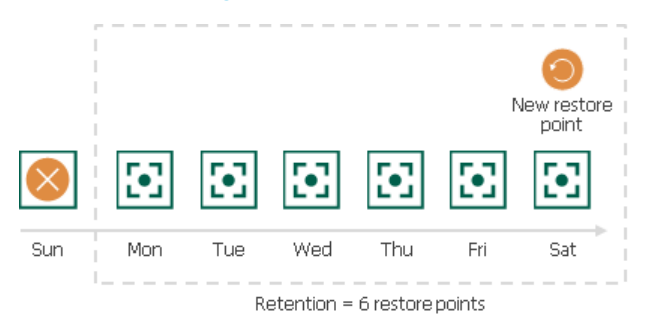

#### NOTE

Retention policy settings configured when creating backup policies do not apply to cloud-native snapshots created manually. To learn how to remove these snapshots, see Removing Backups and Snapshots.

## Backup Chain

If you enable image-level backups for a backup policy, Veeam Backup for Google Cloud creates a new backup in a standard or nearline repository during every backup session. A sequence of backups created during a set of backup sessions makes up a regular backup chain.

Each Cloud SQL backup in the backup chain contains metadata that stores information about the protected instance, the backup policy that created the backup, as well as the date, time and configured retention settings. Veeam Backup for Google Cloud uses metadata to identify outdated backups, to retrieve information on the source instance configuration during recovery operations, and so on.

#### NOTE

The forever forward incremental backup method is not fully implemented for Cloud SQL instances – during every backup session, Veeam Backup for Google Cloud creates a full backup in the regular backup chain (that is, every incremental backup contains the full instance data set).
The period of time during which Cloud SQL backups are kept in the backup chain is defined by retention policy settings. For details, see SQL Backup Retention.

#### Archive Backup Chain

If you enable backup archiving for a backup policy, Veeam Backup for Google Cloud creates a new backup in an archive repository during every archive session. A sequence of backups created during a set of archive sessions makes up an archive backup chain.

The archive backup chain includes backups of the following types:

- **Full** a full archive backup stores a copy of the full instance image.
- **Incremental** incremental archive backups store incremental changes of the instance image.

To create an archive backup chain for an Cloud SQL instance protected by a backup policy, Veeam Backup for Google Cloud implements the forever forward incremental backup method:

- 1. During the first archive session, Veeam Backup for Google Cloud detects backed-up data that is stored in the full backup and all incremental backups existing in the regular backup chain, creates a full archive backup with all the data, and copies this backup to the archive repository. The full archive backup becomes a starting point in the archive chain.
- 2. During subsequent archive sessions, Veeam Backup for Google Cloud checks the regular backup chain to detect data blocks that have changed since the previous archive session, creates incremental archive backups with only those changed blocks, and copies these backups to the archive repository. The content of each incremental archive backup depends on the content of the full archive backup and the preceding incremental archive backups in the archive backup chain.

Veeam Backup for Google Cloud creates incremental backups based on the Veeam proprietary filtering mechanism that filters out unchanged data blocks by calculating a checksum for every block. The Google Cloud changed block tracking (CBT) mechanism that would allow tracking changed blocks of data and would increase the efficiency of incremental backups is not implemented at the moment.

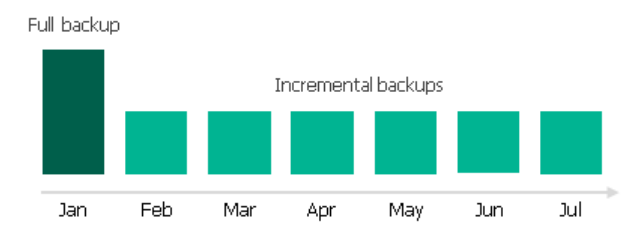

Full and incremental archive backups act as restore points for backed-up instances that let you roll back instance data to the necessary state. To recover an instance to a specific point in time, the chain of backups created for the instance must contain a full archive backup and a set of incremental archive backups.

If some backup in the archive backup chain is missing, you will not be able to roll back to the necessary state. For this reason, you must not delete individual backups from the archive repository manually. Instead, you must specify retention policy settings that will let you maintain the necessary number of backups in the archive repository. For more information, see Retention Policy for Archived Backups.

#### SQL Backup Retention

For image-level backups, Veeam Backup for Google Cloud retains restore points for the number of days defined in backup scheduling settings as described in section Creating SQL Policies.

The forever forward incremental backup method is not fully implemented for Cloud SQL instances – during every backup session Veeam Backup for Google Cloud creates a full backup in the regular backup chain (that is, every incremental backup contains the full instance data set). If Veeam Backup for Google Cloud detects an outdated restore point in a backup repository, it removes this restore point from the backup chain.

#### **Retention Policy for Archived Backups**

For archived backups, Veeam Backup for Google Cloud retains restore points for the number of days defined in backup scheduling settings as described in section Creating SQL Policies.

To track and remove outdated restore points from an archive backup chain, Veeam Backup for Google Cloud performs the following actions once a day:

- 1. Veeam Backup for Google Cloud checks the configuration database to detect archive backup repositories that contain outdated restore points.
- 2. If an outdated restore point exists in a backup repository, Veeam Backup for Google Cloud transforms the archive backup chain in the following way:
  - a. Rebuilds the full archive backup to include there data of the incremental archive backup that follows the full archive backup. To do that, Veeam Backup for Google Cloud injects into the full archive backup data blocks from the earliest incremental archive backup in the chain. This way, the full archive backup 'moves' forward in the archive backup chain.

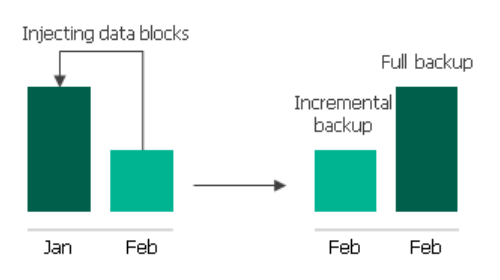

b. Removes the earliest incremental archive backup from the chain as redundant — this data has already been injected into the full archive backup.

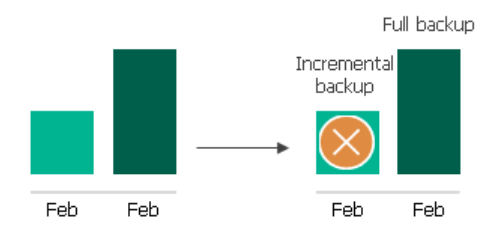

3. Veeam Backup for Google Cloud repeats step 2 for all other outdated restore points found in the archive backup chain until all the restore points are removed. As data from multiple restore points is injected into the rebuilt full archive backup, Veeam Backup for Google Cloud ensures that the archive backup chain is not broken and that you will be able to recover your data when needed.

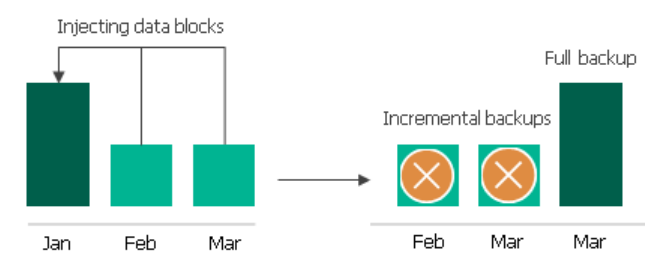

4. Removes the worker instance when the retention session completes.

## SQL Restore

Veeam Backup for Google Cloud offers the following restore operations:

- Instance restore start an entire Cloud SQL instance from a restore point.
- Database restore restore specific databases of a Cloud SQL instance.

You can restore Cloud SQL instance data to the most recent state or to any available restore point.

## Instance Restore

To restore a Cloud SQL instance from a cloud-native snapshot, Veeam Backup for Google Cloud first creates a Cloud SQL instance in the target location and then uses native Google Cloud capabilities to revert the instance to the snapshot. Restore of Cloud SQL instances from cloud-native snapshots is supported only to a new location or with different settings.

To restore a Cloud SQL instance from an image-level backup, Veeam Backup for Google Cloud performs the following steps:

- 1. Creates a Cloud SQL instance in the target location (that is, the project and region specified for the restore operation).
- 2. Deploys a worker instance within the worker project in the Google Cloud region in which the restored Cloud SQL instance will reside.

#### NOTE

Every time before creating a Cloud SQL instance, Veeam Backup for Google Cloud checks whether the total size of the instance breaches the zone quota for the project in which the worker instance is deployed. If the total instance size is less than 1000 GB, Veeam Backup for Google Cloud temporarily attaches an additional empty disk to the worker instance – but only for the duration of the restore process and if the quota allows attaching the disk. This allows Veeam Backup for Google Cloud to speed up the data transfer to reduce your restore costs.

For more information on how to specify a project for worker instances, see Managing Worker Configurations.

- 3. Uses the worker instance to retrieve database files, triggers, views, stored procedures and users of the processed Cloud SQL instance from the backup file, and then imports this data to the created Cloud SQL instance.
- 4. Removes the worker instance from Google Cloud.

To learn how to restore a Cloud SQL instance from a cloud-native snapshot or an image-level backup, see Performing SQL Instance Restore.

### Database Restore

To restore a Cloud SQL database from an image-level backup, Veeam Backup for Google Cloud performs the following steps:

1. Creates a temporary snapshot of the Cloud SQL instance that will host the restored database.

2. Deploys a worker instance within the worker project in the Google Cloud region in which the target Cloud SQL instance resides.

For more information on how to specify a project for worker instances, see Managing Worker Configurations.

- 3. [Applies only to restore points of MySQL instances protected by Veeam Backup for Google Cloud version 4.0 and earlier] Uses native Google Cloud capabilities to import the exported data to the target Cloud SQL instance.
- 4. Uses the worker instance to retrieve database files, triggers, stored procedures and users of the processed Cloud SQL instance from the backup file, and then imports this data to the target Cloud SQL instance.
- 5. Removes the worker instance from Google Cloud.
- 6. Deletes the temporary snapshot.

#### NOTE

If Veeam Backup for Google Cloud fails to restore the database, the temporary snapshot will not be deleted automatically. You can either delete the snapshot manually or use it to revert the Cloud SQL instance to its initial state. Consider that if the target instance hosts other databases and any write operations to these databases occur during the restore process, the revert operation will result in data loss.

To learn how to restore a Cloud SQL database from an image-level backup, see Performing Database Restore.

# **Protecting Cloud Spanner Instances**

To produce cloud-native snapshots and image-level backups of Cloud Spanner instances, Veeam Backup for Google Cloud runs backup policies. A backup policy is a collection of settings that define the way backup operations are performed: what data to back up, where to store backups, when to start the backup process, and so on.

Veeam Backup for Google Cloud does not install agent software inside instances to back up Cloud Spanner data – it uses native Google Cloud capabilities instead. During every backup session, Veeam Backup for Google Cloud creates a cloud-native snapshot of each database of a specific Cloud Spanner instance added to a backup policy. For more information on how Cloud Spanner instance backup works, see Spanner Backup.

## How to Protect Cloud Spanner Instances

To create a Spanner backup policy, complete the following steps:

- 1. Check limitations and prerequisites.
- 2. Add service accounts.
- 3. Connect projects and folders.
- 4. Add backup repositories.
- 5. Configure worker instance settings.
- 6. Configure global retention and email notification settings.
- 7. Complete the Add Cloud Spanner Policy wizard.

# Spanner Backup

When processing a Cloud Spanner instance added to a backup policy, Veeam Backup for Google Cloud creates a restore point for the instance and transfers the point directly to a backup repository.

Veeam Backup for Google Cloud performs Cloud Spanner instance backup in the following way:

- 1. Creates a cloud-native snapshot of each database of the processed Cloud Spanner instance.
- 2. If you enable image-level backup for the backup policy, Veeam Backup for Google Cloud performs the following operations:
  - a. Deploys a worker instance within the worker project in the Google Cloud region depending both on the target backup repository location and the region where read-write and read-only replicas reside.
  - b. Uses the worker instance to retrieve database schema, views, keys and data of the processed Cloud Spanner instance, transfers the retrieved data to the target backup repository and stores the data in the native Veeam format.
  - c. When the backup session completes, Veeam Backup for Google Cloud removes the worker instance from Google Cloud.
- 3. If you enable the backup archiving mechanism, Veeam Backup for Google Cloud performs the following operations:
  - a. Deploys a worker instance within the worker project in the Google Cloud region in which the target standard or nearline repository is located.

For more information on how to specify a project for worker instances, see Managing Worker Configurations.

- b. Retrieves data from the target standard or nearline repository, and transfers it to the target archive repository.
- c. Removes the worker instance when the archive session completes.

## Snapshot Chain

During every backup session, Veeam Backup for Google Cloud creates a 'backup' of each database of a Cloud Spanner instance added to a backup policy. The set of 'backups' is a single cloud-native snapshot that Veeam Backup for Google Cloud creates using native Google Cloud capabilities.

#### NOTE

Cloud-native snapshots of Cloud Spanner instances are referred to as backups in Google Cloud documentation. However, since all 'backups' of a Cloud Spanner instance are stored in the instance itself, and you cannot delete an instance without deleting its snapshots first, 'backups' of Cloud Spanner instances are referred to as snapshots in this guide. In terms of Veeam logic, backups are independent files that are stored in backup repositories and that are not affected by any actions performed with the original instances whatsoever.

A sequence of cloud-native snapshots created during a set of backup sessions makes up a snapshot chain. Veeam Backup for Google Cloud builds the snapshot chain in the following way:

1. During the first backup session, Veeam Backup for Google Cloud creates snapshots of all the instance databases and saves them in the target location. These snapshots become a starting point in the snapshot chain.

The creation of the first snapshot may take significant time to complete since Veeam Backup for Google Cloud processes all the instance databases.

2. During subsequent backup sessions, Veeam Backup for Google Cloud creates snapshots as described in the Google Cloud Spanner documentation.

The creation of subsequent snapshots typically takes less time to complete, compared to the first snapshot in the chain. Note, however, that the completion time still depends on the amount of processed data.

#### NOTE

The target location of cloud-native snapshots depends on the regional configuration of the processed instance. For more information, see Google Cloud documentation.

Each cloud-native snapshot in the snapshot chain contains metadata. Metadata stores information about the protected instance and the backup policy that created the snapshot. Veeam Backup for Google Cloud uses metadata to identify outdated snapshots, to load the configuration of source instances during recovery operations, and so on.

Cloud-native snapshots act as independent restore points for backed-up instances. If you remove any snapshot, it will not break the snapshot chain — you will still be able to roll back instance data to any existing restore point.

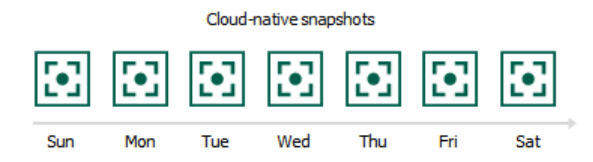

The number of cloud-native snapshots kept in the snapshot chain is defined by retention policy settings. For more information, see Spanner Snapshot Retention.

#### Spanner Snapshot Retention

For cloud-native snapshots, Veeam Backup for Google Cloud retains the number of latest restore points defined in backup scheduling settings as described in section Creating Spanner Policies.

During every successful backup session, Veeam Backup for Google Cloud creates a new restore point. If Veeam Backup for Google Cloud detects that the number of restore points in the snapshot chain exceeds the retention limit, it removes the earliest restore point from the chain. For more information on the snapshot deletion process, see Google Cloud documentation.

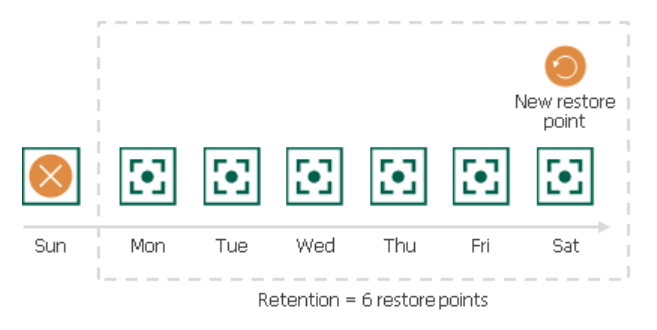

#### NOTE

Retention policy settings configured when creating backup policies do not apply to cloud-native snapshots created manually. To learn how to remove these snapshots, see Removing Backups and Snapshots.

## Backup Chain

If you enable image-level backups for a backup policy, Veeam Backup for Google Cloud creates a new backup in a standard or nearline repository during every backup session. A sequence of backups created during a set of backup sessions makes up a regular backup chain.

Each Cloud Spanner backup in the backup chain contains metadata that stores information about the protected instance, the backup policy that created the backup, as well as the date, time and configured retention settings. Veeam Backup for Google Cloud uses metadata to identify outdated backups, to retrieve information on the source instance configuration during recovery operations, and so on.

#### NOTE

The forever forward incremental backup method is not implemented for Cloud Spanner instances – during every backup session Veeam Backup for Google Cloud creates a full backup in the regular backup chain.

The period of time during which Cloud Spanner backups are kept in the backup chain is defined by retention policy settings. For details, see Spanner Backup Retention.

#### Archive Backup Chain

The archive backup chain includes backups of the following types:

- Full a full archive backup stores a copy of the full instance image.
- Incremental incremental archive backups store incremental changes of the instance image.

To create an archive backup chain for a Cloud Spanner instance protected by a backup policy, Veeam Backup for Google Cloud implements the forever forward incremental backup method:

- 1. During the first archive session, Veeam Backup for Google Cloud detects backed-up data that is stored in the full backup existing in the regular backup chain, creates a full archive backup with all the data, and copies this backup to the archive repository. The full archive backup becomes a starting point in the archive chain.
- 2. During subsequent archive sessions, Veeam Backup for Google Cloud checks the regular backup chain to detect data blocks that have changed since the previous archive session, creates incremental archive backups with only those changed data blocks, and copies these backups to the archive repository. The content of each incremental archive backup depends on the content of the full archive backup and the preceding incremental archive backups in the archive backup chain.

Full backup

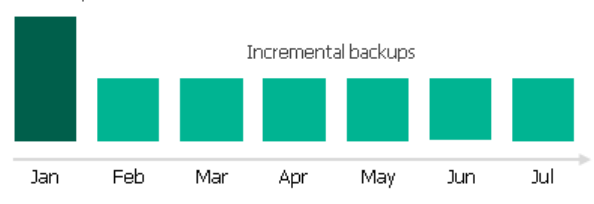

Full and incremental archive backups act as restore points for backed-up instances that let you roll back instance data to the necessary state. To recover an instance to a specific point in time, the chain of backups created for the instance must contain a full archive backup and a set of incremental archive backups.

If some backup in the archive backup chain is missing, you will not be able to roll back to the necessary state. For this reason, you must not delete individual backups from the archive repository manually. Instead, you must specify retention policy settings that will let you maintain the necessary number of backups in the archive repository. For more information, see <u>Retention Policy for Archived Backups</u>.

#### Spanner Backup Retention

For image-level backups, Veeam Backup for Google Cloud retains restore points for the number of days defined in backup scheduling settings as described in section Creating Spanner Policies.

The forever forward incremental backup method is not implemented for Cloud Spanner instances — during every backup session Veeam Backup for Google Cloud creates a full backup in the regular backup chain. If Veeam Backup for Google Cloud detects an outdated restore point in a backup repository, it removes this restore point from the backup chain.

#### Retention Policy for Archived Backups

For archived backups, Veeam Backup for Google Cloud retains restore points for the number of days defined in backup scheduling settings as described in section Creating Spanner Policies.

To track and remove outdated restore points from an archive backup chain, Veeam Backup for Google Cloud performs the following actions once a day:

- 1. Veeam Backup for Google Cloud checks the configuration database to detect archive backup repositories that contain outdated restore points.
- 2. If an outdated restore point exists in a backup repository, Veeam Backup for Google Cloud transforms the archive backup chain in the following way:
  - a. Rebuilds the full archive backup to include there data of the incremental archive backup that follows the full archive backup. To do that, Veeam Backup for Google Cloud injects into the full archive backup data blocks from the earliest incremental archive backup in the chain. This way, the full archive backup 'moves' forward in the archive backup chain.

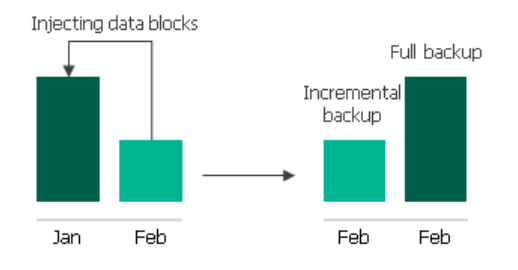

b. Removes the earliest incremental archive backup from the chain as redundant — this data has already been injected into the full archive backup.

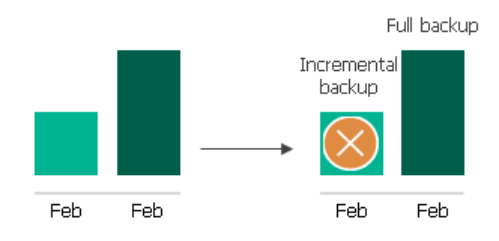

4. Veeam Backup for Google Cloud repeats step 2 for all other outdated restore points found in the archive backup chain until all the restore points are removed. As data from multiple restore points is injected into the rebuilt full archive backup, Veeam Backup for Google Cloud ensures that the archive backup chain is not broken and that you will be able to recover your data when needed.

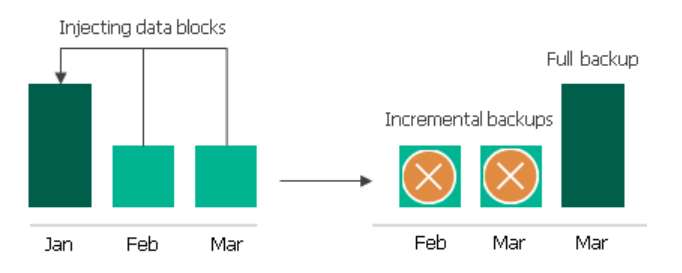

5. Removes the worker instance when the retention session completes.

## Spanner Restore

Veeam Backup for Google Cloud offers the following restore operations:

- Instance restore start an entire Cloud Spanner instance from a restore point.
- Database restore restore specific databases of a Cloud Spanner instance.

You can restore Cloud Spanner instance data to the most recent state or to any available restore point.

## Instance Restore

To restore a Cloud Spanner instance from a cloud-native snapshot, Veeam Backup for Google Cloud first creates a Cloud Spanner instance in the target location, copies database snapshots from the source instance, and then uses native Google Cloud capabilities to revert the databases to their snapshots. Restore of Cloud Spanner instances from cloud-native snapshots is supported only to a new location or with different settings.

To restore a Cloud Spanner instance from an image-level backup, Veeam Backup for Google Cloud performs the following steps:

- 1. Creates a Cloud Spanner instance with default databases in the target location (that is, the project and region specified for the restore operation).
- 2. Deploys a worker instance within the worker project in the Google Cloud region in which the target instance resides or the region in which the read-write replicas are located.

For more information on how to specify a project for worker instances, see Managing Worker Configurations.

3. Uses the worker instance to retrieve database schema and data of the processed Cloud Spanner instance from the backup file, and then imports this data to the created Cloud Spanner instance.

If the processed instance contains databases with foreign keys, Veeam Backup for Google Cloud will first restore the database schema without foreign keys, then import the database data, and then restore the foreign keys.

4. Removes the worker instance from Google Cloud.

To learn how to restore a Cloud Spanner instance from a cloud-native snapshot or an image-level backup, see Performing Spanner Instance Restore.

### Database Restore

To restore a Cloud Spanner database from a cloud-native snapshot, Veeam Backup for Google Cloud copies database snapshots from the source instance, and then uses native Google Cloud capabilities to revert the databases to their snapshots.

To restore a Cloud Spanner database from an image-level backup, Veeam Backup for Google Cloud performs the following steps:

- 1. Creates default databases on the target Cloud Spanner instance.
- 2. Deploys a worker instance within the worker project in the Google Cloud region closest to the region where the target Cloud Spanner instance resides.

For more information on how to specify a project for worker instances, see Managing Worker Configurations.

3. Uses the worker instance to retrieve database schema and data of the processed Cloud Spanner instance from the backup file, and then transfers this data to the target Cloud Spanner instance.

If the processed instance contains databases with foreign keys, Veeam Backup for Google Cloud will first restore the database schema without foreign keys, then transfer the database data, and then restore the foreign keys.

4. Removes the worker instance from Google Cloud.

To learn how to restore a Cloud Spanner database from an image-level backup or a cloud-native snapshot, see Performing Database Restore.

# **Retention Policies**

Cloud-native snapshots and image-level backups created by backup policies are not kept forever — they are removed according to retention policy settings specified while creating the policies as described in sections Creating VM Policies, Creating SQL Policies and Creating Spanner Policies.

Depending on the data protection scenario, retention policy can be specified:

• In restore points – for cloud-native snapshots.

The snapshot chain can contain only the allowed number of restore points. If the number of allowed restore points is exceeded, Veeam Backup for Google Cloud removes the earliest restore point from the snapshot chain. For more information, see VM Snapshot Retention, SQL Snapshot Retention and Spanner Snapshot Retention.

• In days/months/years – for image-level backups.

Restore points in the backup chain (either regular or archive) can be stored in the configuration database only for the allowed period of time. If a restore point is older than the specified time limit, Veeam Backup for Google Cloud removes it from the backup chain. For more information, see sections VM Backup Retention, SQL Backup Retention and Spanner Backup Retention.

You can also specify retention settings for snapshots that become obsolete. For more information, see Configuring Global Retention Settings.

# Data Encryption

For enhanced data security, Veeam Backup for Google Cloud allows you to encrypt backed-up data stored in Google Cloud storage buckets using Veeam encryption mechanisms. Additionally, Veeam Backup for Google Cloud supports native Google Cloud encryption — Google Cloud Key Management Service (Cloud KMS) customer-managed encryption keys (CMEKs).

#### IMPORTANT

Customer-supplied encryption keys (CSEKs) are not supported.

## Storage Bucket Encryption

Veeam Backup for Google Cloud encrypts backups stored in storage buckets the same way Veeam Backup & Replication encrypts backups stored in backup repositories. To learn what algorithms Veeam Backup & Replication uses to encrypt backups, see the Veeam Backup & Replication User Guide, section Encryption Standards.

To enable encryption for a backup repository added to Veeam Backup for Google Cloud, configure the repository settings as described in section Adding Backup Repositories. After you create a backup policy and specify the backup repository as a target location for image-level backups, as described in sections Performing VM Backup, Performing SQL Backup, and Performing Spanner Backup, Veeam Backup for Google Cloud performs the following steps:

- 1. Generates an encryption key to protect backups stored in the backup repository, and stores the key in the configuration database on the backup appliance.
- 2. Uses the generated key to encrypt backed-up data transferred to the backup repository when running the backup policy.

# **Cloud KMS Encryption**

Veeam Backup for Google Cloud allows you to back up and restore data of encrypted Cloud Spanner databases, Cloud SQL instances and VM instances whose persistent disks are encrypted with Google Cloud KMS. Additionally, you can choose to encrypt data with original CMEKs or change CMEKs used to encrypt data when performing the following operations:

- Restoring entire VM instances to a new location
- Restoring persistent disks of VM instances to a new location
- Restoring entire Cloud SQL instances to a new location
- Restoring entire Cloud Spanner instances to a new location
- Restoring specific Cloud Spanner databases to a new location

Depending on the operation performed for an encrypted Cloud Spanner databases, Cloud SQL instance or a VM instance that has encrypted persistent disks, the service account that Veeam Backup for Google Cloud uses for the operation may require specific permissions to access Google Cloud KMS resources:

- Creating cloud-native snapshots
- Creating image-level backups
- Restoring from cloud-native snapshots
- Restoring from image-level backups

### Creating Cloud-Native Snapshots

The process of creating cloud-native snapshots of an encrypted Cloud Spanner databases, Cloud SQL instance or a VM instance with encrypted persistent disks does not differ from the same process for an unencrypted Cloud Spanner instance, Cloud SQL instance or a VM instance with unencrypted persistent disks. The service account used to encrypt the created snapshots does not require any additional permissions — Veeam Backup for Google Cloud encrypts these snapshots with the same CMEKs with which the source Cloud SQL instance, databases of the source Cloud Spanner instance or persistent disks of the source VM instance are encrypted.

### Creating Image-Level Backups

The process of creating image-level backups of a Cloud Spanner instance with encrypted databases, an encrypted Cloud SQL instance or a VM instance with encrypted persistent disks does not depend on the location where the worker instance processing the data is deployed. Regardless of whether the worker instance is deployed in the same Google Cloud project to which the source Cloud Spanner, Cloud SQL or VM instance belongs, Veeam Backup for Google Cloud performs the following steps:

- To back up a Cloud Spanner instance:
  - a. Takes a cloud-native snapshot of the Cloud Spanner instance.
  - b. Uses the worker instance to retrieve databases, views, tables and foreign keys of the processed Cloud Spanner instance, transfers the retrieved data to the target backup repository and stores the data in the native Veeam format.

The service account that is used to retrieve data from the Cloud Spanner instance requires permissions to access CMEKs with which the source Cloud Spanner database is encrypted.

c. Removes the worker instance from Google Cloud.

- To back up a Cloud SQL instance:
  - a. Takes a cloud-native snapshot of the Cloud SQL instance.
  - b. Uses the worker instance to export databases, triggers, stored procedures and users of the Cloud SQL instance to the target backup repository.

The service account that is used to retrieve the data requires permissions to access CMEKs with which the source Cloud SQL instance is encrypted.

- c. Removes the worker instance from Google Cloud.
- To back up a VM instance:
  - a. Takes a cloud-native snapshot of the VM instance.
  - b. Creates persistent disks from the snapshot.

To encrypt the created disks, Veeam Backup for Google Cloud requires permissions of a service account that can access CMEKs with which you want to encrypt these disks.

- c. Attaches the created persistent disks to the worker instance to read and further transfer the backedup data to a backup repository.
- d. Removes the worker instance from Google Cloud.

#### NOTE

Every time before creating persistent disks from a cloud-native snapshot, Veeam Backup for Google Cloud checks whether the total size of pd-standard disks breaches the zone quota for the project in which the worker instance is deployed. If the total disk size is less than 4000 GB, Veeam Backup for Google Cloud temporarily attaches an additional empty disk to the worker instance – but only for the duration of the backup process and if the quota allows attaching the disk. This allows Veeam Backup for Google Cloud to speed up the data transfer to reduce your backup costs.

### Restoring from Cloud-Native Snapshots

The process of restoring a Cloud Spanner, Cloud SQL or VM instance from an encrypted cloud-native snapshot does not differ depending on the location where the restored instance will reside. Regardless of whether the Cloud Spanner, Cloud SQL or VM instance will be restored to the same Google Cloud project to which the cloud-native snapshot belongs, Veeam Backup for Google Cloud performs the following steps:

- To restore a Cloud Spanner instance:
  - a. Creates a Cloud Spanner instance in the target location.

To encrypt the databases of the created instance, Veeam Backup for Google Cloud requires permissions of a service account that can access the CMEK with which you want to encrypt these databases.

- b. Copies the snapshot of the source Cloud Spanner instance to the target Cloud Spanner instance, and then restores databases from the snapshot to the target instance.
- To restore a Cloud SQL instance:
  - a. Creates a Cloud SQL instance in the target location.

The service account that is used to create the instance requires permissions to access the CMEK with which you want to encrypt this instance.

- b. Uses native Google Cloud capabilities to revert the created Cloud SQL instance to the snapshot.
- To restore a VM instance:
  - a. Creates persistent disks from the cloud-native snapshot.

To encrypt the created disks, Veeam Backup for Google Cloud requires permissions of a service account that can access the CMEK with which you want to encrypt these disks.

- b. Creates a VM instance in the target location.
- c. Attaches the created persistent disks with the restored data to the VM instance.

## Restoring from Image-Level Backups

The process of restoring a Cloud Spanner instance with encrypted databases, an encrypted Cloud SQL instance or a VM instance with encrypted persistent disks from an image-level backup does not differ depending on the location where the worker instance processing the data is deployed. Regardless of whether the worker instance is deployed in the same Google Cloud project to which the restored Cloud Spanner, Cloud SQL or VM instance will belong, Veeam Backup for Google Cloud performs the following steps:

- To restore a Cloud Spanner instance:
  - a. Creates a Cloud Spanner instance in the target location.

To encrypt the databases of the created instance, Veeam Backup for Google Cloud requires permissions of a service account that can access the CMEK with which you want to encrypt these databases.

- b. Uses the worker instance to transfer database schema, data and foreign keys of the backed-up Cloud Spanner instance to the target instance.
- c. Removes the worker instance from Google Cloud.
- To restore a Cloud SQL instance:
  - a. Creates a Cloud SQL instance in the target location.

The service account that is used to create the instance requires permissions to access the CMEK with which you want to encrypt this instance.

- b. Uses the worker instance to transfer databases, triggers, stored procedures and users of the backedup Cloud SQL instance to the target instance.
- c. Removes the worker instance from Google Cloud.
- To restore a VM instance:
  - a. Creates empty persistent disks and attaches the disks to the worker instance to restore the backed-up data to the target location.

To encrypt the created disks, Veeam Backup for Google Cloud requires permissions of a service account that can access the CMEK with which you want to encrypt these disks.

- b. Takes cloud-native snapshots of the persistent disks with the restored data.
- c. Creates a VM instance in the target location.
- d. Creates persistent disks from the snapshots, and attaches the disks to the VM instance.

To encrypt the created disks, Veeam Backup for Google Cloud requires permissions of a service account that can access the CMEK with which you want to encrypt these disks.

e. Removes the worker instance from Google Cloud.

# Planning and Preparation

Before you start using Veeam Backup for Google Cloud, consider the following requirements:

- Hardware and software requirements
- Network ports that must be open for data transmission
- Permissions that must be granted to accounts used for operations started from the Veeam Backup & Replication console
- Permissions that must be granted to accounts used for operations started from the Veeam Backup for Google Cloud Web UI
- Google Cloud APIs to which Veeam Backup for Google Cloud must have outbound internet access
- Considerations and limitations that should be kept in mind before you deploy Veeam Backup for Google Cloud

# System Requirements

When you plan to install Veeam Backup for Google Cloud, consider the following hardware and software requirements.

## Google Cloud Plug-in for Veeam Backup & Replication

The machine where Google Cloud Plug-in for Veeam Backup & Replication will run must meet system requirements described in the Veeam Backup & Replication User Guide, section System Requirements. Additionally, the following software must be installed:

- · Microsoft .NET Core Runtime 6.0.24 or later
- Microsoft ASP.NET Core Shared Framework 6.0.24 or later

#### **Backup Server**

Google Cloud Plug-in for Veeam Backup & Replication version 5.0 supports integration with Veeam Backup & Replication version 12.1.

### Backup Appliance

Google Cloud Plug-in for Veeam Backup & Replication version 5.0 supports integration with Veeam Backup for Google Cloud version 5.x.

## Google Cloud APIs

The backup appliance and worker instances must have outbound internet access to a number of Google Cloud APIs. For more information, see Google Cloud APIs.

### Web Browsers

Internet Explorer is not supported. To access the Veeam Backup for Google Cloud Web UI, use Microsoft Edge (latest version), Mozilla Firefox (latest version) or Google Chrome (latest version).

# Ports

As Google Cloud Plug-in for Veeam Backup & Replication is installed on the same machine where Veeam Backup & Replication runs, it uses the same ports as those described in the Veeam Backup & Replication User Guide, section Ports. In addition, Google Cloud Plug-in for Veeam Backup & Replication also uses ports listed in the following table.

| From                                                         | То                                                            | Protocol  | Port  | Description                                                                                                    |
|--------------------------------------------------------------|---------------------------------------------------------------|-----------|-------|----------------------------------------------------------------------------------------------------|
| Workstation web<br>browser                                   | Backup appliance                                              | TCP/HTTPS | 443   | Required to access the Web UI component from a user workstation.                                                                                                    |
|                                                              |                                                               | TCP/HTTPS | 13140 | Required to communicate with the<br>REST API service running on the backup<br>appliance.                                                                                                    |
|                                                              | Worker instance                                               | TCP/HTTPS | 443   | Required to access the File-Level<br>Restore browser running on a worker<br>instance during the file-level recovery<br>process.                                                                                                    |
| Backup appliance                                             | Ubuntu Security<br>Update Repository<br>(security.ubuntu.com) | TCP/HTTP  | 80    | Required to get OS security updates.                                                                                                    |
|                                                              | Veeam Update<br>Notification Server<br>(repository.veeam.com) | TCP/HTTPS | 443   | Required to download the necessary<br>3rd party software upon the<br>installation, and further to download<br>information on available product<br>updates.                                                                                                   |
|                                                              | SMTP server                                                   | TCP       | 587   | Required to send email notifications.<br><b>Note</b> : You cannot use the TCP port 25<br>that is most commonly used by SMTP<br>servers — the port is always blocked by<br>Google Compute Engine. For more<br>information, see Google Cloud<br>documentation. |
| Google Cloud<br>Plug-in for<br>Veeam Backup &<br>Replication | Backup appliance,<br>Google Cloud services                    | TCP/HTTPS | 443   | Required to communicate with Google Cloud.                                                                                                    |
|                                                              | Backup server                                                 | ТСР       | 6172  | Required to connect to a component<br>that enables communication with the<br>Veeam Backup & Replication database.                                                                                                    |

| From                                                                | То                         | Protocol  | Port | Description                                                                       |
|---------------------------------------------------------------------|----------------------------|-----------|------|-----------------------------------------------------------------------------------|
| Veeam Backup &<br>Replication<br>console and<br>Veeam ONE<br>server | Backup server              | ТСР       | 9403 | Required to connect to Google Cloud<br>Plug-in for Veeam Backup &<br>Replication. |
| Worker instance                                                     | Google Cloud services      | TCP/HTTPS | 443  | Required to perform data protection and disaster recovery operations.             |
|                                                                     | Cloud SQL instances        | ТСР       | 3306 |                                                                                   |
|                                                                     |                            | ТСР       | 5432 |                                                                                   |
|                                                                     | Cloud Spanner<br>instances | ТСР       | 443  |                                                                                   |

#### NOTE

When you deploy a backup appliance from the Veeam Backup & Replication console, Veeam Backup & Replication automatically creates firewall rules for the required ports to allow communication between the backup server and the appliance components.

# **Plug-In Permissions**

To perform backup and restore operations, accounts that Google Cloud Plug-in for Veeam Backup & Replication uses to perform data protection and disaster recovery operations must be granted the following permissions.

## Veeam Backup & Replication User Account Permissions

A user account that you use when installing and working with Veeam Backup & Replication must have the permissions listed in the Veeam Backup & Replication User Guide, section Installing and Using Veeam Backup & Replication.

## Veeam Backup for Google Cloud User Account Permissions

A user account that Veeam Backup & Replication uses to authenticate against a backup appliance and get access to the appliance functionality must be assigned the Portal Administrator role. For more information on user roles, see Managing User Accounts.

#### NOTE

When you deploy a backup appliance from the Veeam Backup & Replication console, Veeam Backup & Replication automatically creates the necessary user account that is assigned all the required permissions.

## **Google Cloud Service Account Permissions**

Google Cloud Plug-in for Veeam Backup & Replication requires the following service accounts:

• A service account whose permissions are used to create, connect and manage backup appliances. You can create this account manually in Google Cloud or instruct Veeam Backup & Replication to create the account automatically.

If you instruct Veeam Backup & Replication to create the service account automatically, the account is assigned the Owner role with a wide scope of permissions and capabilities. If you create a new service account in Google Cloud manually, consider that the service account must have the following minimal set of permissions:

```
List of permissions
```

```
{
 compute.addresses.list
 compute.disks.create
 compute.disks.createSnapshot
 compute.disks.delete
 compute.disks.get
 compute.disks.setLabels
 compute.disks.use
 compute.firewalls.list
 compute.globalOperations.get
 compute.instances.attachDisk
 compute.instances.detachDisk
 compute.instances.get
 compute.instances.getGuestAttributes
 compute.instances.list
 compute.instances.setMetadata
 compute.instances.start
 compute.instances.stop
 compute.networks.get
 compute.networks.list
 compute.projects.get
 compute.regions.get
 compute.regions.list
 compute.snapshots.create
 compute.snapshots.delete
 compute.snapshots.get
 compute.snapshots.useReadOnly
 compute.subnetworks.get
 compute.subnetworks.list
 compute.zoneOperations.get
 compute.zones.get
 compute.zones.list
 compute.machineTypes.list
 deploymentmanager.deployments.create
 deploymentmanager.deployments.delete
 deploymentmanager.deployments.get
 deploymentmanager.operations.get
 deploymentmanager.resources.list
 iam.roles.create
 iam.serviceAccounts.actAs
 iap.tunnelInstances.accessViaIAP
 iam.serviceAccounts.actAs
 resourcemanager.projects.getIamPolicy
 resourcemanager.projects.setIamPolicy
 storage.buckets.create
}
```

After you create a service account in Google Cloud, you must add it to Veeam Backup & Replication as described in the Veeam Backup & Replication User Guide, section Google Cloud Platform Service Account.

- A service account whose permissions are used to perform data protection and disaster recovery operations with Google Cloud resources.
  - When you deploy a new backup appliance, the default service account is automatically created on this appliance and is assigned all the required permissions.
  - When you connect to an existing backup appliance, Google Cloud Plug-in for Veeam Backup & Replication uses a service account with a set of predefined permissions that has already been created on this appliance.

## Virtualization Servers and Hosts Service Account Permissions

If you plan to copy backups to on-premises repositories, to perform restore to VMware vSphere and Microsoft Hyper-V environments, or to perform other tasks related to virtualization servers and hosts, you must check whether the service account specified for these servers and hosts has the required permissions described in the Veeam Backup & Replication User Guide for VMware vSphere and Veeam Backup & Replication User Guide for Microsoft Hyper-V, section Using Virtualization Servers and Hosts.

#### Microsoft Azure Account Permissions

An Azure AD application that you plan to use to restore VM instances to Microsoft Azure must have permissions described in the Veeam Backup & Replication User Guide, section Permissions.

## **AWS IAM User Permissions**

An IAM user whose one-time access keys you plan to use to perform restore of VM instances to Amazon EC2 must have permissions described in the Veeam Backup & Replication User Guide, section AWS IAM User Permissions.

# Service Account Permissions

Google Cloud Identity and Access Management (IAM) roles that Veeam Backup for Google Cloud uses to perform data protection and disaster recovery operations must have permissions to access Google Cloud services and resources.

## **Default Permissions**

Veeam Backup for Google Cloud requires a service account in each Google Cloud project where data protection and disaster recovery tasks will be performed. To allow Veeam Backup for Google Cloud to access Google Cloud services and resources that you want to protect, service accounts used by Veeam Backup for Google Cloud must have the following minimal set of permissions:

```
compute.disks.addResourcePolicies
compute.disks.get
compute.instances.get
compute.resourcePolicies.create
compute.resourcePolicies.get
compute.resourcePolicies.use
compute.zones.get
serviceusage.services.list
compute.projects.get
resourcemanager.projects.get
```

## **Repository Permissions**

To allow Veeam Backup for Google Cloud to create a backup repository in a Google Cloud storage bucket and to access the repository when performing backup and restore operations, the service account associated with the Google Cloud project in which this bucket resides must have the following permissions:

storage.buckets.list storage.buckets.get storage.objects.create storage.objects.delete storage.objects.list storage.objects.get storage.hmacKeys.create storage.hmacKeys.list storage.hmacKeys.get resourcemanager.projects.get serviceusage.services.list storage.buckets.getIamPolicy storage.buckets.setIamPolicy \* compute.projects.get storage.multipartUploads.create storage.multipartUploads.abort

\* Veeam Backup for Google Cloud will use the storage.buckets.setIamPolicy permission only to grant access to repositories while performing SQL backup operations.

## Worker Permissions

To allow Veeam Backup for Google Cloud to create a worker instance in a Google Cloud project and to access the instance when performing backup and restore operations, the service account associated with the project must have the following permissions:

#### VM Backup and Restore Permissions

compute.regions.list compute.disks.list compute.instances.get compute.instances.list compute.snapshots.get compute.snapshots.list compute.zones.get compute.zones.list compute.globalOperations.get compute.zoneOperations.get compute.regionOperations.get resourcemanager.projects.get compute.projects.get compute.firewalls.list compute.snapshots.getIamPolicy compute.networks.list compute.subnetworks.list resourcemanager.projects.getIamPolicy resourcemanager.projects.setIamPolicy \* iam.serviceAccounts.actAs compute.disks.create compute.disks.createSnapshot compute.disks.delete compute.disks.setLabels compute.instances.attachDisk compute.instances.create compute.instances.delete compute.instances.detachDisk compute.instances.setMetadata compute.instances.setServiceAccount compute.instances.setLabels compute.instances.setTags compute.routes.list compute.regions.get compute.snapshots.create compute.snapshots.setLabels compute.snapshots.setIamPolicy compute.snapshots.delete pubsub.subscriptions.consume pubsub.subscriptions.create pubsub.subscriptions.delete pubsub.subscriptions.list pubsub.subscriptions.get logging.sinks.get logging.sinks.delete logging.sinks.list pubsub.topics.attachSubscription pubsub.topics.detachSubscription pubsub.topics.create pubsub.topics.delete pubsub.topics.list

pubsub.topics.get pubsub.topics.publish compute.machineTypes.get compute.machineTypes.list compute.subnetworks.get compute.subnetworks.use compute.subnetworks.useExternalIp compute.disks.use pubsub.subscriptions.setIamPolicy pubsub.subscriptions.getIamPolicy pubsub.topics.setIamPolicy pubsub.topics.getIamPolicy storage.objects.create storage.objects.delete storage.objects.list storage.objects.get storage.objects.update storage.buckets.create serviceusage.services.list

#### **IMPORTANT**

- To allow Veeam Backup for Google Cloud to perform restore to the original location while source VM instances still exist there, the deletion protection setting must be disabled for the source instance, and the service account whose permissions are used for the operation must be assigned the compute.instances.setName permission.
- To allow Veeam Backup for Google Cloud to connect a created worker instance to a Shared VPC network, the service account associated with the Google Cloud project to which the instance belongs must also have either the compute.networkUser role for the whole Shared VPC host project, or the compute.networkViewer role for the whole host project plus compute.networkUser for specific subnets in the host project. To learn how to provide access to Shared VPC networks, see Google Cloud documentation.

#### **Cloud SQL Backup and Restore Permissions**

compute.regions.list compute.disks.list compute.instances.get compute.instances.list compute.snapshots.get compute.snapshots.list compute.zones.get compute.zones.list compute.globalOperations.get compute.zoneOperations.get compute.regionOperations.get resourcemanager.projects.get compute.projects.get compute.firewalls.list compute.snapshots.getIamPolicy compute.networks.list compute.subnetworks.list resourcemanager.projects.getIamPolicy resourcemanager.projects.setIamPolicy \* iam.serviceAccounts.actAs compute.disks.create compute.disks.createSnapshot compute.disks.delete compute.disks.setLabels compute.instances.attachDisk compute.instances.create compute.instances.delete compute.instances.detachDisk compute.instances.setMetadata compute.instances.setServiceAccount compute.instances.setLabels compute.instances.setTags compute.routes.list compute.regions.get compute.snapshots.create compute.snapshots.setLabels compute.snapshots.setIamPolicy compute.snapshots.delete pubsub.subscriptions.consume pubsub.subscriptions.create pubsub.subscriptions.delete pubsub.subscriptions.list pubsub.subscriptions.get logging.sinks.get logging.sinks.delete logging.sinks.list pubsub.topics.attachSubscription pubsub.topics.detachSubscription pubsub.topics.create pubsub.topics.delete pubsub.topics.list

pubsub.topics.get pubsub.topics.publish compute.machineTypes.get compute.machineTypes.list compute.subnetworks.get compute.subnetworks.use compute.subnetworks.useExternalIp compute.disks.use serviceusage.services.list cloudsql.databases.list cloudsql.instances.create cloudsql.instances.delete cloudsql.instances.export cloudsql.instances.get cloudsql.instances.list cloudsql.instances.listServerCas cloudsql.users.create cloudsql.users.list cloudsql.users.update compute.projects.get

\* Veeam Backup for Google Cloud will use the resourcemanager.projects.setIamPolicy permission only to assign the cloudsql.instances.get and cloudsql.instances.restoreBackup permissions to service accounts while performing backup operations.

#### **Cloud Spanner Backup and Restore Permissions**

compute.regions.list compute.disks.list compute.instances.get compute.instances.list compute.snapshots.get compute.snapshots.list compute.zones.get compute.zones.list compute.globalOperations.get compute.zoneOperations.get compute.regionOperations.get resourcemanager.projects.get compute.projects.get compute.firewalls.list compute.snapshots.getIamPolicy compute.networks.list compute.subnetworks.list resourcemanager.projects.getIamPolicy iam.serviceAccounts.actAs compute.disks.create compute.disks.createSnapshot compute.disks.delete compute.disks.setLabels compute.instances.attachDisk compute.instances.create compute.instances.delete compute.instances.detachDisk compute.instances.setMetadata compute.instances.setServiceAccount compute.instances.setLabels compute.instances.setTags compute.routes.list compute.regions.get compute.snapshots.create compute.snapshots.setLabels compute.snapshots.setIamPolicy compute.snapshots.delete pubsub.subscriptions.consume pubsub.subscriptions.create pubsub.subscriptions.delete pubsub.subscriptions.list pubsub.subscriptions.get logging.sinks.get logging.sinks.delete logging.sinks.list pubsub.topics.attachSubscription pubsub.topics.detachSubscription pubsub.topics.create pubsub.topics.delete pubsub.topics.list

pubsub.topics.get pubsub.topics.publish compute.machineTypes.get compute.machineTypes.list compute.subnetworks.get compute.subnetworks.use compute.subnetworks.use serviceusage.services.list
## **Snapshot Permissions**

To allow Veeam Backup for Google Cloud to create and manage cloud-native snapshots of Google Cloud instances, the service account associated with the Google Cloud project managing instances that you want to protect must have the following permissions.

```
compute.addresses.list
compute.firewalls.list
compute.regions.list
compute.disks.list
compute.disks.createSnapshot
compute.disks.get
compute.instances.get
compute.instances.list
compute.networks.list
compute.projects.get
compute.snapshots.create
compute.snapshots.delete
compute.snapshots.get
compute.snapshots.list
compute.snapshots.getIamPolicy
compute.snapshots.setIamPolicy
compute.snapshots.setLabels
compute.subnetworks.list
compute.routes.list
compute.zones.list
compute.globalOperations.list
compute.globalOperations.get
compute.zoneOperations.get
compute.regionOperations.get
resourcemanager.projects.get
logging.sinks.create
logging.sinks.delete
logging.sinks.get
logging.sinks.list
logging.sinks.update
pubsub.subscriptions.create
pubsub.subscriptions.delete
pubsub.subscriptions.get
pubsub.subscriptions.list
pubsub.subscriptions.consume
pubsub.topics.attachSubscription
pubsub.topics.create
pubsub.topics.delete
pubsub.topics.detachSubscription
pubsub.topics.get
pubsub.topics.getIamPolicy
pubsub.topics.list
pubsub.topics.setIamPolicy
pubsub.topics.update
cloudkms.keyRings.list
cloudkms.cryptoKeys.list
serviceusage.services.list
```

cloudsql.backupRuns.create cloudsql.backupRuns.delete cloudsql.backupRuns.get cloudsql.backupRuns.list cloudsql.databases.list cloudsql.instances.get cloudsql.instances.list compute.regions.list compute.zones.list logging.sinks.create logging.sinks.delete logging.sinks.get logging.sinks.list pubsub.subscriptions.consume pubsub.subscriptions.create pubsub.subscriptions.delete pubsub.subscriptions.get pubsub.subscriptions.list pubsub.topics.attachSubscription pubsub.topics.create pubsub.topics.delete pubsub.topics.detachSubscription pubsub.topics.get pubsub.topics.getIamPolicy pubsub.topics.list pubsub.topics.setIamPolicy serviceusage.services.list cloudkms.keyRings.list cloudkms.cryptoKeys.list compute.projects.get resourcemanager.projects.get

spanner.backups.copy, spanner.backups.create spanner.backups.get spanner.backups.list spanner.backups.delete spanner.backupOperations.cancel spanner.backupOperations.get spanner.backupOperations.list spanner.databases.createBackup spanner.databases.list spanner.instanceConfigs.get spanner.instanceConfigs.list spanner.instances.get spanner.instances.list compute.regions.list compute.zones.list logging.sinks.create logging.sinks.delete logging.sinks.get logging.sinks.list pubsub.subscriptions.consume pubsub.subscriptions.create pubsub.subscriptions.delete pubsub.subscriptions.get pubsub.subscriptions.list pubsub.topics.attachSubscription pubsub.topics.create pubsub.topics.delete pubsub.topics.detachSubscription pubsub.topics.get pubsub.topics.getIamPolicy pubsub.topics.list pubsub.topics.setIamPolicy, serviceusage.services.list cloudkms.keyRings.list cloudkms.cryptoKeys.list compute.projects.get resourcemanager.projects.get

## **Backup Permissions**

To allow Veeam Backup for Google Cloud to perform backup operations, the service account associated with the Google Cloud project managing instances that you want to protect must have the following permissions.

#### VM Backup Permissions

```
compute.addresses.list
compute.regions.list
compute.disks.list
compute.disks.createSnapshot
compute.disks.get
compute.instances.get
compute.instances.list
compute.snapshots.create
compute.snapshots.delete
compute.snapshots.get
compute.snapshots.list
compute.snapshots.getIamPolicy
compute.snapshots.setIamPolicy
compute.snapshots.setLabels
compute.subnetworks.list
compute.routes.list
compute.machineTypes.get
compute.zones.list
compute.globalOperations.list
compute.globalOperations.get
compute.zoneOperations.get
compute.regionOperations.get
compute.projects.get
compute.regions.get
compute.networks.list
compute.firewalls.list
resourcemanager.projects.get
resourcemanager.projects.getIamPolicy
logging.sinks.create
logging.sinks.delete
logging.sinks.get
logging.sinks.list
logging.sinks.update
pubsub.subscriptions.create
pubsub.subscriptions.delete
pubsub.subscriptions.get
pubsub.subscriptions.list
pubsub.subscriptions.consume
pubsub.topics.attachSubscription
pubsub.topics.create
pubsub.topics.delete
pubsub.topics.detachSubscription
pubsub.topics.get
pubsub.topics.getIamPolicy
pubsub.topics.list
pubsub.topics.setIamPolicy
pubsub.topics.update
cloudkms.keyRings.list
cloudkms.cryptoKeys.list
cloudkms.cryptoKeys.setIamPolicy
cloudkms.cryptoKeys.getIamPolicy
serviceusage.services.list
```

#### IMPORTANT

To allow Veeam Backup for Google Cloud to back up a VM instance connected to a Shared VPC network, the service account associated with the project to which the instance belongs must also have either the compute.networkUser role for the whole Shared VPC host project, or the compute.networkViewer role for the whole host project plus compute.networkUser for specific subnets in the host project.

To learn how to provide access to Shared VPC networks, see Google Cloud documentation.

### **Cloud SQL Backup Permissions**

cloudsql.backupRuns.create cloudsql.backupRuns.delete cloudsql.backupRuns.get cloudsql.backupRuns.list cloudsql.databases.list cloudsql.instances.export cloudsql.instances.get cloudsql.instances.list cloudsql.instances.listServerCas cloudsql.instances.update cloudsql.users.list compute.regions.list compute.zones.list logging.sinks.create logging.sinks.delete logging.sinks.get logging.sinks.list pubsub.subscriptions.consume pubsub.subscriptions.create pubsub.subscriptions.delete pubsub.subscriptions.get pubsub.subscriptions.list pubsub.topics.attachSubscription pubsub.topics.create pubsub.topics.delete pubsub.topics.detachSubscription pubsub.topics.get pubsub.topics.getIamPolicy pubsub.topics.list pubsub.topics.setIamPolicy serviceusage.services.list cloudkms.keyRings.list cloudkms.cryptoKeys.list compute.projects.get resourcemanager.projects.get

#### IMPORTANT

To allow Veeam Backup for Google Cloud to use Cloud IAM credentials while backing up a MySQL instance, the service account associated with the project to which the instance belongs must also have the cloudsql.instances.login permission assigned.

```
spanner.databases.list
spanner.databases.get
spanner.databases.getDdl
spanner.databases.beginReadOnlyTransaction
spanner.databases.partitionQuery
spanner.databases.select
spanner.instanceConfigs.get
spanner.instanceConfigs.list
spanner.instances.get
spanner.instances.list
spanner.sessions.create
spanner.sessions.delete
compute.regions.list
compute.zones.list
logging.sinks.create
logging.sinks.delete
logging.sinks.get
logging.sinks.list
pubsub.subscriptions.consume
pubsub.subscriptions.create
pubsub.subscriptions.delete
pubsub.subscriptions.get
pubsub.subscriptions.list
pubsub.topics.attachSubscription
pubsub.topics.create
pubsub.topics.delete
pubsub.topics.detachSubscription,
pubsub.topics.get
pubsub.topics.getIamPolicy
pubsub.topics.list
pubsub.topics.setIamPolicy
serviceusage.services.list
cloudkms.keyRings.list
cloudkms.cryptoKeys.list
compute.projects.get
monitoring.timeSeries.list
resourcemanager.projects.get
```

## **Restore Permissions**

To allow Veeam Backup for Google Cloud to perform restore operations, the service account associated with the Google Cloud project that will be used to manage the restored instances must have the following permissions.

#### **VM** Restore Permissions

```
compute.addresses.list
compute.disks.create
compute.disks.get
compute.disks.setLabels
compute.disks.use
compute.disks.delete
compute.disks.useReadOnly
compute.firewalls.list
compute.globalOperations.list
compute.globalOperations.get
compute.instances.create
compute.instances.delete
compute.instances.get
compute.instances.setLabels
compute.instances.setMachineResources
compute.instances.setMetadata
compute.instances.setMinCpuPlatform
compute.instances.setScheduling
compute.instances.setServiceAccount
compute.instances.setTags
compute.instances.start
compute.instances.stop
compute.instances.updateDisplayDevice
compute.instances.updateNetworkInterface
compute.instances.setDeletionProtection
compute.machineTypes.list
compute.networks.list
compute.projects.get
compute.regionOperations.get
compute.regions.get
compute.regions.list
compute.snapshots.create
compute.snapshots.delete
compute.snapshots.get
compute.snapshots.getIamPolicy
compute.snapshots.list
compute.snapshots.setLabels
compute.snapshots.useReadOnly
compute.subnetworks.list
compute.subnetworks.use
compute.subnetworks.useExternalIp
compute.zoneOperations.get
compute.zones.get
compute.zones.list
iam.serviceAccounts.actAs
iam.serviceAccounts.list
resourcemanager.projects.get
cloudkms.cryptoKeys.list
cloudkms.keyRings.list
compute.addresses.use
compute.addresses.useInternal
compute.disks.list
```

compute.instances.list compute.routes.list cloudkms.cryptoKeys.setIamPolicy cloudkms.cryptoKeys.getIamPolicy serviceusage.services.list pubsub.subscriptions.setIamPolicy pubsub.subscriptions.getIamPolicy pubsub.topics.setIamPolicy pubsub.topics.getIamPolicy storage.objects.create storage.objects.list storage.objects.list storage.objects.get storage.objects.update storage.buckets.create

#### **IMPORTANT**

- To allow Veeam Backup for Google Cloud to perform VM restore to the original location while source VM instances still exist there, you must also add the permission compute.instances.setName.
- To allow Veeam Backup for Google Cloud to connect a restored VM instance to a Shared VPC network, the service account associated with the project to which the instance belongs must also have either the compute.networkUser role for the whole Shared VPC host project, or the compute.networkViewer role for the whole host project plus compute.networkUser for specific subnets in the host project.

To allow Veeam Backup for Google Cloud to check the subnet configuration of the Shared VPC network to which the restored VM instance is connected, you must also add the following permissions to the service account associated with the project to which the instance belongs: compute.firewalls.list, compute.networks.get, compute.routes.list and compute.subnetworks.get for the whole Shared VPC host project.

To learn how to provide access to Shared VPC networks, see Google Cloud documentation.

#### **Cloud SQL Restore Permissions**

cloudkms.cryptoKeys.getIamPolicy cloudkms.cryptoKeys.list cloudkms.cryptoKeys.setIamPolicy cloudkms.keyRings.list cloudsql.backupRuns.get cloudsql.instances.create cloudsql.instances.get cloudsql.instances.import cloudsql.instances.restoreBackup cloudsql.instances.update compute.firewalls.list compute.networks.list compute.projects.get compute.regions.list compute.routes.list compute.subnetworks.list compute.zones.list resourcemanager.projects.get cloudsql.backupRuns.list cloudsql.databases.create cloudsql.databases.list cloudsql.instances.list cloudsql.instances.listServerCas cloudsql.users.create cloudsql.users.list cloudsql.users.update pubsub.subscriptions.consume pubsub.subscriptions.create pubsub.subscriptions.delete pubsub.subscriptions.get pubsub.subscriptions.list pubsub.topics.attachSubscription pubsub.topics.create pubsub.topics.delete pubsub.topics.detachSubscription pubsub.topics.get pubsub.topics.list serviceusage.services.list cloudsql.backupRuns.create cloudsql.backupRuns.delete cloudsql.databases.get

#### IMPORTANT

To allow Veeam Backup for Google Cloud to use Cloud IAM credentials while restoring a MySQL instance, the service account associated with the project to which the instance belongs must also have the cloudsql.instances.login permission assigned.

### **Cloud Spanner Restore Permissions**

spanner.backupOperations.get spanner.backups.get spanner.backups.restoreDatabase spanner.backups.delete spanner.databaseOperations.get spanner.databases.create spanner.databases.list spanner.databases.update spanner.instanceConfigOperations.get spanner.instanceConfigs.create spanner.instanceConfigs.delete spanner.instanceConfigs.get spanner.instanceConfigs.list spanner.instanceOperations.get spanner.instances.create spanner.instances.delete spanner.instances.get spanner.instances.list cloudkms.cryptoKeys.getIamPolicy cloudkms.cryptoKeys.list cloudkms.cryptoKeys.setIamPolicy cloudkms.keyRings.list compute.projects.get monitoring.timeSeries.list resourcemanager.projects.get spanner.databases.get spanner.databases.updateDdl spanner.databases.beginOrRollbackReadWriteTransaction spanner.databases.beginReadOnlyTransaction spanner.databases.write spanner.databases.select spanner.sessions.create spanner.sessions.delete pubsub.subscriptions.consume pubsub.subscriptions.create pubsub.subscriptions.delete pubsub.subscriptions.get pubsub.subscriptions.list pubsub.topics.attachSubscription pubsub.topics.create pubsub.topics.delete pubsub.topics.detachSubscription pubsub.topics.get pubsub.topics.list serviceusage.services.list resourcemanager.projects.get resourcemanager.projects.getIamPolicy resourcemanager.projects.setIamPolicy

## Permissions Changelog

This section describes the latest changes in service account permissions required for Veeam Backup for Google Cloud to perform operations.

When you update Veeam Backup for Google Cloud version 4.0 to version 5.0, consider that additional permissions must be granted to the service accounts used to perform the following operations.

### **Repository Creation**

storage.multipartUploads.create
storage.multipartUploads.abort

### File-Level Restore to Original Location

```
pubsub.subscriptions.setIamPolicy
pubsub.subscriptions.getIamPolicy
pubsub.topics.setIamPolicy
storage.objects.create
storage.objects.delete
storage.objects.list
storage.objects.get
storage.objects.update
storage.buckets.create
```

#### **Cloud Spanner Backup and Restore**

compute.regions.list compute.disks.list compute.instances.get compute.instances.list compute.snapshots.get compute.snapshots.list compute.zones.get compute.zones.list compute.globalOperations.get compute.zoneOperations.get compute.regionOperations.get resourcemanager.projects.get compute.projects.get compute.firewalls.list compute.snapshots.getIamPolicy compute.networks.list compute.subnetworks.list resourcemanager.projects.getIamPolicy iam.serviceAccounts.actAs compute.disks.create compute.disks.createSnapshot compute.disks.delete compute.disks.setLabels compute.instances.attachDisk compute.instances.create compute.instances.delete compute.instances.detachDisk compute.instances.setMetadata compute.instances.setServiceAccount compute.instances.setLabels compute.instances.setTags compute.routes.list compute.regions.get compute.snapshots.create compute.snapshots.setLabels compute.snapshots.setIamPolicy compute.snapshots.delete pubsub.subscriptions.consume pubsub.subscriptions.create pubsub.subscriptions.delete pubsub.subscriptions.list pubsub.subscriptions.get logging.sinks.get logging.sinks.delete logging.sinks.list pubsub.topics.attachSubscription pubsub.topics.detachSubscription pubsub.topics.create pubsub.topics.delete pubsub.topics.list

pubsub.topics.get pubsub.topics.publish compute.machineTypes.get compute.machineTypes.list compute.subnetworks.get compute.subnetworks.use compute.subnetworks.use serviceusage.services.list

## Google Cloud APIs

The backup appliance and worker instances must have outbound internet access to the following Google Cloud APIs:

- Compute Engine API
- Service Usage API
- IAM Service Account Credentials API
- Identity and Access Management (IAM) API
- Cloud Resource Manager API
- Cloud Billing API
- Pub/Sub API
- Cloud Key Management Service API
- Cloud SQL Admin API
- Cloud Logging API
- Cloud Spanner API
- Cloud Deployment Manager v2 API

## **Considerations and Limitations**

When you plan to deploy and configure Veeam Backup for Google Cloud, keep in mind the following limitations and considerations.

## Licensing

If the license file is not installed, Veeam Backup for Google Cloud will operate in the *Free* edition allowing you to protect up to 10 instances free of charge.

## Software

To access Veeam Backup for Google Cloud, use Microsoft Edge (latest version), Mozilla Firefox (latest version) or Google Chrome (latest version). Internet Explorer is not supported.

## Security Certificates

Veeam Backup for Google Cloud supports certificates only in the PFX and P12 formats.

## Backup Repositories

When managing backup repositories, consider the following:

- The *Coldline* storage class is not supported. For more information on storage classes offered by Cloud Storage, see Google Cloud documentation.
- You cannot change Google Cloud storage buckets, subdirectories and storage classes for backup repositories already added to Veeam Backup for Google Cloud.
- · Customer-supplied encryption keys (CSEKs) are not supported for repository encryption.
- After you create a repository with encryption enabled, you will not be able to disable encryption for this repository. However, you will still be able to change the encryption settings as described in section Editing Backup Repositories.
- A backup repository must not be managed by multiple backup appliances simultaneously. Retention sessions running on different appliances may corrupt backups stored in the repository, which may result in unpredictable data loss.

## Worker Instances

When managing worker instances, consider the following:

• For Veeam Backup for Google Cloud to be able to deploy the number of worker instances required for a backup or restore process, you must have enough resource quotas allocated between your projects. To learn how to check your quotas, see Google Cloud documentation.

• To allow Veeam Backup for Google Cloud to connect a created worker instance to a Shared VPC network, the service account associated with the Google Cloud project to which the instance belongs must have either the compute.networkUser role for the whole Shared VPC host project, or the compute.networkViewer role for the whole host project plus compute.networkUser for specific subnets in the host project.

To learn how to provide access to Shared VPC networks, see Google Cloud documentation.

### Backup

When protecting Google Cloud resources, consider the following:

- Veeam Backup for Google Cloud allows you to protect MySQL and PostgreSQL instances. SQL Server instances are not supported. For more information on types of Cloud SQL instances, see Google Cloud documentation.
- To allow Veeam Backup for Google Cloud to back up a VM instance connected to a Shared VPC network, the service account associated with the project to which the instance belongs must have either the compute.networkUser role for the whole Shared VPC host project, or the compute.networkViewer role for the whole host project plus compute.networkUser for specific subnets in the host project.

To learn how to provide access to Shared VPC networks, see Google Cloud documentation.

- Backup of the default PostgreSQL databases (*templateO, template1* and *postgres*) is not supported.
- When backing up Cloud Spanner instances, Veeam Backup for Google Cloud does not process their internal settings except for the *version\_retention\_period* setting. For more information on internal settings of Cloud Spanner instances, see Google Cloud documentation.

### Restore

When restoring Google Cloud resources, consider the following:

- When restoring a VM instance, Veeam Backup for Google Cloud recovers data from all zonal and regional
  persistent disks (standard, balanced, extreme and SSD) attached to the instance. However, due to
  technical reasons, when it comes to local SSDs (SCSI and NVMe), Veeam Backup for Google Cloud is able
  to recover only the configuration of these disks, which means that any data stored on the disks is lost
  during the restore process.
- To allow Veeam Backup for Google Cloud to connect a restored VM instance to a Shared VPC network, the service account associated with the project to which the instance belongs must have either the compute.networkUser role for the whole Shared VPC host project, or the compute.networkViewer role for the whole host project plus compute.networkUser for specific subnets in the host project.

To learn how to provide access to Shared VPC networks, see Google Cloud documentation.

- Restore of local SSDs (SCSI and NVMe) is not supported due to technical reasons.
- File-level recovery is supported for FAT, FAT32, NTFS, ext2, ext3, ext4, XFS and Btrfs file systems only. However, attributes of files and folders stored in FAT and FAT32 file systems cannot be restored to the original location.
- Restore of NTFS links (hard links, junction points, symbolic links) to the original location is not supported.
- Due to Google Cloud limitations, Veeam Backup for Google Cloud does not support restore to the original location if the source Cloud SQL instance is still present in Google Cloud, if it has been recently deleted (less than a week ago), or if its name is reserved.

- Restore of PostgreSQL instances to Cloud SQL instances of the *db-f1-micro* and *db-g1-small* machine types is not supported. If you want to restore a PostgreSQL instance to one of the specified machine types, you must first manually create a Cloud SQL instance of the necessary type in the Google Cloud console as described in Google Cloud documentation, and then restore the backed-up databases to the created instance as described in section Performing Database Restore.
- Restore of the default PostgreSQL databases (*templateO, template1* and *postgres*) is not supported.
- Restore of encrypted files to their original locations is not supported.
- When restoring encrypted folders to the original locations, folder encryption attributes will not be restored.
- When restoring root folders to their original locations while the folders no longer exist in these locations, Veeam Backup for Google Cloud restores all the folder attributes in the *Overwrite* mode.
- Due to Google Cloud limitations, Veeam Backup for Google Cloud does not support data encryption of Cloud SQL instances with multi-regional keys. For more information, see Cloud SQL for MySQL documentation and Cloud SQL for PostgreSQL documentation.
- Due to Google Cloud limitations, Veeam Backup for Google Cloud does not support database restore to the original location if the source database is still located on the server.
- When restoring Cloud SQL instances, Veeam Backup for Google Cloud turns off the point in time recovery setting, and it is turned on automatically only as soon as the restore process completes, which means that all the historical data is lost.

## Sizing and Scalability Guidelines

This section is intended for professionals who search for a best practice answer to sizing-related issues, and assumes you have already read the whole Veeam Backup for Google Cloud User Guide.

Be aware that a best practice is not the only answer available. It will fit in the majority of cases, but can also be totally wrong under different circumstances. Make sure that you understand the implications of the recommended practices, or request assistance. If in doubt, reach out to Veeam professionals on Veeam R&D Forums.

## Backup Appliance

You can choose the machine type of the VM instance running Veeam Backup for Google Cloud during the deployment, or later as the environment grows.

### **General Recommendations**

The following recommendations and examples apply to the latest Veeam Backup for Google Cloud builds (4.0.0.1072 or later).

By default, the backup appliance can process 25 workloads per policy and up to 15 sessions simultaneously, including running policies, restore, rescan and retention activities.

| Appliance Size*                     | Recommended Maximum Number of Protected Workloads |
|-------------------------------------|---------------------------------------------------|
| e2-highmem-2 (2 vCPU, 8 GB RAM)     | 100                                               |
| e2-standard-4 (4 vCPU, 16 GB RAM)   | 200                                               |
| e2-standard-8 (8 vCPU, 32 GB RAM)   | 2,500                                             |
| e2-standard-16 (16 vCPU, 64 GB RAM) | 5,000                                             |

\*It is recommended to add 8 vCPU and 32 GB RAM per each additional 2,500 workloads.

## Veeam Backup & Replication Integration

When you connect a backup appliance to the backup infrastructure, its policy and retention data is imported into the Veeam Backup & Replication database.

You can connect multiple backup appliances to a single Veeam Backup & Replication server. However, when working in a Google service account with cross-region data transfer, it is recommended to use one Veeam Backup & Replication server per region, to help you avoid latency issues and meet potential data residency regulations.

#### Time Consumption

When you connect an existing backup appliance to the backup infrastructure, the integration process includes the following steps:

• Retrieving data from the appliance.

• Saving the retrieved data to the Veeam Backup & Replication database.

| Protected<br>Workloads | Snapshots | Backups | Policy Sessions | Workload<br>Processing<br>Sessions | Time Consumption |
|------------------------|-----------|---------|-----------------|------------------------------------|------------------|
| 100                    | 10,000    | 10,000  | 1               | 100                                | 0:02:26          |
| 200                    | 20,000    | 20,000  | 2               | 200                                | 0:03:44          |
| 2,500                  | 250,000   | 250,000 | 25              | 2,500                              | 1:34:52          |
| 5,000                  | 500,000   | 500,000 | 50              | 5,000                              | 3:31:20          |

#### NOTE

The process of synchronizing data between the backup appliance and Veeam Backup & Replication database runs every 2 minutes after you add the appliance to the backup infrastructure. Creating new backup policies and updating policy settings may also trigger the synchronization process.

## **Object Storage**

Veeam Backup for Google Cloud compresses all backed-up data when saving it to object storage. The compression rate depends on the type and structure of source data and usually varies from 50% to 60%. This means that the compressed data typically consumes 50% less storage space than the source data.

| Parameter                      | Value                  |
|--------------------------------|------------------------|
| Average size of backed-up data | 40%–50% of source data |
| Compression rate               | 50%-60%                |

### **Object Sizes**

Depending on whether you choose to keep backed-up data in short-term or long-term storage, Veeam Backup for Google Cloud saves different objects to Google Cloud storage buckets.

| Object Type            | Block Size                        |
|------------------------|-----------------------------------|
| Backup data (Standard) | 1 MB (compressed to ~512 KB)      |
| Backup data (Archive)  | 512 MB                            |
| Metadata               | 4 KB (per 1 GB of VM source data) |

## Storage Bucket Placement

To achieve best performance, create backup repositories in regional storage buckets and place them in the same region as source instances. A situation where a storage bucket is located far from a source instance may cause slow network throughput between regions.

## **Cost Estimation**

Veeam Backup for Google Cloud comes with a built-in cost calculator that allows you to estimate your Google Cloud expenses. It uses publicly available Google Cloud price lists, so it may not reflect your exact cost in case of custom pricing or an enterprise agreement. Full details can be found at the cost estimation step of the **Add Policy** wizard.

## **Backup Policies**

Since one backup policy can be used to protect multiple workloads at the same time, it is recommended that you limit the number of processed workloads to simplify the backup schedule and to optimize the backup performance. As a result, you will have have several small policies instead of a big one.

The default limit for simultaneously processed policies is 25 instances per one policy, with 15 sessions running in parallel. These values can be changed in the configuration file

/opt/veeam/gcpbackup/ServiceSettings.json.

```
{
   "JobProcess": {
     "MaxParallelJobProcesses": 15
   },
   "Snapshot": {
     "MaxConcurrentSnapshots": 25
   },
   "Backup": {
     "MaxConcurrentInstanceBackups": 25
   }
}
```

Where:

- MaxParallelJobProcesses the maximum number of simultaneously processed sessions (including policies, restore instance sessions, FLR sessions, and so on).
- MaxConcurrentSnapshots, MaxConcurrentInstanceBackups the maximum number of simultaneously processed VM, Cloud SQL or Cloud Spanner instances per one policy.

Keep in mind that changing these values may induce additional monitoring of the backup appliance resource usage since it may require the machine type of the appliance to be changed to a larger one.

#### IMPORTANT

It is not recommended to manually change the default limit for policies processed simultaneously – to adjust the limit, open a support case.

## Worker Instances

If you want initial full backups to be processed quickly, it is recommended to use a larger worker profile, and then change it to a smaller profile for incremental backup. You can change worker profile settings on a regional basis, so make sure that the selected profile is appropriate to process the largest workload within the required time.

Each worker instance is deployed as an Ubuntu image and is removed once the task that it performs completes. Machine types of worker instances depend on the regional quota.

| Profile   | Machine<br>Type   | Case                                                          | Backup Speed                               |
|-----------|-------------------|---------------------------------------------------------------|--------------------------------------------|
| Primary   | e2-highcpu-<br>8  | Processing resources while sufficient disk quota is available | Up to 420 MBps (NTFS disks up to 540 MBps) |
| Secondary | e2-highcpu-<br>2  | Processing resources while running out of disk quota          | Up to 210 MBps                             |
| Archiving | e2-<br>standard-4 | Transferring data to archive repositories                     | Up to 420 MBps                             |

For details on Google Cloud pricing, see Google Cloud documentation.

## VM Instance Backup

The default configuration (e2-highcpu-8) is universal and available in all Google Cloud regions. For this configuration, the backup speed is up to 420 MBps if the sum of the source disk sizes is less than 5 TB. For NTFS disks, the backup speed is up to 540 MBps. For better speed consistency and overall performance at the same price level, it is recommended to use n2d-highcpu-8 as the primary worker profile. By changing the profile to e2-highcpu-16, it is possible to achieve the backup speed up to 800 MBps; however, this will require adjusting the performance disk size of worker instances by changing the value in the configuration file /opt/veeam/gcpbackup/ServiceSettings.json.

```
"Backup": {
"TotalHddDisksSize": 10000
}
```

If the sum of source disk sizes is more than 10 TB, changing the primary worker profile to e2-highcpu-16 (n2d-highcpu-16) allows you to achieve the backup speed up to 800 MBps. However, this will increase the total monthly infrastructure costs.

### VM Instance Archive

The default configuration (e2-standard-4) allows you to archive data up to 420 MBps. By changing the archiving worker profile to e2-standard-8, it is possible to achieve the archiving speed up to 500 MBps; however, this will increase the total monthly infrastructure costs.

## VM Instance Restore

The default configuration (e2-highcpu-4) allows you to restore data up to 170 MBps. For better speed consistency and overall performance at the same price level, you can use n2d-highcpu-4 as the worker profile.

By default, a worker instance deployed for the entire VM instance restore operation will use an additional performance disk up to 1500 GB; the disk size can be changed in the configuration file /opt/veeam/gcpbackup/ServiceSettings.json to increase the restore speed. To restore VM instances with a size of 24 TB or more, you can change the worker profile to e2-highcpu-8.

```
"HardwareSettings": {
"Restore": "e2-highcpu-8"
}
```

To achieve a higher restore speed, you can change the worker profile to e2-highcpu-8 with the additional 2048 GB performance disk. However, this will increase the total monthly infrastructure costs.

```
"HardwareSettings": {
  "Restore": "e2-highcpu-8"
}
"Restore": {
  "TotalHddDisksSize": 2048
}
```

## File-Level Recovery

To avoid prolonged execution time of file-level recovery operations, it is recommended to change the worker profile to e2-highmem-4 if the processed VM instances have a lot of disks. The profile can be changed in the configuration file /opt/veeam/gcpbackup/ServiceSettings.json.

```
"HardwareSettings": {
    "Flr": "e2-highmem-4"
}
```

#### IMPORTANT

It is not recommended to manually change the default worker profile that is used to launch worker instances performing restore or file-level recovery operations — to customize the profile, open a support case.

## Retention

By default, all retention processes run on the backup appliance. However, it is possible to execute these processes on a worker instance (except for the deletion of an entire backup chain). To do that, it is recommended to change the backup retention threshold to *O* in the configuration file /opt/veeam/gcpbackup/ServiceSettings.json. You can also adjust the worker profile to fit the size of the largest processed source instance.

```
{
    "BackupRetention": {
        "CreateWorkerRestorePointsThresholdGb": 150
    }
    "HardwareSettings": {
        "Retention": "e2-highcpu-8"
    }
}
```

#### Worker Profile Recommendations for Retention

| Largest Source Instance | Worker Profile |
|-------------------------|----------------|
| Less than 8 TB          | e2-highcpu-8   |
| Between 8 and 16 TB     | e2-highcpu-16  |
| Larger than 16 TB       | e2-highcpu-32  |

#### IMPORTANT

It is not recommended to manually change the default worker profile that is used to launch worker instances performing retention operations — to customize the profile, open a support case.

# Deployment

To deploy Veeam Backup for Google Cloud, do the following:

1. Deploy the backup server as described in the Veeam Backup & Replication User Guide, section Installing Veeam Backup & Replication.

Alternatively, you can use a backup server that already exists in your backup infrastructure if it meets the Google Cloud Plug-in for Veeam Backup & Replication system requirements.

2. Install Google Cloud Plug-in for Veeam Backup & Replication on the backup server.

This step applies only to Veeam Backup & Replication versions prior to 12.0. Version 12.0 (and later) comes pre-packed with Google Cloud Plug-in for Veeam Backup & Replication.

3. Deploy a backup appliance.

## **Deploying Plug-In**

If your installation package of Veeam Backup & Replication does not provide features that allow you to protect Google Cloud resources, you must install Google Cloud Plug-in for Veeam Backup & Replication on the backup server to be able to add your backup appliances to the backup infrastructure.

#### NOTE

Before you install Google Cloud Plug-in for Veeam Backup & Replication, stop all running backup policies, disable all jobs, and close the Veeam Backup & Replication console.

To install Google Cloud Plug-in for Veeam Backup & Replication, do the following:

- 1. Log in to the backup server using an account with the local Administrator permissions.
- 2. In a web browser, navigate to the Veeam Backup & Replication: Download page, switch to the Cloud Plugins in the Additional Downloads section, and click the Download icon to download Google Cloud Plug-in for Veeam Backup & Replication.
- 3. Open the downloaded GCPPlugin\_12.5.0.1257.zip file and launch the GCPPlugin\_12.5.0.1257.exe installation file.
- 4. Complete the Google Cloud Plug-in for Veeam Backup & Replication wizard:
  - a. At the License Agreements step, read and accept both the Veeam license agreement, licensing policy, the 3rd party components that Veeam incorporates, and the license agreements of required software. If you reject the agreements, you will not be able to continue installation.

To read the terms of the license agreements, click View.

- b. At the **Installation Path** step, you can specify the installation directory. To do that, click **Browse**. In the **Browse for folder** window, select the installation directory for the product or create a new one, and click **OK**.
- c. At the Ready to Install step, click Install to begin installation.

| Google Cloud Platfrom Plug-In for Veea                                                           | am Backup & R                   | eplication Setup              | _            |        | × |
|--------------------------------------------------------------------------------------------------|---------------------------------|-------------------------------|--------------|--------|---|
| License Agreements<br>Read the license agreements and accept them                                | to proceed.                     |                               |              |        | 習 |
| Please view, print or save the documents link<br>By clicking "I Accept" button, I hereby agree a | ed below.<br>and consent to the | e terms of the following lice | ense agreeme | ents:  |   |
| Veeam license agreement                                                                          | View                            |                               |              |        |   |
| Licensing policy                                                                                 | View                            | ]                             |              |        |   |
| 3rd party components                                                                             | View                            | ]                             |              |        |   |
| Required software                                                                                | View                            |                               |              |        |   |
|                                                                                                  |                                 |                               |              |        |   |
|                                                                                                  |                                 | < Back                        | Accept       | Cancel |   |

## Installing Plug-In in Unattended Mode

You can install and uninstall Google Cloud Plug-in for Veeam Backup & Replication in the unattended mode using the command line interface. The unattended installation mode does not require user interaction — the installation runs automatically in the background, and you do not have to respond to the installation wizard prompts. You can use the unattended installation mode to automate the Google Cloud Plug-in for Veeam Backup & Replication installation process in large-scale environments.

To install Google Cloud Plug-in for Veeam Backup & Replication in the unattended mode, use either of the following options:

- If Google Cloud Plug-in for Veeam Backup & Replication is a part of Veeam Backup & Replication installation package, follow the instructions provided in the Veeam Backup & Replication User Guide, section Installing Veeam Backup & Replication in Unattended Mode.
- If Google Cloud Plug-in for Veeam Backup & Replication is delivered as a separate .EXE file, follow the instructions provided in this section.

### Before You Begin

Before you start unattended installation, do the following:

- 1. Download the Google Cloud Plug-in for Veeam Backup & Replication .EXE file as described in section Installing Plug-In (steps 1–4).
- 2. Check compatibility of the Google Cloud Plug-in for Veeam Backup & Replication and Veeam Backup & Replication versions. For more information, see System Requirements.

## Installation Command-Line Syntax

Open the command prompt and run the .EXE file using the following parameters:

```
%path % /silent /accepteula /acceptlicensingpolicy /acceptthirdpartylicenses /a
cceptrequiredsoftware [/uninstall]
```

The following command-line parameters are used to run the setup file:

| Parameter              | Required | Description                                                                                                   |
|------------------------|----------|----------------------------------------------------------------------------------------------------|
| %path%                 | Yes      | Specifies a path to the installation .EXE file on the backup server or in a network shared folder.            |
| /silent                | Yes      | Sets the user interface level to <i>None</i> , which means no user interaction is needed during installation. |
| /accepteula            | Yes      | Confirms that you accept the terms of the Veeam license agreement.                                            |
| /acceptlicensingpolicy | Yes      | Confirms that you accept the Veeam licensing policy.                                                          |

| Parameter                 | Required | Description                                                                                                    |
|---------------------------|----------|----------------------------------------------------------------------------------------------------|
| /acceptthirdpartylicenses | Yes      | Confirms that you accept the license agreement for 3rd party components that Veeam incorporates.                                                    |
| /acceptrequiredsoftware   | Yes      | Confirms that you accept the license agreements for each required software that Veeam will install.                                                 |
| /uninstall                | No       | Uninstalls the plug-in.<br><b>Example</b> : "GCPPlugin_12.5.0.1257.exe /silent<br>/accepteula /acceptthirdpartylicenses /uninstall"                 |
| /repair                   | No       | Replaces missing files and firewall rules.<br><b>Example</b> : "GCPPlugin_12.5.0.1257.exe /silent<br>/accepteula /acceptthirdpartylicenses /repair" |

## Upgrading Plug-In

To upgrade Google Cloud Plug-in for Veeam Backup & Replication, do the following:

- 1. Install a new version of Google Cloud Plug-in for Veeam Backup & Replication as described in section Installing Plug-In.
- 2. Upgrade backup appliances from the Veeam Backup & Replication console as described in section Upgrading Appliances.

## Uninstalling Plug-In

Before you uninstall Google Cloud Plug-in for Veeam Backup & Replication, it is recommended to remove all connected backup appliances from the backup infrastructure. If you keep the appliances in the backup infrastructure, the following will happen:

- You will be able to see information on snapshots of VM instances, Cloud SQL instances and Cloud Spanner Instances in the Veeam Backup & Replication console. However, you will not be able to perform any operations with these snapshots.
- You will be able to see information on image-level backups of Cloud SQL instances in the Veeam Backup & Replication console. However, you will not be able to perform any operations with these backups.
- You will be able to see information on image-level backups of VM instances and perform data recovery
  operations using these backups. However, restore of entire VM instances to Google Cloud will start
  working as described in the Veeam Backup & Replication User Guide, section How Restore to Google
  Compute Engine Works.
- You will be able to see information on image-level backups of Cloud Spanner instances in the Veeam Backup & Replication console. However, you will not be able to perform any operations with these backups.
- You will be able to see information on backup policies. However, you will only be able to remove these policies from the Veeam Backup & Replication console.

To uninstall Google Cloud Plug-in for Veeam Backup & Replication, do the following:

- 1. Log in to the backup server using an account with the local Administrator permissions.
- 2. Open the Start menu, navigate to Control Panel > Programs > Programs and Features.
- 3. In the program list, click Google Cloud Plug-in for Veeam Backup & Replication and click Uninstall.
- 4. In the opened window, click **Remove**.

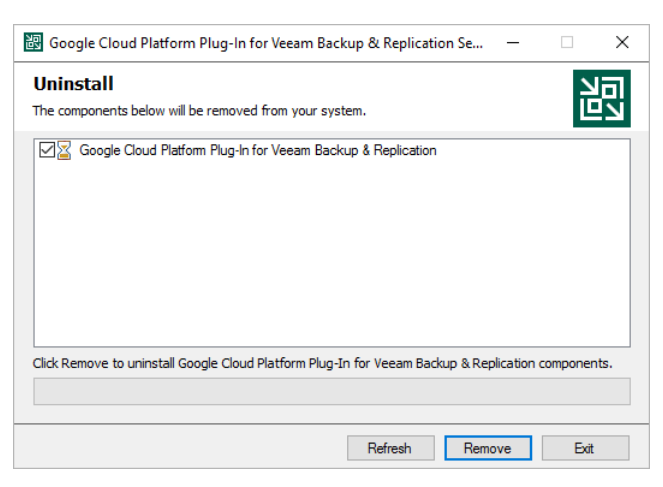

#### NOTE

After you uninstall Google Cloud Plug-in for Veeam Backup & Replication, you will be no longer able to add backup appliances and cloud repositories to the backup infrastructure.

## **Deploying Backup Appliance**

After you install Google Cloud Plug-in for Veeam Backup & Replication, you must add backup appliances to the backup infrastructure. To do that, use either of the following options:

- Deploying Backup Appliance from Console
- Deploying Backup Appliance from Google Cloud Marketplace

## Deploying Backup Appliance from Console

A backup appliance comes as an image of a Linux-based VM that you can deploy from Veeam Backup & Replication console. Veeam Backup for Google Cloud is installed on a VM instance that is created in Google Cloud during the product installation.

To deploy a new backup appliance from the Veeam Backup & Replication console, do the following:

- 1. Launch the New Veeam Backup for Google Cloud Appliance wizard.
- 2. Choose a deployment mode.
- 3. Specify a Veeam Backup for Google Cloud account in which the appliance will be deployed.
- 4. Specify a name and description for the appliance.
- 5. Specify network settings for the appliance.
- 6. Specify IP address settings.
- 7. Specify credentials for the default user account.
- 8. Wait for the appliance to be added to the backup infrastructure.
- 9. Finish working with the wizard.

## Step 1. Launch New Veeam Backup for GCP Appliance Wizard

To launch the New Veeam Backup for GCP Appliance wizard, do the following:

- 1. In the Veeam Backup & Replication console, open the **Backup Infrastructure** view.
- 2. Navigate to Managed Servers and click Add Server on the ribbon.

Alternatively, you can right-click the Managed Servers node and select Add Server.

- 3. In the Add Server window:
  - a. [Applies only if you have several cloud plug-ins installed] Click Veeam cloud-native backup appliance.
  - b. Choose Veeam Backup for GCP.

| Add<br>Select t<br>found u | Server ×<br>he type of a server you want to add to your backup infrastructure. All already registered servers can be<br>under the Managed Servers node on the Backup Infrastructure tab. |
|----------------------------|----------------------------------------------------------------------------------------------------|
| vm                         | VMware vSphere<br>Adds VMware private cloud infrastructure servers to the inventory.                                                                                                    |
|                            | Microsoft Hyper-V<br>Adds Microsoft private cloud infrastructure servers to the inventory.                                                                                               |
|                            | Microsoft Windows<br>Adds a Microsoft Windows server to the inventory.                                                                                                    |
|                            | Linux<br>Adds a Linux server to the inventory.                                                                                                    |
| ک <mark>ہ</mark>           | Veeam Backup for GCP<br>Connects to an existing appliance, or deploys a new Veeam Backup for GCP appliance.                                                                              |
| K                          | Kasten K10 backup for Kubernetes<br>Connects to an existing Kasten K10 instance.                                                                                                    |
|                            |                                                                                                    |
|                            | Cancel                                                                                                    |
## Step 2. Choose Deployment Mode

At the **Deployment Mode** step of the wizard, select the **Deploy a new appliance** option.

| New Veeam Backup for GCP                                                                                     | Appliance                                                                                                    | × |
|----------------------------------------------------------------------------------------------------|----------------------------------------------------------------------------------------------------|---|
| Choose whether                                                                                               | de<br>you want to connect to an existing appliance or deploy a new one.                                                                                                    |   |
| Deployment Mode<br>Account<br>Virtual Machine<br>Networking<br>IP Assignment<br>Guest OS<br>Apply<br>Summary | <ul> <li>Connect to an existing appliance<br/>Registers an existing Veeam Backup for GCP appliance.</li> <li>Deploy a new appliance<br/>Deploys a new Veeam Backup for GCP appliance.</li> </ul> |   |
|                                                                                                    | < Previous Next > Finish Cance                                                                                                    |   |

## Step 3. Specify Service Account Settings

At the **Account** step of the wizard, do the following:

1. From the **GCP service account** drop-down list, select a service account whose permissions will be used to deploy the new backup appliance. Note that the specified service account will further be used by Veeam Backup & Replication to connect to this appliance.

For a service account to be displayed in the **GCP service account** drop-down list, it must be created in Google Cloud and added to the Cloud Credentials Manager. You can either create a new service account or add an existing service account to the Cloud Credentials Manager without closing the wizard. To do that, follow the instructions provided in the Veeam Backup & Replication User Guide, section Google Cloud Platform Service Accounts.

#### NOTE

When you create a service account using the Veeam Backup & Replication console, the service account is automatically assigned the Owner IAM role with a wide scope of permissions and capabilities. If you want the service account to be assigned a limited list of permissions, create a service account manually in Google Cloud beforehand and then add it to the Cloud Credentials Manager. For more information on required permissions that must be assigned to the service account, see Plug-In Permissions.

- 2. From the **Data center** drop-down list, select a Google Cloud region in which the backup appliance will reside.
- 3. From the **Availability zone** drop-down list, select a location within a Google Cloud region where you want to deploy the backup appliance.

For more information on regions and zones in Google Cloud, see Google Cloud documentation.

| Vew Veeam Backup for GCP Appliance |                                                                                   |    |  |
|------------------------------------|-----------------------------------------------------------------------------------|----|--|
| Account<br>Specify Google Clour    | d Platform service account, data center region and availability zone.             |    |  |
| Deployment Mode                    | GCP service account:                                                              |    |  |
|                                    | 💦 veeambackup150553 (Project: rnd-backup-3, last edited: 4 days ago) 🗸 🖌 Add.     |    |  |
| Account                            | Data contar                                                                       |    |  |
| Virtual Machine                    | asia-past (Taiwan)                                                                | ~  |  |
| Networking                         | Select a data center region based on your regulatory and compliance reguirements. |    |  |
| IP Assignment                      | Availability zone:                                                                |    |  |
|                                    | asia-east1-a                                                                      | ~  |  |
| Guest OS                           | Select an availability zone based on the geographical proximity or pricing.       |    |  |
| Apply                              |                                                                                   |    |  |
| Summary                            |                                                                                   |    |  |
| Summary                            |                                                                                   |    |  |
|                                    |                                                                                   |    |  |
|                                    |                                                                                   |    |  |
|                                    |                                                                                   |    |  |
|                                    | < Previous Next > Finish Cance                                                    | ≥l |  |

## Step 4. Specify VM Instance Name and Description

At the **Virtual Machine** step of the wizard, specify a name and description for the VM instance where Veeam Backup for Google Cloud will be deployed. Note that the name must meet the naming convention for Compute Engine resources.

#### TIP

By default, Veeam Backup & Replication uses the recommended *e2-standard-2* machine type for the backup appliance. If you want to define a specific machine type for the VM instance, click **Advanced** and select the necessary type in the **Machine Type** window.

For the list of all existing machine types, see Sizing and Scalability Guidelines.

| New Veeam Backup for GCP App Virtual Machine Specify VM name an | liance<br>Id description for the new appliance.                               | ×        |
|-----------------------------------------------------------------|-------------------------------------------------------------------------------|----------|
| Deployment Mode                                                 | Instance name:                                                                |          |
| Account                                                         | prkr-maintenance Description:                                                 |          |
| Virtual Machine                                                 | maintenance server                                                            |          |
| Networking                                                      |                                                                               |          |
| IP Assignment                                                   | Machine Type X                                                                |          |
| Guest OS                                                        | Machine type:                                                                 |          |
| Apply                                                           | e2-standard-2 (2 cores, 8.00 GB memory) v                                     |          |
| Summary                                                         | VCPUs: 2 Memory 8.00 GR                                                       |          |
|                                                                 | OK Cancel                                                                     |          |
|                                                                 | Advanced proxy settings include vCPU and memory sizing settings for proxy VM. | Advanced |
|                                                                 | < Previous Next > Finish                                                      | Cancel   |

## Step 5. Specify Network Settings

At the **Networking** step of the wizard, do the following:

1. Choose a virtual private cloud (VPC) network to which the backup appliance will be connected.

You can create a new VPC network or specify an existing one:

- To create a new VPC network, select the **(create new)** option from the **VPC** drop-down list. Veeam Backup & Replication will automatically create a network with a set of predefined firewall rules.
- To specify an existing VPC network, select it from the **VPC** drop-down list. For a VPC network to be displayed in the list of available networks, it must be created in the Google Cloud for the region specified at step 3 of the wizard, as described in Google Cloud documentation.
- 2. Choose a subnet to which the backup appliance will be connected.

You can create a new subnet or specify an existing one:

- To create a new subnet, select the **(create new)** option from the **Subnet** drop-down list. Veeam Backup & Replication will automatically create a subnet in the specified VPC network.
- To specify an existing subnet, select it from the **Subnet** drop-down list. For a subnet to be displayed in the list of available subnets, it must be created in the specified VPC network as described in Google Cloud documentation.
- 3. Choose a network tag that will be assigned to the backup appliance.

You can create a new tag or specify an existing one:

• To create a new tag, select the **(create new)** option from the **Network tag** drop-down list. Veeam Backup & Replication will automatically create a tag with the appliance name.

If you have chosen to connect the backup appliance to a shared VPC network, Veeam Backup & Replication will not be able to create a new network tag with required firewall rules automatically while deploying the appliance. That is why you must either specify an existing network tag, or configure firewall rules associated with the selected VPC manually.

 To specify an existing tag, select it from the Network tag drop-down list. For a tag to be displayed in the list of available tags, it must be created in Google Cloud as described in Google Cloud documentation.

#### IMPORTANT

If you specify an existing network tag, consider that the following firewall rules must apply to the tag:

- A rule that allows outbound internet access from the backup appliance to Google Cloud APIs listed in section Planning and Preparation.
- A rule that allows inbound internet access to the backup appliance from both the backup server and a local machine that you plan to use to work with Veeam Backup for Google Cloud.
- A rule that allows ingress traffic from the Google IAP to the backup appliance through the SSH protocol (IP range 35.235.240.0/20) to perform automatic updates of the TLS certificates installed on the appliance. For more information on the Google IAP, see Google Cloud documentation.

To learn how to create firewall rules, see Google Cloud documentation.

4. [Applies only if you have chosen to create a new network tag] In the **Backup server public IP address** field, specify an IP address or a scope of IP addresses that will be allowed to access the backup appliance. Veeam Backup & Replication will create a firewall rule for the specified IP addresses. Note that the IP address of the backup server must fall into the specified IP address range.

#### TIP

The IPv4 address ranges must be specified in the CIDR notation (for example, 12.23.34.0/24). To specify multiple IP addresses or multiple scopes of IP addresses, use a comma-separated list.

| New Veeam Backup for GCP App      | liance                                                                                          | ×   |
|-----------------------------------|-------------------------------------------------------------------------------------------------|-----|
| Networking<br>Network resources a | are automatically created. Configure different settings, if you want to use existing resources. |     |
| Deployment Mode                   | VPC:                                                                                            |     |
|                                   | (create new)                                                                                    | ~   |
| Account                           | Specify Virtual Private Cloud (VPC) to use.                                                     |     |
| Virtual Machine                   | Subnet:                                                                                         |     |
| Networking                        | (create new)                                                                                    | ~   |
| IP Assignment                     | Choose an IP address range for the selected VPC.<br>Network tag:                                |     |
| Guest OS                          | (create new)                                                                                    | ~   |
| Apply                             | Specify network tag assigned to backup appliance instance.                                      |     |
| Summany                           | Backup server public IP address:                                                                |     |
| Summary                           | 62.44.21.21                                                                                     |     |
|                                   | Specify backup server public IP from which backup appliance will be accessed.                   |     |
|                                   | < Previous Next > Finish Can                                                                    | cel |

## Step 6. Specify IP Address Settings

At the **IP Assignment** step of the wizard, choose whether you want to assign a dynamic or a static IP address to the backup appliance.

To assign a static IP address, you can either reserve a new address or specify an existing one:

- To reserve a new IP address, select the (create new) option from the Use the following address dropdown list.
- To assign an existing IP address, select it from the Use the following address drop-down list. For an IP address to be displayed in the list of available static IP addresses, it must be reserved in Google Cloud as described in Google Cloud documentation.

#### NOTE

You can use only IPv4 regional IP address as static external IP addresses for backup appliances.

| New Veeam Backup for GCP App           | liance                                                                             | × |
|----------------------------------------|------------------------------------------------------------------------------------|---|
| IP Assignment<br>Specify the type of I | P to assign to the appliance.                                                      |   |
| Deployment Mode                        | Oynamic IP address<br>Dynamic IP addresses may change after each appliance reboot. |   |
| Account                                | Static IP address                                                                  |   |
| Virtual Machine                        | Use the following IP address:                                                      | _ |
| Networking                             | (create new)                                                                       | ~ |
| IP Assignment                          |                                                                                    |   |
| Guest OS                               |                                                                                    |   |
| Apply                                  |                                                                                    |   |
| Summary                                |                                                                                    |   |
|                                        |                                                                                    |   |
|                                        |                                                                                    |   |
|                                        |                                                                                    |   |
|                                        | < Previous Next > Finish Cancel                                                    |   |

## Step 7. Specify User Credentials

At the **Guest OS** step of the wizard, specify a user whose credentials Veeam Backup & Replication will use to create the Default Administrator account on the backup appliance.

For a user to be displayed in the **Create the following administrator credentials** drop-down list, it must be added to the Credentials Manager. If you have not added a user to the Credential Manager beforehand, you can do it without closing the **New Veeam Backup for GCP Appliance** wizard. To add a new user, click either the **Manage accounts** link or the **Add** button, and then specify a user name, password and description in the **Credentials** window.

| New Veeam Backup for GCP Appliance X |                                                  |        |  |
|--------------------------------------|--------------------------------------------------|--------|--|
| Guest OS<br>Specify guest OS se      | ttings for the new appliance.                    |        |  |
| Deployment Mode                      | Create the following administrator credentials:  |        |  |
| Account                              | 💦 administrator (TW, last edited: 23 days ago) 🗸 | Add    |  |
| Account                              | Manage accounts                                  |        |  |
| Virtual Machine                      |                                                  |        |  |
| Networking                           |                                                  |        |  |
| IP Assignment                        |                                                  |        |  |
| Guest OS                             |                                                  |        |  |
| Apply                                |                                                  |        |  |
| Summary                              |                                                  |        |  |
|                                      |                                                  |        |  |
|                                      |                                                  |        |  |
|                                      |                                                  |        |  |
|                                      |                                                  |        |  |
|                                      | < Previous Apply Finish                          | Cancel |  |

## Step 8. Track Progress

Veeam Backup & Replication will display the results of every step performed while deploying the backup appliance. At the **Apply** step of the wizard, wait for the process to complete and click **Next**.

| New Veeam Backup for GCP Appliance                                                                           |                                                                                                    |                                                                                                    |  |  |  |
|----------------------------------------------------------------------------------------------------|----------------------------------------------------------------------------------------------------|----------------------------------------------------------------------------------------------------|--|--|--|
| Apply<br>Please wait while requ                                                                              | ired operations are being performed. This may take a few minutes                                                                                                    |                                                                                                    |  |  |  |
| Deployment Mode<br>Account<br>Virtual Machine<br>Networking<br>IP Assignment<br>Guest OS<br>Apply<br>Summary | Message<br>Backup appliance has been deployed successfully<br>compute.v1.disk atlanta-1632308632-data-disk has been creat<br>compute.v1.network veeam-1632308632-network has been created<br>iam.v1.serviceAccount veeam-1632308632-sa has been created<br>compute.v1.firewall atlanta-2021-09-22-13-03-46-1632308632<br>compute.v1.firewall atlanta-2021-09-22-13-03-46-1632308632<br>compute.v1.subnetwork veeam-1632308632-subnetwork has b<br>compute.v1.subnetwork veeam-1632308632-subnetwork has b<br>compute.v1.instance atlanta has been created successfully<br>Backup appliance has been initialized successfully<br>Account administrator has been created successfully<br>Account roles have been granted successfully<br>Checking for updates<br>36 updates have been installed successfully<br>Rebooting the backup appliance | Duration<br>0:09:27<br>0:00:14<br>0:00:14<br>0:00:14<br>0:00:12<br>0:00:12<br>0:00:18<br>0:00:24<br>0:00:32<br>0:01:38<br>0:00:02<br>0:00:26<br>0:00:16<br>0:03:01 |  |  |  |
|                                                                                                    | < Previous Next >                                                                                                    | Finish Cancel                                                                                                    |  |  |  |

## Step 9. Finish Working with Wizard

At the **Summary** step of the wizard, review summary information and click **Finish**. After the backup appliance is deployed, you will be able to configure its settings in the Veeam Backup for Google Cloud Web UI.

TIP

If you want to configure repositories immediately after the backup appliance is deployed, select the **Open Google Cloud Storage backup repository creation wizard when I click Finish** check box and follow the instructions provided in section Adding Repositories.

| New Veeam Backup for GCP Appliance |                                                                                                    |  |  |  |
|------------------------------------|----------------------------------------------------------------------------------------------------|--|--|--|
| You can copy the cor               | figuration information bellow for future reference.                                                            |  |  |  |
| Deployment Mode                    | Summary:                                                                                                    |  |  |  |
| Account                            | Backup appliance has been deployed successfully<br>Account options:<br>GCP service account: zdservicefordeolov |  |  |  |
| Virtual Machine                    | Data center: europe-north1 (Finland)<br>Availability zone: europe-north1-a                                     |  |  |  |
| Networking                         | Virtual machine options:<br>Virtual machine name: atlanta                                                      |  |  |  |
| IP Assignment                      | Guest OS credentials: administrator<br>Networking options:                                                     |  |  |  |
| Guest OS                           | VPC: veeam-1632308632-network<br>Subnet: veeam-1632308632-subnetwork                                           |  |  |  |
| Apply                              | IP address: 192.0.2.1                                                                                          |  |  |  |
| Summary                            |                                                                                                    |  |  |  |
|                                    |                                                                                                    |  |  |  |
|                                    |                                                                                                    |  |  |  |
|                                    | ☑ Open Google Cloud Storage backup repository creation wizard when I click Finish                              |  |  |  |
|                                    | < Previous Next > Finish Cancel                                                                                |  |  |  |

# Deploying Backup Appliance from Google Cloud Marketplace

A backup appliance comes as an image of a Linux-based VM that you can deploy from Google Cloud Marketplace. Veeam Backup for Google Cloud is installed on a VM instance that is created in Google Cloud during the product installation.

To deploy a backup appliance, do the following:

1. Log in to Google Cloud Marketplace using credentials of a Google account that has the Editor role granted.

To learn how to manage user roles in the Google Cloud console, see Google Cloud documentation.

- 2. Click Explore the marketplace.
- 3. In the search field, enter *Veeam Backup for Google Cloud* and press [Enter] on the keyboard.
- 4. In the list of search results, click *Veeam Backup for Google Cloud* to open the product overview page.
- 5. Click Launch.

| Veeam                                                                                                    | Veeam Backup for Google Cloud                                                                                                    |                                                                                                    |
|----------------------------------------------------------------------------------------------------|----------------------------------------------------------------------------------------------------|----------------------------------------------------------------------------------------------------|
|                                                                                                    | Google-native backup and recovery, built for simplicity, scale, sav security                                                                                                    | ings and                                                                                                    |
|                                                                                                    | LAUNCH VIEW DEPLOYMENTS CONTACT SALES                                                                                                    |                                                                                                    |
| OVERVIEW                                                                                                    | PRICING DOCUMENTATION SUPPORT RELATED I                                                                                                    | PRODUCTS                                                                                                    |
| Overview                                                                                                    |                                                                                                    |                                                                                                    |
| Google Cloud and<br>for protecting and<br>While Google ens<br>resources for buil<br>the responsibility<br>including backup.<br>What is Veeam Backup<br>reliable recovery f<br>scenarios for Con<br>secure backup an<br>easy and cost-opi<br>priorities. | I Veeam® continue to deliver a tightly integrated portfolio<br>managing hybrid-cloud data, inclusive of Compute Engine.<br>ures the availability and reliability of Compute Engine<br>ding and deploying production applications and services,<br>to secure and protect data is always retained by you,<br>ackup for Google Cloud?<br>for Google Cloud delivers native, policy-based protection for<br>rom accidental deletion, ransomware, and other data loss<br>npute Engine VMs and Cloud SQL. An API-first approach,<br>d full- and file-level restore ensure resilient protection that's<br>imized, freeing up time and resources for strategic IT | Additional details<br>Runs on: Google Compute Engine<br>Type: <u>Virtual machines</u> , Single VM<br>Architecture: X86_64<br>Last product update: 12/6/23<br>Category: <u>Security</u> , <u>Storage</u><br>Version: 5.0<br>Operating System: Ubuntu 20.04<br>Package contents: Veeam Backup for Google Cloud 5.0<br>Add to Service Catalog: <u>Deployment_zip file</u> |

# 6. On the **New Veeam Backup for Google Cloud deployment** page, configure the following installation settings:

a. Select a project to which the VM instance running Veeam Backup for Google Cloud will belong.

#### IMPORTANT

Make sure that Google Cloud APIs listed in the Planning and Preparation section are enabled for the selected project. Otherwise, Veeam Backup for Google Cloud deployment may fail or cause unexpected errors. To learn how to enable APIs for Google Cloud projects, see Google Cloud documentation.

b. In the **Deployment name** field, enter a name for the new Veeam Backup for Google Cloud deployment.

The deployment will include the VM instance running Veeam Backup for Google Cloud, the Google Cloud service account used by the VM instance to access Google Cloud APIs, firewall rules defined to allow traffic to and from the VM instance, and other configuration details specified during installation.

c. From the **Zone** drop-down list, select an availability zone within a Google Cloud region in which the VM instance running Veeam Backup for Google Cloud will reside.

To learn how to configure availability and redundancy settings for Google Cloud resources, see Google Cloud documentation.

d. In the **Machine type** section, specify the number of vCPUs and the amount of memory on Compute Engine that will be allocated to the VM instance running Veeam Backup for Google Cloud.

The recommended hardware requirement for a VM instance running Veeam Backup for Google Cloud is an *e2-standard-2* instance with 2 vCPUs and 8 GB RAM.

e. In the **Disks** section, specify the size of a boot disk that will be attached to the VM instance running Veeam Backup for Google Cloud, and the size of an additional data disk where the application database and logs will be stored.

| New Veeam Back                         | kup for Google Clo                                                                                   | ud deployment   |                                                                                       |                                                                                                    |                                                         |  |
|----------------------------------------|----------------------------------------------------------------------------------------------------|-----------------|---------------------------------------------------------------------------------------|----------------------------------------------------------------------------------------------------|---------------------------------------------------------|--|
| Deployment name *                      |                                                                                                    | Additional info | Additional information                                                                |                                                                                                    |                                                         |  |
| Zone<br>us-west3-a                     |                                                                                                    | - Q             | Veeam<br>Product pr                                                                   | Backup for Google Cloud ove<br>ovided by Veeam Software                                                                                                    | erview                                                  |  |
| Machine type<br>General purpose        | Compute optimized                                                                                    |                 | Veeam Backup for Ge<br>Veeam Software doe                                             | ogle Cloud Platform Usage Fee<br>s not charge a usage fee.                                                                                                    | CHF 0.00/mo                                             |  |
| Machine types for commo                | Machine types for common workloads, optimized for cost and flexibility Series                        |                 | All products are priced<br>Account. The price for<br>CHF                              | in USD and charged in the currency (CH<br>this month is calculated with an exchan                                                                                                    | F) specified by your Billing<br>ge rate of 1 USD = 0.88 |  |
| CPU platform selection<br>Machine type | CPU platform selection based on availability  Machine type  Contradict 2 (2 wCPU 1 core 8 0P memory) |                 | <ul> <li>created or consume<br/>consumption). Veea<br/>estimate of monthly</li> </ul> | created or consumed by this product (or the fees charged for such<br>consumption). Veeam Software may be able to provide a more accurate<br>estimate of monthly GCP laaS consumption. |                                                         |  |
|                                        | VCPU                                                                                                 | Memory          | Software                                                                              |                                                                                                    |                                                         |  |
|                                        | 2                                                                                                    | 8 GB            | Operating System                                                                      | Ubuntu(20.04)                                                                                                    |                                                         |  |
| $\checkmark$                           |                                                                                                    |                 | Software                                                                              | Veeam Backup for Google Cloud(                                                                                                    | 5.0)                                                    |  |
| Disks                                  |                                                                                                    |                 |                                                                                       |                                                                                                    |                                                         |  |
| Boot disk size in GB —<br>10           |                                                                                                    | 0               |                                                                                       |                                                                                                    |                                                         |  |
| Data disk size in GB —                 |                                                                                                    |                 |                                                                                       |                                                                                                    |                                                         |  |
| 20                                     |                                                                                                    | 0               |                                                                                       |                                                                                                    |                                                         |  |
|                                        |                                                                                                    |                 |                                                                                       |                                                                                                    |                                                         |  |
|                                        |                                                                                                    |                 |                                                                                       |                                                                                                    |                                                         |  |
|                                        |                                                                                                    |                 |                                                                                       |                                                                                                    |                                                         |  |
|                                        |                                                                                                    |                 |                                                                                       |                                                                                                    |                                                         |  |

f. In the **Networking** section, specify a VPC network and a subnet to which the VM instance running Veeam Backup for Google Cloud will be connected.

For a VPC network and a subnet to be displayed in the lists of available networks, they must be created in the Google Cloud console for the region specified at step 5b, as described in Google Cloud documentation.

#### IMPORTANT

- The specified VPC network and subnet must have the outbound internet access to Google Cloud APIs listed in the Planning and Preparation section. Otherwise, Veeam Backup for Google Cloud will not work properly.
- The specified VPC network and subnet must allow the inbound internet access from a local machine that you plan to use to work with Veeam Backup for Google Cloud.

To learn how to enable internet access for VPC networks and subnets, see Google Cloud documentation.

If there are no firewall rules that allow inbound HTTPS traffic in the specified network, you must select the **Allow HTTPS traffic from the internet** and specify the allowed IP address ranges explicitly.

If you plan connect to Veeam Backup for Google Cloud using the Veeam Backup for Google Cloud REST API, you must select the Allow public API traffic from the internet check box and specify the allowed IP address ranges. You can also allow SSH connections to the backup appliance, which may be required for debugging and troubleshooting purposes.

#### TIP

The IPv4 address ranges must be specified in the CIDR notation (for example, 12.23.34.0/24). To let all IPv4 addresses access the VM instance running Veeam Backup for Google Cloud, you can enter 0.0.0/0. However, note that allowing access from all IPv4 addresses is unsafe and thus not recommended in production environments.

g. Click **Deploy** to begin installation.

After installation completes, the **Suggested next steps** section will display a link to the Veeam Backup for Google Cloud Web UI. Click the link to proceed to the initial configuration required to start working with Veeam Backup for Google Cloud.

### After You Install

To start working with Veeam Backup for Google Cloud, you must perform the initial configuration of the backup appliance:

1. In a web browser, navigate to the Veeam Backup for Google Cloud web address.

The address consists of a public IPv4 address or DNS hostname of the backup appliance. Note that the website is available over HTTPS only.

#### IMPORTANT

Internet Explorer is not supported. To access Veeam Backup for Google Cloud, use Microsoft Edge (latest version), Mozilla Firefox (latest version) or Google Chrome (latest version).

- 2. Read and accept the Veeam license agreement, Veeam licensing policy, license agreements of the 3rd party components and license agreements of the required 3rd party software. If you reject the terms and conditions, you will not be able to continue installation.
- 3. In the **Instance ID** field, specify the unique numeric identifier of the VM instance running Veeam Backup for Google Cloud to prove that you are the owner of this VM instance.

To obtain the ID assigned to the VM instance upon creation, you can either look it up on the **Instances** page in the Google Cloud console, or send a query to the metadata server API using the gcloud command-line tool. To learn how to retrieve instance metadata, see Google Cloud documentation.

4. Create the Default Administrator account whose credentials you will use for your first login to Veeam Backup for Google Cloud.

#### NOTE

To increase the security of the Default Administrator account, it is recommended that you enable multifactor authentication (MFA) for the account after you first log in to Veeam Backup for Google Cloud. To learn how to enable MFA, see Enabling Multi-Factor Authentication.

| ${}^{(2)}$ | Veeam Backup for Google Cloud |                  |        |                                                                                                    |       |
|------------|-------------------------------|------------------|--------|----------------------------------------------------------------------------------------------------|-------|
|            |                               |                  |        |                                                                                                    |       |
|            |                               |                  |        |                                                                                                    |       |
|            |                               |                  |        |                                                                                                    |       |
|            |                               |                  |        |                                                                                                    |       |
|            |                               |                  | Creat  | e Default Administ                                                                                                    | trato |
|            |                               | Username:        | wendy. | _may                                                                                                    |       |
|            |                               | Password:        |        |                                                                                                    | ۲     |
|            |                               | Repeat password: |        |                                                                                                    | ۲     |
|            |                               |                  | 0      | The password must be at<br>least 8 characters long. It<br>must contain at least 1<br>numeric character (0–9), 1<br>uppercase letter (A–2) and 1<br>lowercase letter (A–2).<br>Monotonic sequences (such<br>as 1234) are not allowed. |       |
|            |                               |                  | Creat  | e                                                                                                    |       |
|            |                               |                  |        |                                                                                                    |       |

5. Log in to Veeam Backup for Google Cloud with the credentials of the Default Administrator account as described in section Accessing Veeam Backup for Google Cloud.

You will receive a warning in the notification area notifying that the service account created during product installation does not have the permissions required to perform data protection tasks for the project to which the backup appliance belongs. You can grant the missing permissions to the service account later when configuring Veeam Backup for Google Cloud as described in section Managing Projects and Folders.

| 🔕 Veeam Backup f | or Google Cloud                                                                                                    | Server time:<br>Nov 20, 2023 5:06 PM                                                                       |  |  |
|------------------|----------------------------------------------------------------------------------------------------|----------------------------------------------------------------------------------------------------|--|--|
| Monitoring       | Sessions in Last 24 Hours       I view Session Logs                 Failed                2 ↑                  Marning               3 ↓                 Success               14 ↓                 Running now               3                  3                                                                                                    | Successful F<br>Successful F<br>Snape<br>Snape<br>Backups: 2 of 3<br>Archives: 2 of 3<br>Archives: No data |  |  |
|                  | Protected Workloads       image: Last 24 hours ▼         Image: Virtual machines       16 of 1 126       196         Image: Cloud SQL instances       1 of 10       10%         Image: Cloud SQL instances       1 of 10       0%         Image: Cloud SQL instances       0 of 8       0%         Image: Cloud Spanner instances       0 of 8       0% | Storage Usage<br>Snapshots:<br>5 TB<br>7090 Total                                                          |  |  |
|                  | Policy         Duration         Start Time         Percentage           sapaner         19 sec         11/16 06:56 PM         —                                                                                                    | <ul> <li>Total workers wait time</li> <li>Optimal</li> <li>Region disk quota</li> <li>Available</li> </ul> |  |  |
|                  |                                                                                                    | Appliance memory sizing                                                                                    |  |  |

# Uninstalling Veeam Backup for Google Cloud

Veeam Backup for Google Cloud creates a number of resources while operating in Google Cloud, and these resources are not removed from Google Cloud automatically when you uninstall the solution. That is why you must perform the following steps to uninstall Veeam Backup for Google Cloud:

1. Locate and save the unique numeric identifier of the VM instance running Veeam Backup for Google Cloud – you will need it later.

To obtain the ID, you can either look it up on the **Instances** page in the Google Cloud console, or send a query to the metadata server API using the gcloud command-line tool. To learn how to retrieve instance metadata, see Google Cloud documentation.

2. Save the names of Google Cloud projects that have ever been added to Veeam Backup for Google Cloud – you will need it later.

To obtain the names, you can look them up on the **Infrastructure** > **Projects and Folders** tab in the Veeam Backup for Google Cloud UI.

- 3. Log in to Google Cloud Marketplace using credentials of the Google account that you used to install Veeam Backup for Google Cloud.
- 4. Navigate to Your products.
- 5. Click *Veeam Backup for Google Cloud* to open the product overview page.
- 6. Click Delete.

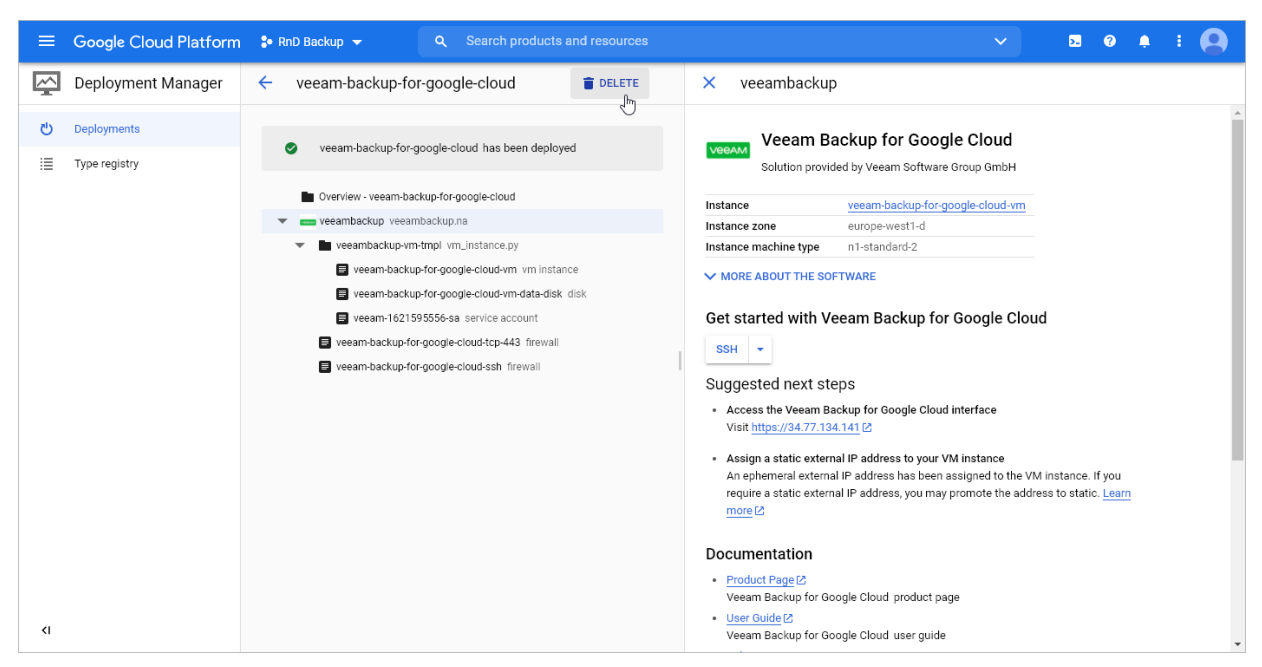

7. Wait until Veeam Backup for Google Cloud is removed from your organization domain.

#### 8. Navigate to IAM & Admins > IAM.

In the list of permissions, locate the *deleted:serviceAccount:veeam* member, and then unassign all existing roles from this member.

#### 9. Navigate to IAM & Admins > Roles.

In the list of roles, locate the role either with the name that starts with *Veeam.VB.* \* (for Veeam Backup for Google Cloud version 4.0 or later) or with the name that contains the ID of the VM instance that was running Veeam Backup for Google Cloud (for the previous versions), and then delete this role.

#### NOTE

It may take up to one week for the role to be deleted.

#### 10. Navigate to Logging > Logs Router.

In the list of logs router sinks, locate all sinks with the *Cloud Pub/Sub topic* type created by Veeam Backup for Google Cloud (the names of these sinks will contain the ID of the VM instance that was running Veeam Backup for Google Cloud), and then delete these sinks.

| =                                                                                                    | Google Cloud Platform                | 💲 RnD Backup 👻 |                                                                                                    |                                                                                                    | <b>».</b> ?         | ۵      | : 🧧   |   |
|----------------------------------------------------------------------------------------------------|--------------------------------------|----------------|----------------------------------------------------------------------------------------------------|----------------------------------------------------------------------------------------------------|---------------------|--------|-------|---|
| E                                                                                                    | Operations<br>Logging                | Logs Router    | CREATE SINK DELETE                                                                                                    |                                                                                                    |                     | 1      | LEARN |   |
| ≡                                                                                                    | Logs Explorer                        |                | Pub/Sub backup-254612:snapshot-<br>topic created.20210607091453                                                                               | 254612/topics/rm.vm5545205856416036839.rnd-<br>backup-254612.snapshot-<br>created.20210607091453                                                        | 11:15 AM            | *      |       | * |
| 902<br>114                                                                                                    | Logs Dashboard<br>Logs-based Metrics |                | Cloud         rm.vm5545205856416036839.           Pub/Sub         backup-254612.network-           topic         events.20210607091453        | rnd-<br>254612/topics/m.vm5545205856416036839.rnd-<br>backup-254612.network-events.20210607091453                                                       | 6/7/21,<br>11:16 AM | é      | :     |   |
| Logs Router         Logs Storage                                                                                                    | Logs Router<br>Logs Storage          | <b>v</b> 0     | Cloud         rm.vm5545205856416036839.           Pub/Sub         backup-254612.instance-labels           topic         events.20210607091453 | md- pubsub.googleapis.com/projects/md-backup-<br>254612/topis/m.vm5545205856416036839.md-<br>backup-254612.instance-labels-<br>events.20210607091453    | 6/7/21,<br>11:15 AM | e<br>A | :     | ļ |
|                                                                                                    |                                      | <b>S</b>       | Cloud         rm.vm5545205856416036839.           Pub/Sub         backup-254612.instance-           topic         events.20210607091453       | nd-<br>pubsub.googleapis.com/projects/md-backup-<br>254612/topics/m vm5545205856416036839.rnd-<br>backup-254612.instance-events.20210607091453          | 6/7/21,<br>11:14 AM | é      | :     |   |
|                                                                                                    |                                      | <b>v o</b>     | Cloud         rm.vm5545205856416036839.           Pub/Sub         backup-254612.instance-disks-           topic         events.20210607091453 | md-<br>pubsub.googleapis.com/projects/md-backup-<br>254612/topics/m.wn5545205866416036839.md-<br>backup-254612.instance-disks-<br>events.20210607091453 | 6/7/21,<br>11:15 AM | e<br>A | :     |   |
|                                                                                                    |                                      | <b>S</b>       | Cloud         rm.vm5545205856416036839.           Pub/Sub         backup-254612.firewall-           topic         events.20210607091453       | nd-<br>254612/topics/m vm5545205856416036839.rnd-<br>backup-254612.frewall-events.20210607091453                                                        | 6/7/21,<br>11:16 AM | é      | :     |   |
|                                                                                                    |                                      | 0              | Cloud         rm.vm5545205856416036839.           Pub/Sub         backup-254612.disk-           topic         events.20210607091453           | rnd-<br>254612/topics/m.vm5545205856416036839.rnd-<br>backup-254612, disk-events.20210607091453                                                         | 6/7/21,<br>11:15 AM | é      | :     |   |
| Ē                                                                                                    | Release Notes                        | <b>S</b>       | Cloud         rm.vm5545205856416036839.           Pub/Sub         backup-254612.bucket-           topic         events.20210607091453         | rnd-<br>254612/topics/m vm5545205856416036839.rnd-<br>backup-254612.bucket-events.20210607091453                                                        | 6/7/21,<br>11:16 AM | é      | :     |   |
| <i< th=""><th></th><th></th><th>Cloud rm.vm542961522419630970.rr<br/>Pub/Sub backup-254612.subnetwork-</th><th>nd- pubsub.googleapis.com/projects/md-backup-<br/>254612/topics/rm.vm542961522419630970.rnd-</th><th>6/10/21,<br/>9:55 AM</th><th>e<br/>A</th><th>:</th><th>÷</th></i<> |                                      |                | Cloud rm.vm542961522419630970.rr<br>Pub/Sub backup-254612.subnetwork-                                                                         | nd- pubsub.googleapis.com/projects/md-backup-<br>254612/topics/rm.vm542961522419630970.rnd-                                                             | 6/10/21,<br>9:55 AM | e<br>A | :     | ÷ |

11. Navigate to Pub/Sub > Subscriptions.

In the list of subscriptions, locate all subscriptions created by Veeam Backup for Google Cloud (the names of these subscriptions will contain the ID of the VM instance that was running Veeam Backup for Google Cloud), and then delete these subscriptions.

#### 12. Navigate to **Pub/Sub** > **Topics**.

In the list of topics, locate all topics created by Veeam Backup for Google Cloud (the names of these topics will contain the ID of the VM instance that was running Veeam Backup for Google Cloud), and then delete these topics.

| ≡  | Google Cloud Platform | 🗧 RnD Backup 👻 🔍 Search pro                                       |                               |         | × • 🛛 🛛 🔹 🖡 🗄 🚱                                                              |  |
|----|-----------------------|-------------------------------------------------------------------|-------------------------------|---------|------------------------------------------------------------------------------|--|
|    | Pub/Sub               | Topics 💽 скеате торіс 👕 Delet                                     | Έ                             |         |                                                                              |  |
| Þ  | Topics                | <ul> <li>Tell us how we can improve Pub/Sub schema: e</li> </ul>  | email cloud-pubsub@google.com | DISMISS | 8 topics selected                                                            |  |
| ≣  | Subscriptions         | = Filter Filter topics                                            |                               | 0 III   | < PERMISSIONS LABELS STORAGE POL >                                           |  |
| 0  | Snapshots             | ■ Topic ID ↑ En                                                   | cryption key Topic name       | •       | Edit or delete permissions below or                                          |  |
| •  | Schemas               | ✓ rm.vm5545205856416036839.rnd-<br>backup-254612.bucket-          | projects/rnd-backup-254612    | : ~     | Show inherited permissions                                                   |  |
| Þ  | Lite Topics           | events.20210709111937                                             |                               |         |                                                                              |  |
| ≣  | Lite Subscriptions    | ✓ rm.vm5545205856416036839.rnd-<br>backup-254612.disk-            | projects/rnd-backup-254612    | · ·     | ➡ Filter Enter property name or value                                        |  |
|    |                       | events.20210709111937                                             |                               | • •     | Role / Member 🛧 Applies to Inheritance                                       |  |
|    |                       | rm.vm5545205856416036839.rnd-<br>backup-254612.firewall-<br>Gc    | projects/rnd-backup-254612    | : ~     | Editor (2)                                                                   |  |
|    |                       | events.20210709111937                                             |                               |         | • Owner (2)                                                                  |  |
|    |                       | ✓ rm.vm5545205856416036839.rnd-<br>backup-254612.instance-disks-  | projects/rnd-backup-254612    | : ~     | projects/rnd-backup-<br>254612/roles/Veeam.VB.Backup_329174719191917820 (1)  |  |
|    |                       | events.20210709111937<br>rm.vm5545205856416036839.rnd- Go         | projects/rnd-backup-254612    | : ~     | projects/md-backup-<br>254612/roles/Veeam.VB.Snapshot_329174719191917820 (1) |  |
|    |                       | backup-254612.instance-<br>events.20210709111937                  |                               |         | projects/md-backup-<br>254612/roles/Veeam.VB.Worker_329174719191917820 (1)   |  |
|    |                       | ✓ rm.vm5545205856416036839.rnd-<br>backup 25 4612 instance labels | projects/rnd-backup-254612    | : ~     | Pub/Sub Publisher (8)                                                        |  |
|    |                       | backup-254612.instance-labels-<br>events.20210709111937           |                               |         | Veeam.VB.Backup_2027098891867593201 (1)                                      |  |
| Ē  | Release Notes         | ✓ rm.vm5545205856416036839.rnd- Go                                | projects/md-backup-254612     | : ~     | Veeam.VB.Backup_542961522419630970 (1)                                       |  |
|    |                       | backup-254612.network-                                            |                               |         | Veeam.VB.Backup_5913414210161188578 (1)                                      |  |
| <1 |                       | -                                                                 |                               |         | Veeam.VB.Snapshot_2027098891867593201 (1)                                    |  |

13. Repeat steps 8–12 for each project that has ever been added to Veeam Backup for Google Cloud.

# Licensing

This section describes how the solution is licensed, how to manage license workloads, and what licensing limitations and scenarios can apply.

To learn what types of licenses and licensing models are incorporated in Veeam solutions, see:

- The Veeam Backup & Replication User Guide, section Licensing
- Backup Appliance Licensing

# Limitations

If you have a *Perpetual* per-socket license installed on the backup server, and you want to add a backup appliance to the backup infrastructure, you must install an additional *Perpetual* per-instance license or a subscription license. When you install an additional license, the new license is automatically merged with the existing *Perpetual* per-socket license. For details on the merging process, see the Veeam Backup & Replication User Guide, section Merging Licenses.

If you do not install an additional *Perpetual* per-instance license or a subscription license, you will be able to use one free license instance per each socket (maximum 6 free instances per license). After you exceed the limit of free instances, Veeam Backup for Google Cloud backup policies protecting resources that are not covered by the license will fail.

To obtain an additional license, contact a Veeam sales representative at Sales Inquiry.

# Scenarios

An instance is considered to be protected if it has a restore point (backup or snapshot) created by a backup policy during the past 31 days. The number of license units that a protected instance consumes depends on the instance type and product edition. For more information, see Veeam Licensing Policy.

#### NOTE

If an instance has only snapshots created manually, it does not consume any license units. To learn how to create cloud-native snapshots of VM, Cloud SQL and Cloud Spanner instances manually, see Performing VM Backup, Performing SQL Backup and Performing Spanner Backup.

When you add a backup appliance to the backup infrastructure, the following scenarios are applied:

If you connect to an existing backup appliance, the *BYOL* license installed on the appliance becomes invalid. Protected instances start consuming license units from the license installed on the backup server only after the backup policy sessions run on the connected appliance.

When you remove the appliance from the backup infrastructure, Veeam Backup & Replication stops counting backed-up instances. Veeam Backup for Google Cloud continues using the license that had been used before you added the appliance to the backup infrastructure.

• If you deploy a new backup appliance from the Veeam Backup & Replication console, instances start consuming license units from the license installed on the backup server after you create and run backup policies.

When you remove the appliance from the backup infrastructure, Veeam Backup & Replication stops counting backed-up instances and Veeam Backup for Google Cloud switches to the *Free* edition that allows you to protect up to 10 instances free of charge. To back up more than 10 instances, you must install a *BYOL* license on the appliance. To learn how to install a new *BYOL* license, see Installing and Removing License.

# Licensing When Connection to Veeam Backup & Replication is Lost

Veeam Backup for Google Cloud stores information on protected workloads licensed by Veeam Backup & Replication. This information allows you to back up workloads even if the connection between the backup appliance and backup server is lost. However, the following conditions must be met:

- The workload must have already been licensed by the backup server.
- The workload must be listed as licensed on the backup appliance side. For more information, see Revoking License Units.
- The connection must be lost not more than 31 days ago.

Note that the loss of connection with Veeam Backup & Replication does not affect restore processes and creating of snapshots manually.

# **Backup Appliance Licensing**

Veeam Backup for Google Cloud is licensed by the number of protected instances. An instance is defined as a single Google Cloud resource — a VM, Cloud SQL or Cloud Spanner instance. An instance is considered to be protected if it has a restore point (snapshot or backup) created by a backup policy during the past 31 days. Each protected instance consumes one license unit from the license scope. However, if an instance has only snapshots created manually, it does not consume any license units.

#### NOTE

If an instance has not been backed up within the past 31 days, Veeam Backup for Google Cloud automatically revokes the license unit from the instance. If you need to manually revoke a license unit, follow the instructions provided in section Revoking License Units.

## Product Editions

Veeam Backup for Google Cloud is available in 2 editions:

Free

By default, Veeam Backup for Google Cloud operates in the *Free* edition that allows you to protect up to 10 instances free of charge.

#### TIP

If you earlier deployed the *Free* edition of the product for evaluation and testing purposes on one instance, and now want to switch to the *BYOL* edition running on another instance without reconfiguring Veeam Backup for Google Cloud, follow the instructions provided in this Veeam KB article.

#### BYOL (Bring Your Own License)

The *BYOL* (Bring You Own License) edition allows you to protect the number of instances equivalent to the number of units specified in your license. Veeam Backup for Google Cloud *BYOL* edition can be licensed using either the Veeam Universal License (VUL) or a separate product license that can be obtained by contacting a Veeam sales representative at Sales Inquiry.

When the license expires, Veeam Backup for Google Cloud offers a grace period to ensure a smooth license update and to provide sufficient time to install a new license file. The duration of the grace period is 30 days after the expiration of the license. During this period, you can perform all types of data protection and disaster recovery operations. After the grace period is over, Veeam Backup for Google Cloud stops processing all instances and disables all scheduled backup policies. You must update your license before the end of the grace period.

To learn how to install and update the license, see Installing and Removing License.

#### NOTE

Veeam Backup & Replication licensing is applied to backup appliances managed by standalone Veeam Backup & Replication servers. For more information, see Scenarios.

# Installing and Removing Backup Appliance License

#### NOTE

This section applies only to the BYOL edition of Veeam Backup for Google Cloud.

## Installing License

To install or update a license installed on the backup appliance, do the following:

- 1. Switch to the **Configuration** page.
- 2. Navigate to License > License Info.
- 3. Click Install license.
- 4. In the Upload File window, click Browse to browse to a license file, and then click Upload.

| S Veeam Backup for                                                                                                    | Google Cloud                                                                                                    |                                                                         | Server time:<br>Jan 31, 2023 12:59 PM | Portal Administrator         | D   S Configuration |
|----------------------------------------------------------------------------------------------------|----------------------------------------------------------------------------------------------------|-------------------------------------------------------------------------|---------------------------------------|------------------------------|---------------------|
| Exit Configuration                                                                                                    | License Info License Us                                                                                                    | age                                                                     |                                       |                              |                     |
| <ul> <li>Getting Started</li> <li>Administration</li> <li>Infrastructure</li> <li>Accounts</li> <li>Repositories</li> <li>Workers</li> <li>Server Settings</li> <li>General</li> <li>License</li> <li>Support Information</li> </ul> | Install License       X Remove Like         Status:       Image: Status         License Type:       Free         Instances:       10 (10 used) | Upload File<br>Browse to license file<br>v11_license_1643724592-100.lic |                                       | Browse      Upload     Close |                     |

## **Removing License**

To remove a license installed on the backup appliance if you no longer need it, do the following:

- 1. On the License Info tab, click Remove License.
- 2. In the Remove License window, click Yes to confirm that you want to remove the license.

| $(\mathcal{B})$            | Veeam Backup for                                                                                                    | Google Cloud                                                                                           |                                                                                                    |              | Server time:<br>Jan 31, 2023 12:58 PM | Portal Administrator  | ငိုလို Configuration |
|----------------------------|----------------------------------------------------------------------------------------------------|----------------------------------------------------------------------------------------------------|----------------------------------------------------------------------------------------------------|--------------|---------------------------------------|-----------------------|----------------------|
| $\langle\!\!\!\langle$     | ) Exit Configuration                                                                                                    | License Info                                                                                           | License Usage                                                                                                    |              |                                       |                       |                      |
| Admi<br>Admi<br>Serve<br>X | Getting Started<br>inistration<br>Infrastructure<br>Accounts<br>Repositories<br>Workers<br>er Settings<br>General<br>License | Install License Status: Instances: Expiration Date: License Type: License ID: Licensed To: Support ID: | <ul> <li>Remove License</li> <li>Success (335 days before exp<br/>100 (52 used)</li> <li>01/01/2024 1:00:00 AM</li> <li>Subscription</li> <li>01a6018e-725f-2f71-16db-ad868</li> <li>Veeam Software Group GmbH</li> <li>02318694</li> </ul> | Remove Licen | se<br>that you want to remove the     | license.<br>Yes ju No |                      |
| 0                          | Support Information                                                                                                    |                                                                                                    |                                                                                                    |              |                                       |                       |                      |

After you remove the license, Veeam Backup for Google Cloud will automatically switch back to the *Free* edition. In this case, according to the FIFO (first-in first-out) queue, only the first 10 instances registered in the configuration database will remain protected. You can revoke license units from these instances as described in section Revoking License Units.

# Viewing License Information

After you add a backup appliance to the backup infrastructure, you can view the number of protected workloads in the Veeam Backup & Replication console.

# Viewing License Details Using Veeam Backup & Replication Console

To view Google Cloud Plug-in for Veeam Backup & Replication license details in the Veeam Backup & Replication console, do the following:

- 1. Open the main menu.
- 2. Select License.

The **License** tab of the **License Information** window provides general information on the currently installed Google Cloud Plug-in for Veeam Backup & Replication license:

- **Status** the license status. The status will depend on the license type, the number of days remaining until license expiration, the number of days remaining in the grace period (if any), and the number of workloads that exceeded the allowed increase limit (if any).
- Type the license type (*Perpetual, Subscription, Rental, Evaluation, NFR, Free*).
- Edition the license edition (*Community, Standard, Enterprise, Enterprise Plus*).
- Support ID the ID of the contract (required for contacting Veeam Customer Support).
- Licensed to the name of an organization to which the license was issued.
- **Package** the software product for which the license was issued.
- **Instances** the total number of license units included in the license file and the number of units consumed by protected workloads.

• Support expiration date – the date when the license will expire.

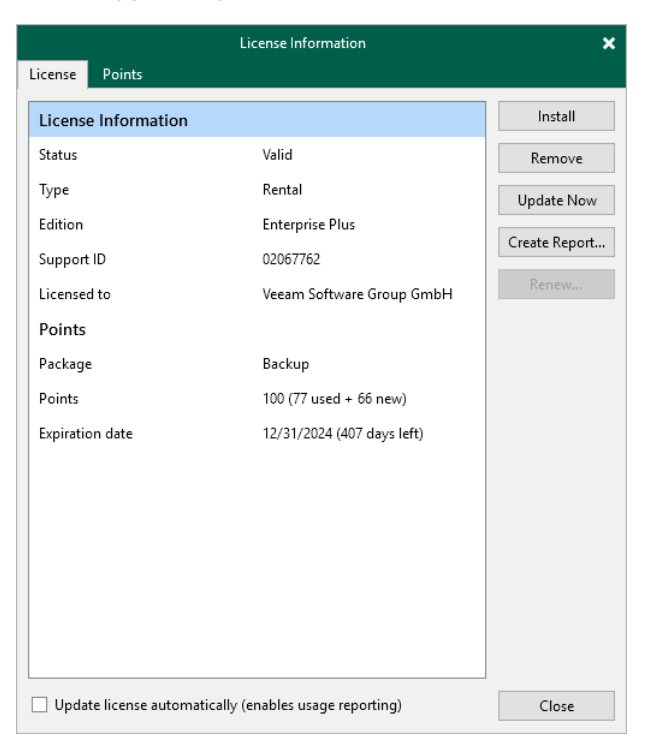

The **Instances** tab of the **License Information** window provides information on the currently protected workloads:

- **Type** the type of protected instances.
  - Virtual Machines protected VM instances.
  - Cloud VMs protected VM instances.
  - o Cloud Databases protected Cloud SQL and Cloud Spanner instances.
- **Count** the number of protected instances.
- **Multiplier** the number of license units that one protected instance consumes.

• Instances – the total number of the consumed license units.

|                                              | Lice  | nse Information |           | ×      |  |
|----------------------------------------------|-------|-----------------|-----------|--------|--|
| License Instances                            |       |                 |           |        |  |
| Туре                                         | Count | Multiplier      | Instances | Manage |  |
| Cloud VMs                                    | 7     | 1               | 7         |        |  |
| Cloud Databases                              | 9     | 1               | 9         |        |  |
|                                              |       |                 |           |        |  |
|                                              |       |                 |           |        |  |
|                                              |       |                 |           |        |  |
|                                              |       |                 |           |        |  |
|                                              |       |                 |           |        |  |
|                                              |       |                 |           |        |  |
|                                              |       |                 |           |        |  |
|                                              |       |                 |           |        |  |
|                                              |       |                 |           |        |  |
|                                              |       |                 |           |        |  |
|                                              |       |                 |           |        |  |
|                                              |       |                 |           |        |  |
|                                              |       |                 |           |        |  |
|                                              |       |                 |           |        |  |
|                                              |       |                 |           |        |  |
| Allow unlicensed agents to consume instances |       |                 |           |        |  |
|                                              |       |                 |           |        |  |

### Viewing License Details Using Veeam Backup for Google Cloud Web UI

To view details on the license that is currently installed on the backup appliance in the Veeam Backup for Google Cloud Web UI, do the following:

- 1. Switch to the **Configuration** page.
- 2. Navigate to License > License Info.

The License Info tab provides general information on the Veeam Backup for Google Cloud license:

- **Status** the license status. The status depends on the license edition, the number of days remaining until license expiration and the number of days remaining in the grace period (if any).
- **Instances** the total number of license units included in the license file and the number of units consumed by protected instances.

Each instance that has a restore point created in the past 31 days is considered to be protected and consumes one license unit. To view the list of instances that consume license units, switch to the **License Usage** tab.

- **Expiration Date** the date when the license will expire.
- License Type the license edition (*Free, Subscription*).

#### NOTE

*Subscription* is the name of the BYOL license in Veeam Backup for Google Cloud.

- **License ID** the unique identification number of the provided license file (required for contacting the Veeam Customer Support Team).
- Licensed To the name of an organization to which the license was issued.

• **Support ID** — the unique identification number of the support contract (required for contacting the Veeam Customer Support Team).

| ${\bf B}$ | Veeam Backup for                                                                                                    | Google Cloud                                                                                           |                                                                                                    | Server time:<br>Jan 31, 2023 1:00 PM | by tw v<br>Portal Administrator | င္ခ်ိဳင္ခ်ို Configuration |
|-----------|----------------------------------------------------------------------------------------------------|----------------------------------------------------------------------------------------------------|----------------------------------------------------------------------------------------------------|--------------------------------------|---------------------------------|----------------------------|
| ¢         | Exit Configuration                                                                                                  | License Info                                                                                           | License Usage                                                                                                    |                                      |                                 |                            |
| Adm       | Getting Started<br>ninistration<br>Infrastructure<br>Accounts<br>Repositories<br>Workers<br>ver Settings<br>General | Install License Status: Instances: Expiration Date: License Type: License ID: Licensed To: Support ID: | <ul> <li>Remove License</li> <li>Success (335 days before expiration)</li> <li>100 (52 used)</li> <li>01/01/2024 1:00:00 AM</li> <li>Subscription</li> <li>01a6018e-725F.2f71-16db-ad8681407806</li> <li>Veeam Software Group GmbH</li> <li>02318694</li> </ul> |                                      |                                 |                            |
| 9         | License                                                                                                    |                                                                                                    |                                                                                                    |                                      |                                 |                            |
| 0         | Support Information                                                                                                 |                                                                                                    |                                                                                                    |                                      |                                 |                            |

# **Revoking License Units**

By default, Veeam Backup for Google Cloud automatically revokes a license unit from a protected instance if no new restore points have been created by the backup policy during the past 31 days. However, you can manually revoke license units from protected instances — this can be helpful, for example, if you remove a number of instances from a backup policy and do not want to protect them anymore.

# Revoking License Units Using Veeam Backup & Replication Console

To revoke a license unit from a protected instance in the Veeam Backup & Replication console, do the following:

- 1. In the Veeam Backup & Replication console, open the main menu and select License.
- 2. In the License Information window, switch to the Instances tab and click Manage.
- 3. In the **Licensed Instances** window, select a protected instance and click **Revoke**. Veeam Backup & Replication will revoke a license unit from the selected instance.

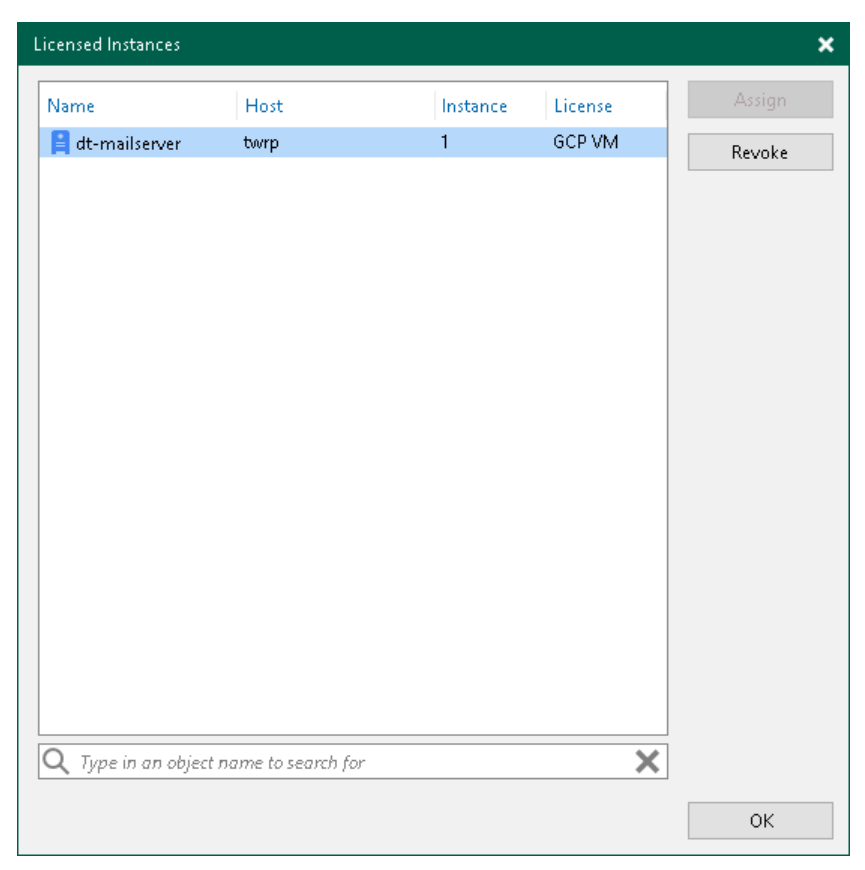

### Revoking License Units Using Veeam Backup for Google Cloud Web UI

To revoke a license unit from a protected instance in the Veeam Backup for Google Cloud Web UI, do the following:

- 1. Switch to the **Configuration** page.
- 2. Navigate to License > License Usage.

- 3. Select the instance that you no longer want to protect.
- 4. Click Revoke License.
- 5. In the **Revoke License** window, click **Yes** to confirm that you want to revoke the license unit.

| 🖉 Veeam Backup for 0 | Google Cloud            |                    | Server time:<br>Jan 31, 2023 1:01 PM | Portal Administrator   | Configuration |
|----------------------|-------------------------|--------------------|--------------------------------------|------------------------|---------------|
| Exit Configuration   | License Info License Us | age                |                                      |                        |               |
| Getting Started      | Resource                | Q 🔒 Revoke Licence | e                                    |                        | A Export to Y |
| Administration       | ■ Resource ↓            | Project ID         | Resource Type                        | Last Backup            | 000           |
| Infrastructure       | Selected: 1 of 52       |                    |                                      |                        |               |
| 🎝 Accounts           | yam-winscript           | rnd-backup-254612  | VM                                   | 01/30/2023 1:00:26 PM  |               |
| Repositories         | yam-v3patch-win2016dc   | rnd-backup-254612  | VM                                   | 01/30/2023 3:00:35 PM  |               |
| - Workers            | yam-v3patch-ubuntu      | yam-perf-project   | VM                                   | 01/30/2023 7:00:30 PM  |               |
| Server Settings      | yam-v1inst-11-redhat-8  | rnd-backup-254612  | Revoke License                       | ×                      |               |
| 🔀 General            | yam-testubuntu          | rnd-backup-254612  |                                      |                        |               |
| 🙎 License            | yam-securedconnection   | rnd-backup-254612  | Confirm that you want to r           | evoke the license.     |               |
| Support Information  | yam-psql-onlyintip      | rnd-backup-254612  |                                      |                        |               |
|                      | yam-psql-first-bigdb    | rnd-backup-254612  |                                      | Yes No                 |               |
|                      | yam-psql-fewdbs         | rnd-backup-254612  | Cloud SQL                            | 01/31/2023 10:12:34 AN | 1             |
|                      |                         |                    |                                      |                        |               |
|                      |                         |                    |                                      |                        |               |
|                      |                         |                    |                                      |                        |               |

# Accessing Veeam Backup for Google Cloud

After you install Veeam Backup for Google Cloud and add backup appliances to the backup infrastructure, you will be able to back up and restore Google Cloud resources using both the Veeam Backup & Replication console and the Veeam Backup for Google Cloud Web UI.

## Accessing Veeam Backup & Replication Console

The Veeam Backup & Replication console is a client-side component of the backup infrastructure that provides access to the backup server. The console allows you to log in to Veeam Backup & Replication and to perform data protection and disaster recovery operations on the server. To learn how to access the Veeam Backup & Replication console, see the Veeam Backup & Replication User Guide, section Logging in to Veeam Backup & Replication.

By default, the Veeam Backup & Replication console is installed on the backup server automatically when you install Veeam Backup & Replication. However, in addition to the default console, you can install the Veeam Backup & Replication console on a dedicated machine to access the backup server remotely. To learn how to install Veeam Backup & Replication console, see the Veeam Backup & Replication User Guide, section Installing Veeam Backup & Replication Console.

# Accessing Web UI from Console

To access the Veeam Backup for Google Cloud Web UI from the Veeam Backup & Replication console, do the following:

- 1. Open the Backup Infrastructure view.
- 2. Navigate to Managed Servers.
- 3. Select the backup appliance whose Web UI you want to open, and click **Open Console** on the ribbon.

Alternatively, you can right-click the appliance and select **Open console**.

Veeam Backup & Replication will open the Veeam Backup for Google Cloud Web UI in your default web browser.

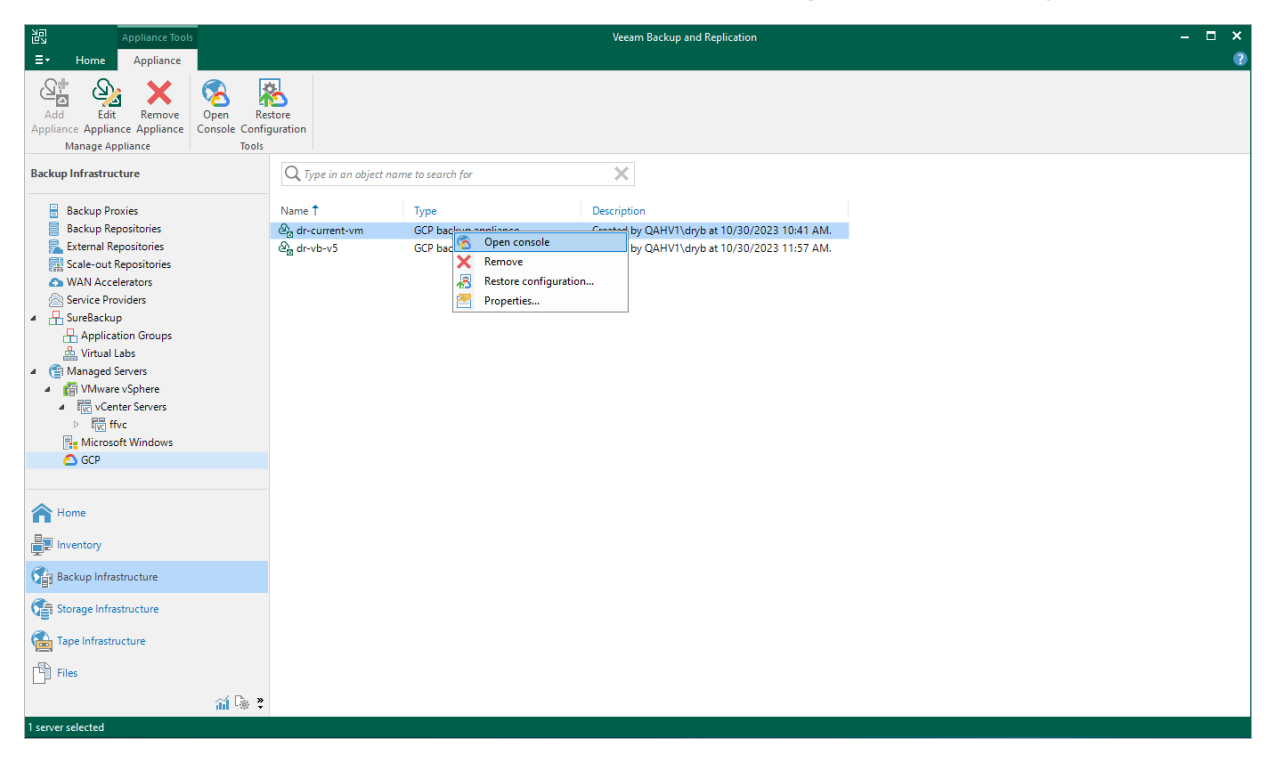

# Accessing Web UI from Workstation

To access the Veeam Backup for Google Cloud Web UI from a workstation, do the following:

1. In a web browser, navigate to the Veeam Backup for Google Cloud web address.

#### IMPORTANT

Internet Explorer is not supported. To access the Veeam Backup for Google Cloud Web UI, use Microsoft Edge (latest version), Mozilla Firefox (latest version) or Google Chrome (latest version).

The address consists of a public IPv4 address or DNS hostname of the backup appliance. Note that the website is available over HTTPS only.

#### NOTE

The web browser may display a warning notifying that the connection is untrusted. To eliminate the warning, you can replace the TLS certificate that is currently used to secure traffic between the browser and the backup appliance with a trusted TLS certificate. To learn how to replace certificates, see Replacing Web Certificates.

2. In the Username and Password fields, specify credentials of an authorized user account.

If you log in for the first time, use credentials of the Default Administrator account that was created after the product installation. In future, you can add other user accounts to grant access to Veeam Backup for Google Cloud. For more information, see Managing User Accounts.

#### TIP

If you do not remember the password, you can reset it. To do that, click the **Forgot password?** link and follow the instructions provided in this Veeam KB article.

3. Select the **Remain logged in** check box to save the specified credentials in a persistent browser cookie so that your session does not expire after 60 minutes of inactivity.

If you select this check box, you will be logged in for 7 days and will not have to provide credentials every time you access the Veeam Backup for Google Cloud Web UI in a new browser session.

4. Click Log in.

If multi-factor authentication (MFA) is enabled for the user, Veeam Backup for Google Cloud will prompt you to enter a code to verify the user identity. In the **Verification code** field, enter the temporary six-digit code generated by the authentication application running on your trusted device. Then, click **Log in**.

| Solution → Solution → Solutio | ∨ - ⊔ ×                     |
|----------------------------------------------------------------------------------------------------|-----------------------------|
| ← → C 🔒 35.184.184.218                                                                                                    | 🖻 🛧 🎢 🌲 🖬 😩 🗄               |
| Ve                                                                                                    | eam Backup for Google Cloud |

## Logging Out

To log out, at the top right corner of the Veeam Backup for Google Cloud window, click the user name and then click **Log out**.

# Configuring Veeam Backup for Google Cloud

To start working with Veeam Backup for Google Cloud, perform a number of steps for its configuration:

- 1. Add backup appliances to the backup infrastructure.
- 2. Add repositories that will be used to store backed-up data.
- 3. Configure the added backup appliances:
  - a. Add service accounts to authorize requests to Google Cloud APIs.
  - b. Add projects and folders to get access to Google Cloud resources that you want to protect.
  - c. [Optional] Add users to control access to Veeam Backup for Google Cloud.
  - d. Create worker configurations.
  - e. [Optional] Configure global retention, email notification and Google authentication settings.

#### NOTE

Even after you add projects that manage your Google Cloud resources and configure all the necessary settings, Veeam Backup for Google Cloud will note populate the lists of VM, Cloud SQL and Cloud Spanner instances on the Resources tab — unless you create backup policies and specify regions where the instances belong, as described in sections Performing VM Backup, Performing SQL Backup and Performing Spanner Backup.

# Managing Backup Appliances

Google Cloud Plug-in for Veeam Backup & Replication allows you to add backup appliances to the backup infrastructure, and to view and manage all the added appliances from the Veeam Backup & Replication console.

# Adding Appliances

After you install Google Cloud Plug-in for Veeam Backup & Replication, you must add backup appliances to the backup infrastructure. To do that, use either of the following options:

- Deploy new Veeam Backup for Google Cloud appliances from the Veeam Backup & Replication console.
- Connect to existing Veeam Backup for Google Cloud appliances if you have already deployed them.

#### NOTE

One backup appliance can be managed by one backup server only. If you add the appliance to the backup infrastructure of another backup server, the synchronization between the appliance and the previous backup server will be terminated, and appliance will be displayed as unavailable.

## Connecting to Existing Appliances

If you have already deployed a backup appliance, you can add the appliance to the backup infrastructure:

- 1. Launch the New Veeam Backup for GCP Appliance wizard.
- 2. Choose a deployment mode.
- 3. Specify a service account that will be used to connect the appliance.
- 4. Select the appliance that you want to connect to.
- 5. Specify the connection type.
- 6. Specify a user whose credentials will be used to connect to the appliance.
- 7. Configure repository settings.
- 8. Wait for the appliance to be added to the backup infrastructure.
- 9. Finish working with the wizard.

### Step 1. Launch New Veeam Backup for GCP Appliance Wizard

To launch the New Veeam Backup for GCP Appliance wizard, do the following:

- 1. In the Veeam Backup & Replication console, open the **Backup Infrastructure** view.
- 2. Navigate to Managed Servers and click Add Server on the ribbon.

Alternatively, you can right-click the Managed Servers node and select Add Server.

- 3. In the **Add Server** window:
  - a. [Applies only if several cloud plug-ins are installed] Click Veeam cloud-native backup appliance.
  - b. Choose Veeam Backup for GCP.

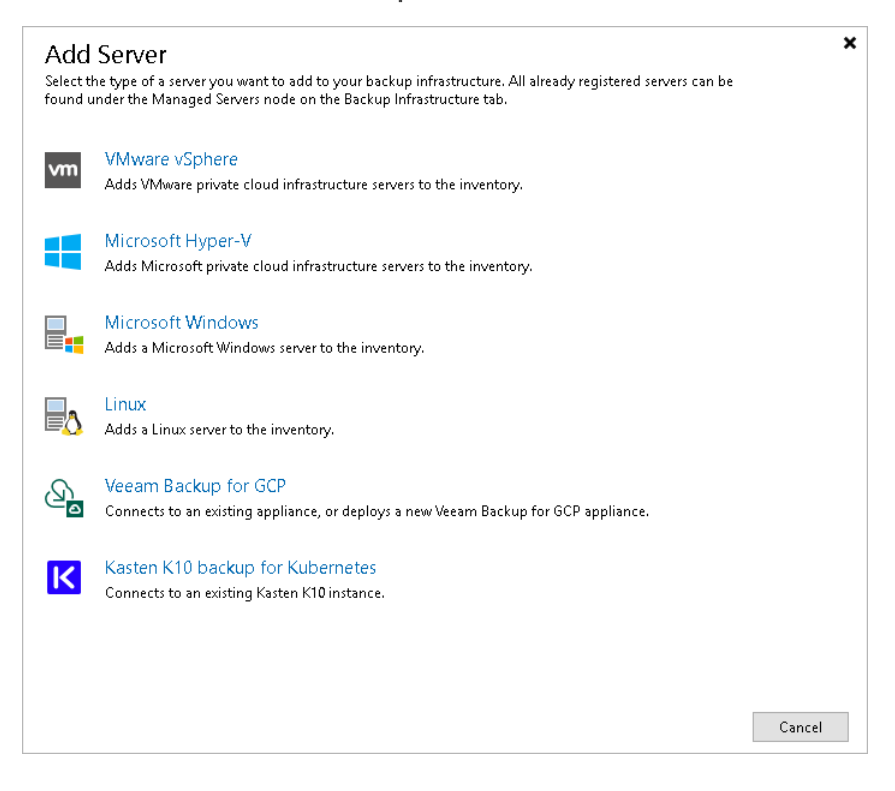
## Step 2. Choose Deployment Mode

At the **Deployment Mode** step of the wizard, select the **Connect to an existing appliance** option.

| New Veeam Backup for GCP App                                                                                        | liance                                                                                                    | × |
|----------------------------------------------------------------------------------------------------|----------------------------------------------------------------------------------------------------|---|
| Choose whether you                                                                                                  | want to connect to an existing appliance or deploy a new one.                                                                                                    |   |
| Deployment Mode<br>Account<br>Virtual Machine<br>Connection Type<br>Credentials<br>Repositories<br>Apply<br>Summary | <ul> <li>Connect to an existing appliance<br/>Registers an existing Veeam Backup for GCP appliance.</li> <li>Deploy a new appliance<br/>Deploys a new Veeam Backup for GCP appliance.</li> </ul> |   |
|                                                                                                    | < Previous Next > Finish Cancel                                                                                                    |   |

## Step 3. Specify Service Account Settings

At the **Account** step of the wizard, do the following:

1. From the **GCP service account** drop-down list, select a service account whose permissions will be used to connect the backup appliance.

For a service account to be displayed in the **GCP service account** drop-down list, it must be created in Google Cloud and added to the Cloud Credentials Manager. You can create a new service account or add an existing service account to the Cloud Credentials Manager without closing the wizard. To do that, follow the instructions provided in the Veeam Backup & Replication User Guide, section Google Cloud Platform Service Accounts.

#### NOTE

When you create a service account using the Veeam Backup & Replication console, the service account is automatically assigned the Owner IAM role with a wide scope of permissions and capabilities. If you want the service account to be assigned a limited list of permissions, create a service account manually in Google Cloud beforehand and then add it to the Cloud Credentials Manager. For more information on required permissions that must be assigned to the service account, see Plug-In Permissions.

2. From the **Data center** drop-down list, select the Google Cloud region in which the backup appliance resides.

For more information on regions and zones in Google Cloud, see Google Cloud documentation.

| New Veeam Backup for GCP App    | liance                                                                            | × |
|---------------------------------|-----------------------------------------------------------------------------------|---|
| Account<br>Specify Google Cloud | d Platform service account, data center region and availability zone.             |   |
| Deployment Mode                 | GCP service account:                                                              |   |
|                                 | 💦 abor-4 (Project: rnd-backup-254612, last edited: less than a day ago) 🔹 Add     |   |
| Account                         | Manage accounts                                                                   |   |
| Virtual Machine                 | Data center:                                                                      |   |
| Connection Type                 | europe-north1 (Finland)                                                           | ~ |
|                                 | Select a data center region based on your regulatory and compliance requirements. |   |
| Credentials                     |                                                                                   |   |
| Repositories                    |                                                                                   |   |
| Apply                           |                                                                                   |   |
| Summary                         |                                                                                   |   |
|                                 |                                                                                   |   |
|                                 |                                                                                   |   |
|                                 |                                                                                   |   |
|                                 |                                                                                   |   |
|                                 |                                                                                   |   |
|                                 | < Previous Next > Finish Cancel                                                   |   |

## Step 4. Select Appliance

At the **Virtual Machine** step of the wizard, select the backup appliance that you want to add to the backup infrastructure:

- 1. Click Browse.
- 2. In the Select Virtual Machine window, select the necessary appliance and click OK.
- 3. In the **Description** field, specify a description for future reference.

| New Veeam Backup for GCP Ap            | pliance                                                         | × |
|----------------------------------------|-----------------------------------------------------------------|---|
| Virtual Machine<br>Select VM with a Ve | eam Backup for GCP appliance, and specify a description for it. |   |
| Deployment Mode                        | Virtual machine:                                                |   |
| Account                                | atlanta Browse                                                  | ÷ |
| Account                                | Description:                                                    |   |
| Virtual Machine                        | Google Cloud appliance                                          |   |
| Connection Type                        |                                                                 |   |
| Credentials                            |                                                                 |   |
| Repositories                           |                                                                 |   |
| Apply                                  |                                                                 |   |
| Summary                                |                                                                 |   |
|                                        |                                                                 |   |
|                                        |                                                                 |   |
|                                        |                                                                 |   |
|                                        | < Previous Next > Finish Cance                                  | : |

## Step 5. Specify Connection Type

At the **Connection Type** step of the wizard, specify the way Veeam Backup & Replication will connect to the backup appliance:

- Select the **Direct connection** option if the backup appliance is connected to a network with the inbound internet access allowed and you want the backup server to connect to this appliance over the internet. In this case, Veeam Backup & Replication will detect the public IP address of the appliance automatically.
- Select the Private network option if the backup appliance and the backup server are connected to the same private network, or you want the backup server to connect to this appliance over VPN. In this case, you must specify the private IP address or the DNS hostname of the appliance in the Specify the IP address or DNS name of the appliance field.

| New Veeam Backup for GCP App         | Jiance                                                                                                   | × |
|--------------------------------------|----------------------------------------------------------------------------------------------------|---|
| Connection Type Specify if the Veeam | Backup for Veeam Backup for GCP appliance is connected to the Internet.                                  |   |
| Deployment Mode<br>Account           | Direct connection     The backup server will identify the IP address automatically.     Private patronsk |   |
| Virtual Machine                      | Specify the IP address or DNS name of the appliance:                                                     |   |
| Connection Type                      |                                                                                                    |   |
| Credentials                          |                                                                                                    |   |
| Repositories                         |                                                                                                    |   |
| Apply                                |                                                                                                    |   |
| Summary                              |                                                                                                    |   |
|                                      |                                                                                                    |   |
|                                      |                                                                                                    |   |
|                                      |                                                                                                    |   |
|                                      | < Previous Next > Finish Cancel                                                                          |   |

## Step 6. Specify User Credentials

At the **Credentials** step of the wizard, specify a user whose credentials Veeam Backup & Replication will use to connect to the backup appliance.

For a user to be displayed in the **Credentials** list, it must be added to the Credentials Manager. If you have not added a user to the Credentials Manager beforehand, you can do it without closing the **New Veeam Backup for GCP Appliance** wizard. To add a new user, click either the **Manage accounts** link or the **Add** button and specify a user name, password and description in the **Credentials** window.

#### IMPORTANT

The specified user must have multi-factor authentication (MFA) disabled and the Portal Administrator role assigned.

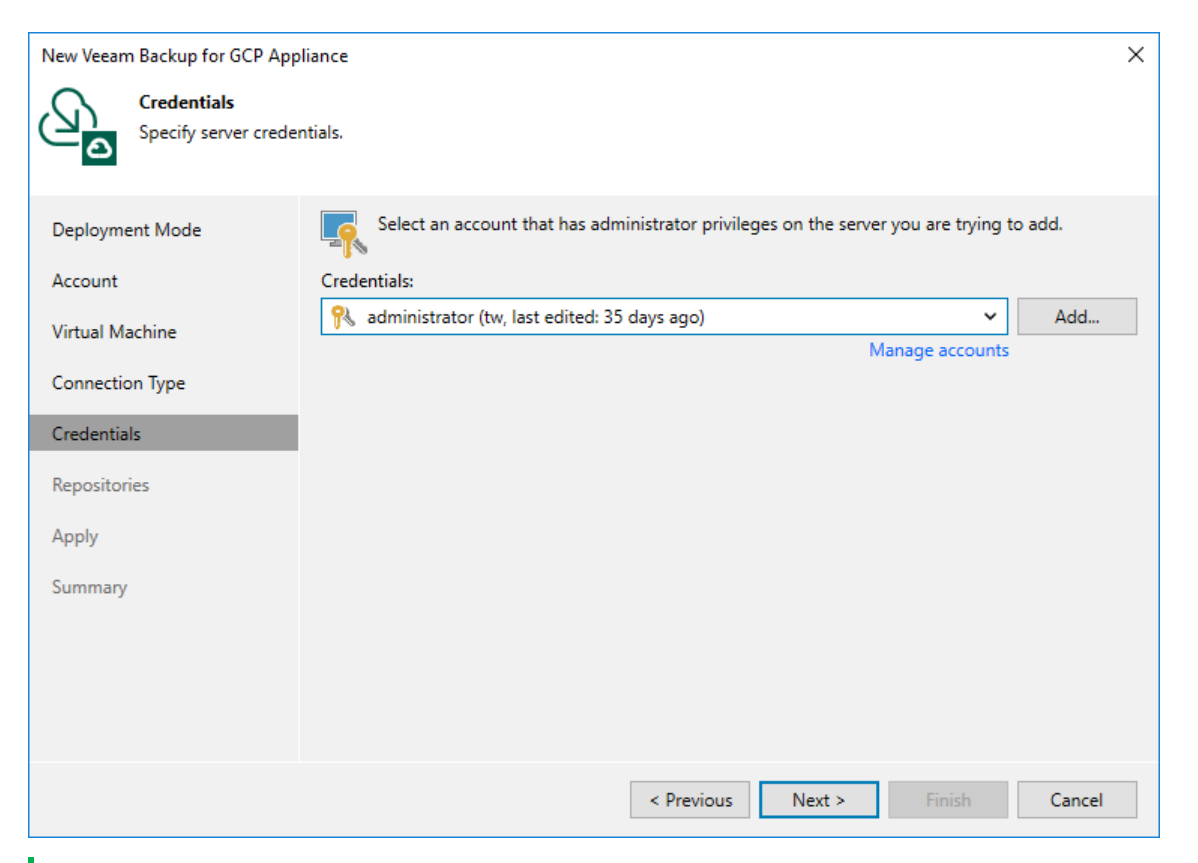

#### NOTE

As soon as you click **Next**, Veeam Backup & Replication will verify connection to the specified backup appliance. If the version of the appliance is not compatible with the Veeam Backup & Replication version or if the TLS certificate used to connect to the Veeam Backup for Google Cloud Web UI is not trusted, you will receive a warning. To learn how to eliminate this warning, see Eliminating Warnings.

### **Eliminating Warnings**

If Veeam Backup & Replication encounters an issue while verifying the connection to the specified backup appliance, you may get one of the following warnings.

# Version Compatibility Alert

If you try to add to the backup infrastructure an appliance whose version is not compatible with the Veeam Backup & Replication version, Veeam Backup & Replication will display a warning notifying that the appliance must be upgraded. To eliminate the warning, click **Yes** – Veeam Backup & Replication will automatically upgrade the appliance to the necessary version.

## Certificate Security Alert

When you add a backup appliance to the backup infrastructure, Veeam Backup & Replication saves in the configuration database a thumbprint of the TLS certificate installed on the appliance. When Veeam Backup & Replication connects to the appliance, it uses the saved thumbprint to verify the appliance identity and to avoid the man-in-the-middle attack. To learn how to manage TLS certificates, see Replacing Security Certificates.

If the certificate installed on the backup appliance is not trusted, Veeam Backup & Replication will display a warning notifying that secure connection cannot be guaranteed. You can view the certificate and click **Continue** — in this case, Veeam Backup & Replication will remember the certificate thumbprint and will further trust the certificate when connecting to the appliance. Otherwise, you will not be able to proceed with the wizard.

#### NOTE

When you replace a TLS certificate installed on a backup appliance, this appliance becomes unavailable in the Veeam Backup & Replication console. To make the appliance available again, modify the appliance settings to acknowledge the new certificate. For Veeam Backup & Replication to be able further to automatically update the TLS certificate in the Veeam Backup & Replication configuration database, make sure that ingress traffic is allowed from the Google IAP through the SSH protocol (IP range 35.235.240.0/20) on the appliance.

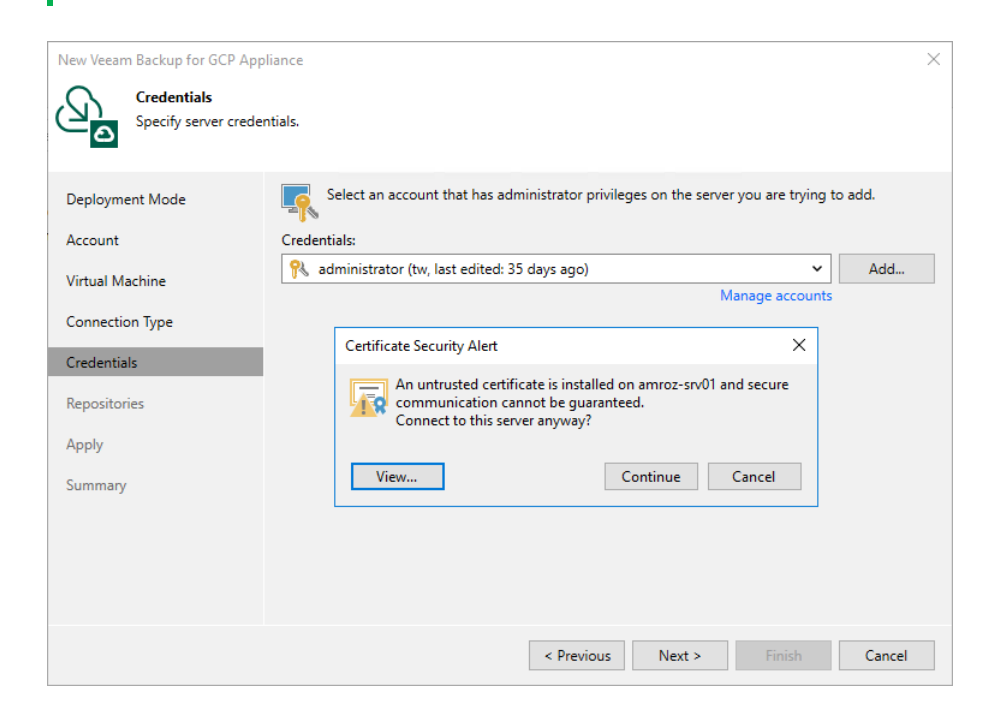

## Step 7. Configure Repository Settings

At the **Repositories** step of the wizard, a list of all standard and archive repositories already configured on the selected backup appliance will be displayed. After you complete the wizard, Veeam Backup & Replication will automatically add these repositories to the backup infrastructure.

You will be able to use the Veeam Backup & Replication console to perform entire VM instance restore, entire SQL instance restore and entire Spanner instance restore only — unless you specify the following configuration settings for each repository whose restore points you want to use to recover backed-up data:

#### NOTE

The following procedure applies only to repositories of the *Standard* and *Nearline* storage classes. For repositories of the *Archive* storage class, there is no possibility to specify any configuration settings.

- 1. In the **Repositories** list, select the necessary standard repository and click **Edit**.
- 2. In the **Repository** window:
  - a. From the **Credentials** drop-down list, select a Hash-based Message Authentication Code (HMAC) key associated with the service account that will be used to access the repository.

For an HMAC key to be displayed in the **Credentials** list, it must be added to the **Cloud Credentials** Manager. If you have not added the key to the Cloud Credentials Manager beforehand, you can do it without closing the **Repository** window. To do that, click either the **Manage accounts** link or the **Add** button, and specify the HMAC key access ID and secret in the **Credentials** window.

b. From the **Use the following gateway server for the Internet access** drop-down list, select a gateway server that will be used to provide access to the repository.

For a gateway server to be displayed in the **Use the following gateway server for the Internet access** drop-down list, it must be added to the backup infrastructure. For more information on gateway servers, see Architecture Overview.

c. If encryption is enabled for the repository, select the **Use the following password for encrypted backups** check box. From the drop-down list, select the password that is used to encrypt data. Veeam Backup & Replication will use the specified password to decrypt backup files stored in this repository.

For a password to be displayed in the **Use the following password for encrypted backups** drop-down list, it must be added to the backup infrastructure as described in the Veeam Backup & Replication User Guide, section Creating Passwords. If you have not added the necessary password beforehand, you can do it without closing the **Repository** window. To add the password, click either the **Manage passwords** link or the **Add** button, and specify a hint and the password in the **Password** window.

If you do not specify a password for a standard repository with encryption enabled, you will have to decrypt data stored in this repository manually as described in section Decrypting Backups.

After you finish working with the wizard, all the repositories will be displayed in the **Backup Infrastructure** view under the **External Repositories** node.

#### NOTE

If some of the repositories are already added to the backup infrastructure of another backup server, you will be prompted to claim the ownership of these repositories. To learn how to claim the ownership, see the Veeam Backup & Replication User Guide, section Ownership.

| New Veeam Backup for GCP Appliance                                                                        |               |          |                | ×                    |        |
|----------------------------------------------------------------------------------------------------|---------------|----------|----------------|----------------------|--------|
| Repositories<br>The following repositories are available on the specified Veeam Backup for GCP appliance. |               |          |                |                      |        |
| Deployment Mode                                                                                           | Repositories: |          |                |                      | _      |
| Annual                                                                                                    | Repository    | Туре     | Credentials    | Encryption password  | Edit   |
| Account                                                                                                   | Repository01  | Standard | GOOG1EXDVJ4IDB | standard (Last edite |        |
| Virtual Machine                                                                                           | Kepository02  | Archive  | N/A            | N/A                  |        |
| Connection Type                                                                                           |               |          |                |                      |        |
| Credentials                                                                                               |               |          |                |                      |        |
| Repositories                                                                                              |               |          |                |                      |        |
| Apply                                                                                                    |               |          |                |                      |        |
| Summary                                                                                                   |               |          |                |                      |        |
|                                                                                                    |               |          |                |                      |        |
|                                                                                                    |               |          |                |                      |        |
|                                                                                                    |               |          |                |                      |        |
|                                                                                                    |               |          |                |                      |        |
|                                                                                                    |               |          |                |                      |        |
|                                                                                                    |               |          | < Previous     | Next > Finish        | Cancel |

## Step 8. Track Progress

Veeam Backup & Replication will display the results of every step performed while connecting the backup appliance. At the **Apply** step of the wizard, wait for the process to complete and click **Next**.

| New Veeam Backup for GCP Appl                                                                   | iance                                                                                                    | ×                                                               |
|-------------------------------------------------------------------------------------------------|----------------------------------------------------------------------------------------------------|-----------------------------------------------------------------|
| Apply<br>Please wait while requ                                                                 | ired operations are being performed. This may take a few minutes                                                                                                    |                                                                 |
| Deployment Mode<br>Account<br>Virtual Machine<br>Connection Type<br>Credentials<br>Repositories | Message<br>Sackup appliance has been connected successfully<br>Backup appliance atlanta has been synchronized successfully<br>External repositories connected<br>External repository Repository01 has been connected successfu<br>External repository Repository02 has been connected successfu | Duration<br>0:00:09<br>0:00:02<br>0:00:33<br>0:00:27<br>0:00:06 |
| <b>Apply</b><br>Summary                                                                         |                                                                                                    |                                                                 |
|                                                                                                 | < Previous Next >                                                                                                    | Finish Cancel                                                   |

### Step 9. Finish Working with Wizard

At the **Summary** step of the wizard, review summary information and click **Finish**. After the backup appliance is added to the backup infrastructure, you will be able configure its settings in the Veeam Backup for Google Cloud Web UI.

If you want Veeam Backup & Replication to open the Web UI of the added appliance immediately, click the **backup appliance console** link.

| New Veeam Backup for GCP Ap                                                                      | oliance                                                                                                    | $\times$ |
|--------------------------------------------------------------------------------------------------|----------------------------------------------------------------------------------------------------|----------|
| You can copy the co                                                                              | nfiguration information below for future reference.                                                                                                    |          |
| Deployment Mode                                                                                  | Summary:                                                                                                    |          |
| Account<br>Virtual Machine<br>Connection Type<br>Credentials<br>Repositories<br>Apply<br>Summary | New backup appliance has been registered successfully.<br>Account options:<br>GCP service account: Atlanta Service Account<br>Data center: europe-north1 (Finland)<br>Availability zone: europe-north1-a<br>Virtual machine options:<br>Virtual machine name: atlanta<br>Guest OS credentials: administrator<br>Repositories:<br>Repository: Repository01<br>Credentials: XXXXXXXXXXXXXXXXXXXXXXXXXXXXXXXXXXXX |          |
|                                                                                                  | Open backup appliance console to configure advanced settings Previous   Next > Finish Cancel                                                                                                    |          |

# **Editing Appliance Settings**

For each backup appliance managed by the backup server, you can modify the settings configured while adding the appliance to the backup infrastructure:

- 1. In the Veeam Backup & Replication console, open the Backup Infrastructure view.
- 2. Navigate to Managed Servers.
- 3. Select the necessary backup appliance and click Edit Appliance on the ribbon.

Alternatively, you can right-click the appliance and select Properties.

- 4. Complete the Edit Veeam Backup for GCP Appliance wizard:
  - a. To change the service account that is used to connect to the appliance, follow the instructions provided in section Connecting to Existing Appliances (step 1).
  - b. To provide a new description for the appliance, follow the instructions provided in section Connecting to Existing Appliances (step 4).
  - c. To change the way Veeam Backup & Replication connects to the appliance, follow the instructions provided in section Connecting to Existing Appliances (step 5).
  - d. To change the user whose credentials Veeam Backup & Replication uses to connect to the appliance, follow the instructions provided in section Connecting to Existing Appliances (step 6).
  - e. To edit settings of the appliance repositories added to the backup infrastructure, follow the instructions provided in section Connecting to Existing Appliances (step 7).
  - f. At the **Apply** step of the wizard, wait for the changes to be applied and click **Next**.
  - g. At the Summary step of the wizard, review summary information and click Finish.

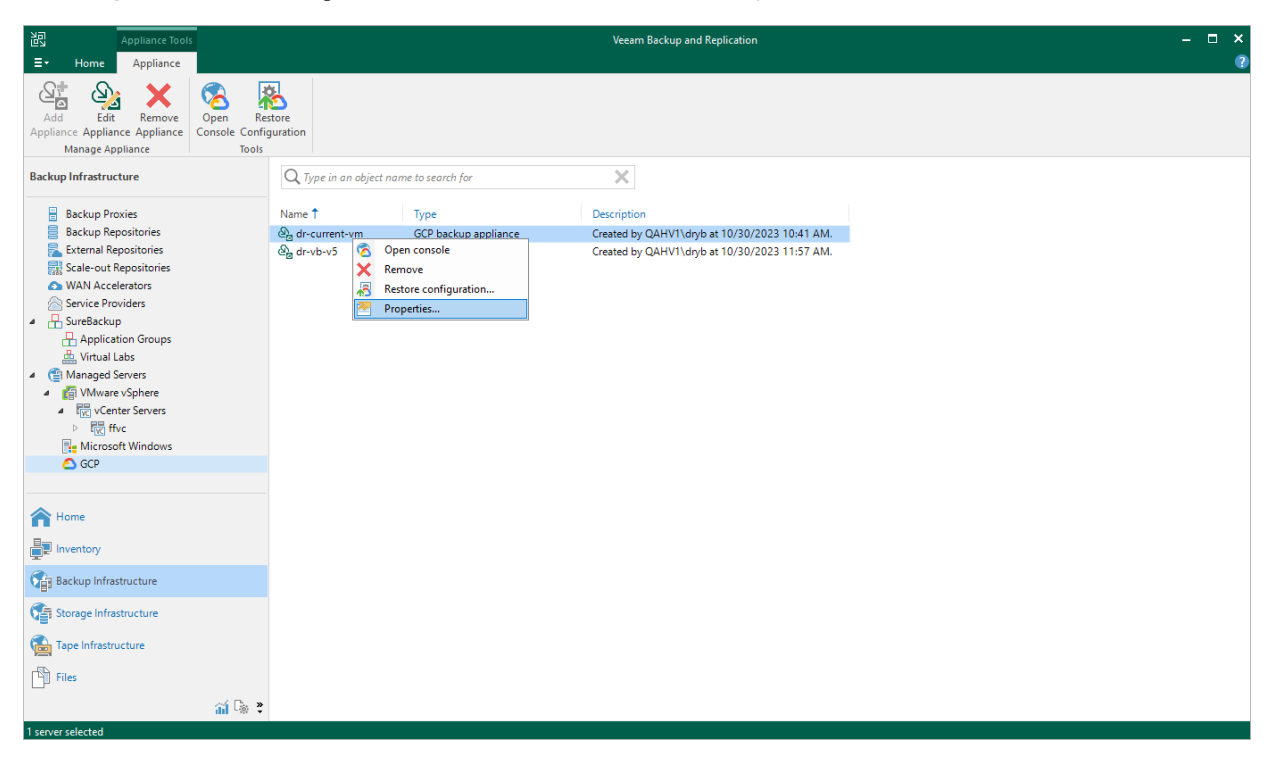

# **Rescanning Appliances**

If a backup appliance becomes unavailable, for example, due to connectivity problems, you can rescan the appliance:

- 1. In the Veeam Backup & Replication console, open the Backup Infrastructure view.
- 2. Navigate to Managed Servers.
- 3. Select the necessary backup appliance and click **Rescan appliance** on the ribbon.

Alternatively, you can right-click the appliance and select Rescan.

4. In the opened window, click Yes.

Veeam Backup & Replication will remove all data collected from the appliance configuration database. Then, Veeam Backup & Replication will recollect session results for the past 24 hours, as well as information on all snapshots, backups and policies.

### NOTE

The rescan operation cannot be performed for available backup appliances and appliances that require upgrade. To learn how to upgrade backup appliances, see Upgrading Appliances.

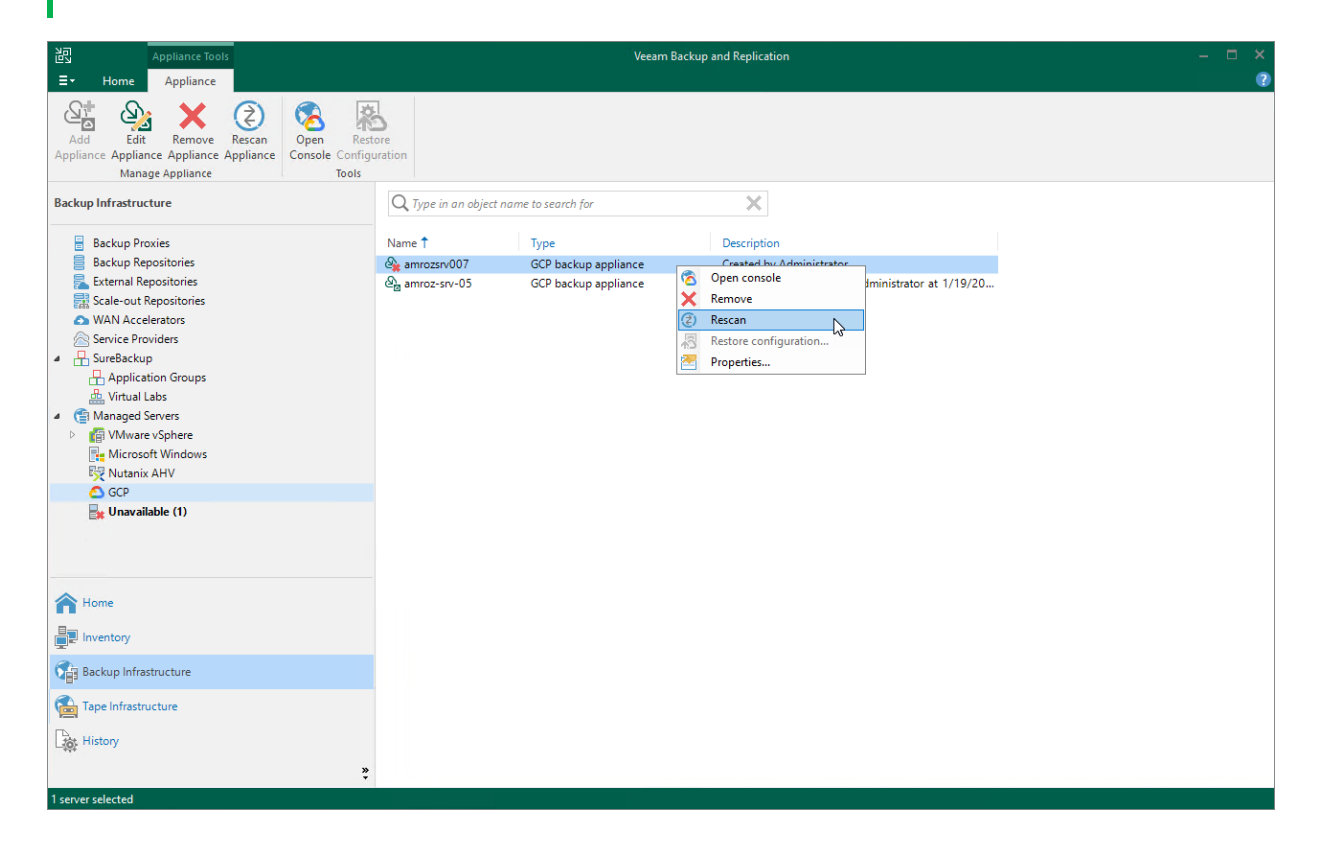

# **Removing Appliances**

Google Cloud Plug-in for Veeam Backup & Replication allows you to permanently remove backup appliances from the backup infrastructure.

#### NOTE

After you remove a backup appliance, the following limitations will apply:

- Repositories for which you have not specified HMAC keys will be removed automatically from the backup infrastructure.
- Repositories for which you have specified HMAC keys will remain in the backup infrastructure.
   However, you will have to rescan the repositories to collect information on all newly created and recently deleted (both manually and by retention) restore points.
- You will not be able to manage backup policies created on the appliance.
- You will not be able to restore VM, Cloud SQL and Cloud Spanner instances from snapshots.
- Restore to Google Cloud from image-level backups will start working as described in the Veeam Backup & Replication User Guide, section How Restore to Google Compute Engine Works.

Also, the restore process will start taking more time to complete causing data transfer costs to increase as Veeam Backup & Replication will not be able to use native Google Cloud capabilities and will have to process more data.

To remove a backup appliance, do the following:

- 1. In the Veeam Backup & Replication console, open the **Backup Infrastructure** view.
- 2. Navigate to Managed Servers.
- 3. Select the necessary backup appliance and click **Remove Appliance** on the ribbon.

Alternatively, you can right-click the appliance and select **Remove**.

- 4. In the Veeam Backup & Replication window, do either of the following:
  - If you want to remove the appliance from the backup infrastructure but leave it in Google Cloud, do not select the **Delete cloud resources associated with the backup appliance?** check box. Click **Yes**.

In this case, the appliance will continue creating restore points in its repositories according to configured backup policy settings, and you will still be able to use these restore points to perform restore from the Veeam Backup & Replication console. However, you will have to rescan the repositories every time you want to collect information on all newly created restore points, or to update the list of restore points that were removed manually or by retention.

 [Applies only to backup appliances version 3.0 or later] If you want to remove the appliance from both the backup infrastructure and the Google Cloud environment, select the Delete cloud resources associated with the backup appliance? check box. Then, click Yes.

In this case, Veeam Backup for Google Cloud will remove all resources associated with this appliance in Google Cloud.

| Appliance Tools                                                                                                    |                                     |                      |                              | Veeam Backup and Replication                                 | ×  |
|----------------------------------------------------------------------------------------------------|-------------------------------------|----------------------|------------------------------|--------------------------------------------------------------|----|
| Ev Home Appliance                                                                                                    | Open Res<br>Console Config<br>Tools | tore<br>uration      |                              |                                                              | *  |
| Backup Infrastructure                                                                                                    |                                     | Q, Type in an object | t name to search for         | ×                                                            |    |
| <ul> <li>Backup Proxies</li> <li>Backup Repositories</li> </ul>                                                                                                    |                                     | Name 1               | Type<br>GCP backup appliance | Description<br>Created by OAHV1\dryb at 10/30/2023 10:41 AM. |    |
| External Repositories<br>Scale-out Repositories<br>WAN Accelerators<br>Service Providers                                                                                                    |                                     | କ୍ରି dr-vb-v5        | GCP backup appliance         | Created by QAHV1\dryb at 10/30/2023 11:57 AM.                |    |
| GureBackup     Application Groups     Wirtual Labs                                                                                                    |                                     |                      | Veeam Backup and Replication | pliance dr-current-vm from the console?                      | ×  |
| Imanaged Servers     Imanaged Servers     Imanaged VMware vSphere     Imanaged VMware vSpheree     Imanaged VMware vSpheree     Imanaged VMware vSpheree     Imanaged VMware vSpheree     Imanaged VMware vSpheree     Imanag |                                     |                      | Delete cloud resource        | es associated with the backup appliance?                     | No |
| C) GCP                                                                                                    |                                     |                      |                              |                                                              |    |
| A Home                                                                                                    |                                     |                      |                              |                                                              |    |
| Inventory                                                                                                    |                                     |                      |                              |                                                              |    |
| Backup Infrastructure                                                                                                    |                                     |                      |                              |                                                              |    |
| Storage Infrastructure                                                                                                    |                                     |                      |                              |                                                              |    |
| Tape Infrastructure                                                                                                    |                                     |                      |                              |                                                              |    |
| Files                                                                                                    |                                     |                      |                              |                                                              |    |
|                                                                                                    | í 🗟 🔋                               |                      |                              |                                                              |    |
| 1 server selected                                                                                                    |                                     |                      |                              |                                                              |    |

# Managing Backup Repositories

Veeam Backup for Google Cloud uses Google Cloud storage buckets as target locations for image-level backups of VM, Cloud SQL and Cloud Spanner instances, and for backups of the configuration database. To store backups in storage buckets, configure backup repositories. A repository is a specific subdirectory created by Veeam Backup for Google Cloud in a storage bucket.

### IMPORTANT

A backup repository must not be managed by multiple backup appliances simultaneously. Retention sessions running on different appliances may corrupt backups stored in the repository, which may result in unpredictable data loss.

# Adding Backup Repositories Using Console

After you add a backup appliance to the backup infrastructure, you can configure repositories that will be used to store backups. To do that, use either of the following options:

- Create new repositories.
- Add existing repositories to the backup infrastructure if you have already configured them on the backup appliance.

## **Creating New Repositories**

To add a new repository, do the following:

- 1. Launch the Add External Repository wizard.
- 2. Specify an appliance, and provide a repository name and description.
- 3. Specify a project for the repository.
- 4. Specify a service account that will be used to access the project.
- 5. Configure repository settings.
- 6. Wait for the repository to be added to the backup infrastructure.
- 7. Finish working with the wizard.

### Step 1. Launch Add External Repository Wizard

To launch the Add External Repository wizard, do the following:

- 1. In the Veeam Backup & Replication console, open the **Backup Infrastructure** view.
- 2. Navigate to External Repositories and click Add Repository on the ribbon.

Alternatively, you can right-click the External Repositories node and select Add.

- 3. In the Add External Repository window:
  - a. [Applies only if you have several cloud plug-ins installed] Click Veeam Backup for GCP.
  - b. Choose whether you want to create a standard or an archive repository:
    - Select the **Standard Storage** option if you want to create a repository with the *Standard* or *Nearline* storage class assigned.
    - Select the **Archive Storage** option if you want to create a repository with the *Archive* storage class assigned.

| E | Veeam Backup for GCP       ×         Select the type of Google Cloud Storage you want to use as a backup repository. |
|---|----------------------------------------------------------------------------------------------------|
| 6 | Standard Storage<br>Adds Standard or Nearline storage recommended for frequently accessed backups.                   |
| 6 | Archive Storage<br>Adds Archive storage recommended for infrequently accessed backups.                               |
|   |                                                                                                    |
|   |                                                                                                    |
|   |                                                                                                    |
|   |                                                                                                    |
|   |                                                                                                    |
|   | Cancel                                                                                                    |

## Step 2. Specify Repository Details

At the Veeam Backup for GCP step of the wizard, do the following:

1. From the **Appliance** drop-down list, select a backup appliance that will manage the repository.

For an appliance to be displayed in the **Appliance** drop-down list, it must be added to the backup infrastructure as described in section Adding Appliances.

Use the Repository name and Description fields to enter a name for the new repository and to provide a description for future reference. The maximum length of the name is 127 characters; the following characters are not supported: \ / " ' []: | <> + = ; , ? \* @ & \_.

Veeam Backup & Replication will create a folder with the specified name in the storage bucket that you will specify at step 5 of the wizard. This folder will be used to store backed-up data.

| Add External Repository                 | ×                                                                                      |
|-----------------------------------------|----------------------------------------------------------------------------------------|
| Veeam Backup for<br>Specify the Veeam I | GCP<br>Backup for Google Cloud Platform appliance to create the backup repository for. |
| Veeam Backup for GCP                    | Appliance:                                                                             |
| Drainst                                 | amroz-srv01 🗸                                                                          |
| Project                                 | Repository name:                                                                       |
| Service Account                         | Repository03                                                                           |
| Bucket                                  | Description:                                                                           |
| Apply                                   | Secondary repository                                                                   |
| Summary                                 |                                                                                        |
|                                         |                                                                                        |
|                                         |                                                                                        |
|                                         |                                                                                        |
|                                         |                                                                                        |
|                                         |                                                                                        |
|                                         |                                                                                        |
|                                         |                                                                                        |
|                                         | < Previous Next > Finish Cancel                                                        |

## Step 3. Specify Project

At the Project step of the wizard, do the following:

1. From the **Project** drop-down list, select a project where the new repository will belong.

For a project to be displayed in the **Project** list, it must be added to the backup appliance as described in section Adding Projects and Folders.

2. [Applies only if you have chosen to create a standard repository] From the **Gateway server** drop-down list, select a gateway server that will be used to access the repository.

For a server to be displayed in the **Gateway server** list, it must be added to the backup infrastructure. For more information on gateway servers, see Architecture Overview.

| Add External Repository         | ×                                                                                                    |
|---------------------------------|----------------------------------------------------------------------------------------------------|
| Project<br>Specify a Google Clo | oud project where the repository will be created.                                                                                                    |
| Veeam Backup for GCP            | Project:<br>RnD Backup                                                                                                    |
| Service Account                 | Specify a Google Cloud project.                                                                                                    |
| Bucket<br>Apply                 |                                                                                                    |
| Summary                         |                                                                                                    |
|                                 |                                                                                                    |
|                                 | Gateway server:                                                                                                    |
|                                 | srv12win16.tech.local (Backup server)                                                                                                    |
|                                 | Select a gateway server to proxy access to Google Cloud Storage bucket with backup files. The server<br>will store a cache of backup metadata for enhanced performance. |
|                                 | < Previous Next > Finish Cancel                                                                                                    |

### Step 4. Specify Service Account

At the Service Account step of the wizard, do the following:

1. From the **Service account** drop-down list, select a service account whose permissions will be used to access the project specified at step 3 of the wizard.

For a service account to be displayed in the list of available accounts, it must be added to the selected backup appliance as described in section Adding Service Accounts.

2. From the **HMAC keys** drop-down list, select a Hash-based Message Authentication Code (HMAC) key that will be used by Veeam Backup & Replication to authenticate requests to the repository. The specified HMAC key can belong to any service account that has permissions to access the project specified at step 3 of the wizard.

For an HMAC key to be displayed in the **Credentials** list, it must be added to the **Cloud Credentials** Manager. If you have not added the key to the Cloud Credentials Manager beforehand, you can do it without closing the **Add External Repository** wizard. To add an HMAC key, click either the **Manage accounts link** or the **Add** button, and specify the HMAC key access ID and secret in the **Credentials** window.

#### NOTE

As the backup appliance also needs an HMAC key to authenticate its requests to the repository, Veeam Backup & Replication will verify whether the selected service account has an associated HMAC key saved in the configuration database of the appliance. If the account has no associated HMAC key or the associated HMAC key is not valid, Veeam Backup & Replication will verify whether the selected HMAC key belongs to the selected service account. If yes, Veeam Backup & Replication will add this key to the configuration database of the backup appliance. If no, Veeam Backup & Replication will generate a new HMAC key for the selected account and add this key to the appliance configuration database.

| Add External Repository Service Account Specify a service acc | count that will be used to access the selected project.                                                                                                    | × |
|---------------------------------------------------------------|----------------------------------------------------------------------------------------------------|---|
| Veeam Backup for GCP<br>Project                               | Service account:<br>veeam-1671033877-sa@rnd-backup-254612.iam.gserviceaccount.com<br>Specify a service account.                                                                             | ~ |
| Service Account<br>Bucket<br>Apply<br>Summary                 | HMAC keys:           GOOG1EE6KD3BDNRK62JYNDZDLCSHGJW42BVVEDJYWV3GT44WWAXK         ✓         Add           Manage cloud accounts         Manage cloud accounts         Manage cloud accounts |   |
|                                                               | < Previous Next > Finish Cancel                                                                                                    |   |

## Step 5. Configure Repository Settings

At the **Bucket** step of the wizard, do the following:

- 1. Choose whether you want to use an existing bucket or to create a new one as the target location for image-level backups of VM, Cloud SQL and Cloud Spanner instances:
  - To specify an existing bucket, enter the name of a storage bucket where the repository will be created.

Alternatively, click **Browse** and select the necessary bucket in the **Select Bucket** window. For a bucket to be displayed in the **Bucket** list, it must be created in the Google Cloud for the project specified at step 3 of the wizard, as described in Google Cloud documentation.

- [Applies only if you have specified the project to which the backup appliance belongs] To create a new bucket, click **Browse**. In the **Select Bucket** window, click **New Bucket** and enter a name for the bucket. Veeam Backup & Replication will automatically create a bucket in the same region where the backup appliance resides.
- 2. [Applies only if you have chosen to create a standard repository] When you create a standard repository, backups are stored in a high-performance, short-term *Standard* storage class by default. To store backups in a cost-effective, high-durable *Nearline* storage that you plan to access infrequently, select the **Use nearline storage class** check box. Note that after the repository is created, you will not be able to change its storage class.
- 3. Use the **Enable backup file encryption** check box to choose whether you want to encrypt backups stored in the created repository. If you enable encryption, also specify a password that will be used to encrypt data.

For a password to be displayed in the list of available passwords, it must be added to the backup infrastructure as described in the Veeam Backup & Replication User Guide, section Creating Passwords. If you have not added the necessary password beforehand, you can do it without closing the **Bucket** wizard. To add the password, click either the **Manage passwords** link or the **Add** button, and specify a hint and the password in the **Password** window.

#### IMPORTANT

After you create a repository with encryption enabled, you will not be able to disable encryption for this repository. However, you will still be able to change the encryption settings as described in section Editing Backup Repositories.

| Add External Repository                          | ×                                                                                                    |  |  |  |
|--------------------------------------------------|----------------------------------------------------------------------------------------------------|--|--|--|
| Bucket<br>Specify Google Clou                    | d Storage bucket to connect to.                                                                         |  |  |  |
| Veeam Backup for GCP<br>Project                  | Bucket:       am-bckt     Browse                                                                        |  |  |  |
| Service Account                                  | With lower price per GB but higher retrieval and early deletion fees, this storage class is best suited |  |  |  |
| for long-term restore points, such as GFS fulls. |                                                                                                    |  |  |  |
| Apply                                            |                                                                                                    |  |  |  |
| Summary                                          |                                                                                                    |  |  |  |
|                                                  |                                                                                                    |  |  |  |
|                                                  |                                                                                                    |  |  |  |
|                                                  | ✓ Enable backup file encryption:                                                                        |  |  |  |
|                                                  | tw Y Add                                                                                                |  |  |  |
|                                                  | Manage passwords                                                                                        |  |  |  |
|                                                  | < Previous Apply Finish Cancel                                                                          |  |  |  |

## Step 6. Track Progress

Veeam Backup & Replication will display the results of every step performed while creating the repository. At the **Apply** step of the wizard, wait for the process to complete and click **Next**.

| Add External Repository         |                                                                   |            | ×   |
|---------------------------------|-------------------------------------------------------------------|------------|-----|
| Apply<br>Please wait while requ | uired operations are being performed. This may take a few minutes |            |     |
| Veeam Backup for GCP            | Message                                                           | Duration   |     |
| Project                         | Backup appliance repository has been created successfully         | 0:00:26    |     |
| ,                               | Waiting for backup appliance response                             |            |     |
| Service Account                 | A new repository Repository03 has been created                    |            |     |
| Bucket                          | Repository has been successfully registered                       | 0:00:16    |     |
| Apply                           |                                                                   |            |     |
| тру                             |                                                                   |            |     |
| Summary                         |                                                                   |            |     |
|                                 |                                                                   |            |     |
|                                 |                                                                   |            |     |
|                                 |                                                                   |            |     |
|                                 |                                                                   |            |     |
|                                 |                                                                   |            |     |
|                                 |                                                                   |            |     |
|                                 |                                                                   |            |     |
|                                 | < Previous Nevt >                                                 | Finish Can | rel |
|                                 | NEXT >                                                            | Can        |     |

### Step 7. Finish Working with Wizard

At the Summary step of the wizard, review summary information and click Finish.

| Add External Repository                                                          |                                                                                                    | Х |
|----------------------------------------------------------------------------------|----------------------------------------------------------------------------------------------------|---|
| Summary<br>You can copy the co                                                   | nfiguration information below for future reference.                                                                                                    |   |
| Veeam Backup for GCP<br>Project<br>Service Account<br>Bucket<br>Apply<br>Summary | Summary:<br>External repository has been added successfully<br>Appliance: amroz-srv01<br>Description: Secondary repository<br>Storage class: Standard<br>Service account: veeam-1671033877-sa@rnd-backup-254612.iam.gserviceaccount.com<br>Project: RnD Backup<br>HMAC key: GOOG1EE6KD3BDNRK62JYNDZDLCSHGJW42BVVEDJYWV3GT44WWAXKQGOGJZUFI<br>Data center: EUROPE-WEST1<br>Bucket: am-bckt<br>Folder: Repository03<br>Gateway server: srv12win16.tech.local (Backup server)<br>Encryption: Enabled<br>Password hint: tw |   |
|                                                                                  | < Previous Next > Finish Cancel                                                                                                    |   |

## **Connecting to Existing Repositories**

When you connect to a backup appliance, all repositories that have already been configured on the appliance are automatically added to the backup infrastructure.

If an existing repository is not displayed under the **External Repositories** node or if you have recently configured a new repository on the appliance that is already connected to the backup server, do the following:

- 1. In the Veeam Backup & Replication console, open the **Backup Infrastructure** view.
- 2. Navigate to Managed Servers.
- 3. Select a backup appliance that manages the necessary repository and click **Edit Appliance** on the ribbon.

Alternatively, you can right-click the appliance and select Properties.

- 4. In the Edit Veeam Backup for GCP Appliance wizard, do the following:
  - a. Navigate to the **Repositories** step and provide the required information as described in section Connecting to Existing Appliances (step 7).
  - b. Complete the **Edit Veeam Backup for GCP Appliance** wizard as described in section Connecting to Existing Appliances (steps 8–9).

Open the **Backup Infrastructure** view to verify that the repository is displayed under the **External Repositories** node.

| 記 Appliance Tools<br>王· Home Appliance                                                                                                    | Veeam Backup and Replication                                                                                                    | - □ ×                        |
|----------------------------------------------------------------------------------------------------|----------------------------------------------------------------------------------------------------|------------------------------|
| Add Edit Remove<br>Appliance Appliance Appliance To                                                                                                    | Retore<br>nfiguration<br>ol                                                                                                    | Veeam Al<br>Online Assistant |
| Backup Infrastructure                                                                                                    | Q. Type in an object name to search for                                                                                                    |                              |
| Backup Repositories     Schem Repositories     Schem Repositories     Schem Repositories     WNAI Accelerators     WNAI Accelerators     Wind Accelerators     Wind accelerators     Wind accelerators     Wind accelerators     Wind accelerators     Wind accelerators     Graditional accelerators     Wind accelerators     Wind accelerators     Graditional accelerators     Wind accelerators     Wind accelerators | Name     Type     Description       Image: solution space and solution and solution and sol |                              |
| A Home                                                                                                    |                                                                                                    |                              |
| Inventory                                                                                                    |                                                                                                    |                              |
| Backup Infrastructure                                                                                                    |                                                                                                    |                              |
| Storage Infrastructure                                                                                                    |                                                                                                    |                              |
| Tape Infrastructure                                                                                                    |                                                                                                    |                              |
| Files                                                                                                    |                                                                                                    |                              |
| 1                                                                                                    |                                                                                                    |                              |

# Adding Backup Repositories Using Web UI

To add a new backup repository, do the following:

- 1. Launch the Add Repository wizard.
- 2. Specify a repository name and description.
- 3. Specify a project for the repository.
- 4. Specify a HMAC key for the repository.
- 5. Configure repository settings.
- 6. Enable encryption for the repository.
- 7. Finish working with the wizard.

## Step 1. Launch Add Repository Wizard

To launch the Add Repository wizard, do the following:

- 1. Switch to the **Configuration** page.
- 2. Navigate to **Repositories**.
- 3. Click Add.

| ß        | ) Veeam Backup for    | gle Cloud    |                                                                                                    | Server time:<br>Jan 30, 2023 | 11:10 AM          | tw V<br>Portal Administrator | င္သိုိင္ရဲ Configuration |               |  |  |
|----------|-----------------------|--------------|----------------------------------------------------------------------------------------------------|------------------------------|-------------------|------------------------------|--------------------------|---------------|--|--|
| Œ        | -) Exit Configuration | Conf<br>Veea | onfigure backup repositories to connect to your Google Cloud storage buckets and to store backup data produced by<br>eeam Backup for Google Cloud. |                              |                   |                              |                          |               |  |  |
| ►<br>Adr | Getting Started       | Rep          | Repository Q + Add / Edit X Remove                                                                                                    |                              |                   |                              |                          |               |  |  |
| P        | Infrastructure        |              | Repository                                                                                                    | Storage Bucket ↓             | Folder            | Project                      | Region                   | Storage Class |  |  |
| 2,       | Accounts              | Sele         | ected: 0 of 49                                                                                                    |                              |                   |                              |                          |               |  |  |
| ()))     | Repositories          |              | RegressNearEnc                                                                                                    | zd-just-some-bucket          | RegressNearEnc    | Backup 3                     | EUROPE-CENTRAL2          | Nearline      |  |  |
| 0        | Workers               |              | RepoNotEncrypted                                                                                                    | yam-service-bucket           | v4NonEncRepo      | Backup                       | EUROPE-WEST1             | Standard      |  |  |
| Ser      | ver Settings          |              | ArchRepoNonEncrypted                                                                                                    | yam-service-bucket           | v4NonEncRepoArch  | Backup                       | EUROPE-WEST1             | Archive       |  |  |
| ×        | General               |              | ArchRepoEncrypted                                                                                                    | yam-service-bucket           | v4EncRepoArchFull | Backup                       | EUROPE-WEST1             | Archive       |  |  |
| 9        | License               |              | RepoEncrypted                                                                                                    | yam-service-bucket           | v4EncRepoFull     | Backup                       | EUROPE-WEST1             | Standard      |  |  |
| 0        | Support Information   |              | RepoForDeletion                                                                                                    | yam-service-bucket           | RepoForDeletion   | Backup                       | EUROPE-WEST1             | Standard      |  |  |
|          |                       |              | SpecialRepoStd                                                                                                    | yam-service-bucket           | SpecialRepoStd    | Backup                       | EUROPE-WEST1             | Standard      |  |  |
|          |                       |              | SpecialRepoArch                                                                                                    | yam-service-bucket           | SpecialRepoArch   | Backup                       | EUROPE-WEST1             | Archive       |  |  |
|          |                       |              | asdsadsadsad                                                                                                    | yam-service-bucket           | reporeporepo      | Backup                       | EUROPE-WEST1             | Archive       |  |  |
|          |                       |              | RegressStdEnc                                                                                                    | yam-service-bucket           | RegressStdEnc     | Backup                       | EUROPE-WEST1             | Standard      |  |  |
|          |                       |              | NewRepoForHugeSQL                                                                                                    | yam-multiregion              | NewRepoForHugeSQL | Backup 3                     | EU                       | Standard      |  |  |
|          |                       |              | NewArchRepoForHug                                                                                                    | yam-multiregion              | NewArchRepoForHug | Backup 3                     | EU                       | Archive       |  |  |
|          |                       |              | RepoForDeletePurposes                                                                                                    | yam-multiregion              | NewFolderToDElete | Backup 3                     | EU                       | Standard      |  |  |
|          |                       |              |                                                                                                    |                              |                   |                              |                          |               |  |  |
|          |                       |              |                                                                                                    |                              |                   |                              |                          |               |  |  |

## Step 2. Specify Repository Name and Description

At the **Repository Info** step of the wizard, use the **Name** and **Description** fields to enter a name for the new backup repository and to provide a description for future reference. The maximum length of the name is 127 characters; the following characters are not supported:  $/ " [] : | < > + = ; ? * @ \&_{-}$ .

| ပြာ Veeam Back၊ | up for Google Cloud                     | Server time:<br>Jan 30, 2023 11:19 AM | E tw  Portal Administrator | င္လ်ိဳ္လို Configuration |
|-----------------|-----------------------------------------|---------------------------------------|----------------------------|--------------------------|
| Add Repo        | ository                                 |                                       |                            |                          |
| Repository Info | Specify repository name and description |                                       |                            |                          |
| Project         | Name:                                   |                                       |                            |                          |
| Service Account | backup-repo-01                          |                                       |                            |                          |
| Storage Bucket  | primary backup repository               |                                       |                            |                          |
| Encryption      |                                         |                                       |                            |                          |
| Summary         |                                         |                                       |                            |                          |
|                 |                                         |                                       |                            |                          |
|                 |                                         |                                       |                            |                          |
|                 |                                         |                                       |                            |                          |
|                 |                                         |                                       |                            |                          |
|                 |                                         |                                       |                            |                          |
|                 |                                         |                                       |                            |                          |
|                 |                                         | Next Can                              | cel                        |                          |

# Step 3. Specify Project

At the **Project** step of the wizard, select a project to which the new backup repository will belong.

For a project to be displayed in the **Project** list, it must be added to Veeam Backup for Google Cloud as described in section Adding Projects and Folders. If you have not added the necessary project to Veeam Backup for Google Cloud beforehand, you can do it without closing the **Add Repository** wizard. To add a repository, click **Add** and complete the **Add Projects and Folders** wizard.

| 🖉 Veeam Backı   | up for Goo   | ogle Cloud                                 |   |          | Server time:<br>Jan 30, 2023 11:20 AM | tw V<br>Portal Administrator | င်္ဂို Configuration |
|-----------------|--------------|--------------------------------------------|---|----------|---------------------------------------|------------------------------|----------------------|
| Add Repo        | ository      |                                            |   |          |                                       |                              |                      |
| Repository Info | Specify pr   | oject                                      |   |          |                                       |                              |                      |
| Project         | Choose a pro | oject where the repository will be created |   | _        |                                       |                              |                      |
| Service Account | 👂 Project:   | Select                                     |   | ✓ + Add  |                                       |                              |                      |
| Storage Bucket  |              | Backup 1 (backup-1)                        |   |          |                                       |                              |                      |
| Encryption      |              | Backup 2 (backup-2)                        |   |          |                                       |                              |                      |
| Summary         |              | Backup (backup-2)                          | G |          |                                       |                              |                      |
|                 |              | Backup 1 (project-2-2)                     |   |          |                                       |                              |                      |
|                 |              | Backup 1 (project-2-3)                     |   |          |                                       |                              |                      |
|                 |              | Backup 2 (backup-2)                        |   |          |                                       |                              |                      |
|                 |              | Backup 3 (backup-3)                        |   | •        |                                       |                              |                      |
|                 |              |                                            |   |          |                                       |                              |                      |
|                 |              |                                            |   |          |                                       |                              |                      |
|                 |              |                                            |   |          |                                       |                              |                      |
|                 |              |                                            |   | Previous | Next Ca                               | ancel                        |                      |

# Step 4. Specify Service Account

At the Service Account step of the wizard, do the following:

1. In the **Service account** section, click **Choose** to select a service account whose permissions Veeam Backup for Google Cloud will use to access the specified project. For more information on the required permissions, see Service Account Permissions.

For a service account to be displayed in the **Service Accounts** list, it must be added to Veeam Backup for Google Cloud as described in section Adding Service Accounts, and must be assigned permissions required to access the specified project as described in section Adding Projects and Folders.

#### IMPORTANT

The selected service account must belong to the same project as that you have specified at step 3 of the wizard.

 In the HMAC credentials section, use the Access key and Secret key fields to provide a Hash-based Message Authentication Code (HMAC) key associated with the account — Veeam Backup for Google Cloud will use the HMAC key to authenticate requests to the backup repository.

You can create the necessary HMAC key beforehand in the Google Cloud console as described in Google Cloud documentation. Alternatively, you can click **Generate HMAC Credentials** to create a new HMAC key and associate it with the service account without closing the **Add Repository** wizard.

| 🖉 Veeam Backı              | up for Google Cloud Server time:<br>Jan 30, 2023 11:23 AM                                                                                                    |
|----------------------------|----------------------------------------------------------------------------------------------------|
| Add Repo                   | sitory                                                                                                    |
| Repository Info<br>Project | Specify service account Specify a service account that will be used to access the project.                                                                               |
| Service Account            | Service account                                                                                                    |
| Storage Bucket             | Service account: amrozsa@backup-2.iam.gserviceaccount.com                                                                                                    |
| Encryption                 | HMAC credentials                                                                                                    |
| Summary                    | P       Generate HMAC Credentials         Access key:       GOOG1EBHHGEIXK7WQMTJ3M5BHOZJARRFZRDDIINOK77ICIEF6E5U2VGZ;         Secret key:       Image: Copy to Clipboard |
|                            | Previous Next Cancel                                                                                                    |

# Step 5. Configure Repository Settings

At the **Storage Bucket** step of the wizard, do the following:

1. In the Storage bucket section, click Choose bucket.

In the **Choose storage bucket** window, select a storage bucket that will be used as a target location for image-level backups of VM, Cloud SQL and Cloud Spanner instances, and click **Apply**.

For a storage bucket to be displayed in the **Available Buckets** list, it must be created for the selected project in the Google Cloud console as described in Google Cloud documentation.

- 2. In the **Folder** section, choose whether you want to use an existing subdirectory inside the selected storage bucket or to create a new one to group backups stored in the bucket.
  - To use an existing subdirectory, select the **Use existing folder** option and click **Choose folder**. In the **Choose folder** window, select the necessary subdirectory and click **Apply**.

For a subdirectory to be displayed in the **Available Folders** list, it must be previously created by a backup appliance in the selected storage bucket.

#### NOTE

If you select an existing subdirectory for storing backup files, consider the following:

- The created backup repository will have the storage class that has been specified when creating the subdirectory. You cannot change the storage class for the repository.
- If encryption at the repository level was enabled for the selected subdirectory, you must provide the password that was used to encrypt data at step 6 of the wizard.
- If the selected subdirectory already contains backups created by the Veeam backup service, Veeam Backup for Google Cloud will import the backed-up data to the configuration database. You can then use this data to perform all disaster recovery operations described in section Performing Restore.

By default, Veeam Backup for Google Cloud applies retention settings saved in the backup metadata to the imported backups. However, if the selected subdirectory contains backups of resources that you plan to protect by a backup policy with the created repository specified as a backup target, Veeam Backup for Google Cloud will rewrite the saved retention settings and will apply to the imported backups new retention settings configured for that backup policy.

- To create a new subdirectory, select the Create new folder option and specify a name for the subdirectory. The maximum length of the name is 127 characters; the following characters are not supported: \ / " ' [ ] : | <> + = ; , ? \* @ &\_.
- 3. [This step applies only if you have selected the **Create new folder** option] In the **Storage class** section, select a storage class for the backup repository it can be either the Standard Storage, Nearline Storage or Archive Storage:
  - To store backups in a high-performance, short-term storage that you plan to access frequently, select **Standard**.
  - To store backups a high-durable, low-cost storage that you plan to access infrequently, select **Nearline**.
  - To store backups in a cost-effective, long-term storage that you plan to access less than once a year, select **Archive**.

For the full description of Google Cloud storage classes, see Google Cloud documentation.

#### IMPORTANT

If you select the **Archive** option, you must also enable backup archiving for any backup policy that will store backups in this repository. For more information, see Performing VM Backup, Performing SQL Backup and Performing Spanner Backup.

| O Veeam Back    | up for Google Cloud                  | Server time:<br>Jan 30, 2023 11:30 AM | Portal Administrator | D   So Configuration    |    |
|-----------------|--------------------------------------|---------------------------------------|----------------------|-------------------------|----|
| Add Repo        | ository                              |                                       |                      |                         |    |
| Repository Info | Specify repository settings          | Choose storage bucket                 |                      |                         | ×  |
| Project         | Storage bucket                       | Bucket                                | Q C2 Reso            | can                     |    |
| Service Account | o Choose bucket                      | Available Buckets ↑                   |                      | Region                  |    |
| Storage Bucket  | Folder                               | abaichurin-archive-repo               |                      | EUROPE-WEST3            | A  |
| Encryption      |                                      | abaichurin-bucket-encrypted           |                      | EUROPE-WEST3            |    |
| Encryption      | Use existing folder: S Choose folder | abor-asiamulti                        |                      | ASIA                    |    |
| Summary         | Create new folder:                   | abor-belgium                          |                      | EU                      |    |
|                 | Storage class                        | abor-dual-eu                          |                      | EUR4                    |    |
|                 |                                      | abor-duo-us                           |                      | NAM4                    |    |
|                 | Class: Select 🗡                      | abor-netherlands                      |                      | EUROPE-WEST4            |    |
|                 |                                      | abor-plus-eu                          |                      | EUROPE-WEST1+EUROPE-WES | T4 |
|                 |                                      | abor-us-multi                         |                      | US                      |    |
|                 |                                      | agtestbucket                          |                      | EUROPE-WEST3            |    |
|                 |                                      | ak-eu-west1                           |                      | EUROPE-WEST1            |    |
|                 |                                      | Apply Cancel                          |                      |                         |    |
|                 |                                      |                                       |                      |                         |    |

# Step 6. Enable Encryption

At the **Encryption** step of the wizard, choose whether you want to encrypt backups stored in the selected storage bucket. If you enable encryption, specify a password that will be used to encrypt data.

If you have selected an existing subdirectory at the **Storage Bucket** step of the wizard, you must provide the currently used password to let Veeam Backup for Google Cloud access this subdirectory and add it as a backup repository. You cannot change the encryption settings while adding the repository, but you will be able to edit the repository settings later.

#### IMPORTANT

After you create a repository with encryption enabled, you will not be able to disable encryption for this repository. However, you will still be able to change the encryption settings as described in section Editing Backup Repositories.

| 🕢 Veeam Back    | up for Google Cloud         | Server time:<br>Jan 30, 2023 11:32 AM | Portal Administrator | (D)   Soft Configuration |
|-----------------|-----------------------------|---------------------------------------|----------------------|--------------------------|
| Add Rep         | ository                     |                                       |                      |                          |
| Repository Info | Specify encryption settings |                                       |                      |                          |
| Project         | Enable encryption           |                                       |                      |                          |
| Service Account | Password:                   |                                       |                      |                          |
| Storage Bucket  | Repeat password:            |                                       |                      |                          |
| Encryption      | Descured bint:              |                                       |                      |                          |
| Summary         | standard                    |                                       |                      |                          |
|                 |                             |                                       |                      |                          |
|                 |                             |                                       |                      |                          |
|                 |                             |                                       |                      |                          |
|                 |                             |                                       |                      |                          |
|                 |                             |                                       |                      |                          |
|                 |                             |                                       |                      |                          |
|                 |                             | Previous Next Ca                      | ancel                |                          |

# Step 7. Finish Working with Wizard

At the Summary step of the wizard, review summary information and click Finish.

As soon as you click **Finish**, Veeam Backup for Google Cloud will start creating the new backup repository. To track the progress, click **Go to Sessions** in the **Session Info** window to proceed to the **Session Logs** tab.

| ြာ Veeam Backup for Google Cloud |                                                          |                                                            | Server time:<br>Jan 30, 2023 11:33 A | м   🏝  | tw ↓<br>Portal Administrator | င္လ်ိဳ္နဲ့ Configuration |
|----------------------------------|----------------------------------------------------------|------------------------------------------------------------|--------------------------------------|--------|------------------------------|--------------------------|
| Add Repo                         | sitory                                                   |                                                            |                                      |        |                              |                          |
| Repository Info                  | Review configu                                           | red settings                                               |                                      |        |                              |                          |
| Project                          | 🗇 Copy to Clipbo                                         | ard                                                        |                                      |        |                              |                          |
| Service Account                  | Repository                                               |                                                            |                                      |        |                              |                          |
| Storage Bucket                   | Name:<br>Description:                                    | backup-repo-01<br>primary backup repository                |                                      |        |                              |                          |
| Encryption                       | Project                                                  |                                                            |                                      |        |                              |                          |
| Summary                          | Service account:<br>Project:                             | amrozsa@backup-2.iam.gserviceaccount.com<br>Backup 2       |                                      |        |                              |                          |
|                                  | Storage settings                                         |                                                            |                                      |        |                              |                          |
|                                  | Bucket:<br>Type:<br>Region:<br>Folder:<br>Storage class: | am-bckt<br>Region<br>EUROPE-WEST1<br>am-backup<br>Standard |                                      |        |                              |                          |
|                                  | Encryption                                               |                                                            |                                      |        |                              |                          |
|                                  | Status:                                                  | Enabled                                                    |                                      |        |                              |                          |
|                                  |                                                          |                                                            | Previous Finish                      | Cancel |                              |                          |

# **Editing Backup Repositories**

The settings that you can modify for a backup repository depend on whether the repository has been added to the backup infrastructure using the Veeam Backup & Replication console or the Veeam Backup for Google Cloud Web UI.

# Editing Backup Repository Settings Using Console

For each standard backup repository, you can modify settings configured while adding the repository to the backup infrastructure:

- 1. In the Veeam Backup & Replication console, open the **Backup Infrastructure** view.
- 2. Navigate to External Repositories.
- 3. Select the necessary repository and click Edit Repository on the ribbon.

Alternatively, you can right-click the repository and select Properties.

- 4. Complete the Edit External Repository wizard:
  - a. To specify a new name and description for the repository, follow the instructions provided in section Creating New Repositories (step 2).
  - b. To change the HMAC key and the gateway server used to access the repository, follow the instructions provided in section Creating New Repositories (step 3).
  - c. To enable encryption or change the encryption settings of the repository, follow the instructions provided in section Creating New Repositories (step 4).

#### IMPORTANT

If you change the encryption settings of a standard backup repository using the Veeam Backup & Replication console, Veeam Backup & Replication will not propagate these settings to the backup appliance automatically. Consider updating the settings manually as described in section Editing Backup Repository Settings Using Veeam Backup for Google Cloud Web UI.

d. At the Apply step, wait for the changes to be applied and click Next.

e. At the Summary step, review summary information and click Finish.

| 記 External Repository Tools<br>=+ Home External Repository                                                                                                    |                                                                            | Veeam Backup and I                                                                   | Replication                                                                                                    |                                                                                                    |                                      | - □ ×<br>? |
|----------------------------------------------------------------------------------------------------|----------------------------------------------------------------------------|--------------------------------------------------------------------------------------|----------------------------------------------------------------------------------------------------|----------------------------------------------------------------------------------------------------|--------------------------------------|------------|
| Connect to Add Edit Remove<br>Repository Repository Repository Repository Manage External Repository                                                                                                    | Rescan Upgrade<br>Tools                                                    |                                                                                      |                                                                                                    |                                                                                                    |                                      |            |
| Backup Infrastructure                                                                                                    | Q Type in an object name to search for                                     |                                                                                      |                                                                                                    |                                                                                                    |                                      |            |
| Backup Proxies Backup Repositories Calibration Repositories Scale-our Repositories Service Providers Service Providers Service Providers Service Application Groups Wintual Labs Mintual Labs Wintual Labs Wintual Labs Wintual Labs Wintual Servers Big Victore Servers Big Victore Servers Big Victore Servers Big Kicc Big Microsoft Windows C GCP | Name Î<br>Saia-arch<br>Saia-tul<br>Sabackup-readd<br>SimportedAZ<br>SvSone | Type<br>Google Cloud Arc<br>Google Cloud Sto<br>Google Cloud Sto<br>Google Cloud Sto | Path<br>googleCS://dr-asia-ne/Veeam/Backup/ar<br>googleCS://dr-asie-ne/Veeam/Backup/sta<br>googleCS://dr-us-west3/Aeam/Backu<br>googleCS://dr-region-us-west3/Veeam/B | Used Space<br><unknown><br/><unknown><br/>113.3 GB<br/><unknown><br/>64.2 GB</unknown></unknown></unknown> | Description<br>oldarchyve<br>old std |            |
| Home                                                                                                    |                                                                            |                                                                                      |                                                                                                    |                                                                                                    |                                      |            |
| Backup Infrastructure                                                                                                    |                                                                            |                                                                                      |                                                                                                    |                                                                                                    |                                      |            |
| Storage Infrastructure                                                                                                    |                                                                            |                                                                                      |                                                                                                    |                                                                                                    |                                      |            |
| Tape Infrastructure                                                                                                    |                                                                            |                                                                                      |                                                                                                    |                                                                                                    |                                      |            |
| Files                                                                                                    |                                                                            |                                                                                      |                                                                                                    |                                                                                                    |                                      |            |
| a 🖓 🖏                                                                                                    | <                                                                          |                                                                                      |                                                                                                    |                                                                                                    |                                      | >          |

## Editing Backup Repository Settings Using Web UI

For each backup repository, you can modify settings configured while adding the repository to Veeam Backup for Google Cloud:

- 1. Switch to the **Configuration** page.
- 2. Navigate to Repositories.
- 3. Select the repository and click Edit.
- 4. Complete the Edit Repository wizard:
  - a. To provide a new name and description for the repository, follow the instructions provided in section Adding Backup Repositories (step 2).
  - b. To change the HMAC key used to authenticate requests to the backup repository, follow the instructions provided in section Adding Backup Repositories (step 4).
  - c. To enable encryption or change the encryption settings for the repository, follow the instructions provided in section Adding Backup Repositories (step 6).
  - d. At the **Summary** step of the wizard, review summary information and click **Finish** to confirm the changes.

As soon as you click **Finish**, Veeam Backup for Google Cloud will start modifying the backup repository settings. To track the progress, click **Go to Sessions** in the **Session Info** window to proceed to the <u>Session Logs tab</u>.

| ြာ Veeam Backup for Google Cloud |                                                          |                                                        | Server time:<br>Jan 30, 2023 11:38 AM | 1   🕭  | <b>tw ↓</b><br>Portal Administrator |  | Configuration |  |  |  |
|----------------------------------|----------------------------------------------------------|--------------------------------------------------------|---------------------------------------|--------|-------------------------------------|--|---------------|--|--|--|
| Edit Repository backup-repo-01   |                                                          |                                                        |                                       |        |                                     |  |               |  |  |  |
| Repository Info                  | Review configu                                           | red settings                                           |                                       |        |                                     |  |               |  |  |  |
| Project                          | 리 Copy to Clipboard                                      |                                                        |                                       |        |                                     |  |               |  |  |  |
| Service Account                  | Repository                                               |                                                        |                                       |        |                                     |  |               |  |  |  |
| Storage Bucket                   | Name:<br>Description:                                    | backup-repo-01<br>primary backup repository            |                                       |        |                                     |  |               |  |  |  |
| Encryption                       | Project                                                  |                                                        |                                       |        |                                     |  |               |  |  |  |
| Summary                          | Service account:<br>Project:                             | amrozsa@backup-2.iam.gserviceaccount.com<br>Backup 2   |                                       |        |                                     |  |               |  |  |  |
|                                  | Storage settings                                         |                                                        |                                       |        |                                     |  |               |  |  |  |
|                                  | Bucket:<br>Type:<br>Region:<br>Folder:<br>Storage class: | am-bokt<br>Region<br>EUROPE-WEST1<br>amroz<br>Nearline |                                       |        |                                     |  |               |  |  |  |
|                                  | Encryption                                               |                                                        |                                       |        |                                     |  |               |  |  |  |
|                                  | Status:                                                  | Enabled                                                |                                       |        |                                     |  |               |  |  |  |
|                                  |                                                          |                                                        | Previous Finish                       | Cancel |                                     |  |               |  |  |  |

# **Rescanning Backup Repositories**

Veeam Backup & Replication periodically rescans standard repositories for newly created restore points and metadata — the results of every rescan session are displayed in the **History** view under the **System** node. A rescan operation is launched automatically every 24 hours or in the following cases:

- After you add a repository to the backup infrastructure.
- After a backup chain stored in the repository is modified (for example, if a restore point is added or deleted from the chain).

However, you can perform a rescan operation for a repository manually:

- 1. In the Veeam Backup & Replication console, open the **Backup Infrastructure** view.
- 2. Navigate to External Repositories.
- 3. Select the necessary repository and click **Rescan** on the ribbon.

Alternatively, you can right-click the repository and select Rescan.

If multiple repositories are present in the backup infrastructure, you can perform the rescan operation for all repositories simultaneously. To do that, right-click the **External Repositories** node and select **Rescan**.

#### NOTE

Veeam Backup & Replication does not rescan image-level backups of Cloud SQL instances and Cloud Spanner instances stored in repositories.

| External Repository Tools                                                                                                    | Veeam Backup and Replication                                                           |                                                                                                    |                                                                                                    |                                                                                                    |             |                              |  |
|----------------------------------------------------------------------------------------------------|----------------------------------------------------------------------------------------|----------------------------------------------------------------------------------------------------|----------------------------------------------------------------------------------------------------|----------------------------------------------------------------------------------------------------|-------------|------------------------------|--|
| Connect to Add Edit Edit Repository<br>Repository Repository Repository<br>Manage External Repository                                                                                                    | Rescan Upgrade                                                                         |                                                                                                    |                                                                                                    |                                                                                                    |             | Veeam Al<br>Online Assistant |  |
| Backup Infrastructure                                                                                                    | Q Type in an object name to sear                                                       | ch for                                                                                                   | ×                                                                                                    |                                                                                                    |             |                              |  |
| Backup Proxies Backup Repositories Cult Repositories Scale-ou Repositories WAN Accelerators Service Providers WAN Accelerators Service Providers WAN Accelerators Wintual Labs Wintual Labs Wintual Labs Compaged Servers Mintersoft Windows Compaged Servers Compaged Servers Compag                                                                                                    | Name 1<br>arch<br>check-vmb<br>check-vmb<br>st<br>st<br>st<br>Properties<br>S standard | Type<br>Google Cloud Arc<br>Google Cloud Sta<br>Google Cloud Sta<br>Google Cloud Sta<br>Google Cloud Sta | Path<br>googleCS://tvg-regress-v5-copy/Veeam/<br>googleCS://tvg-checkpoints-rmb/Veeam<br>googleCS://tvg-regress-v5-copy/Veeam/<br>googleCS://tvg-regress-v5-copy/Veeam/<br>googleCS://tvg-rgj2/Veeam/Backup/t-t-S<br>googleCS://tvg-pij2/Veeam/Backup/v4-f | Used Space<br><unknown><br/><unknown><br/>&amp;&amp;8 66<br/><unknown><br/><unknown><br/><unknown></unknown></unknown></unknown></unknown></unknown> | Description |                              |  |
| Home<br>Inventory<br>Backup Infrastructure<br>Storage Infrastructure<br>Tape Infrastructure<br>Tape Infrastructure<br>Files<br>Intervention<br>Intervention<br>I | ÷                                                                                      |                                                                                                    |                                                                                                    |                                                                                                    |             |                              |  |
## **Removing Backup Repositories**

The consequences of actions performed with a backup repository depend on whether the repository has been added to the backup infrastructure using the Veeam Backup & Replication console or the Veeam Backup for Google Cloud Web UI.

### Removing Backup Repositories Using Console

Google Cloud Plug-in for Veeam Backup & Replication allows you to permanently remove repositories from the backup infrastructure:

- 1. In the Veeam Backup & Replication console, open the **Backup Infrastructure** view.
- 2. Navigate to External Repositories.
- 3. Select the necessary repository and click **Remove Repository** on the ribbon.

Alternatively, you can right-click the repository and select Remove.

#### **IMPORTANT**

If you remove a backup repository using the Veeam Backup & Replication console, Veeam Backup & Replication will not propagate these settings to the backup appliance automatically. Consider removing the repository manually as described in section Removing Backup Repositories Using Veeam Backup for Google Cloud Web UI.

| External Repository Tools                                                                                                    |                                        | Veeam Backup and Replication                                                  | – = ×       |
|----------------------------------------------------------------------------------------------------|----------------------------------------|-------------------------------------------------------------------------------|-------------|
| E + Home External Repository                                                                                                    |                                        |                                                                               | ?           |
| Connect to Add Edit Kerove<br>Repository Repository Repository Repository                                                                                                    | Rescan Upgrade                         |                                                                               |             |
|                                                                                                    |                                        |                                                                               |             |
| Backup Infrastructure                                                                                                    | C Type in an object name to search for | X                                                                             |             |
| Backup Proxies                                                                                                    | Name 1                                 | Type Path Used Space D                                                        | Description |
| Backup Repositories                                                                                                    | 🔁 asia-arch                            | Google Cloud Arc googleCS://dr-asia-ne/Veeam/Backup/ar <unknown> o</unknown>  | ldarchyve   |
| 🔁 External Repositories                                                                                                    | asia-std                               | Google Cloud Sto googleCS://dr-asia-ne/Veeam/Backup/sta <unknown> o</unknown> | ld std      |
| Scale-out Repositories                                                                                                    | backup roadd                           | Google Cloud Sto googleCS://dr-us-west3/Veeam/Backup/s 113.3 GB               |             |
| WAN Accelerators                                                                                                    | imp Rescan                             | Google Cloud Sto googleCS://dr-az-copy-data/Veeam/Back <unknown></unknown>    |             |
| Service Providers                                                                                                    | v50 Kemove                             | Google Cloud Sto googleCS://dr-region-us-west3/Veeam/B 64.2 GB                |             |
| SureBackup     Application Groups                                                                                                    | Properties                             |                                                                               |             |
| Application Groups     Virtual Labs                                                                                                    |                                        |                                                                               |             |
| Gi Managed Servers                                                                                                    |                                        |                                                                               |             |
| Image: With the second second se |                                        |                                                                               |             |
| Center Servers                                                                                                    |                                        |                                                                               |             |
| ▷ Two ffvc                                                                                                    |                                        |                                                                               |             |
| Microsoft Windows                                                                                                    |                                        |                                                                               |             |
| C GCP                                                                                                    |                                        |                                                                               |             |
|                                                                                                    |                                        |                                                                               |             |
| A Home                                                                                                    |                                        |                                                                               |             |
| Inventory                                                                                                    |                                        |                                                                               |             |
| Backup Infrastructure                                                                                                    |                                        |                                                                               |             |
| Storage Infrastructure                                                                                                    |                                        |                                                                               |             |
| Tape Infrastructure                                                                                                    |                                        |                                                                               |             |
| Files                                                                                                    |                                        |                                                                               |             |
|                                                                                                    | * <                                    |                                                                               | >           |
| 1 renositony selected                                                                                                    |                                        |                                                                               |             |

#### Removing Backup Repositories Using Web UI

The Veeam Backup for Google Cloud Web UI allows you to permanently remove backup repositories if you no longer need them. When you remove a backup repository, Veeam Backup for Google Cloud unassigns the repository role from the target storage bucket subdirectory so that the subdirectory is no longer used as a repository.

#### NOTE

Even though the storage bucket subdirectory is no longer used as a repository, Veeam Backup for Google Cloud preserves all backups previously stored in the repository and keeps these backups in Google Cloud Storage. You can assign the subdirectory to a new backup repository so that Veeam Backup for Google Cloud imports the backed-up data to the configuration database. In this case, you will be able to perform all disaster recovery operations described in section Performing Restore.

If you no longer need the backed-up data, you can remove it as described in section Removing Backups and Snapshots.

To remove a backup repository, do the following:

- 1. Switch to the **Configuration** page.
- 2. Navigate to **Repositories**.
- 3. Select the repository and click **Remove**.

#### IMPORTANT

You cannot remove a backup repository that is used by any backup policy or by a scheduled configuration backup. Modify the settings of all the related policies to remove references to the repository, change the configuration backup schedule — and then try removing the repository again.

| S Veeam Backup for              | Google Cloud                                                |                                                                                                    |                           | Server time:<br>Nov 20, 2023 9:35 F  | PM Administrat<br>Portal Admin         | tor v                | Configu            | iration |
|---------------------------------|-------------------------------------------------------------|----------------------------------------------------------------------------------------------------|---------------------------|--------------------------------------|----------------------------------------|----------------------|--------------------|---------|
| Exit Configuration              | Configure backup repositorie<br>Veeam Backup for Google Clo | Configure backup repositories to connect to your Google Cloud storage buckets and to store backup data produced by<br>Geam Backup for Google Cloud. |                           |                                      |                                        |                      |                    |         |
| F Getting Started               | Repository                                                  | ۹ + ۸                                                                                                    | dd 🧪 Edit 💙               | Remove                               |                                        |                      | r Export t         | o 🗸     |
| Infrastructure     Accounts     | Selected: 1 of 4                                            | Storage Bucket                                                                                                    | Folder                    | Project                              | Region                                 | Storage Class        | Encryption         | 000     |
| Repositories                    | arch                                                        | tvg-regress-v5-copy                                                                                                    | arch-repo                 | veeam-rnd-backup                     | US-EAST1+US-WEST1                      | Archive              | Enabled            |         |
| Server Settings                 | st st-for-vmb                                               | tvg-regress-v5-copy<br>tvg-regress-v5-copy                                                                                                    | st-repo<br>st-for-vmb-bug | veeam-rnd-backup<br>veeam-rnd-backup | US-EAST1+US-WEST1<br>US-EAST1+US-WEST1 | Standard<br>Standard | Enabled<br>Enabled |         |
| X General                       | st-rescanned                                                | tvg-prj2                                                                                                    | st-v5-2                   | veeam-rnd-backup                     | NAM4                                   | Standard             | Enabled            |         |
| License     Support Information |                                                             |                                                                                                    |                           |                                      |                                        |                      |                    |         |
|                                 |                                                             |                                                                                                    |                           |                                      |                                        |                      |                    |         |
|                                 |                                                             |                                                                                                    |                           |                                      |                                        |                      |                    |         |
|                                 |                                                             |                                                                                                    |                           |                                      |                                        |                      |                    |         |
|                                 |                                                             |                                                                                                    |                           |                                      |                                        |                      |                    |         |
|                                 |                                                             |                                                                                                    |                           |                                      |                                        |                      |                    |         |
|                                 |                                                             |                                                                                                    |                           |                                      |                                        |                      |                    |         |

# Managing Service Accounts

For each data protection and disaster recovery operation performed for a Google Cloud resource, you must specify a service account that has access to the resource and is assigned a set of permissions required to perform the operation.

Particularly, Veeam Backup for Google Cloud uses service accounts to perform the following tasks:

- To access projects and folders that manage Google Cloud resources.
- To synchronize the Google Cloud environment data with the data stored in the configuration database of the backup appliance.
- To create and remove snapshots of VM instances.
- To create and remove snapshots of Cloud SQL instances.
- To create and remove snapshots of Cloud Spanner instances.

During the product installation, the project in which the backup appliance is being deployed is automatically added to the configuration database, and the default service account is created in this project. The account can be further assigned permissions to perform operations within the initial project or any other project (or folder) added to Veeam Backup for Google Cloud. You can also create new and add existing Google Cloud service accounts to use them to access resources for data protection and disaster recovery tasks.

After you create or add a service account, you must grant the account the necessary permissions required to perform operations in a specific project (or folder), as described in section Managing Projects and Folders.

## Adding Service Accounts

To add a new service account, do the following:

- 1. Launch the Add Service Account wizard.
- 2. Choose a service account type.
- 3. Specify a project for the service account.
- 4. Specify service account details.
- 5. Track the account creation progress.
- 6. Finish working with the wizard.

### Step 1. Launch Add Service Account Wizard

To launch the Add Service Account wizard, do the following:

- 1. Switch to the **Configuration** page.
- 2. Navigate to Infrastructure > Service Accounts.
- 3. Click Add.

| 🙆 Veeam Backup for                                          | Google Cloud                                         | Server time:<br>Jan 27, 2023 4:54 PM | Configuration |
|-------------------------------------------------------------|------------------------------------------------------|--------------------------------------|---------------|
| Exit Configuration                                          | Service Accounts Projects & Folders                  |                                      |               |
| <ul> <li>Getting Started</li> <li>Administration</li> </ul> | Account Q + Add                                      | X Remove                             | Export to 🗸   |
| La Infrastructure                                           | Selected: 0.0f5                                      |                                      |               |
| 🎝 Accounts                                                  | yam-worker-inst2ver@backup-1.iam.gserviceaccount.com | SA for project 2                     |               |
| Repositories                                                | amrozsa@backup-2.iam.gserviceaccount.com             | new service account                  |               |
| R Workers                                                   | yam-newaccv4@backup-1.iam.gserviceaccount.com        | New account v4                       |               |
| Server Settings                                             | yam-servicetest@backup-3.iam.gserviceaccount.com     | _                                    |               |
| X General                                                   | yam-service@backup-2.iam.gserviceaccount.com         | _                                    |               |
| License                                                     |                                                      |                                      |               |
| Support Information                                         |                                                      |                                      |               |
|                                                             |                                                      |                                      |               |
|                                                             |                                                      |                                      |               |
| License     Support Information                             |                                                      |                                      |               |

### Step 2. Choose Service Account Type

At the **Service Account** step of the wizard, choose whether you want to add an already existing service account, or to create a new service account and add it to Veeam Backup for Google Cloud.

| Add Service Account                                                             |  |
|---------------------------------------------------------------------------------|--|
| Service Account Specify service account<br>Choose one of the following options: |  |
| Project  Add existing account                                                   |  |
| Account Details  Create new account  Create new account                         |  |
| Summary                                                                         |  |
|                                                                                 |  |
|                                                                                 |  |
|                                                                                 |  |
|                                                                                 |  |
|                                                                                 |  |
|                                                                                 |  |
| Next Cancel                                                                     |  |

### Step 3. Specify Project

[This step applies only if you have selected the **Create new account** option at the **Service Account** step of the wizard]

At the **Project** step of the wizard, specify the ID of a project in which the new service account will be created. You can find the project ID on the **Dashboard** page in the Google Cloud console. For more information, see Google Cloud documentation.

#### TIP

If you want Veeam Backup for Google Cloud to automatically create a service account in the specified project, click **Sign in with Google** and specify credentials of a Google account that has permissions required to create service accounts. For Veeam Backup for Google Cloud to be able to authorize in Google Cloud, the OAuth consent screen must be configured as described in section Registering Applications.

Note that Veeam Backup for Google Cloud does not store in the configuration database the Google account credentials provided or access tokens received during authorization.

| 🖉 Veeam Backup  | o for Google Cloud                                                                                                    | Server time:<br>Jan 27, 2023 5:05 PM           | Portal Administrator | နိုက်နှို Configuration |
|-----------------|----------------------------------------------------------------------------------------------------|------------------------------------------------|----------------------|-------------------------|
| Add Service     | e Account                                                                                                    |                                                |                      |                         |
| Service Account | Specify project ID                                                                                                    |                                                |                      |                         |
| Project         | Enter the ID of the project where the account will be created, and enter credentials w<br>for Google Cloud will not store these credentials — they will be used only to create th | ith the required permission<br>ne new account. | ons. Veeam Backup    |                         |
| Account Details | Project ID:<br>backup-2                                                                                                    |                                                |                      |                         |
| Creation Log    | Click 'Sign in with Google' to be redirected to the authentication page.                                                                                                    |                                                |                      |                         |
| Summary         | G Sign in with Google                                                                                                    |                                                |                      |                         |
|                 | Previous                                                                                                    | Next                                           | Cancel               |                         |

### Step 4. Specify Account Details

At the Account Details step of the wizard, do either of the following:

- If you have selected the Add existing account option at the Service Account step of the wizard, use the
  Email and Description fields to specify an email address generated for the service account upon the
  account creation and to provide a description for future reference.
- If you have selected the **Create new account** option at the **Service Account** step of the wizard, use the **Account ID** and **Description** fields to specify an ID for the new service account and to provide a description for future reference.

The minimum length of the account ID is 6 characters. The following characters are supported: lowercase Latin letters, numeric characters and hyphens.

#### NOTE

If you have not signed in to Google Cloud at step 3 of the wizard, Veeam Backup for Google Cloud will try to use the default service account to create the new service account automatically. If the default service account is missing the necessary permissions required to create service accounts in the specified project, you can generate a gcloud script and run it in the Google Cloud console to create the account manually. To generate the script, click **Download Script**.

The account under which you run the script must have the permissions described in Google Cloud documentation.

| 🖉 Veeam Backu              | o for Google Cloud                                                                | Server time:<br>Jan 27, 2023 5:11 PM | Portal Administrator | Configuration |
|----------------------------|-----------------------------------------------------------------------------------|--------------------------------------|----------------------|---------------|
| Add Servic                 | e Account                                                                         |                                      |                      |               |
| Service Account            | Enter account details                                                             |                                      |                      |               |
| Project<br>Account Details | Account ID:<br>amrozsa<br>Email address: amrozsa@backup-2.lam.gserviceaccount.com |                                      |                      |               |
| Creation Log               | Account description:                                                              |                                      |                      |               |
| Summary                    | new service account                                                               |                                      |                      |               |
|                            | 1 The description will be visible in the Veeam Backup UI only.                    |                                      |                      |               |
|                            | Download Script                                                                   |                                      |                      |               |
|                            |                                                                                   | Previous Next C                      | Tancel               |               |

### Step 5. Track Account Creation Progress

[This step applies only if you have selected the **Create new account** option at the **Service Account** step of the wizard]

Veeam Backup for Google Cloud will display the results of every step performed while creating the service account. At the **Creation Log** step of the wizard, wait for the creation process to complete and click **Next**.

| 🖉 Veeam Backup      | o for Google Cloud              |                | Server time:<br>Jan 27, 2023 | 3 5:28 PM | Portal Administrat | or   D | ြင့်လို Configuration |  |
|---------------------|---------------------------------|----------------|------------------------------|-----------|--------------------|--------|-----------------------|--|
| Add Service Account |                                 |                |                              |           |                    |        |                       |  |
| Service Account     | Creation session                |                |                              |           |                    |        |                       |  |
| Project             | view the log of the account cre | ation session. |                              |           |                    |        |                       |  |
| Account Details     | Start Time                      | Status         | Action                       | Duration  |                    |        |                       |  |
| Creation Log        | 01/27/2023 5:27:53 PM           | Success        | Service account creation j   | —         |                    |        |                       |  |
| Creation Log        | 01/27/2023 5:27:53 PM           | Success        | The service account amro     | —         |                    |        |                       |  |
| Summary             | 01/27/2023 5:27:53 PM           | Success        | Service account creation j   | -         |                    |        |                       |  |
|                     |                                 |                |                              |           |                    |        |                       |  |
|                     |                                 |                |                              |           |                    |        |                       |  |
|                     |                                 |                |                              |           |                    |        |                       |  |
|                     |                                 |                |                              |           |                    |        |                       |  |
|                     |                                 |                |                              |           |                    |        |                       |  |
|                     |                                 |                |                              |           |                    |        |                       |  |
|                     |                                 |                |                              |           |                    |        |                       |  |
|                     |                                 |                |                              |           |                    |        |                       |  |
|                     |                                 |                |                              |           |                    |        |                       |  |
|                     |                                 |                |                              |           |                    |        |                       |  |
|                     |                                 |                | Nex                          | t Can     | cel                |        |                       |  |

### Step 6. Finish Working with Wizard

At the Summary step of the wizard, review summary information and click Finish.

#### TIP

If you want to associate the newly added service account with a project or folder, select the **Open the Add Projects and Folders wizard when I click Finish** check box.

| 🛆 Veeam Backup  | p for Google Cloud                                             | erver time:<br>an 27, 2023 5:29 PM | strator |
|-----------------|----------------------------------------------------------------|------------------------------------|---------|
| Add Service     | e Account                                                      |                                    |         |
| Service Account | Summary                                                        |                                    |         |
| Project         | <ul> <li>Copy to Clipboard</li> </ul>                          |                                    |         |
| Account Details | Service account                                                |                                    |         |
| Creation Log    | Account: amrozsa<br>Description: new service account           |                                    |         |
| Summary         | Impersonation check: backup-2                                  |                                    |         |
|                 | ✓ Open the Add Folders and Projects wizard when I click Finish |                                    |         |
|                 | Previous                                                       | Finish Cancel                      |         |

## **Editing Service Accounts**

For each service account, you can only edit the description provided while adding the account:

- 1. Switch to the **Configuration** page.
- 2. Navigate to Infrastructure > Service Accounts.
- 3. Select the service account and click Edit.
- 4. In the Edit Service Account window, modify the description of the account and click OK.

| 🖉 Veeam Backup for                                                                                                    | Google Cloud        |                                                                                                    | Server time:<br>Jan 30, 2023 8:48 AM       | Portal Administrator | D S Configuration |
|----------------------------------------------------------------------------------------------------|---------------------|----------------------------------------------------------------------------------------------------|--------------------------------------------|----------------------|-------------------|
| Exit Configuration                                                                                                    | Service Accounts Pr | ojects & Folders                                                                                                    |                                            |                      |                   |
| Getting Started  Administration                                                                                                    | Account Account     | ۹ + Add                                                                                                    | ✓ Edit X Remove Description ↓              |                      | 🎓 Export to 🗸     |
| <ul> <li>Infrastructure</li> <li>Accounts</li> <li>Repositories</li> <li>Workers</li> <li>Server Settings</li> <li>General</li> <li>License</li> <li>Support Information</li> </ul> | Selected: 1 of 5    | Edit Service Account<br>Edit the description of the s<br>Account email address:<br>amrozsa@backup-2,gserv<br>Account description:<br>new service account | elected service account.<br>iceaccount.com | X<br>OK Cancel       |                   |

## **Removing Service Accounts**

Veeam Backup for Google Cloud allows you to permanently remove a service account from the configuration database if you no longer need it:

- 1. Switch to the **Configuration** page.
- 2. Navigate to Infrastructure > Service Accounts.
- 3. Select the account and click **Remove**.

#### NOTE

You cannot remove a service account that is associated with any project or folder. Remove all the related projects and folders — and then try removing the account again.

| 🖉 Veeam Backup for 0                                        | Google Cloud                                         | Server time: I w v<br>Jan 30, 2023 8:51 AM | Configuration |
|-------------------------------------------------------------|------------------------------------------------------|--------------------------------------------|---------------|
| Exit Configuration                                          | Service Accounts Projects & Folders                  |                                            |               |
| <ul> <li>Getting Started</li> <li>Administration</li> </ul> | Account Q + Add / Edit                               | × Remove<br>♪<br>Description               | Export to 🗸   |
| 📲 Infrastructure <                                          | Selected: 1 of 5                                     |                                            |               |
| 🎝 Accounts                                                  | yam-worker-inst2ver@backup-1.iam.gserviceaccount.com | SA for project 2                           |               |
| Repositories                                                | ✓ amrozsa@backup-2.iam.gserviceaccount.com           | new service account                        |               |
| R Workers                                                   | yam-newaccv4@backup-1.iam.gserviceaccount.com        | New account v4                             |               |
| Server Settings                                             | yam-servicetest@backup-3.lam.gserviceaccount.com     | _                                          |               |
| 💥 General                                                   | yam-service@backup-2.iam.gserviceaccount.com         | _                                          |               |
| License                                                     |                                                      |                                            |               |
| Support Information                                         |                                                      |                                            |               |
|                                                             |                                                      |                                            |               |
|                                                             |                                                      |                                            |               |
|                                                             |                                                      |                                            |               |
|                                                             |                                                      |                                            |               |
|                                                             |                                                      |                                            |               |
|                                                             |                                                      |                                            |               |
|                                                             |                                                      |                                            |               |

# Managing Projects and Folders

To be able to perform data protection and disaster recovery tasks for Google Cloud resources, you must first add to Veeam Backup for Google Cloud a project or folder that manages these resources, choose a service account that will be used to access this project or folder, and then specify a set of permissions that will be granted to the service account to perform the necessary operations.

#### TIP

When adding projects and folders, you can grant either a wide scope of permissions to one service account (to perform operations in different projects and folders) or granular scopes of permissions to different service accounts (to perform specific operations in one project or folder).

## Adding Projects and Folders

To add a new project or folder, do the following:

- 1. Launch the Add Projects and Folders wizard.
- 2. Specify a service account to access the project or folder.
- 3. Define operations to perform in the project or folder.
- 4. Select the project or folder.
- 5. Check the required permissions.
- 6. Finish working with the wizard.

### Step 1. Launch Add Projects and Folders Wizard

To launch the Add Projects and Folders wizard, do the following:

- 1. Switch to the **Configuration** page.
- 2. Navigate to Infrastructure > Projects & Folders.
- 3. Click Add.

| ß         | ) Veeam Backup for (  | Google Cloud                           |              | Server time:<br>Nov 7, 2023 5:32 PM | ninistrator 👻 💭 🔯 Co                | nfiguration |
|-----------|-----------------------|----------------------------------------|--------------|-------------------------------------|-------------------------------------|-------------|
| C         | -) Exit Configuration | Service Accounts Projects & Folde      | rs           |                                     |                                     |             |
| ►         | Getting Started       | Entity Q                               | 🕂 Add 🧷 Edit | 🗙 Remove 🕹 Check Permissions        | 🎓 Exp                               | ort to 🗸    |
| Adı       | ministration          | Entity ↓                               | Туре         | Contents                            | Service Account                     | 000         |
| ₽         | Infrastructure        | Selected: 0 of 0                       |              |                                     |                                     |             |
| 2,0       | Accounts              |                                        |              |                                     |                                     |             |
| (11)      | Repositories          | veeam-rnd-backup-4 (rnd-backup-4)      | Project      | -                                   | veeam-1649186685-sa@rnd-backup-2.   |             |
|           | Workers               | veeam-rnd-backup-2 (rnd-backup-2)      | Project      | —                                   | veeam-1649186685-sa@rnd-backup-2.   |             |
| Sor       | vor Sottings          | Shared (69139794631)                   | Folder       | 2 projects                          | veeam-1649186685-sa@rnd-backup-2.   |             |
| Ser<br>No | General               | Scale Projects test 2 (dr-111267970394 | Project      | -                                   | dr-repo@rnd-backup-3.iam.gserviceac |             |
|           | Liseese               | Scale Projects test 2 (dr-111267970394 | Project      | _                                   | veeambackup113639@dr-1112679703     |             |
| Ä         | Cicense               | RnD Backup 3 (rnd-backup-3)            | Project      | -                                   | veeam-1649186685-sa@rnd-backup-2.   |             |
| U         | Support Information   | RnD Backup 3 (rnd-backup-3)            | Project      | -                                   | dr-repo@rnd-backup-3.iam.gserviceac |             |
|           |                       | RnD Backup (rnd-backup-254612)         | Project      | _                                   | veeam-1649186685-sa@rnd-backup-2.   |             |
|           |                       | folder-with-a-thousand-of-proj (11126  | Folder       | 1000 projects                       | veeam-1649186685-sa@rnd-backup-2.   |             |
|           |                       |                                        |              |                                     |                                     |             |

### Step 2. Specify Service Account

At the **Service Account** step of the wizard, specify a service account that Veeam Backup for Google Cloud will use to access the project or folder, and choose whether you want to define operations that Veeam Backup for Google Cloud will be able to perform with resources managed by the project or folder.

#### NOTE

If you choose not to define the available operations, the specified service account will be assigned a wide scope of permissions required to perform all data protection operations in the selected project or folder.

To specify a service account, click the link in the **Service account** field. For a service account to be displayed in the list of available accounts, it must be added to Veeam Backup for Google Cloud as described in section Adding Service Accounts. If you have not added the necessary service account to Veeam Backup for Google Cloud beforehand, you can do it without closing the Add Projects and Folders wizard. To add an account, click Add and complete the Add Service Account wizard.

| 🖉 Veeam Backu     | p for Google Cloud                                                                                                    | Server time:<br>Nov 7, 2023 5:37 PM               | administrator V<br>Portal Administrator | Configuration |
|-------------------|----------------------------------------------------------------------------------------------------|---------------------------------------------------|-----------------------------------------|---------------|
| Add Projec        | ts and Folders                                                                                                    |                                                   |                                         |               |
| Service Account   | Specify service account                                                                                                    | Choose service account                            |                                         | ×             |
| Project or Folder | Service account: Choose                                                                                                    | + Add                                             |                                         |               |
| Permissions       | ns      By default, the service account will be assign<br>Select the check box below to specify granu      Specify granular roles | Service Account                                   | Description                             |               |
| Summary           |                                                                                                    | dr-repo@rnd-backup-3.iam.gserviceaccount.com      | -                                       |               |
|                   |                                                                                                    | dr-to-delete@rnd-backup-2.iam.gserviceaccount.com | _                                       |               |
|                   |                                                                                                    | veeam-1649186685-sa@rnd-backup-2.iam.gserviceac   | _                                       |               |
|                   |                                                                                                    | veeambackup113639@dr-111267970394-2.iam.gservi    | vbr account                             |               |
|                   |                                                                                                    |                                                   |                                         |               |
|                   |                                                                                                    | Apply Cancel                                      |                                         |               |

### Step 3. Define Operations

[This step applies only if you have selected the **Specify granular roles** check box at the **Service Account** step of the wizard]

At the **Roles** step of the wizard, define operations that Veeam Backup for Google Cloud will be able to perform for the resources managed by the project or folder: choose whether Veeam Backup for Google Cloud will be able to protect VM, Cloud SQL and Cloud Spanner instances that belong to this project or folder using cloudnative snapshots and image-level backups, to deploy backup repositories and workers in the project or folder, and to restore VM and Cloud SQL and Cloud Spanner instances to this project or folder from the created backups and snapshots.

In the Veeam management permissions section, choose a type of the account role:

- Repository access role permissions of this account role will be used to create new repositories in target Google Cloud buckets and further to access the repositories during data protection and disaster recovery operations. If you create an account role of this type, you will be able to select it when configuring repository settings.
- Worker deployment role permissions of this account role will be used to launch worker instances in the worker project. If you create a role of this type, you will be able to select it when adding worker configurations.
- File-level recovery to original location permissions of this account role will be used to launch worker instances during file-level restore operations. If you create a role of this type, you will be able to select it when performing file-level restore.

In the **Workload permissions** section, choose workloads that will be protected using permissions of the account role, and operations that will be performed with these workloads:

- If you select the **Backup** and **Snapshot** operations, you will be able to specify the service account when performing VM backup, SQL backup and Spanner backup.
- If you select the **Restore** operation, you will be able to specify the service account when performing entire VM instance restore, disk-level restore, entire SQL instance restore, SQL database restore, entire Spanner instance restore and Spanner database restore.
- If you select the **File-level recovery to original location** operation, you will be able to specify the service account when performing file-level recovery to the original location.

#### IMPORTANT

Keep in mind that the specified options apply only to the role selection for restore operations — they do not grant any permissions (unless you have selected the **Create new account** option at step 2 of the **Adding Service Account** wizard). That is why it is recommended that you check whether the added service account has all the permissions required to perform operations with the selected workloads.

| 💩 Veeam Backu          | p for Google Cloud                                                                                                    | Server time:<br>Nov 7, 2023 12:17 PM | administrator 🗸<br>Portal Administrator | Configuration |
|------------------------|----------------------------------------------------------------------------------------------------|--------------------------------------|-----------------------------------------|---------------|
| Add Projec             | cts and Folders                                                                                                    |                                      |                                         |               |
| Service Account        | Specify granular roles and permissions                                                                                                    |                                      |                                         |               |
| Roles                  | For the specific permissions required for data protection and disaster recovery tasks in (                                                                                                    | Google Cloud, see the User Guide.    |                                         |               |
| Project or Folder      | Veeam management roles                                                                                                    |                                      |                                         |               |
| Permissions<br>Summary | Repository access role     Worker deployment role     File-level recovery to original location                                                                                                    |                                      |                                         |               |
|                        | Workload permissions<br>Version Sinapshot<br>Snapshot<br>Backup<br>Restore<br>Cloud SQL instances<br>Snapshot<br>Backup<br>Restore<br>Snapshot<br>Snapshot<br>Snapshot<br>Backup<br>Restore<br>Snapshot<br>Restore<br>Restore<br>Restore<br>Restore<br>Restore<br>Restore<br>Restore<br>Restore |                                      |                                         |               |
|                        | Previous                                                                                                    | Next Cancel                          |                                         |               |

### Step 4. Specify Project or Folder

At the **Project or Folder** step of the wizard, specify the ID of a project or folder that manages the resources that you want to protect. If you choose a folder, Veeam Backup for Google Cloud will be able to access all resources in all projects that belong to this folder.

You can find the project and folder IDs on the **Dashboard** page in the Google Cloud console. For more information, see Google Cloud documentation.

TIP

To help you choose a folder, Veeam Backup for Google Cloud provides information on the Google Cloud resource hierarchy in your organization. However, this option is available for authorized users only. To authorize in Google Cloud and to display the hierarchy, do the following:

#### 1. Click Sign in with Google.

For Veeam Backup for Google Cloud to be able to authorize in Google Cloud, the OAuth consent screen must be configured as described in section Registering Applications.

2. Specify credentials of a Google account with the Organization Viewer and Folder Viewer roles assigned.

Note that Veeam Backup for Google Cloud does not store in the configuration database the provided Google account credentials and access tokens received during authorization.

3. Click Browse.

| 🙆 Veeam Backu     | p for Google Cloud           |                                 | Server time:<br>Nov 7, 2023 5:39 PM  | administrator V<br>Portal Administrator | (L) 🔅 Configu | uration |
|-------------------|------------------------------|---------------------------------|--------------------------------------|-----------------------------------------|---------------|---------|
| Add Proje         | cts and Folders              |                                 |                                      |                                         |               |         |
| Service Account   | Specify target entity        |                                 |                                      |                                         |               |         |
| Roles             | <b>G</b> Sign in with Google |                                 |                                      |                                         |               |         |
| Project or Folder | Folder name or ID: Enter.    |                                 | Browse                               |                                         |               |         |
| Permissions       | All subfo                    | lders and projects contained in | the folder will be added automatical | у.                                      |               |         |
| Summary           | Project ib:                  | ickup-2                         |                                      |                                         |               |         |
|                   |                              |                                 |                                      |                                         |               |         |
|                   |                              |                                 |                                      |                                         |               |         |
|                   |                              |                                 |                                      |                                         |               |         |
|                   |                              |                                 |                                      |                                         |               |         |
|                   |                              |                                 |                                      |                                         |               |         |
|                   |                              | Previous                        | Next Cancel                          |                                         |               |         |

#### Step 5. Check Required Permissions

At the **Permissions** step of the wizard, Veeam Backup for Google Cloud will verify whether the specified service account has all the permissions required to perform the defined operations in the selected project or folder. For more information on the required permissions, see <u>Service Account Permissions</u>.

#### TIP

The service account specified at step 2 of the wizard should not necessarily belong to the project or folder selected at step 4. You can specify a service account created in another project or folder — and grant it the permissions required to access the entity.

To see the list of missing permissions that must be granted to the service account in order to perform an operation, click the link in the **Details** column. You can grant the missing permissions to the service account using the Google Cloud console or instruct Veeam Backup for Google Cloud to do it:

• To grant the missing permissions manually, click **Download Script**. Veeam Backup for Google Cloud will generate a gcloud script that you can run in the Google Cloud console to assign all the necessary permissions to the service account.

The account under which you run the script must have the permissions required both to get and set project IAM policies and to create custom IAM roles (for example, it can have the *iam.securityAdmin* and *iam.roleAdmin* roles assigned). To learn what permissions and roles are required to create custom roles in IAM, see Google Cloud documentation.

 To let Veeam Backup for Google Cloud grant the missing permissions automatically, click Grant and then click Sign in with Google in the Grant permissions window. You will be redirected to the OAuth consent screen authorization page. Sign in using credentials of a Google account that will be used to grant the permissions.

The account under which you sign in to Google Cloud must have the permissions required both to get and set project IAM policies and to create custom IAM roles (for example, it can have the *iam.securityAdmin* and *iam.roleAdmin* roles assigned). To learn what permissions and roles are required to create service account, see Google Cloud documentation.

#### NOTE

For Veeam Backup for Google Cloud to be able to authorize in Google Cloud, the OAuth consent screen must be configured as described in section Registering Applications. Note that Veeam Backup for Google Cloud does not store in the configuration database the provided Google account credentials and access tokens received during authorization.

To make sure that the missing permissions have been successfully granted, click **Recheck**.

| 🖉 Veeam Back             | up for Google Cloud                                            |                 | Server time:<br>Nov 7, 2023 5:43 PM | administrator V<br>Portal Administrator |  |
|--------------------------|----------------------------------------------------------------|-----------------|-------------------------------------|-----------------------------------------|--|
| Add Proje                | ects and Folders                                               |                 |                                     |                                         |  |
| Service Account<br>Roles | Check permissions<br>Verify whether all the required permissio | ns are granted. |                                     |                                         |  |
| Project or Folder        | 🕻 Recheck 👱 Download Script                                    | 🐓 Grant         |                                     |                                         |  |
| Permissions              | Check                                                          | Result          | Details                             |                                         |  |
|                          | Appliance                                                      | Passed          | All the required permission         | ns are gra                              |  |
| Summary                  | VM Backup                                                      | Passed          | All the required permission         | ns are gra                              |  |
|                          | VM Snapshot                                                    | Passed          | All the required permission         | ns are gra                              |  |
|                          | VM Restore                                                     | Passed          | All the required permission         | is are gra                              |  |
|                          | Repository                                                     | Passed          | All the required permission         | is are gra                              |  |
|                          | Worker                                                         | Passed          | All the required permission         | ns are gra                              |  |
|                          | Cloud SQL Snapshot                                             | Passed          | All the required permission         | ns are gra                              |  |
|                          | Cloud SQL Backup                                               | Passed          | All the required permission         | is are gra                              |  |
|                          | Cloud SQL Restore                                              | Passed          | All the required permission         | is are gra                              |  |
|                          | Cloud SQL Staging Server                                       | Passed          | All the required permission         | ns are gra                              |  |
|                          | VM File-Level Recovery to Original L                           | Passed          | All the required permission         | is are gra                              |  |
|                          | Cloud Spanner Snapshot                                         | Passed          | All the required permission         | ns are gra ▼                            |  |
|                          |                                                                |                 | Previous Next Cance                 | el                                      |  |

### Step 6. Finish Working with Wizard

At the Summary step of the wizard, review summary information and click Finish.

| 🖉 Veeam Backu   | p for Google Cloud             |                                                                                 | Server time:<br>Nov 7, 2023 5:44 PM | administrator V<br>Portal Administrat | tor (D) Configuratio |
|-----------------|--------------------------------|---------------------------------------------------------------------------------|-------------------------------------|---------------------------------------|----------------------|
| 🔶 🛛 Add Proje   | cts and Folders                |                                                                                 |                                     |                                       |                      |
| Service Account | Review configured setting      | 5                                                                               |                                     |                                       |                      |
| Roles           | 🗍 Copy to Clipboard            |                                                                                 |                                     |                                       |                      |
| Permissions     | General                        |                                                                                 |                                     |                                       |                      |
| Summary         | Project:<br>Service account:   | veeam-rnd-backup-2 (rnd-backup-2)<br>veeam-1649186685-sa@rnd-backup-2.iam.gserv | iceaccount.com                      |                                       |                      |
|                 | Veeam management roles         |                                                                                 |                                     |                                       |                      |
|                 | Repository:<br>Worker:         | Enabled<br>Enabled                                                              |                                     |                                       |                      |
|                 | Workload permissions           |                                                                                 |                                     |                                       |                      |
|                 | VM instances                   |                                                                                 |                                     |                                       |                      |
|                 | Snapshot:                      | Enabled                                                                         |                                     |                                       |                      |
|                 | Backup:                        | Enabled                                                                         |                                     |                                       |                      |
|                 | Restore:                       | Enabled                                                                         |                                     |                                       |                      |
|                 | Restore (File-level recovery): | Enabled                                                                         |                                     |                                       |                      |
|                 | Cloud SQL instances            |                                                                                 |                                     |                                       |                      |
|                 | Snapshot:                      | Enabled                                                                         |                                     |                                       |                      |
|                 | Backup:                        | Enabled                                                                         |                                     |                                       |                      |
|                 | Restore:                       | Enabled                                                                         |                                     |                                       |                      |
|                 | Cloud Spanner instances        |                                                                                 |                                     |                                       |                      |
|                 | Snapshot:                      | Enabled                                                                         |                                     |                                       |                      |
|                 | Backup:                        | Enabled                                                                         |                                     |                                       |                      |
|                 | Restore:                       | Enabled                                                                         |                                     |                                       |                      |
|                 | Validation:                    |                                                                                 |                                     |                                       |                      |
|                 | Permission checks:             | Passed                                                                          |                                     |                                       |                      |
|                 |                                | Previous                                                                        | 5 Finish (                          | ancel                                 |                      |

## **Editing Projects and Folders**

For each project or folder, you can modify settings configured while adding the entity:

- 1. Switch to the **Configuration** page.
- 2. Navigate to Infrastructure > Projects & Folders.
- 3. Select the project or folder and click Edit.
- 4. Complete the Edit Projects and Folders wizard:
  - b. To modify the list of operations that Veeam Backup for Google Cloud can perform for the project or folder, follow the instructions provided in section Adding Projects and Folders (step 3).
  - c. To check and assign the required permissions to the selected service account, follow the instructions provided in section Adding Projects and Folders (step 5).

#### NOTE

The service account that is used to access the project to which the backup appliance belongs (that is, the project specified during the product installation) can only be changed in the Google Cloud console, as described in Google Cloud documentation.

d. At the **Summary** step of the wizard, review configuration information and click **Finish** to confirm the changes.

| 🖉 Veeam Backu   | p for Google Cloud             |                                                                                      | Server time:<br>Nov 18, 2023 6:11 PM | administrator 🛩<br>Portal Administrator | Configuration |
|-----------------|--------------------------------|--------------------------------------------------------------------------------------|--------------------------------------|-----------------------------------------|---------------|
| Edit Projec     | tts and Folders                |                                                                                      |                                      |                                         |               |
| Service Account | Review configured settings     |                                                                                      |                                      |                                         |               |
| Roles           | 🗇 Copy to Clipboard            |                                                                                      |                                      |                                         |               |
| Permissions     | General                        |                                                                                      |                                      |                                         |               |
| Summary         | Project:<br>Service account:   | Scale Projects test 2 (dr-111267970394-2)<br>veeambackup113639@dr-111267970394-2.ian | n.gserviceaccount.com                |                                         |               |
|                 | Veeam management roles         |                                                                                      |                                      |                                         |               |
|                 | Repository:<br>Worker:         | Enabled<br>Disabled                                                                  |                                      |                                         |               |
|                 | Workload permissions           |                                                                                      |                                      |                                         |               |
|                 | VM instances                   |                                                                                      |                                      |                                         |               |
|                 | Snapshot:<br>Backup:           | Enabled                                                                              |                                      |                                         |               |
|                 | Restore:                       | Enabled                                                                              |                                      |                                         |               |
|                 | Restore (File-level recovery): | Enabled                                                                              |                                      |                                         |               |
|                 | Cloud SQL instances            |                                                                                      |                                      |                                         |               |
|                 | Snapshot:                      | Enabled                                                                              |                                      |                                         |               |
|                 | Backup:                        | Enabled                                                                              |                                      |                                         |               |
|                 | Restore:                       | Enabled                                                                              |                                      |                                         |               |
|                 | Cloud Spanner instances        |                                                                                      |                                      |                                         |               |
|                 | Snapshot:                      | Enabled                                                                              |                                      |                                         |               |
|                 | Backup:                        | Enabled                                                                              |                                      |                                         |               |
|                 | Restore:                       | Enabled                                                                              |                                      |                                         |               |
|                 | Validation:                    |                                                                                      |                                      |                                         |               |
|                 | Permission checks:             | Passed                                                                               |                                      |                                         |               |
|                 |                                | Previo                                                                               | us Finish                            | Cancel                                  |               |
|                 |                                |                                                                                      |                                      |                                         |               |

## **Removing Projects and Folders**

Veeam Backup for Google Cloud allows you to permanently remove a project or folder from the configuration database if you no longer need it:

- 1. Switch to the **Configuration** page.
- 2. Navigate to Infrastructure > Projects & Folders.
- 3. Select the project or folder and click Remove.

#### NOTE

You cannot remove a project or folder that is used by any backup policy, backup repository or worker configuration. Disable and remove all the related policies, remove all the related repositories, remove all the related worker configurations — and then try removing the project again.

| loud                                         |                                                                                                    | Server time:<br>Jan 30, 2023 1                                                                                                    | 0:25 AM                                                                                                    | r   ①   දうえ Configuration                                                                                                    |
|----------------------------------------------|----------------------------------------------------------------------------------------------------|----------------------------------------------------------------------------------------------------|----------------------------------------------------------------------------------------------------|----------------------------------------------------------------------------------------------------|
| Accounts Projects & Fold                     | ders                                                                                                    |                                                                                                    |                                                                                                    |                                                                                                    |
| Q                                            | + Add                                                                                                    | / Edit X <u>Remove</u>                                                                                                    | Scheck Permissions                                                                                                    | Export to                                                                                                    |
| ty                                           | Туре ↑                                                                                                    | Contents                                                                                                    | Service Account                                                                                                    | 000                                                                                                    |
| (931813190264)                               | Folder                                                                                                    | 10 projects                                                                                                    | yam-service@backup-2.iam                                                                                                    | .gserviceaccount.com                                                                                                    |
| (879206509910)                               | Folder                                                                                                    | 1 projects                                                                                                    | yam-newaccv4@backup-3.                                                                                                    | iam.gserviceaccount.com                                                                                                    |
| 2 (864789158912)<br>ing2.com (1026948376072) | Folder                                                                                                    | 1 projects<br>1018 projects                                                                                                    | yam-servicetest@backup-4.<br>yam-service@backup-2.iam                                                                                                    | .iam.gserviceaccount.com<br>n.gserviceaccount.com                                                                                                    |
| up 2 (backup-2)                              | Project                                                                                                    | _                                                                                                    | yam-worker-inst2ver@back                                                                                                    | up-2.iam.gserviceaccount.com                                                                                                    |
| up (backup-5)                                | Project                                                                                                    | -                                                                                                    | yam-service@backup-5.lar                                                                                                    | n.gserviceaccount.com                                                                                                    |
|                                              |                                                                                                    |                                                                                                    |                                                                                                    |                                                                                                    |
|                                              |                                                                                                    |                                                                                                    |                                                                                                    |                                                                                                    |
|                                              |                                                                                                    |                                                                                                    |                                                                                                    |                                                                                                    |
|                                              |                                                                                                    |                                                                                                    |                                                                                                    |                                                                                                    |
|                                              |                                                                                                    |                                                                                                    |                                                                                                    |                                                                                                    |
|                                              | oud         Projects & Fold           Q         Q           y         Q           1 of 13         (931813190264)           (879206509910)         2           2 (864789158912)         ng2.com (1026948376072)           up 2 (backup-2)         up (backup-5) | Accounts Projects & Folders Q + Add y Type † a of 13 (931813190264) Folder (931813190264) Folder (879206509910) Folder (879206509910) Folder (92(864789158912) Folder up 2 (backup-2) Folder up 2 (backup-5) Project | Accounts Projects & Folders<br>y Type ↑ Contents<br>y Type ↑ Contents<br>(931813190264) Folder 10 projects<br>(931813190264) Folder 1 projects<br>(879206509910) Folder 1 projects<br>2 (864789158912) Folder 1 projects<br>ng2.com (1026948376072) Folder 1018 projects<br>up 2 (backup-2) Project —<br>up (backup-5) Project — | Out       Server time:<br>Jan 30, 2023 10:25 AI       Image: Constant Administration         Accounts       Projects & Folders       Image: Constant Administration         Image: Constant Administration       Image: Constant Administration         y       Type ↑       Contents       Image: Constant Administration         y       Type ↑       Contents       Service Account         I of 13       Image: Constant Administration       Service Account         (931813190264)       Folder       10 projects       yam-service@backup-2.lam         (879206509910)       Folder       1 projects       yam-service@backup-2.lam         (879206509910)       Folder       1 projects       yam-service@backup-2.lam         ng2.com (1026948376072)       Folder       1 018 projects       yam-service@backup-2.lam         up 2 (backup-2)       Project       —       yam-service@backup-5.lam         up (backup-5)       Project       —       yam-service@backup-5.lam |

# Managing User Accounts

Veeam Backup for Google Cloud controls access to its functionality with the help of user roles. A role defines what operations users can perform and what range of data is available to them in the Veeam Backup for Google Cloud UI.

There are 3 roles that you can assign to users working with Veeam Backup for Google Cloud:

- **Portal Administrator** can perform all configuration actions, can manage user roles, and can also act as a Portal Operator and Restore Operator.
- **Portal Operator** can create, edit and start backup policies, manage the protected data, perform all restore operations and view session statistics.
- **Restore Operator** can only perform restore operations and view session statistics.

The following table describes the functionality available to users with different roles in the Veeam Backup for Google Cloud UI.

| Tab                                                   | Functionality                  | Portal<br>Administrator | Portal Operator | Restore<br>Operator |
|-------------------------------------------------------|--------------------------------|-------------------------|-----------------|---------------------|
| Overview                                              | Dashboard                      | Full                    | Full            | N/A                 |
| Resources                                             | Infrastructure                 | Full                    | Full            | N/A                 |
| Policies                                              | Backup policies                | Full                    | Full            | N/A                 |
| Protected Data                                        | Restore                        | Full                    | Full            | Execute             |
|                                                       | File-level recovery            | Full                    | Full            | Execute             |
|                                                       | Remove                         | Full                    | Full            | N/A                 |
| Session Logs                                          | Session logs                   | Full                    | Full            | Read                |
|                                                       | Stop session execution         | Full                    | Full            | N/A                 |
| Configuration                                         |                                |                         |                 |                     |
| Infrastructure Service accounts, projects and folders |                                | Full                    | N/A             | N/A                 |
| Accounts                                              | Portal users and SMTP accounts | Full                    | N/A             | N/A                 |

| Tab                 | Functionality       | Portal<br>Administrator | Portal Operator | Restore<br>Operator |
|---------------------|---------------------|-------------------------|-----------------|---------------------|
| Repositories        | Backup repositories | Full                    | N/A             | N/A                 |
| Workers             | Worker instances    | Full                    | N/A             | N/A                 |
| General             | General settings    | Full                    | N/A             | N/A                 |
| License             | Licensing           | Full                    | N/A             | N/A                 |
| Support Information | Updates and logs    | Full                    | N/A             | N/A                 |

## Adding User Accounts

To add a new user account, do the following:

- 1. Launch the Add Account wizard.
- 2. Specify an account name and description.
- 3. Specify a password.
- 4. Finish working with the wizard.

#### Step 1. Launch Add Account Wizard

To launch the Add Account wizard, do the following:

- 1. Switch to the **Configuration** page.
- 2. Navigate to Accounts > Portal Users.
- 3. Click Add.

| 🛆 Veeam Backup for 0                               | Google Cloud                                                                   |                                                                                                    | Server time:<br>Nov 17, 2023 6:54 PM                         | administrator V<br>Portal Administrator | Configuration |
|----------------------------------------------------|--------------------------------------------------------------------------------|----------------------------------------------------------------------------------------------------|--------------------------------------------------------------|-----------------------------------------|---------------|
| Exit Configuration                                 | Portal Users                                                                   | Cloud SQL Accounts SMTP Accounts                                                                                                    |                                                              |                                         |               |
| Getting Started     Administration                 | To control access to Vee<br>portal users can perfor<br>backups, restore backee | am Backup for Google Cloud, you can create portal use<br>n specific activities — configure Veeam Backup for Goo<br>I-up data and so on. | rs. Depending on the assign<br>gle Cloud settings, create in | ned role,<br>stance                     |               |
| ■ Infrastructure                                   | Account                                                                        | Q Filter (None)                                                                                                    |                                                              |                                         |               |
| <ul> <li>Accounts</li> <li>Repositories</li> </ul> | 🕂 Add 🧪 Edit                                                                   | 🗙 Remove 🛛 🖉 MFA 🗸 🚊 Change Passw                                                                                                    | ord                                                          |                                         | 🎓 Export to 🗸 |
| - Workers                                          | Account                                                                        | Role                                                                                                    | Description                                                  | MFA Enabled                             | 000           |
| Server Settings                                    | Selected: 0 of 15                                                              |                                                                                                    |                                                              |                                         |               |
| Q License                                          | wendy_may                                                                      | Restore Operator                                                                                                    | Dasha                                                        | No                                      | A             |
| Support Information                                | vitaliy                                                                        | Portal Administrator                                                                                                    |                                                              | No                                      |               |
| •                                                  | vbr                                                                            | Portal Administrator                                                                                                    | integration vbr                                              | No                                      |               |
|                                                    | vasilisa                                                                       | Portal Administrator                                                                                                    |                                                              | No                                      |               |
|                                                    | sup                                                                            | Portal Administrator                                                                                                    |                                                              | No                                      |               |
|                                                    | sara_baker                                                                     | Portal Administrator                                                                                                    |                                                              | No                                      |               |
|                                                    | sam                                                                            | Restore Operator                                                                                                    | Sam Nicholls                                                 | No                                      |               |
|                                                    | niels                                                                          | Portal Administrator                                                                                                    |                                                              | No                                      |               |
|                                                    | nastya                                                                         | Portal Administrator                                                                                                    |                                                              | No                                      |               |
|                                                    | lena                                                                           | Portal Administrator                                                                                                    |                                                              | No                                      |               |
|                                                    | dry                                                                            | Portal Administrator                                                                                                    |                                                              | No                                      |               |
|                                                    | aws                                                                            | Portal Administrator                                                                                                    |                                                              | No                                      |               |
|                                                    | alina                                                                          | Portal Administrator                                                                                                    |                                                              | No                                      |               |
|                                                    | alec                                                                           | Portal Administrator                                                                                                    | Alec The King                                                | No                                      | •             |

### Step 2. Specify Account Name and Description

At the **Account Info** step of the wizard, use the **Name** and **Description** fields to enter a name for the new user account and to provide a description for future reference.

The maximum length of the account name is 32 characters. The following characters are supported: lowercase Latin letters, numeric characters, underscores and dashes. The following characters are not supported: / " ' [ ] : | <> + = ; , ? \* @ &

| 🕢 Veeam Ba       | Backup for Google Cloud                            | Server time:<br>Nov 17, 2023 6:55 PM | administrator V<br>Portal Administrator | Configuration |
|------------------|----------------------------------------------------|--------------------------------------|-----------------------------------------|---------------|
| Add A            | Account                                            |                                      |                                         |               |
| Account Info     | Specify account name and description               |                                      |                                         |               |
| General Settings | Enter a name and description for the user account. |                                      |                                         |               |
| Summary          | john_smith                                         |                                      |                                         |               |
|                  | Description:<br>john_smith@veeam.com               |                                      |                                         |               |
|                  |                                                    |                                      |                                         |               |
|                  |                                                    |                                      |                                         |               |
|                  |                                                    |                                      |                                         |               |
|                  |                                                    |                                      |                                         |               |
|                  |                                                    |                                      |                                         |               |
|                  |                                                    |                                      |                                         |               |
|                  |                                                    |                                      |                                         |               |
|                  |                                                    |                                      |                                         |               |
|                  |                                                    |                                      |                                         |               |
|                  |                                                    |                                      |                                         |               |
|                  |                                                    | Next Cancel                          |                                         |               |

### Step 3. Specify Password

At the **General Settings** step of the wizard, choose a role for the user account and specify a password that the user will use to access Veeam Backup for Google Cloud.

| 🕢 Veeam Ba       | ckup for Google Cloud                                                                                                    | Server time:<br>Nov 17, 2023 6:55 PM                 | administrator V<br>Portal Administrator | Configuration |
|------------------|----------------------------------------------------------------------------------------------------|------------------------------------------------------|-----------------------------------------|---------------|
| Add Ad           | ccount                                                                                                    |                                                      |                                         |               |
| Account Info     | Specify account settings                                                                                                    |                                                      |                                         |               |
| General Settings | Role                                                                                                    |                                                      |                                         |               |
| Summary          | User role: Portal Operator                                                                                                    |                                                      |                                         |               |
|                  | Password                                                                                                    |                                                      |                                         |               |
|                  | Password:                                                                                                    |                                                      |                                         |               |
|                  | Repeat password:                                                                                                    |                                                      |                                         |               |
|                  | The password must be at least 8 characters long, it must contain at least 1 num uppercase letter (A–Z) and 1 lowercase letter (a–z). Monotonic sequences (such | eric character (0–9), 1<br>as 1234) are not allowed. |                                         |               |
|                  |                                                                                                    |                                                      |                                         |               |
|                  |                                                                                                    |                                                      |                                         |               |
|                  |                                                                                                    |                                                      |                                         |               |
|                  |                                                                                                    |                                                      |                                         |               |
|                  |                                                                                                    |                                                      |                                         |               |
|                  |                                                                                                    |                                                      |                                         |               |
|                  | Previous                                                                                                    | Next Cancel                                          |                                         |               |

### Step 4. Finish Working with Wizard

At the Summary step of the wizard, review summary information and click Finish.

| 🖉 Veeam Ba       | ackup for G                    | oogle Cloud                                           |          | Server time:<br>Nov 17, 2023 6:53 PM | administrator V<br>Portal Administrator | Configuration |
|------------------|--------------------------------|-------------------------------------------------------|----------|--------------------------------------|-----------------------------------------|---------------|
| Add A            | ccount                         |                                                       |          |                                      |                                         |               |
| Account Info     | Review con                     | figured settings                                      |          |                                      |                                         |               |
| General Settings | 🗂 Copy to Cl                   | lipboard                                              |          |                                      |                                         |               |
| Summary          | Details                        |                                                       |          |                                      |                                         |               |
|                  | Name:<br>Description:<br>Role: | john_smith<br>john_smith@veeam.com<br>Portal Operator |          |                                      |                                         |               |
|                  |                                |                                                       | Previous | Finish Cancel                        |                                         |               |

## **Editing User Accounts**

For each user account, you can modify settings configured while adding the account:

- 1. Switch to the **Configuration** page.
- 2. Navigate to Accounts > Portal Users.
- 3. Select the account and click Edit.
- 4. Complete the Edit Account wizard:
  - a. At the Account Info step, provide a new description for the account.
  - b. At the General Settings step, choose a new role for the account.
  - c. At the Summary step, review summary information and click Finish to confirm the changes.

| 🕢 Veeam Ba       | ckup for Google Cloud                                                           | Server time:<br>Nov 17, 2023 6:56 PM | administrator V<br>Portal Administrator | Configuration |
|------------------|---------------------------------------------------------------------------------|--------------------------------------|-----------------------------------------|---------------|
| Edit Ac          | count                                                                           |                                      |                                         |               |
| Account Info     | Review configured settings                                                      |                                      |                                         |               |
| General Settings | <ul> <li>Copy to Clipboard</li> </ul>                                           |                                      |                                         |               |
| Summary          | Details                                                                         |                                      |                                         |               |
|                  | Name: John_smith<br>Description: John.smith@veeam.com<br>Role: Restore Operator |                                      |                                         |               |
|                  | Previo                                                                          | us Finish Cancel                     |                                         |               |

## Changing User Passwords

For each user account, you can change the password specified while adding the account:

- 1. Switch to the **Configuration** page.
- 2. Navigate to Accounts > Portal Users.
- 3. Select the account and click Change Password.
- 4. In the **Change Password** window, enter the currently used password, enter and confirm a new password, and then click **Apply**.

| Seeam Backup for    | Google Cloud                                                                    |                                                                                            |                                                 | Server time:<br>Nov 17, 2023 6:57 PM                           | administrator V<br>Portal Administrator | Configuration |
|---------------------|---------------------------------------------------------------------------------|--------------------------------------------------------------------------------------------|-------------------------------------------------|----------------------------------------------------------------|-----------------------------------------|---------------|
| Exit Configuration  | Portal Users                                                                    | Cloud SQL Accounts                                                                         | SMTP Accounts                                   | -                                                              |                                         |               |
| F Getting Started   | To control access to Vee<br>portal users can perforn<br>backups, restore backed | am Backup for Google Cloud, y<br>n specific activities — configure<br>d-up data and so on. | ou can create portal us<br>Veeam Backup for Goo | ers. Depending on the assigr<br>gle Cloud settings, create in: | ied role,<br>stance                     |               |
| ■ Infrastructure    | Account                                                                         | ۹ ۲                                                                                        | Filter (None)                                   |                                                                |                                         |               |
| Accounts            | 🕂 Add 🧪 Edit                                                                    | 🗙 Remove 🛛 🖉 MFA 🗸                                                                         | Change Pass                                     | vord                                                           |                                         | 🔁 Export to 🗸 |
| Workers             | Account                                                                         | Change Password                                                                            |                                                 | ×                                                              | MFA Enak                                | bled and      |
| Server Settings     | Selected: 1 of 16                                                               | Account:                                                                                   | john_smith                                      |                                                                |                                         |               |
| 2 License           | wendy_may                                                                       | Old password:                                                                              |                                                 | ۲                                                              | No                                      |               |
| Support Information | vitaliy                                                                         | New password:                                                                              |                                                 |                                                                | No                                      |               |
|                     | vbr                                                                             | New password.                                                                              |                                                 |                                                                | No                                      |               |
|                     | vasilisa                                                                        | Repeat new password:                                                                       |                                                 | ۲                                                              | No                                      |               |
|                     | sup                                                                             | The passwore                                                                               | d must be at least 8 cha                        | racters long. It must                                          | No                                      |               |
|                     | sara_baker                                                                      | contain at least 1 numeric character<br>letter (A–Z) and 1 lowercase letter (a             |                                                 | (0–9), 1 uppercase<br>-z). Monotonic                           | No                                      |               |
|                     | sam                                                                             | sequences (s                                                                               | uch as 1234) are not all                        | owed.                                                          | No                                      |               |
|                     | niels                                                                           |                                                                                            |                                                 |                                                                | No                                      |               |
|                     | nastya                                                                          |                                                                                            |                                                 | Apply Cancel                                                   | No                                      |               |
|                     | lena                                                                            | Portal Ad                                                                                  | oministrator                                    |                                                                | No                                      |               |
|                     | john_smith                                                                      | Restore                                                                                    | Operator                                        | john.smith@veeam.                                              | com No                                  |               |
|                     | dry                                                                             | Portal Ad                                                                                  | dministrator                                    |                                                                | No                                      |               |
|                     | aws                                                                             | Portal Ad                                                                                  | dministrator                                    |                                                                | No                                      |               |
|                     | alina                                                                           | Portal Ad                                                                                  | dministrator                                    |                                                                | No                                      | •             |

## **Enabling Multi-Factor Authentication**

Multi-factor authentication (MFA) in Veeam Backup for Google Cloud is based on the Time-based One-Time Password (TOTP) method that requires the user to verify their identity by providing a temporary six-digit code generated by an authentication application running on a trusted device.

To enable MFA for a user account, do the following:

- 1. Switch to the **Configuration** page.
- 2. Navigate to Accounts > Portal Users.
- 3. Select the account and click **MFA** > **Enable**.
- 4. Follow the instructions provided in the **Enabling MFA** window:
  - a. Install a supported authentication application on a trusted device. To view the list of authentication applications supported by Veeam Backup for Google Cloud, click **See the full list of compatible apps**.

#### NOTE

Only Google Authenticator is fully supported by Veeam Backup for Google Cloud.

- b. Scan the displayed QR code using the camera of the trusted device.
- c. Enter a verification code generated by the authentication application.
- d. Click Apply.

| Seeam Backup for                | Google Cloud                                                                   |                                                                                                    | Server time:<br>Nov 17, 2023 6:58 PM                 | administrator V<br>Portal Administrator | Configuration |
|---------------------------------|--------------------------------------------------------------------------------|----------------------------------------------------------------------------------------------------|------------------------------------------------------|-----------------------------------------|---------------|
| Exit Configuration              | Portal Users                                                                   | Cloud SQL Accounts SMTP Accou                                                                                           | unts                                                 |                                         |               |
| Getting Started  Administration | To control access to Veo<br>portal users can perfori<br>backups, restore backe | eam Backup for Google Cloud, you can create p<br>m specific activities — configure Veeam Backup<br>d-up data and so on. | ental users. Depending on the assign<br>Enabling MFA | and role                                | ×             |
| E Infrastructure                | Account                                                                        | Q Filter (None)                                                                                                    | See the full list of compatible app                  | s                                       | ter           |
| Repositories                    | 🕂 Add 🛛 🥕 Edit                                                                 | 🗙 Remove 🛛 🖉 MFA 🕶 🖾 Chan                                                                                               | 2. Use the app to scan the QR co                     | ode below                               | -             |
| Workers                         | Account                                                                        | Role                                                                                                    | <b>1111/1782</b> 2                                   |                                         |               |
| K General                       | Selected: 1 of 16                                                              |                                                                                                    |                                                      |                                         |               |
| 2 License                       | vitaliy                                                                        | Restore Operator<br>Portal Administrator                                                                                | 27176-337                                            | 58                                      |               |
| Support Information             | vbr                                                                            | Portal Administrator                                                                                                    |                                                      |                                         |               |
|                                 | vasilisa                                                                       | Portal Administrator                                                                                                    |                                                      | rig –                                   |               |
|                                 | sup                                                                            | Portal Administrator                                                                                                    |                                                      | 252                                     |               |
|                                 | sara_baker                                                                     | Portal Administrator                                                                                                    |                                                      |                                         |               |
|                                 | sam                                                                            | Restore Operator                                                                                                    | Alternatively, enter the following                   | secret key manually                     |               |
|                                 | niels                                                                          | Portal Administrator                                                                                                    | INROVINFKWWYW5V3XJZI6WYM                             | IFI                                     |               |
|                                 | nastya                                                                         | Portal Administrator                                                                                                    | 3. Enter the one-time password                       | that currently appears in th            | ne app        |
|                                 | lena                                                                           | Portal Administrator                                                                                                    | •                                                    |                                         |               |
|                                 | ✓ john_smith                                                                   | Restore Operator                                                                                                    |                                                      |                                         |               |
|                                 | dry                                                                            | Portal Administrator                                                                                                    |                                                      |                                         | Apply Cancel  |
|                                 | aws                                                                            | Portal Administrator                                                                                                    |                                                      |                                         |               |
|                                 | alina                                                                          | Portal Administrator                                                                                                    |                                                      | No                                      | •             |

# Managing Cloud SQL Accounts

To allow Veeam Backup for Google Cloud to authenticate against Cloud SQL instances protected by backup policies, you must specify credentials that will be used to access the instances.

Out of the box, Veeam Backup for Google Cloud comes with the default IAM account. Credentials of this account allow Veeam Backup for Google Cloud to automatically detect unique email addresses associated with service accounts that are used to access Cloud SQL instances added to backup policies. However, you can create additional Cloud SQL accounts to granularly define credentials that will be used to access specific Cloud SQL instances.

#### IMPORTANT

To be able to use the default IAM credentials, you must configure Cloud SQL IAM database authentication for Cloud SQL instances in the Google Cloud console in advance, as described in Google Cloud documentation. Note that Cloud IAM database authentication method is supported for MySQL instances only.

## Adding Cloud SQL Accounts

To add a new Cloud SQL account, do the following:

- 1. Launch the Add Account wizard.
- 2. Specify an account name and description.
- 3. Specify general settings.
- 4. Finish working with the wizard.

### Step 1. Launch Add Account Wizard

To launch the Add Account wizard, do the following:

- 1. Switch to the **Configuration** page.
- 2. Navigate to Accounts > Cloud SQL Accounts.
- 3. Click Add.

| 🖉 Veeam Backup for 0 | Google Cloud         |                           | Server time:<br>Nov 17, 2023 8:11 PM | administrator 👻 💭   | Configuration |
|----------------------|----------------------|---------------------------|--------------------------------------|---------------------|---------------|
| Exit Configuration   | Portal Users Cloud   | SQL Accounts SMTP Account | ·s                                   |                     |               |
| Getting Started      | Nickname\Username    | Q 🕂 Add 🧪 Edit            | X Remove                             |                     | 🎓 Export to 🗸 |
| Administration       | Nickname             | Username                  | Туре                                 | Description         | 000           |
|                      | Selected: 0 of 18    |                           |                                      |                     |               |
| Accounts             | root2                | root2                     | MySQL (SQL Built-In)                 | )w`;2h5\$K'o[ @]ndc | zPamY<{qN     |
| Repositories         | postgres127          | postgres                  | PostgreSQL                           | -                   |               |
| Workers              | pg-deleted           | postgres                  | PostgreSQL                           | _                   |               |
| Server Settings      | pg-14-to-15-root     | root                      | PostgreSQL                           | _                   |               |
| X General            | pg-14-to-15-postgres | postgres                  | PostgreSQL                           | _                   |               |
| 🧏 License            | nopwd                | root                      | MySQL (SQL Built-In)                 | _                   |               |
| Support Information  | iaiam                | _                         | MySQL (Cloud IAM)                    | _                   |               |
|                      | dry65                | dry                       | MySQL (SQL Built-In)                 | _                   |               |
|                      | dry-tvg              | dry                       | MySQL (SQL Built-In)                 | _                   |               |
|                      | dry-cloned           | dry                       | MySQL (SQL Built-In)                 | _                   |               |
|                      | dry                  | dry                       | MySQL (SQL Built-In)                 | _                   |               |
|                      | ddddd                | ddd                       | MySQL (SQL Built-In)                 | _                   |               |
|                      | ddd                  | ddd                       | PostgreSQL                           | _                   |               |
|                      | asd                  | asd                       | MySQL (SQL Built-In)                 | _                   |               |
|                      |                      |                           |                                      |                     |               |
|                      |                      |                           |                                      |                     |               |
|                      |                      |                           |                                      |                     |               |
|                      |                      |                           |                                      |                     |               |
|                      |                      |                           |                                      |                     |               |

### Step 2. Specify Account Name and Description

At the **Account Info** step of the wizard, use the **Nickname** and **Description** fields to enter a name for the new Cloud SQL account and to provide a description for future reference.

The maximum length of the account nickname is 32 characters. The following characters are supported: lowercase Latin letters, numeric characters, underscores and dashes. The following characters are not supported: / " ' [ ] : | < > + = ; ? \* @ &

| 🕢 Veeam Back     | up for Google Cloud                                         | Server time:<br>Nov 17, 2023 8:18 PM | administrator V<br>Portal Administrator | Configuration |
|------------------|-------------------------------------------------------------|--------------------------------------|-----------------------------------------|---------------|
| Add Acce         | punt                                                        |                                      |                                         |               |
| Account Info     | Specify account nickname and description                    |                                      |                                         |               |
| General Settings | Enter a nickname and description for the Cloud SQL account. |                                      |                                         |               |
| Summary          | root_postgres_account                                       |                                      |                                         |               |
|                  | Description:                                                |                                      |                                         |               |
|                  | postesqueeoute                                              |                                      |                                         |               |
|                  |                                                             |                                      |                                         |               |
|                  |                                                             |                                      |                                         |               |
|                  |                                                             |                                      |                                         |               |
|                  |                                                             |                                      |                                         |               |
|                  |                                                             |                                      |                                         |               |
|                  |                                                             |                                      |                                         |               |
|                  |                                                             |                                      |                                         |               |
|                  |                                                             |                                      |                                         |               |
|                  |                                                             |                                      |                                         |               |
|                  |                                                             |                                      |                                         |               |
|                  | Next                                                        | Cancel                               |                                         |               |

### Step 3. Specify General Settings

At the **General Settings** step of the wizard, choose whether you plan to use this account in PostgreSQL or MySQL backup policies, and specify credentials that the account will use to access instances protected by these policies.

| 🕢 Veeam Bac      | kup for Google Cloud                                                          | Server time:<br>Nov 17, 2023 8:18 PM | administrator 🛩<br>Portal Administrator | Configuration |
|------------------|-------------------------------------------------------------------------------|--------------------------------------|-----------------------------------------|---------------|
| Add Acc          | ount                                                                          |                                      |                                         |               |
| Account Info     | Specify account settings                                                      |                                      |                                         |               |
| General Settings | Enter credentials for the Cloud SQL account.                                  |                                      |                                         |               |
| Summary          | Authentication:     PostgreSQL       Username:     john_smith       Password: |                                      |                                         |               |
|                  |                                                                               |                                      |                                         |               |
|                  | Previous                                                                      | xt Cancel                            |                                         |               |

### Step 4. Finish Working with Wizard

At the Summary step of the wizard, review summary information and click Finish.

#### TIP

After you add the Cloud SQL account, you will be able to specify this account while creating backup policies to allow Veeam Backup for Google Cloud to access source Cloud SQL instances. For more information, see Performing SQL Backup.

| 🕢 Veeam Bac      | kup for Google Cloud                                                                       | Server time:<br>Nov 17, 2023 8:19 PM | administrator V<br>Portal Administrator |  |
|------------------|--------------------------------------------------------------------------------------------|--------------------------------------|-----------------------------------------|--|
| Add Acc          | ount                                                                                       |                                      |                                         |  |
| Account Info     | Summary<br>Review configured settings and click Finish to exit the wizard                  |                                      |                                         |  |
| General Settings | ්ට Copy to Clipboard                                                                       |                                      |                                         |  |
| Summary          | General                                                                                    |                                      |                                         |  |
|                  | Nickname: root_postgres_account Description: postresql account Authonstication: DestresCol |                                      |                                         |  |
|                  | Username: john_smith                                                                       |                                      |                                         |  |
|                  |                                                                                            |                                      |                                         |  |
|                  |                                                                                            |                                      |                                         |  |
|                  |                                                                                            |                                      |                                         |  |
|                  |                                                                                            |                                      |                                         |  |
|                  |                                                                                            |                                      |                                         |  |
|                  |                                                                                            |                                      |                                         |  |
|                  | Previous Finish                                                                            | Cancel                               |                                         |  |
# Editing Cloud SQL Accounts

For each Cloud SQL account, you can modify settings configured while adding the account:

- 1. Switch to the **Configuration** page.
- 2. Navigate to Accounts > Cloud SQL Accounts.
- 3. Select the account and click Edit.
- 4. Complete the Edit Account wizard:
  - a. At the Account Info step, provide a new description and nickname for the account.
  - b. At the **General Settings** step, modify the credentials that are used to access the Cloud SQL instances added to backup policies.
  - c. At the **Summary** step, review summary information and click **Finish** to confirm the changes.

| O Veeam Back     | kup for Google Cloud                                           | Server time:<br>Nov 17, 2023 8:19 PM | administrator V<br>Portal Administrator | Configuration |
|------------------|----------------------------------------------------------------|--------------------------------------|-----------------------------------------|---------------|
| Edit Acco        | ount root_postgres_account                                     |                                      |                                         |               |
| Account Info     | Summary                                                        |                                      |                                         |               |
| General Settings | Review configured settings and click Finish to exit the wizard |                                      |                                         |               |
| Review configure | ල්. Copy to Clipboard                                          |                                      |                                         |               |
|                  | General                                                        |                                      |                                         |               |
|                  | Nickname: root_postgres_account Description: postresol account |                                      |                                         |               |
|                  | Authentication: PostgreSQL                                     |                                      |                                         |               |
|                  | Username: wendy_may                                            |                                      |                                         |               |
|                  |                                                                |                                      |                                         |               |
|                  |                                                                |                                      |                                         |               |
|                  |                                                                |                                      |                                         |               |
|                  |                                                                |                                      |                                         |               |
|                  |                                                                |                                      |                                         |               |
|                  |                                                                |                                      |                                         |               |
|                  |                                                                |                                      |                                         |               |
|                  |                                                                |                                      |                                         |               |
|                  |                                                                |                                      |                                         |               |
|                  |                                                                |                                      |                                         |               |
|                  | Previous Finish                                                | Cancel                               |                                         |               |
|                  |                                                                |                                      |                                         |               |

# **Removing Cloud SQL Accounts**

Veeam Backup for Google Cloud allows you to permanently remove a Cloud SQL account from the configuration database if you no longer need it:

- 1. Switch to the **Configuration** page.
- 2. Navigate to Accounts > Cloud SQL Accounts.
- 3. Select the account and click **Remove**.

#### NOTES

- You cannot remove the default *IAM Credentials* account.
- You cannot remove a Cloud SQL account that is associated with any backup policy. Delete all of the affected policies or edit their settings and then try removing the account again.

| ß              | Veeam Backup for G  | Google Cloud       |                    |          |            | Server time:<br>Nov 17, 2023 8:19 PM | admini<br>Portal A | <b>strator ∨</b><br>\dministrator |              | Configu    | ration |
|----------------|---------------------|--------------------|--------------------|----------|------------|--------------------------------------|--------------------|-----------------------------------|--------------|------------|--------|
| $\langle$      | Exit Configuration  | Portal Users       | Cloud SQL Accounts | SMT      | P Accounts | _                                    |                    |                                   |              |            |        |
| Adr            | Getting Started     | Nickname\Username  | ٩                  | 🕂 Add    | 🥕 Edit     | X Remove                             |                    | _                                 |              | Export to. | ~ ~    |
| P_             | Infrastructure      | Nickname           | Us                 | ername   |            | Туре                                 |                    | Descript                          | ion          |            | 000    |
| ==<br>\$p      | Accounts            | Selected: 1 of 19  |                    | at 2     |            |                                      |                    | \u.`. <b>?</b> b5f                | K'of Madeia  | DemV/(ch)  |        |
| ()))           | Repositories        | root2              | roo                | otz      |            | MySQL (SQL Built-in)                 |                    | Jw ;2⊓55                          | K o[ @Jhdciz | Pamr<{qiv  |        |
| P <sub>0</sub> | Workers             | ✓ root_postgres_ac | count joh          | nn_smith |            | PostgreSQL                           |                    | postresql                         | account      |            |        |
| Ser            | ver Settings        | postgres127        | ро                 | istgres  |            | PostgreSQL                           |                    | _                                 |              |            |        |
| ×              | General             | pg-deleted         | po                 | stgres   |            | PostgreSQL                           |                    | _                                 |              |            |        |
| 2              | License             | pg-14-to-15-root   | roo                | ot       |            | PostgreSQL                           |                    | -                                 |              |            |        |
| 0              | Support Information | pg-14-to-15-postg  | res po             | stgres   |            | PostgreSQL                           |                    | -                                 |              |            |        |
|                |                     | nopwd              | roo                | ot       |            | MySQL (SQL Built-In)                 |                    | -                                 |              |            |        |
|                |                     | iaiam              | -                  |          |            | MySQL (Cloud IAM)                    |                    | -                                 |              |            |        |
|                |                     | dry65              | drj                | У        |            | MySQL (SQL Built-In)                 |                    | -                                 |              |            |        |
|                |                     | dry-tvg            | drj                | у        |            | MySQL (SQL Built-In)                 |                    | _                                 |              |            |        |
|                |                     | dry-cloned         | drj                | у        |            | MySQL (SQL Built-In)                 |                    | -                                 |              |            |        |
|                |                     | dry                | drj                | у        |            | MySQL (SQL Built-In)                 |                    | _                                 |              |            |        |
|                |                     | ddddd              | dd                 | ld       |            | MySQL (SQL Built-In)                 |                    | _                                 |              |            |        |
|                |                     | ddd                | dd                 | ld       |            | PostgreSQL                           |                    | _                                 |              |            |        |
|                |                     | asd                | as                 | d        |            | MySQL (SQL Built-In)                 |                    | _                                 |              |            |        |
|                |                     | -                  |                    |          |            |                                      |                    |                                   |              |            |        |

# Managing Worker Instances

To perform most data protection and disaster recovery operations (such as creating image-level backups in backup repositories and restoring backed-up data), Veeam Backup for Google Cloud uses worker instances.

Each worker instance is deployed in a specific Google Cloud region for the duration of the backup or restore process. For more information on regions in which Veeam Backup for Google Cloud deploys worker instances, see Architecture Overview.

# Managing Worker Configurations

A configuration is a group of network settings that Veeam Backup for Google Cloud uses to deploy worker instances in a specific Google Cloud region to perform data protection and disaster recovery operations. Veeam Backup for Google Cloud deploys one worker instance per each VM, Cloud SQL or Cloud Spanner instance added to a backup policy or restore task.

By default, Veeam Backup for Google Cloud deploys worker instances with the same network configurations as those specified for the processed instances. However, to optimize infrastructure costs and to ensure better performance of backup and restore processes, you can add worker configurations to specify network settings for each region in which worker instances will be deployed.

#### NOTE

You can tell worker instances from other VM instances running in your environment by their names – the names of all worker instances deployed by Veeam Backup for Google Cloud will contain the word *worker*, a GUID and the name of the processed resource, and will be assigned the label *veeamvbid*.

# Specifying Project for Worker Instances

To specify a project in which worker instances will be created, do the following:

- 1. Switch to the **Configuration** page.
- 2. Navigate to Workers > Network.
- 3. Click the link in the **Project** section.
- 4. In the **Choose Project** window, select the project associated with a service account whose permissions will be used to deploy worker instances. Then, click **Apply**.

Note that Veeam Backup for Google Cloud does not automatically check whether the service account has all the permissions required to deploy worker instances. That is why you must select the project carefully.

#### IMPORTANT

It is recommended that you do not use a production project for worker instances. Production projects are not suitable for worker instances, since they could use too many network and storage resources when added to workloads in large environments, and thus could trigger the Google Cloud quota limits.

| ß    | ) Veeam Backup for (  | Google Cloud                                                  |                                                    |                                                     |                                                                                          | Server time:<br>Nov 17, 2023 7:08 PM                                  | administrator V<br>Portal Administrator |                  | Configu | uration |  |
|------|-----------------------|---------------------------------------------------------------|----------------------------------------------------|-----------------------------------------------------|------------------------------------------------------------------------------------------|-----------------------------------------------------------------------|-----------------------------------------|------------------|---------|---------|--|
| ¢    | -) Exit Configuration | Network                                                       | Profile                                            | Labels                                              |                                                                                          |                                                                       |                                         |                  |         |         |  |
| Adr  | Getting Started       | Worker instances a<br>Veeam Backup for<br>restore operation a | re temporary L<br>Google Cloud a<br>ind removes it | inux-based VM<br>automatically de<br>immediately wh | instances responsible for tl<br>ploys a worker instance for<br>en the operation complete | ne interaction with backup rep<br>the duration of a backup, arc<br>5. | positories.<br>hive or                  |                  |         |         |  |
| P=   | Infrastructure        | Project                                                       | roject                                             |                                                     |                                                                                          |                                                                       |                                         |                  |         |         |  |
| 2,   | Accounts              | Project for worker i                                          | roject for worker instances: veeam-rnd-backup-2    |                                                     |                                                                                          |                                                                       |                                         |                  |         |         |  |
| (0)) | Repositories          | Worker configu                                                | orker configurations                               |                                                     |                                                                                          |                                                                       |                                         |                  |         |         |  |
| 5    | Workers               |                                                               | Charace Dee                                        | :+                                                  |                                                                                          |                                                                       |                                         |                  | ~       |         |  |
| Ser  | ver Settings          | 🕂 Add 🥒 I                                                     | Choose Pro                                         | ject                                                |                                                                                          |                                                                       |                                         |                  |         |         |  |
| ×    | General               | Region                                                        | Project                                            |                                                     | ID                                                                                       |                                                                       | Service Account                         |                  |         | 000     |  |
| 2    | License               |                                                               | KID DUCKUP                                         | ,                                                   | The back                                                                                 | ap 204012                                                             | VCC011 1045100005 50                    | witte backap z   | -       |         |  |
|      | Support Information   | Selected: 0 of 6                                              | RnD Backup                                         | 3                                                   | rnd-back                                                                                 | up-3                                                                  | veeam-1649186685-sa                     | @rnd-backup-2    | - 14    |         |  |
| U    | Support information   | europe-wes                                                    | RnD Backup                                         | 3                                                   | rnd-back                                                                                 | up-3                                                                  | dr-repo@rnd-backup-3                    | 3.iam.gserviceac |         |         |  |
|      |                       | us-west4                                                      | Scale Projec                                       | ts test 2                                           | dr-11126                                                                                 | 7970394-2                                                             | dr-repo@rnd-backup-3                    | l.iam.gserviceac |         |         |  |
|      |                       | us-east5                                                      | Scale Projec                                       | ts test 2                                           | dr-11126                                                                                 | 7970394-2                                                             | veeambackup113639@                      | )dr-1112679703   |         |         |  |
|      |                       | us-central1                                                   | veeam-rnd-                                         | backup-2                                            | rnd-back                                                                                 | up-2                                                                  | veeam-1649186685-sa                     | @rnd-backup-2    |         |         |  |
|      |                       | us-west3                                                      | veeam-rnd-                                         | backup-4                                            | rnd-back                                                                                 | up-4                                                                  | veeam-1649186685-sa                     | @rnd-backup-2    |         |         |  |
|      |                       | us-west3                                                      | if y                                               | you change the p                                    | project, all worker configura                                                            | ations related to this project w                                      | vill be removed.                        |                  |         |         |  |
|      |                       |                                                               |                                                    |                                                     |                                                                                          |                                                                       |                                         | Apply Can        | cel     |         |  |
|      |                       | _                                                             |                                                    |                                                     |                                                                                          |                                                                       |                                         |                  |         |         |  |
|      |                       |                                                               |                                                    |                                                     |                                                                                          |                                                                       |                                         |                  |         |         |  |
|      |                       |                                                               |                                                    |                                                     |                                                                                          |                                                                       |                                         |                  |         |         |  |

# Adding Worker Configurations

To add a new worker configuration, do the following:

- 1. Launch the Add Worker Configuration wizard.
- 2. Specify general settings for the worker configuration.
- 3. Specify network settings for the worker configuration.
- 4. Check the required prerequisites.
- 5. Finish working with the wizard.

# Step 1. Launch Add Worker Configuration Wizard

To launch the Add Worker Configuration wizard, click Add in the Worker configurations section.

| S Veeam Backup for              | Google Cloud                                                                                   |                                                                                                    | Server time:<br>Nov 17, 2023 7:08 PM                                                               | administrator V<br>Portal Administrator | Configuration       |
|---------------------------------|------------------------------------------------------------------------------------------------|----------------------------------------------------------------------------------------------------|----------------------------------------------------------------------------------------------------|-----------------------------------------|---------------------|
| Exit Configuration              | Network Profile                                                                                | Labels                                                                                                    |                                                                                                    |                                         |                     |
| F Getting Started               | Worker instances are temporal<br>Veeam Backup for Google Clou<br>restore operation and remove: | ry Linux-based VM instances respo<br>id automatically deploys a worker<br>s it immediately when the operatic | onsible for the interaction with backup<br>instance for the duration of a backup,<br>nn completes. | repositories.<br>archive or             |                     |
| Infrastructure                  | Project<br>Project for worker instances:                                                       | /eeam-rnd-backup-2                                                                                           |                                                                                                    |                                         |                     |
| Repositories     Workers        | Worker configurations                                                                          | Ramova                                                                                                    |                                                                                                    |                                         |                     |
| Server Settings                 | Region                                                                                         | Availability Zone                                                                                            | Virtual Private Cloud                                                                              | Subnet                                  | Firewall Rule 🚥     |
| License     Support Information | Selected: 0 of 6                                                                               | _                                                                                                    | vam-worker-pri2                                                                                    | vam-sub-west3                           | Worker network con  |
|                                 | us-west4                                                                                       | _                                                                                                    | tvg-net                                                                                            | tvg-net                                 | https               |
|                                 | us-east5                                                                                       | -                                                                                                    | tvg-net                                                                                            | tvg-net                                 | tvg-vb-v3-conf-b-vm |
|                                 | us-central1                                                                                    | us-central1-a                                                                                                | rnd-shared                                                                                         | rnd-usc1                                | dr-rule             |
|                                 | us-west3                                                                                       | us-west3-a                                                                                                   | rnd-shared                                                                                         | rnd-eu-west3                            | dr-rule             |
|                                 | us-west3                                                                                       | us-west3-b                                                                                                   | rnd-shared                                                                                         | rnd-eu-west3                            | dr-rule             |
|                                 |                                                                                                |                                                                                                    |                                                                                                    |                                         |                     |
|                                 |                                                                                                |                                                                                                    |                                                                                                    |                                         |                     |
|                                 |                                                                                                |                                                                                                    |                                                                                                    |                                         |                     |
|                                 |                                                                                                |                                                                                                    |                                                                                                    |                                         |                     |
|                                 |                                                                                                |                                                                                                    |                                                                                                    |                                         |                     |

### Step 2. Specify General Settings

At the **Region** step of the wizard, select a region where new worker instances will operate and an availability zone for which you want to configure network settings.

| 🖉 Veeam E    | Backup for Go      | ogle Cloud                       | Ser<br>No                        | ver time:<br>w 17, 2023 7:09 PM | administrator V<br>Portal Administrator |  | Configuration |  |  |
|--------------|--------------------|----------------------------------|----------------------------------|---------------------------------|-----------------------------------------|--|---------------|--|--|
| Add V        | Worker Config      | guration                         |                                  |                                 |                                         |  |               |  |  |
| Region       | Specify region     | and zone                         | Choose region                    |                                 |                                         |  | ×             |  |  |
| Network      | Choose a region v  | where worker instances will run. | Region                           | Q                               |                                         |  |               |  |  |
| Verification | Region:            | • Choose                         | Available Regions                |                                 |                                         |  |               |  |  |
| Summary      | Availability zone: | Select                           | me-west1 (Tel Aviv)              |                                 |                                         |  | •             |  |  |
|              |                    |                                  | northamerica-northeast1 (Montré  | al)                             |                                         |  |               |  |  |
|              |                    |                                  | northamerica-northeast2 (Toronto | )                               |                                         |  |               |  |  |
|              |                    |                                  | southamerica-east1 (São Paulo)   |                                 |                                         |  |               |  |  |
|              |                    | southamerica-west1 (Santiago)    |                                  |                                 |                                         |  |               |  |  |
|              |                    |                                  | us-central1 (lowa)               |                                 |                                         |  |               |  |  |
|              |                    |                                  | us-east1 (South Carolina)        |                                 |                                         |  |               |  |  |
|              |                    |                                  | us-east4 (Northern Virginia)     |                                 |                                         |  |               |  |  |
|              |                    |                                  | us-east5 (Columbus)              |                                 |                                         |  |               |  |  |
|              |                    |                                  | us-south1 (Dallas)               |                                 |                                         |  |               |  |  |
|              |                    |                                  | us-west1 (Oregon)                |                                 |                                         |  |               |  |  |
|              |                    |                                  | us-west2 (Los Angeles)           |                                 |                                         |  |               |  |  |
|              |                    |                                  | us-west3 (Salt Lake City)        |                                 |                                         |  |               |  |  |
|              |                    |                                  | us-west4 (Las Vegas)             |                                 |                                         |  | *             |  |  |
|              |                    |                                  | Apply Cancel                     |                                 |                                         |  |               |  |  |

### Step 3. Specify Network Settings

At the Network step of the wizard, do the following:

1. Select a VPC network and a subnet to which you want to connect worker instances created based on the new worker configuration.

For a VPC network and a subnet to be displayed in the lists of available networks, they must be created in the Google Cloud console for the region specified at step 2 of the wizard, as described in Google Cloud documentation.

#### IMPORTANT

- A route whose destination IP address range is 0.0.0.0/0 and whose next hop is the default internet gateway must exist for the selected VPC network. To learn how to add and remove routes for a network, see Google Cloud documentation.
- The selected subnet must have Private Google Access enabled. To learn how to enable Private Google Access for a subnet, see Google Cloud documentation.
- If you plan to back up Cloud SQL instances, you must configure network access between the subnets
  of the worker instances and the subnets of the processed Cloud SQL instances. Alternatively, you
  can configure the worker instances to allow public IP access as described in section Configuring
  Deployment Mode.
- If you plan to back up Cloud SQL instances using a staging server, the selected VPC network must have private services access configured. To learn how to configure private services access for a VPC network, see Google Cloud documentation.
- If you want to connect worker instances created based on the worker configuration to a Shared VPC network, the service account used to launch worker instances must have the permissions described in Worker Permissions.
- 2. Select a firewall rule that will be used to access worker instances deployed based on the configuration during file-level recovery operations.

For a firewall rule to be displayed in the list of available rules, it must be created in the Google Cloud console as described in Google Cloud documentation.

#### IMPORTANT

- The selected firewall rule must allow direct network traffic to Google Cloud resources. Proxy redirect and setting a proxy in the Veeam Backup for Google Cloud configuration are not supported.
- If you plan to perform file-level recovery, the selected firewall rule must allow both HTTPS traffic to all VM instances on the specified VPC network. To learn how to create firewall rules that allow HTTPS connections, see Google Cloud documentation.

| 🕢 Veeam E    | ackup for Google Cloud                                                                                                    | Server time:<br>Nov 17, 202              | 3 7:10 PM           |    |
|--------------|----------------------------------------------------------------------------------------------------|------------------------------------------|---------------------|----|
| Add V        | Norker Configuration                                                                                                    |                                          |                     |    |
| Region       | Specify network settings                                                                                                    | Choose firewall rule                     |                     | ×  |
| Network      | compore network settings for worker instances that win for in                                                                                                    | Rule Q                                   | 🖏 Rescan            |    |
| Verification | VPC: # tvg-net Subnet: * tvg-net Firewall rule: # tvg-vb-v5-1677592743-https tvg-vb-v5-1677592743-https tvg-vb-v5-v5-1677592743-https tvg-vb-v5-v5-1677592744-https tvg-vb-v5-167759744 | Rule                                     | ID                  |    |
| Summary      |                                                                                                    | rule-5900                                | 1755578712986310651 | •  |
|              |                                                                                                    | ssh                                      | 167163596410727104  |    |
|              |                                                                                                    | tvg-big-vb-1699892463-https              | 6520257071449895452 |    |
|              |                                                                                                    | tvg-vb-regress-v4-1674739330-https       | 3560516136237776997 |    |
|              |                                                                                                    | tvg-vb-regress-v4-1674739330-public-api  | 5824380315488993382 |    |
|              |                                                                                                    | tvg-vb-regress-v4-1674739330-ssh         | 7862108436471726182 |    |
|              |                                                                                                    | tvg-vb-regress-v5-1700128386-https       | 5971972455658969195 |    |
|              |                                                                                                    | tvg-vb-temp-for-del-1697802732-https     | 7911887158940522270 |    |
|              |                                                                                                    | tvg-vb-v3-conf-b-vm-1698929207-https     | 2755411193587705006 |    |
|              |                                                                                                    | tvg-vb-v3-conf-b-vm-1698929207-public-ap | 4380214733461922990 |    |
|              |                                                                                                    | tvg-vb-v3-conf-b-vm-1698929207-ssh       | 4256442116817691822 |    |
|              |                                                                                                    | tvg-vb-v5-1677592743-https               | 2410165835274630725 |    |
|              |                                                                                                    | tvg-vb-v5-1677592743-public-api          | 8834787085833713221 |    |
|              |                                                                                                    | tvg-vb-v5-1677592743-ssh                 | 4995604373575022149 | Ψ. |
|              |                                                                                                    | Apply Cancel                             |                     |    |

### Step 4. Check Required Prerequisites

At the **Verification** step of the wizard, Veeam Backup for Google Cloud will verify whether all the necessary prerequisites required to deploy worker instances based on the new worker configuration are met. For more information on the prerequisites, see Specifying Network Settings.

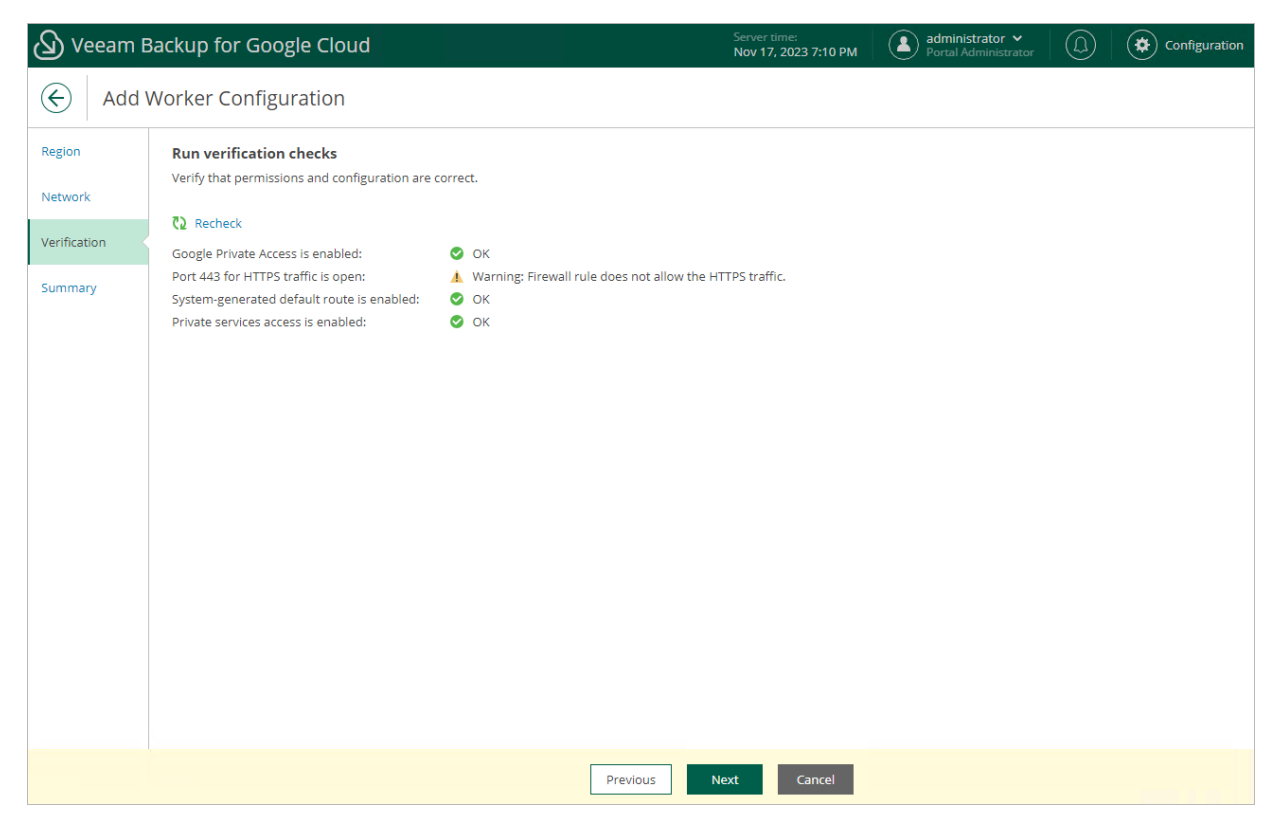

### Step 5. Finish Working with Wizard

At the Summary step of the wizard, review summary information and click Finish.

| 🕢 Veeam E         | ackup for Google Cl                                   | oud                                                       | Ser<br>No       | ver time:<br>v 17, 2023 7:10 PM | administrator V<br>Portal Administrator | Configuration |
|-------------------|-------------------------------------------------------|-----------------------------------------------------------|-----------------|---------------------------------|-----------------------------------------|---------------|
| Add V             | Worker Configuratio                                   | n                                                         |                 |                                 |                                         |               |
| Region<br>Network | Review configured sett<br>Review the configured netwo | ings<br>ork settings and click Finish to exit the wizard. |                 |                                 |                                         |               |
| Varification      | Region                                                |                                                           |                 |                                 |                                         |               |
| Summary           | Region:<br>Availability zone:                         | us-east5 (Columbus)<br>us-east5-b                         |                 |                                 |                                         |               |
|                   | Network                                               |                                                           |                 |                                 |                                         |               |
|                   | VPC:<br>Subnet:<br>Firewall rule:                     | tvg-net<br>tvg-net<br>tvg-vb-v5-1677592743-https          |                 |                                 |                                         |               |
|                   |                                                       | [                                                         | Previous Finish | Cancel                          |                                         |               |

# **Editing Worker Configurations**

For each worker configuration, you can modify settings specified while adding the worker configuration to Veeam Backup for Google Cloud:

- 1. Switch to the **Configuration** page.
- 2. Navigate to Workers > Network.
- 3. Select the worker configuration and click Edit.
- 4. Complete the Edit Worker Configuration wizard:
  - a. To modify the VPC network and subnet to which the related worker instances are connected, and to change the firewall rule associated with the specified network, follow the instructions provided in section Adding Worker Configurations (step 3).
  - b. At the **Summary** step of the wizard, review configuration information and click **Finish** to confirm the changes.

#### NOTE

If there are any worker instances created based on the selected configuration that are currently involved in a backup or restore process, the changes will be applied only when the process completes.

| 🕢 Veeam B         | Veeam Backup for Google Cloud                            |                                                                 |                | 23 7:11 PM | administrator 🗸<br>Portal Administrator | Configuration |
|-------------------|----------------------------------------------------------|-----------------------------------------------------------------|----------------|------------|-----------------------------------------|---------------|
| Edit V            | Vorker Configuration                                     |                                                                 |                |            |                                         |               |
| Region<br>Network | Review configured settir<br>Review the configured networ |                                                                 |                |            |                                         |               |
| Verification      | Region                                                   |                                                                 |                |            |                                         |               |
| Summary           | Region:<br>Availability zone:                            | us-east5<br>Any                                                 |                |            |                                         |               |
|                   | Network                                                  |                                                                 |                |            |                                         |               |
|                   | VPC:<br>Subnet:<br>Firewall rule:                        | tvg-net<br>tvg-net<br>tvg-vb-v3-conf-b-vm-1698929207-public-api |                |            |                                         |               |
|                   |                                                          | Pre                                                             | vious Finish ( | Cancel     |                                         |               |

# **Removing Worker Configurations**

Veeam Backup for Google Cloud allows you to permanently remove worker configurations if you no longer need them. When you remove a worker configuration, Veeam Backup for Google Cloud does not remove currently running worker instances that have been created based on this configuration — these instances are removed only when the related operations complete.

To remove a worker configuration from Veeam Backup for Google Cloud, do the following:

- 1. Switch to the **Configuration** page.
- 2. Navigate to Workers > Network.
- 3. Select the worker configuration and click **Remove**.

#### NOTE

If there are any worker instances created based on the selected configuration that are currently involved in a backup or restore process, these instances will be removed only when the process completes.

| ß        | ) Veeam Backup for         | Google Cloud                                                                                              |                                                                                                    | Server time:<br>Nov 17, 2023 7:11 PM                                                         | administrator V<br>Portal Administrator | Config                       | uration |  |  |  |
|----------|----------------------------|----------------------------------------------------------------------------------------------------|----------------------------------------------------------------------------------------------------|----------------------------------------------------------------------------------------------|-----------------------------------------|------------------------------|---------|--|--|--|
| (        | Exit Configuration         | Network Profile                                                                                           | Labels                                                                                                 |                                                                                              |                                         |                              |         |  |  |  |
| ►<br>Ad  | Getting Started            | Worker instances are temporary L<br>Veeam Backup for Google Cloud a<br>restore operation and removes it i | inux-based VM instances respons<br>utomatically deploys a worker ins<br>immediately when the operation | ible for the interaction with backup<br>stance for the duration of a backup, a<br>completes. | repositories.<br>archive or             |                              |         |  |  |  |
| 2.<br>2, | Infrastructure<br>Accounts | Project<br>Project for worker instances: veea                                                             | ect<br>ct for worker instances: veeam-rnd-backup-2                                                     |                                                                                              |                                         |                              |         |  |  |  |
| 00       | Repositories<br>Workers    | Worker configurations                                                                                     | nove                                                                                                   |                                                                                              |                                         |                              |         |  |  |  |
| Ser      | General                    | Region                                                                                                    | Availability Zone                                                                                      | Virtual Private Cloud                                                                        | Subnet                                  | Firewall Rule                | 000     |  |  |  |
| Ô        | Support Information        | Selected: 1 of 6 europe-west3                                                                             | _                                                                                                    | yam-worker-prj2                                                                              | yam-sub-west3                           | Worker network con           |         |  |  |  |
|          |                            | us-west4                                                                                                  | -                                                                                                    | tvg-net<br>tvg-net                                                                           | tvg-net<br>tvg-net                      | https<br>tvg-vb-v3-conf-b-vm |         |  |  |  |
|          |                            | us-central1                                                                                               | us-central1-a                                                                                          | rnd-shared                                                                                   | rnd-usc1                                | dr-rule                      |         |  |  |  |
|          |                            | us-west3                                                                                                  | us-west3-a<br>us-west3-b                                                                               | rnd-shared                                                                                   | rnd-eu-west3                            | dr-rule                      |         |  |  |  |
|          |                            |                                                                                                    |                                                                                                    |                                                                                              |                                         |                              |         |  |  |  |
|          |                            |                                                                                                    |                                                                                                    |                                                                                              |                                         |                              |         |  |  |  |
|          |                            |                                                                                                    |                                                                                                    |                                                                                              |                                         |                              |         |  |  |  |
|          |                            |                                                                                                    |                                                                                                    |                                                                                              |                                         |                              |         |  |  |  |

# Managing Worker Profiles

A profile is the machine type of a worker instance that Veeam Backup for Google Cloud deploys in a specific Google Cloud region to perform a backup or archive operation. Veeam Backup for Google Cloud deploys one worker instance per each Google Cloud resource (whether it is a VM instance, a Cloud SQL instance or a Cloud Spanner instance) added to a backup policy. The profile of each deployed worker instance is selected based on the regional quota.

There are 3 types of worker profiles in Veeam Backup for Google Cloud:

- **Primary** a profile that Veeam Backup for Google Cloud uses for creating image-level backups if the regional disk quota has not been reached yet.
- Secondary a profile that Veeam Backup for Google Cloud uses for creating image-level backups if you have run or about to run out of the regional disk quota.
- Archiving a profile that Veeam Backup for Google Cloud uses for creating archived backups.

Out of the box, Veeam Backup for Google Cloud comes with the default set of worker profiles where the primary profile is *e2-highcpu-8*, the secondary profile is *e2-highcpu-2*, and the archiving profile is *e2-standard-4*. However, to boost operational performance and to guarantee that you do not breach Google Cloud quota limits, you can add custom sets of worker profiles to specify machine types of VM instances that will operate as worker instances in different regions.

#### IMPORTANT

Veeam Backup for Google Cloud does not allow you to change the default worker profiles that are used to launch worker instances performing restore, file-level recovery, health check and retention operations — the default machine types of these instances are listed in section Architecture Overview. To customize the default worker profiles, open a support case.

# In This Section

- Adding Worker Profiles
- Editing Worker Profiles
- Removing Worker Profiles

# Adding Worker Profiles

To add a new custom set of worker profiles for one or more regions, do the following:

- 1. Launch the Add Worker Profiles wizard.
- 2. Choose the necessary regions.
- 3. Choose the default, secondary and archiving profiles for worker instances in these regions.
- 4. Finish working with the wizard.

### Step 1. Launch Add Worker Profiles Wizard

To launch the Add Worker Profiles wizard, do the following:

- 1. Switch to the **Configuration** page.
- 2. Navigate to **Workers** > **Profile**.
- 3. Click Add.

| 🖉 Veeam Backup for                                                                              | Google Cloud                                                                                                    |                                                                                                    | Server time:<br>Nov 17, 2023 7:20 PM                                                                  | administrator V<br>Portal Administrator |        |
|-------------------------------------------------------------------------------------------------|----------------------------------------------------------------------------------------------------|----------------------------------------------------------------------------------------------------|----------------------------------------------------------------------------------------------------|-----------------------------------------|--------|
| Exit Configuration                                                                              | Network Profile L                                                                                                    | abels                                                                                                    |                                                                                                    |                                         |        |
| Getting Started     Administration     Infrastructure     Accounts     Repositories     Workers | Add worker profiles that will be used to<br>regions.<br>By default, the following pro<br>- Primary profile (e2-highc<br>- Archiving profile (e2-stan | o deploy worker instances for backup<br>files are used:<br>pu-8) is used while sufficient disk quo<br>hopu-2) is used only if you are runnin<br>dard-4) is used for transferring data i | and archive operations in Goo<br>ta is available.<br>g out of disk quota.<br>to archive repositories. | gle Cloud                               |        |
| Server Settings<br>K General<br>License                                                         | Region No data                                                                                                    | Primary Profile                                                                                                    | Secondary Profile                                                                                     | Archiving P                             | rofile |
| Support Information                                                                             |                                                                                                    |                                                                                                    |                                                                                                    |                                         |        |

# Step 2. Choose Regions

At the **Regions** step of the wizard, select regions for which you want to specify worker profiles.

| 🖉 Veeam Ba                 | ackup for Google Cloud                                                                                                    |     | Server time:<br>Nov 17, 2023 7:20 PM        | administrator V<br>Portal Administrator | Configuration |
|----------------------------|----------------------------------------------------------------------------------------------------|-----|---------------------------------------------|-----------------------------------------|---------------|
| Add W                      | Vorker Profiles                                                                                                    |     |                                             |                                         |               |
| Regions                    | Choose one or more regions                                                                                                    |     |                                             |                                         |               |
| Worker Profiles<br>Summary | Available Regions (38) europe-mortin (rimiano) europe-west1 (Belgium) europe-west2 (London) europe-west2 (Frankfurt) europe-west2 (Frankfurt) europe-west4 (Netherlands) europe-west8 (Milan) europe-west8 (Milan) europe-west9 (Paris) europe-west12 (Turin) me-central1 (Doha) me-central2 (Dammam) me-west1 (Tel Aviv) | Add | Selected Regions (1) europe-west10 (Berlin) |                                         |               |
|                            | northamerica-northeast2 ((wold ear)<br>northamerica-northeast2 (Toronto)<br>southamerica-east1 (São Paulo)<br>southamerica-west1 (Santiago)<br>us-central1 (Iowa) •                                                                                                    |     |                                             |                                         |               |
|                            |                                                                                                    |     | Next Cancel                                 |                                         |               |

### Step 3. Choose Worker Profiles

At the **Worker Profiles** step of the wizard, choose profiles that will be used to deploy workers in the selected regions. To help you choose, tables in the **Choose machine type** sections will provide information on the number of vCPU cores and the amount of system RAM for each available machine type.

#### IMPORTANT

Due to technical limitations, the list of available machine types is automatically filtered to show:

- For the primary profile, only those machine types that allow mounting persistent disks with at least 4 TB of total disk space attached.
- For the archiving profile, only those machine types that come with at least 8 GB RAM.

For the full description of machine types that can be used to deploy VM instances in Google Cloud, see Google Cloud documentation.

| 🕢 Veeam Ba      | ackup for Google Cloud                                                                                                    |                               | Server time:<br>Nov 17, 2023 7:21 PM | administrator ><br>Portal Administrator | Configuration |
|-----------------|----------------------------------------------------------------------------------------------------|-------------------------------|--------------------------------------|-----------------------------------------|---------------|
| Add W           | /orker Profiles                                                                                                    |                               |                                      |                                         |               |
| Regions         | Choose worker profiles                                                                                                    | Choose machine type           |                                      |                                         | ×             |
| Worker Profiles | Specify machine types of worker instances to be used for back                                                                  | Choose machine type           | Q                                    |                                         |               |
| Summary         | Backup and restore operations                                                                                                  | Machine Type                  | vCPU                                 | RAM                                     |               |
|                 | The highest backup performance is achieved when a wo<br>Backup for Google Cloud will use a large machine type f<br>is too low. | e2-highcpu-4                  | 4                                    | 4096                                    | *             |
|                 | Choose machine types for performing backup and restore op                                                                      | e2-highcpu-8<br>e2-highmem-16 | 8                                    | 8192                                    |               |
|                 | Primary profile: 🛛 🐺 e2-highcpu-8 🏮                                                                                            | e2-highmem-2                  | 2                                    | 16384                                   |               |
|                 | Secondary profile: 👼 e2-highcpu-2 🌒                                                                                            | e2-highmem-4                  | 4                                    | 32768                                   |               |
|                 |                                                                                                    | e2-highmem-8<br>e2-medium     | 2                                    | 4096                                    |               |
|                 | Archive operations                                                                                                    | e2-micro                      | 2                                    | 1024                                    |               |
|                 | Choose a machine type for performing archive operations.                                                                       | e2-small                      | 2                                    | 2048                                    |               |
|                 | Archiving profile 🛛 🦉 e2-standard-4 🚺                                                                                          | e2-standard-16                | 2                                    | 8192                                    |               |
|                 | S Reset to Default                                                                                                    | e2-standard-32                | 32                                   | 131072                                  |               |
|                 |                                                                                                    | e2-standard-4                 | 4                                    | 16384                                   |               |
|                 |                                                                                                    |                               | 5                                    | 52700                                   | •             |
|                 |                                                                                                    | Apply                         |                                      |                                         |               |
|                 |                                                                                                    | Apply Cancel                  |                                      |                                         |               |

### Step 4. Finish Working with Wizard

At the Summary step of the wizard, review summary information and click Finish.

As soon as you click **Finish**, Veeam Backup for Google Cloud will create a separate set of worker profiles for each of the selected regions.

| 🖉 Veeam Ba                 | ackup for Google C                                | loud                                                         | Server time:<br>Nov 17, 2023 | 3 7:21 PM | administrator ∨<br>Portal Administrator |  |  |  |  |  |
|----------------------------|---------------------------------------------------|--------------------------------------------------------------|------------------------------|-----------|-----------------------------------------|--|--|--|--|--|
| Add W                      | /orker Profiles                                   |                                                              |                              |           |                                         |  |  |  |  |  |
| Regions<br>Worker Profiles | Review configured se<br>Review the configured pro | ttings<br>file settings and click Finish to exit the wizard. |                              |           |                                         |  |  |  |  |  |
|                            | Regions                                           |                                                              |                              |           |                                         |  |  |  |  |  |
| Summary                    | Regions                                           | europe-west4<br>europe-west10                                |                              |           |                                         |  |  |  |  |  |
|                            | Backup and restore oper                           | rations                                                      |                              |           |                                         |  |  |  |  |  |
|                            | Primary profile:<br>Secondary profile:            | e2-highcpu-8<br>e2-highcpu-8                                 |                              |           |                                         |  |  |  |  |  |
|                            | Archive operations                                |                                                              |                              |           |                                         |  |  |  |  |  |
|                            | Archiving profile:                                | e2-standard-4                                                |                              |           |                                         |  |  |  |  |  |
|                            |                                                   |                                                              | Previous Finish (            | Cancel    |                                         |  |  |  |  |  |

# **Editing Worker Profiles**

For each set of worker profiles created for a Goggle Cloud region, you can modify settings specified while creating the profile set:

- 1. Switch to the **Configuration** page.
- 2. Navigate to Workers > Profile.
- 3. Select the profile set and click Edit.
- 4. Complete the Edit Worker Profiles wizard:
  - a. To change profiles that will be used to deploy worker instances in the selected region, follow the instructions provided in section Adding Worker Profiles (step 3).
  - b. At the **Summary** step of the wizard, review configuration information and click **Finish** to confirm the changes.

#### NOTE

If there are any worker instances that are currently involved in a backup or archive process in the selected region, the changes will be applied only when the process completes.

| 🖉 Veeam Backup  | for Google Cloud                       |                                                   |          | Server time:<br>May 3, 2022 5:16 PM | wendy_may ~<br>Administrator | Configuration |
|-----------------|----------------------------------------|---------------------------------------------------|----------|-------------------------------------|------------------------------|---------------|
| Edit Worker     | Profiles                               |                                                   |          |                                     |                              |               |
| Worker Profiles | Review configured se                   | ttings                                            |          |                                     |                              |               |
| Summary         | Review the configured pro              | nie settings and click Finish to exit the wizard. |          |                                     |                              |               |
|                 | Regions                                |                                                   |          |                                     |                              |               |
|                 | Backup and restore oper                | ations                                            |          |                                     |                              |               |
|                 | Primary profile:<br>Secondary profile: | e2-highcpu-8<br>e2-highmem-4                      |          |                                     |                              |               |
|                 | Archive operations                     |                                                   |          |                                     |                              |               |
|                 | Archiving profile:                     | n2-standard-8                                     |          |                                     |                              |               |
|                 |                                        |                                                   | Previous | ish Cancel                          |                              |               |

# **Removing Worker Profiles**

Veeam Backup for Google Cloud allows you to permanently remove sets of worker profiles if you no longer need them. When you remove a profile set, Veeam Backup for Google Cloud does not remove currently running worker instances that have been created based on this set — these instances are removed only when the related operations complete.

#### NOTE

After you remove a profile set, all worker instances that Veeam Backup for Google Cloud will further use to perform backup and archive operations in the region specified in the set will be deployed with the default profiles.

To remove a profile set from Veeam Backup for Google Cloud, do the following:

- 1. Switch to the **Configuration** page.
- 2. Navigate to Workers > Profile.

3. Select the profile set and click **Remove**.

| ß        | ) Veeam Backup for (                       | Google Cloud                                                                                                 | Se<br>No                                                                                                    | rver time: administ<br>ov 17, 2023 7:23 PM | rator 👻 💭         | Configuration |
|----------|--------------------------------------------|----------------------------------------------------------------------------------------------------|----------------------------------------------------------------------------------------------------|--------------------------------------------|-------------------|---------------|
| ¢        | - Exit Configuration                       | Network Profile Labels                                                                                       |                                                                                                    |                                            |                   |               |
| ►<br>Adi | Getting Started                            | Add worker profiles that will be used to deploy<br>regions.                                                  | iy worker instances for backup and arch                                                                                       | nive operations in Google Cloud            |                   |               |
|          | Infrastructure<br>Accounts<br>Repositories | Primary profile (e2-highcpu-8) i     Secondary profile (e2-highcpu-8) i     Archiving profile (e2-standard-4 | s used while sufficient disk quota is ava<br>a source only if you are running out of<br>source of transferring data to archiv | ilable.<br>disk quota.<br>e repositories.  |                   |               |
| Ser      | Workers ver Settings                       | Region Q                                                                                                    | 🕂 Add 🧪 Edit 🗙 Ren                                                                                                    | nove                                       |                   |               |
| $\times$ | General                                    | Region                                                                                                    | Primary Profile                                                                                                    | Secondary Profile                          | Archiving Profile | 000           |
| 9        | License                                    | Selected: 1 of 2                                                                                             |                                                                                                    |                                            |                   |               |
| 0        | Support Information                        | ✓ europe-west10                                                                                              | e2-highcpu-8                                                                                                    | e2-highmem-8                               | e2-standard-4     |               |
|          |                                            | europe-west4                                                                                                 | e2-highcpu-8                                                                                                    | e2-highcpu-8                               | e2-standard-4     |               |
|          |                                            |                                                                                                    |                                                                                                    |                                            |                   |               |

# Assigning Worker Instance Labels

Veeam Backup for Google Cloud allows you to assign labels to worker instances deployed during backup and restore operations. You can then use these labels to track worker instances in Google Cloud for billing and reporting purposes.

To add a new label, do the following:

- 1. Switch to the Configuration page.
- 2. Navigate to Workers > Labels.
- 3. Use the **Name** and **Value** fields to specify a name and a value for the label, and then click **Add**. Note that you cannot add more than 50 labels.
- 3. Click Save.

#### NOTE

The *veeamvbid* label is assigned to all newly deployed worker instances automatically and is reserved by Veeam Backup for Google Cloud for internal purposes.

| 🖉 Veeam Backup for                                    | Google Cloud                                                                                                    | Server time:<br>Nov 17, 2023 7:25 PM | administrator 👻<br>Portal Administrator |  |
|-------------------------------------------------------|----------------------------------------------------------------------------------------------------|--------------------------------------|-----------------------------------------|--|
| Exit Configuration                                    | Network Profile Labels                                                                                                    |                                      |                                         |  |
| Getting Started  Administration                       | Save Your changes are not saved yet.                                                                                                    | reporting purposes                   |                                         |  |
| E Infrastructure                                      | reaging cason receipt to notice instances can be used to bining the                                                                                                    | eporting purposes.                   |                                         |  |
| Accounts Repositories                                 | Name:     Value:       Maximum 63 characters     Maximum 63 character                                                                                                    | s 🕂 Add                              |                                         |  |
| 🐻 Workers                                             | customlabel: x dr: test x multyple: %applianceName%-%policyld%                                                                                                    | -%policyName% ×                      |                                         |  |
| Server Settings<br>K General                          | eu-main: frankfurt-berlin x<br>A maximum of 50 custom labels is allowed                                                                                                    |                                      |                                         |  |
| <ul><li>License</li><li>Support Information</li></ul> | The following parameter variables can be used as label values<br>%applianceName% Name of the backup appliance<br>%policyld% ID of the backup policy<br>%policyld% Name of the backup policy | z                                    |                                         |  |
|                                                       |                                                                                                    |                                      |                                         |  |

# **Configuring General Settings**

Veeam Backup for Google Cloud allows you to configure general settings that are applied to all performed operations and deployed architecture components:

- Define for how long obsolete snapshots and session records will be retained.
- Provide certificates to secure connections between Veeam Backup for Google Cloud architecture components.
- Configure notification settings for automated delivery of reports.
- Change the time zone set on the backup appliance.
- Register applications to be able to grant permissions to service accounts in the Google Cloud console automatically.

# **Configuring Global Retention Settings**

You can configure global retention settings to specify for how long the following data will be retained in the configuration database:

- Obsolete snapshots
- Session records

# Configuring Retention Settings for Obsolete Snapshots

If an instance (whether it is a VM instance, a Cloud SQL instance or a Cloud Spanner instance) is no longer processed by a backup policy (for example, it was removed from the backup policy or the backup policy no longer exists), its cloud-native snapshots become obsolete. These snapshots are removed from the configuration database according to their own retention settings.

#### NOTE

Global retention settings apply to all cloud-native snapshots created by the Veeam backup service. If an instance is still processed by a backup policy, but some of its cloud-native snapshots are older than the number of days (or months) specified in the global retention settings, these cloud-native snapshots will be removed from the configuration database.

To configure retention settings for obsolete snapshots, do the following:

- 1. Switch to the **Configuration** page.
- 2. Navigate to General > Retention.
- 3. In the **Obsolete snapshots retention** section, select either of the following options:
  - Select the **Never** option if you do not want Veeam Backup for Google Cloud to remove obsolete snapshots.

 Select the After option if you want to specify the number of days (or months) during which Veeam Backup for Google Cloud will keep obsolete snapshots in the configuration database. The number must be between 15 and 36135 for days, and between 1 and 1188 for months.

If you select this option, Veeam Backup for Google Cloud will remove obsolete instance snapshots from the configuration database as soon as the specified period of time is over — even if the instances are still processed by backup policies.

4. Click Save.

#### NOTE

When Veeam Backup for Google Cloud removes an obsolete snapshot from the configuration database, it also removes the snapshot from Google Cloud Storage.

# Configuring Retention Settings for Session Records

Veeam Backup for Google Cloud stores records for all sessions of performed data protection and disaster recovery operations in the configuration database on the additional data disk attached to the backup appliance. These session records are removed from the configuration database according to their own retention settings.

To configure retention settings for session records, do the following:

- 1. In the Session logs retention section, select either of the following options:
  - Select the **Keep all session logs** option if you do not want Veeam Backup for Google Cloud to remove session records.
  - Select the Keep session logs only for last option if you want to specify the number of days (or months) during which Veeam Backup for Google Cloud will keep session records in the configuration database.

If you select this option, Veeam Backup for Google Cloud will remove all session records that are older than the specified time limit.

2. Click Save.

#### IMPORTANT

Retaining all session records in the configuration database may overload the data disk. By default, the disk comes with 20 GB of storage capacity. If you choose not to remove sessions records at all, consider increasing the disk space to avoid runtime problems.

| O Veeam Backup for                                   | Google Cloud                                 |                                            |                                    |                                               | Server time:<br>Jan 30, 2023 2:09 PM            | Portal Administrator | ငှိတို့ Configuration |
|------------------------------------------------------|----------------------------------------------|--------------------------------------------|------------------------------------|-----------------------------------------------|-------------------------------------------------|----------------------|-----------------------|
| Exit Configuration                                   | Retention                                    | Certificate                                | Email                              | Time Zone                                     | Configuration Backup                            | Application          |                       |
| F Getting Started                                    | Save Do                                      | not forget to save                         | the changes.                       |                                               |                                                 |                      |                       |
| <ul> <li>Infrastructure</li> <li>Accounts</li> </ul> | Obsolete snapshot                            | s retention                                |                                    |                                               |                                                 |                      |                       |
| Repositories                                         | Configure retention<br>these settings will a | settings for snaps<br>lso be applied to sr | nots of instance<br>apshots create | es that are no longer<br>ed by scheduled back | protected by backup policies. I<br>up policies. | Note that            |                       |
| Server Settings                                      | Never                                        | ve obsolete shapsi                         | 1015.                              |                                               |                                                 |                      |                       |
| Ceneral                                              | <ul> <li>After</li> </ul>                    |                                            | 300                                | Days                                          | ~                                               |                      |                       |
| Support Information                                  | Session logs retent                          | ion                                        |                                    |                                               |                                                 |                      |                       |
|                                                      | Specify for how long                         | g to retain session ł                      | nistory:                           |                                               |                                                 |                      |                       |
|                                                      | Keep all session                             | n logs                                     | 265                                |                                               |                                                 |                      |                       |
|                                                      | Keep session ic                              | ogs only for last:                         | 305                                | ✓ Days                                        | •                                               |                      |                       |
|                                                      |                                              |                                            |                                    |                                               |                                                 |                      |                       |
|                                                      |                                              |                                            |                                    |                                               |                                                 |                      |                       |

# **Configuring Global Notification Settings**

You can specify email notification settings for automated delivery of backup policy results and daily reports. Every daily report contains cumulative statistics for all backup policy and snapshot retention sessions run within the past 24-hour period.

To connect an email server that will be used for sending email notifications:

- 1. Switch to the **Configuration** page.
- 2. Navigate to General > Email.
- 3. Select the Enable email notifications check box.
- 4. Click the link in the **Email server** field and configure email server settings.
- 5. In the **From** field, enter an email address of the notification sender. This email address will be displayed in the **From** field of notifications.
- 6. In the **To** field, enter an email address of a recipient. Use a semicolon to separate multiple recipient addresses.

For each particular policy, you can specify additional recipients. For more information, see Creating Backup Policies.

#### NOTE

If you specify the same email recipient in both backup policy notification and global notification settings, Veeam Backup for Google Cloud will send each notification to this recipient twice.

- 7. In the **Subject** field, specify a subject for notifications. You can use the following runtime variables:
  - o %JobName% a backup policy name.
  - o %JobResult% a backup policy result.
  - *%ObjectCount%* the number of instances in a backup policy.
  - *%Issues%* the number of instances in a backup policy that encountered any issues (errors and warnings) while being processed.
- 8. In the **Notify immediately on policy** section, choose whether you want to receive email notifications in case backup policies complete successfully, complete with warnings or complete with errors.
- 9. To receive daily reports, select the **Send daily report at** check box and specify the exact time when the reports will be sent.

10. Click Save.

#### TIP

Veeam Backup for Google Cloud allows you to send a test message to check whether you have configured the settings correctly. To do that, click **Send Test Email**. A test message will be sent to the specified email address.

# Configuring Email Server Settings

To configure email server settings, choose whether you want to employ Basic (SMTP) or Modern (OAuth 2.0) authentication for your email server.

#### Using Basic Authentication

To employ the Basic authentication to connect to your email server, in the **Email Server Settings** window:

- 1. From the Authentication drop-down list, select Basic.
- 2. In the **Email server name or address** field, enter a DNS name or an IP address of the SMTP server. All email notifications (including test messages) will be sent by this SMTP server.
- 3. In the **Port** field, specify a communication port for SMTP traffic. The default SMTP port is 587.
- 4. In the **Timeout** field, specify a connection timeout for responses from the SMTP server.
- 5. For an SMTP server with SSL/TLS support, select the **Connect using SSL** check box to enable SSL data encryption.
- 6. If your SMTP server requires authentication, select the **This server requires authentication** check box and choose an account that will be used when authenticating against the SMTP server from the **Connect as** drop-down list.

For an account to be displayed in the list of available accounts, it must be added to Veeam Backup for Google Cloud as described in section Adding SMTP Accounts. If you have not added an account beforehand, click **Add** and complete the **Add Account** wizard.

7. Click Save.

#### Using Modern Authentication

To employ the Modern authentication to connect to your email server:

- 1. In Email Server Settings window, copy the URL from the Redirect URL field.
- 2. For Veeam Backup for Google Cloud to be able to use OAuth 2.0 to access Google Cloud or Microsoft Azure APIs, register a new client application either in the Google Cloud console or in the Microsoft Azure portal.

When registering the application, make sure that the redirect URI specified for the application matches the URL copied from the Veeam Backup for Google Cloud Web UI.

- 3. Back to the Veeam Backup for Google Cloud Web UI, do the following in **Email Server Settings** window:
  - a. From the Authentication drop-down list, select Modern.
  - b. Use the **Email server** drop-down list to choose whether the server that you want to use to send email notifications is a *Google* or *Microsoft* email server.
  - c. In the **Application client ID** and **Client secret** fields, provide the Client ID and Client secret created for the application as described in Google Cloud documentation or Microsoft Docs.
  - d. [Applies only if you have selected the **Microsoft** option] In the **Tenant ID** field, provide the ID of an Azure AD tenant in which the application has been registered.

e. Click **Authorize**. You will be redirected to the authorization page. Sign in using a Google or Microsoft Azure account to validate the configured settings.

| S Veeam Backup for                                    | Google Cloud                                                                                                    |                      | Server time:<br>Jan 30, 2023 2:25 PM                                                                                                    | Portal Administrato | or   ( )   \$ \$ Configuration |  |  |
|-------------------------------------------------------|----------------------------------------------------------------------------------------------------|----------------------|----------------------------------------------------------------------------------------------------|---------------------|--------------------------------|--|--|
| Exit Configuration                                    | Retention Certificate                                                                                                    | Email Time Zone      | e Configuration Backup                                                                                                    | Application         |                                |  |  |
| F Getting Started                                     | Save 1 Your changes are                                                                                                    | not saved yet.       | ail Server Settings                                                                                                    |                     | ×                              |  |  |
| <ul> <li>Infrastructure</li> <li>Accounts</li> </ul>  | Email server: 🌄 Google                                                                                                    | Auth                 | ientication:<br>idern                                                                                                    |                     | ~                              |  |  |
| <ul><li>Repositories</li><li>Workers</li></ul>        | Status:  Not connected Specify email settings to send notifica                                                                                            | tions: Go            | service:<br>ogle                                                                                                    |                     | ~                              |  |  |
| Server Settings                                       | From: yam@veeam.com<br>To: john.smith@veeam.co                                                                                                    | Appl<br>76           | ication client ID:<br>56421trtr-gfhj24545-gfjfm-2451221                                                                                                    | 2221bv              |                                |  |  |
| <ul><li>License</li><li>Support Information</li></ul> | Use a semicolon to separ<br>Subject: [%jobResult%] %jobNa                                                                                                 | ate email addresses. | rect LIRL -                                                                                                    |                     | ۲                              |  |  |
|                                                       | <ul> <li>Sen</li> <li>Notify immediately on policy:</li> <li>Success</li> <li>Warning</li> <li>Failure</li> <li>Send daily report at: 12:00 AM</li> </ul> |                      | Redirect URL:       https://yam-vbv4.vbgcp.com/smtpGoogleOAuth <ul> <li>Copy</li> <li>To authorize through an application, enter the required information and click Authorize, You will be redirected to the authorization page. After the authorization process completes, you will be redirected back to this dialog.</li> </ul> <ul> <li>Authorize</li> <li>Cance</li> </ul> |                     |                                |  |  |

# Adding SMTP Accounts

To add an account that will be used to connect to an SMTP server, do the following:

- 1. Launch the Add Account wizard.
- 2. Specify an account display name and description.
- 3. Provide credentials.
- 4. Finish working with the wizard.

### Step 1. Launch Add Account Wizard

To launch the Add Account wizard, do the following:

- 1. Switch to the **Configuration** page.
- 2. Navigate to Accounts > SMTP Accounts.
- 3. Click Add.

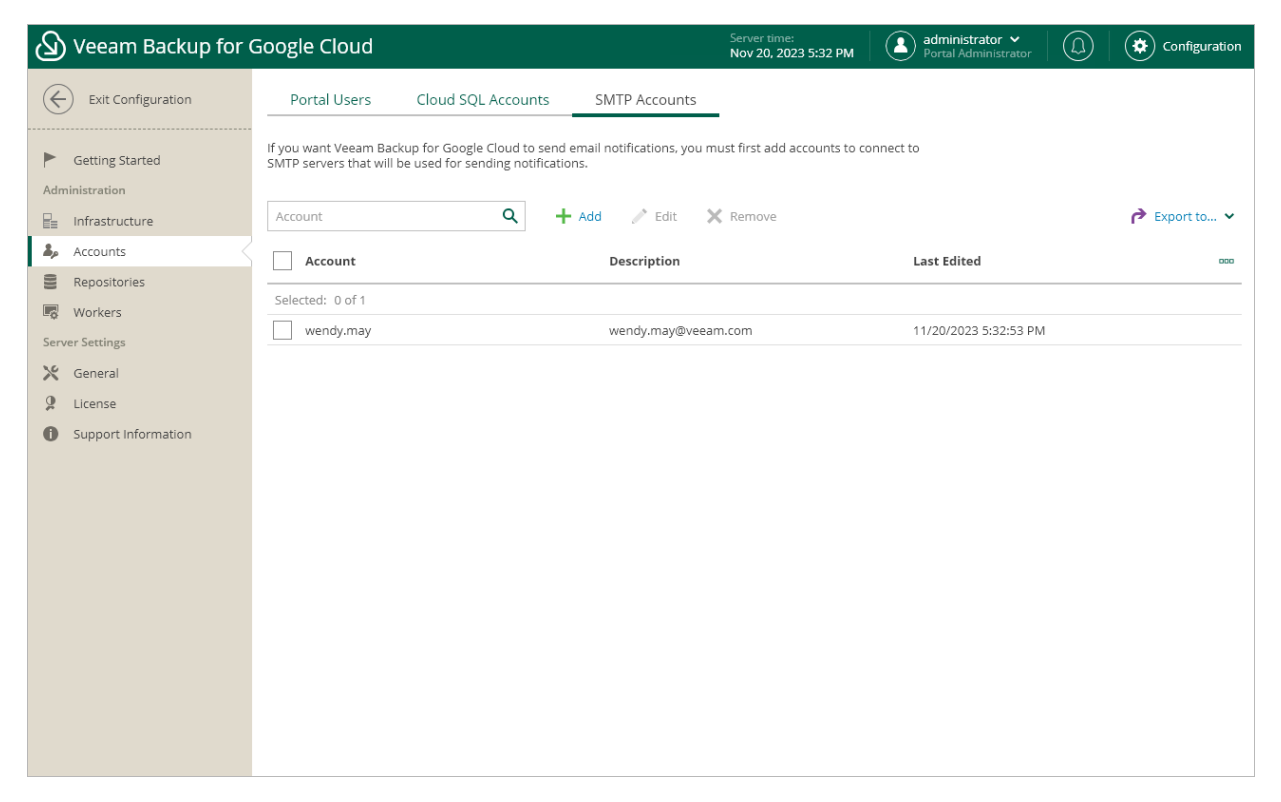

### Step 2. Specify Account Name and Description

At the **Account Info** step of the wizard, use the **Name** and **Description** fields to enter a name for the new SMTP account and to provide a description for future reference. The maximum length of the name is 255 characters.

| ß   | ) Veeam Backup for ( | Googl          | le Cloud                                 |                                                                 |                                   | Server time:<br>Nov 20, 2023 5:33 PM | admin<br>Portal | n <b>istrator ∨</b><br>Administrator | Configuration |
|-----|----------------------|----------------|------------------------------------------|-----------------------------------------------------------------|-----------------------------------|--------------------------------------|-----------------|--------------------------------------|---------------|
| C   | - Exit Configuration | P              | ortal Users                              | Cloud SQL Accounts                                              | SMTP Accounts                     | -                                    |                 |                                      |               |
| Ad  | Getting Started      | If you<br>SMTP | want Veeam Backt<br>servers that will be | up for Google Cloud to send (<br>e used for sending notificatio | email notifications, you n<br>ns. | nust first add accounts to ci        | onnect to       | _                                    |               |
| P=  | Infrastructure       | Acco           | Add Account                              |                                                                 |                                   |                                      |                 | ×                                    | 🎓 Export to 🗸 |
| 2,  | Accounts             |                | Account Info                             | Specify account name                                            | and description                   |                                      |                 |                                      | 000           |
| (9) | Repositories         |                | Credentials                              | Name:                                                           |                                   |                                      |                 |                                      | <br>          |
|     | Workers              |                |                                          | john.smith                                                      |                                   |                                      |                 | 5-32-53 DM                           |               |
| Ser | ver Settings         |                | Summary                                  | Description:                                                    |                                   |                                      |                 | 5.52.55 1 101                        |               |
| *   | General              |                |                                          | john.smith@veeam.co                                             | om                                |                                      |                 |                                      |               |
| 2   | License              |                |                                          |                                                                 |                                   |                                      |                 |                                      |               |
| U   | Support Information  |                |                                          |                                                                 |                                   |                                      |                 |                                      |               |
|     |                      |                |                                          |                                                                 |                                   |                                      |                 |                                      |               |
|     |                      |                |                                          |                                                                 |                                   |                                      |                 |                                      |               |
|     |                      |                |                                          |                                                                 |                                   | Next                                 | Cancel          |                                      |               |
|     |                      |                |                                          |                                                                 |                                   |                                      |                 |                                      |               |
|     |                      |                |                                          |                                                                 |                                   |                                      |                 |                                      |               |
|     |                      |                |                                          |                                                                 |                                   |                                      |                 |                                      |               |
|     |                      |                |                                          |                                                                 |                                   |                                      |                 |                                      |               |
|     |                      |                |                                          |                                                                 |                                   |                                      |                 |                                      |               |

### Step 3. Provide Credentials

At the **Account** step of the wizard, specify credentials of a user account that will be used to authenticate against the SMTP server.

| 🕢 Veeam Backup for              | Goog           | le Cloud                                    |                                    |                                                           | Server time:<br>Nov 20, 2023 5:33 PM | administrator<br>Portal Administ | trator  | Configuration |
|---------------------------------|----------------|---------------------------------------------|------------------------------------|-----------------------------------------------------------|--------------------------------------|----------------------------------|---------|---------------|
| Exit Configuration              | P              | ortal Users                                 | Cloud SQL Ac                       | counts SMTP Accounts                                      | _                                    |                                  |         |               |
| Getting Started  Administration | lf you<br>SMTP | want Veeam Backup<br>servers that will be u | for Google Clo<br>used for sending | ud to send email notifications, you i<br>g notifications. | must first add accounts to co        | onnect to                        |         |               |
| ☐ Infrastructure                | Acco           | Add Account                                 |                                    |                                                           |                                      | ×                                |         | 🎓 Export to 🗸 |
| 🎝 Accounts                      |                | Account Info                                | Specify acc                        | count credentials                                         |                                      |                                  |         | 000           |
| Repositories                    |                | Cradaptials                                 |                                    | to shiple a suith                                         |                                      |                                  |         |               |
| R Workers                       | Sele           | Credentials                                 | Osername:                          | techyonn.smith                                            |                                      |                                  |         |               |
| Server Settings                 |                | Summary                                     | Password:                          |                                                           |                                      | (a) (3)                          | 2:53 PM |               |
| 🔀 General                       |                |                                             |                                    |                                                           |                                      |                                  |         |               |
| 2 License                       |                |                                             |                                    |                                                           |                                      |                                  |         |               |
| Support Information             |                |                                             |                                    |                                                           |                                      |                                  |         |               |
|                                 |                |                                             |                                    |                                                           |                                      |                                  |         |               |
|                                 |                |                                             |                                    |                                                           |                                      |                                  |         |               |
|                                 |                |                                             |                                    |                                                           |                                      |                                  |         |               |
|                                 |                |                                             |                                    |                                                           | Previous Next                        | Cancel                           |         |               |
|                                 |                |                                             |                                    |                                                           |                                      |                                  |         |               |
|                                 |                |                                             |                                    |                                                           |                                      |                                  |         |               |
|                                 |                |                                             |                                    |                                                           |                                      |                                  |         |               |
|                                 |                |                                             |                                    |                                                           |                                      |                                  |         |               |
|                                 |                |                                             |                                    |                                                           |                                      |                                  |         |               |
|                                 |                |                                             |                                    |                                                           |                                      |                                  |         |               |

### Step 4. Finish Working with Wizard

At the Summary step of the wizard, review summary information and click Finish.

| S Veeam Backup for (        | Google Cloud                                         |                                               |                                                  | Server time:<br>Nov 20, 2023 5:33 PM | administrator 🗸<br>Portal Administrato | r D Configuration |
|-----------------------------|------------------------------------------------------|-----------------------------------------------|--------------------------------------------------|--------------------------------------|----------------------------------------|-------------------|
| Exit Configuration          | Portal Users                                         | Cloud SQL Accour                              | nts SMTP Accounts                                | -                                    |                                        |                   |
| Getting Started             | If you want Veeam Backu<br>SMTP servers that will be | p for Google Cloud to<br>used for sending not | o send email notifications, you r<br>ifications. | nust first add accounts to co        | onnect to                              |                   |
| Infrastructure     Accounts | Account Account Account Info                         | Review configu                                | ired settings                                    |                                      |                                        | Export to 🗸       |
| Workers<br>Server Settings  | Selee Credentials                                    | Summary                                       | john.smith                                       |                                      | 5:32:53                                | PM                |
| General<br>License          |                                                      | Credentials                                   | john.smith@veeam.com                             |                                      |                                        |                   |
| Support Information         |                                                      | Username:<br>Password:                        | tech\john.smith<br>*****                         |                                      |                                        |                   |
|                             |                                                      |                                               | Г                                                | Ormiteur                             | famil                                  |                   |
|                             |                                                      |                                               | L                                                | Previous                             | Cancel                                 |                   |
|                             |                                                      |                                               |                                                  |                                      |                                        |                   |
|                             |                                                      |                                               |                                                  |                                      |                                        |                   |

# **Editing SMTP Accounts**

For each SMTP account, you can modify settings configured while creating the account:

- 1. Switch to the **Configuration** page.
- 2. Navigate to Accounts > SMTP Accounts.
- 3. Select the account and click Edit.
- 4. Complete the Edit Account wizard:
  - a. To provide a new name and description for the account, follow the instructions provided in section Adding SMTP Accounts (step 2).
  - b. To specify credentials of another user account to be used to authenticate against the SMTP server, follow the instructions provided in section Adding SMTP Accounts (step 3).

c. At the **Summary** step of the wizard, review summary information and click **Finish** to confirm the changes.

| ß      | Veeam Backup for (  | Google Cloud                                    |                                                  |                                   |                             | Server time:<br>Nov 20, 2023 5:38 PM | administrator V<br>Portal Administrator |    | Configuration |
|--------|---------------------|-------------------------------------------------|--------------------------------------------------|-----------------------------------|-----------------------------|--------------------------------------|-----------------------------------------|----|---------------|
| ¢      | Exit Configuration  | Portal Users                                    | Cloud SQL Accou                                  | unts SMT                          | FP Accounts                 |                                      |                                         |    |               |
| Adn    | Getting Started     | lf you want Veeam Bac<br>SMTP servers that will | kup for Google Cloud t<br>be used for sending no | to send email no<br>otifications. | tifications, you mu         | ust first add accounts to o          | connect to                              |    |               |
| B      | Infrastructure      | Account                                         | Q                                                | + Add                             | 🥕 Edit 🛛 🗙                  | Remove                               |                                         |    | 🎓 Export to 🗸 |
| 2,0    | Accounts            | Account                                         | Edit Account                                     |                                   |                             |                                      |                                         | ×  | 000           |
| 00     | Repositories        | Selected: 1 of 2                                | Account Info                                     | Review config                     | gured settings              |                                      |                                         |    |               |
| Sen    | ver Settings        | John.smith                                      | Credentials                                      | Summary                           |                             |                                      |                                         |    |               |
| ×<br>2 | General<br>License  | wendy.may                                       | Summary                                          | Name:<br>Description:             | john.smith<br>john.smith@ve | eeam.com                             |                                         |    |               |
| 0      | Support Information |                                                 |                                                  | Credentials                       |                             |                                      |                                         |    |               |
|        |                     |                                                 |                                                  | Username:<br>Password:            | tech\john.smit<br>*****     | th                                   |                                         |    |               |
|        |                     |                                                 |                                                  |                                   |                             | Previou                              | s Finish Cano                           | el |               |
|        |                     |                                                 |                                                  |                                   |                             |                                      |                                         |    |               |

# **Replacing Security Certificates**

To establish secure data communications between the backup appliance and web browsers running on user workstations, Veeam Backup for Google Cloud uses Transport Layer Security (TLS) certificates.

When you install Veeam Backup for Google Cloud, it automatically generates a default self-signed certificate. You can replace this default certificate with your own self-signed certificate or with a certificate obtained from a Certificate Authority (CA). To replace the currently used TLS certificate, do the following:

- 1. Switch to the **Configuration** page.
- 2. Navigate to General > Certificate.
- 3. Click Replace Certificate.
- 4. Complete the Replace Certificate wizard:
  - a. At the Certificate Source step of the wizard, do the following:
    - Select the Re-create the self-signed certificate option if you want to replace the existing certificate with a new self-signed certificate automatically generated by Veeam Backup for Google Cloud.
    - Select the **Upload a new certificate** option if you want to upload a certificate that you obtained from a CA or generated using a 3rd party tool.
  - b. [This step applies only if you have selected the **Upload a new certificate** option] At the **Upload Certificate** step of the wizard, browse to the certificate that you want to install, and provide a password for the certificate file.

#### NOTE

Only the PFX and P12 certificate formats are supported.

c. At the **Summary** step of the wizard, review summary information and click **Finish**.

| S Veeam Backup for                                                                                                    | Google Cloud                                                                                                    |                                                                                                    |                                                                                          | Server time:<br>Jan 30, 2023 2:40 PM | Portal Administrator | Configuration |
|----------------------------------------------------------------------------------------------------|----------------------------------------------------------------------------------------------------|----------------------------------------------------------------------------------------------------|------------------------------------------------------------------------------------------|--------------------------------------|----------------------|---------------|
| Exit Configuration                                                                                                    | Retention Cer                                                                                                    | tificate Email                                                                                                    | Time Zone                                                                                | Configuration Backup                 | Application          |               |
| <ul> <li>Cett conniglation</li> <li>Getting Started</li> <li>Administration</li> <li>Infrastructure</li> <li>Accounts</li> <li>Repositories</li> <li>Workers</li> <li>Server Settings</li> <li>General</li> <li>License</li> <li>Support Information</li> </ul> | Manage the web server cer<br>HTTPS Certificate<br>Thumbprint:<br>SerialNumber:<br>KeyAgorithm:<br>KeySize:<br>Subject:<br>IssuedTo:<br>IssuedTo:<br>IssuedBy:<br>ValidFrom:<br>ValidBy:<br>AutomaticallyGenerated:<br>Replace Certificate | tificate installed on the<br>54F1A4246281F697<br>00C0110A550483B1<br>RSA<br>Replace Certifica<br>Certificate Source<br>Upload Certifica<br>Summary | backup appliance. 18126B99E38C0F0715  E Browse to certif File: certificate.pfx Password: | icate file and provide passwo        | rd for it            | ×             |
|                                                                                                    |                                                                                                    |                                                                                                    |                                                                                          |                                      | Previous             |               |
|                                                                                                    |                                                                                                    |                                                                                                    |                                                                                          |                                      |                      |               |

# Changing Time Zone

Veeam Backup for Google Cloud runs daily reports and performs all data protection and disaster recovery operations according to the time zone set on the backup appliance.

#### IMPORTANT

If Daylight Saving Time (DST) is used in the time zone set on the backup appliance, consider the following:

- When DST starts (clocks are set one hour forward), all policy sessions scheduled to launch at the skipped hour on this day do not run.
- When DST ends (clocks are set one hour back), all policy sessions scheduled to launch at the duplicated hour on this day run only once.

Since the backup appliance is deployed on a VM instance in Google Cloud, the time zone is set to Coordinated Universal Time (UTC) by default. However, you can change the time zone if required. For example, you may want the time on the backup appliance to match the time on the workstation from which you access Veeam Backup for Google Cloud.

To change the time zone set on the backup appliance:

- 1. Switch to the **Configuration** page.
- 2. Navigate to General > Time Zone.
- 3. Select the necessary time zone from the Time zone drop-down list.
- 4. Click Save.

#### NOTE

You cannot change the time zone if any data protection or disaster recovery session is currently running. Wait for all the running sessions to complete or stop them manually — and then try changing the time zone again.

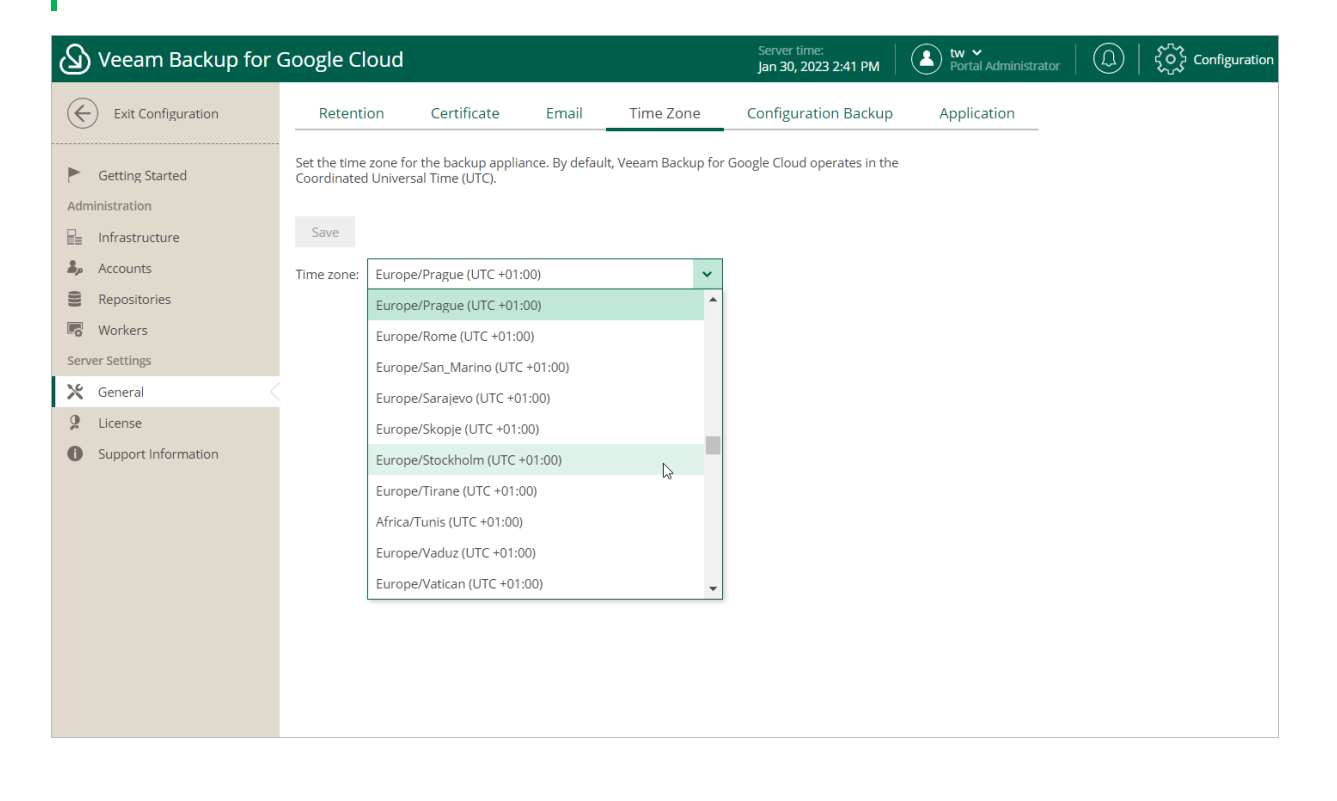

# **Registering Application**

To allow Veeam Backup for Google Cloud to perform data protection and disaster recovery operations for resources in Google Cloud projects and folders, service accounts associated with the projects and folders must have specific permissions required to access these resources. If any of the permissions listed in section Planning and Preparation are missing for a service account, you can grant them in the Google Cloud console automatically, without leaving the Veeam Backup for Google Cloud UI. However, since this functionality employs the OAuth 2.0 protocol to access Google Cloud APIs, you must do the following:

1. In the Google Cloud console, configure the OAuth consent screen as described in Google Cloud documentation.

#### Consider that Veeam Backup for Google Cloud requires the

https://www.googleapis.com/auth/cloud-platform scope to be identified for the application in the OAuth consent screen. For more information on OAuth 2.0 Scopes for Google APIs, see Google Cloud documentation.

2. Set up a DNS hostname for the VM instance running Veeam Backup for Google Cloud (for example, using Cloud DNS).

Due to Google Cloud limitations, the OAuth consent screen cannot use public IP addresses as redirect URIs for OAuth 2.0 authorization. For more information on redirect URI validation rules, see Google Cloud documentation.

3. Access the Veeam Backup for Google Cloud UI using the DNS hostname of the backup appliance, switch to the **Configuration** page, navigate to **General** > **Application**, set the **Register** toggle to *On*, and copy the address displayed in the **Redirect URL** field.

To learn how to access Veeam Backup for Google Cloud UI, see Accessing Veeam Backup for Google Cloud.

4. Back to the Google Cloud console, create OAuth client ID credentials as described in Google Cloud documentation.

In the **Authorized redirect URIs** section of the **Create OAuth client ID** page, add the address copied from the Veeam Backup for Google Cloud UI.

5. Back to the Veeam Backup for Google Cloud UI, on the **Application** tab, provide the Client ID and Client secret used to authorize access to the configured OAuth consent screen, and then click **Authorize**.

You will be redirected to the OAuth consent screen authorization page. Sign in using a Google account to validate the configured settings.

| 🕢 Veeam Backup for      | Google Cloud                                                                | Server time:<br>Jan 30, 2023 2:43 PM | Portal Administrator | ငှိ်္နှိ Configuration |
|-------------------------|-----------------------------------------------------------------------------|--------------------------------------|----------------------|------------------------|
| Exit Configuration      | Retention Certificate Email Time Zone                                       | Configuration Backup                 | Application          |                        |
| Getting Started         | Register an application that will be used to grant permissions.             |                                      |                      |                        |
| Administration          | Register On                                                                 |                                      |                      |                        |
| <b>₽</b> Infrastructure | Application client ID:                                                      |                                      |                      |                        |
| la Accounts             | 361492518724-5soj9ts6b6k3hso09kn9cputcrv29rq9.apps.googleusercon            | te                                   |                      |                        |
| Repositories            | Client secret:                                                              |                                      |                      |                        |
| R Workers               |                                                                             |                                      |                      |                        |
| Server Settings         | Redirect URL:                                                               |                                      |                      |                        |
| 🔀 General               | https://yam-vbv4.vbgcp.com/settingsOAuth                                    |                                      |                      |                        |
| License                 | () To authorize the application, fill in the required information and click | Authorize.                           |                      |                        |
| Support Information     | Authorize                                                                   |                                      |                      |                        |

# Performing Configuration Backup and Restore

You can back up and restore the configuration database that stores data collected from Veeam Backup for Google Cloud for the existing backup policies, protected VM, Cloud SQL and Cloud Spanner instances, connected Google Cloud projects, logged session records and so on. If the backup appliance goes down for some reason, you can reinstall it and quickly restore its configuration from a configuration backup. You can also use a configuration backup to migrate the configuration of one backup appliance to another backup appliance in Google Cloud.

It is recommended that you regularly perform configuration backup for every backup appliance present in Google Cloud. Periodic configuration backups reduce the risk of data loss and minimize the administrative overhead costs in case any problems with the backup appliances occur.

You can run configuration backup manually on demand, or instruct Veeam Backup for Google Cloud to do it automatically on a regular basis.
## Performing Configuration Backup

During the configuration backup, Veeam Backup & Replication exports data from the configuration database of an appliance and saves it to a backup file in a repository. The configuration database contains the following information: the existing backup policies, protected VM, Cloud SQL and Cloud Spanner instances, connected Google Cloud projects, logged session records and so on.

## Performing Configuration Backup Using Console

When Veeam Backup & Replication performs configuration backup, it backs up the configuration of the backup server and also configurations of all backup appliances added to the backup infrastructure.

You can perform configuration backup manually or instruct Veeam Backup & Replication to do it automatically on a regular basis:

- To perform configuration backup manually, follow the instructions provided in the Veeam Backup & Replication User Guide, section Running Configuration Backups Manually.
- To instruct Veeam Backup & Replication to perform configuration backup automatically, follow the instructions provided in the Veeam Backup & Replication User Guide, section Scheduling Configuration Backups.

#### IMPORTANT

For Veeam Backup & Replication to be able to back up configurations of managed backup appliances, you must enable backup file encryption in the configuration backup settings.

## Before You Begin

If you plan to back up the configuration of a managed backup appliance, keep in mind the following limitations and considerations:

• You must enable backup file encryption in the configuration backup settings. Otherwise, Veeam Backup & Replication will back up only the backup server configuration.

To learn how to create encrypted configuration backups, see the Veeam Backup & Replication User Guide, section Creating Encrypted Configuration Backups.

- You cannot store configuration backups in scale-out backup repositories and external repositories.
- For Veeam Backup & Replication to be able to back up the appliance configuration, the backup appliance must be available and must run a Veeam Backup for Google Cloud version that is compatible with the Veeam Backup & Replication version.

For the list of compatible versions, see System Requirements.

- During configuration backup, Veeam Backup & Replication can process only 3 appliances at a time the appliances exceeding this limit are queued.
- To enable data loss protection in case you lose or forget the password used for data encryption, you can use Veeam Backup Enterprise Manager to decrypt backup files.

To learn how to let Veeam Backup & Replication encrypt and decrypt data with Enterprise Manager, see the Veeam Backup Enterprise Manager Guide, section Managing Encryption Keys.

## **Configuration Backup Location**

Veeam Backup & Replication stores configuration backups of backup appliances in a repository specified in the configuration backup settings. Backups are saved to the \\VeeamConfigBackup\GCP folder.

#### NOTES

- It is not recommended to store configuration backups in any folder on the backup server. Otherwise, you will not be able to restore the configurations of managed backup appliances in case the backup server goes down.
- If the name of an appliance contains unsupported characters, these characters are replaced with the '\_' underscore symbol in the name format for a subfolder and a backup files.

## Performing Configuration Backup Using Web UI

While performing configuration backup, Veeam Backup for Google Cloud exports data from the configuration database and saves it to a backup file in a backup repository. You can back up the configuration database of a backup appliance either manually or automatically.

#### IMPORTANT

If your backup appliance is managed by a Veeam Backup & Replication server, you will neither be able to perform manual or scheduled configuration backup of Veeam Backup for Google Cloud from the Web UI, nor to export the configuration data from the Web UI. In this case, you can perform configuration backup using the Veeam Backup & Replication console as described in section Performing Configuration Backup Using Console.

## Performing Configuration Backup Manually

To back up the configuration database manually, do the following:

- 1. Switch to the **Configuration** page.
- 2. Navigate to General > Configuration Backup.
- 3. In the Overview section, click Take Backup Now.
- 4. In the **Create Manual Backup** window, select a repository where the configuration backup will be stored, and click **Create**.

For a backup repository to be displayed in the **Repository** list, it must be added to Veeam Backup for Google Cloud as described in section Adding Backup Repositories. The **Repository** list shows only backup repositories of the *Standard* and *Nearline* storage classes that have encryption enabled.

As soon as you click **Create**, Veeam Backup for Google Cloud will start creating a new backup file in the selected repository. To track the progress, click **Go to Sessions** in the **Session Info** window to proceed to the <u>Session Logs</u> tab.

TIP

Once Veeam Backup for Google Cloud creates a successful configuration backup, you can click **Export Last Backup** to download the backup file and then use it to restore configuration data.

## Performing Configuration Backup Automatically

To instruct Veeam Backup for Google Cloud to back up the configuration database automatically by schedule, do the following:

- 1. Switch to the **Configuration** page.
- 2. Navigate to General > Configuration Backup.
- 3. In the Backup schedule section, set the Enable scheduling toggle to On.
- 4. Click **Choose** in the **Repository** field, and use the list of available repositories in the **Choose Repository** window to select a repository where configuration backups will be stored.

For a backup repository to be displayed in the list of available repositories, it must be added to Veeam Backup for Google Cloud as described in section Adding Backup Repositories. The list shows only backup repositories of the *Standard* and *Nearline* storage classes that have encryption enabled.

- 5. In the **Keep restore points for** field, specify the number of days for which you want to keep restore points in the selected backup repository.
- 6. In the **Create daily backup at** field, choose whether configuration backups will be created every day, on weekdays (Monday through Friday), or on specific days.
- 7. Click Save.

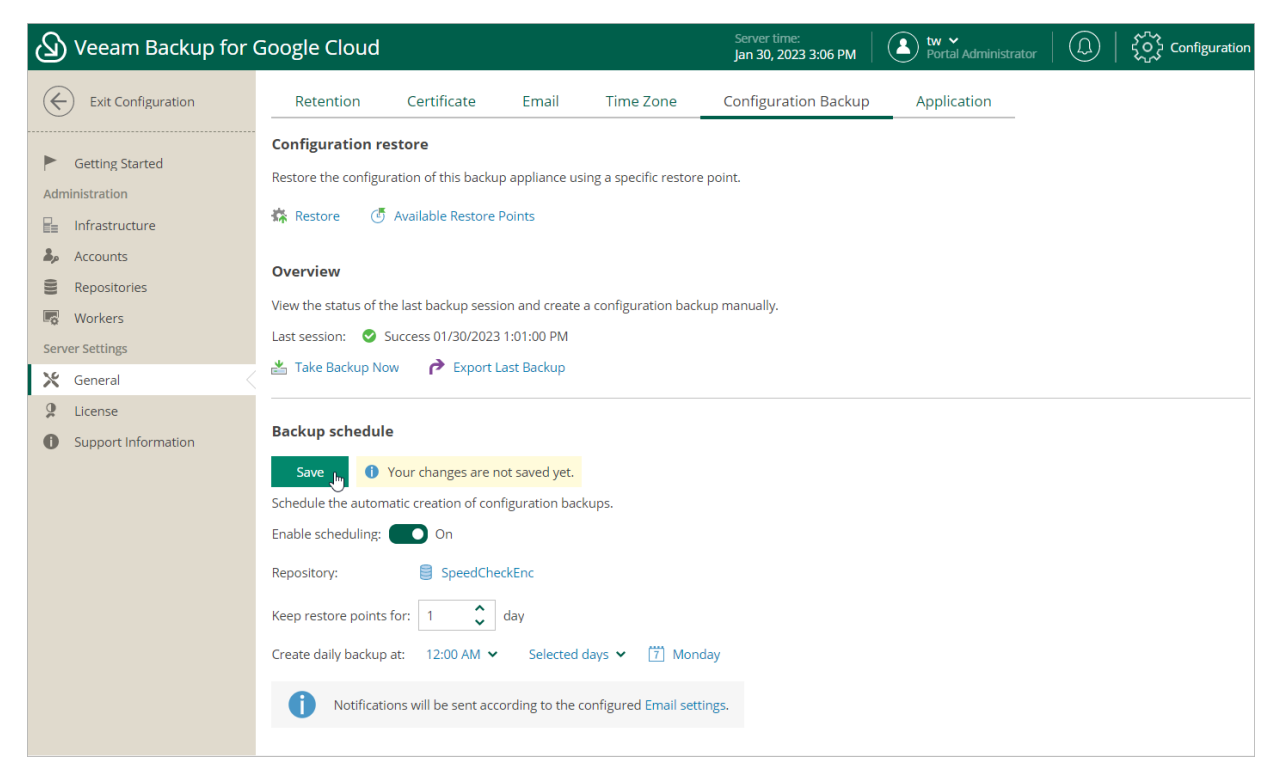

### Exporting Configuration Backup Data

Once Veeam Backup for Google Cloud creates a successful configuration backup, you can export the configuration backup file and use it to restore configuration data on another backup appliance.

To export the configuration backup file, do the following:

- 1. Switch to the **Configuration** page.
- 2. Navigate to General > Configuration Backup.

- 3. Use either of the following options:
  - To export the last successful configuration backup:
    - i. In the Overview section, click Export Last Backup.
    - ii. In the **Export Last Backup** window, specify a password that will be used to encrypt the exported file, provide a hint for the specified password, and click **Export**.
  - To export a specific configuration backup file:
    - i. In the Configuration restore section, click Available Restore Points.
    - ii. In the Available Restore Points window, select the necessary backup and click Export Backup.
    - iii. In the **Export Backup** window, specify a password that will be used to encrypt the exported file, provide a hint for the specified password, and click **Export**.

As soon as you click **Export**, Veeam Backup for Google Cloud will save the exported backup file to the default download directory on the local machine.

| () Veeam Backup for (                                                                                                    | Google Cloud                                                                                                    |             |                          |                      | Server time:<br>Jan 30, 2023 :                                                                                                    | 3:10 PM  | Portal Administrator                                                                                                    |                                                                                                    | င်္သိုင် Configuration |
|----------------------------------------------------------------------------------------------------|----------------------------------------------------------------------------------------------------|-------------|--------------------------|----------------------|----------------------------------------------------------------------------------------------------|----------|----------------------------------------------------------------------------------------------------|----------------------------------------------------------------------------------------------------|------------------------|
| Exit Configuration                                                                                                    | Retention                                                                                                    | Certificate | Email                    | Time Zone            | Configuration                                                                                                    | n Backup | Application                                                                                                    |                                                                                                    |                        |
| Exit Configuration         Setting Started         Administration         Infrastructure         Accounts         Repositories         Vorkers         Server Settings         License:         Support Information | Retention Configuration res Restore the configur Restore @ Overview View the status of th Last session: @ S Take Backup No Backup schedule Save @ Schedule the autom Enable scheduling: | Certificate | Email ore Points  Remove | Time Zone  Time Zone | Configuration Configuration Co | n Backup | Application  reation Time ↓  1/30/2023 1:01:00 PM  1/29/2023 1:01:23 PM  1/22/2023 1:01:12 PM  ption  CExport  1/27/2023 1:00:58 PM  1/17/2023 1:00:58 PM  1/17/2023 1:00:36 PM  1/13/2023 1:00:47 PM | Type<br>Scheduled<br>Scheduled<br>Scheduled<br>Scheduled<br>Scheduled<br>Scheduled<br>Scheduled<br>Scheduled | X                      |
|                                                                                                    |                                                                                                    | yam-535v2   |                          | 61.36 MB             | 4.0.0.1048                                                                                                    | 0        | 1/13/2023 1:00:47 PM                                                                                                    | Scheduled                                                                                                    | Close                  |

## Performing Configuration Restore

Veeam Backup for Google Cloud offers restore of the configuration database that can be helpful in the following situations:

- The configuration database got corrupted, and you want to recover data from a configuration backup.
- You want to roll back the configuration database to a specific point in time.
- A backup appliance got corrupted, and you want to recover its configuration from a configuration backup.
- A backup appliance went down, and you want to apply its configuration to a new backup appliance.

## **Restoring Configuration Data Using Console**

To restore the configuration database of a backup appliance using the Veeam Backup & Replication console, do the following:

- 1. Check prerequisites and limitations.
- 2. Launch the Configuration Restore wizard.
- 3. Choose a backup file.
- 4. Review the backup file info.
- 5. Specify a decryption password.
- 6. Choose restore options.
- 7. Specify a user whose credentials will be used to connect to the appliance.
- 8. Wait for the restore process to complete.
- 9. Finish working with the wizard.

#### Before You Begin

Before you restore configuration of a backup appliance, consider the following:

- Configuration restore of backup appliances that run Veeam Backup for Google Cloud version 2.0 is not supported.
- Make sure that there are no sessions currently running on the backup appliance. Also, make sure that there are no backup policies scheduled to run during restore. Otherwise, backups created by these policies may be corrupted.
- If the backup appliance requires an upgrade, perform it before you start configuration restore. Otherwise, Veeam Backup & Replication will not be able to perform the restore operation. To learn how to upgrade appliances, see Upgrading Appliances.
- If you remove the backup appliance from the backup infrastructure, you will not be able to restore its configuration. However, you will be able to restore the configuration to another appliance currently added to the backup infrastructure.
- If you want to restore the configuration of the backup appliance to another one, you must remove the initial appliance from the backup infrastructure beforehand.

- Make sure that repositories added to the backup appliance are not managed by any other appliances. Otherwise, retention sessions running on different appliances may corrupt backup files stored in the repositories, which may result in unpredictable data loss.
- The backup appliance to which you restore the configuration preserves its TLS certificate.
- During configuration restore, Veeam Backup & Replication will overwrite custom settings of the Linux configuration file on the backup appliance with the settings saved in the configuration backup file.

#### Step 1. Launch Configuration Restore Wizard

To launch the **Configuration Restore** wizard, do the following:

- 1. In the Veeam Backup & Replication console, open the **Backup Infrastructure** view.
- 2. Navigate to Managed Servers > GCP.
- 3. Select a backup appliance for which you want to perform the restore operation, and click **Restore Configuration** on the ribbon.

Alternatively, you can right-click the necessary appliance and select Restore Configuration.

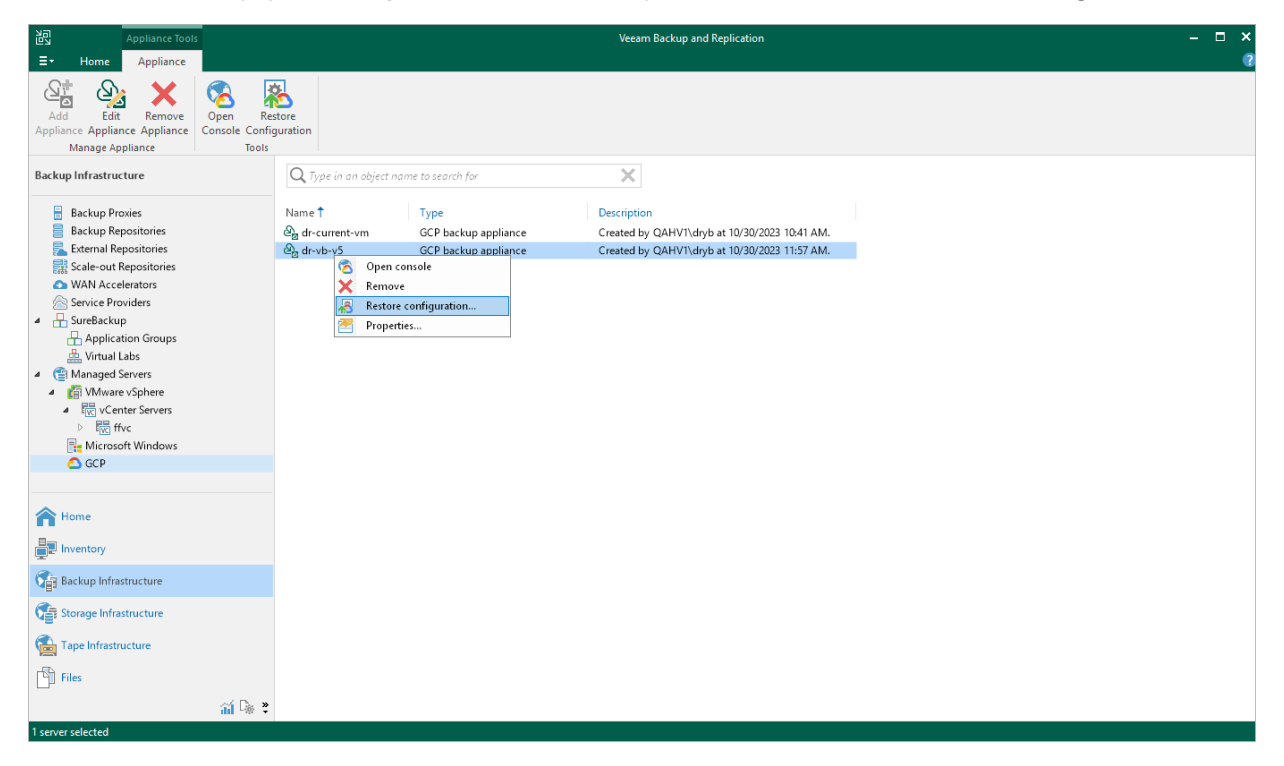

### Step 2. Choose Backup File

At the Configuration Backup step of the wizard, do the following:

1. From the **Backup repository** list, select a repository where the configuration backup file is stored.

For a repository to be displayed in the **Backup repository** list, it must be added to the backup infrastructure as described in the Veeam Backup & Replication User Guide, section Adding Backup Repositories.

2. Click Browse and select the necessary file.

#### NOTE

If the selected configuration backup file is not stored on the backup server, Veeam Backup & Replication will copy the file to a temporary folder on the server and automatically delete it from the folder as soon as the restore process completes.

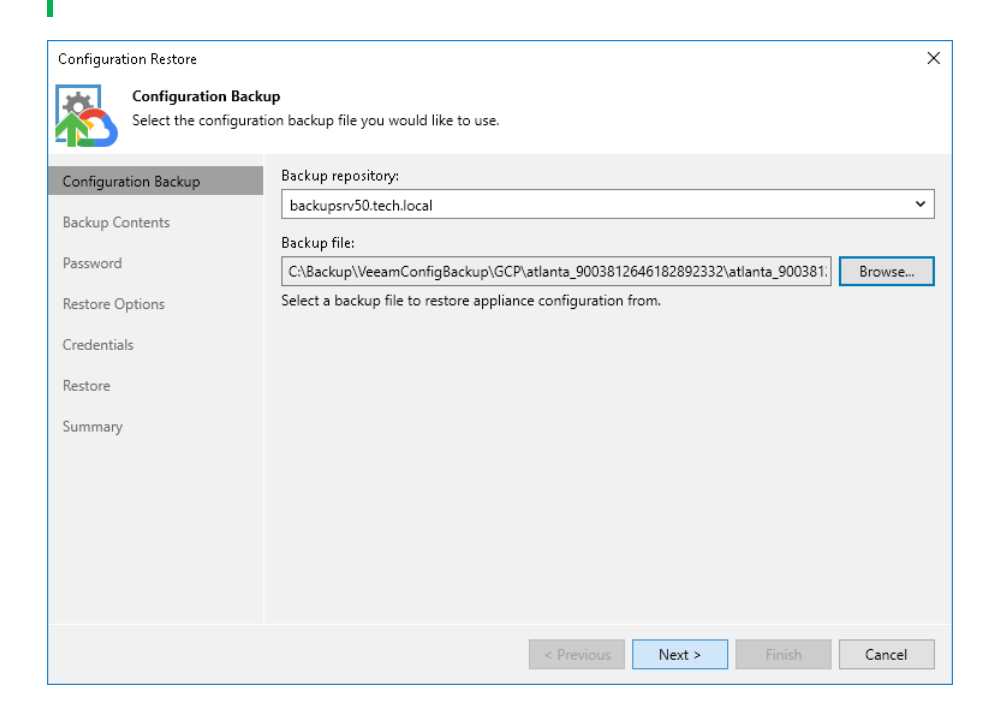

### Step 3. Review Backup File Info

Veeam Backup & Replication will analyze the content of the selected backup file and display the following information:

- **Backup file** the date and time when the backup file was created, the size of the file, the file location and so on.
- [Applies If the configuration backup file selected at step 2 is not stored on the backup server] **Downloaded backup file** the temporary location of the configuration backup file on the backup server.
- **Product** the name of the product and its version that was installed on the initial appliance.
- **Catalogs** configuration data saved in the file (such as the number of configured backup policies, added user accounts, created repositories, logged session records and so on).

At the **Backup Contents** step of the wizard, review the provided information and click **Next** to confirm that you want to use the selected file to restore the configuration data.

| Configuration Restore                                   |                                      | ×                                                     |  |  |  |
|---------------------------------------------------------|--------------------------------------|-------------------------------------------------------|--|--|--|
| Backup Contents<br>Review the contents of               | of the corresponding backup file. If | necessary, go back in the wizard to pick another one. |  |  |  |
| Configuration Backup                                    | Parameter                            | Value                                                 |  |  |  |
| Backup Contents                                         | Backup file                          | ^                                                     |  |  |  |
| Path C:\Backup\VeeamConfigBackup\GCP\atlanta_9003812646 |                                      |                                                       |  |  |  |
| Password Size 4.75 MB                                   |                                      |                                                       |  |  |  |
| Restore Options                                         | Creation time                        | 5/13/2022 10:01:17 AM                                 |  |  |  |
| Cradantials                                             | Creation duration                    | 00:00:07.55                                           |  |  |  |
| Credentials                                             | Compressed data                      | 4.74 MB                                               |  |  |  |
| Restore                                                 | Uncompressed data                    | 38.0 MB                                               |  |  |  |
| Summary                                                 | Compression ratio                    | 8.0x                                                  |  |  |  |
| ,                                                       | Password loss protection             | Not supported                                         |  |  |  |
|                                                         | Product                              |                                                       |  |  |  |
|                                                         | Product name                         | Veeam Backup for Google Cloud Platform                |  |  |  |
|                                                         | Product version                      | 3.0.0.832                                             |  |  |  |
|                                                         | Catalogs                             |                                                       |  |  |  |
|                                                         | Policies                             | 1 ~                                                   |  |  |  |
|                                                         |                                      | < Previous Next > Finish Cancel                       |  |  |  |

### Step 4. Specify Password

At the Password step of the wizard, specify the password used to encrypt the configuration backup file.

If you do not remember the password, you can restore configuration backup data without providing it. To do that, click the I forgot the password link and follow the instructions provided in the Veeam Backup & Replication User Guide, section Decrypting Data Without Password.

#### NOTE

To restore configuration data without a password, the following requirements must be met:

- You must have either the Veeam Universal License or a legacy socket-based license (Enterprise edition or higher) installed on the backup server.
- The backup server must be connected to Veeam Backup Enterprise Manager, and password loss
  protection must be enabled on the Veeam Backup Enterprise Manager side for the duration of both
  the backup and restore operations. For more information, see the Veeam Backup Enterprise Manager
  Guide.

| Configuration Restore             |              | >                               | < |
|-----------------------------------|--------------|---------------------------------|---|
| Password<br>Specify configuration | backup's pas | sword.                          |   |
| Configuration Backup              | Password:    | ••••••                          |   |
| Backup Contents                   | Hint:        | standard                        |   |
| Password                          |              |                                 |   |
| Restore Options                   |              | l forgot the password           |   |
| Credentials                       |              |                                 |   |
| Restore                           |              |                                 |   |
| Summary                           |              |                                 |   |
|                                   |              |                                 |   |
|                                   |              |                                 |   |
|                                   |              |                                 |   |
|                                   |              |                                 |   |
|                                   |              |                                 |   |
|                                   |              | < Previous Next > Finish Cancel |   |

### Step 5. Choose Restore Options

By default, Veeam Backup & Replication restores only configuration data for the existing infrastructure components, created backup policies and configured global settings. At the **Restore Options** step of the wizard, you can choose whether you want to restore session logs and portal users of the initial backup appliance as well.

If you select the **Local users** check box, Veeam Backup & Replication will restore all Portal Administrators, Portal Operators and Restore Operators saved to the configuration backup file — and overwrite the currently added portal users. If you select the **Session history** option, Veeam Backup & Replication will restore backup sessions, restore sessions, rescan sessions and service sessions — in this case, the restore process may take more time to complete.

#### IMPORTANT

After you click **Next**, the restore process will start. You will not be able to halt the process or edit the restore settings.

| Configuration Restore                                                  | ×                                                                                                    |
|------------------------------------------------------------------------|----------------------------------------------------------------------------------------------------|
| Restore Options<br>Specify what configuention data in                  | uration data you want to restore. Once you click Next, the wizard will proceed with restoring the selected<br>nto the specified backup appliance.                                                                                                  |
| Configuration Backup<br>Backup Contents<br>Password<br>Restore Options | Restore<br>✓ Local users<br>Restores previously configured local backup appliance users. Any existing local users not present<br>in the configuration backup will be removed.<br>✓ Session history<br>Restores backup and restore session history. |
| Credentials<br>Restore<br>Summary                                      |                                                                                                    |
|                                                                        | < Previous Next > Finish Cancel                                                                                                    |

### Step 6. Specify User Credentials

[This step applies only if you have selected the Local users option at the Restore Options step of the wizard]

After the configuration restore process completes, Veeam Backup & Replication will try to connect to the backup appliance using credentials of the user specified when adding the appliance to the backup infrastructure. However, since you have chosen to restore all users saved to the configuration backup file, this user may be overwritten and Veeam Backup & Replication will fail to connect to the appliance.

That is why at the **Credentials** step of the wizard, you will be prompted to specify a user whose credentials Veeam Backup & Replication will use to connect to the backup appliance. You can specify a new or an existing user. If you specify an existing user, the user must have been assigned the Portal Administrator role on the initial appliance and the credentials of the user must match the credentials saved in the configuration backup file.

For a user to be displayed in the **Credentials** list, it must be added to the Credentials Manager. If you have not added a user to the Credentials Manager beforehand, you can do it without closing the **Configuration Restore** wizard. To add a new user, click either the **Manage accounts** link or the **Add** button and specify a user name, password and description in the **Credentials** window.

#### IMPORTANT

After you click **Next**, the restore process will start. You will not be able to halt the process or edit the restore settings.

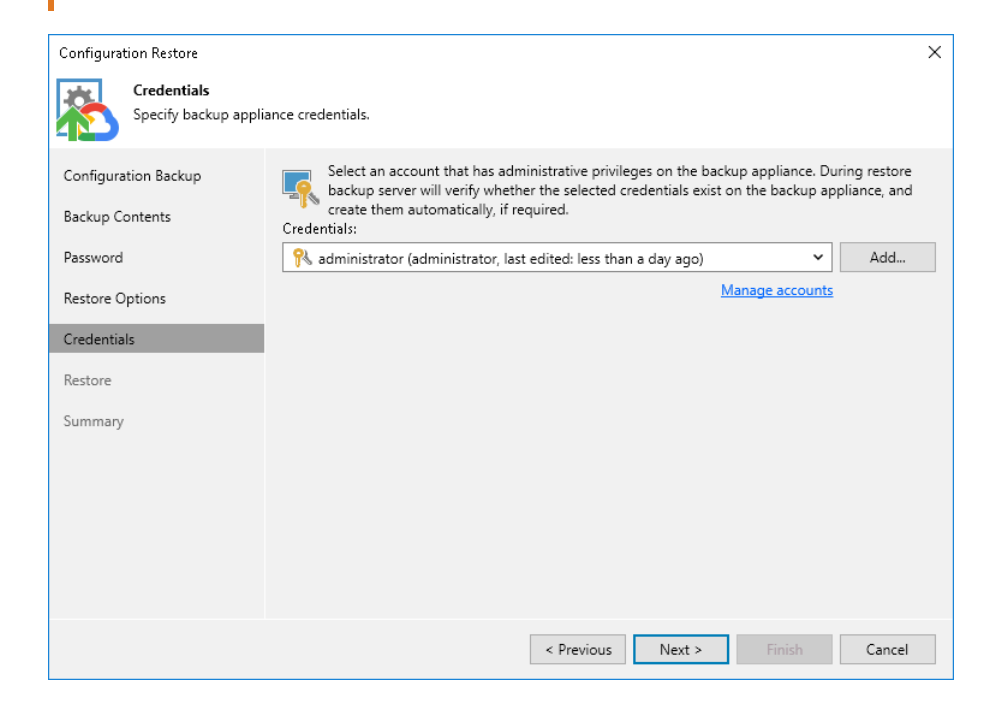

### Step 7. Track Progress

Veeam Backup & Replication will display the results of every step performed while executing the configuration restore. At the **Restore** step of the wizard, wait for the restore process to complete and click **Next**.

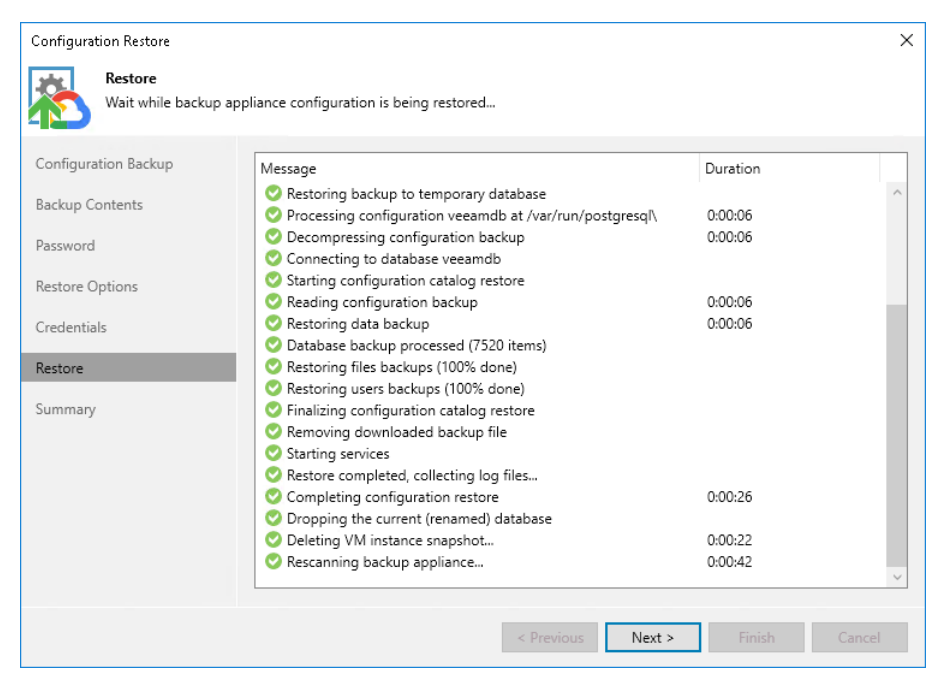

### Step 8. Finish Working with Wizard

At the **Summary** step of the wizard, click **Finish** to finalize the process of configuration data restore.

If Veeam Backup & Replication encounters an issue while performing configuration restore, the wizard will display the **Open backup appliance console and validate the restored configuration manually** link. This link redirects you to the Veeam Backup for Google Cloud Web UI where you can view the details of the occurred issue. To learn how to resolve issues, see Restoring Configuration Data Using Web UI.

| Configuration Restore                                    |                                                                                                    | Х |
|----------------------------------------------------------|----------------------------------------------------------------------------------------------------|---|
| Summary<br>Review the configurat<br>Remember to enable a | on restore result, and click Finish to exit the wizard.<br>Il jobs back once configuration data synchronization completes. |   |
| Configuration Backup                                     | Summary:                                                                                                    |   |
| Backup Contents<br>Password<br>Restore Options           | Backup appliance configuration has been successfully restored.                                                             |   |
| Credentials                                              |                                                                                                    |   |
| Restore                                                  |                                                                                                    |   |
| Summary                                                  |                                                                                                    |   |
|                                                          | < Previous Next > Finish Cancel                                                                                            |   |

## **Restoring Configuration Data Using Web UI**

To restore the configuration database of a backup appliance using the Veeam Backup for Google Cloud Web UI, do the following:

- 1. Launch the Configuration Restore wizard.
- 2. Choose a backup file.
- 3. Review the backup file info.
- 4. Choose restore options.
- 5. Track the restore progress.
- 6. View the results of verification steps.
- 7. Finish working with the wizard.

#### IMPORTANT

- If your backup appliance is managed by a Veeam Backup & Replication server, you will not be able to
  restore the configuration of Veeam Backup for Google Cloud from the Web UI. In this case, you can
  perform configuration restore using the Veeam Backup & Replication console as described in section
  Performing Configuration Restore Using Console.
- Before you start the restore process, stop all backup policies that are currently running.

### Step 1. Launch Configuration Restore Wizard

To launch the **Configuration Restore** wizard, do the following:

- 1. Switch to the **Configuration** page.
- 2. Navigate to General > Configuration Backup.
- 3. In the **Configuration restore** section, click **Restore**.

| O Veeam Backup for O                                                                                                    | Google Cloud                                                                                                    |                                                                                                    |                                                                                                    |                                                         | Server time:<br>May 6, 2022 3:34 PM | Portal Administrator | င်္ဂိုိင်္နဲ Configuration |
|----------------------------------------------------------------------------------------------------|----------------------------------------------------------------------------------------------------|----------------------------------------------------------------------------------------------------|----------------------------------------------------------------------------------------------------|---------------------------------------------------------|-------------------------------------|----------------------|----------------------------|
| Exit Configuration                                                                                                    | Retention                                                                                                    | Certificate                                                                                           | Email                                                                                                    | Time Zone                                               | Configuration Backup                | Application          |                            |
| <ul> <li>Getting Started</li> <li>Administration</li> <li>Infrastructure</li> <li>Accounts</li> <li>Repositories</li> <li>Workers</li> <li>Server Settings</li> <li>General</li> <li>License</li> <li>Support Information</li> </ul> | Configuration re<br>Restore the configur<br>Restore the configur<br>Coverview<br>View the status of th<br>Last session: C S<br>Take Backup No<br>Backup scheduler<br>Schedule the autom<br>Enable scheduling: I<br>Repository:<br>Keep restore points<br>Create daily backup | store<br>ation of this backu<br>Available Restore I<br>e last backup sessi<br>success 01/30/2023<br>w | o appliance us<br>Points<br>on and create<br>1:01:00 PM<br>ast Backup<br>figuration bac<br>ckEnc<br>days<br>Every day<br>ording to the c | ing a specific restore<br>a configuration back<br>kups. | e point.<br>cup manually.           |                      |                            |

### Step 2. Choose Backup File

At the **Backup File** step of the wizard, choose whether you want to use an exported backup file or a backup file stored in a backup repository:

- If you want to use a file stored in a backup repository, select the **Use backup file from repository** option and do the following:
  - a. Click **Choose** in the **Repository** field, and use the list of available repositories in the **Choose repository** window to select the repository where the necessary configuration backup file is stored.

For a backup repository to be displayed in the **Repository** list, it must be added to Veeam Backup for Google Cloud as described in section Adding Backup Repositories. The list shows only backup repositories that store configuration backup files.

- b. Click **Choose** in the **Backup file** field, and select the necessary file in the **Choose backup file** window.
- If you want to use a file that was exported from this or another backup appliance, select the **Use imported backup file** option and do the following:
  - a. Click Choose in the Backup file field.
  - b. In the **Import backup file** window, browse to the necessary backup file, provide the password that was used to encrypt the file, and click **Import**.

#### IMPORTANT

The size of an uploaded backup file must not exceed 10 GB. To upload a file of a bigger size, open a support case.

| 🕢 Veeam Backup      | for Google Cloud                                                          |                       |                                             | Server time:<br>May 6, 2022 3:36 PM | Portal Administrator |
|---------------------|---------------------------------------------------------------------------|-----------------------|---------------------------------------------|-------------------------------------|----------------------|
| Configuration Rest  | ore                                                                       |                       |                                             |                                     |                      |
| Backup File         | Choose configuration backup file                                          | Import backup file    |                                             |                                     | X                    |
| File Content        | Choose a backup file that will be used for the configuration restore. The | choose the conligurat | ion backup me and provide the password that | was used to encrypt the i           | ne.                  |
| Restore Options     | Use backup file from repository Repository: Choose                        | File:<br>Password:    | bc_2022-05-04_16-24-52.bcgcp                | Browse                              |                      |
| Restore             | Backup file: (*) Choose                                                   | Password hint:        | standard                                    |                                     |                      |
| Configuration Check | Use imported backup file                                                  |                       |                                             |                                     |                      |
| Restore Result      | Backup file: 🕒 Choose                                                     | Import Ca             | ncel                                        |                                     |                      |
|                     |                                                                           |                       |                                             |                                     |                      |
|                     |                                                                           |                       |                                             |                                     |                      |
|                     |                                                                           |                       |                                             |                                     |                      |
|                     |                                                                           |                       |                                             |                                     |                      |
|                     |                                                                           |                       |                                             |                                     |                      |
|                     |                                                                           |                       |                                             |                                     |                      |
|                     |                                                                           |                       |                                             |                                     |                      |
|                     |                                                                           |                       |                                             |                                     |                      |
|                     |                                                                           |                       |                                             |                                     |                      |

### Step 3. Review Backup File Info

Veeam Backup for Google Cloud will analyze the content of the selected backup file and display the following information:

- File information the date and time when the backup file was created.
- **Product information** the version of Veeam Backup for Google Cloud that was installed on the initial backup appliance and the version of the File-Level Recovery Service that was running on the appliance.
- **Product configuration** configuration data saved in the file (such as the number of configured backup policies, added user accounts, created backup repositories, logged session records and so on).

At the **File Content** step of the wizard, review the provided information and click **Next** to confirm that you want to use the selected file to restore the configuration data.

| 🖉 Veeam Backup                        | for Google Cloud                                                                                                    |                                                         |                  | Server time:<br>May 6, 2022 3:37 PM | endy_may |
|---------------------------------------|----------------------------------------------------------------------------------------------------|---------------------------------------------------------|------------------|-------------------------------------|----------|
| Configuration Rest                    | ore                                                                                                    |                                                         |                  |                                     |          |
| Backup File                           | Review file content                                                                                                    |                                                         |                  |                                     |          |
| File Content                          | Review the content of the selected co                                                                                              | nfiguration backup file.                                |                  |                                     |          |
| Restore Options                       | File information                                                                                                    |                                                         |                  |                                     |          |
|                                       | Restore point:                                                                                                    | 05/04/2022 10:24:53 AM                                  |                  |                                     |          |
| Restore                               | Product information                                                                                                    |                                                         |                  |                                     |          |
| Configuration Check<br>Restore Result | Product name:<br>Product version:<br>File-level recovery service version:                                                          | Veeam Backup for Google Cloud<br>3.0.0.823<br>5.0.0.579 |                  |                                     |          |
|                                       | Product configuration                                                                                                    |                                                         |                  |                                     |          |
|                                       | Standard repositories:<br>Archive repositories:<br>VM backup policies:<br>Cloud SQL backup policies:<br>Portal users:<br>Sessions: | 7<br>1<br>3<br>1<br>12<br>1183                          |                  |                                     |          |
|                                       |                                                                                                    |                                                         | Previous Next Ca | ncel                                |          |

#### Step 4. Choose Restore Options

By default, Veeam Backup for Google Cloud restores only configuration data for the existing architecture components, created backup policies and configured global settings. At the **Restore Options** step of the wizard, you can choose whether you want to restore session logs and user accounts of the initial backup appliance as well.

#### IMPORTANT

After you click **Restore**, the restore process will start. You will not be able to halt the process or edit the restore settings.

| 🖉 Veeam Backup              | for Google Cloud                                                                                                    | er time:<br>6, 2022 3:39 PM | wendy_may v<br>Portal Administrator |
|-----------------------------|----------------------------------------------------------------------------------------------------|-----------------------------|-------------------------------------|
| Configuration Rest          | tore                                                                                                    |                             |                                     |
| Backup File<br>File Content | Specify restore options<br>Choose configuration data to restore and click Start Restore to perform the restore operation. |                             |                                     |
| Restore Options             | Restore session history<br>Restore all backed-up policy sessions from the configuration backup file.                      |                             |                                     |
| Restore                     | Restore local users Restore all backed-up local users from the configuration backup file.                                 |                             |                                     |
| Configuration Check         |                                                                                                    |                             |                                     |
| Restore Result              |                                                                                                    |                             |                                     |
|                             | Previous Restore Cancel                                                                                                   |                             |                                     |

### Step 5. Track Restore Progress

Veeam Backup for Google Cloud will display the results of every step performed while executing the configuration restore. At the **Restore** step of the wizard, wait for the restore process to complete and click **Next**.

| S Veeam Backup      | for Google Cloud                                         |         |          | Server time:<br>May 6, 2022 3:41 PM | endy_may v<br>Portal Administrator |
|---------------------|----------------------------------------------------------|---------|----------|-------------------------------------|------------------------------------|
| Configuration Rest  | ore                                                      |         |          |                                     |                                    |
| Backup File         | Restore session                                          |         |          |                                     |                                    |
| File Content        | View the restore session log.                            |         |          |                                     |                                    |
| Restore Options     | 🗇 Copy to Clipboard                                      |         |          |                                     |                                    |
| Restore             | Action                                                   | Status  | Duration |                                     |                                    |
|                     | Processing configuration veeamdb at /var/run/postgresql\ | Success | 4 sec    |                                     |                                    |
| Configuration Check | Decompressing configuration backup                       | Success | 4 sec    |                                     |                                    |
| Rectore Result      | Connecting to database veeamdb                           | Success | -        |                                     |                                    |
| Restore Result      | Starting configuration catalog restore                   | Success | 0 sec    |                                     |                                    |
|                     | Reading configuration backup                             | Success | 3 sec    |                                     |                                    |
|                     | Restoring data backup                                    | Success | 2 sec    |                                     |                                    |
|                     | Database backup processed (6975 items)                   | Success | 1 sec    |                                     |                                    |
|                     | Restoring files backups (100% done)                      | Success | 0 sec    |                                     |                                    |
|                     | Restoring users backups (100% done)                      | Success | 0 sec    |                                     |                                    |
|                     | Finalizing configuration catalog restore                 | Success | 0 sec    |                                     |                                    |
|                     | Removing downloaded backup file                          | Success | -        |                                     |                                    |
|                     | Starting services                                        | Success | 0 sec    |                                     |                                    |
|                     | Restore completed, collecting log files                  | Success | -        |                                     |                                    |
|                     | Completing configuration restore                         | Success | 32 sec   |                                     |                                    |
|                     | Dropping the current (renamed) database                  | Success | - •      |                                     |                                    |
|                     |                                                          |         | Next     |                                     |                                    |

### Step 6. View Configuration Check Results

After the restore process is over, Veeam Backup for Google Cloud will run a number of verification checks to confirm that the configuration data has been restored successfully. At the **Configuration Check** step of the wizard, wait for the verification checks to complete and click **Next**.

If Veeam Backup for Google Cloud encounters an issue while performing a verification check, the **Result** column will display a description of the issue. Note that some issues are displayed for informational purposes only and do not require any action at this point. If any actions are required, the **Action** column will provide instructions on how to resolve the issue. For example, to resolve the issue with service account permissions, click **View** in the **Project check** permissions field, and then use the **Project checks** window to grant missing permissions to every service account associated with a specific project.

You can grant the missing permissions to the service account using the Google Cloud console or instruct Veeam Backup for Google Cloud to do it:

• To grant the missing permissions manually, click **Download Script**. Veeam Backup for Google Cloud will generate a gcloud script that you can run in the Google Cloud console to assign all the necessary permissions to the service account.

The account under which you run the script must have the permissions required both to get and set project IAM policies and to create custom IAM roles (for example, it can have the *iam.securityAdmin* and *iam.roleAdmin* roles assigned). To learn what permissions and roles are required to create custom roles in IAM, see Google Cloud documentation.

• To let Veeam Backup for Google Cloud grant the missing permissions automatically, click **Grant** and then click **Sign in with Google** in the **Grant permissions** window. You will be redirected to the OAuth consent screen authorization page. Sign in using credentials of a Google account that will be used to grant the permissions.

The account under which you sign in to Google Cloud must have the permissions required both to get and set project IAM policies and to create custom IAM roles (for example, it can have the *iam.securityAdmin* and *iam.roleAdmin* roles assigned). To learn what permissions and roles are required to create service account, see Google Cloud documentation.

#### NOTE

For Veeam Backup for Google Cloud to be able to authorize in Google Cloud, the OAuth consent screen must be configured as described in section Registering Applications. Note that Veeam Backup for Google Cloud does not store in the configuration database the provided Google account credentials and access tokens received during authorization.

To make sure that the missing permissions have been successfully granted, click **Recheck**.

| 🖉 Veeam Backup        | for Google Cloud                                         |         | Server time:<br>May 6, 2022 3:44 PM |        |  |  |
|-----------------------|----------------------------------------------------------|---------|-------------------------------------|--------|--|--|
| Configuration Restore |                                                          |         |                                     |        |  |  |
| Backup File           | Verification steps<br>The check will confirm that the co |         |                                     |        |  |  |
| Restore Options       | 🗘 Recheck 👌 Export                                       |         |                                     |        |  |  |
| Restore               | Туре                                                     | Status  | Action                              | Result |  |  |
|                       | Project check permissions                                | Success | _                                   | -      |  |  |
| Configuration Check   | Project services (APIs)                                  | Success | -                                   | -      |  |  |
| Restore Result        | HMAC keys status                                         | Success | -                                   | -      |  |  |
|                       | Repository settings                                      | Success | -                                   | -      |  |  |
|                       | Repository encryption                                    | Success | -                                   | -      |  |  |
|                       | Worker configuration                                     | Success | -                                   | -      |  |  |
|                       | Portal users                                             | Success | -                                   | -      |  |  |
|                       |                                                          |         |                                     |        |  |  |
|                       |                                                          |         |                                     |        |  |  |
|                       |                                                          |         |                                     |        |  |  |
|                       |                                                          |         |                                     |        |  |  |
|                       |                                                          |         |                                     |        |  |  |
|                       |                                                          |         |                                     |        |  |  |
|                       |                                                          |         |                                     |        |  |  |
|                       |                                                          |         |                                     |        |  |  |
|                       |                                                          |         |                                     | Next   |  |  |

### Step 7. Finish Working with Wizard

At the **Restore Result** step of the wizard, click **Finish** to finalize the process of configuration data restore.

| 🖉 Veeam Backup       | o for Google Cloud                                                                              | Server time:<br>May 6, 2022 3:45 PM |
|----------------------|-------------------------------------------------------------------------------------------------|-------------------------------------|
| Configuration Rest   | store                                                                                           |                                     |
| Backup File          | View restore result View the configuration restore summary and click Finish to exit the wizard. |                                     |
| Pine Content         | Result                                                                                          |                                     |
| Restore              | Used configuration backup file: Imported backup file                                            |                                     |
| Coofiguration Charle |                                                                                                 |                                     |
| Configuration Check  |                                                                                                 |                                     |
| Restore Result       |                                                                                                 |                                     |
|                      |                                                                                                 |                                     |
|                      |                                                                                                 |                                     |
|                      |                                                                                                 |                                     |
|                      |                                                                                                 |                                     |
|                      |                                                                                                 |                                     |
|                      |                                                                                                 |                                     |
|                      |                                                                                                 |                                     |
|                      | Previous Finish                                                                                 |                                     |
|                      |                                                                                                 |                                     |

# Viewing Available Resources

After you create a backup policy to protect a specific type of Google Cloud resources (VM instances, Cloud SQL instances or Cloud Spanner instances), Veeam Backup for Google Cloud rescans Google Cloud regions specified in the policy settings and populates the resource list on the **Resources** tab with all resources of that type residing in these regions. If a region is no longer specified in any backup policy, Veeam Backup for Google Cloud removes all resources residing in the region from the list of available resources.

The **Resources** tab displays Google Cloud resources that can be protected by Veeam Backup for Google Cloud. Each resource is represented with a set of properties, such as:

- **Instance** the name of the resource.
- **Policy** the name of the backup policy that protects the resource (if any).
- **Region** the region in which the resource resides.
- **Project** the project that manages the resource.
- **Restore Points** the number of restore points created for the resource (if any).
- Latest Restore Point the date and time of the most recent restore point created for the resource (if any).
- **Destination** the type of restore points created for the resource (if any).

On the **Resources** tab, you can also perform the following actions:

- Manually create cloud-native snapshots of VM, Cloud SQL and Cloud Spanner instances. For more information, see sections Performing VM Backup, Performing SQL Backup and Performing Spanner Backup.
- Add VM, Cloud SQL and Cloud Spanner instances to the existing backup policies. For more information, see Adding Resources to Policies.

| 🛆 Veeam Backup         | for Google Cloud    |                   |               |                       | Server time:<br>Nov 13, 2023 5:06 PM | Administrator V<br>Portal Administrator |                  | iguration |
|------------------------|---------------------|-------------------|---------------|-----------------------|--------------------------------------|-----------------------------------------|------------------|-----------|
| Monitoring             | VM Cloud SQL        | Cloud Spanner     |               |                       |                                      |                                         |                  |           |
| Resources              | Instance            | ۹ <b>Т</b>        | Filter (None) |                       |                                      |                                         |                  |           |
| Management<br>Policies | 📆 Take Snapshot Now | Add to Policy 2 R | escan         |                       |                                      |                                         | P Expor          | t to 🗸    |
| Protected Data         | Instance            | Policy            |               | Project               | Configuration                        | Last Backup                             | Processing Units | 000       |
| 👢 Session Logs         | Selected: 0 of 3    |                   |               |                       |                                      |                                         |                  |           |
|                        | dr-testrestore      | dry               |               | Scale Projects test 2 | us-central1 (lowa)                   | 11/09/2023 8:39:51 PM                   | 100              |           |
|                        | dr2k                | dry               |               | Scale Projects test 2 | us-central1 (lowa)                   | 11/09/2023 8:46:11 PM                   | 200              |           |
|                        | tvg-temp-name       | -                 |               | Scale Projects test 1 | us-central1 (lowa)                   | -                                       | 1000             |           |
|                        |                     |                   |               |                       |                                      |                                         |                  |           |
|                        |                     |                   |               |                       |                                      |                                         |                  |           |
|                        |                     |                   |               |                       |                                      |                                         |                  |           |
|                        |                     |                   |               |                       |                                      |                                         |                  |           |
|                        |                     |                   |               |                       |                                      |                                         |                  |           |
|                        |                     |                   |               |                       |                                      |                                         |                  |           |
|                        |                     |                   |               |                       |                                      |                                         |                  |           |
|                        |                     |                   |               |                       |                                      |                                         |                  |           |
|                        |                     |                   |               |                       |                                      |                                         |                  |           |

## Adding Resources to Policies

If you want to include additional resources (VM, Cloud SQL or Cloud Spanner instances) in the existing backup policies, you can either edit the backup policy settings or quickly add the resources to the policies on the **Resources** tab.

To add a Google Cloud resource to a backup policy, do the following:

1. Navigate to the necessary tab and select the resource.

For a resource to be displayed in the list of available instances, the Google Cloud region in which the resource resides must be specified in any of the configured backup policies, and the service account specified in the backup policy settings must have permissions to access the resource.

- 2. Click Add to Policy.
- 3. In the Add to Policy window, select a backup policy that will protect the resource, and click Add.

For a backup policy to be displayed in the list of available policies, the Google Cloud region in which the selected resource resides must be specified in the backup source settings, and the service account used by Veeam Backup for Google Cloud to perform backup must have permissions to access the resource.

4. In the Results window, click OK.

| 🛆 Veeam Backup                                     | for Google Cloud                           |                                                                                                    | Server time:<br>Nov 13, 2023 5:05 PM                          | administrator V<br>Portal Administrator        | () Confi         | iguration |
|----------------------------------------------------|--------------------------------------------|----------------------------------------------------------------------------------------------------|---------------------------------------------------------------|------------------------------------------------|------------------|-----------|
| Monitoring<br>Overview<br>Resources                | VM Cloud SQL                               | Cloud Spanner                                                                                         |                                                               |                                                |                  |           |
| Management  Policies  Protected Data  Session Logs | Take Snapshot Now 📕 A                      | Add to Policy<br>Choose backup policy<br>The list below shows only available backup polici<br>reside. | X is that protect source regions where the selected resources | Last Backup                                    | Processing Units | to 🗸      |
| 14 Session 2523                                    | Selected: 1 of 3<br>dr-testrestore<br>dr2k | Policy Q                                                                                              | Description                                                   | 11/09/2023 8:39:51 PM<br>11/09/2023 8:46:11 PM | 100<br>200       |           |
|                                                    | trg-temp-name                              | Policy<br>() sapaner<br>() dry                                                                        | Add Cancel                                                    | _                                              | 1000             |           |

# Performing Backup

With Veeam Backup for Google Cloud, you can protect Google Cloud resources in the following ways:

#### · Create cloud-native snapshots of VM instances

A cloud-native snapshot includes point-in-time snapshots of persistent disks attached to the processed VM instance. Snapshots of persistent disks (also referred to as PD snapshots) are taken using native Google Cloud capabilities. By default, cloud-native snapshots are stored in the multi-regional location closest to the region in which the original instance resides, but the location can be changed in the backup policy settings.

#### · Create image-level backups of VM instances

In addition to cloud-native snapshots, you can protect your VM instances with image-level backups. An image-level backup captures the whole image of the processed VM instance (including OS data, application data and so on) at a specific point in time. The backup is saved as multiple files to a storage bucket in the native Veeam format.

#### · Create cloud-native snapshots of Cloud SQL instances

A cloud-native snapshot is a point-in-time snapshot of the processed Cloud SQL instance. Snapshots of Cloud SQL instances are taken using native Google Cloud capabilities. Cloud-native snapshots are stored in the multi-regional location closest to the region in which the original instance resides.

#### NOTE

Cloud-native snapshots of Cloud SQL instances are referred to as backups in Google Cloud documentation. However, since all 'backups' of a Cloud SQL instance are automatically deleted after you remove the instance itself, 'backups' of Cloud SQL instances are referred to as snapshots in this guide. In terms of Veeam logic, backups are independent files that are stored in backup repositories and that are not affected by any actions performed with the original instances whatsoever.

#### · Create image-level backups of Cloud SQL instances

In addition to cloud-native snapshots, you can protect your Cloud SQL instances with image-level backups. An image-level backup captures the whole image of the processed Cloud SQL instance (including the instance configuration, databases, triggers, stored procedures and users) at a specific point in time. The backup is saved as multiple files to a storage bucket in the native Veeam format.

#### NOTE

Veeam Backup for Google Cloud allows you to protect MySQL and PostgreSQL instances. SQL Server instances are not supported. For more information on types of Cloud SQL instances, see Google Cloud documentation.

#### · Create cloud-native snapshots of Cloud Spanner instances

A cloud-native snapshot is a point-in-time snapshot of the processed Cloud Spanner instance. Snapshots of Cloud Spanner instances are taken using native Google Cloud capabilities. Cloud-native snapshots are stored in the location that depends on the regional configuration of the processed instance.

#### · Create image-level backups of Cloud Spanner instances

In addition to cloud-native snapshots, you can protect your Cloud Spanner instances with image-level backups. An image-level backup captures the whole image of the processed Cloud Spanner instance (including databases schema, data, views, foreign keys) at a specific point in time. The backup is saved as multiple files to a storage bucket in the native Veeam format.

To schedule data protection tasks to run automatically, create backup policies. For VM, Cloud SQL and Cloud Spanner instances residing in any of the regions added to the backup policies, you can also take cloud-native snapshots manually when needed — for more information, see Creating VM Snapshots Manually, Creating SQL Snapshots Manually and Creating Spanner Snapshots Manually.

#### TIP

You can perform advanced data protection operations with image-level backups using the Veeam Backup & Replication console. For more information, see the Veeam Backup & Replication User Guide, section External Repository.

## Performing Backup Using Console

To produce cloud-native snapshots and image-level backups of VM, Cloud SQL and Cloud Spanner instances, Veeam Backup for Google Cloud runs backup policies. A backup policy is a collection of settings that define the way backup operations are performed: what data to back up, where backups must be stored, when the backup process must start, and so on.

One backup policy can be used to process multiple VM, Cloud SQL or Cloud Spanner instances within different regions, but you can back up each VM, Cloud SQL or Cloud Spanner instance with one backup policy at a time. If an instance is added to more than one backup policy, it will be processed only by a backup policy that has the highest priority. Other backup policies will skip this instance from processing. For information on how to set a priority for a backup policy, see Settings Backup Policy Priority.

After you install Google Cloud Plug-in for Veeam Backup & Replication and add backup appliances to the backup infrastructure, you can manage backup policies directly from the Veeam Backup & Replication console.

## **Creating Backup Policies**

You can create backup policies in the Veeam Backup for Google Cloud Web UI only. However, you can launch the add policy wizard directly from the Veeam Backup & Replication console — to do that, use either of the following options:

- Switch to the Home tab, click Backup Job on the ribbon, navigate to GCP > GCP VM, GCP SQL, GCP PostgreSQL or GCP Spanner, and select the backup appliance on which you want to create the backup policy.
- Open the Home view, right-click Jobs, navigate to Backup > GCP > GCP VM, GCP SQL, GCP PostgreSQL or GCP Spanner, and select the backup appliance on which you want to create the backup policy.

Veeam Backup & Replication will open the Add VM Policy, Add Cloud SQL Policy or Add Cloud Spanner Policy wizard in a web browser. Complete the wizard as described in section Creating VM Backup Policies, Creating Cloud SQL Backup Policies or Creating Cloud Spanner Backup Policies.

| Appliance Too                                                                                                    | ls                                  |                                |                                                      | Veeam Backup and Replication                  | - 🗆 × |
|----------------------------------------------------------------------------------------------------|-------------------------------------|--------------------------------|------------------------------------------------------|-----------------------------------------------|-------|
| ∃ + Home Appliance                                                                                                    |                                     |                                |                                                      |                                               | 0     |
| Backup Replication CDP B                                                                                                    | ackup Copy Sure<br>Copy Job •       | Backup<br>Job                  | Import Export Security &<br>Backup Backup Compliance |                                               |       |
| 💾 Virtual machine                                                                                                    | Secondary Job                       | s Restore                      | Actions                                              |                                               |       |
| Windows computer                                                                                                    |                                     | <b>Q</b> Type in an object nam | e to search for                                      | ×                                             |       |
| Linux computer                                                                                                    |                                     |                                | _                                                    |                                               |       |
| Mac computer                                                                                                    |                                     | Name T                         | CCD hardware and inner                               | Description                                   |       |
| Unix computer                                                                                                    |                                     | Ar-vb-v5                       | GCP backup appliance                                 | Created by QAHVI\dryb at 10/30/2023 10:41 AM. |       |
| Application                                                                                                    |                                     |                                | our backap approved                                  |                                               |       |
| Object Storage                                                                                                    |                                     |                                |                                                      |                                               |       |
| File share                                                                                                    |                                     |                                |                                                      |                                               |       |
| C GCP  Application Groups  Virtual Labs  Managed Servers  Minaged Servers  Minaged Servers  Minaged Servers  Minaged Servers  Minaged Servers  C GCP | GCP VM<br>GCP MySQL<br>GCP Postgrei | k<br>K<br>SQL k<br>r           |                                                      |                                               |       |
|                                                                                                    |                                     |                                |                                                      |                                               |       |
| A Home                                                                                                    |                                     |                                |                                                      |                                               |       |
|                                                                                                    |                                     |                                |                                                      |                                               |       |
| Backup Infrastructure                                                                                                    |                                     |                                |                                                      |                                               |       |
| Storage Infrastructure                                                                                                    |                                     |                                |                                                      |                                               |       |
| Tape Infrastructure                                                                                                    |                                     |                                |                                                      |                                               |       |
| Files                                                                                                    |                                     |                                |                                                      |                                               |       |
|                                                                                                    | í 🖓 🐐                               |                                |                                                      |                                               |       |
| 2 servers                                                                                                    |                                     |                                |                                                      |                                               |       |

## Editing Backup Policy Settings

You can edit backup policies in the Veeam Backup for Google Cloud Web UI only. However, you can launch the edit policy wizard directly from the Veeam Backup & Replication console:

- 1. In the Veeam Backup & Replication console, open the Home view.
- 2. Navigate to Jobs.
- 3. Select the necessary policy and click Edit on the ribbon.

Alternatively, you can right-click the policy and select Edit.

Veeam Backup & Replication will open the **Edit Policy** wizard in a web browser. Complete the wizard as described in section Editing Backup Policy Settings.

| 记 Job Tools<br>王- Home View Job                                                                                                    |                                                                                                    |                                                                                                    |                                                                           | Veeam Backup an                                                                                                    | d Replication                                                                                                    |                                                                                                    |                                                                                                    |                                                                                                    | - 0                 | ×<br>? |
|----------------------------------------------------------------------------------------------------|----------------------------------------------------------------------------------------------------|----------------------------------------------------------------------------------------------------|---------------------------------------------------------------------------|----------------------------------------------------------------------------------------------------|----------------------------------------------------------------------------------------------------|----------------------------------------------------------------------------------------------------|----------------------------------------------------------------------------------------------------|----------------------------------------------------------------------------------------------------|---------------------|--------|
| Start Stop Statistics Report Edit Disable                                                                                                    | Delete                                                                                                    |                                                                                                    |                                                                           |                                                                                                    |                                                                                                    |                                                                                                    |                                                                                                    |                                                                                                    |                     |        |
| Home                                                                                                    | Q. Type in an object name to                                                                                                    | o search for                                                                                              |                                                                           | X T Alljo                                                                                                    | bs                                                                                                    |                                                                                                    |                                                                                                    |                                                                                                    |                     |        |
| <ul> <li>         Image: Second Second Seco</li></ul> | Name 1<br>321policy<br>3 abigone<br>3 asd<br>3 default-sa<br>3 dry<br>4 dual-diks<br>5 empty<br>5 empty<br>6 empty<br>6 empty<br>6 empty<br>7 statistics<br>6 rescan<br>6 sapaner<br>5 statistics<br>6 rescan<br>6 statistics<br>7 bable<br>7 belete<br>6 statistics<br>8 effective<br>9 content<br>9 belete<br>9 belete | Type<br>GCP VM<br>GCP VM<br>GCP VM<br>GCP Spanner<br>GCP VM<br>GCP Spanner<br>SQL<br>Spanner<br>SQL<br>VM | Obj<br>1<br>1<br>1<br>2<br>2<br>1<br>1<br>1<br>4<br>1<br>1<br>1<br>3<br>3 | Status<br>Stopped<br>Stopped<br>Stopped<br>Stopped<br>Stopped<br>Stopped<br>Stopped<br>Stopped<br>Stopped<br>Stopped<br>Stopped<br>Stopped<br>Stopped<br>Stopped | Last Run<br>18 minutes ago<br>3 days ago<br>6 days ago<br>20 days ago<br>15 hours ago<br>18 minutes ago<br>-12 minute ago<br>3 days ago<br>3 days ago<br>-12 minute ago | Last Result<br>Warning<br>Failed<br>Success<br>Warning<br>Failed<br>Failed<br>Failed<br>Failed<br>Failed<br>Failed | Next Run<br><disabled><br/><not scheduled=""><br/><not scheduled=""><br/>11/21/2023 12:30 PM<br/>5/4/2024 8:00 PM<br/>11/20/2023 4:30 PM<br/><not scheduled=""><br/><not scheduled=""><br/>11/20/2023 9:30 PM<br/>11/21/2023 12:30 PM<br/><not scheduled=""><br/><not scheduled=""><br/><no< th=""><th>Target<br/>GCE instance snapshot, vSone<br/>GCE instance snapshot<br/>GCE instance snapshot<br/>GCE instance snapshot,<br/>GCE instance snapshot,<br/>GCE instance snapshot<br/>GCE instance snapshot<br/>GCE instance snapshot<br/>SQL instance snapshot, vSon<br/>SQL instance snapshot, vSon<br/>SQL instance snapshot, vSon<br/>SQL instance snapshot, vSon<br/>Spanner instance snapshot,<br/>SQL instance snapshot,<br/>SQL instance snapshot,<br/>SQL instance snapshot,<br/>SQL instance snapshot,<br/>SQL instance snapshot,<br/>SQL instance snapshot,<br/>SQL instance snapshot,<br/>SQL instance snapshot, Son</th><th>Description<br/>some</th><th></th></no<></not></not></disabled> | Target<br>GCE instance snapshot, vSone<br>GCE instance snapshot<br>GCE instance snapshot<br>GCE instance snapshot,<br>GCE instance snapshot,<br>GCE instance snapshot<br>GCE instance snapshot<br>GCE instance snapshot<br>SQL instance snapshot, vSon<br>SQL instance snapshot, vSon<br>SQL instance snapshot, vSon<br>SQL instance snapshot, vSon<br>Spanner instance snapshot,<br>SQL instance snapshot,<br>SQL instance snapshot,<br>SQL instance snapshot,<br>SQL instance snapshot,<br>SQL instance snapshot,<br>SQL instance snapshot,<br>SQL instance snapshot,<br>SQL instance snapshot, Son | Description<br>some |        |
| Home<br>Bill Inventory<br>Bill Backup Infrastructure<br>Storage Infrastructure                                                                                                    | SUMMARY                                                                                                    | GCP VM<br>GCP VM<br>GCP VM<br>GCP VM                                                                      | 1<br>1<br>3<br>DATA                                                       | Stopped<br>Stopped<br>Stopped<br>Stopped                                                                                                    | 15 hours ago<br>3 days ago<br>47 minutes ago<br>STATUS                                                                                                    | Success<br>Success<br>Warning                                                                                      | <not scheduled=""><br/>11/20/2023 9:30 PM<br/><not scheduled=""><br/>11/20/2023 1:00 PM</not></not>                                                                                                    | GCE instance snapshot<br>GCE instance snapshot, v5on<br>GCE instance snapshot<br>GCE instance snapshot, brok                                                                                                    |                     | >      |
| 📸 Tape Infrastructure<br>ि Files                                                                                                    | Duration: 3<br>Processing rate: N<br>Bottleneck: N                                                                                                    | 81:54<br>N/A<br>N/A                                                                                       | Processed:<br>Read:<br>Transferred:                                       | 21.1 GB (100%)<br>0 B<br>21.1 GB (0x)                                                                                                    | Success:<br>Warnings:<br>Errors:                                                                                                    | 2<br>0<br>0                                                                                                    | •                                                                                                    |                                                                                                    |                     |        |

## Enabling and Disabling Backup Policies

By default, Veeam Backup for Google Cloud runs all created backup policies according to the specified schedules. However, you can temporarily disable a backup policy so that Veeam Backup for Google Cloud does not run the backup policy automatically. You will still be able to manually start or enable the disabled backup policy at any time you need.

To disable an enabled backup policy or to enable a disabled backup policy, do the following:

- 1. In the Veeam Backup & Replication console, open the Home view.
- 2. Navigate to Jobs.
- 3. Select the necessary backup policy and click **Disable** on the ribbon.

Alternatively, you can right-click the necessary backup policy and select Disable.

| 阅                                                                                                    |                                                                                                    |                                                                                                    | Veeam Backup and Replication                                                                                                    |                                                                                                    | - □ ×                                                                                                    |
|----------------------------------------------------------------------------------------------------|----------------------------------------------------------------------------------------------------|----------------------------------------------------------------------------------------------------|----------------------------------------------------------------------------------------------------|----------------------------------------------------------------------------------------------------|----------------------------------------------------------------------------------------------------|
| Start Stop<br>Job Control<br>Details<br>Manage J                                                                                                    | Delete<br>ob                                                                                                    |                                                                                                    |                                                                                                    |                                                                                                    |                                                                                                    |
| Home                                                                                                    | Q. Type in an object name to sear                                                                                                    | rch for                                                                                            | X All jobs                                                                                                    |                                                                                                    |                                                                                                    |
| <ul> <li>State State State</li></ul> | Name ↑     Type       Sv2     GCP       Sv4     GCP       Sabigone     GCP       Sabigone     GCP       Sabigone     GCP       Sabigone     GCP       Sabigone     GCP       Sabigone     GCP       Sabigone     GCP       Sabigone     GCP       Sabigone     GCP       Sabigone     GCP       Sabigone     GCP       Sabigone     Scop       Sabigone     Scop       Sabigone                                                                                                    | e Obj SQL 1002 SQL 2 VM 1 VM 1 VM 1 Spanner 2 VM 2 VM 2 VM 1 SQL 1 SQL 1 SQL 1 Spanner 1 Spanner 1 | Status Last Run<br>Stopped<br>Stopped<br>Stop | Last Result Nect Run<br><disabled><br/><disabled><br/><disabled><br/><disabled><br/><disabled><br/><disabled><br/><not scheduled=""><br/><not scheduled=""><br/><iv272023 12:30="" pm<br="">Success 11/22/2023 12:30 PM<br/>Warning <not scheduled=""><br/><iv272023 9:30="" pm<br="">Warning <iv272023 9:30="" pm<br="">Failed 11/22/2023 9:30 PM<br/>Failed 11/22/2023 12:30 PM<br/>Failed 11/22/2023 12:30 PM<br/>Failed <iv222023 12:30="" pm<br="">Failed <iv222023 12:30="" pm<br="">Failed 11/22/2023 12:30 PM<br/>Failed <iv22203 12:30="" pm<br="">Failed <iv22203 12:30="" pm<br="">Failed <iv22203 12:30<="" th=""><th>Target         Description           VPC configuration backup         [TBD]Default \           VPC configuration backup         [TBD]Default \           CCE instance snapshot, stone         some           GCE instance snapshot, stone         GCE           Spanner instance snapshot, stone         GCE           GCE instance snapshot, stone         GCE           SQL instance snapshot, stone         SQL instance snapshot, stone           SQL instance snapshot, stone         some           SQL instance snapshot, stone         SQL instance snapshot, stone           SQL instance snapshot, stone         some           Spanner instance snapshot, stone         SQL instance snapshot, stone           SQL instance snapshot, stone         some           Spanner instance snapshot, stone         Some</th></iv22203></iv22203></iv222023></iv222023></iv272023></iv272023></not></iv272023></not></not></disabled></disabled></disabled></disabled></disabled></disabled> | Target         Description           VPC configuration backup         [TBD]Default \           VPC configuration backup         [TBD]Default \           CCE instance snapshot, stone         some           GCE instance snapshot, stone         GCE           Spanner instance snapshot, stone         GCE           GCE instance snapshot, stone         GCE           SQL instance snapshot, stone         SQL instance snapshot, stone           SQL instance snapshot, stone         some           SQL instance snapshot, stone         SQL instance snapshot, stone           SQL instance snapshot, stone         some           Spanner instance snapshot, stone         SQL instance snapshot, stone           SQL instance snapshot, stone         some           Spanner instance snapshot, stone         Some |
| <ul> <li>Home</li> <li>Inventory</li> <li>Backup Infrastructure</li> <li>Storage Infrastructure</li> <li>Tape Infrastructure</li> <li>Files</li> </ul>                                                                                                    | Image: Solution of the second second sec | SQL 3<br>VM 3<br>VM 1<br>VM 1<br>VM 1<br>VM 1<br>Processed:<br>Read:<br>Transferred:               | Stopped 3 days ago<br>Stopped -9 minute ag<br>Stopped 15 hours ago<br>Stopped 3 days ago<br>Xtopped 5 hours ago<br>Stopped 5 hours ago<br>Stopped 5 hours ago<br>Stopped 2 hours ago<br>Status<br>N/A Success:<br>Wannings<br>N/A Errors:                                                                                                    | Failed <not scheduled="">       Failed     11/14/2023 7:30 PM       Success     11/20/2023 7:30 PM       Success     11/20/2023 7:30 PM       success     11/20/2023 7:30 PM       success     <not scheduled=""></not></not>                                                                                                    | SQL instance snapshot, book<br>GCE instance snapshot, v5on<br>GCE instance snapshot<br>GCE instance snapshot<br>CCE instance snapshot<br>V                                                                                                    |
| 1 job selected                                                                                                    |                                                                                                    |                                                                                                    |                                                                                                    |                                                                                                    |                                                                                                    |

## Starting and Stopping Backup Policies

You can start a backup policy manually, for example, if you want to create an additional restore point in the snapshot or backup chain and do not want to modify the configured backup policy schedule. You can also stop a backup policy if processing of an instance is about to take too long, and you do not want the policy to have an impact on the production environment during business hours.

To start or stop a backup policy, do the following:

- 1. In the Veeam Backup & Replication console, open the **Home** view.
- 2. Navigate to Jobs.
- 3. Select the necessary backup policy, and click **Start** or **Stop** on the ribbon.

Alternatively, you can right-click the selected policy, and select Start or Stop.

| 記 Job Tools<br>■+ Home View Job                                                                                                    |                                                                                                    |                                                                                                    |                                                                                        | Veeam Backup an                                                                                                    | d Replication                                                                                                    |                                                                                                    |                                                                                                    |                                                                                                    | - = ×                                                   | ? |
|----------------------------------------------------------------------------------------------------|----------------------------------------------------------------------------------------------------|----------------------------------------------------------------------------------------------------|----------------------------------------------------------------------------------------|----------------------------------------------------------------------------------------------------|----------------------------------------------------------------------------------------------------|----------------------------------------------------------------------------------------------------|----------------------------------------------------------------------------------------------------|----------------------------------------------------------------------------------------------------|---------------------------------------------------------|---|
| Start Stop Statistics Report Edit Disable                                                                                                    | Delete                                                                                                    |                                                                                                    |                                                                                        |                                                                                                    |                                                                                                    |                                                                                                    |                                                                                                    |                                                                                                    |                                                         |   |
| Home                                                                                                    | Q. Type in an object name                                                                                                    | e to search for                                                                                                    |                                                                                        | X T All jo                                                                                                    | bs                                                                                                    |                                                                                                    |                                                                                                    |                                                                                                    |                                                         |   |
| Sobs      Eackup      Eackup      Sonphots     External Repository     External Repository     External Repository     Secoss     Success     Warning     Failed | Name 1<br>V2<br>V2<br>V4<br>Sabigone<br>Sabigone<br>Sabigo | Type           GCP SQL           GCP VQL           GCP VM           GCP VM           GCP VM           GCP VM           GCP VM           SQL           VM           VM           SQL           SQL           SQL           SQL           SQL           SQL           SQL           SQL           SQL           SQL           SQL           SQL           SQL | Obj<br>1002<br>2<br>1<br>1<br>1<br>1<br>2<br>2<br>1<br>1<br>1<br>4<br>1<br>1<br>1<br>1 | Status<br>Stopped<br>Stopped<br>Stopped<br>Stopped<br>Stopped<br>Stopped<br>Stopped<br>Stopped<br>Stopped<br>Stopped<br>Stopped<br>Stopped<br>Stopped | Last Run<br>24 minutes ago<br>3 days ago<br>6 days ago<br>20 days ago<br>15 hours ago<br>24 minute ago<br>5 days ago<br>3 days ago | Last Result<br>Warning<br>Failed<br>Success<br>Warning<br>Failed<br>Failed<br>Failed<br>Failed<br>Failed | Next Run<br><disabled><br/><disabled><br/><disabled><br/><not scheduled=""><br/><not scheduled=""><br/><not schedu<="" th=""><th>Target<br/>VPC configuration backup<br/>VPC configuration backup<br/>GCE instance snapshot, vSone<br/>GCE instance snapshot<br/>GCE instance snapshot, and<br/>GCE instance snapshot, and<br/>GCE instance snapshot, SQL instance snapshot<br/>SQL instance snapshot<br/>SQL instance snapshot, vSon<br/>SQL instance snapshot, vSone<br/>SQL instance snapshot, vSone<br/>Spanner instance snapshot, mSpanner instance snapshot, sone<br/>Spanner instance snapshot, sone</th><th>Description<br/>[TBD]Default \<br/>[TBD]Default \<br/>some</th><th>~</th></not></not></disabled></disabled></disabled> | Target<br>VPC configuration backup<br>VPC configuration backup<br>GCE instance snapshot, vSone<br>GCE instance snapshot<br>GCE instance snapshot, and<br>GCE instance snapshot, and<br>GCE instance snapshot, SQL instance snapshot<br>SQL instance snapshot<br>SQL instance snapshot, vSon<br>SQL instance snapshot, vSone<br>SQL instance snapshot, vSone<br>Spanner instance snapshot, mSpanner instance snapshot, sone<br>Spanner instance snapshot, sone | Description<br>[TBD]Default \<br>[TBD]Default \<br>some | ~ |
| Home                                                                                                    | Sdfsdfs   Edit     Sharedvpc   v     v   v2     v4                                                                                                    | SQL<br>GCP VM<br>GCP VM<br>GCP VM<br>GCP VM                                                                                                    | 3<br>1<br>1<br>1                                                                       | Stopped<br>Stopped<br>Stopped<br>Stopped<br>Stopped                                                                                                   | 3 days ago<br>-6 minute ago<br>15 hours ago<br>3 days ago                                                                          | Failed<br>Failed<br>Success<br>Success                                                                   | <not scheduled=""><br/>11/14/2023 7:30 PM<br/><not scheduled=""><br/>11/20/2023 9:30 PM<br/><not scheduled=""></not></not></not>                                                                                                    | SQL instance snapshot, back<br>GCE instance snapshot, vSon<br>GCE instance snapshot<br>GCE instance snapshot, vSon<br>GCE instance snapshot                                                                                                    |                                                         | ~ |
| Constructure Constructure Constructure Constructure Constructure Constructure                                                                                    | SUMMARY<br>Duration:<br>Processing rate:                                                                                                    | 31:54<br>N/A                                                                                                    | DATA<br>Processed:<br>Read:                                                            | 21.1 GB (100%)<br>0 B                                                                                                    | STATUS<br>Success:<br>Warnings:                                                                                                    | 2                                                                                                    | o                                                                                                    |                                                                                                    |                                                         |   |
| 1 job selected                                                                                                    | Bottleneck:                                                                                                    | N/A                                                                                                    | Transferred:                                                                           | 21.1 GB (0x)                                                                                                    | Errors:                                                                                                    | 0                                                                                                    |                                                                                                    |                                                                                                    |                                                         |   |

## **Deleting Backup Policies**

Veeam Backup & Replication allows you to permanently delete backup policies created by Veeam Backup for Google Cloud:

- 1. In the Veeam Backup & Replication console, open the Home view.
- 2. Navigate to Jobs.
- 3. Select the necessary backup policy and click **Delete** on the ribbon.

Alternatively, you can right-click the necessary backup policy and select Delete.

#### IMPORTANT

When you delete a backup policy from Veeam Backup & Replication, the policy is automatically deleted from the backup appliance as well.

| 記 Job Tools<br>王- Home View Job                                                                                                    |                                                                                                    |                                                                                                    |                                                                                                  | Veeam Backup and                                                                                                    | d Replication                                                                                                    |                                                                                      |                                                                                                    |                                                                                                    | - □ ×<br>?                                                             |
|----------------------------------------------------------------------------------------------------|----------------------------------------------------------------------------------------------------|----------------------------------------------------------------------------------------------------|--------------------------------------------------------------------------------------------------|----------------------------------------------------------------------------------------------------|----------------------------------------------------------------------------------------------------|--------------------------------------------------------------------------------------|----------------------------------------------------------------------------------------------------|----------------------------------------------------------------------------------------------------|------------------------------------------------------------------------|
| Start Stop Statistics Report                                                                                                    | Delete                                                                                                    |                                                                                                    |                                                                                                  |                                                                                                    |                                                                                                    |                                                                                      |                                                                                                    |                                                                                                    |                                                                        |
| Job Control Details Manage Jo                                                                                                    |                                                                                                    |                                                                                                    |                                                                                                  |                                                                                                    |                                                                                                    |                                                                                      |                                                                                                    |                                                                                                    |                                                                        |
| Home                                                                                                    | C Type in an object name                                                                                                    | to search for                                                                                                    |                                                                                                  | X T All joi                                                                                                    | 05                                                                                                    |                                                                                      |                                                                                                    |                                                                                                    |                                                                        |
| <ul> <li>Solos</li> <li>Backup</li> <li>Backups</li> <li>Snaphotos</li> <li>External Repository</li> <li>External Repository (Archive)</li> <li>Latt 24 Hours</li> <li>Running (1)</li> <li>Success</li> <li>Failed</li> </ul> | Name 1<br>V2<br>V2<br>V2<br>V3<br>V2<br>V3<br>V2<br>V4<br>V5<br>V2<br>V4<br>V5<br>V2<br>V4<br>V5<br>V2<br>V5<br>V2<br>V4<br>V5<br>V2<br>V5<br>V2<br>V5<br>V2<br>V5<br>V2<br>V5<br>V2<br>V5<br>V2<br>V5<br>V2<br>V5<br>V2<br>V5<br>V2<br>V5<br>V2<br>V5<br>V5<br>V5<br>V5<br>V5<br>V5<br>V5<br>V5<br>V5<br>V5                                                                                                    | Type           GCP SQL           GCP VQL           GCP VM           GCP VM           GCP VM           GCP VM           GCP VM           GCP VM           SCP VM           SCP VM           SCP VM           SCP VM           SCP VM           SCP VM           SCP VM           SCP SQL           SCP SQL           SCP SQL           SCP SQL           SCP SQL           SCP SQL           SCP SQL | Obj<br>1002<br>2<br>1<br>1<br>1<br>1<br>2<br>2<br>2<br>1<br>1<br>1<br>4<br>1<br>1<br>4<br>1<br>1 | Status<br>Stopped<br>Stopped<br>Stopped<br>Stopped<br>Stopped<br>Stopped<br>Stopped<br>Stopped<br>Stopped<br>Stopped<br>Stopped<br>Stopped<br>Stopped | Last Run<br>26 minutes ago<br>3 days ago<br>6 days ago<br>20 days ago<br>15 hours ago<br>26 minutes ago<br>- 4 minute ago<br>5 days ago<br>3 days ago | Last Result Warning Failed Success Warning Failed Failed Failed Failed Failed Failed | Nett Run<br><disabled><br/>Disabled&gt;<br/>Clisabled&gt;<br/><not scheduled=""><br/><not scheduled=""><br/>11/27/2023 12:00 PM<br/>5/4/2024 8:00 PM<br/>11/20/2023 4:30 PM<br/><not scheduled=""><br/>11/27/2023 12:30 PM<br/>11/27/2023 12:30 PM<br/>11/27/2023 12:30 PM<br/>11/27/2023 12:30 PM<br/>Clisabled</not></not></not></disabled> | Target<br>VPC configuration backup<br>VPC configuration backup<br>GCE instance snapshot vSone<br>GCE instance snapshot<br>GCE instance snapshot<br>GCE instance snapshot,<br>GCE instance snapshot<br>GCE instance snapshot<br>GCE instance snapshot<br>SQL instance snapshot, vSon<br>SQL instance snapshot, vSon | Description (TBD)Default V<br>(TBD)Default V<br>(TBD)Default V<br>some |
| A Home                                                                                                    | Sdfs 🔅 Edit                                                                                                    | GCP SQL<br>GCP VM                                                                                                    | 3                                                                                                | Stopped<br>Stopped                                                                                                    | 3 days ago<br>-4 minute ago                                                                                                    | Failed<br>Failed                                                                     | <not scheduled=""><br/>11/14/2023 7:30 PM</not>                                                                                                    | SQL instance snapshot, back<br>GCE instance snapshot, v5on                                                                                                    |                                                                        |
| Backup Infrastructure                                                                                                    | <ul> <li>Image: Second second se</li></ul> | GCP VM<br>GCP VM<br>GCP VM                                                                                                    | 1 1 1                                                                                            | Stopped<br>Stopped<br>Stopped                                                                                                    | 15 hours ago<br>3 days ago                                                                                                    | Success<br>Success                                                                   | <not scheduled=""><br/>11/20/2023 9:30 PM<br/><not scheduled=""></not></not>                                                                                                    | GCE instance snapshot<br>GCE instance snapshot, v5on<br>GCE instance snapshot                                                                                                    | ~                                                                      |
| Storage Infrastructure                                                                                                    | SUMMARY                                                                                                    |                                                                                                    | DATA                                                                                             |                                                                                                    | STATUS                                                                                                    |                                                                                      |                                                                                                    |                                                                                                    |                                                                        |
| Tape Infrastructure                                                                                                    | Duration:                                                                                                    | 31:54                                                                                                    | Processed:                                                                                       | 21.1 GB (100%)                                                                                                    | Success:                                                                                                    | 2                                                                                    | 2 🗢                                                                                                    |                                                                                                    |                                                                        |
| Files                                                                                                    | Processing rate:                                                                                                    | N/A                                                                                                    | Read:                                                                                            | 0 B                                                                                                    | Warnings:                                                                                                    | (                                                                                    | )                                                                                                    |                                                                                                    |                                                                        |
| 🚮 🕞 💐                                                                                                    | Bottleneck:                                                                                                    | N/A                                                                                                    | Transferred:                                                                                     | 21.1 GB (0x)                                                                                                    | Errors:                                                                                                    | (                                                                                    | )                                                                                                    |                                                                                                    |                                                                        |

## Creating Backup Copy Jobs

Backup copy is a technology that helps you copy and store backed-up data of VM instances in different locations. Storing data in different locations increases its availability and ensures that data can be recovered in case a disaster strikes.

Backup copy is a job-driven process. Veeam Backup & Replication fully automates the backup copy process and lets you specify retention settings to maintain the desired number of restore points, as well as full backups for archival purposes. For more information on the backup copy functionality, see the Veeam Backup & Replication User Guide, section Backup Copy.

#### IMPORTANT

Backup copy can be performed only using backup files stored in backup repositories for which you have specified HMAC keys associated with the service accounts that are used to access the repositories. To learn how to specify credentials for repositories, see sections Creating New Repositories and Connecting to Existing Repositories.

To create a backup copy job, do the following:

- 1. In the Veeam Backup & Replication console, open the Home view.
- 2. Click Backup Copy on the ribbon.
- 3. Complete the **New Backup Copy Job** wizard as described in the Veeam Backup & Replication User Guide, section Creating Backup Copy Jobs for VMs and Physical Machines.

| 超                                                        |                                                     |                                               | Veeam Backup a | nd Replication |             |             |                          |                               | – 🗆 🗙       |
|----------------------------------------------------------|-----------------------------------------------------|-----------------------------------------------|----------------|----------------|-------------|-------------|--------------------------|-------------------------------|-------------|
| E + Home View                                            |                                                     |                                               |                |                |             |             |                          |                               | ?           |
| Backup Replication CDP<br>Job * Dolicy *<br>Primary Jobs | Backup<br>lob<br>s<br>Restore<br>Restore<br>Restore | port Security &<br>ckup Compliance<br>Actions |                |                |             |             |                          | Or                            | Veeam Al    |
| Home                                                     | Q Type in an object name t                          | o search for                                  |                | X All jobs     | 5           |             |                          |                               |             |
| 🔺 🍈 Jobs                                                 | Name 🕇                                              | Туре                                          | Objects        | Status         | Last Run    | Last Result | Next Run                 | Target                        | Description |
| _ 缇 Backup                                               | 🔁 check-mount                                       | GCP VM                                        | 1              | Stopped        | 31 days ago | Success     | <disabled></disabled>    | GCE instance snapshot, st     |             |
| Backups                                                  | S for-rescan-2                                      | GCP VM                                        | 1              | Stopped        |             |             | <not scheduled=""></not> | GCE instance snapshot         |             |
| Snapsnots                                                | Spanner-cmek                                        | GCP Spanner                                   | 1              | Stopped        | 2 dava ana  | S           | <disabled></disabled>    | Spanner instance snapshot     |             |
| External Repository (Archive)                            | Spanner-policy-2                                    | GCP Spanner                                   | 1              | Stopped        | s days ago  | Success     | <disabled></disabled>    | Spanner instance snapshot, sc |             |
| <ul> <li>Last 24 Hours</li> </ul>                        | Sql-policy                                          | GCP SQL                                       | 1              | Stopped        |             |             | <disabled></disabled>    | SQL instance snapshot, stan   |             |
| 🔯 Success                                                | Sql-policy                                          | GCP SQL                                       | 1              | Stopped        | 3 days ago  | Success     | 2/16/2024 11:00 AM       | SQL instance snapshot, st, ar |             |
|                                                          | 🔁 sup-case                                          | GCP SQL                                       | 1              | Stopped        | 6 days ago  | Success     | 2/13/2024 1:00 AM        | SQL instance snapshot, st     |             |
|                                                          | Sup-case-pgr                                        | GCP SQL                                       | 1              | Stopped        | 6 days ago  | Failed      | 2/13/2024 1:00 AM        | SQL instance snapshot, st     |             |
|                                                          | Sup-case-replica                                    | GCP SQL                                       | 1              | Stopped        | 5 days ago  | Failed      | 2/14/2024 1:00 AM        | SQL instance snapshot, st     |             |
|                                                          | Covmb                                               | GCP VM                                        | 1              | Stopped        | 47 days ago | Success     | <disabled></disabled>    | GCE instance snapshot, st-to  |             |
|                                                          | vm-policy-2                                         | GCP VM                                        | 1              | Stopped        | 40 days ago | Success     | <disabled></disabled>    | GCE instance snapshot, chec   |             |
|                                                          | win-rearess-dc-2019                                 | GCP VM                                        | 1              | Stopped        | 73 days ago | Warning     | <disabled></disabled>    | GCE instance snapshot, criec  |             |
|                                                          |                                                     |                                               |                |                |             |             |                          |                               |             |
| A Home                                                   |                                                     |                                               |                |                |             |             |                          |                               |             |
| Inventory                                                |                                                     |                                               |                |                |             |             |                          |                               |             |
| Backup Infrastructure                                    |                                                     |                                               |                |                |             |             |                          |                               |             |
| Storage Infrastructure                                   |                                                     |                                               |                |                |             |             |                          |                               |             |
| Tape Infrastructure                                      |                                                     |                                               |                |                |             |             |                          |                               |             |
| Files                                                    |                                                     |                                               |                |                |             |             |                          |                               |             |
| ai 🗣 🔋                                                   | <                                                   |                                               |                |                |             |             |                          |                               | >           |
| 1 job selected                                           |                                                     |                                               |                |                |             |             |                          |                               |             |

## Copying Backups to Tapes

Veeam Backup & Replication allows you to automate copying of image-level backups of VM instances to tape devices and lets you specify scheduling, archiving and media automation options. For more information on the supported tape libraries, see the Veeam Backup & Replication User Guide, section Tape Devices Support.

Before you start copying backup to tapes:

- Copy VM instance backups to on-premises backup repositories as described in section Creating Backup Copy Jobs.
- Connect tape devices to Veeam Backup & Replication as described in the Veeam Backup & Replication User Guide, section Tape Devices Deployment.
- Configure the tape infrastructure as described in steps 1–3 in the Veeam Backup & Replication User Guide, section Getting Started with Tapes.

To copy VM instance backups to tapes, create a backup to tape job as described in the Veeam Backup & Replication User Guide, section Creating Backup to Tape Jobs.

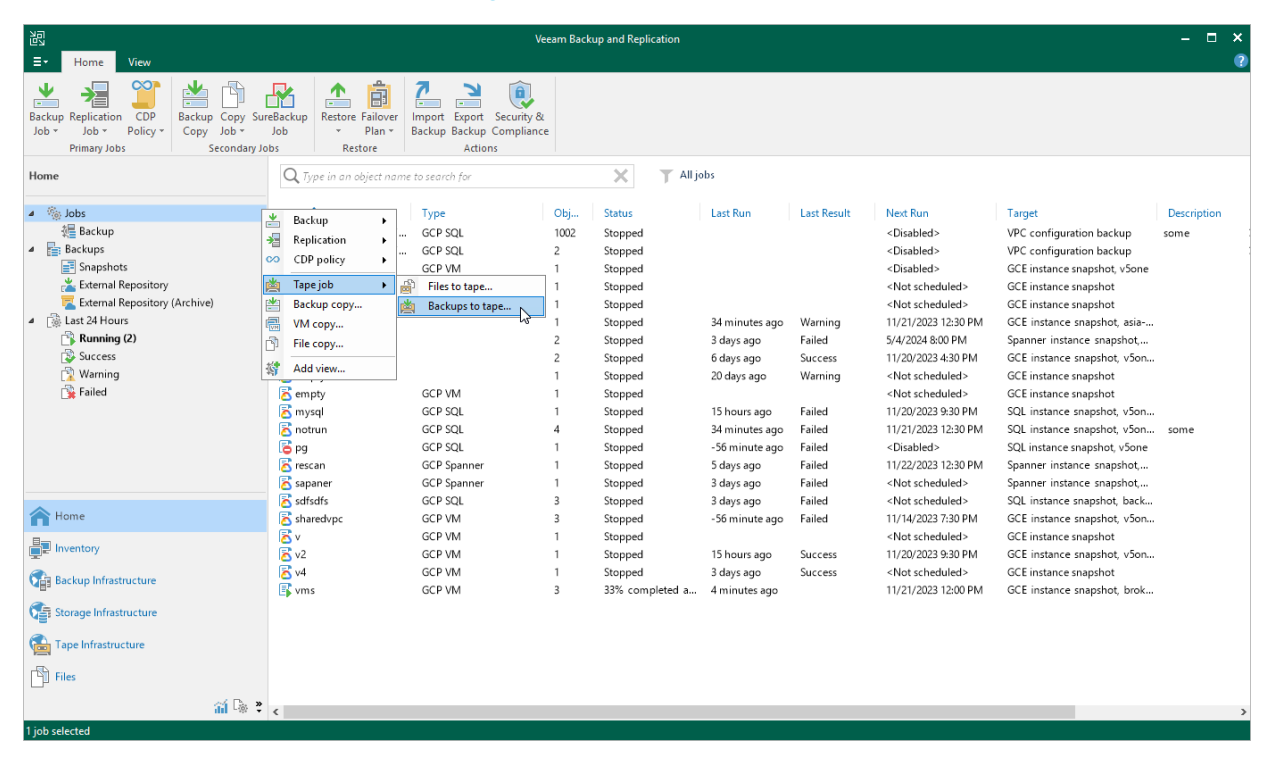

## Performing Backup Using Web UI

To produce cloud-native snapshots and image-level backups of VM, Cloud SQL and Cloud Spanner instances, Veeam Backup for Google Cloud runs backup policies. A backup policy is a collection of settings that define the way backup operations are performed: what data to back up, where to store backups, when to start the backup process, and so on.

One backup policy can be used to process multiple instances within different regions, but you can back up each instance with one backup policy at a time. If an instance is added to more than one backup policy, it will be processed only by a backup policy that has the highest priority. Other backup policies will skip this instance from processing. For information on how to set a priority for a backup policy, see <u>Setting Backup Policy Priority</u>.

## Performing VM Backup

One backup policy can be used to process one or more VM instances within one Google Cloud project or folder. The scope of data that you can protect in a project or folder is limited by permissions of a service account that is specified in the backup policy settings.

Before you create a VM backup policy, check the following prerequisites:

- If you plan to create image-level backups of VM instances, backup infrastructure components that will take part in the backup process must be added to the backup infrastructure and configured properly. These include backup repositories and worker instances.
- If you plan to receive email notifications on the backup policy results, configure SMTP server settings first. For more information, see Configuring Global Notification Settings.

To schedule data protection tasks to run automatically, create backup policies. For each protected VM instance, you can also take a cloud-native snapshot manually when needed.

## **Creating Backup Policies**

To create a backup policy, do the following:

- 1. Launch the Add VM Policy wizard.
- 2. Specify a backup policy name and description.
- 3. Choose a project to which VM instances that you plan to back up belong.
- 4. Configure backup source settings.
- 5. Configure backup target settings.
- 6. Create a schedule for the backup policy.
- 7. Enable label assignment.
- 8. Specify automatic retry, health check and notification settings for the backup policy.
- 9. Review the estimated cost of protecting the selected VM instances.
- 10. Check the required permissions.
- 11. Finish working with the wizard.
## Step 1. Launch Add VM Policy Wizard

To launch the Add VM Policy wizard, do the following:

- 1. Navigate to **Policies** > **VM**.
- 2. Click Add.

| 🕢 Veeam Backup | for Google C     | loud          |                  | "                                  |                                    | Server time:<br>Nov 13, 2023 3:55 PM | administrato<br>Portal Admini | or •   (1)   🔅         | Configuration |
|----------------|------------------|---------------|------------------|------------------------------------|------------------------------------|--------------------------------------|-------------------------------|------------------------|---------------|
| Monitoring     | VM CI            | oud SQL Cloud | Spanner          |                                    |                                    |                                      |                               |                        |               |
| A Overview     |                  |               |                  |                                    |                                    |                                      |                               |                        |               |
| 前 Resources    | Policy           |               | Q T Filter (None | 2)                                 |                                    |                                      |                               |                        |               |
| Management     |                  |               |                  |                                    |                                    |                                      |                               |                        |               |
| Policies       | Start            | Stop 🖰 Enable | 🕇 Add 🖉 Edit     | Triority 🧃 Vi                      | ew Info 🛛 🗶 Remove                 | Advanced ∨                           |                               | ا <del>م</del> ا       | Export to 🗸   |
| Protected Data | Priority         | Policy        | Snapshots        | Backups                            | Archives                           | Last Run                             | Last Duration                 | Next Run               | State         |
| 🛃 Session Logs | Selected: 0 of 4 |               |                  |                                    |                                    |                                      |                               |                        |               |
|                | 1                | ٥٥٥٥٥٥ ك      | Success          | Success                            | Success                            | 11/13/2023 2:00:30 AM                | 19 min 59 sec                 | 11/14/2023 12:00:00 AM | Enabled       |
|                | 2                | 🗢 vms         | Success          | Success                            | Success                            | 11/09/2023 8:01:58 PM                | 22 min 58 sec                 | n/a                    | Disabled      |
|                | 3                | ሪ empty       | 🔥 Warning        | Not Configured                     | <ol> <li>Not Configured</li> </ol> | 11/06/2023 11:53:16 PM               | 2 sec                         | n/a                    | Enabled       |
|                | 4                | 🖒 abigone     | 🙁 Failed         | <ol> <li>Not Configured</li> </ol> | <ol> <li>Not Configured</li> </ol> | 11/09/2023 9:02:49 PM                | 4 min 23 sec                  | n/a                    | Enabled       |
|                | Instances        |               |                  | Se                                 | ssions                             |                                      |                               |                        |               |
|                | Instance         |               | ۹ T Filter (None | 2)                                 | Status: 💿 🛓 🕲                      | Туре: 📩 🗐 🛙                          | 8                             |                        |               |
|                | Instance 🕇       |               | Status           | т                                  | уре                                |                                      | Time ↓                        |                        |               |
|                |                  |               |                  |                                    |                                    |                                      |                               |                        |               |
|                |                  |               |                  |                                    |                                    |                                      |                               |                        |               |
|                |                  |               |                  |                                    |                                    |                                      |                               |                        |               |
|                |                  |               |                  |                                    |                                    |                                      |                               |                        |               |
|                |                  |               |                  |                                    |                                    |                                      |                               |                        |               |
|                |                  |               |                  |                                    |                                    |                                      |                               |                        |               |
|                |                  |               |                  |                                    |                                    |                                      |                               |                        |               |
|                |                  |               |                  |                                    |                                    |                                      |                               |                        |               |

## Step 2. Specify Backup Policy Name and Description

At the **Policy Info** step of the wizard, use the **Name** and **Description** fields to enter a name for the new backup policy and to provide a description for future reference. The policy name can contain only uppercase Latin letters, lowercase Latin letters, numeric characters and hyphens; the maximum length of the name is 127 characters.

### NOTE

You can tell snapshots created by Veeam Backup for Google Cloud from other snapshots in your infrastructure by their names — the name of every snapshot created by a backup policy will contain the word *veeam*, a GUID and the ordinary number of the processed persistent disk: veeam-{GUID}-{disk number}.

| 🖉 Veeam Bac     | kup for Google Cloud                                  | Server time:<br>Nov 13, 2023 3:58 PM | administrator V<br>Portal Administrator |                       |
|-----------------|-------------------------------------------------------|--------------------------------------|-----------------------------------------|-----------------------|
| Add VM          | Policy                                                |                                      |                                         | Cost: <b>\$0.00</b> 👁 |
| Policy Info     | Specify policy name and description                   |                                      |                                         |                       |
| Sources         | Enter a name and description for the policy.<br>Name: |                                      |                                         |                       |
| Resources       | us-west-policy                                        |                                      |                                         |                       |
| Targets         | Description:                                          |                                      |                                         |                       |
| 101200          | protecting instances in us-west regions               |                                      |                                         |                       |
| Schedule        |                                                       |                                      |                                         |                       |
| Labels          |                                                       |                                      |                                         |                       |
| Settings        |                                                       |                                      |                                         |                       |
| Cost Estimation |                                                       |                                      |                                         |                       |
| Permissions     |                                                       |                                      |                                         |                       |
| Summary         |                                                       |                                      |                                         |                       |
|                 |                                                       |                                      |                                         |                       |
|                 |                                                       |                                      |                                         |                       |
|                 | Next                                                  | Cancel                               |                                         |                       |

## Step 3. Specify Project

At the **Sources** step of the wizard, choose a project or a folder with a project that manages resources that you want to protect, and specify a service account that will be used to access the project or folder.

For a project or folder to be displayed in the list of available entities, it must be added to Veeam Backup for Google Cloud as described in section Adding Projects and Folders. If you have not added the necessary entity to Veeam Backup for Google Cloud beforehand, you can do it without closing the Add VM Policy wizard. To add an entity, click Add and complete the Add Projects and Folders wizard.

For a service account to be displayed in the list of available accounts, it must be added to Veeam Backup for Google Cloud as described in section Adding Service Accounts, and must be assigned the *VM Instances Snapshot* and *Backup* operational roles as described in section Adding Projects and Folders.

| 🕢 Veeam Bac     | kup for Google Cloud                                                        | Server time:<br>Nov 13, 2023 3:59 PM            | administrator V<br>Portal Administrator | (1) 🔅 Configuration   |
|-----------------|-----------------------------------------------------------------------------|-------------------------------------------------|-----------------------------------------|-----------------------|
| Add VM          | Policy                                                                      |                                                 |                                         | Cost: <b>\$0.00 ©</b> |
| Policy Info     | Specify source settings                                                     | Service Accounts                                |                                         | ×                     |
| Sources         | Project or folder                                                           | Account 1                                       | Description                             |                       |
| Resources       | Choose a project or folder with resources to protect.<br>Source type: Name: | veeam-1649186685-sa@rnd-backup-2.iam.gserviceac | -                                       |                       |
| Targets         | Project         ✓             Veeam-rnd-backup-2 (rnd-backup-2)             |                                                 |                                         |                       |
| Schedule        | Service account                                                             |                                                 |                                         |                       |
| Labels          | Specify a service account to be used to access the folder or project.       |                                                 |                                         |                       |
| Settings        | Service account: veeam-1649186685-sa@rnd-backup-2.iam.gservicea             |                                                 |                                         |                       |
| Cost Estimation |                                                                             |                                                 |                                         |                       |
| Permissions     |                                                                             |                                                 |                                         |                       |
| Summary         |                                                                             |                                                 |                                         |                       |
|                 |                                                                             |                                                 |                                         |                       |
|                 | [                                                                           | Apply Close                                     |                                         |                       |

## Step 4. Configure Backup Source Settings

At the **Resources** step of the wizard, specify the following backup source settings:

- 1. Choose regions in which VM instances that you plan to back up reside.
- 2. Select VM instances to back up.

### Step 4a. Choose Regions

In the **Region** section of the **Resources** step of the wizard, choose regions in which VM instances that you want to protect reside.

- 1. Click Choose regions.
- 2. In the **Choose regions** window, select the necessary regions, click **Add** to include them in the backup policy, and then click **Apply**.

| 🖉 Veeam Bac     | kup for Google Cloud                                                  | Server time:<br>Nov 13, 2023 4:00 PM             | ad Po  | Iministrator 🗸 🛛 💭                          | Configuration         |
|-----------------|-----------------------------------------------------------------------|--------------------------------------------------|--------|---------------------------------------------|-----------------------|
| Add VM          | Policy                                                                |                                                  |        |                                             | Cost: <b>\$0.00 ©</b> |
| Policy Info     | Specify resources to protect                                          | Choose regions                                   |        |                                             | ×                     |
| Sources         | Region                                                                | Available Regions (35)<br>europe-west10 (Berlin) |        | Policy Regions (4)                          |                       |
| Resources       | Specify one or more regions.                                          | europe-west12 (Turin)                            | Add    | us-west1 (Oregon)<br>us-west2 (Los Angeles) |                       |
| Targets         | Choose regions                                                        | me-central1 (Doha)<br>me-central2 (Dammam)       | Remove | us-west3 (Salt Lake Cit)                    | n                     |
| Schedule        | Resources                                                             | me-west1 (Tel Aviv)                              |        | us-west4 (Las Vegas)                        |                       |
| Labels          | Specify resources to protect or exclude.  Choose resources to protect | northamerica-northeast1 (Montréal)               |        |                                             |                       |
| Settings        | ℃ Exclude resources                                                   | southamerica-east1 (São Paulo)                   |        |                                             |                       |
| Cost Estimation |                                                                       | southamerica-west1 (Santiago)                    |        |                                             |                       |
| Permissions     |                                                                       | us-east1 (South Carolina)                        |        |                                             |                       |
| Summary         |                                                                       | us-east4 (Northern Virginia)                     |        |                                             |                       |
|                 |                                                                       | us-south1 (Dallas)                               |        |                                             |                       |
|                 |                                                                       |                                                  |        |                                             |                       |
|                 |                                                                       | Apply Cancel                                     |        |                                             |                       |
|                 |                                                                       |                                                  |        |                                             |                       |

### Step 4b. Select VM Instances

In the **Resources** section of the **Resources** step of the wizard, specify the backup scope – select VM instances that Veeam Backup for Google Cloud will back up:

- 1. Click Choose resources to protect.
- 2. In the **Choose resources** window, choose whether you want to back up all VM instances from the regions selected at step 4a, or only specific VM instances.

If you select the **All resources** option, Veeam Backup for Google Cloud will regularly check for new VM instances launched in the selected regions and automatically update the backup policy settings to include these instances in the backup scope.

If you select the **Specific resources** option, you must also specify the instances explicitly:

a. Use the **Resource type** drop-down list to choose whether you want to add individual VM instances or Google Cloud labels to the backup scope.

If you select the **Label** option, Veeam Backup for Google Cloud will back up only those VM instances that reside in the selected regions under specific labels.

b. Use the **Instance\Label** list to find the necessary resource, and then click **Add to Protected** to add the resource to the backup scope.

For a resource to be displayed in the list of available resources, it must reside in a region that has ever been specified in any backup policy. Otherwise, the only option to discover available resources is to click **Browse** and wait for Veeam Backup for Google Cloud to populate the resource list.

#### TIP

You can simultaneously add multiple resources to the backup scope. To do that, click **Browse**, select check boxes next to the necessary VM instances or labels in the list of available resources, and then click **Protect**.

If the list does not show the resources that you want to back up, click **Rescan** to launch the data collection process. As soon as the process is over, Veeam Backup for Google Cloud will update the resource list.

If you add a label to the backup scope, Veeam Backup for Google Cloud will regularly check for new VM instances assigned the added label and automatically update the backup policy settings to include these instances in the scope. However, this applies only to VM instances from the regions selected at step 4a. If you select a label assigned to VM instances from other regions, these instances will not be protected by the backup policy. To work around the issue, either go back to step 4a and add the missing regions, or create a new backup policy.

3. To save changes made to the backup policy settings, click **Apply**.

TIP

As an alternative to selecting the **Specific resources** option and specifying the resources explicitly, you can select the **All resources** option and exclude a number of resources from the backup scope. To do that, click **Exclude resources** and specify the VM instances or labels that you do not want to back up — the procedure is the same as described for including resources in the backup scope.

Consider that if a resource appears both in the list of included and excluded resources, Veeam Backup for Google Cloud will still not process the resource because the list of excluded resources has a higher priority.

| 🖉 Veeam Bac     | kup for Google Cloud                     |                         | Server time:<br>Nov 13, 2023 4:01 PM |          | administrator ↓<br>Portal Administrator |      | Configuration         |
|-----------------|------------------------------------------|-------------------------|--------------------------------------|----------|-----------------------------------------|------|-----------------------|
| Add VM          | Policy                                   |                         |                                      |          |                                         |      | Cost: <b>\$0.00 ©</b> |
| Policy Info     | Specify resources to protect             | Choose resources        |                                      |          |                                         |      | ×                     |
| Sources         | Region                                   | All resources           |                                      |          |                                         |      |                       |
| Resources       | Specify one or more regions.             | Specific resources      |                                      |          |                                         |      |                       |
| Targets         | • 4 regions selected                     | 🗘 Rescan                |                                      |          |                                         |      |                       |
| Schedule        | Resources                                | Resource type:          | Instance:                            |          | 0                                       |      |                       |
| Labels          | Specify resources to protect or exclude. | C Browse                | Select                               | ~        | Add to Protecter                        | 1    |                       |
| Settings        | n Exclude resources                      | Protected resources (4) |                                      |          |                                         |      |                       |
| Cost Estimation |                                          | Instance\Value          | ۹ ×                                  | Remove   |                                         |      |                       |
| Permissions     |                                          | Resource ↓              | ID\Value                             | Project  | Regi                                    | n    |                       |
| Summary         |                                          | Selected: 0 of 4        | 65370060652139                       | veeam-rr | nd-backu us-w                           | est1 |                       |
|                 |                                          | tvg-tamp-prj2           | 48692193086682                       | veeam-rr | nd-backu us-w                           | est3 |                       |
|                 |                                          | tvg-iam                 | 79409949082059                       | veeam-rr | nd-backu us-w                           | est1 |                       |
|                 |                                          | dr-vb-v5                | 33078389066005                       | veeam-rr | nd-backu us-w                           | est3 |                       |
|                 | [                                        | Apply Cancel            |                                      |          |                                         |      |                       |

### Step 5. Configure Backup Target Settings

By default, backup policies create only cloud-native snapshots of processed instances. At the **Targets** step of the wizard, you can specify a location for the created snapshots and enable additional data protection scenarios.

## **Configuring Snapshot Settings**

To choose whether you want to store the created cloud-native snapshots in multi-regional locations closest to the regions of the source VMs or in the same regions where the source VMs reside, select either the **Multi-regional** or **Regional** option in the **Snapshot settings** section.

## **Configuring Backup Settings**

To instruct Veeam Backup for Google Cloud to create image-level backups of the selected VM instances, do the following:

- 1. In the Backup settings section, set the Enable backups toggle to On.
- 2. Click Choose repository.
- 3. In the **Choose repository** window, select a backup repository where the created image-level backups will be stored.

For a backup repository to be displayed in the **Repository** list, it must be added to Veeam Backup for Google Cloud as described in section Adding Backup Repositories. The **Repository** list shows only backup repositories of the *Standard* and *Nearline* storage classes.

4. To save changes made to the backup policy settings, click Apply.

## **Configuring Archive Settings**

To instruct Veeam Backup for Google Cloud to store backed-up data in a low-cost, long-term archive storage, do the following:

- 1. In the Backup settings section, select the Enable backup archiving check box.
- 2. Click Choose repository.
- 3. In the **Choose repository** window, select a backup repository where the archived data will be stored.

For a backup repository to be displayed in the **Repository** list, it must be added to Veeam Backup for Google Cloud as described in section Adding Backup Repositories. The **Repository** list shows only backup repositories of the *Archive* storage class.

4. To save changes made to the backup policy settings, click Apply.

For more information on the backup archiving mechanism, see Enabling Backup Archiving.

| (A) Veeam Bac   | kup for Google Cloud                                                   |                         | Server time:<br>Nov 13, 2023 4:02 PM | administrator V<br>Portal Administrator | Configuration         |
|-----------------|------------------------------------------------------------------------|-------------------------|--------------------------------------|-----------------------------------------|-----------------------|
| Add VM          | Policy                                                                 |                         |                                      |                                         | Cost: <b>\$0.00</b> 🛦 |
| Policy Info     | Specify target settings                                                | Choose repository for b | ackups                               |                                         | ×                     |
| Sources         | Snapshot settings                                                      | Repository              | Q 🚺 Ref                              | resh                                    |                       |
| Resources       | Choose a location to store snapshots created by the policy.            | Repository ↑            | Folder                               | Storage Class                           | Description           |
| Targets         | Multi-regional     Spapshots will be stored in multiple regions        | backup-readd            | std-encryped                         | Standard                                |                       |
| Schedule        |                                                                        | custom-buildrepo        | custom-backup                        | Standard                                |                       |
|                 | Snanshots will be stored in one region (same as the source VM location | from-v4                 | fromv4-tov5                          | Nearline                                |                       |
| Labels          | Shipshod winde stored in one region (same as the source vivilocate     |                         |                                      |                                         |                       |
| Settings        | Backup settings                                                        |                         |                                      |                                         |                       |
|                 | Choose a location to store backups created by the policy.              |                         |                                      |                                         |                       |
| Cost Estimation | Enable backups: On                                                     |                         |                                      |                                         |                       |
| Permissions     | Backups will be stored in: 📥 Choose repository                         |                         |                                      |                                         |                       |
| Summany         | Enable backup archiving: Choose repository                             |                         |                                      |                                         |                       |
| Summary         |                                                                        |                         |                                      |                                         |                       |
|                 |                                                                        |                         |                                      |                                         |                       |
|                 |                                                                        |                         |                                      |                                         |                       |
|                 |                                                                        |                         |                                      |                                         |                       |
|                 |                                                                        |                         |                                      |                                         |                       |
|                 | [                                                                      | Apply Cancel            |                                      |                                         |                       |

## Step 6. Specify Policy Scheduling Options

At the **Schedule** step of the wizard, you can instruct Veeam Backup for Google Cloud to start the backup policy automatically according to a specific backup schedule. The backup schedule defines how often data of the VM instances added to the backup policy will be backed up.

To help you implement a comprehensive backup strategy, Veeam Backup for Google Cloud allows you to create schedules of the following types:

- Daily the backup policy will create restore points repeatedly throughout a day on specific days.
- Weekly the backup policy will create restore points once a day on specific days.
- Monthly the backup policy will create restore points once a month on a specific day.
- Yearly the backup policy will create restore points once a year on a specific day.

Combining multiple schedule types together allows you to retain restore points for longer periods of time – for more information, see Enabling Harmonized Scheduling. Combining multiple schedule types together also allows you to archive backups – for more information, see Enabling Backup Archiving.

### Specifying Daily Schedule

To create a daily schedule for the backup policy, at the **Schedule** step of the wizard, do the following:

- 1. Set the **Daily schedule** toggle to *On* and click **Edit Daily Settings**.
- 2. In the **Create daily schedule** section, select hours when the backup policy will create cloud-native snapshots and image-level backups. Use the **Run at** drop-down list to choose whether you want the backup policy to run every day, on weekdays (Monday through Friday) or on specific days.

If you want to protect VM instance data more frequently, you can instruct the backup policy to create multiple cloud-native snapshots per hour. To do that, click the link to the right of the **Snapshots** hour selection area, and specify the number of cloud-native snapshots that the backup policy will create within an hour.

### NOTE

Veeam Backup for Google Cloud does not create image-level backups independently from cloud-native snapshots. That is why when you select hours for image-level backups, the same hours are automatically selected for cloud-native snapshots. To learn how Veeam Backup for Google Cloud performs backup, see VM Backup.

- 3. In the **Configure daily retention** section, configure retention policy settings for the daily schedule:
  - For cloud-native snapshots, specify the number of restore points that you want to keep in a snapshot chain.

If the restore point limit is exceeded, Veeam Backup for Google Cloud removes the earliest restore point from the chain. For more information, see Retention Policy for Snapshots.

• For image-level backups, specify the number of days (or months) for which you want to keep restore points in a backup chain.

If a restore point is older than the specified time limit, Veeam Backup for Google Cloud removes the restore point from the chain. For more information, see Retention Policy for Backups.

4. To save changes made to the backup policy settings, click Apply.

| 🕢 Veeam Bac                 | kup for Google Clo                                                             | bud                                                                  |                                        |                              |                                             |         |         |        | Server<br>Nov 1 | time:<br>3, 202 | 3 4:03  | РМ     |        | ) ad<br>Po | <b>ninis</b><br>tal Ad | rator<br>minis | <b>v</b><br>trator | (      |                                   | ifigurat | tion |
|-----------------------------|--------------------------------------------------------------------------------|----------------------------------------------------------------------|----------------------------------------|------------------------------|---------------------------------------------|---------|---------|--------|-----------------|-----------------|---------|--------|--------|------------|------------------------|----------------|--------------------|--------|-----------------------------------|----------|------|
| Add VM                      | Policy                                                                         |                                                                      |                                        |                              |                                             |         |         |        |                 |                 |         |        |        |            |                        |                |                    |        | Cost: <b>\$0</b> .                | 00 🔇     |      |
| Policy Info<br>Sources      | Configure scheduling<br>Create a schedule to auto<br>to start the policy manua | <b>g settings</b><br>omatically start the policy at<br>lly.          | Create daily<br>Specify how oft        | schedul<br>en the po         | l <b>e</b><br>licy will cr<br>rall <b>⊭</b> | reate s | napshot | s and  | backu           | ps.             |         |        |        |            |                        |                |                    |        |                                   |          | ×    |
| Resources                   | Daily schedule:                                                                | On                                                                   |                                        | (                            | 2 2                                         |         | AM      |        |                 | (               | >       |        |        | PM         | 7                      |                | 0 40               | C      |                                   |          |      |
| Schedule                    | Snapshots:<br>Backups:<br>Repository:                                          | No snapshots created<br>No backups created<br>backup-readd (Standarc | Snapshots:<br>Backups:                 | 12 1                         | 2 3                                         | 4 5     | 0 /     | 8      | 9 10            |                 | 2 1     | 2 :    | 5 4    | 5 6        |                        | 8              | 9 10               | 1      | fotal: 2 (1 per hour)<br>fotal: 2 |          |      |
| Labels                      | • Edit Daily Settings                                                          |                                                                      |                                        | Creation                     | n: 🔵 C                                      | Dn 🔵    | Off     |        |                 |                 |         |        |        |            |                        |                |                    |        |                                   |          |      |
| Settings<br>Cost Estimation | Weekly schedule:                                                               | • Off                                                                | Run at: Every                          | day 🗸                        |                                             |         |         |        |                 |                 |         |        |        |            |                        |                |                    |        |                                   |          |      |
| Permissions                 | Monthly schedule:                                                              | Off                                                                  | <b>Configure da</b><br>Due to a higher | <b>ily rete</b><br>cost, sna | <b>ntion</b><br>pshots ar                   | re best | used fo | r shor | t-term          | reten           | tion. F | or lon | g-term | ı reter    | tion, l                | evera          | ige m              | ore co | st-effective backups              |          |      |
| Summary                     | Yearly schedule:                                                               | Off                                                                  | Snapshots to kr                        | eep: 7<br>or: 21             | <b>`</b>                                    | Da      | iys     |        |                 | ~               |         |        |        |            |                        |                |                    |        |                                   |          |      |
|                             |                                                                                |                                                                      | Apply                                  | Cance                        | èl -                                        |         |         |        |                 |                 |         |        |        |            |                        |                |                    |        |                                   |          |      |

### Specifying Weekly Schedule

To create a weekly schedule for the backup policy, at the **Schedule** step of the wizard, do the following:

- 1. Set the Weekly schedule toggle to On and click Edit Weekly Settings.
- 2. In the **Create weekly schedule** section, select days when the backup policy will create cloud-native snapshots and image-level backups. Use the **Create restore points at** drop-down list to schedule a specific time for the backup policy to run.

### NOTE

Veeam Backup for Google Cloud does not create image-level backups independently from cloud-native snapshots. That is why when you select days for image-level backups, the same days are automatically selected for cloud-native snapshots. To learn how Veeam Backup for Google Cloud performs backup, see VM Backup.

- 3. In the **Configure weekly retention** section, configure retention policy settings for the weekly schedule:
  - For cloud-native snapshots, specify the number of restore points that you want to keep in a snapshot chain.

If the restore point limit is exceeded, Veeam Backup for Google Cloud removes the earliest restore point from the chain. For more information, see Retention Policy for Snapshots.

• For image-level backups, specify the number of days (or months) for which you want to keep restore points in a backup chain.

If a restore point is older than the specified time limit, Veeam Backup for Google Cloud removes the restore point from the chain. For more information, see Retention Policy for Backups.

4. To save changes made to the backup policy settings, click Apply.

| 🛆 Veeam Bac                 | kup for Google Clo                                                              | bud                                                                                    |                                                   |                                        | Serv<br>Nov              | ver time:<br>/ 13, 202 | 3 4:03 PM  |            | ) admini<br>Portal / | <b>istrator ∨</b><br>Administrat | tor (L     | Config               | guration |
|-----------------------------|---------------------------------------------------------------------------------|----------------------------------------------------------------------------------------|---------------------------------------------------|----------------------------------------|--------------------------|------------------------|------------|------------|----------------------|----------------------------------|------------|----------------------|----------|
| Add VM                      | Policy                                                                          |                                                                                        |                                                   |                                        |                          |                        |            |            |                      |                                  |            | Cost: <b>\$15.46</b> | 5 오      |
| Policy Info<br>Sources      | Configure scheduling<br>Create a schedule to auto<br>to start the policy manual | s <b>ettings</b><br>matically start the policy at the specified time. If<br>y.         | Create week<br>Specify how off                    | ten the policy to the clear all        | e<br>will crea<br>רי     | ate snaps<br>Undo      | hots and   | backups.   |                      |                                  |            |                      | ×        |
| Resources<br>Targets        | Daily schedule:<br>Snapshots:                                                   | On<br>Create 2 snapshots per day and keep 7 snapsh                                     | Snapshots:                                        | Sun                                    | Mon                      | Tue                    | Wed        | Thu        | Fri                  | Sat                              | Total: 2   |                      |          |
| Schedule                    | Backups:<br>Repository:                                                         | Create 2 backups per day and keep for 21 days<br>backup-readd (Standard storage class) | Backups:                                          | Creation:                              | On                       | Off                    |            |            |                      | 1                                | Total: 1   |                      |          |
| Labels                      | Edit Daily Settings                                                             |                                                                                        |                                                   |                                        |                          |                        |            |            |                      |                                  |            |                      |          |
| Settings                    | Weekly schedule:                                                                | On                                                                                     | Create restore                                    | points at: 10                          | 00 AM                    | •                      |            |            |                      |                                  |            |                      |          |
| Cost Estimation Permissions | Create restore points at:<br>Snapshots:                                         | 10:00 AM<br>No snapshots created 1                                                     | Configure w<br>Due to a higher<br>effective backu | eekly reten<br>r cost, snapsho<br>ips. | <b>tion</b><br>ots are l | best used              | d for shor | t-term ret | ention. Fe           | or long-ter                      | m retentio | n, leverage more cos | st-      |
| Summary                     | Repository:                                                                     | No backups created <b>U</b><br>backup-readd (Standard storage class)                   | Snapshots to k                                    | eep: 7                                 | <b>\$</b>                | 2                      |            |            |                      |                                  |            |                      |          |
|                             | Monthly schedule:                                                               | off                                                                                    | Keep backups 1                                    | for: 21                                | •                        | Days                   |            | •          |                      |                                  |            |                      |          |
|                             |                                                                                 |                                                                                        | Apply                                             | Cancel                                 |                          |                        |            |            |                      |                                  |            |                      |          |
|                             |                                                                                 | [                                                                                      |                                                   |                                        |                          |                        |            |            |                      |                                  |            |                      |          |

### Specifying Monthly Schedule

To create a monthly schedule for the backup policy, at the **Schedule** step of the wizard, do the following:

- 1. Set the Monthly schedule toggle to On and click Edit Monthly Settings.
- 2. In the **Choose monthly backup target** section, select months when the backup policy will create cloudnative snapshots and image-level backups. Use the **Create restore points at** and **Run on** drop-down lists to schedule a specific time and day for the backup policy to run.

### NOTE

Veeam Backup for Google Cloud does not create image-level backups independently from cloud-native snapshots. That is why when you select months for image-level backups, the same months are automatically selected for cloud-native snapshots. To learn how Veeam Backup for Google Cloud performs backup, see VM Backup.

- 3. In the **Configure monthly retention** section, configure retention policy settings for the monthly schedule:
  - For cloud-native snapshots, specify the number of restore points that you want to keep in a snapshot chain.

If the restore point limit is exceeded, Veeam Backup for Google Cloud removes the earliest restore point from the chain. For more information, see Retention Policy for Snapshots.

• For image-level backups, specify the number of days (or months) for which you want to keep restore points in a backup chain.

If a restore point is older than the specified time limit, Veeam Backup for Google Cloud removes the restore point from the chain. For more information, see Retention Policy for Backups.

4. To save changes made to the backup policy settings, click Apply.

#### TIP

If you have enabled backup archiving at the **Targets** step of the wizard, and want to store monthly backups in an archive backup repository, set the **Send backups to archive** toggle to *On*, and follow the instructions provided in section **Enabling Backup Archiving**.

| 🖉 Veeam Bac     | kup for Google Clo                                      | bud                                                                                           |                              |                             |                         | Serve<br>Nov | er time:<br>13, 202    | 23 4:04   | РМ      | ٤       | admin<br>Portal | <b>istrator</b><br>Administr | <b>∨</b><br>ator |        |                    | Configuration |
|-----------------|---------------------------------------------------------|-----------------------------------------------------------------------------------------------|------------------------------|-----------------------------|-------------------------|--------------|------------------------|-----------|---------|---------|-----------------|------------------------------|------------------|--------|--------------------|---------------|
| Add VM          | Policy                                                  |                                                                                               |                              |                             |                         |              |                        |           |         |         |                 |                              |                  | (      | Cost: <b>\$1</b> 7 | 7.06 🛛        |
| Policy Info     | Create a schedule to auto<br>to start the policy manual | matically start the policy at the specified time. If<br>ly.                                   | Choose mor<br>Specify how of | <b>thly ba</b><br>ten the p | <b>ickup</b><br>olicy w | targe        | e <b>t</b><br>ite snap | ishots a  | nd bac  | kups.   |                 |                              |                  |        |                    | ×             |
| Sources         | Daily schedule:                                         | On                                                                                            | 1 To send b                  | oackups 1                   | o Archi                 | ive Stor     | rage, ch               | noose a   | target  | archive | reposi          | ory first                    |                  |        |                    |               |
| Resources       | Snapshots:<br>Backups:                                  | Create 2 snapshots per day and keep 7 snapsh<br>Create 2 backups per day and keep for 21 days | Select all                   | X Cle                       | ar all                  | 5            | Undo                   |           |         |         |                 |                              |                  |        |                    |               |
| Schedule        | Repository:                                             | backup-readd (Standard storage class)                                                         | Canashata                    | Jan                         | Feb                     | Mar          | Apr                    | May       | Jun     | Jul A   | Aug S           | ep Oc                        | t Nov            | Dec    | Tasalı 4           |               |
| Labels          | Edit Daily Settings                                     |                                                                                               | Backups:                     |                             |                         |              |                        |           |         |         |                 |                              |                  |        | Total: 3           |               |
| Settings        | Weekly schedule:                                        | On On                                                                                         |                              | Creati                      | on:                     | On           | Of                     | ff        |         |         |                 |                              |                  |        |                    |               |
| Cost Estimation | Create restore points at:<br>Snapshots:                 | 10:00 AM<br>Keep 7 weekly snapshots (5 days excluded) 🚺                                       | Create restore               | points a                    | : 10:                   | 00 AM        | ~                      |           |         |         |                 |                              |                  |        |                    |               |
| Permissions     | Backups:<br>Repository:                                 | Keep weekly backup for 21 days (6 days exclud<br>backup-readd (Standard storage class)        | Run on:                      |                             | Fi                      | rst 🛩        | N                      | /londay   | ~       |         |                 |                              |                  |        |                    |               |
| Summary         | 7 Edit Weekly Settings                                  |                                                                                               | Configure m                  | onthly                      | reten                   | tion         | nest use               | ad for st | hort-te | rm rete | ntion F         | or long-t                    | orm rote         | antion | leverage mo        | re cost-      |
|                 | Monthly schedule:                                       | On                                                                                            | effective backu              | ips.                        | apsnot                  |              |                        |           | ione ce | in rece |                 | or long t                    | cinited          |        | level age mor      |               |
|                 | Create restore points at:                               | 10:00 AM                                                                                      | Snapshots to k               | eep: 7                      |                         | ¢            |                        |           |         |         |                 |                              |                  |        |                    |               |
|                 | Snapshots:                                              | No snapshots created 🚺                                                                        | Keep backups                 | for: 3                      | 0                       | 0            | Days                   |           |         | ~       |                 |                              |                  |        |                    |               |
|                 | Backups:<br>Repository:                                 | No backups created <b>U</b><br>backup-readd (Standard storage class)                          |                              |                             |                         |              |                        |           |         |         |                 |                              |                  |        |                    |               |
|                 |                                                         | [                                                                                             | Apply                        | Can                         | cel                     |              |                        |           |         |         |                 |                              |                  |        |                    |               |

### Specifying Yearly Schedule

[This step applies only if you have instructed Veeam Backup for Google Cloud to create image-level backups at the **Targets** step of the wizard]

To create a yearly schedule for the backup policy, at the **Schedule** step of the wizard, do the following:

- 1. Set the Yearly schedule toggle to On and click Edit Yearly Settings.
- 2. In the **Create yearly schedule** section, specify a day, month and time when the backup policy will create image-level backups.

For example, if you select *First*, *Friday*, *January* and *O6:OO PM*, the backup policy will run every first Friday of January at O6:OO PM.

3. In the **Keep backups for** field, specify the number of years for which you want to keep restore points in a backup chain.

If a restore point is older than the specified time limit, Veeam Backup for Google Cloud removes the restore point from the chain. For more information, see Retention Policy for Backups.

4. To save changes made to the backup policy settings, click Apply.

#### TIP

If you have enabled backup archiving at the **Targets** step of the wizard, and want to store yearly backups in an archive backup repository, set the **Send backups to archive** toggle to *On*, and follow the instructions provided in section **Enabling Backup Archiving**.

| (A) Veeam Bac          | kup for Google Clo                      | bud                                                                                                    | Server time:<br>Nov 13, 2023 4:05 PM Portal Administrator V Onfiguration                     |
|------------------------|-----------------------------------------|----------------------------------------------------------------------------------------------------|----------------------------------------------------------------------------------------------|
| Add VM                 | Policy                                  |                                                                                                    | Cost: <b>\$27.02 ©</b>                                                                       |
| Policy Info<br>Sources | Snapshots:<br>Backups:<br>Repository:   | Create 2 snapshots per day and keep 7 snapsh<br>Create 2 backups per day and keep for 21 days<br>backup-readd (Standard storage class) | Create yearly schedule ×<br>Specify for how many years the policy will keep backups.         |
| Resources              | C Edit Daily Settings                   |                                                                                                    | To send backups to Archive Storage, choose a target archive repository first.                |
| Targets                | Weekly schedule:                        | On                                                                                                    | Create restore points on: First  Monday  of January  at 10:00 AM  Keen backups for: 3  Vears |
| Schedule               | Create restore points at:               | 10:00 AM                                                                                                    | Jeans Jeans                                                                                  |
| Labels                 | Snapshots:<br>Backups:                  | Keep 7 weekly snapshots (5 days excluded)                                                                                              | Apply Cancel                                                                                 |
| Settings               | Repository:                             | backup-readd (Standard storage class)                                                                                                  |                                                                                              |
| Cost Estimation        |                                         |                                                                                                    |                                                                                              |
| Permissions            | Monthly schedule:                       | On On                                                                                                    |                                                                                              |
| Summary                | Create restore points at:<br>Snapshots: | 10:00 AM<br>Keep 7 monthly snapshots (8 months excluded                                                                                |                                                                                              |
|                        | Backups:                                | Keep monthly backups for 30 days (9 months e                                                                                           |                                                                                              |
|                        | Repository:                             | backup-readd (Standard storage class)                                                                                                  |                                                                                              |
|                        | 30 Edit Monthly Settings                |                                                                                                    |                                                                                              |
|                        | Yearly schedule:                        | On                                                                                                    |                                                                                              |
|                        |                                         | [                                                                                                    |                                                                                              |

### Enabling Harmonized Scheduling

When you combine multiple types of schedules, Veeam Backup for Google Cloud applies the harmonization mechanism that allows you to leverage restore points for long-term retentions instead of taking a new restore point every time. The mechanism simplifies the backup schedule, optimizes the backup performance and reduces the cost of retaining restore points.

With harmonized scheduling, Veeam Backup for Google Cloud can keep restore points created according to a daily, weekly or monthly schedule for longer periods of time:

- · Cloud-native snapshots can be kept for weeks and months.
- Image-level backups can be kept for weeks, months and years.

For Veeam Backup for Google Cloud to use the harmonization mechanism, there must be specified at least 2 different schedules: one schedule will control the regular creation of restore points, while another schedule will control the process of retaining restore points. In terms of harmonized scheduling, Veeam Backup for Google Cloud re-uses restore points created according to a more-frequent schedule (daily, weekly or monthly) to achieve the desired retention for less-frequent schedules (weekly, monthly and yearly). Each restore point is marked with a flag of the related schedule type: the (Daily) flag is used to mark restore points created daily, (Weekly) – weekly, (Monthly) – monthly, and (Yearly) – yearly. Veeam Backup for Google Cloud uses these flags to control the retention period for the created restore points. Once a flag of a less-frequent schedule is assigned to a restore point, this restore point can no longer be removed by retention – it is kept for the period defined in the retention settings. When the specified retention period is over, the flag is unassigned from the restore point. If the restore point does not have any other flags assigned, it is removed according to the retention settings of a more-frequent schedule.

### NOTE

Restore points created according to a more-frequent schedule and less-frequent schedules compose a single backup or snapshot chain. This means that regardless of flags assigned to restore points, Veeam Backup for Google Cloud adds the restore points to the chain as described in sections Backup Chain and Snapshot Chain.

Consider the following example. You want a backup policy to create cloud-native snapshots of your critical workloads 3 times a day, to keep 3 daily snapshots in the snapshot chain, and also to retain one of the created snapshots for 2 weeks. In this case, you create 2 schedules when configuring the backup policy settings – daily and weekly:

1. In the daily scheduling settings, you select hours and days when snapshots will be created (for example, 7:00 AM, 9:00 AM, and 11:00 AM; Weekdays), and specify a number of daily restore points to retain (for example, 3).

Veeam Backup for Google Cloud will propagate these settings to the schedule with a lower frequency (which is the weekly schedule in our example).

| 🕢 Veeam Bac            | kup for Google Clo                                                              | bud                                                                      |                                 |                                       |                         |            |         | Server tim<br>Nov 13, 2 | ne:<br>2023 4:09 | РМ       |           | <b>dministra</b><br>ortal Admir | or ∨<br>histrator |                  | Con                 | figuration |
|------------------------|---------------------------------------------------------------------------------|--------------------------------------------------------------------------|---------------------------------|---------------------------------------|-------------------------|------------|---------|-------------------------|------------------|----------|-----------|---------------------------------|-------------------|------------------|---------------------|------------|
| Add VM                 | Policy                                                                          |                                                                          |                                 |                                       |                         |            |         |                         |                  |          |           |                                 |                   |                  | Cost: <b>\$1.</b> 7 | 73 🛛       |
| Policy Info<br>Sources | Configure scheduling<br>Create a schedule to auto<br>to start the policy manual | <b>g settings</b><br>matically start the policy at<br>lly.               | Create daily<br>Specify how off | schedule<br>ten the policy            | will creat              | te snapsh  | ots and | l backups.              |                  |          |           |                                 |                   |                  |                     | ×          |
| Resources              | Daily schedule:                                                                 | On                                                                       | Select all                      | Clear al                              | 3 4                     | AM<br>5 6  | 78      | 9 10 11                 | <b>O</b><br>12 1 | 2 3      | PI<br>4 5 | vi<br>678                       | 9 10              | <b>(</b>         |                     |            |
| Schedule               | Snapshots:<br>Backups:<br>Repository:                                           | Create 2 snapshots per c<br>No backups created<br>backup-readd (Standarc | Snapshots:<br>Backups:          |                                       |                         |            |         |                         |                  |          |           |                                 |                   | Total:<br>Total: | 3 (1 per hour)<br>0 |            |
| Labels                 | Edit Daily Settings                                                             |                                                                          |                                 | Creation:                             | On On                   | Off        |         |                         |                  |          |           |                                 |                   |                  |                     |            |
| Settings               | Weekly schedule:                                                                | • off                                                                    | Run at: Wee                     | days 🗸                                |                         |            |         |                         |                  |          |           |                                 |                   |                  |                     |            |
| Permissions            | Monthly schedule:                                                               | Off                                                                      | Configure da<br>Due to a highe  | <b>aily retenti</b><br>r cost, snapsh | <b>on</b><br>nots are b | est used f | for sho | rt-term re              | tention. F       | or long- | term rete | ention, lev                     | erage mo          | re cost-eff      | ective backups.     |            |
| Summary                | Yearly schedule:                                                                | Off                                                                      | Snapshots to k                  | eep: 3                                | <b>*</b>                | Days       |         | ~                       |                  |          |           |                                 |                   |                  |                     |            |
|                        |                                                                                 |                                                                          | Apply                           | Cancel                                |                         |            |         |                         |                  |          |           |                                 |                   |                  |                     |            |

2. In the weekly scheduling settings, you specify which one of the snapshots created by the daily schedule will be kept for a longer period, and choose for how long you want to keep the selected snapshot.

For example, if you want to keep the daily restore point created at 7:00 AM on Monday for 2 weeks, you select *7:00 AM*, *Monday* and specify *2* restore points to retain in the weekly schedule settings.

| ပြာ Veeam Bac          | kup for Google Clo                                                              | bud                                                                       |                                 |                                        | Sen<br>No            | ver time:<br>v 13, 202 | 3 4:10 PM  |           | admin<br>Portal | n <b>istrator</b><br>Administr | rator        | 1)   🏟 Cor        | nfiguration |
|------------------------|---------------------------------------------------------------------------------|---------------------------------------------------------------------------|---------------------------------|----------------------------------------|----------------------|------------------------|------------|-----------|-----------------|--------------------------------|--------------|-------------------|-------------|
| Add VM                 | Policy                                                                          |                                                                           |                                 |                                        |                      |                        |            |           |                 |                                |              | Cost: <b>\$1.</b> | 58 오        |
| Policy Info<br>Sources | Configure scheduling<br>Create a schedule to auto<br>to start the policy manual | ; settings<br>matically start the policy at the specified time. If<br>ly. | Create week<br>Specify how ofte | ly schedu<br>en the polic<br>X Clear a | le<br>y will crea    | ate snaps<br>Undo      | hots and   | backups.  |                 |                                |              |                   | ×           |
| Resources              | Daily schedule:                                                                 | On                                                                        |                                 | Sun                                    | Mon                  | Tue                    | Wed        | Thu       | Fri             | Sat                            |              |                   |             |
| Targets                | Snapshots:                                                                      | Create 3 snapshots per day and keep 3 snapsh                              | Snapshots:                      |                                        |                      |                        |            |           |                 |                                | Total: 1     |                   |             |
| Schedule               | Backups:<br>Repository:                                                         | No backups created<br>backup-readd (Standard storage class)               | Backups:                        |                                        |                      |                        |            |           |                 |                                | Total: 0     |                   |             |
| Labels                 | Edit Daily Settings                                                             |                                                                           |                                 | Creation:                              | On                   | Off                    |            |           |                 |                                |              |                   |             |
| Settings               | Weekly schedule:                                                                | On                                                                        | Create restore p                | points at:                             | 07:00 AM<br>07:00 AN | 1 ~                    |            |           |                 |                                |              |                   |             |
| Cost Estimation        | Create restore points at:                                                       | 07:00 AM                                                                  | Configure we<br>Due to a higher | <b>eekly ret</b><br>cost, snap         | 09:00 AN             | used                   | d for shor | t-term re | tention. F      | or long-t                      | erm retentio | n, leverage more  | cost-       |
| Permissions            | Snapshots:<br>Backups:                                                          | No snapshots created 🚺<br>No backups created 👔                            | effective backup                | os.                                    | TT.00 Alv            | <u> </u>               |            |           |                 |                                |              |                   |             |
| Summary                | Repository:                                                                     | backup-readd (Standard storage class)                                     | Snapshots to ke                 | ep: 2                                  | Ŷ                    |                        |            |           |                 |                                |              |                   |             |
|                        | [7] Edit Weekly Settings                                                        |                                                                           | Keep backups fo                 | or: 21                                 | $\hat{}$             | Days                   |            | ~         |                 |                                |              |                   |             |
|                        | Monthly schedule:                                                               | • Off                                                                     |                                 |                                        |                      |                        |            |           |                 |                                |              |                   |             |
|                        | Yearly schedule:                                                                | • Off                                                                     | Apply                           | Cancel                                 |                      |                        |            |           |                 |                                |              |                   |             |
|                        |                                                                                 | [                                                                         |                                 |                                        |                      |                        |            |           |                 |                                |              |                   |             |

According to the specified scheduling settings, Veeam Backup for Google Cloud will create cloud-native snapshots in the following way:

1. On the first weekday (Monday), a backup session will start at 7:00 AM to create the first restore point. The restore point will be marked with the (Daily) flag as it was created according to the daily schedule.

Since *7:00 AM*, *Monday* is specified in the weekly scheduling settings, Veeam Backup for Google Cloud will assign the (Weekly) flag to this restore point.

2. On the same day (Monday), after backup sessions run at 9:00 AM and 11:00 AM, the created restore points will be marked with the (Daily) flag.

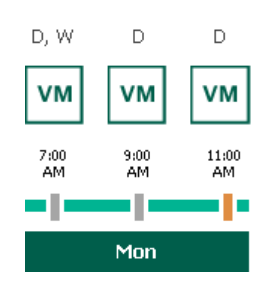

3. On the next weekday (Tuesday), after a backup session runs at 7:00 AM, the created restore point will be marked with the (Daily) flag.

By the moment the backup session completes, the number of restore points with the (Daily) flag will exceed the retention limit specified in the daily scheduling settings. However, Veeam Backup for Google Cloud will not remove the earliest restore point (*7:OO AM, Monday*) with the (Daily) flag from the snapshot chain as this restore point is also marked with a flag of a less-frequent schedule. Instead, Veeam Backup for Google Cloud will unassign the (Daily) flag from the restore point. This restore point will be kept for the retention period specified in the weekly scheduling settings (that is, for 2 weeks).

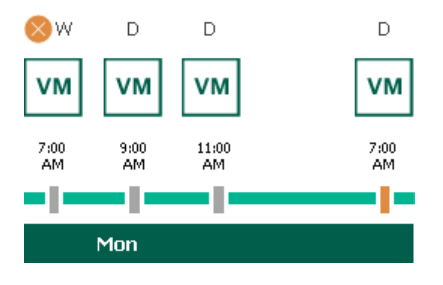

4. On the same day (Tuesday), after a backup session runs at 9:00 AM, the number of restore points with the (Daily) flag will exceed the retention limit once again. Veeam Backup for Google Cloud will remove from the snapshot chain the restore point created at 9:00 AM on Monday as no flags of a less-frequent schedule are assigned to this restore point.

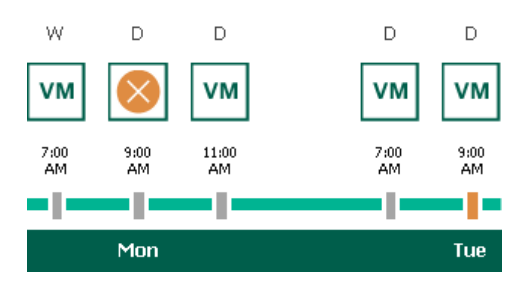

- 5. Veeam Backup for Google Cloud will continue creating restore points for the next week in the same way as described in steps 1–4.
- 6. On week 3, after a backup session runs at 7:00 AM on Monday, the number of weekly restore points will exceed the retention limit. Veeam Backup for Google Cloud will unassign the (Weekly) flag from the earliest weekly restore point. Since no other flags are assigned to this restore point, Veeam Backup for Google Cloud will remove this restore point from the snapshot chain.

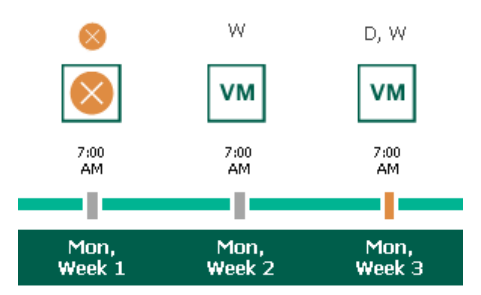

### Enabling Backup Archiving

When you combine multiple types of schedules, you can enable the archiving mechanism to instruct Veeam Backup for Google Cloud to store backed-up data in the low-cost, long-term Google Cloud archival storage. The mechanism is the most useful in the following cases:

- Your data retention policy requires that you keep rarely accessed data in an archive.
- You want to reduce data-at-rest costs and to save space in the high-cost, short-term Google Cloud standard storage.

With backup archiving, Veeam Backup for Google Cloud can retain backups created according to a daily, weekly or monthly schedule for longer periods of time:

- To enable monthly archiving, you must configure a daily or a weekly backup schedule (or both).
- To enable yearly archiving, you must configure a daily, a weekly or a monthly backup schedule (or all three).

For Veeam Backup for Google Cloud to use the archiving mechanism, there must be specified at least 2 different schedules: one schedule will control the regular creation of backups, while another schedule will control the process of copying backups to an archive repository. Backup chains created according to these two schedules will be completely different — for more information, see Backup Chain and Archive Backup Chain.

Consider the following example. You want a backup policy to create image-level backups of your critical workloads once a week, to keep the backed-up data in a standard repository for 3 weeks, and also to keep backups created once in 2 months in an archive repository for a year. In this case, you create 2 schedules when configuring the backup policy settings — weekly and monthly:

1. In the policy target settings, you set the **Enable backups** toggle to *On*, select a standard repository that will store regular backups, and select an archive repository that will store archived data.

| 🖉 Veeam Bac                                | ckup for Google Cloud                                                                                                    | Server time:<br>Nov 13, 2023 4:11 PM | administrator 🗸<br>Portal Administrator | (D) Configuration     |
|--------------------------------------------|----------------------------------------------------------------------------------------------------|--------------------------------------|-----------------------------------------|-----------------------|
| Add VM                                     | 1 Policy                                                                                                    |                                      |                                         | Cost: <b>\$1.93 ©</b> |
| Policy Info                                | Specify target settings                                                                                                    |                                      |                                         |                       |
| Sources                                    | Snapshot settings                                                                                                    |                                      |                                         |                       |
| Resources<br>Targets<br>Schedule<br>Labels | Choose a location to store snapshots created by the policy.<br>Multi-regional<br>Snapshots will be stored in multiple regions<br>Regional<br>Snapshots will be stored in one region (same as the source VM location) |                                      |                                         |                       |
| Settings                                   | Backup settings                                                                                                    |                                      |                                         |                       |
| Cost Estimation<br>Permissions<br>Summary  | Choose a location to store backups created by the policy.<br>Enable backups: On<br>Backups will be stored in: so backup-readd (Standard Storage)<br>Inable backup archiving: archive (Archive Storage)               |                                      |                                         |                       |
|                                            | Previous Next                                                                                                    | Cancel                               |                                         |                       |

2. In the weekly scheduling settings, you select hours and days when backups will be created (for example, *7:00 AM*, *Monday*), and specify a number of days for which Veeam Backup for Google Cloud will retain backups (for example, *21 days*).

Veeam Backup for Google Cloud will propagate these settings to the archive schedule (which is the monthly schedule in our example).

| () Veeam Backup for Google Cloud |                                                                                        |                                                                                        |                                                        |                             |                           | Server tirr<br>Jan 30, 20 | ne:<br>)23 3:45 P | м   (      | e tw<br>Port | ✓<br>al Administrat | tor   (1           | )   <u>;</u> ;;  | Configuration |
|----------------------------------|----------------------------------------------------------------------------------------|----------------------------------------------------------------------------------------|--------------------------------------------------------|-----------------------------|---------------------------|---------------------------|-------------------|------------|--------------|---------------------|--------------------|------------------|---------------|
| Add VM                           | 1 Policy                                                                               |                                                                                        |                                                        |                             |                           |                           |                   |            |              |                     |                    | Cost: <b>\$0</b> | .00 오         |
| Policy Info<br>Sources           | <b>Configure scheduling</b><br>Create a schedule to auto<br>to start the policy manual | s <b>settings</b><br>matically start the policy at t<br>ly.                            | Create week<br>Specify how ofte                        | ly sched<br>en the poli     | <b>ule</b><br>cy will cre | ate snap:                 | shots and         | backups.   |              |                     |                    |                  | ×             |
| Resources                        | Daily schedule:                                                                        | Off                                                                                    | Select all                                             | X Clear                     | all 🤊<br>Mon              | Undo<br>Tue               | Wed               | Thu        | Fri          | Sat                 |                    |                  |               |
| Targets<br>Schedule              | Weekly schedule:                                                                       | On                                                                                     | Snapshots:<br>Backups:                                 |                             |                           |                           |                   |            |              | To                  | ital: 1<br>ital: 1 |                  |               |
| Labels<br>Settings               | Create restore points at:<br>Snapshots:<br>Backups:<br>Repository:                     | 07:00 AM<br>No snapshots created ①<br>No backups created ①<br>DataBlocks (Standard sto | Create restore p                                       | Creation                    | : On<br>07:00 AM          | • Of                      | f                 |            |              |                     |                    |                  |               |
| Cost Estimation                  | [7] Edit Weekly Settings                                                               |                                                                                        | Configure we                                           | ekly ret                    | ention                    |                           |                   |            |              |                     |                    |                  |               |
| Permissions                      | Monthly schedule:                                                                      | Off                                                                                    | Due to a higher<br>effective backup<br>Snapshots to ke | cost, snap<br>os.<br>eep: 7 | shots are                 | best use                  | d for shor        | t-term ret | ention. f    | For long-term       | n retention        | ı, leverage more | e cost-       |
| Summary                          | Yearly schedule:                                                                       | Off                                                                                    | Keep backups fo                                        | or: 21                      | ÷                         | Days                      |                   | ~          |              |                     |                    |                  |               |
|                                  |                                                                                        |                                                                                        | Apply                                                  | Cancel                      | i,                        |                           |                   |            |              |                     |                    |                  |               |

3. In the monthly scheduling settings, you enable the archiving mechanism by setting the **Send backups to archive** toggle to *On*, specify when Veeam Backup for Google Cloud will create archive backups, and choose for how long you want to keep the created backups in the archive repository.

For example, January, March, May, July, September, November, 12 months and First Monday.

#### IMPORTANT

- When you enable backup archiving, you become no longer able to create a schedule of the same frequency for regular backups. By design, these two functionalities are mutually exclusive.
- If you enable backup archiving, it is recommended that you set the **Snapshots to keep** value to *O*, to reduce unexpected snapshot charges.
- If you enable backup archiving, it is recommended that you set the **Keep archives for** value to at least *12 months* (or *365 days*), since the minimum storage duration of the Google Cloud archival storage is 365 days.
- If you select the **On day** option, harmonized scheduling cannot be guaranteed. Plus, to support the **On day** option, Veeam Backup for Google Cloud will require to create an additional temporary restore point if there are no other schedules planned to run on that day. However, the temporary restore point will be removed by the *Backup Retention* process from Google Cloud Storage during approximately 24 hours, to reduce unexpected infrastructure charges.

| (A) Veeam Bac          | kup for Google Clo                                                               | oud                                                                                               | Server time:<br>Jan 30, 2023 3:47 PM K Y Portal Administrator                                                                              |
|------------------------|----------------------------------------------------------------------------------|---------------------------------------------------------------------------------------------------|----------------------------------------------------------------------------------------------------|
| Add VM                 | l Policy                                                                         |                                                                                                   | Cost: <b>\$41.06 </b>                                                                                                    |
| Policy Info<br>Sources | Configure scheduling<br>Create a schedule to autor<br>to start the policy manual | Choose monthly backup target X<br>Specify how often the policy will create snapshots and backups. |                                                                                                    |
| Resources              | Daily schedule:                                                                  | Off                                                                                               | ☑     Select all     X     Clear all     ♥     Undo                                                                                        |
| Schedule               | Weekly schedule:                                                                 | On                                                                                                | Jan Feb Mar Apr May Jun Jul Aug Sep Oct Nov Dec<br>Snapshots:                                                                              |
| Labels                 | Create restore points at:<br>Snapshots:<br>Backups:                              | 07:00 AM<br>Keep 7 weekly snapshots (<br>Keep weekly backup for 2<br>Dete Placka, (fee dead at    | Archives: Total: 6<br>Creation: On Off                                                                                                    |
| Cost Estimation        | Edit Weekly Settings                                                             | Datablocks (Standard sto                                                                          | Create restore points at: 07:00 AM V                                                                                                    |
| Permissions            | Monthly schedule:                                                                | On                                                                                                | Configure monthly retention                                                                                                    |
| Summary                | Create restore points at:<br>Snapshots:<br>Backups:                              | 07:00 AM<br>No snapshots created ①<br>No backups created ①                                        | Due to a higher cost, snapshots are best used for short-term retention. For long-term retention, leverage more cost-<br>effective backups. |
|                        | Repository:                                                                      | DataBlocks (Standard sto                                                                          | Snapshots to keep:     0       Keep archives for:     12       Months     •                                                                |
|                        | Yearly schedule:                                                                 | Off                                                                                               | Apply Cancel                                                                                                    |
|                        |                                                                                  |                                                                                                   |                                                                                                    |

According to the specified scheduling settings, Veeam Backup for Google Cloud will create image-level backups in the following way:

- 1. On the first Monday of February, a backup session will start at 7:00 AM to create the first restore point in the regular backup chain. Veeam Backup for Google Cloud will store this restore point as a full backup in the standard repository.
- 2. On the second and third Mondays of February, Veeam Backup for Google Cloud will create restore points at 7:00 AM and add them to the regular backup chain as incremental backups in the standard repository.

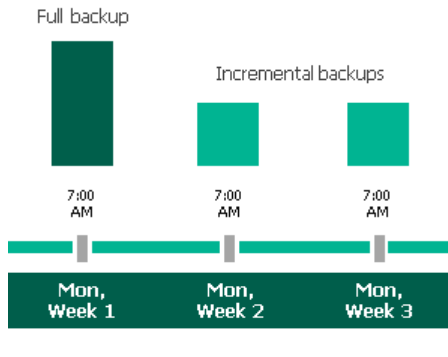

February

3. On the fourth Monday of February, Veeam Backup for Google Cloud will create a new restore point at 7:00 AM. By the moment the backup session completes, the earliest restore point in the regular backup chain will get older than the specified retention limit. That is why Veeam Backup for Google Cloud will rebuild the full backup and remove from the chain the restore point created on the first Monday.

For more information on how Veeam Backup for Google Cloud transforms regular backup chains, see Retention Policy for Backups.

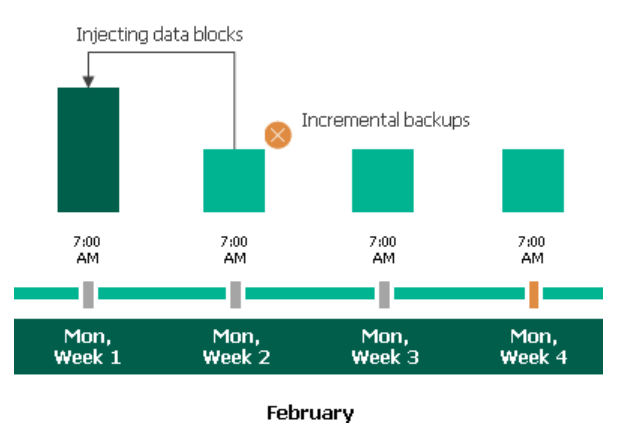

4. On the first Monday of March, a backup session will start at 7:00 AM to create another restore point in the regular backup chain. At the same time, the earliest restore point in the regular backup chain will get older than the specified retention limit again. That is why Veeam Backup for Google Cloud will rebuild the full backup again and remove from the chain the restore point created on the second Monday.

After the backup session completes, an archive session will create a restore point with all the data from the regular backup chain. Veeam Backup for Google Cloud will copy this restore point as a full archive backup to the archive repository.

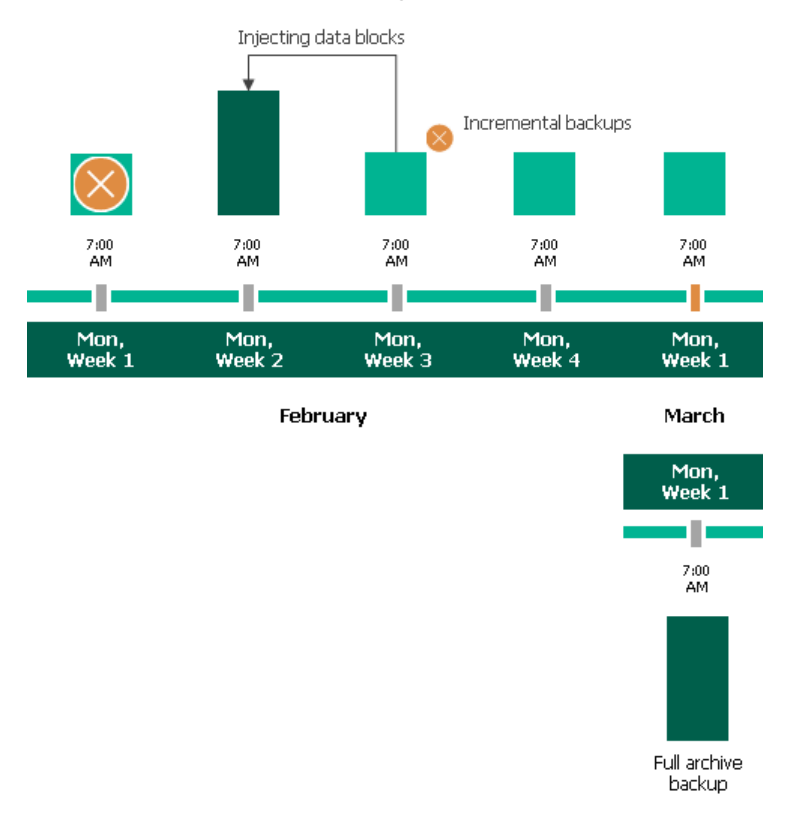

5. Up to May, Veeam Backup for Google Cloud will continue adding new restore points to the regular backup chain and deleting outdated backups from the standard repository, according to the specified weekly scheduling settings.

On the first Monday of May, an archive session will create a restore point with only that data that has changed since the previous archive session in March. Veeam Backup for Google Cloud will copy this restore point as an incremental archive backup to the archive repository.

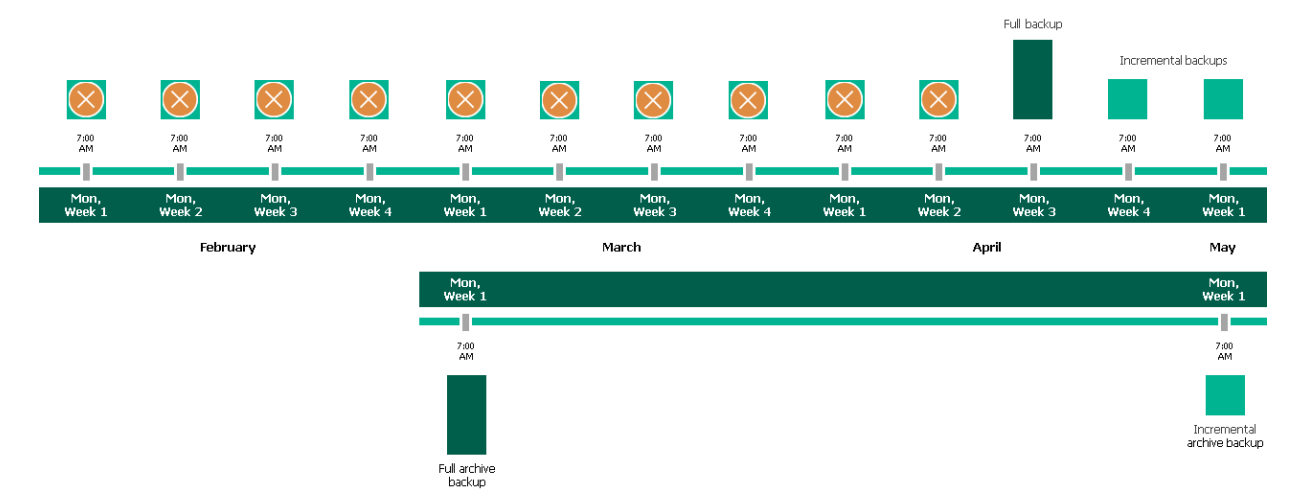

6. Up to the first Monday of March of the next year, Veeam Backup for Google Cloud will continue adding new restore points to the regular backup chain and deleting outdated backups from the standard repository, according to the specified weekly scheduling settings. Veeam Backup for Google Cloud will also continue adding new restore points to the archive backup chain, according to the specified monthly settings.

By the moment the archive session completes, the earliest restore point in the archive backup chain will get older than the specified retention limit. That is why Veeam Backup for Google Cloud will rebuild the full archive backup and remove from the chain the restore point created on the first Monday of March of the previous year.

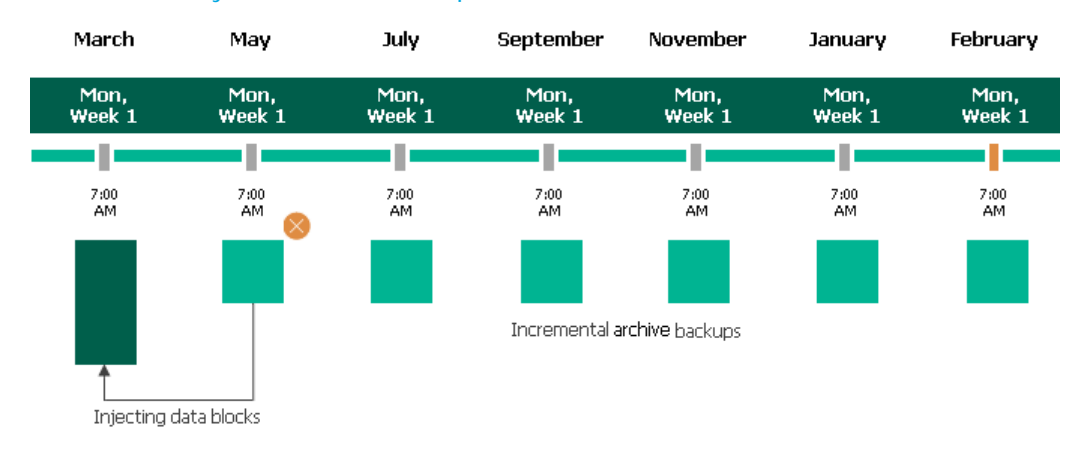

For more information on how Veeam Backup for Google Cloud transforms archive backup chains, see Retention Policy for Archived Backups.

## Step 7. Enable Label Assignment

At the **Labels** step, you can instruct Veeam Backup for Google Cloud to assign labels to cloud-native snapshots created by the backup policy:

- 1. Click the **Edit settings** link.
- 2. In the **Choose labels to assign** window, choose whether you want to assign to snapshots of the selected VM instances already existing labels from source persistent disks and your own custom labels.

If you set the **Assign custom labels** toggle to *On*, you must also specify the labels explicitly. To do that, use the **Name** and **Value** fields to specify a name and a value for the new custom label, and then click **Add**. Note that you cannot add more than 5 custom labels.

3. To save changes made to the label settings, click Apply.

| 🕢 Veeam Bac                      | kup for Google Cloud                                                                                                    | Server time:<br>Nov 13, 2023 4:16 PM                                    | administrator V<br>Portal Administrator |                        |
|----------------------------------|----------------------------------------------------------------------------------------------------|-------------------------------------------------------------------------|-----------------------------------------|------------------------|
| Add VM                           | Policy                                                                                                    |                                                                         |                                         | Cost: <b>\$29.21 ©</b> |
| Policy Info<br>Sources           | Specify label settings<br>You can copy labels from source disks and additionally assign up to 5 custom labels to snapshots.<br>Source labels: Will be copied | Choose labels to assign Copy labels from source disks                   |                                         | ×                      |
| Resources<br>Targets<br>Schedule | Custom labels: 1 custom label will be assigned                                                                                                    | Assign custom labels: On Name:                                          | Value:                                  | + Add                  |
| Labels                           |                                                                                                    | us-west-loc: west-location ×<br>A maximum of 5 custom labels is allowed |                                         |                        |
| Settings                         |                                                                                                    |                                                                         |                                         |                        |
| Cost Estimation Permissions      |                                                                                                    | Apply Cancel                                                            |                                         |                        |
| Summary                          |                                                                                                    |                                                                         |                                         |                        |
|                                  |                                                                                                    |                                                                         |                                         |                        |
|                                  |                                                                                                    |                                                                         |                                         |                        |
|                                  |                                                                                                    |                                                                         |                                         |                        |
|                                  |                                                                                                    |                                                                         |                                         |                        |
|                                  |                                                                                                    |                                                                         |                                         |                        |
|                                  |                                                                                                    |                                                                         |                                         |                        |
|                                  | Previous Next Cancel                                                                                                    |                                                                         |                                         |                        |

### Step 8. Configure General Settings

At the **Settings** step of the wizard, you can enable automatic retries, schedule health checks and specify notification settings for the backup policy.

## Automatic Retry Settings

To instruct Veeam Backup for Google Cloud to run the backup policy again if it fails on the first try, do the following:

- 1. In the Retries section of the step, select the Automatically retry failed policy check box.
- 2. In the field to the right of the check box, specify the maximum number of attempts to run the backup policy. The time interval between retries is 15 minutes.

When retrying backup policies, Veeam Backup for Google Cloud processes only those VM instances that failed to be backed up during the previous attempt.

### NOTE

The automatic retry settings apply only to backup policies that run according to specific schedules – these settings do not apply to policies started manually.

## Health Check Settings

If you have enabled creation of image-level backups at step 5, you can instruct Veeam Backup for Google Cloud to periodically perform a health check for backup restore points created by the backup policy. During the health check, Veeam Backup for Google Cloud performs an availability check for data blocks in the whole regular backup chain, and a cyclic redundancy check (CRC) for metadata to verify its integrity. The health check helps you ensure that the restore points are consistent and that you will be able to restore data using these restore points. For more information on the health check, see How Health Check Works.

### NOTE

During a health check, Veeam Backup for Google Cloud does not verify archived restore points created by the policy.

To instruct Veeam Backup for Google Cloud to perform a monthly health check, do the following:

- 1. In the Health check section of the step, set the Enable health check toggle to On.
- 2. Use the **Run on** drop-down lists to schedule a specific day for the health check to run.

#### NOTE

Veeam Backup for Google Cloud performs the health check during the last policy session that runs on the day when the health check is scheduled. If another backup policy session runs on the same day, Veeam Backup for Google Cloud will not perform the health check during that session. For example, if the backup policy is scheduled to run multiple times on Saturday, and the health check is also scheduled to run on Saturday, the health check will only be performed during the last policy session on Saturday.

## Notification Settings

To instruct Veeam Backup for Google Cloud to send email notifications for the backup policy, do the following:

1. In the **Notifications** section of the step, set the **Enable notifications** toggle to *On*.

If you set the toggle to *Off*, Veeam Backup for Google Cloud will send notifications according to the configured global notification settings.

- 2. In the **Email** field, specify an email address of a recipient. Use a semicolon to separate multiple recipient addresses.
- 3. Use the **Notify on** list to choose whether you want Veeam Backup for Google Cloud to send email notifications in case the backup policy completes successfully, completes with warnings or completes with errors.
- 4. Select the **Suppress notifications until the last retry** check box to receive a notification about the final backup policy result.

If you do not select the check box, Veeam Backup for Google Cloud will send a notification for every backup policy retry.

#### NOTE

If you specify the same email recipient in both backup policy notification and global notification settings, Veeam Backup for Google Cloud will send each notification to this recipient twice.

| 🖉 Veeam Bac            | kup for Google Cloud                                                                                                    | Server time:<br>Nov 13, 2023 4:16 PM | administrator Y<br>Portal Administrator |                        |
|------------------------|----------------------------------------------------------------------------------------------------|--------------------------------------|-----------------------------------------|------------------------|
| Add VM                 | Policy                                                                                                    |                                      |                                         | Cost: <b>\$29.21 Ø</b> |
| Policy Info<br>Sources | Configure retry and notification settings, and enable health check<br>Specify how many times Veeam Backup for Google Cloud should retry the policy. You can also turn on email<br>notifications to receive policy results, and enable health check to verify restore points. |                                      |                                         |                        |
| Resources              | Retries                                                                                                    |                                      |                                         |                        |
| Targets                | Automatically retry failed policy. 3                                                                                                    |                                      |                                         |                        |
| Schedule               | Veeam Backup for Google Cloud can retry a policy only if it starts automatically, according to the specified<br>schedule. If you start the policy manually, the configured retry settings will not apply.                                                                    |                                      |                                         |                        |
| Labels                 | Health check                                                                                                    |                                      |                                         |                        |
| Settings               | A health check includes an availability check for data blocks in backup files and a CRC check for metadata to verify its<br>integrity. Scheduling options are based on the configured policy schedule.                                                                       |                                      |                                         |                        |
| Cost Estimation        | Enable health check 🖲 Off                                                                                                    |                                      |                                         |                        |
| Permissions            | Notifications                                                                                                    |                                      |                                         |                        |
| Summary                | Add recipients for automated delivery of policy results. Take note of the configured global email notification settings to<br>avoid duplicates.                                                                                                    |                                      |                                         |                        |
|                        | Enable notifications: On                                                                                                    |                                      |                                         |                        |
|                        | Email:   john.smith@veeam.com<br>Notify on:                                                                                                    |                                      |                                         |                        |
|                        | ✓ Success                                                                                                    |                                      |                                         |                        |
|                        | V Warning                                                                                                    |                                      |                                         |                        |
|                        | ✓ Failure                                                                                                    |                                      |                                         |                        |
|                        | Suppress notifications until the last retry                                                                                                    |                                      |                                         |                        |
|                        |                                                                                                    |                                      |                                         |                        |
|                        | Previous Next Cancel                                                                                                    |                                      |                                         |                        |
|                        |                                                                                                    |                                      |                                         |                        |

### How Health Check Works

When Veeam Backup for Google Cloud saves a new restore point to a backup repository, it calculates CRC values for metadata in the backup chain and saves these values to the chain metadata, together with the VM instance data. When performing a health check, Veeam Backup for Google Cloud verifies availability of data blocks for each restore point and uses the saved values to ensure that the restore points being verified are consistent.

### NOTE

Veeam Backup for Google Cloud performs the health check during the last policy session that runs on the day when the health check is scheduled. If another backup policy session runs on the same day, Veeam Backup for Google Cloud will not perform the health check during that session. For example, if the backup policy is scheduled to run multiple times on Saturday, and the health check is also scheduled to run on Saturday, the health check will only be performed during the last policy session on Saturday.

Veeam Backup for Google Cloud performs the health check in the following way:

1. As soon as the backup policy session completes successfully, Veeam Backup for Google Cloud starts the health check as a new session. For each restore point in the regular backup chain, Veeam Backup for Google Cloud calculates CRC values for backup metadata and compares them to the CRC values that were previously saved to the restore point. Veeam Backup for Google Cloud also checks whether data blocks that are required to rebuild the restore point are available.

If the backup policy session completes with an error, Veeam Backup for Google Cloud tries to run the backup policy again, taking into account the maximum number of retries specified in the automatic retry settings. After the first successful retry (or after the last one out of the maximum number of retries), Veeam Backup for Google Cloud starts the health check.

2. If Veeam Backup for Google Cloud does not detect data inconsistency, the health check session completes successfully. Otherwise, the session completes with an error.

Depending on the detected data inconsistency, Veeam Backup for Google Cloud performs the following operations:

 If the health check detects corrupted metadata in a full or an incremental restore point, Veeam Backup for Google Cloud marks the regular backup chain as corrupted in the configuration database. During the next backup policy session, Veeam Backup for Google Cloud copies the full VM instance image, creates a new full restore point and starts a new backup chain in the backup repository.

### NOTE

Veeam Backup for Google Cloud supports metadata check for encrypted backup chains unless the metadata is corrupted.

 If the health check detects corrupted data blocks in a full or an incremental restore point, Veeam Backup for Google Cloud marks the restore point that includes the corrupted data blocks and all subsequent incremental restore points as incomplete in the configuration database. During the next backup policy session, Veeam Backup for Google Cloud copies not only those data blocks that have changed since the previous backup session but also data blocks that have been corrupted. Veeam Backup for Google Cloud then saves these data blocks to the latest restore point that has been created during the current session.

### Step 9. Review Estimated Cost

[This step applies only if you have created a schedule for the backup policy at the **Schedule** step of the wizard]

At the **Cost Estimation** step of the wizard, review the approximate monthly cost of Google Cloud services that Veeam Backup for Google Cloud will require to protect the VM instances added to the backup policy. The total estimated cost includes the following:

• The cost of creating and maintaining cloud-native snapshots of the VM instances.

For each VM instance included in the backup policy, Veeam Backup for Google Cloud takes into account the total size and the number of persistent disks attached, the number of restore points to be kept in the snapshot chain, and the configured scheduling settings.

• The cost of creating and storing in backup repositories image-level backups of the VM instances.

For each VM instance included in the backup policy, Veeam Backup for Google Cloud takes into account the total size and the number of persistent disks attached, the period of time during which restore points will be kept in the backup chain, and the configured scheduling and health check settings.

• The cost of creating and storing in backup repositories archived backups of the VM instances.

For each VM instance included in the backup policy, Veeam Backup for Google Cloud takes into account the total size and the number of persistent disks attached, the period of time during which restore points will be kept in the archive backup chain, and the configured scheduling settings.

- The cost of transferring the VM instance data between Google Cloud regions during data protection operations (for example, if a protected VM instance and the target storage bucket reside in different regions).
- The cost of sending API requests to Google Cloud during data protection operations.
- The cost of deploying worker instances for backup operations.

The estimated cost may occur to be significantly higher due to the backup frequency, cross-region data transfer and snapshot charges. To reduce the cost, you can try the following workarounds:

- To avoid additional costs related to cross-region data transfer, either select a backup repository that resides in the same region as VM instances that you plan to back up, or select an archive repository that resides in the same region as the nearline or standard repository used to store regular backups.
- To reduce high snapshot charges, adjust the snapshot retention settings to keep less restore points in the snapshot chain.
- To optimize the cost of storing backups, modify the scheduling settings to run the backup policy less frequently, or specify an archive repository for long-term retention of restore points.

### TIP

You can save the cost estimation as a .CSV or .XML file. To do that, click **Export to** and select the necessary format.

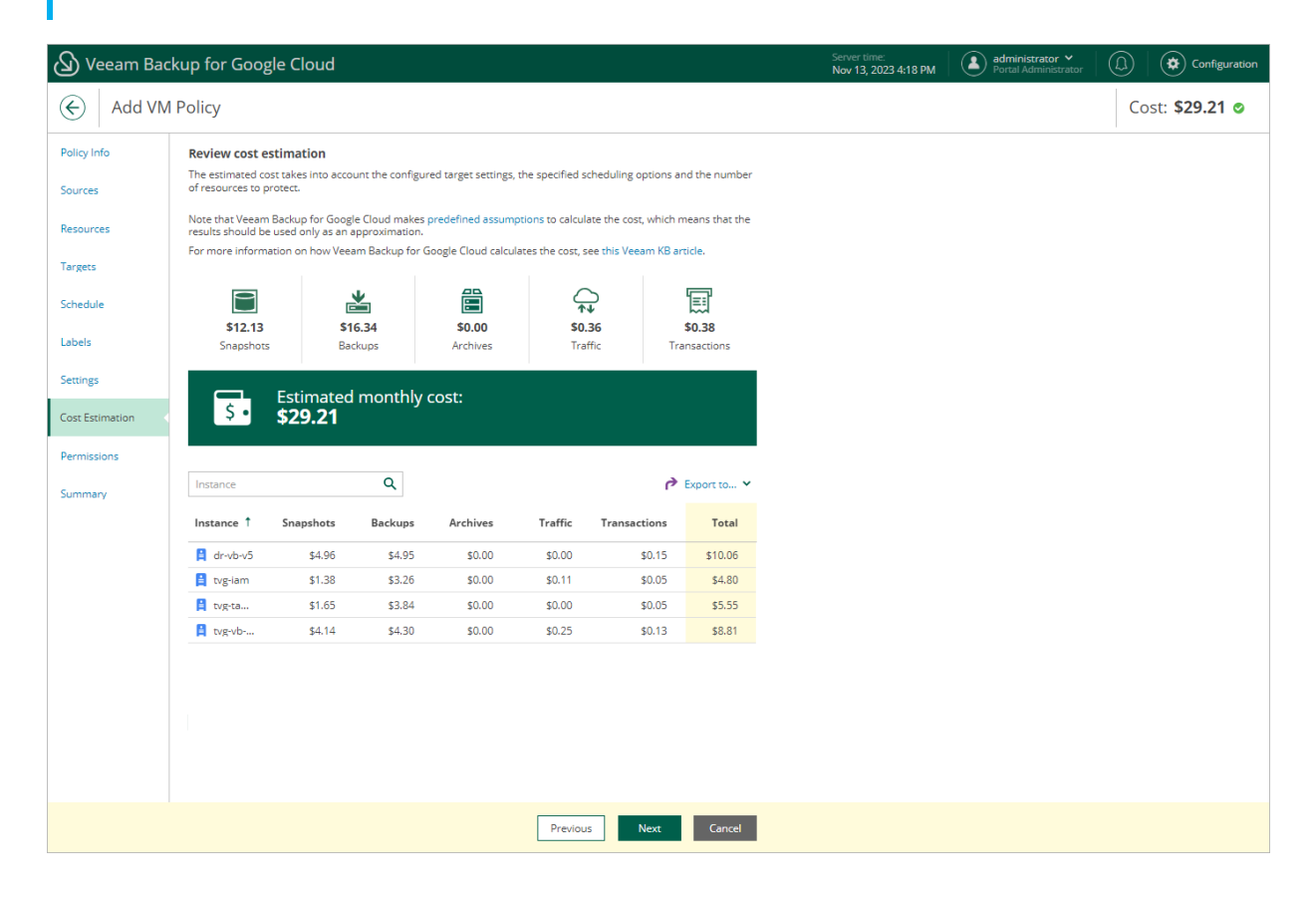

### Step 10. Check Required Permissions

At the **Permissions** step of the wizard, Veeam Backup for Google Cloud will verify whether the specified service account has all the necessary permissions required to perform data protection tasks for the selected project or folder. For more information on the required permissions, see <u>Service Account Permissions</u>.

To see the list of missing permissions that must be granted to the service account in order to perform an operation, click the link in the **Details** column. You can grant the missing permissions to the service account using the Google Cloud console or instruct Veeam Backup for Google Cloud to do it:

 To grant the missing permissions manually, click **Download Script**. Veeam Backup for Google Cloud will generate a gcloud script that you can run in the Google Cloud console to assign all the necessary permissions to the service account.

The account under which you run the script must have the permissions required both to get and set project IAM policies and to create custom IAM roles (for example, it can have the *iam.securityAdmin* and *iam.roleAdmin* roles assigned). To learn what permissions and roles are required to create custom roles in IAM, see Google Cloud documentation.

• To let Veeam Backup for Google Cloud grant the missing permissions automatically, click **Grant** and then click **Sign in with Google** in the **Grant permissions** window. You will be redirected to the OAuth consent screen authorization page. Sign in using credentials of a Google account that will be used to grant the permissions.

The account under which you sign in to Google Cloud must have the permissions required both to get and set project IAM policies and to create custom IAM roles (for example, it can have the *iam.securityAdmin* and *iam.roleAdmin* roles assigned). To learn what permissions and roles are required to create service account, see Google Cloud documentation.

#### NOTE

For Veeam Backup for Google Cloud to be able to authorize in Google Cloud, the OAuth consent screen must be configured as described in section Registering Applications. Note that Veeam Backup for Google Cloud does not store in the configuration database the provided Google account credentials and access tokens received during authorization.

To make sure that the missing permissions have been successfully granted, click **Recheck**.

| 🛆 Veeam Bao            | kup for Google Cloud                                     |                       |                                  | Server time:<br>Nov 13, 2023 4:18 PM | administrator Y<br>Portal Administrator | (D) Configuration      |
|------------------------|----------------------------------------------------------|-----------------------|----------------------------------|--------------------------------------|-----------------------------------------|------------------------|
| Add VM                 | Policy                                                   |                       |                                  |                                      |                                         | Cost: <b>\$29.21 o</b> |
| Policy Info<br>Sources | Check permissions<br>Verify whether all the required per | missions are granted. |                                  |                                      |                                         |                        |
| Resources              | 🗘 Recheck 🛛 👱 Download Sc                                | ript                  |                                  |                                      |                                         |                        |
| Targets                | Download Script                                          | Result                | Details                          |                                      |                                         |                        |
|                        | VM Snapshot                                              | Passed                | All the required permissions are |                                      |                                         |                        |
| Schedule               | VM Backup                                                | Passed                | All the required permissions are |                                      |                                         |                        |
| Labels                 | Repository                                               | Passed                | All the required permissions are |                                      |                                         |                        |
| Settings               | Worker                                                   | Passed                | All the required permissions are |                                      |                                         |                        |
| Cost Estimation        |                                                          |                       |                                  |                                      |                                         |                        |
| Permissions            |                                                          |                       |                                  |                                      |                                         |                        |
| Summary                |                                                          |                       |                                  |                                      |                                         |                        |
|                        |                                                          |                       |                                  |                                      |                                         |                        |
|                        |                                                          |                       |                                  |                                      |                                         |                        |
|                        |                                                          |                       |                                  |                                      |                                         |                        |
|                        |                                                          |                       |                                  |                                      |                                         |                        |
|                        |                                                          |                       |                                  |                                      |                                         |                        |
|                        |                                                          |                       |                                  |                                      |                                         |                        |
|                        |                                                          |                       |                                  |                                      |                                         |                        |
|                        |                                                          |                       |                                  |                                      |                                         |                        |
|                        |                                                          |                       | Previous Next Cancel             |                                      |                                         |                        |

## Step 11. Finish Working with Wizard

At the Summary step of the wizard, review configuration information and click Finish.

| (A) Veeam Bac                       | kup for Google Cloud                                                                                                    |                                                                                                    | Server time:<br>Nov 13, 2023 4:20 PM | administrator V<br>Portal Administrator | (1) Configuration      |
|-------------------------------------|----------------------------------------------------------------------------------------------------|----------------------------------------------------------------------------------------------------|--------------------------------------|-----------------------------------------|------------------------|
| Add VM                              | Policy                                                                                                    |                                                                                                    |                                      |                                         | Cost: <b>\$29.21 Ø</b> |
| Policy Info<br>Sources<br>Resources | Review configured settings<br>Review the settings, and click Fini                                                                                                    | sh to exit the wizard.                                                                                                    |                                      |                                         |                        |
| Targets                             | General settings                                                                                                    |                                                                                                    |                                      |                                         |                        |
| Schedule                            | Name:<br>Description:<br>Service account:                                                                                                    | us-west-policy<br>protecting instances in us-west regions<br>veeam-1649186685-sa@rnd-backup-2.iam.gserviceaccount.com                                                                 |                                      |                                         |                        |
| Labels                              | Project:<br>Folder:                                                                                                    | veeam-rnd-backup-2<br>—                                                                                                    |                                      |                                         |                        |
| Settings                            | Protected resources                                                                                                    |                                                                                                    |                                      |                                         |                        |
| Cost Estimation<br>Permissions      | Regions:<br>Instances:<br>Labels:                                                                                                    | <ul> <li>4 regions</li> <li>4 instances</li> </ul>                                                                                                    |                                      |                                         |                        |
| Summary 🤇                           | Exclusions:<br>Snapshot settings                                                                                                    | -                                                                                                    |                                      |                                         |                        |
|                                     | Snapshots enabled:<br>Region:<br>Copy labels from source disks:<br>Add custom labels:<br>Custom labels:<br>Daily retention:<br>Weekly retention:<br>Monthly retention: | Yes<br>Regional<br>Yes<br>Yes<br>I custom label<br>Create 3 snapshots per day and keep 7 most recent snapshots<br>Keep 7 weekly snapshots<br>Keep 7 mosthly snapshots                 |                                      |                                         |                        |
|                                     | Backup settings                                                                                                    |                                                                                                    |                                      |                                         |                        |
|                                     | Backups enabled:<br>Archives enabled:<br>Daily retention:<br>Weekly retention:<br>Monthly retention:<br>Yearly retention:                                              | Yes<br>Yes<br>Create 3 backups per day and keep for 21 days<br>Keep weekly backup for 21 days (6 backups excluded)<br>Keep monthly backup for 30 days (9 backups excluded)<br>3 years |                                      |                                         |                        |
|                                     | Other settings                                                                                                    |                                                                                                    |                                      |                                         |                        |
|                                     | Automatic retries enabled:<br>Notifications enabled:<br>Health check enabled:                                                                                          | Yes<br>Yes<br>No                                                                                                    |                                      |                                         |                        |
|                                     |                                                                                                    | Previous Finish                                                                                                    | Cancel                               |                                         |                        |

## Creating Snapshots Manually

Veeam Backup for Google Cloud allows you to manually create snapshots of VM instances. Each snapshot is saved to the multi-regional location closest to the region in which the original VM instance resides.

### NOTE

Veeam Backup for Google Cloud does not include snapshots created manually in the snapshot chain and does not apply the configured retention policy settings to these snapshots. This means that the snapshots are kept in Google Cloud Storage unless you remove them manually, as described in section Removing Backups and Snapshots.

To manually create a cloud-native snapshot of a VM instance, do the following:

1. Navigate to **Resources** > **VM**.

2. Select the necessary instance and click **Take Snapshot Now**.

For a VM instance to be displayed in the list of available instances, it must reside in any of the regions added to a backup policy as described in section Creating Backup Policies.

- 3. In the Take Snapshot Now window:
  - a. Specify a service account whose permissions Veeam Backup for Google Cloud will use to create the snapshot.

For a service account to be displayed in the list of available accounts, it must be added to Veeam Backup for Google Cloud as described in section Adding Service Accounts, and must be assigned the *VM Instances Snapshot* operational role as described in section Adding Projects and Folders.

- b. Choose whether you want to assign labels to the created snapshot:
  - **§** To assign already existing labels from the source persistent disk attached to the selected VM instance, select the **Copy labels from source disks** check box.
  - S To assign your own custom labels, select the Add custom labels check box and specify the labels explicitly. To do that, use the Name and Value fields to specify a key and a value for the new custom label, and then click Add.
- c. Click Take Snapshot.

| ${}^{\odot}$ | Veeam Backup   | for Google Cloud    |                                      | Server time:<br>Nov 20, 2023 6:10 PM       | administrator<br>Portal Adminis | trator        |
|--------------|----------------|---------------------|--------------------------------------|--------------------------------------------|---------------------------------|---------------|
| Mor          | itoring        | VM Cloud SQ         | L Cloud Spanner                      |                                            |                                 |               |
| <b>A</b>     | Overview       |                     |                                      |                                            |                                 |               |
| đ            | Resources      | Instance            | Q T Filter (Nor                      | ne)                                        |                                 |               |
| Mar          | agement        |                     | Take Snapshot Now                    |                                            |                                 | X             |
| E            | Policies       | Take Snapshot Now   | Choose labels to assign to the snaps | shot                                       |                                 | 🌈 Export to 🗸 |
| 8            | Protected Data | Instance            |                                      |                                            |                                 | Destination 🚥 |
| Q            | Session Logs   | Solocted: 1 of 1121 | Service account: veeam-1649186685    | 5-sa@rnd-backup-2.iam.gserviceaccount.com  | ~                               |               |
|              |                |                     | Copy labels from source disks        |                                            |                                 | A             |
|              |                | worker-zu-centos/-  | Add custom labels                    |                                            |                                 |               |
|              |                | dr-scale-442        | Name                                 | Value                                      |                                 | Snapsnot      |
|              |                | dr-scale-3-758      | Notife.                              | value.                                     | + A(                            | dd            |
|              |                | dr-scale-2-298      |                                      |                                            |                                 | -             |
|              |                | dr-scale-2-36       |                                      |                                            |                                 | Snapshot      |
|              |                | dr-scale-2-136      |                                      |                                            |                                 | -             |
|              |                | dr-scale-3-868      |                                      |                                            |                                 | Snapshot      |
|              |                | zd-scalab-30        |                                      |                                            |                                 | Snapshot      |
|              |                | pgp-vb-licensing    |                                      |                                            |                                 | Snapshot      |
|              |                | worker-zd-spanner   | A maximum of 5 custom labels is all  | owed                                       |                                 | -             |
|              |                | zd-centos8-stream   |                                      | a to track the spanchot creation progress  |                                 | Snapshot      |
|              |                | dr-scale-2-104      |                                      | e to track the shapshot creation progress. |                                 | -             |
|              |                | dr-scale-2-222      |                                      |                                            |                                 | -             |
|              |                |                     |                                      | Take Sna                                   | apshot Cancel                   | ·             |
|              |                |                     |                                      | 1450 1 010 1 11                            |                                 |               |

# Performing SQL Backup

One backup policy can be used to process one or more Cloud SQL instances within one Google Cloud project or folder. The scope of data that you can protect in a project or folder is limited by permissions of a service account that is specified in the backup policy settings.

Before you create a Cloud SQL backup policy, check the following prerequisites:

- If you plan to create image-level backups of Cloud SQL instances, backup infrastructure components that will take part in the backup process must be added to the backup infrastructure and configured properly. These include backup repositories and worker instances.
- If you plan to receive email notifications on the backup policy results, configure SMTP server settings first. For more information, see Configuring Global Notification Settings.

#### NOTE

Veeam Backup for Google Cloud allows you to protect MySQL and PostgreSQL instances. SQL Server instances are not supported. For more information on types of Cloud SQL instances, see Google Cloud documentation.

To schedule data protection tasks to run automatically, create backup policies. For each protected Cloud SQL instance, you can also take a cloud-native snapshot manually when needed.

## **Creating Backup Policies**

To create a backup policy, do the following:

- 1. Launch the Add Cloud SQL Policy wizard.
- 2. Specify a backup policy name and description.
- 3. Choose a project to which Cloud SQL instances that you plan to back up belong.
- 4. Configure backup source settings.
- 5. Configure backup target settings.
- 6. Create a schedule for the backup policy.
- 7. Choose whether you want to use a staging server to perform backup.
- 8. Specify automatic retry, health check and notification settings for the backup policy.
- 9. Review the estimated cost of protecting the selected Cloud SQL instances.
- 10. Check the required permissions.
- 11. Finish working with the wizard.

### Step 1. Launch Add Cloud SQL Policy Wizard

To launch the Add Cloud SQL Policy wizard, do the following:

- 1. Navigate to **Policies** > **Cloud SQL**.
- 2. Click Add and select either of the following options:
  - MySQL to create a backup policy that will protect MySQL instances.
  - **PostgreSQL** to create a backup policy that will protect PostgreSQL instances.

| ଧ୍ର | <b>)</b> Veeam Backup | for Google Cloud               |                       |              | Server time:<br>Nov 13, 2023 4:22 PM | administrator V<br>Portal Administrator | Configuration     |
|-----|-----------------------|--------------------------------|-----------------------|--------------|--------------------------------------|-----------------------------------------|-------------------|
| Mo  | nitoring              | VM Cloud SQL Cloud             | ud Spanner            |              |                                      |                                         |                   |
| A   | Overview              |                                |                       |              |                                      |                                         |                   |
| í   | Resources             | Policy                         | Q T Filter (None)     |              |                                      |                                         |                   |
| Ma  | nagement              | h start - E start - (h starble | Lating and the second | 2. Defender  | i Manufacta 🕺 Daman                  | 6                                       |                   |
| E   | Policies <            | Start Stop O Enable            | راس Eait              | The Priority | View into 👗 Remov                    | e 👌 Advanced 🗸                          | Export to V       |
| ß   | Protected Data        | Priority Policy                | Snapshots             | Backups      | Archives                             | Last Run                                | Last Duration     |
| G   | Session Logs          | Selected: 0 of 1               |                       |              |                                      |                                         |                   |
|     |                       | 1 U drtvg                      | Success               | 💧 Warning    | 🔇 Failed                             | 11/13/2023 2:00:22 AM                   | 23 min 46 sec 11. |
|     |                       |                                |                       |              |                                      |                                         |                   |
|     |                       |                                |                       |              |                                      |                                         |                   |
|     |                       |                                |                       |              |                                      |                                         |                   |
|     |                       | ×.                             |                       |              | 1                                    |                                         | ,                 |
|     |                       | Instances                      |                       |              | Sessions                             |                                         |                   |
|     |                       | Instance                       | C Filter (None)       |              | Status: 🛇 🛓 🛇                        | Туре: 🛓 🗐                               | 2                 |
|     |                       | Instance †                     | Status                |              | Туре                                 | Time ↓                                  | Status            |
|     |                       | No data                        |                       |              | No data                              |                                         |                   |
|     |                       |                                |                       |              |                                      |                                         |                   |
|     |                       |                                |                       |              |                                      |                                         |                   |
|     |                       |                                |                       |              |                                      |                                         |                   |
|     |                       |                                |                       |              |                                      |                                         |                   |
|     |                       |                                |                       |              |                                      |                                         |                   |

## Step 2. Specify Backup Policy Name and Description

At the **Policy Info** step of the wizard, use the **Name** and **Description** fields to enter a name for the new backup policy and to provide a description for future reference. The policy name can contain only uppercase Latin letters, lowercase Latin letters, numeric characters and hyphens; the maximum length of the name is 127 characters.

### NOTE

When Veeam Backup for Google Cloud runs a backup policy, it adds the word *Veeam* to the descriptions of snapshots created by the policy.

| 🖉 Veeam Back    | kup for Google Cloud                                     | Server time:<br>Nov 13, 2023 4:23 PM | administrator V<br>Portal Administrator | (1) Configuration     |
|-----------------|----------------------------------------------------------|--------------------------------------|-----------------------------------------|-----------------------|
| Add Clou        | ud SQL Policy                                            |                                      |                                         | Cost: <b>\$0.00</b> 🔺 |
| Policy Info     | Specify policy name and description                      |                                      |                                         |                       |
| Sources         | Enter a name and description for the policy.             |                                      |                                         |                       |
| Resources       | europe-policy                                            |                                      |                                         |                       |
| Targets         | Description:<br>protecting instances in other EU regions |                                      |                                         |                       |
| Schedule        |                                                          |                                      |                                         |                       |
| Settings        |                                                          |                                      |                                         |                       |
| Cost Estimation |                                                          |                                      |                                         |                       |
| Permissions     |                                                          |                                      |                                         |                       |
| Summary         |                                                          |                                      |                                         |                       |
|                 |                                                          |                                      |                                         |                       |
|                 |                                                          |                                      |                                         |                       |
|                 |                                                          |                                      |                                         |                       |
|                 |                                                          | Next Cancel                          | l                                       |                       |
|                 |                                                          |                                      |                                         |                       |

## Step 3. Specify Project

At the **Sources** step of the wizard, choose a project or a folder with a project that manages resources that you want to protect, and specify a service account that will be used to access the project or folder.

For a project or folder to be displayed in the list of available entities, it must be added to Veeam Backup for Google Cloud as described in section Adding Projects and Folders. If you have not added the necessary entity to Veeam Backup for Google Cloud beforehand, you can do it without closing the Add Cloud SQL Policy wizard. To add an entity, click Add and complete the Add Projects and Folders wizard.

For a service account to be displayed in the list of available accounts, it must be added to Veeam Backup for Google Cloud as described in section Adding Service Accounts, and must be assigned the *Cloud SQL Instances Snapshot* and *Backup* operational roles as described in section Adding Projects and Folders.

| Veeam Back      | kup for Google Cloud                                                       | Server time:<br>Nov 13, 2023 4:23 PM            | administrator V<br>Portal Administrator | (D) Configuration     |
|-----------------|----------------------------------------------------------------------------|-------------------------------------------------|-----------------------------------------|-----------------------|
| Add Clou        | ud SQL Policy                                                              |                                                 |                                         | Cost: <b>\$0.00 ©</b> |
| Policy Info     | Specify source settings                                                    | Service Accounts                                |                                         | ×                     |
| Sources         | Project or folder                                                          | Account †                                       | Description                             |                       |
| Resources       | Choose a project or folder with resources to protect.                      | veeam-1649186685-sa@rnd-backup-2.iam.gserviceac | -                                       |                       |
| Targets         | Source type: Name:           Source type:         Veeam-rnd-backup-2 (rnd) |                                                 |                                         |                       |
| Schedule        | Service account                                                            |                                                 |                                         |                       |
| Settings        | Specify a service account to be used to access the folder or               |                                                 |                                         |                       |
| Cost Estimation | Service account: veeam-1649186685-sa@rnd-backup-                           |                                                 |                                         |                       |
| Permissions     |                                                                            |                                                 |                                         |                       |
| Summary         |                                                                            |                                                 |                                         |                       |
|                 |                                                                            |                                                 |                                         |                       |
|                 |                                                                            |                                                 |                                         |                       |
|                 |                                                                            |                                                 |                                         |                       |
|                 |                                                                            |                                                 |                                         |                       |
|                 |                                                                            | Apply Close                                     |                                         |                       |
### Step 4. Configure Backup Source Settings

At the **Resources** step of the wizard, specify the following backup source settings:

- 1. Choose regions in which Cloud SQL instances that you plan to back up reside.
- 2. Select Cloud SQL instances to back up.

### Step 4a. Choose Regions

In the **Regions** section of the **Resources** step of the wizard, choose regions in which Cloud SQL instances that you want to protect reside.

- 1. Click Choose regions.
- 2. In the **Choose regions** window, select the necessary regions from the **Available Regions** list, and click **Add**.
- 3. To save changes made to the backup policy settings, click Apply.

| ပြာ Veeam Back  | kup for Google Cloud                     | Server time:<br>Nov 13, 2023 4:24 PM Administrator V<br>Portal Administrator | nfiguration |
|-----------------|------------------------------------------|------------------------------------------------------------------------------|-------------|
| Add Clou        | ud SQL Policy                            | Cost: <b>\$0</b>                                                             | .00 ©       |
| Policy Info     | Specify resources to protect             | Choose regions                                                               | ×           |
| Sources         | Regions                                  | Available Regions (36) Policy Regions (3)                                    |             |
|                 |                                          | europe-west2 (London)  Add europe-west6 (Zürich)                             |             |
| Resources       | Specify one or more regions.             | europe-west3 (Frankfurt) europe-west8 (Milan)                                |             |
| Targets         | Choose regions                           | europe-west4 (Netherlands) Remove europe-west9 (Paris)                       |             |
| Ŭ               | Resources                                | europe-west10 (Berlin)                                                       |             |
| Schedule        |                                          | europe-west12 (Turin)                                                        |             |
| Settings        | Specify resources to protect or exclude. | me-central1 (Doha)                                                           |             |
| 5000.05         | Choose resources to protect              | me-central2 (Dammam)                                                         |             |
| Cost Estimation | Carlandar Exclude resources              | me-west1 (Tel Aviv)                                                          |             |
| Permissions     |                                          | northamerica-northeast1 (Montréal)                                           |             |
| Permissions     |                                          | northamerica-northeast2 (Toronto)                                            |             |
| Summary         |                                          | southamerica-east1 (São Paulo)                                               |             |
|                 |                                          | southamerica-west1 (Santiago)                                                |             |
|                 |                                          | us-central1 (lowa)                                                           |             |
|                 |                                          | us-east1 (South Carolina)                                                    |             |
|                 |                                          | us-east4 (Northern Virginia)                                                 |             |
|                 |                                          |                                                                              |             |
|                 |                                          | Apply Cancel                                                                 |             |
|                 |                                          |                                                                              |             |

### Step 4b. Select Cloud SQL Instances

In the **Resources** section of the **Resources** step of the wizard, specify the backup scope — select Cloud SQL instances that Veeam Backup for Google Cloud will back up:

- 1. Click Choose resources to protect.
- 2. In the **Choose resources** window, choose whether you want to back up all Cloud SQL instances from the regions selected at step 4a, or only specific Cloud SQL instances.

If you select the **All resources** option, Veeam Backup for Google Cloud will regularly check for new Cloud SQL instances launched in the selected regions and automatically update the backup policy settings to include these instances in the backup scope.

If you select the Specific resources option, you must also specify the instances explicitly:

a. Use the **Resource type** drop-down list to choose whether you want to add individual Cloud SQL instances or Google Cloud labels to the backup scope.

If you select the **Label** option, Veeam Backup for Google Cloud will back up only those Cloud SQL instances that reside in the selected regions under specific labels.

b. Use the **Instance\Label** list to find the necessary resource, and then click **Add to Protected** to add the resource to the backup scope.

For a resource to be displayed in the list of available resources, it must reside in a region that has ever been specified in any backup policy. Otherwise, the only option to discover available resources is to click **Browse** and wait for Veeam Backup for Google Cloud to populate the resource list. Note that Veeam Backup for Google Cloud automatically filters the resource list to show only either MySQL or PostgreSQL instances — depending on the option that you have selected while running the wizard.

#### TIP

You can simultaneously add multiple resources to the backup scope. To do that, click **Browse**, select check boxes next to the necessary Cloud SQL instances or labels in the list of available resources, and then click **Protect**.

If the list does not show the resources that you want to back up, click **Rescan** to launch the data collection process. As soon as the process is over, Veeam Backup for Google Cloud will update the resource list.

If you add a label to the backup scope, Veeam Backup for Google Cloud will regularly check for new Cloud SQL instances assigned the added label and automatically update the backup policy settings to include these instances in the scope. However, this applies only to Cloud SQL instances from the regions selected at step 4a. If you select a label assigned to Cloud SQL instances from other regions, these instances will not be protected by the backup policy. To work around the issue, either go back to step 4a and add the missing regions, or create a new backup policy.

3. To save changes made to the backup policy settings, click **Apply**.

TIP

As an alternative to selecting the **Specific resources** option and specifying the resources explicitly, you can select the **All resources** option and exclude a number of resources from the backup scope. To do that, click **Exclude resources** and specify the Cloud SQL instances or labels that you do not want to back up — the procedure is the same as described for including resources in the backup scope.

Consider that if a resource appears both in the list of included and excluded resources, Veeam Backup for Google Cloud will still not process the resource because the list of excluded resources has a higher priority.

| 🖉 Veeam Back    | kup for Google Cloud                    |                               | Server time:<br>Nov 13, 2023 4:20 | 6 PM   | administrator ∨<br>Portal Administrator |          | Configu            | iration |
|-----------------|-----------------------------------------|-------------------------------|-----------------------------------|--------|-----------------------------------------|----------|--------------------|---------|
| Add Clou        | ud SQL Policy                           |                               |                                   |        |                                         | С        | ost: <b>\$0.00</b> | 0       |
| Policy Info     | Specify resources to protect            | Choose regions                |                                   |        |                                         |          |                    | ×       |
| Sources         | Regions                                 | Available Regions (34)        |                                   |        | Policy Regions (5)                      |          |                    |         |
| Resources       | Specify one or more regions.            | asia-east1 (Taiwan)           | —— İ                              | Add    | europe-west1 (F                         | Belgium) |                    |         |
| Targets         | 5 regions selected                      | asia-northeast1 (Tokyo)       |                                   | Remove | europe-west6 (2                         | ürich)   |                    |         |
|                 | Resources                               | asia-northeast2 (Osaka)       |                                   |        | europe-west8 (!                         | vilan)   |                    |         |
| Schedule        | Spacify recourses to protect or evolute | asia-northeast3 (Seoul)       |                                   |        | europe-west9 (F                         | Paris)   |                    |         |
| Settings        | A 1 resources will be protected         | asia-south1 (Mumbai)          |                                   |        |                                         |          |                    |         |
|                 | Freide recourses                        | asia-south2 (Delhi)           |                                   |        |                                         |          |                    |         |
| Cost Estimation | Exclude resources                       | asia-southeast1 (Singapore)   |                                   |        |                                         |          |                    |         |
| Permissions     |                                         | asia-southeast2 (Jakarta)     |                                   |        |                                         |          |                    |         |
| _               |                                         | australia-southeast1 (Sydney) |                                   |        |                                         |          |                    |         |
| Summary         |                                         | australia-southeast2 (Melbour | ne)                               |        |                                         |          |                    |         |
|                 |                                         | europe-central2 (Warsaw)      |                                   |        |                                         |          |                    |         |
|                 |                                         | europe-north1 (Finland)       |                                   |        |                                         |          |                    |         |
|                 |                                         | europe-southwest1 (Madrid)    |                                   |        |                                         |          |                    |         |
|                 |                                         |                               |                                   |        |                                         |          |                    |         |
|                 |                                         | Apply Cancel                  |                                   |        |                                         |          |                    |         |

### Step 5. Configure Backup Target Settings

By default, backup policies create only cloud-native snapshots of processed instances. At the **Targets** step of the wizard, you can instruct Veeam Backup for Google Cloud to create image-level backups of the selected Cloud SQL instances:

- 1. Set the Enable backups toggle to On.
- 2. Click Choose repository.
- 3. In the **Choose repository** window, select a backup repository where the created image-level backups will be stored.

For a backup repository to be displayed in the **Repository** list, it must be added to Veeam Backup for Google Cloud as described in section Adding Backup Repositories. The **Repository** list shows only backup repositories of the *Standard* and *Nearline* storage classes.

4. To save changes made to the backup policy settings, click Apply.

You can also enable the backup archiving mechanism to instruct Veeam Backup for Google Cloud to store backed-up data in a low-cost, long-term archive storage:

- 1. Select the Archives will be stored in check box.
- 2. Click Choose repository.
- 3. In the **Choose repository** window, select a backup repository where the archived data will be stored.

For a backup repository to be displayed in the **Repository** list, it must be added to Veeam Backup for Google Cloud as described in section Adding Backup Repositories. The **Repository** list shows only backup repositories of the *Archive* storage class.

4. To save changes made to the backup policy settings, click **Apply**.

For more information on the backup archiving mechanism, see Enabling Backup Archiving.

| O Veeam Back       | kup for Google Cloud                                   |                          | Server time:<br>Nov 13, 2023 4:28 PM | administrator V<br>Portal Administrator |                       |
|--------------------|--------------------------------------------------------|--------------------------|--------------------------------------|-----------------------------------------|-----------------------|
| Add Clou           | ud SQL Policy                                          |                          |                                      |                                         | Cost: <b>\$0.00</b> 🛦 |
| Policy Info        | Specify target settings                                | Choose repository for an | chives                               |                                         | ×                     |
| Sources            | Enable backups: 🚺 On                                   | Repository               | <b>ር</b> የ                           | efresh                                  |                       |
| Resources          | Backups will be stored in: 📥 backup-readd (Standard St | Repository 1             | Folder                               | Storage Class                           | Description           |
| Targets            | Archives will be stored in: 🧧 Choose archive reposit   | archive                  | current-archive                      | Archive                                 |                       |
| Schedule           |                                                        | custom-archive           | custom-archive                       | Archive                                 |                       |
| Processing Options |                                                        |                          |                                      |                                         |                       |
| Settings           |                                                        |                          |                                      |                                         |                       |
| Cost Estimation    |                                                        |                          |                                      |                                         |                       |
| Permissions        |                                                        |                          |                                      |                                         |                       |
| Summary            |                                                        |                          |                                      |                                         |                       |
|                    |                                                        |                          |                                      |                                         |                       |
|                    |                                                        |                          |                                      |                                         |                       |
|                    |                                                        |                          |                                      |                                         |                       |
|                    |                                                        | Apply Cancel             |                                      |                                         |                       |

### Step 6. Specify Policy Scheduling Options

At the **Schedule** step of the wizard, you can instruct Veeam Backup for Google Cloud to start the backup policy automatically according to a specific backup schedule. The backup schedule defines how often data of the Cloud SQL instances added to the backup policy will be backed up.

To help you implement a comprehensive backup strategy, Veeam Backup for Google Cloud allows you to create schedules of the following types:

- Daily the backup policy will create restore points repeatedly throughout a day on specific days.
- Weekly the backup policy will create restore points once a day on specific days.
- Monthly the backup policy will create restore points once a month on a specific day.
- Yearly the backup policy will create restore points once a year on a specific day.

Combining multiple schedule types together allows you to retain restore points for longer periods of time – for more information, see Enabling Harmonized Scheduling. Combining multiple schedule types together also allows you to archive backups – for more information, see Enabling Backup Archiving.

### Specifying Daily Schedule

To create a daily schedule for the backup policy, at the **Schedule** step of the wizard, do the following:

- 1. Set the **Daily schedule** toggle to *On* and click **Edit Daily Settings**.
- 2. In the **Create daily schedule** section, select hours when the backup policy will create cloud-native snapshots and image-level backups. Use the **Run at** drop-down list to choose whether you want the backup policy to run every day, on weekdays (Monday through Friday) or on specific days.

If you want to protect Cloud SQL instance data more frequently, you can instruct the backup policy to create multiple cloud-native snapshots per hour. To do that, click the link to the right of the **Snapshots** hour selection area, and specify the number of cloud-native snapshots that the backup policy will create within an hour.

### NOTE

Veeam Backup for Google Cloud does not create image-level backups independently from cloud-native snapshots. That is why when you select hours for image-level backups, the same hours are automatically selected for cloud-native snapshots. To learn how Veeam Backup for Google Cloud performs backup, see How Backup Works.

- 3. In the **Configure daily retention** section, configure retention policy settings for the daily schedule:
  - For cloud-native snapshots, specify the number of restore points that you want to keep in a snapshot chain.

If the restore point limit is exceeded, Veeam Backup for Google Cloud removes the earliest restore point from the chain. For more information, see Retention Policy for Snapshots.

#### IMPORTANT

Snapshots of Cloud SQL instances are taken using native Google Cloud capabilities, and therefore, if you delete a Cloud SQL instance from Google Cloud, all cloud-native snapshots created by the backup policy for the removed instance will be automatically deleted from Google Cloud Storage as well, despite the retention settings configured at the **Schedule** step of the wizard.

• For image-level backups, specify the number of days (or months) for which you want to keep restore points in a backup chain.

If a restore point is older than the specified time limit, Veeam Backup for Google Cloud removes the restore point from the chain. For more information, see Retention Policy for Backups.

4. To save changes made to the backup policy settings, click Apply.

| 🕢 Veeam Bacl           | kup for Google Cloud                                                                                    | Server time:<br>Nov 13, 2023 4:29 PM                                                                                                    |
|------------------------|----------------------------------------------------------------------------------------------------|----------------------------------------------------------------------------------------------------|
| Add Clo                | ud SQL Policy                                                                                           | Cost: <b>\$0.00</b> •                                                                                                    |
| Policy Info<br>Sources | Configure scheduling settings<br>Create a schedule to automatically st<br>to start the policy manually. | Create daily schedule     ×       Specify how often the policy will create snapshots and backups.     ×       Select all     ×     Clear all     >                  |
| Resources              | Daily schedule:                                                                                         | C AM O PM C                                                                                                    |
| Schedule               | Snapshots: No snaps<br>Backups: No backu<br>Repository: backup-r                                        | Snapshots: Total: 7 (1 per hour) Backups: Total: 4                                                                                                    |
| Processing Options     | Edit Daily Settings                                                                                     | Creation: On Off                                                                                                    |
| Settings               | Weekly schedule:                                                                                        | Run at: Every day 💙                                                                                                    |
| Permissions            | Monthly schedule:                                                                                       | Configure daily retention<br>Due to a higher cost, snapshots are best used for short-term retention. For long-term retention, leverage more cost-effective backups. |
| Summary                | Yearly schedule: O                                                                                      | Snapshots to keep: 7                                                                                                    |
|                        |                                                                                                    |                                                                                                    |
|                        |                                                                                                    | Apply Cancel                                                                                                    |

### Specifying Weekly Schedule

To create a weekly schedule for the backup policy, at the **Schedule** step of the wizard, do the following:

- 1. Set the Weekly schedule toggle to On and click Edit Weekly Settings.
- 2. In the **Create weekly schedule** section, select days when the backup policy will create cloud-native snapshots and image-level backups. Use the **Create restore points at** drop-down list to schedule a specific time for the backup policy to run.

#### NOTE

Veeam Backup for Google Cloud does not create image-level backups independently from cloud-native snapshots. That is why when you select days for image-level backups, the same days are automatically selected for cloud-native snapshots. To learn how Veeam Backup for Google Cloud performs backup, see How Backup Works.

- 3. In the **Configure weekly retention** section, configure retention policy settings for the weekly schedule:
  - For cloud-native snapshots, specify the number of restore points that you want to keep in a snapshot chain.

If the restore point limit is exceeded, Veeam Backup for Google Cloud removes the earliest restore point from the chain. For more information, see Retention Policy for Snapshots.

### IMPORTANT

Snapshots of Cloud SQL instances are taken using native Google Cloud capabilities, and therefore, if you delete a Cloud SQL instance from Google Cloud, all cloud-native snapshots created by the backup policy for the removed instance will be automatically deleted from Google Cloud Storage as well, despite the retention settings configured at the **Schedule** step of the wizard.

• For image-level backups, specify the number of days (or months) for which you want to keep restore points in a backup chain.

If a restore point is older than the specified time limit, Veeam Backup for Google Cloud removes the restore point from the chain. For more information, see Retention Policy for Backups.

4. To save changes made to the backup policy settings, click **Apply**.

| Veeam Back                  | up for Google Clo                                                               | ud                                                                                                | Server time<br>Nov 13, 20                                                                                | :<br>23 4:30 PM        | ) administrator ∨<br>Portal Administrator | () Configuration           |
|-----------------------------|---------------------------------------------------------------------------------|---------------------------------------------------------------------------------------------------|----------------------------------------------------------------------------------------------------|------------------------|-------------------------------------------|----------------------------|
| Add Clou                    | ld SQL Policy                                                                   |                                                                                                   |                                                                                                    |                        |                                           | Cost: <b>\$61.68 ©</b>     |
| Policy Info<br>Sources      | Configure scheduling<br>Create a schedule to auto<br>to start the policy manual | ; <b>settings</b><br>matically start the policy at the s <sub>l</sub><br>ly.                      | Create weekly schedule<br>Specify how often the policy will create snap<br>Select all X Clear all S Undo | pshots and backups.    |                                           | ×                          |
| Resources                   | Daily schedule:                                                                 | On                                                                                                | Sun Mon Tue                                                                                              | Wed Thu                | Fri Sat                                   |                            |
| Schedule                    | Snapshots:<br>Backups:<br>Repository:                                           | Create 7 snapshots per day and<br>Create 4 backups per day and F<br>backup-readd (Standard stora, | Backups:                                                                                                 | off                    | Total: 1                                  |                            |
| Processing Options          | Edit Daily Settings                                                             |                                                                                                   |                                                                                                    |                        |                                           |                            |
| Settings                    | Weekly schedule:                                                                | On                                                                                                | Create restore points at: 03:00 AM V                                                                     |                        |                                           |                            |
| Cost Estimation Permissions | Create restore points at:<br>Snapshots:                                         | 03:00 AM<br>No snapshots created 🚯                                                                | Configure weekly retention<br>Due to a higher cost, snapshots are best use<br>effective backups.         | ed for short-term rete | ention. For long-term rete                | ntion, leverage more cost- |
| Summary                     | Backups:<br>Repository:                                                         | No backups created <b>()</b><br>backup-readd (Standard stora                                      | Snapshots to keep: 7                                                                                     |                        |                                           |                            |
|                             | T Edit Weekly Settings                                                          |                                                                                                   | Keep backups for: 21 🗘 Days                                                                              | ~                      |                                           |                            |
|                             | Monthly schedule:                                                               | Off                                                                                               | Apply Cancel                                                                                             |                        |                                           |                            |
|                             |                                                                                 |                                                                                                   |                                                                                                    |                        |                                           |                            |

### Specifying Monthly Schedule

To create a monthly schedule for the backup policy, at the **Schedule** step of the wizard, do the following:

- 1. Set the Monthly schedule toggle to *On* and click Edit Monthly Settings.
- 2. In the **Choose monthly backup target** section, select months when the backup policy will create cloudnative snapshots and image-level backups. Use the **Create restore points at** and **Run on** drop-down lists to schedule a specific time and day for the backup policy to run.

### NOTE

Veeam Backup for Google Cloud does not create image-level backups independently from cloud-native snapshots. That is why when you select months for image-level backups, the same months are automatically selected for cloud-native snapshots. To learn how Veeam Backup for Google Cloud performs backup, see How Backup Works.

- 3. In the **Configure monthly retention** section, configure retention policy settings for the monthly schedule:
  - For cloud-native snapshots, specify the number of restore points that you want to keep in a snapshot chain.

If the restore point limit is exceeded, Veeam Backup for Google Cloud removes the earliest restore point from the chain. For more information, see Retention Policy for Snapshots.

#### IMPORTANT

Snapshots of Cloud SQL instances are taken using native Google Cloud capabilities, and therefore, if you delete a Cloud SQL instance from Google Cloud, all cloud-native snapshots created by the backup policy for the removed instance will be automatically deleted from Google Cloud Storage as well, despite the retention settings configured at the **Schedule** step of the wizard.

• For image-level backups, specify the number of days (or months) for which you want to keep restore points in a backup chain.

If a restore point is older than the specified time limit, Veeam Backup for Google Cloud removes the restore point from the chain. For more information, see Retention Policy for Backups.

4. To save changes made to the backup policy settings, click Apply.

#### TIP

If you have enabled backup archiving at the **Targets** step of the wizard, and want to store monthly backups in an archive backup repository, set the **Send backups to archive** toggle to *On*, and follow the instructions provided in section Enabling Backup Archiving.

| (A) Veeam Back     | up for Google Clo                                        | ud                                                                                              | Server time:<br>Nov 13, 2023 4:31 PM                                                                                                    |
|--------------------|----------------------------------------------------------|-------------------------------------------------------------------------------------------------|----------------------------------------------------------------------------------------------------|
| Add Clou           | ud SQL Policy                                            |                                                                                                 | Cost: <b>\$65.13</b> 👁                                                                                                    |
| Policy Info        | Create a schedule to autor<br>to start the policy manual | matically start the policy at the sy<br>y.                                                      | Choose monthly backup target X Specify how often the policy will create snapshots and backups.                                             |
| Sources            | Daily schedule:                                          | On                                                                                              | Send backups to archive: Off                                                                                                    |
| Resources          | Snapshots:<br>Backups:                                   | Create 7 snapshots per day and<br>Create 4 backups per day and k                                | Select all 🗙 Clear all 🏷 Undo                                                                                                    |
| Schedule           | Repository:<br>Edit Daily Settings                       | backup-readd (Standard stora                                                                    | Jan Feb Mar Apr May Jun Jul Aug Sep Oct Nov Dec<br>Snapshots: Total: 5                                                                     |
| Processing Options | Weekly schedule:                                         | On                                                                                              | Backups: Total: 2                                                                                                    |
| Settings           | Create restore points at:                                | 03:00 AM                                                                                        |                                                                                                    |
| Cost Estimation    | Snapshots:<br>Backups:<br>Repository:                    | Keep 7 weekly snapshots (6 day<br>Keep weekly backup for 21 day<br>backup-readd (Standard stora | Run on: First V Monday V                                                                                                    |
| Permissions        | [7] Edit Weekly Settings                                 |                                                                                                 | Configure monthly retention                                                                                                    |
| ,                  | Monthly schedule:                                        | On                                                                                              | Due to a higher cost, snapshots are best used for short-term retention. For long-term retention, leverage more cost-<br>effective backups. |
|                    | Create restore points at:                                | 03:00 AM                                                                                        | Snapshots to keep: 7                                                                                                    |
|                    | Backups:<br>Repository:                                  | No backups created ()<br>backup-readd (Standard stora,                                          | Keep backups for: 30 😳 Days 🗸                                                                                                    |
|                    | 30 Edit Monthly Settings                                 |                                                                                                 | Apply Cancel                                                                                                    |
|                    | Yearly schedule:                                         | Off                                                                                             |                                                                                                    |
|                    |                                                          |                                                                                                 |                                                                                                    |

### Specifying Yearly Schedule

[This step applies only if you have instructed Veeam Backup for Google Cloud to create image-level backups at the **Targets** step of the wizard]

To create a yearly schedule for the backup policy, at the **Schedule** step of the wizard, do the following:

- 1. Set the Yearly schedule toggle to On and click Edit Yearly Settings.
- 2. In the **Create yearly schedule** section, specify a day, month and time when the backup policy will create image-level backups.

For example, if you select *First*, *Friday*, *January* and *O6:OO PM*, the backup policy will run every first Friday of January at O6:OO PM.

3. In the **Keep backups for** field, specify the number of years for which you want to keep restore points in a backup chain.

If a restore point is older than the specified time limit, Veeam Backup for Google Cloud removes the restore point from the chain. For more information, see Retention Policy for Backups.

4. To save changes made to the backup policy settings, click **Apply**.

#### TIP

If you have enabled backup archiving at the **Targets** step of the wizard, and want to store yearly backups in an archive backup repository, set the **Send backups to archive** toggle to *On*, and follow the instructions provided in section **Enabling Backup** Archiving.

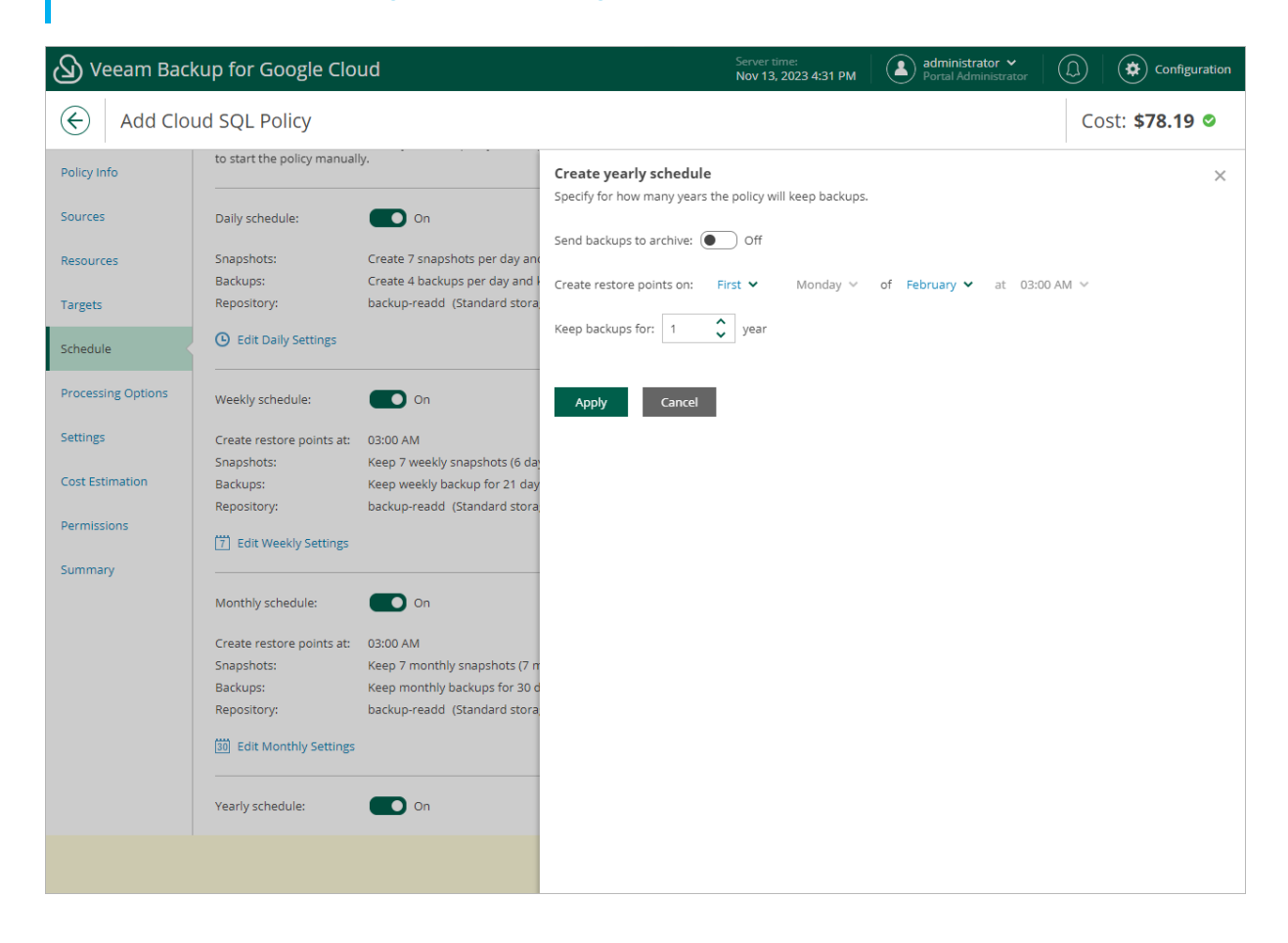

### Enabling Harmonized Scheduling

When you combine multiple types of schedules, Veeam Backup for Google Cloud applies the harmonization mechanism that allows you to leverage restore points for long-term retentions instead of taking a new restore point every time. The mechanism simplifies the backup schedule, optimizes the backup performance and reduces the cost of retaining restore points.

With harmonized scheduling, Veeam Backup for Google Cloud can keep restore points created according to a daily, weekly or monthly schedule for longer periods of time:

- · Cloud-native snapshots can be kept for weeks and months.
- Image-level backups can be kept for weeks, months and years.

For Veeam Backup for Google Cloud to use the harmonization mechanism, there must be specified at least 2 different schedules: one schedule will control the regular creation of restore points, while another schedule will control the process of retaining restore points. In terms of harmonized scheduling, Veeam Backup for Google Cloud re-uses restore points created according to a more-frequent schedule (daily, weekly or monthly) to achieve the desired retention for less-frequent schedules (weekly, monthly and yearly). Each restore point is marked with a flag of the related schedule type: the (Daily) flag is used to mark restore points created daily, (Weekly) – weekly, (Monthly) – monthly, and (Yearly) – yearly. Veeam Backup for Google Cloud uses these flags to control the retention period for the created restore points. Once a flag of a less-frequent schedule is assigned to a restore point, this restore point can no longer be removed by retention — it is kept for the period defined in the retention settings. When the specified retention period is over, the flag is unassigned from the restore point. If the restore point does not have any other flags assigned, it is removed according to the retention settings of a more-frequent schedule.

#### NOTE

Restore points created according to a more-frequent schedule and less-frequent schedules compose a single backup or snapshot chain. This means that regardless of flags assigned to restore points, Veeam Backup for Google Cloud adds the restore points to the chain as described in sections Backup Chain and Snapshot Chain.

Consider the following example. You want a backup policy to create cloud-native snapshots of your critical workloads 3 times a day, to keep 3 daily snapshots in the snapshot chain, and also to retain one of the created snapshots for 2 weeks. In this case, you create 2 schedules when configuring the backup policy settings – daily and weekly:

1. In the daily scheduling settings, you select hours and days when snapshots will be created (for example, 7:00 AM, 9:00 AM, and 11:00 AM; Weekdays), and specify a number of daily restore points to retain (for example, 3).

Veeam Backup for Google Cloud will propagate these settings to the schedule with a lower frequency (which is the weekly schedule in our example).

| 🕢 Veeam Back                | up for Google Cloud                                                                                     | Server time: Administrator V CD Configuration                                                                                                    |
|-----------------------------|----------------------------------------------------------------------------------------------------|----------------------------------------------------------------------------------------------------|
| Add Clou                    | ud SQL Policy                                                                                           | Cost: <b>\$2.19 ©</b>                                                                                                    |
| Policy Info<br>Sources      | Configure scheduling settings<br>Create a schedule to automatically st<br>to start the policy manually. | Create daily schedule       X         Specify how often the policy will create snapshots and backups.       X         Select all       X         Select all       X                                                                                                    |
| Resources                   | Daily schedule:                                                                                         | C AM O PM C                                                                                                    |
| Targets<br>Schedule         | Snapshots: Create 3<br>Backups: No backu<br>Repository: backup-r                                        | 12       1       2       3       4       5       6       7       8       9       10       11         Snapshots:       I       I |
| Processing Options          | Edit Daily Settings                                                                                     | Creation: On Off                                                                                                    |
| Settings<br>Cost Estimation | Weekly schedule:                                                                                        | Run at: Weekdays 🛩                                                                                                    |
| Permissions                 | Monthly schedule:                                                                                       | Configure daily retention Due to a higher cost, snapshots are best used for short-term retention. For long-term retention, leverage more cost-effective backups.                                                                                                    |
| Summary                     | Yearly schedule: () (                                                                                   | Snapshots to keep:     7     2       Keep backups for:     21     Days       Apply     Cancel                                                                                                    |
|                             |                                                                                                    |                                                                                                    |

2. In the weekly scheduling settings, you specify which one of the snapshots created by the daily schedule will be kept for a longer period, and choose for how long you want to keep the selected snapshot.

For example, if you want to keep the daily restore point created at 7:00 AM on Monday for 2 weeks, you select *7:00 AM*, *Monday* and specify *2* restore points to retain in the weekly schedule settings.

| 🕢 Veeam Back           | kup for Google Clo                                                              | ud                                                              | Server time:<br>Nov 13, 2023 4:08 PM                                                                     |
|------------------------|---------------------------------------------------------------------------------|-----------------------------------------------------------------|----------------------------------------------------------------------------------------------------|
| Add Clou               | ud SQL Policy                                                                   |                                                                 | Cost: <b>\$2.19 </b>                                                                                     |
| Policy Info<br>Sources | Configure scheduling<br>Create a schedule to auto<br>to start the policy manual | ; <b>settings</b><br>matically start the policy at the s<br>ly. | Create weekly schedule     ×       Specify how often the policy will create snapshots and backups.     × |
| Resources              | Daily schedule:                                                                 | On                                                              | Sun Mon Tue Wed Thu Fri Sat                                                                              |
| Targets                | Snapshots:                                                                      | Create 3 snapshots per day and                                  | Snapshots: Total: 1                                                                                      |
| Schedule               | Backups:<br>Repository:                                                         | No backups created<br>backup-readd (Standard stora              | Backups: Total: 0                                                                                        |
| Processing Options     | Edit Daily Settings                                                             |                                                                 | Creation: On Off                                                                                         |
| Settings               | Weekly schedule:                                                                | On                                                              | Create restore points at: 07:00 AM V<br>07:00 AM Im                                                      |
| Cost Estimation        | Create restore points at:                                                       | 07:00 AM                                                        | Configure weekly ret                                                                                     |
| Permissions            | Snapshots:<br>Backups:                                                          | No snapshots created 🕦<br>No backups created 🌗                  | effective backups.                                                                                       |
| Summary                | Repository:                                                                     | backup-readd (Standard stora                                    | Snapshots to keep: 2                                                                                     |
|                        | [7] Edit Weekly Settings                                                        |                                                                 | Keep backups for: 21 🔷 Days 🗸                                                                            |
|                        | Monthly schedule:                                                               | Off Off                                                         | Apply Cancel                                                                                             |
|                        | Yearly schedule:                                                                | Off                                                             |                                                                                                    |
|                        |                                                                                 |                                                                 |                                                                                                    |
|                        |                                                                                 |                                                                 |                                                                                                    |
|                        |                                                                                 |                                                                 |                                                                                                    |
|                        |                                                                                 |                                                                 |                                                                                                    |

According to the specified scheduling settings, Veeam Backup for Google Cloud will create cloud-native snapshots in the following way:

1. On the first weekday (Monday), a backup session will start at 7:00 AM to create the first restore point. The restore point will be marked with the (Daily) flag as it was created according to the daily schedule.

Since *7:00 AM*, *Monday* is specified in the weekly scheduling settings, Veeam Backup for Google Cloud will assign the (Weekly) flag to this restore point.

2. On the same day (Monday), after backup sessions run at 9:00 AM and 11:00 AM, the created restore points will be marked with the (Daily) flag.

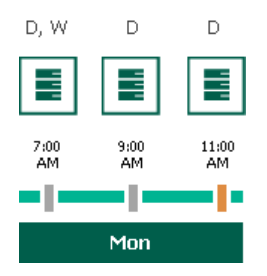

3. On the next weekday (Tuesday), after a backup session runs at 7:00 AM, the created restore point will be marked with the (Daily) flag.

By the moment the backup session completes, the number of restore points with the (Daily) flag will exceed the retention limit specified in the daily scheduling settings. However, Veeam Backup for Google Cloud will not remove the earliest restore point (*7:OO AM, Monday*) with the (Daily) flag from the snapshot chain as this restore point is also marked with a flag of a less-frequent schedule. Instead, Veeam Backup for Google Cloud will unassign the (Daily) flag from the restore point. This restore point will be kept for the retention period specified in the weekly scheduling settings (that is, for 2 weeks).

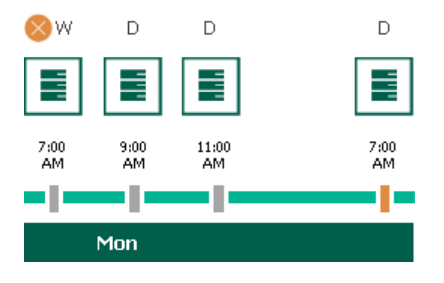

4. On the same day (Tuesday), after a backup session runs at 9:00 AM, the number of restore points with the (Daily) flag will exceed the retention limit once again. Veeam Backup for Google Cloud will remove from the snapshot chain the restore point created at 9:00 AM on Monday as no flags of a less-frequent schedule are assigned to this restore point.

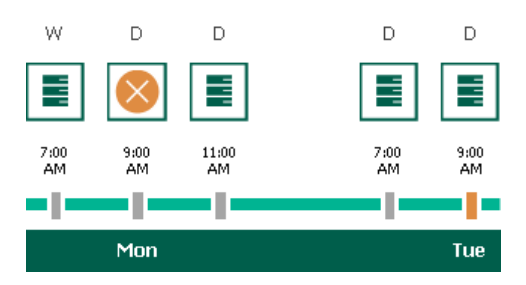

- 5. Veeam Backup for Google Cloud will continue creating restore points for the next week in the same way as described in steps 1–4.
- 6. On week 3, after a backup session runs at 7:00 AM on Monday, the number of weekly restore points will exceed the retention limit. Veeam Backup for Google Cloud will unassign the (Weekly) flag from the earliest weekly restore point. Since no other flags are assigned to this restore point, Veeam Backup for Google Cloud will remove this restore point from the snapshot chain.

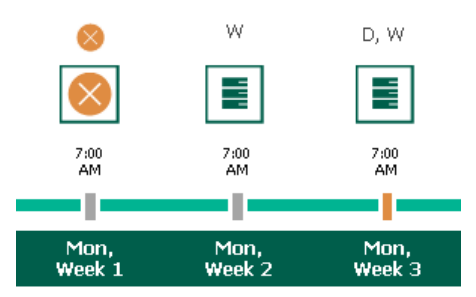

### Enabling Backup Archiving

When you combine multiple types of schedules, you can enable the archiving mechanism to instruct Veeam Backup for Google Cloud to store backed-up data in the low-cost, long-term Google Cloud archival storage. The mechanism is the most useful in the following cases:

- Your data retention policy requires that you keep rarely accessed data in an archive.
- You want to reduce data-at-rest costs and to save space in the high-cost, short-term Google Cloud standard storage.

With backup archiving, Veeam Backup for Google Cloud can retain backups created according to a daily, weekly or monthly schedule for longer periods of time:

- To enable monthly archiving, you must configure a daily or a weekly backup schedule (or both).
- To enable yearly archiving, you must configure a daily, a weekly or a monthly backup schedule (or all three).

For Veeam Backup for Google Cloud to use the archiving mechanism, there must be specified at least 2 different schedules: one schedule will control the regular creation of backups, while another schedule will control the process of copying backups to an archive repository. Backup chains created according to these two schedules will be completely different — for more information, see Backup Chain and Archive Backup Chain.

Consider the following example. You want a backup policy to create image-level backups of your critical workloads once a week, to keep the backed-up data in a standard repository for 3 weeks, and also to keep backups created once in 2 months in an archive repository for a year. In this case, you create 2 schedules when configuring the backup policy settings – weekly and monthly:

1. In the policy target settings, you set the **Enable backups** toggle to *On*, select a standard repository that will store regular backups, and select an archive repository that will store archived data.

| 🕢 Veeam Bac        | kup for Google Cloud                                                               | Server time:<br>Nov 13, 2023 5:33 PM | administrator ¥<br>Portal Administrator |                       |
|--------------------|------------------------------------------------------------------------------------|--------------------------------------|-----------------------------------------|-----------------------|
| Add Clo            | ud SQL Policy                                                                      |                                      |                                         | Cost: <b>\$0.00</b> 👁 |
| Policy Info        | Specify target settings                                                            |                                      |                                         |                       |
| Sources            | Enable backups: On                                                                 |                                      |                                         |                       |
| Resources          | Backups will be stored in: ≚ backup-readd (Standard Storage) 🛛 🎄 Check Permissions |                                      |                                         |                       |
| Targets            | Archives will be stored in: 🧧 archive (Archive Storage)                            |                                      |                                         |                       |
| Schedule           |                                                                                    |                                      |                                         |                       |
| Processing Options |                                                                                    |                                      |                                         |                       |
| Settings           |                                                                                    |                                      |                                         |                       |
| Cost Estimation    |                                                                                    |                                      |                                         |                       |
| Permissions        |                                                                                    |                                      |                                         |                       |
| Summary            |                                                                                    |                                      |                                         |                       |
|                    |                                                                                    |                                      |                                         |                       |
|                    |                                                                                    |                                      |                                         |                       |
|                    |                                                                                    |                                      |                                         |                       |
|                    |                                                                                    |                                      |                                         |                       |
|                    | Previous Next                                                                      | Cancel                               |                                         |                       |

2. In the weekly scheduling settings, you select hours and days when backups will be created (for example, *7:00 AM*, *Monday*), and specify a number of days for which Veeam Backup for Google Cloud will retain backups (for example, *21 days*).

Veeam Backup for Google Cloud will propagate these settings to the archive schedule (which is the monthly schedule in our example).

| 🕢 Veeam Back                   | up for Google Cloud                                                                                                    | Server time:<br>Nov 13, 2023 5:34 PM                                                                                                    |
|--------------------------------|----------------------------------------------------------------------------------------------------|----------------------------------------------------------------------------------------------------|
| Add Clou                       | ud SQL Policy                                                                                                    | Cost: <b>\$0.00</b> 🛛                                                                                                    |
| Policy Info<br>Sources         | Configure scheduling settings<br>Create a schedule to automatically start the policy at the specified time<br>to start the policy manually.               | Kirking     Kirking     Kirking       Kirking     Specify how often the policy will create snapshots and backups.                               |
| Resources                      | Daily schedule: Off                                                                                                    | Sun Mon Tue Wed Thu Fri Sat                                                                                                    |
| Targets<br>Schedule            | Weekly schedule: On                                                                                                    | Snapshots:     Total: 1       Backups:     Total: 1                                                                                             |
| Processing Options<br>Settings | Create restore points at: 12:00 AM<br>Snapshots: No snapshots created<br>Backups: No backups created<br>Repository: backup-readd (Standard storage class) | Creation: ● On ● Off<br>Create restore points at: 07:00 AM ❤                                                                                    |
| Cost Estimation                | 17 Edit Weekly Settings                                                                                                    | Configure weekly retention Due to a higher cost, snapshots are best used for short-term retention. For long-term retention, leverage more cost- |
| Permissions<br>Summary         | Monthly schedule: Off                                                                                                    | Snapshots to keep: 7                                                                                                    |
|                                | Yearly schedule: Off                                                                                                    | Keep backups for: 21 🗘 Days 🗸                                                                                                    |
|                                |                                                                                                    | Apply Cancel                                                                                                    |
|                                |                                                                                                    |                                                                                                    |
|                                |                                                                                                    |                                                                                                    |

3. In the monthly scheduling settings, you enable the archiving mechanism by setting the **Send backups to archive** toggle to *On*, specify when Veeam Backup for Google Cloud will create archive backups, and choose for how long you want to keep the created backups in the archive repository.

For example, January, March, May, July, September, November, 12 months and First Monday.

#### IMPORTANT

- When you enable backup archiving, you become no longer able to create a schedule of the same frequency for regular backups. By design, these two functionalities are mutually exclusive.
- If you enable backup archiving, it is recommended that you set the **Snapshots to keep** value to O, to reduce unexpected snapshot charges.
- If you enable backup archiving, it is recommended that you set the **Keep archives for** value to at least *12 months* (or *365 days*), since the minimum storage duration of the Google Cloud archival storage is 365 days.
- If you select the On day option, harmonized scheduling cannot be guaranteed. Plus, to support the On day option, Veeam Backup for Google Cloud will require to create an additional temporary restore point if there are no other schedules planned to run on that day. However, the temporary restore point will be removed by the *Backup Retention* process from Google Cloud Storage during approximately 24 hours, to reduce unexpected infrastructure charges.

| 🕢 Veeam Back           | ແມp for Google Cloເ                                                              | ud                                                                                          |                                    |                     | Serv<br>Nov          | er time:<br>13, 2023 5: | 36 PM     |          | <b>administ</b><br>Portal Adr | r <b>ator ∨</b><br>ninistrator |            | )   🏟 c        | onfiguration |
|------------------------|----------------------------------------------------------------------------------|---------------------------------------------------------------------------------------------|------------------------------------|---------------------|----------------------|-------------------------|-----------|----------|-------------------------------|--------------------------------|------------|----------------|--------------|
| Add Clou               | ud SQL Policy                                                                    |                                                                                             |                                    |                     |                      |                         |           |          |                               |                                |            | Cost: \$2      | 2.88 👁       |
| Policy Info<br>Sources | Configure scheduling<br>Create a schedule to autor<br>to start the policy manual | settings<br>matically start the policy at the specified time. If ye<br>y.                   | Choose mon<br>Specify how off      | thly backu          | p targe<br>will crea | te snapsho              | ts and ba | ickups.  |                               |                                |            |                | ×            |
| Resources              | Daily schedule:                                                                  | Off Off                                                                                     | Select all                         | × Clear al          | 5                    | '<br>Undo               |           |          |                               |                                |            |                |              |
| Schedule               | Weekly schedule:                                                                 | • On                                                                                        | Snapshots:                         | Jan Feb             | Mar                  | Apr Ma                  | y Jun     | Jul A    | ug Sep                        | Oct                            | Nov Dec    | Total: 6       |              |
| Processing Options     | Snapshots:<br>Backups:                                                           | Keep V weekly snapshots (6 days excluded)  Keep weekly backup for 21 days (6 days excluded) | Archives:                          | Creation:           | On                   | Off                     |           |          |                               |                                |            | Total: 6       |              |
| Cost Estimation        | [7] Edit Weekly Settings                                                         | Dackup-readd (Standard storage class)                                                       | Create restore                     | points at: 0        | 7:00 AM              | ~                       |           |          |                               |                                |            |                |              |
| Permissions            | Monthly schedule:                                                                | On On                                                                                       | Kun on:                            |                     | First ¥              | Mono                    | jay ∨     |          |                               |                                |            |                |              |
| Summary                | Create restore points at:<br>Snapshots:<br>Backups:                              | 07:00 AM<br>No snapshots created ①<br>No backups created ①                                  | Due to a higher<br>effective backu | cost, snapsh<br>ps. | ots are l            | oest used fo            | r short-t | erm rete | ition. For                    | long-term                      | retention, | , leverage mor | e cost-      |
|                        | Repository:           30         Edit Monthly Settings                           | backup-readd (Standard storage class)                                                       | Snapshots to k                     | eep: 0              | •<br>•               | Months                  |           | ~        |                               |                                |            |                |              |
|                        | Yearly schedule:                                                                 | Off                                                                                         | Apply                              | Cancel              |                      |                         |           |          |                               |                                |            |                |              |
|                        |                                                                                  |                                                                                             |                                    |                     |                      |                         |           |          |                               |                                |            |                |              |

According to the specified scheduling settings, Veeam Backup for Google Cloud will create image-level backups in the following way:

- 1. On the first Monday of February, a backup session will start at 7:00 AM to create the first restore point in the regular backup chain. Veeam Backup for Google Cloud will store this restore point as a full backup in the standard repository.
- 2. On the second and third Mondays of February, Veeam Backup for Google Cloud will create restore points at 7:00 AM and add them to the regular backup chain as incremental backups in the standard repository.

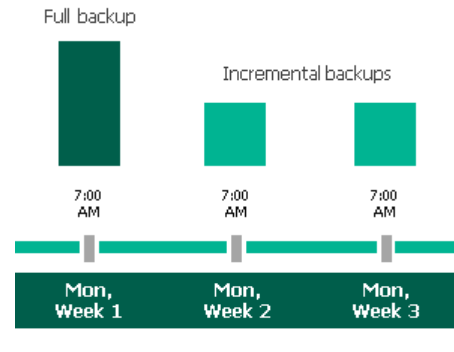

February

3. On the fourth Monday of February, Veeam Backup for Google Cloud will create a new restore point at 7:00 AM. By the moment the backup session completes, the earliest restore point in the regular backup chain will get older than the specified retention limit. That is why Veeam Backup for Google Cloud will rebuild the full backup and remove from the chain the restore point created on the first Monday.

For more information on how Veeam Backup for Google Cloud transforms regular backup chains, see Retention Policy for Backups.

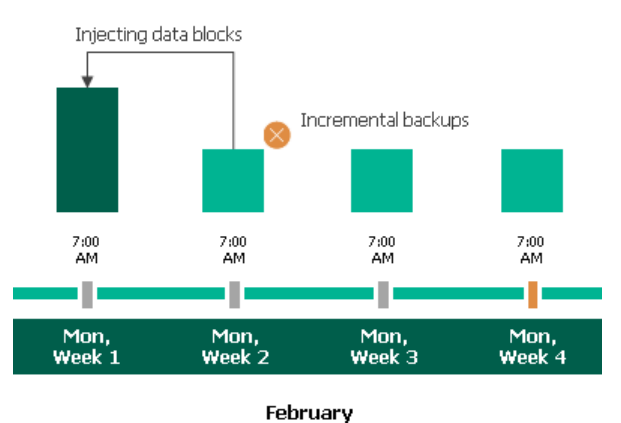

4. On the first Monday of March, a backup session will start at 7:00 AM to create another restore point in the regular backup chain. At the same time, the earliest restore point in the regular backup chain will get older than the specified retention limit again. That is why Veeam Backup for Google Cloud will rebuild the full backup again and remove from the chain the restore point created on the second Monday.

After the backup session completes, an archive session will create a restore point with all the data from the regular backup chain. Veeam Backup for Google Cloud will copy this restore point as a full archive backup to the archive repository.

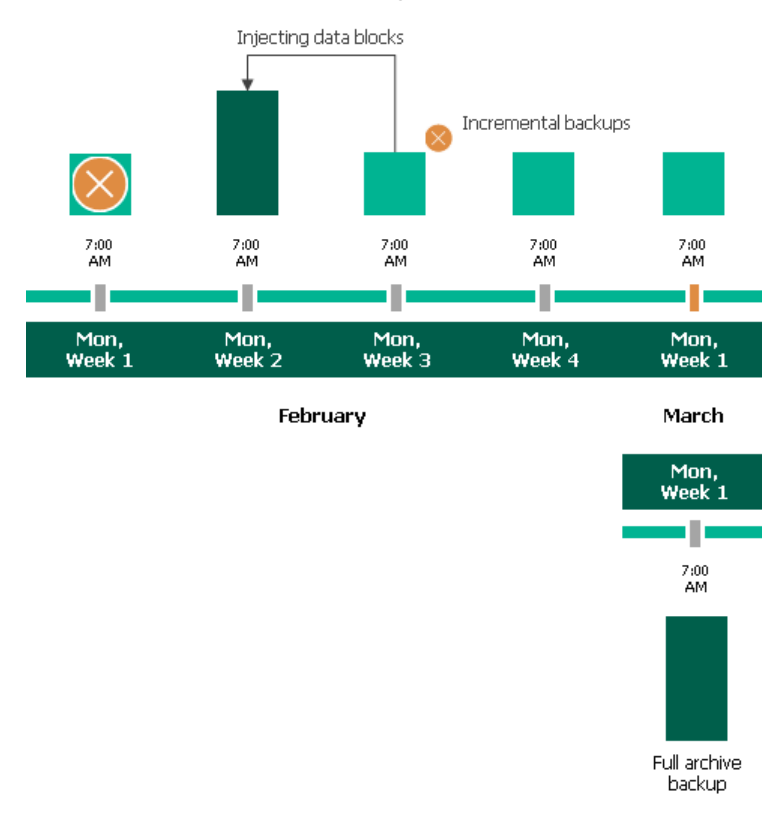

5. Up to May, Veeam Backup for Google Cloud will continue adding new restore points to the regular backup chain and deleting outdated backups from the standard repository, according to the specified weekly scheduling settings.

On the first Monday of May, an archive session will create a restore point with only that data that has changed since the previous archive session in March. Veeam Backup for Google Cloud will copy this restore point as an incremental archive backup to the archive repository.

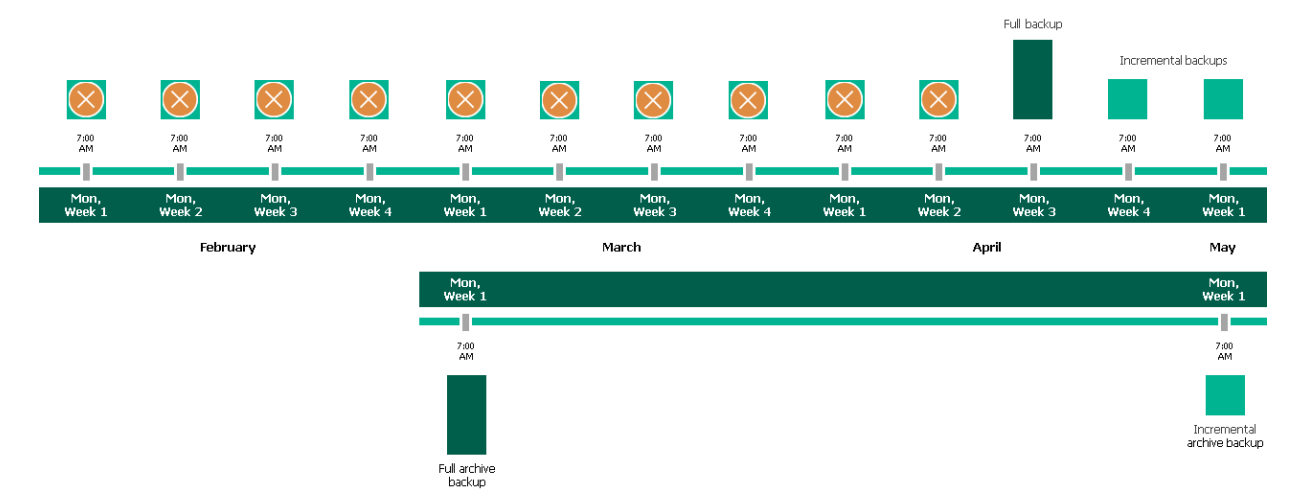

6. Up to the first Monday of March of the next year, Veeam Backup for Google Cloud will continue adding new restore points to the regular backup chain and deleting outdated backups from the standard repository, according to the specified weekly scheduling settings. Veeam Backup for Google Cloud will also continue adding new restore points to the archive backup chain, according to the specified monthly settings.

By the moment the archive session completes, the earliest restore point in the archive backup chain will get older than the specified retention limit. That is why Veeam Backup for Google Cloud will rebuild the full archive backup and remove from the chain the restore point created on the first Monday of March of the previous year.

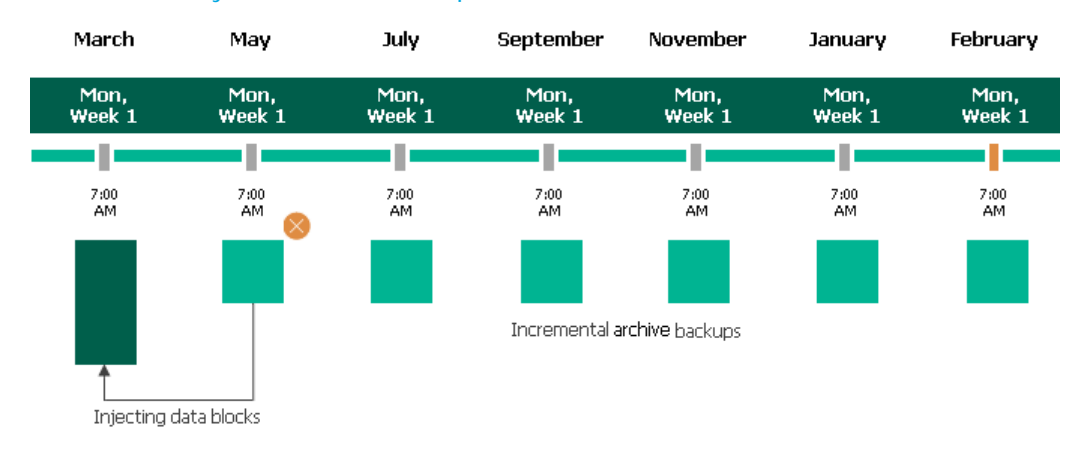

For more information on how Veeam Backup for Google Cloud transforms archive backup chains, see Retention Policy for Archived Backups.

### Step 7. Specify Processing Options

At the **Processing Options** step of the wizard, choose whether you want to use a staging server to perform backup operations. To learn how Veeam Backup for Google Cloud uses staging servers to protect Cloud SQL instances, see <u>SQL Backup</u>.

### IMPORTANT

If a Cloud SQL instance is configured to accept SSL connections, you will be able to back up the instance using a staging server only.

## Protecting Instances Without Staging Server

To back up the selected Cloud SQL instances without a staging server, do the following:

- 1. In the Staging server section, select the Use production instance option.
- 2. In the Authentication section, click Choose.
- 3. In the **Choose an account** window, select a service account whose credentials will be used to authenticate against the production Cloud SQL instances. For an account to be displayed in the list of available accounts, it must be added to Veeam Backup for Google Cloud as described in section Managing Cloud SQL Accounts.

If you select the default IAM account, Veeam Backup for Google Cloud will access the instances using the service account that has been specified at step 3.

#### IMPORTANT

- If you select the default IAM account, the service account that will be used to access MySQL instances included into the backup scope must be granted the *cloudsql.instances.login* permission.
   For more information on Cloud SQL roles, see Google Cloud documentation.
- Regardless of the option you choose, make sure that the selected account has either the permissions required to perform database dumping operations or the *cloudsqlsuperuser* role assigned.

By default, the selected account will be used to access all the instances added to the backup policy. You can also granularly specify credentials that Veeam Backup for Google Cloud will use to access specific production Cloud SQL instances. To do that, set the **Customize credentials** toggle to *On*, choose a resource for which you want to specify the credentials and click **Edit Credentials**.

#### TIP

It is recommended that you check whether the selected account exists on the protected instances. To do that, click **Check Credentials**.

| Veeam Back         | kup for Google Cloud                                                                  |                      | Server time:<br>Nov 13, 2023 4:11 PM | administrator  Portal Administrator | Configuration        |
|--------------------|---------------------------------------------------------------------------------------|----------------------|--------------------------------------|-------------------------------------|----------------------|
| Add Clou           | ud SQL Policy                                                                         |                      |                                      | Co                                  | st: <b>\$30.90 ©</b> |
| Policy Info        | Specify processing settings                                                           | Choose an account    |                                      |                                     | ×                    |
| Sources            | Staging server                                                                        | Nickname or username | Q + Add                              |                                     |                      |
| Resources          | Choose one of the following options:                                                  | Nickname             | Username                             | Description                         | 000                  |
| Targets            | Use staging server                                                                    | IAM                  | _                                    | Default IAM credential              | S                    |
| Schodula           | This eliminates performance impact on the production                                  | root2                | root                                 | -                                   |                      |
| Processing Options | Use production instance<br>Perform backup using the production Cloud SQL inst         |                      |                                      |                                     |                      |
| Settings           | Authentication                                                                        |                      |                                      |                                     |                      |
| Cost Estimation    | Specify the SQL credentials to be used.<br>Default credentials: <b>9</b> root2 (root) |                      |                                      |                                     |                      |
| Permissions        | 🎥 Check Credentials                                                                   |                      |                                      |                                     |                      |
| Summary            | Customize credentials:                                                                |                      |                                      |                                     |                      |
|                    |                                                                                       |                      |                                      |                                     |                      |
|                    |                                                                                       |                      |                                      |                                     |                      |
|                    |                                                                                       |                      |                                      |                                     |                      |
|                    |                                                                                       | Apply Course         |                                      |                                     |                      |
|                    |                                                                                       | Apply Cancel         |                                      |                                     |                      |

## Protecting Instances With Staging Server

To back up the selected Cloud SQL instances using a staging server, select the **Use staging server** option in the **Staging server** section.

When performing backup with a staging server, Veeam Backup for Google Cloud uses the default administrator account to send REST API requests to MySQL instances processed by the backup policy — that is why there is no need to specify credentials for authentication against the processed instances. However, Veeam Backup for Google Cloud is unable to use the default administrator account for PostgreSQL instances due to technical limitations — that is why you must also do the following if the backup policy protects PostgreSQL instances:

- 1. In the Authentication section, click Choose.
- 2. In the **Choose an account** window, select a service account that exists on all PostgreSQL instances processed by the policy. Veeam Backup for Google Cloud will create a user with the specified name and one-time password on the staging server to get access to the instance databases and to perform the backup operation.

By default, the selected account will be used to access all the instances added to the backup policy. You can also granularly specify credentials that Veeam Backup for Google Cloud will use to access specific PostgreSQL instances. To do that, set the **Customize credentials** toggle to *On*, choose a resource for which you want to specify the credentials and click **Edit Credentials**.

#### TIP

It is recommended that you check whether the selected account exists on the protected instances. To do that, click **Check Credentials**.

| 🖉 Veeam Back       | kup for Google Cloud                                                                                 |                                         | Server time:<br>Nov 13, 2023 4:11 PM | administrator V<br>Portal Administrator | (D) Configuration          |
|--------------------|----------------------------------------------------------------------------------------------------|-----------------------------------------|--------------------------------------|-----------------------------------------|----------------------------|
| Add Clore          | ud SQL Policy                                                                                        |                                         |                                      |                                         | Cost: <b>\$30.90 ©</b>     |
| Policy Info        | Specify processing settings                                                                          | Choose an account                       |                                      |                                         | ×                          |
| Sources            | Staging server                                                                                       | When the Use staging to perform backup. | g server option is selected,         | Veeam Backup for Google Cloud           | requires only the username |
| Resources          | Choose one of the following options:                                                                 |                                         |                                      |                                         |                            |
| Targets            | <ul> <li>Use staging server</li> <li>Create a temporary offline copy of the processed Clo</li> </ul> | Nickname or username                    | <b>Q</b> + Add                       | ł                                       |                            |
| Schedule           | Use production instance                                                                              | Nickname                                | Username                             | Description                             | 1 000                      |
| Processing Options | Perform backup using the production Cloud SQL inst                                                   | pgr                                     | postgres                             | _                                       |                            |
| Settings           | Authentication                                                                                       | pgrz                                    | postgres                             |                                         |                            |
| Cost Estimation    | Specify the SQL credentials to be used. Default credentials: • Choose                                |                                         |                                      |                                         |                            |
| Permissions        | heck Credentials                                                                                     |                                         |                                      |                                         |                            |
| Summary            | Customize credentials:                                                                               |                                         |                                      |                                         |                            |
|                    |                                                                                                    |                                         |                                      |                                         |                            |
|                    |                                                                                                    |                                         |                                      |                                         |                            |
|                    |                                                                                                    |                                         |                                      |                                         |                            |
|                    |                                                                                                    | Apply Cancel                            |                                      |                                         |                            |
|                    |                                                                                                    |                                         |                                      |                                         |                            |

### Step 8. Configure General Settings

At the **Settings** step of the wizard, you can enable automatic retries, schedule health checks and specify notification settings for the backup policy.

## Automatic Retry Settings

To instruct Veeam Backup for Google Cloud to run the backup policy again if it fails on the first try, do the following:

- 1. In the Retries section of the step, select the Automatically retry failed policy check box.
- 2. In the field to the right of the check box, specify the maximum number of attempts to run the backup policy. The time interval between retries is 15 minutes.

When retrying backup policies, Veeam Backup for Google Cloud processes only those Cloud SQL instances that failed to be backed up during the previous attempt.

### NOTE

The automatic retry settings apply only to backup policies that run according to specific schedules – these settings do not apply to policies started manually.

## Health Check Settings

If you have enabled creation of image-level backups at step 5, you can instruct Veeam Backup for Google Cloud to periodically perform a health check for backup restore points created by the backup policy. During the health check, Veeam Backup for Google Cloud performs an availability check for data blocks in the whole regular backup chain, and a cyclic redundancy check (CRC) for metadata to verify its integrity. The health check helps you ensure that the restore points are consistent and that you will be able to restore data using these restore points. For more information on the health check, see How Health Check Works.

### NOTE

During a health check, Veeam Backup for Google Cloud does not verify archived restore points created by the policy.

To instruct Veeam Backup for Google Cloud to perform a monthly health check, do the following:

- 1. In the Health check section of the step, set the Enable health check toggle to On.
- 2. Use the **Run on** drop-down lists to schedule a specific day for the health check to run.

#### NOTE

Veeam Backup for Google Cloud performs the health check during the last policy session that runs on the day when the health check is scheduled. If another backup policy session runs on the same day, Veeam Backup for Google Cloud will not perform the health check during that session. For example, if the backup policy is scheduled to run multiple times on Saturday, and the health check is also scheduled to run on Saturday, the health check will only be performed during the last policy session on Saturday.

## Notification Settings

To instruct Veeam Backup for Google Cloud to send email notifications for the backup policy, do the following:

1. In the **Notifications** section of the step, set the **Enable notifications** toggle to *On*.

If you set the toggle to *Off*, Veeam Backup for Google Cloud will send notifications according to the configured global notification settings.

- 2. In the **Email** field, specify an email address of a recipient. Use a semicolon to separate multiple recipient addresses.
- 3. Use the **Notify on** list to choose whether you want Veeam Backup for Google Cloud to send email notifications in case the backup policy completes successfully, completes with warnings or completes with errors.
- 4. Select the **Suppress notifications until the last retry** check box to receive a notification about the final backup policy result.

If you do not select the check box, Veeam Backup for Google Cloud will send a notification for every backup policy retry.

### NOTE

If you specify the same email recipient in both backup policy notification and global notification settings, Veeam Backup for Google Cloud will send each notification to this recipient twice.

| (A) Veeam Back         | sup for Google Cloud                                                                                                    | Server time:<br>Nov 13, 2023 4:15 PM | edministrator V<br>Portal Administrator | Configuration         |
|------------------------|----------------------------------------------------------------------------------------------------|--------------------------------------|-----------------------------------------|-----------------------|
| Add Clou               | ıd SQL Policy                                                                                                    |                                      |                                         | Cost: <b>\$30.90 </b> |
| Policy Info<br>Sources | Configure retry and notification settings, and enable health check<br>Specify how many times Veeam Backup for Google Cloud should retry the policy. You can als<br>notifications to receive policy results, and enable health check to verify restore points. | o turn on email                      |                                         |                       |
| Resources              | Retries                                                                                                    |                                      |                                         |                       |
| Targets                | ✓ Automatically retry failed policy: 3                                                                                                    |                                      |                                         |                       |
| Schedule               | Veeam Backup for Google Cloud can retry a policy only if it starts automatically, accordin<br>schedule. If you start the policy manually, the configured retry settings will not apply.                                                                       | ng to the specified                  |                                         |                       |
| Processing Options     | Health check                                                                                                    |                                      |                                         |                       |
| Settings               | A health check includes an availability check for data blocks in backup files and a CRC check f<br>integrity. Scheduling options are based on the configured policy schedule.                                                                                 | or metadata to verify its            |                                         |                       |
| Cost Estimation        | Enable health check On                                                                                                    |                                      |                                         |                       |
| Permissions            | Run on: First 🗸 Monday 🗸 of every month                                                                                                    |                                      |                                         |                       |
| Summary                | Notifications                                                                                                    |                                      |                                         |                       |
|                        | Add recipients for automated delivery of policy results. Take note of the configured global en<br>avoid duplicates.                                                                                                    | nail notification settings to        |                                         |                       |
|                        | Enable notifications: On                                                                                                    |                                      |                                         |                       |
|                        | Email: john.smith@veeam.com                                                                                                    |                                      |                                         |                       |
|                        | Notify on:                                                                                                    |                                      |                                         |                       |
|                        | <ul> <li>✓ Success</li> <li>✓ Warning</li> </ul>                                                                                                    |                                      |                                         |                       |
|                        | ✓ Failure                                                                                                    |                                      |                                         |                       |
|                        | Suppress notifications until the last retry                                                                                                    |                                      |                                         |                       |
|                        | Previous                                                                                                    | Next Cancel                          |                                         |                       |

### How Health Check Works

When Veeam Backup for Google Cloud saves a new restore point to a backup repository, it calculates CRC values for metadata in the backup chain and saves these values to the chain metadata, together with the Cloud SQL instance data. When performing a health check, Veeam Backup for Google Cloud verifies availability of data blocks for each restore point and uses the saved values to ensure that the restore points being verified are consistent.

### NOTE

Veeam Backup for Google Cloud performs the health check during the last policy session that runs on the day when the health check is scheduled. If another backup policy session runs on the same day, Veeam Backup for Google Cloud will not perform the health check during that session. For example, if the backup policy is scheduled to run multiple times on Saturday, and the health check is also scheduled to run on Saturday, the health check will only be performed during the last policy session on Saturday.

Veeam Backup for Google Cloud performs the health check in the following way:

1. As soon as the backup policy session completes successfully, Veeam Backup for Google Cloud starts the health check as a new session. For each restore point in the regular backup chain, Veeam Backup for Google Cloud calculates CRC values for backup metadata and compares them to the CRC values that were previously saved to the restore point. Veeam Backup for Google Cloud also checks whether data blocks that are required to rebuild the restore point are available.

If the backup policy session completes with an error, Veeam Backup for Google Cloud tries to run the backup policy again, taking into account the maximum number of retries specified in the automatic retry settings. After the first successful retry (or after the last one out of the maximum number of retries), Veeam Backup for Google Cloud starts the health check.

2. If Veeam Backup for Google Cloud does not detect data inconsistency, the health check session completes successfully. Otherwise, the session completes with an error.

Depending on the detected data inconsistency, Veeam Backup for Google Cloud performs the following operations:

 If the health check detects corrupted metadata in a full or an incremental restore point, Veeam Backup for Google Cloud marks the regular backup chain as corrupted in the configuration database. During the next backup policy session, Veeam Backup for Google Cloud copies the full Cloud SQL instance image, creates a new full restore point and starts a new backup chain in the backup repository.

### NOTE

Veeam Backup for Google Cloud supports metadata check for encrypted backup chains unless the metadata is corrupted.

 If the health check detects corrupted data blocks in a full or an incremental restore point, Veeam Backup for Google Cloud marks the restore point that includes the corrupted data blocks and all subsequent incremental restore points as incomplete in the configuration database. During the next backup policy session, Veeam Backup for Google Cloud copies not only those data blocks that have changed since the previous backup session but also data blocks that have been corrupted. Veeam Backup for Google Cloud then saves these data blocks to the latest restore point that has been created during the current session.

### Step 9. Review Estimated Cost

[This step applies only if you have created a schedule for the backup policy at the Schedule step of the wizard]

At the **Cost Estimation** step of the wizard, review the approximate monthly cost of Google Cloud services that Veeam Backup for Google Cloud will require to protect the Cloud SQL instances added to the backup policy. The total estimated cost includes the following:

• The cost of creating and maintaining cloud-native snapshots of the Cloud SQL instances.

For each Cloud SQL instance included in the backup policy, Veeam Backup for Google Cloud takes into account the amount of storage provisioned for the instance, the number of restore points to be kept in the snapshot chain, and the configured scheduling settings.

• The cost of creating and storing in backup repositories image-level backups of the Cloud SQL instances.

For each Cloud SQL instance included in the backup policy, Veeam Backup for Google Cloud takes into account the amount of storage provisioned for the instance, the period of time during which restore points will be kept in the backup chain, the specified processing options, and the configured scheduling and health check settings.

• The cost of creating and storing in backup repositories archived backups of the Cloud SQL instances.

For each Cloud SQL instance included in the backup policy, Veeam Backup for Google Cloud takes into account the amount of storage provisioned for the instance, thethe period of time during which restore points will be kept in the archive backup chain, and the configured scheduling settings.

- The cost of transferring the Cloud SQL instance data between Google Cloud regions during data protection operations (for example, if a protected Cloud SQL instance and the target storage bucket reside in different regions).
- The cost of sending API requests to Google Cloud during data protection operations.

The estimated cost may occur to be significantly higher due to the backup frequency, cross-region data transfer and snapshot charges. To reduce the cost, you can try the following workarounds:

- To avoid additional costs related to cross-region data transfer, either select a backup repository that resides in the same region as Cloud SQL instances that you plan to back up, or select an archive repository that resides in the same region as the nearline or standard repository used to store regular backups.
- To reduce high snapshot charges, adjust the snapshot retention settings to keep less restore points in the snapshot chain.
- To optimize the cost of storing backups, modify the scheduling settings to run the backup policy less frequently, or specify an archive repository for long-term retention of restore points.

### TIP

You can save the cost estimation as a .CSV or .XML file. To do that, click **Export to** and select the necessary format.

| Veeam Backup for Google Cloud     Server time:     Nov 13, 2023 4:16 PM |                                                                                                    |                                                        |                            |                      | administrator ¥<br>Portal Administrator |                     |  |                        |
|-------------------------------------------------------------------------|----------------------------------------------------------------------------------------------------|--------------------------------------------------------|----------------------------|----------------------|-----------------------------------------|---------------------|--|------------------------|
| E Add Cloud SQL Policy                                                  |                                                                                                    |                                                        |                            |                      |                                         |                     |  | Cost: <b>\$30.90 ©</b> |
| Policy Info                                                             | Review cost estimation The estimated cost takes into account the configured target settings, the specified scheduling options and the number of experiment experiment experiments. |                                                        |                            |                      |                                         |                     |  |                        |
| Resources                                                               | Note that Veeam E<br>results should be                                                                                                    | Backup for Google Cloud m<br>used only as an approxima | akes predefined assurtion. | mptions to calcula   | te the cost, which r                    | means that the      |  |                        |
| Targets                                                                 | For more informa                                                                                                    | ion on now veeam backup                                | i lor doogle cloud cald    | uiates trie cost, se | e unis veedrii Kb di                    | nucle.              |  |                        |
| Schedule                                                                |                                                                                                    | <b>510</b> 70                                          |                            |                      | Ç                                       |                     |  |                        |
| Processing Options                                                      | \$17.46<br>Snapshots                                                                                                    | Backups                                                | Archives                   | ⇒2.4<br>Traf         | fic Tra                                 | >0.16<br>ansactions |  |                        |
| Settings                                                                |                                                                                                    | Estimated mont                                         | alv cost:                  |                      |                                         |                     |  |                        |
| Cost Estimation                                                         | \$•                                                                                                    | \$30.90                                                | ny cost.                   |                      |                                         |                     |  |                        |
| Permissions                                                             |                                                                                                    |                                                        |                            |                      |                                         |                     |  |                        |
| Summary                                                                 | Instance                                                                                                    | ۹                                                      |                            |                      | \$                                      | Export to 🗸         |  |                        |
|                                                                         | Instance 1                                                                                                    | Snapshots Backu                                        | ps Archives                | Traffic              | Transactions                            | Total               |  |                        |
|                                                                         | 🗎 mmfm                                                                                                    | \$5.82 \$3                                             | 60 \$0.00                  | \$0.83               | \$0.05                                  | \$10.30             |  |                        |
|                                                                         | 📋 mmfm                                                                                                    | \$5.82 \$3                                             | 60 \$0.00                  | \$0.83               | \$0.05                                  | \$10.30             |  |                        |
|                                                                         | prkr-sq                                                                                                    | \$5.82 \$3                                             | 60 \$0.00                  | \$0.83               | \$0.05                                  | \$10.30             |  |                        |
|                                                                         |                                                                                                    |                                                        |                            |                      |                                         |                     |  |                        |
|                                                                         |                                                                                                    |                                                        |                            |                      |                                         |                     |  |                        |
|                                                                         |                                                                                                    |                                                        |                            |                      |                                         |                     |  |                        |
|                                                                         |                                                                                                    |                                                        |                            |                      |                                         |                     |  |                        |
|                                                                         |                                                                                                    |                                                        |                            |                      |                                         |                     |  |                        |
|                                                                         |                                                                                                    |                                                        |                            | Previous             | Next                                    | Cancel              |  |                        |

### Step 10. Check Required Permissions

At the **Permissions** step of the wizard, Veeam Backup for Google Cloud will verify whether the specified service account has all the necessary permissions required to perform data protection tasks for the selected project or folder. For more information on the required permissions, see <u>Service Account Permissions</u>.

To see the list of missing permissions that must be granted to the service account in order to perform an operation, click the link in the **Details** column. You can grant the missing permissions to the service account using the Google Cloud console or instruct Veeam Backup for Google Cloud to do it:

 To grant the missing permissions manually, click **Download Script**. Veeam Backup for Google Cloud will generate a gcloud script that you can run in the Google Cloud console to assign all the necessary permissions to the service account.

The account under which you run the script must have the permissions required both to get and set project IAM policies and to create custom IAM roles (for example, it can have the *iam.securityAdmin* and *iam.roleAdmin* roles assigned). To learn what permissions and roles are required to create custom roles in IAM, see Google Cloud documentation.

• To let Veeam Backup for Google Cloud grant the missing permissions automatically, click **Grant** and then click **Sign in with Google** in the **Grant permissions** window. You will be redirected to the OAuth consent screen authorization page. Sign in using credentials of a Google account that will be used to grant the permissions.

The account under which you sign in to Google Cloud must have the permissions required both to get and set project IAM policies and to create custom IAM roles (for example, it can have the *iam.securityAdmin* and *iam.roleAdmin* roles assigned). To learn what permissions and roles are required to create service account, see Google Cloud documentation.

#### NOTE

For Veeam Backup for Google Cloud to be able to authorize in Google Cloud, the OAuth consent screen must be configured as described in section Registering Applications. Note that Veeam Backup for Google Cloud does not store in the configuration database the provided Google account credentials and access tokens received during authorization.

To make sure that the missing permissions have been successfully granted, click **Recheck**.

| 🕢 Veeam Bac            | kup for Google Cloud                                 |                          | Server time:<br>Nov 13, 2023 4:17 PM | administrator Y<br>Portal Administrator | Configuration          |
|------------------------|------------------------------------------------------|--------------------------|--------------------------------------|-----------------------------------------|------------------------|
| Add Clo                | ud SQL Policy                                        |                          |                                      |                                         | Cost: <b>\$30.90</b> 🛛 |
| Policy Info<br>Sources | Check permissions<br>Verify whether all the required | permissions are granted. |                                      |                                         |                        |
| Resources              | 🔁 Recheck 🛛 👱 Download                               | d Script                 |                                      |                                         |                        |
| Targets                | Check                                                | Result                   | Details                              |                                         |                        |
| Schodulo               | Cloud SQL Snapshot                                   | Passed                   | All the required permissions are     |                                         |                        |
| Schedule               | Cloud SQL Backup                                     | Passed                   | All the required permissions are     |                                         |                        |
| Processing Options     | Repository                                           | Passed                   | All the required permissions are     |                                         |                        |
| Settings               | Worker                                               | Passed                   | All the required permissions are     |                                         |                        |
| Cost Estimation        |                                                      |                          |                                      |                                         |                        |
| Permissions            |                                                      |                          |                                      |                                         |                        |
| Summary                |                                                      |                          |                                      |                                         |                        |
|                        |                                                      |                          |                                      |                                         |                        |
|                        |                                                      |                          |                                      |                                         |                        |
|                        |                                                      |                          |                                      |                                         |                        |
|                        |                                                      |                          | Previous Next Cancel                 |                                         |                        |

### Step 11. Finish Working with Wizard

At the Summary step of the wizard, review configuration information and click Finish.

| () Veeam Back                                              | kup for Google Cloud                                                                                                    | I                                                                                                    | Server time:<br>Nov 13, 2023 4:17 P | M administrator V<br>Portal Administrator |                        |
|------------------------------------------------------------|----------------------------------------------------------------------------------------------------|----------------------------------------------------------------------------------------------------|-------------------------------------|-------------------------------------------|------------------------|
| Add Clou                                                   | ud SQL Policy                                                                                                    |                                                                                                    |                                     |                                           | Cost: <b>\$30.90 ©</b> |
| Policy Info<br>Sources<br>Resources<br>Targets<br>Schedule | Review configured setti<br>Review the settings, and click<br>Copy to Clipboard<br>General settings<br>Name:<br>Description:                                        | ngs<br>Finish to exit the wizard.<br>europe-policy<br>protecting instances in other EU regions                                                                                                    |                                     |                                           |                        |
| Processing Options                                         | Service account:<br>Project:<br>Folder:                                                                                                    | veeam-1649186685-sa@md-backup-2.iam.gserviceaccount.com<br>veeam-rnd-backup-2<br>—                                                                                                    |                                     |                                           |                        |
| Cost Estimation                                            | Protected resources SQL Engine: Regions: Instances: Labole:                                                                                                    | MySQL<br>© 5 regions<br>© 3 instances                                                                                                    |                                     |                                           |                        |
| Summary                                                    | Labels:<br>Exclusions:                                                                                                    | -                                                                                                    |                                     |                                           |                        |
|                                                            | Backups enabled:<br>Backups enabled:<br>Archive repository:<br>Storage bucket:<br>Daily retention:<br>Weekly retention:<br>Wonthly retention:<br>Yearly retention: | Yes<br>backup-readd<br>archive<br>dr-us-west3<br>Create 4 backups per day and keep for 21 days<br>Keep weekly backup for 21 days (6 backups excluded)<br>Keep monthly backup for 30 days (10 backups excluded)<br>1 year |                                     |                                           |                        |
|                                                            | Snapshot settings<br>Snapshots enabled:<br>Daily retention:<br>Weekly retention:<br>Monthly retention:                                                             | Yes<br>Create 7 snapshots per day and keep 7 most recent snapshots<br>Keep 7 weekly snapshots<br>Keep 7 monthly snapshots                                                                                                |                                     |                                           |                        |
|                                                            | Other settings                                                                                                    | Var                                                                                                    |                                     |                                           |                        |
|                                                            | Automatic retries enabled:<br>Notifications enabled:<br>Health check enabled:                                                                                      | res<br>Yes<br>Yes                                                                                                    |                                     |                                           |                        |
|                                                            |                                                                                                    | Previous Finish                                                                                                    | Cancel                              |                                           |                        |

## Creating Snapshots Manually

Veeam Backup for Google Cloud allows you to manually create snapshots of Cloud SQL instances. Each snapshot is saved to the multi-regional location closest to the region in which the original Cloud SQL instance resides.

### NOTE

Veeam Backup for Google Cloud does not include snapshots created manually in the snapshot chain and does not apply the configured retention policy settings to these snapshots. This means that the snapshots are kept in Google Cloud Storage unless you remove them manually, as described in section Removing Backups and Snapshots.

To manually create a cloud-native snapshot of a Cloud SQL instance, do the following:

1. Navigate to **Resources** > **Cloud SQL**.

2. Select the necessary instance and click **Take Snapshot Now**.

For a Cloud SQL instance to be displayed in the list of available instances, it must reside in any of the regions added to a backup policy as described in section Creating Backup Policies.

3. In the **Take Snapshot Now** window, select a service account whose permissions Veeam Backup for Google Cloud will use to create the snapshot, and click **Take Snapshot**.

For a service account to be displayed in the **Service account** drop-down list, it must be added to Veeam Backup for Google Cloud as described in section Adding Service Accounts, and must be assigned the *Cloud SQL Instances Snapshot* operational role as described in section Adding Projects and Folders.

| ଧ୍ର | ) Veeam Backup | for Google Cloud      |                                     | Server time:<br>Nov 20, 2023 6:11 PM | administrator 🛩<br>Portal Administrator |              | Configuration |
|-----|----------------|-----------------------|-------------------------------------|--------------------------------------|-----------------------------------------|--------------|---------------|
| Mo  | nitoring       | VM Cloud SQL          | Cloud Spanner                       |                                      |                                         |              |               |
| A   | Overview       |                       |                                     |                                      |                                         |              |               |
| í   | Resources      | Instance              | Q T Filter (None)                   |                                      |                                         |              |               |
| Ma  | nagement       |                       |                                     |                                      |                                         |              |               |
| E   | Policies       | 🐻 Take Snapshot Now 📕 | Add to Policy 🛛 🗘 Rescan            |                                      |                                         | <b>ار جا</b> | Export to 💙   |
| 0   | Protected Data | Instance †            | Policy                              | 2                                    | Size Project                            | Engine       | Regi 🚥        |
| 6   | Session Logs   | Selected: 1 of 10     |                                     |                                      |                                         |              |               |
|     |                | avp-mysql-57-r        | Snapshot Now                        |                                      | eam-rnd-backup-2                        | MySQL        | us-central    |
|     |                | drsql-8-iam Servic    | e account: veeam-1649186685-sa@rr   | nd-backup-2.iam.gservice 🗸           | eam-rnd-backup-2                        | MySQL        | us-west4      |
|     |                | drtvg-mysql-1-r       |                                     |                                      | eam-rnd-backup-2                        | MySQL        | us-central    |
|     |                | tvg-deutsche          | Go to the Session Logs page to trac | k the snapshot creation progress.    | eam-rnd-backup-2                        | MySQL        | us-central    |
|     |                | tvg-mysql-1           |                                     |                                      | eam-rnd-backup-2                        | MySQL        | us-central    |
|     |                | vg-mysql-1-b          |                                     | Take Snapshot C                      | ancel eam-rnd-backup-2                  | MySQL        | us-central    |
|     |                | tvg-mysql-1-ru        |                                     | 19 00                                | eam-rnd-backup-2                        | MySQL        | us-central    |
|     |                | tvg-mysql-1-st        | -                                   | 15 GB                                | veeam-rnd-backup-2                      | MySQL        | us-central    |
|     |                | tvg-mysql-2           | -                                   | 15 GB                                | veeam-rnd-backup-2                      | MySQL        | us-central    |
|     |                | tvg-new-setting       | -                                   | 10 GB                                | veeam-rnd-backup-2                      | MySQL        | us-central    |
|     |                |                       |                                     |                                      |                                         |              |               |
|     |                |                       |                                     |                                      |                                         |              |               |
|     |                |                       |                                     |                                      |                                         |              |               |
|     |                |                       |                                     |                                      |                                         |              |               |
|     |                | 4                     |                                     |                                      |                                         |              | Þ             |

# Performing Spanner Backup

One backup policy can be used to process one or more Cloud Spanner instances within one Google Cloud project or folder. The scope of data that you can protect in a project or folder is limited by permissions of a service account that is specified in the backup policy settings.

Before you create a Cloud Spanner backup policy, check the following prerequisites:

- If you plan to create image-level backups of Cloud Spanner instances, backup infrastructure components that will take part in the backup process must be added to the backup infrastructure and configured properly. These include backup repositories and worker instances.
- If you plan to receive email notifications on the backup policy results, configure SMTP server settings first. For more information, see Configuring Global Notification Settings.

To schedule data protection tasks to run automatically, create backup policies. For each protected Cloud Spanner instance, you can also take a cloud-native snapshot manually when needed.

## **Creating Backup Policies**

To create a backup policy, do the following:

- 1. Launch the Add Cloud Spanner Policy wizard.
- 2. Specify a backup policy name and description.
- 3. Choose a project to which Cloud Spanner instances that you plan to back up belong.
- 4. Configure backup source settings.
- 5. Configure backup target settings.
- 6. Create a schedule for the backup policy.
- 7. Specify automatic retry, health check and notification settings for the backup policy.
- 8. Review the estimated cost of protecting the selected Cloud Spanner instances.
- 9. Check the required permissions.
- 10. Finish working with the wizard.

### Step 1. Launch Add Cloud Spanner Policy Wizard

To launch the Add Cloud Spanner Policy wizard, do the following:

- 1. Navigate to **Policies** > **Cloud Spanner**.
- 2. Click Add.

| 🕢 Veeam Backup                         | for Google Cloud        |                 | Serve<br>Nov    | er time:<br>13, 2023 6:41 PM | administrator 🛩 💭      | Configuration   |
|----------------------------------------|-------------------------|-----------------|-----------------|------------------------------|------------------------|-----------------|
| Monitoring                             | VM Cloud SQL Clou       | d Spanner       |                 |                              |                        |                 |
| 前 <sup>]</sup> Resources<br>Management | Policy                  | Q Filter (None  | )               |                              |                        |                 |
| Policies                               | ▶ Start 📕 Stop 🖒 Enable | 🕂 Add 🧷 Edit    | 🔹 Priority 🧵 Vi | ew Info 🗙 Remove             | 윩 Advanced 🗸           | 🎓 Export to 🗸   |
| Protected Data                         | Priority Policy         | Snapshots       | Backups         | Archives                     | Last Run               | Last Duration 🚥 |
| a Session Logs                         | Selected: 0 of 4        |                 |                 |                              |                        |                 |
|                                        | 1 U spanner-pol         | Success         | Success         | Not Configured               | 12/01/2023 12:04:32 PM | 40 min 19 sec   |
|                                        | 2 spanner-pol           | Success         | Not Configured  | Not Configured               | 11/21/2023 1:05:45 PM  | 53 min 34 sec   |
|                                        | 4 U spanner-pol         | Running         | Running         | Never Executed               | 12/06/2023 10:25:01 AM | - •             |
|                                        | Instances               |                 | Se              | essions                      |                        |                 |
|                                        | Instance                | Q Filter (None) | )               | Status: 📀 🔺 🙁                | Туре: 📩 🗐              | 1 %             |
|                                        | Instance ↑              |                 | Т               | Гуре Т                       | ime↓ Sta               | tus             |
|                                        | No data                 |                 | Ν               | No data                      |                        |                 |
|                                        |                         |                 |                 |                              |                        |                 |
|                                        |                         |                 |                 |                              |                        |                 |
|                                        |                         |                 |                 |                              |                        |                 |
|                                        |                         |                 |                 |                              |                        |                 |

### Step 2. Specify Backup Policy Name and Description

At the **Policy Info** step of the wizard, use the **Name** and **Description** fields to enter a name for the new backup policy and to provide a description for future reference. The policy name can contain only uppercase Latin letters, lowercase Latin letters, numeric characters and hyphens; the maximum length of the name is 127 characters.

| 🕢 Veeam Bacl    | ckup for Google Cloud                        | Server time:<br>Nov 13, 2023 6:44 PM | administrator Y<br>Portal Administrator | Configuration         |
|-----------------|----------------------------------------------|--------------------------------------|-----------------------------------------|-----------------------|
| Add Clore       | oud Spanner Policy                           |                                      |                                         | Cost: <b>\$0.00 ©</b> |
| Policy Info     | Specify policy name and description          |                                      |                                         |                       |
| Sources         | Enter a name and description for the policy. |                                      |                                         |                       |
| Resources       | eu-policy                                    |                                      |                                         |                       |
| Targets         | Description:                                 |                                      | 1                                       |                       |
| Schedule        | protecting spanner instances in EU regions   |                                      |                                         |                       |
| Settings        |                                              |                                      |                                         |                       |
| Cost Estimation |                                              |                                      |                                         |                       |
| Description     |                                              |                                      |                                         |                       |
| Permissions     |                                              |                                      |                                         |                       |
| Summary         |                                              |                                      |                                         |                       |
|                 |                                              |                                      |                                         |                       |
|                 |                                              |                                      |                                         |                       |
|                 |                                              |                                      |                                         |                       |
|                 |                                              | Grand                                |                                         |                       |
|                 | Next                                         | Cancel                               |                                         |                       |

### Step 3. Specify Project

At the **Sources** step of the wizard, choose a project or a folder with a project that manages resources that you want to protect, and specify a service account that will be used to access the project or folder.

For a project or folder to be displayed in the list of available entities, it must be added to Veeam Backup for Google Cloud as described in section Adding Projects and Folders. If you have not added the necessary entity to Veeam Backup for Google Cloud beforehand, you can do it without closing the Add Cloud Spanner Policy wizard. To add an entity, click Add and complete the Add Projects and Folders wizard.

For a service account to be displayed in the list of available accounts, it must be added to Veeam Backup for Google Cloud as described in section Adding Service Accounts, and must be assigned the *Cloud Spanner Instances Snapshot* and *Backup* operational roles as described in section Adding Projects and Folders.

| 🖉 Veeam Back    | kup for Google Cloud                                                      | Server time:<br>Nov 13, 2023 6:44 PM            | administrator Y<br>Portal Administrator |                       |
|-----------------|---------------------------------------------------------------------------|-------------------------------------------------|-----------------------------------------|-----------------------|
| Add Clou        | ud Spanner Policy                                                         |                                                 |                                         | Cost: <b>\$0.00</b> 🛛 |
| Policy Info     | Specify source settings                                                   | Service Accounts                                |                                         | ×                     |
| Sources         | Project or folder                                                         | Account 1                                       | Description                             |                       |
| Resources       | Choose a project or folder with resources to protect.                     | veeam-1649186685-sa@rnd-backup-2.iam.gserviceac | -                                       |                       |
| Targets         | Source type: Name:           \$• Project         Veeam-rnd-backup-2 (rnd) |                                                 |                                         |                       |
| Schedule        | Service account                                                           |                                                 |                                         |                       |
| Settings        | Specify a service account to be used to access the folder o               |                                                 |                                         |                       |
| Cost Estimation | Service account: veeam-1649186685-sa@rnd-backup-                          |                                                 |                                         |                       |
| Permissions     |                                                                           |                                                 |                                         |                       |
| Summary         |                                                                           |                                                 |                                         |                       |
|                 |                                                                           |                                                 |                                         |                       |
|                 |                                                                           |                                                 |                                         |                       |
|                 |                                                                           |                                                 |                                         |                       |
|                 |                                                                           | Apply Close                                     |                                         |                       |

### Step 4. Configure Backup Source Settings

At the **Resources** step of the wizard, specify the following backup source settings:

- 1. Choose regions in which Cloud Spanner instances that you plan to back up reside.
- 2. Select Cloud Spanner instances to back up.
#### Step 4a. Choose Regions

In the **Regions** section of the **Resources** step of the wizard, choose regions in which Cloud Spanner instances that you want to protect reside.

- 1. Click Choose regions.
- 2. In the Choose regions window, select the necessary regions from the Available Regions list, and click Add.
- 3. To save changes made to the backup policy settings, click Apply.

#### IMPORTANT

If you want to protect a multi-regional Cloud Spanner instance, you must choose regions where its readwrite or read-only replicas are located; witness replicas do not participate in the backup process due to Google Cloud limitations.

| 🕢 Veeam Back    | kup for Google Cloud                     | Server time:<br>Nov 13, 2023 6:45 l | PM     | lministrator ❤<br>rtal Administrator |                       |  |
|-----------------|------------------------------------------|-------------------------------------|--------|--------------------------------------|-----------------------|--|
| Add Clou        | ud Spanner Policy                        |                                     |        |                                      | Cost: <b>\$0.00 ©</b> |  |
| Policy Info     | Specify resources to protect             | Choose regions                      |        |                                      | ×                     |  |
| Sources         | Region                                   | Available Regions (36)              |        | Policy Regions (3)                   |                       |  |
| Resources       | Specify one or more regions.             | asia-southeast2 (Jakarta)           | Add    | europe-west3 (E                      | .ondon)               |  |
| _               | • Choose regions                         | australia-southeast1 (Sydney)       | Remove | europewest/ (N                       | (etherlands)          |  |
| Targets         |                                          | australia-southeast2 (Melbourne)    |        | europe-west+ (N                      | venenanosj            |  |
| Schedule        | Resources                                | europe-central2 (Warsaw)            |        |                                      |                       |  |
|                 | Specify resources to protect or exclude, | europe-north1 (Finland)             |        |                                      |                       |  |
| Settings        | Choose resources to protect              | europe-southwest1 (Madrid)          |        |                                      |                       |  |
| Cost Estimation | Gen Exclude resources                    | europe-west1 (Belgium)              |        |                                      |                       |  |
|                 |                                          | europe-west6 (Zürich)               |        |                                      |                       |  |
| Permissions     |                                          | europe-west8 (Milan)                |        |                                      |                       |  |
| Summary         |                                          | europe-west9 (Paris)                |        |                                      |                       |  |
|                 |                                          | europe-west10 (Berlin)              |        |                                      |                       |  |
|                 |                                          | europe-west12 (Turin)               |        |                                      |                       |  |
|                 |                                          | me-central1 (Doha)                  |        |                                      |                       |  |
|                 |                                          | me-central2 (Dammam)                |        |                                      |                       |  |
|                 |                                          |                                     |        |                                      |                       |  |
|                 |                                          | Apply Cancel                        |        |                                      |                       |  |
|                 |                                          | (anci                               |        |                                      |                       |  |
|                 |                                          |                                     |        |                                      |                       |  |

#### Step 4b. Select Cloud Spanner Instances

In the **Resources** section of the **Resources** step of the wizard, specify the backup scope — select Cloud Spanner instances that Veeam Backup for Google Cloud will back up:

- 1. Click Choose resources to protect.
- 2. In the **Choose resources** window, choose whether you want to back up all Cloud Spanner instances from the regions selected at step 4a, or only specific Cloud Spanner instances.

If you select the **All resources** option, Veeam Backup for Google Cloud will regularly check for new Cloud Spanner instances launched in the selected regions and automatically update the backup policy settings to include these instances in the backup scope.

If you select the Specific resources option, you must also specify the instances explicitly:

a. Use the **Resource type** drop-down list to choose whether you want to add individual Cloud Spanner instances or Google Cloud labels to the backup scope.

If you select the **Label** option, Veeam Backup for Google Cloud will back up only those Cloud Spanner instances that reside in the selected regions under specific labels.

b. Use the **Instance\Label** list to find the necessary resource, and then click **Add to Protected** to add the resource to the backup scope.

For a resource to be displayed in the list of available resources, it must reside in a region that has ever been specified in any backup policy. Otherwise, the only option to discover available resources is to click **Browse** and wait for Veeam Backup for Google Cloud to populate the resource list.

#### TIP

You can simultaneously add multiple resources to the backup scope. To do that, click **Browse**, select check boxes next to the necessary Cloud Spanner instances or labels in the list of available resources, and then click **Protect**.

If the list does not show the resources that you want to back up, click **Rescan** to launch the data collection process. As soon as the process is over, Veeam Backup for Google Cloud will update the resource list.

If you add a label to the backup scope, Veeam Backup for Google Cloud will regularly check for new Cloud Spanner instances assigned the added label and automatically update the backup policy settings to include these instances in the scope. However, this applies only to Cloud Spanner instances from the regions selected at step 4a. If you select a label assigned to Cloud Spanner instances from other regions, these instances will not be protected by the backup policy. To work around the issue, either go back to step 4a and add the missing regions, or create a new backup policy.

3. To save changes made to the backup policy settings, click Apply.

TIP

As an alternative to selecting the **Specific resources** option and specifying the resources explicitly, you can select the **All resources** option and exclude a number of resources from the backup scope. To do that, click **Exclude resources** and specify the Cloud Spanner instances or labels that you do not want to back up – the procedure is the same as described for including resources in the backup scope.

Consider that if a resource appears both in the list of included and excluded resources, Veeam Backup for Google Cloud will still not process the resource because the list of excluded resources has a higher priority.

| 🖉 Veeam Bac                                                                                              | kup for Google Cloud                                                                                                    | Server time:<br>Nov 13, 2023 6:45 PM  administrator  C.                                                                                                    |
|----------------------------------------------------------------------------------------------------|----------------------------------------------------------------------------------------------------|----------------------------------------------------------------------------------------------------|
| Add Clore                                                                                                | ud Spanner Policy                                                                                                    | Cost: <b>\$0.00</b> 🛛                                                                                                    |
| Policy Info<br>Sources<br>Resources<br>Targets<br>Schedule<br>Settings<br>Cost Estimation<br>Permissions | Specify resources to protect Region Specify one or more regions. Carteria 3 regions selected Resources Specify resources to protect or exclude. Choose resources to protect Carteria Choose resources | Choose resources       ×         All resources       ●         Specific resources          Rescan       Instance:         Kinstance       Select         Add to Protected          Browse       ●         Protected resources (1)       Instance! × Remove |
| Summary                                                                                                  |                                                                                                    | Resource ↓     Project     Region\Value       Selected: 0 of 1         ▲ prkr-spanne     veeam-rnd-backu     europe-west3 (Frankfurt)                                                                                                    |

### Step 5. Configure Backup Target Settings

By default, backup policies create only cloud-native snapshots of processed instances. At the **Targets** step of the wizard, you can instruct Veeam Backup for Google Cloud to create image-level backups of the selected Cloud Spanner instances:

- 1. Set the Enable backups toggle to On.
- 2. Click Choose repository.
- 3. In the **Choose repository** window, select a backup repository where the created image-level backups will be stored.

For a backup repository to be displayed in the **Repository** list, it must be added to Veeam Backup for Google Cloud as described in section Adding Backup Repositories. The **Repository** list shows only backup repositories of the *Standard* and *Nearline* storage classes.

4. To save changes made to the backup policy settings, click Apply.

You can also enable the backup archiving mechanism to instruct Veeam Backup for Google Cloud to store backed-up data in a low-cost, long-term archive storage:

- 1. Select the Archives will be stored in check box.
- 2. Click Choose repository.
- 3. In the **Choose repository** window, select a backup repository where the archived data will be stored.

For a backup repository to be displayed in the **Repository** list, it must be added to Veeam Backup for Google Cloud as described in section Adding Backup Repositories. The **Repository** list shows only backup repositories of the *Archive* storage class.

4. To save changes made to the backup policy settings, click **Apply**.

For more information on the backup archiving mechanism, see Enabling Backup Archiving.

| (A) Veeam Back  | kup for Google Cloud                                   |                          | Server time:<br>Nov 13, 2023 6:46 | PM administrator V<br>Portal Administrator |                       |
|-----------------|--------------------------------------------------------|--------------------------|-----------------------------------|--------------------------------------------|-----------------------|
| Add Clou        | ud Spanner Policy                                      |                          |                                   |                                            | Cost: <b>\$0.00</b> 👁 |
| Policy Info     | Specify target settings                                | Choose repository for an | chives                            |                                            | ×                     |
| Sources         | Enable backups: On                                     | Repository               | ٩                                 | 🗘 Refresh                                  |                       |
| Resources       | Backups will be stored in: 🎽 backup-readd (Standard St | Repository 1             | Folder                            | Storage Class                              | Description           |
| Targets         | Archives will be stored in: 🧧 archive (Archive Stora   | archive                  | current-archive                   | Archive                                    |                       |
| Schedule        |                                                        | custom-archive           | custom-archive                    | Archive                                    |                       |
| Settings        |                                                        |                          |                                   |                                            |                       |
| Cost Estimation |                                                        |                          |                                   |                                            |                       |
| Permissions     |                                                        |                          |                                   |                                            |                       |
| Summary         |                                                        |                          |                                   |                                            |                       |
|                 |                                                        |                          |                                   |                                            |                       |
|                 |                                                        |                          |                                   |                                            |                       |
|                 |                                                        |                          |                                   |                                            |                       |
|                 |                                                        |                          |                                   |                                            |                       |
|                 |                                                        | Apply Cancel             |                                   |                                            |                       |

### Step 6. Specify Policy Scheduling Options

At the **Schedule** step of the wizard, you can instruct Veeam Backup for Google Cloud to start the backup policy automatically according to a specific backup schedule. The backup schedule defines how often data of the Cloud Spanner instances added to the backup policy will be backed up.

To help you implement a comprehensive backup strategy, Veeam Backup for Google Cloud allows you to create schedules of the following types:

- Daily the backup policy will create restore points repeatedly throughout a day on specific days.
- Weekly the backup policy will create restore points once a day on specific days.
- Monthly the backup policy will create restore points once a month on a specific day.
- Yearly the backup policy will create restore points once a year on a specific day.

Combining multiple schedule types together allows you to retain restore points for longer periods of time – for more information, see Enabling Harmonized Scheduling. Combining multiple schedule types together also allows you to archive backups – for more information, see Enabling Backup Archiving.

#### Specifying Daily Schedule

To create a daily schedule for the backup policy, at the **Schedule** step of the wizard, do the following:

- 1. Set the **Daily schedule** toggle to *On* and click **Edit Daily Settings**.
- 2. In the **Create daily schedule** section, select hours when the backup policy will create cloud-native snapshots and image-level backups. Use the **Run at** drop-down list to choose whether you want the backup policy to run every day, on weekdays (Monday through Friday) or on specific days.

If you want to protect Cloud Spanner instance data more frequently, you can instruct the backup policy to create multiple cloud-native snapshots per hour. To do that, click the link to the right of the **Snapshots** hour selection area, and specify the number of cloud-native snapshots that the backup policy will create within an hour.

#### NOTES

Veeam Backup for Google Cloud does not create image-level backups independently from cloudnative snapshots. That is why when you select hours for image-level backups, the same hours are automatically selected for cloud-native snapshots. To learn how Veeam Backup for Google Cloud performs backup, see Spanner Backup.

In Google Cloud Storage, Cloud Spanner snapshots are stored for a period of up to one year. If you need to keep snapshots for a longer period of time, you can export the databases to a Cloud Storage bucket. To learn how to do this, see Google Cloud documentation.

- 3. In the **Configure daily retention** section, configure retention policy settings for the daily schedule:
  - For cloud-native snapshots, specify the number of restore points that you want to keep in a snapshot chain.

If the restore point limit is exceeded, Veeam Backup for Google Cloud removes the earliest restore point from the chain. For more information, see Spanner Snapshot Retention.

 For image-level backups, specify the number of days (or months) for which you want to keep restore points in a backup chain.

If a restore point is older than the specified time limit, Veeam Backup for Google Cloud removes the restore point from the chain. For more information, see Spanner Backup Retention.

4. To save changes made to the backup policy settings, click Apply.

| 🕢 Veeam Bao                    | kup for Google Cloud                                                  | Server time:<br>Nov 13, 2023 6x48 PM South Administrator Configuration                                                                                                    | n |
|--------------------------------|-----------------------------------------------------------------------|----------------------------------------------------------------------------------------------------|---|
| Add Clo                        | oud Spanner Policy                                                    | Cost: <b>\$0.00</b> 👁                                                                                                    |   |
| Policy Info<br>Sources         | Configure scheduling setting:<br>Create a schedule to automatically s | Create daily schedule ×<br>Specify how often the policy will create snapshots and backups.                                                                                                    |   |
| Resources                      | Daily schedule:                                                       | ✓ Select all         ✓ Undo           (         AM         ○         PM         (                                                                                                    |   |
| Targets<br>Schedule            | Backups: No back<br>Repository: backup-                               | 12       1       2       3       4       5       6       7       8       9       10       11       12       1       2       3       4       5       6       7       8       9       10       11         Snapshots:       Backups:       Backups: |   |
| Settings                       | Edit Daily Settings                                                   | Creation: On Off                                                                                                    |   |
| Cost Estimation<br>Permissions | Weekly schedule:                                                      | Run at: Every day 🛩                                                                                                    |   |
| Summary                        | Yearly schedule:                                                      | Configure daily retention Due to a higher cost, snapshots are best used for short-term retention. For long-term retention, leverage more cost-effective backups.  Cloud Spanner snapshots will be retained in Google Cloud Storage for up to one year only, regardless of the policy settings. However, the retention time for backups and archives stored in Veeam repositories is not limited.                                                                                                    |   |
|                                |                                                                       | Snapshots to keep: 7 🛟<br>Keep backups for: 21 🛟 Days 🗸                                                                                                    |   |

#### Specifying Weekly Schedule

To create a weekly schedule for the backup policy, at the **Schedule** step of the wizard, do the following:

- 1. Set the Weekly schedule toggle to *On* and click Edit Weekly Settings.
- 2. In the **Create weekly schedule** section, select days when the backup policy will create cloud-native snapshots and image-level backups. Use the **Create restore points at** drop-down list to schedule a specific time for the backup policy to run.

#### NOTE

Veeam Backup for Google Cloud does not create image-level backups independently from cloud-native snapshots. That is why when you select days for image-level backups, the same days are automatically selected for cloud-native snapshots. To learn how Veeam Backup for Google Cloud performs backup, see Spanner Backup.

- 3. In the **Configure weekly retention** section, configure retention policy settings for the weekly schedule:
  - For cloud-native snapshots, specify the number of restore points that you want to keep in a snapshot chain.

If the restore point limit is exceeded, Veeam Backup for Google Cloud removes the earliest restore point from the chain. For more information, see Spanner Snapshot Retention.

 For image-level backups, specify the number of days (or months) for which you want to keep restore points in a backup chain.

If a restore point is older than the specified time limit, Veeam Backup for Google Cloud removes the restore point from the chain. For more information, see Spanner Backup Retention.

4. To save changes made to the backup policy settings, click Apply.

| 🛆 Veeam Back                   | up for Google Clo                                           | ud                                                                                                    |                                                             | Server time:<br>Nov 13, 2023 6:48 PM                | admin<br>Portal                       | <b>istrator ∨</b><br>Administrator     |                                                             |
|--------------------------------|-------------------------------------------------------------|----------------------------------------------------------------------------------------------------|-------------------------------------------------------------|-----------------------------------------------------|---------------------------------------|----------------------------------------|-------------------------------------------------------------|
| Add Clou                       | ıd Spanner Policy                                           |                                                                                                    |                                                             |                                                     |                                       |                                        | Cost: <b>\$2.30 </b>                                        |
| Policy Info<br>Sources         | Configure scheduling<br>Create a schedule to auto           | <b>settings</b><br>matically start the policy at the s                                                 | Create weekly schedule<br>Specify how often the policy will | create snapshots and l                              | backups.                              |                                        | ×                                                           |
| Resources<br>Targets           | Daily schedule:<br>Snapshots:<br>Backups:<br>Repository:    | On<br>Create 4 snapshots per day and<br>Create 3 backups per day and I<br>backup-readd (Standard stora | Select all Clear all<br>Sun Mo<br>Snapshots:<br>Backups:    | り Undo<br>n Tue Wed                                 | Thu Fri                               | Sat<br>Total: 1<br>Total: 1            |                                                             |
| Settings                       | Edit Daily Settings                                         |                                                                                                    | Creation:                                                   | On Off                                              |                                       |                                        |                                                             |
| Cost Estimation<br>Permissions | Weekly schedule:<br>Create restore points at:<br>Snapshots: | On<br>03:00 AM<br>No snapshots created ()                                                              | Configure weekly retentic                                   | on<br>are best used for short                       | -term retention. F                    | or long-term rete                      | ention, leverage more cost-                                 |
| Summary                        | Backups:<br>Repository:<br>[7] Edit Weekly Settings         | No backups created 🕦 backup-readd (Standard stora                                                      | Cloud Spanner snaps<br>policy settings. Howe<br>limited.    | hots will be retained in<br>ver, the retention time | Google Cloud Sto<br>for backups and a | rage for up to or<br>rchives stored in | e year only, regardless of the<br>Veeam repositories is not |
|                                | Monthly schedule:                                           | Off                                                                                                    | Snapshots to keep: 7                                        | Days                                                | ~                                     |                                        |                                                             |
|                                | Yearly schedule:                                            | Off                                                                                                    | Apply Cancel                                                |                                                     |                                       |                                        |                                                             |

#### Specifying Monthly Schedule

To create a monthly schedule for the backup policy, at the **Schedule** step of the wizard, do the following:

- 1. Set the Monthly schedule toggle to *On* and click Edit Monthly Settings.
- 2. In the **Choose monthly backup target** section, select months when the backup policy will create cloudnative snapshots and image-level backups. Use the **Create restore points at** and **Run on** drop-down lists to schedule a specific time and day for the backup policy to run.

#### NOTE

Veeam Backup for Google Cloud does not create image-level backups independently from cloud-native snapshots. That is why when you select months for image-level backups, the same months are automatically selected for cloud-native snapshots. To learn how Veeam Backup for Google Cloud performs backup, see Spanner Backup.

- 3. In the **Configure monthly retention** section, configure retention policy settings for the monthly schedule:
  - For cloud-native snapshots, specify the number of restore points that you want to keep in a snapshot chain.

If the restore point limit is exceeded, Veeam Backup for Google Cloud removes the earliest restore point from the chain. For more information, see Retention Policy for Snapshots.

 For image-level backups, specify the number of days (or months) for which you want to keep restore points in a backup chain.

If a restore point is older than the specified time limit, Veeam Backup for Google Cloud removes the restore point from the chain. For more information, see Retention Policy for Backups.

4. To save changes made to the backup policy settings, click Apply.

#### TIP

If you have enabled backup archiving at the **Targets** step of the wizard, and want to store monthly backups in an archive backup repository, set the **Send backups to archive** toggle to *On*, and follow the instructions provided in section Enabling Backup Archiving.

| 🕢 Veeam Back                                                                                                    | up for Google Clo                                                                                                    | ud                                                                                                    | Server time:<br>Nov 13, 2023 6:49 PM                                                                                                    |
|----------------------------------------------------------------------------------------------------|----------------------------------------------------------------------------------------------------|----------------------------------------------------------------------------------------------------|----------------------------------------------------------------------------------------------------|
| Add Clou                                                                                                    | ud Spanner Policy                                                                                                    |                                                                                                    | Cost: <b>\$2.30</b> 📀                                                                                                    |
| Policy Info<br>Sources<br>Resources<br>Targets<br>Schedule<br>Settings<br>Cost Estimation<br>Permissions<br>Summary | Configure scheduling<br>Create a schedule to autor<br>Daily schedule:<br>Snapshots:<br>Backups:<br>Repository:<br>Create restore points at:<br>Snapshots:<br>Backups:<br>Repository:<br>Create restore points at:<br>Snapshots:<br>Create restore points at:<br>Snapshots:<br>Create restore points at:<br>Snapshots:<br>Create restore points at:<br>Snapshots:<br>Create restore points at:<br>Snapshots:<br>Create restore points at:<br>Snapshots:<br>Create restore points at:<br>Snapshots:<br>Create restore points at:<br>Snapshots:<br>Create restore points at:<br>Snapshots:<br>Create restore points at:<br>Create restore points at:<br>Create re | settings<br>matically start the policy at the s<br>On<br>Create 4 snapshots per day and<br>Create 3 backups per day and<br>backup-readd (Standard stora<br>On<br>03:00 AM<br>Keep 7 weekly snapshots (6 da<br>Keep weekly backup for 21 day<br>backup-readd (Standard stora<br>On<br>03:00 AM<br>No snapshots created O<br>backup-readd (Standard stora | Choose monthly backup target   Specify how often the policy will create snapshots and backups.   Send backups to archive     Send backups to archive     Select all    Select all    Select all    In   Feb   Mar   Apr   May   Jan   Feb   Mar   Apr   May   Jan   Feb   Mar   Apr   May   Jan   Feb   Mar   Apr   May   Jan   Feb   Mar   Apr   May   Jan   Feb   Mar   Apr   May   Jan   Feb   Mar   Apr   May   Jan   Feb   Mar   Apply |
|                                                                                                    |                                                                                                    |                                                                                                    |                                                                                                    |

#### Specifying Yearly Schedule

[This step applies only if you have instructed Veeam Backup for Google Cloud to create image-level backups at the **Targets** step of the wizard]

To create a yearly schedule for the backup policy, at the **Schedule** step of the wizard, do the following:

- 1. Set the Yearly schedule toggle to On and click Edit Yearly Settings.
- 2. In the **Create yearly schedule** section, specify a day, month and time when the backup policy will create image-level backups.

For example, if you select *First*, *Tuesday*, *March* and *O3:OO AM*, the backup policy will run every first Tuesday of March at O3:OO AM.

3. In the **Keep backups for** field, specify the number of years for which you want to keep restore points in a backup chain.

If a restore point is older than the specified time limit, Veeam Backup for Google Cloud removes the restore point from the chain. For more information, see Retention Policy for Backups.

4. To save changes made to the backup policy settings, click Apply.

#### TIP

If you have enabled backup archiving at the **Targets** step of the wizard, and want to store yearly backups in an archive backup repository, set the **Send backups to archive** toggle to *On*, and follow the instructions provided in section Enabling Backup Archiving.

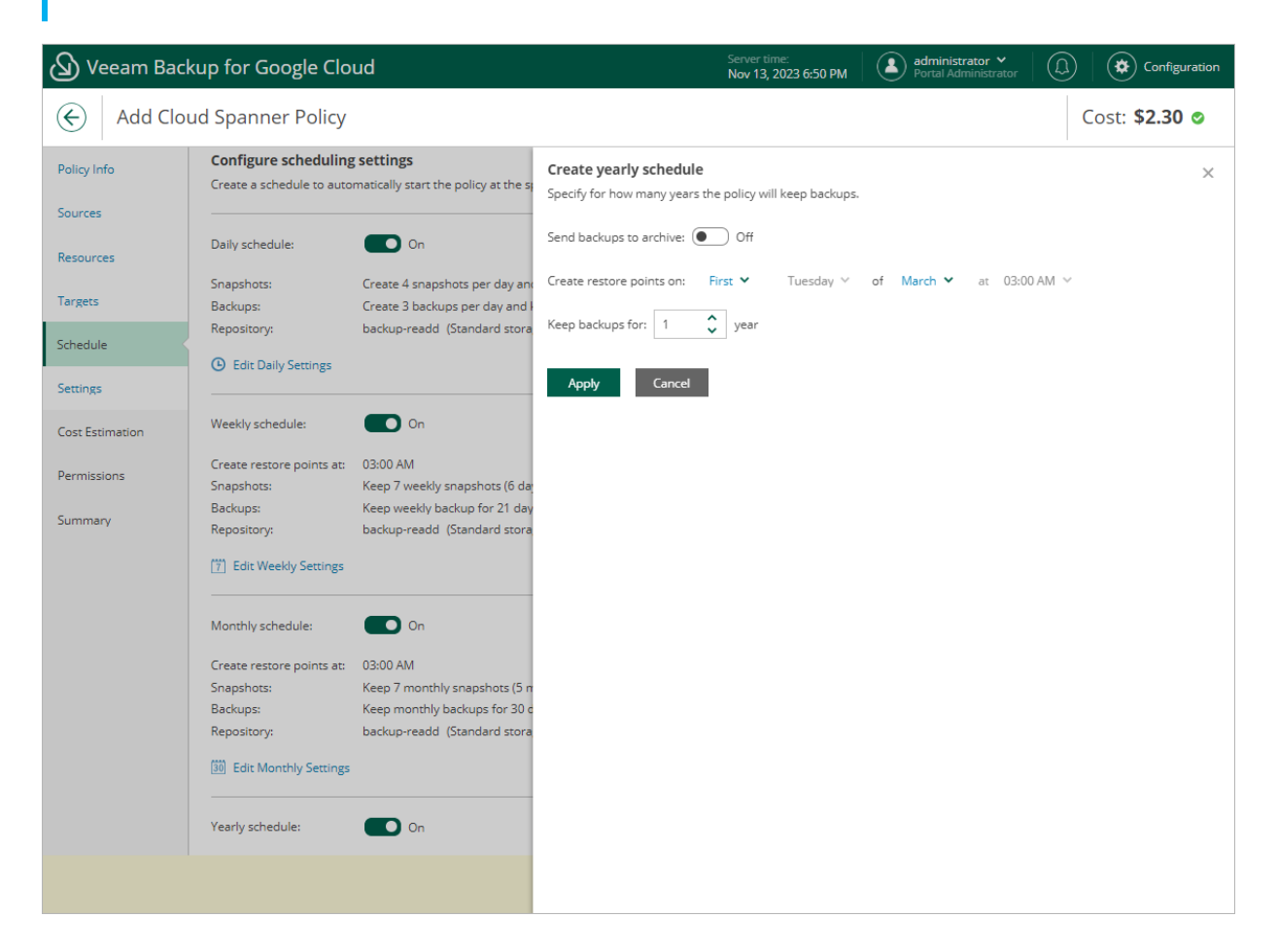

#### Enabling Harmonized Scheduling

When you combine multiple types of schedules, Veeam Backup for Google Cloud applies the harmonization mechanism that allows you to leverage restore points for long-term retentions instead of taking a new restore point every time. The mechanism simplifies the backup schedule, optimizes the backup performance and reduces the cost of retaining restore points.

With harmonized scheduling, Veeam Backup for Google Cloud can keep restore points created according to a daily, weekly or monthly schedule for longer periods of time:

- · Cloud-native snapshots can be kept for weeks and months.
- Image-level backups can be kept for weeks, months and years.

For Veeam Backup for Google Cloud to use the harmonization mechanism, there must be specified at least 2 different schedules: one schedule will control the regular creation of restore points, while another schedule will control the process of retaining restore points. In terms of harmonized scheduling, Veeam Backup for Google Cloud re-uses restore points created according to a more-frequent schedule (daily, weekly or monthly) to achieve the desired retention for less-frequent schedules (weekly, monthly and yearly). Each restore point is marked with a flag of the related schedule type: the (Daily) flag is used to mark restore points created daily, (Weekly) – weekly, (Monthly) – monthly, and (Yearly) – yearly. Veeam Backup for Google Cloud uses these flags to control the retention period for the created restore points. Once a flag of a less-frequent schedule is assigned to a restore point, this restore point can no longer be removed — it is kept for the period defined in the retention settings. When the specified retention period is over, the flag is unassigned from the restore point. If the restore point does not have any other flags assigned, it is removed according to the retention settings of a more-frequent schedule.

#### NOTE

Restore points created according to a more-frequent schedule and less-frequent schedules compose a single backup or snapshot chain. This means that regardless of flags assigned to restore points, Veeam Backup for Google Cloud adds the restore points to the chain as described in sections Backup Chain and Snapshot Chain.

Consider the following example. You want a backup policy to create cloud-native snapshots of your critical workloads 3 times a day, to keep 3 daily snapshots in the snapshot chain, and also to retain one of the created snapshots for 2 weeks. In this case, you create 2 schedules when configuring the backup policy settings – daily and weekly:

1. In the daily scheduling settings, you select hours and days when snapshots will be created (for example, 7:00 AM, 9:00 AM, and 11:00 AM; Weekdays), and specify a number of daily restore points to retain (for example, 3).

Veeam Backup for Google Cloud will propagate these settings to the schedule with a lower frequency (which is the weekly schedule in our example).

| () Veeam Back               | kup for Google Cloud                                                  | Server time:<br>Nov 13, 2023 6:53 PM Portal Administrator 🔶 💭 🐼 Configuration                                                                                                    |
|-----------------------------|-----------------------------------------------------------------------|----------------------------------------------------------------------------------------------------|
| Add Clou                    | ud Spanner Policy                                                     | Cost: <b>\$2.30 </b>                                                                                                    |
| Policy Info<br>Sources      | Configure scheduling settings<br>Create a schedule to automatically s | Create daily schedule × Specify how often the policy will create snapshots and backups.                                                                                                    |
| Resources                   | Daily schedule:                                                       | ☑ Select all         ☑ Undo           ▲         ▲         ▲         ▶         PM         €           12         1         2         3         4         5         6         7         8         9         10         11                                                                                                    |
| Schedule                    | Backups: Create 3<br>Repository: backup-r                             | Snapshots:     Total: 3 (1 per hour)       Backups:     Total: 0                                                                                                    |
| Settings                    | Edit Daily Settings                                                   | Creation: On Off                                                                                                    |
| Cost Estimation Permissions | Monthly schedule:                                                     | Run at: Weekdays  Configure daily retention                                                                                                    |
| Summary                     | Yearly schedule:                                                      | Due to a higher cost, snapshots are best used for short-term retention. For long-term retention, leverage more cost-effective backups.  Cloud Spanner snapshots will be retained in Google Cloud Storage for up to one year only, regardless of the policy settings. However, the retention time for backups and archives stored in Veeam repositories is not limited. |
|                             |                                                                       | Snapshots to keep:     3       Keep backups for:     21       Days     ~                                                                                                    |
|                             |                                                                       | Apply Cancel                                                                                                    |

2. In the weekly scheduling settings, you specify which one of the snapshots created by the daily schedule will be kept for a longer period, and choose for how long you want to keep the selected snapshot.

For example, if you want to keep the daily restore point created at 7:00 AM on Monday for 2 weeks, you select *7:00 AM*, *Monday* and specify *2* restore points to retain in the weekly schedule settings.

| 🖉 Veeam Back                     | kup for Google Clo                                                                             | ud                                                                                                    | Server time:<br>Nov 13, 2023 6:54 PM  administrator  CD Configuration                                                                                                    |
|----------------------------------|------------------------------------------------------------------------------------------------|----------------------------------------------------------------------------------------------------|----------------------------------------------------------------------------------------------------|
| Add Clou                         | ud Spanner Policy                                                                              |                                                                                                    | Cost: <b>\$2.30</b> 👁                                                                                                    |
| Policy Info<br>Sources           | Configure scheduling<br>Create a schedule to auto                                              | settings<br>matically start the policy at the s                                                          | Create weekly schedule × Specify how often the policy will create snapshots and backups.                                                                                                    |
| Resources<br>Targets<br>Schedule | Daily schedule:<br>Snapshots:<br>Backups:<br>Repository:                                       | On<br>Create 3 snapshots per day and<br>No backups created<br>backup-readd (Standard stora               | Select all       X Clear all       Dundo         Sun       Mon       Tue       Wed       Thu       Fri       Sat         Snapshots:       Image: State of the state of the state o |
| Settings<br>Cost Estimation      | Edit Daily Settings     Weekly schedule:                                                       | On                                                                                                    | Creation: On Off Create restore points at: 07:00 AM V                                                                                                    |
| Permissions<br>Summary           | Create restore points at:<br>Snapshots:<br>Backups:<br>Repository:<br>[7] Edit Weekly Settings | 07:00 AM<br>No snapshots created <b>0</b><br>No backups created <b>0</b><br>backup-readd (Standard stora | Configure weekly retention Due to a higher cost, snapshots are best used for short-term retention. For long-term retention, leverage more cost- effective backups.  Cloud Spanner snapshots will be retained in Google Cloud Storage for up to one year only, regardless of the policy settings. However, the retention time for backups and archives stored in Veeam repositories is not limited.                                                                                                    |
|                                  | Monthly schedule:<br>Yearly schedule:                                                          | Off<br>Off                                                                                               | Snapshots to keep:     2       Keep backups for:     21       Days                                                                                                    |
|                                  |                                                                                                |                                                                                                    |                                                                                                    |

According to the specified scheduling settings, Veeam Backup for Google Cloud will create cloud-native snapshots in the following way:

1. On the first weekday (Monday), a backup session will start at 7:00 AM to create the first restore point. The restore point will be marked with the (Daily) flag as it was created according to the daily schedule.

Since *7:00 AM*, *Monday* is specified in the weekly scheduling settings, Veeam Backup for Google Cloud will assign the (Weekly) flag to this restore point.

2. On the same day (Monday), after backup sessions run at 9:00 AM and 11:00 AM, the created restore points will be marked with the (Daily) flag.

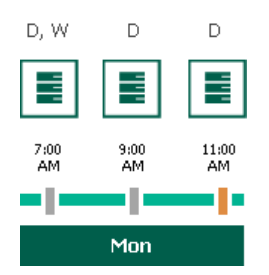

3. On the next weekday (Tuesday), after a backup session runs at 7:00 AM, the created restore point will be marked with the (Daily) flag.

By the moment the backup session completes, the number of restore points with the (Daily) flag will exceed the retention limit specified in the daily scheduling settings. However, Veeam Backup for Google Cloud will not remove the earliest restore point (*7:OO AM, Monday*) with the (Daily) flag from the snapshot chain as this restore point is also marked with a flag of a less-frequent schedule. Instead, Veeam Backup for Google Cloud will unassign the (Daily) flag from the restore point. This restore point will be kept for the retention period specified in the weekly scheduling settings (that is, for 2 weeks).

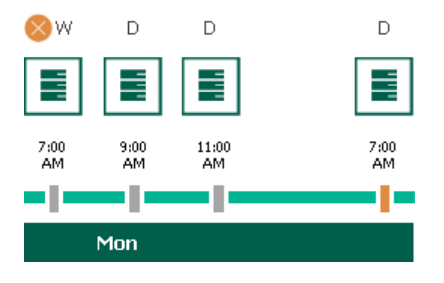

4. On the same day (Tuesday), after a backup session runs at 9:00 AM, the number of restore points with the (Daily) flag will exceed the retention limit once again. Veeam Backup for Google Cloud will remove from the snapshot chain the restore point created at 9:00 AM on Monday as no flags of a less-frequent schedule are assigned to this restore point.

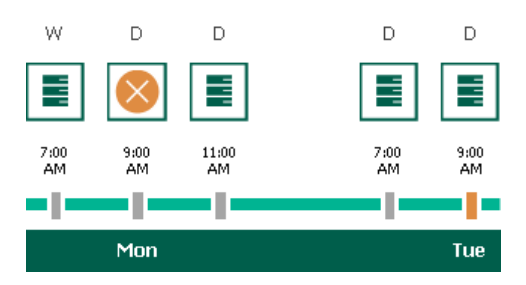

- 5. Veeam Backup for Google Cloud will continue creating restore points for the next week in the same way as described in steps 1–4.
- 6. On week 3, after a backup session runs at 7:00 AM on Monday, the number of weekly restore points will exceed the retention limit. Veeam Backup for Google Cloud will unassign the (Weekly) flag from the earliest weekly restore point. Since no other flags are assigned to this restore point, Veeam Backup for Google Cloud will remove this restore point from the snapshot chain.

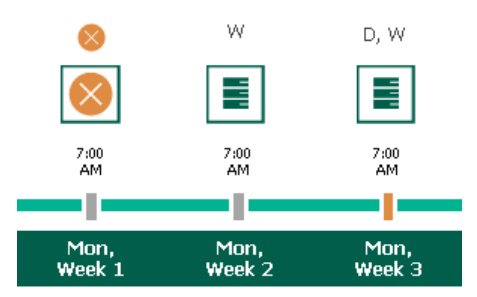

#### Enabling Backup Archiving

When you combine multiple types of schedules, you can enable the archiving mechanism to instruct Veeam Backup for Google Cloud to store backed-up data in the low-cost, long-term Google Cloud archival storage. The mechanism is the most useful in the following cases:

- Your data retention policy requires that you keep rarely accessed data in an archive.
- You want to reduce data-at-rest costs and to save space in the high-cost, short-term Google Cloud standard storage.

With backup archiving, Veeam Backup for Google Cloud can retain backups created according to a daily, weekly or monthly schedule for longer periods of time:

- To enable monthly archiving, you must configure a daily or a weekly backup schedule (or both).
- To enable yearly archiving, you must configure a daily, a weekly or a monthly backup schedule (or all three).

For Veeam Backup for Google Cloud to use the archiving mechanism, there must be specified at least 2 different schedules: one schedule will control the regular creation of backups, while another schedule will control the process of copying backups to an archive repository. Backup chains created according to these two schedules will be completely different — for more information, see Backup Chain and Archive Backup Chain.

Consider the following example. You want a backup policy to create image-level backups of your critical workloads once a week, to keep the backed-up data in a standard repository for 3 weeks, and also to keep backups created once in 2 months in an archive repository for a year. In this case, you create 2 schedules when configuring the backup policy settings — weekly and monthly:

1. In the policy target settings, you set the **Enable backups** toggle to *On*, select a standard repository that will store regular backups, and select an archive repository that will store archived data.

| 🖉 Veeam Bac     | kup for Google Cloud                                         |
|-----------------|--------------------------------------------------------------|
| Add Clo         | ud Spanner Policy Cost: <b>\$2.30</b> •                      |
| Policy Info     | Specify target settings                                      |
| Sources         | Enable backups: On                                           |
| Resources       | Backups will be stored in: 📥 backup-readd (Standard Storage) |
| Targets         | Archives will be stored in: 🧧 archive (Archive Storage)      |
| Schedule        |                                                              |
| Settings        |                                                              |
| Cost Estimation |                                                              |
| Permissions     |                                                              |
| Summary         |                                                              |
|                 |                                                              |
|                 |                                                              |
|                 |                                                              |
|                 |                                                              |
|                 | Previous Next Cancel                                         |

2. In the weekly scheduling settings, you select hours and days when backups will be created (for example, 8:00 AM, Wednesday), and specify a number of days for which Veeam Backup for Google Cloud will retain backups (for example, 21 days).

Veeam Backup for Google Cloud will propagate these settings to the archive schedule (which is the monthly schedule in our example).

| 🖉 Veeam Back           | up for Google Clo                                  | ud                                                            | Server time: Administrator V Onfiguration Nov 10, 2023 6:49 PM                                                                                     |
|------------------------|----------------------------------------------------|---------------------------------------------------------------|----------------------------------------------------------------------------------------------------|
| Add Clou               | ud Spanner Policy                                  |                                                               | Cost: <b>\$0.11 </b>                                                                                                    |
| Policy Info<br>Sources | Configure scheduling<br>Create a schedule to autor | settings<br>matically start the policy at the sp              | Create weekly schedule X<br>Specify how often the policy will create snapshots and backups.                                                        |
| Resources              | Daily schedule:                                    | Off Off                                                       | Select all 🗙 Clear all 🍤 Undo                                                                                                    |
| Targets                | Weekly schedule:                                   | On                                                            | Snapshots: Total: 1                                                                                                    |
| Schedule               | Create restore points at:<br>Snapshots:            | 08:00 AM<br>Keep 7 weekly snapshots (6 day                    | Backups: Iotal: 1 Creation: On Off                                                                                                    |
| Cost Estimation        | Backups:<br>Repository:                            | Keep weekly backup for 21 day<br>backup-readd (Standard stora | Create restore points at: 08:00 AM 🗸                                                                                                    |
| Permissions            | [7] Edit Weekly Settings                           |                                                               | Configure weekly retention<br>Due to a higher cost, snapshots are best used for short-term retention. For long-term retention, leverage more cost- |
| Summary                | Monthly schedule:                                  | • Off                                                         | Cloud Spanner snapshots will be retained in Google Cloud Storage for up to one year only, regardless of the                                        |
|                        | Yearly schedule:                                   | Off                                                           | policy settings. However, the retention time for backups and archives stored in veeam repositories is not<br>limited.                              |
|                        |                                                    |                                                               | Snapshots to keep:     7       Keep backups for:     21       Days                                                                                 |
|                        |                                                    |                                                               | Apply Cancel                                                                                                    |

3. In the monthly scheduling settings, you enable the archiving mechanism by setting the **Send backups to archive** toggle to *On*, specify when Veeam Backup for Google Cloud will create archive backups, and choose for how long you want to keep the created backups in the archive repository.

For example, January, March, May, July, September, November, 12 months and First Monday.

#### IMPORTANT

- When you enable backup archiving, you become no longer able to create a schedule of the same frequency for regular backups. By design, these two functionalities are mutually exclusive.
- If you enable backup archiving, it is recommended that you set the **Snapshots to keep** value to O, to reduce unexpected snapshot charges.
- If you enable backup archiving, it is recommended that you set the **Keep archives for** value to at least *12 months* (or *365 days*), since the minimum storage duration of the Google Cloud archival storage is 365 days.
- If you select the On day option, harmonized scheduling cannot be guaranteed. Plus, to support the On day option, Veeam Backup for Google Cloud will require to create an additional temporary restore point if there are no other schedules planned to run on that day. However, the temporary restore point will be removed by the *Backup Retention* process from Google Cloud Storage during approximately 24 hours, to reduce unexpected infrastructure charges.

| Veeam Back      | up for Google Clo                                 | ud                                                                                            | Server time:<br>Nov 10, 2023 6:52 PM Administrator V (L) 🔅 Cor                                                                                                    | nfiguration |
|-----------------|---------------------------------------------------|-----------------------------------------------------------------------------------------------|----------------------------------------------------------------------------------------------------|-------------|
| Add Clou        | ıd Spanner Policy                                 |                                                                                               | Cost: <b>\$0.</b>                                                                                                    | .11 오       |
| Policy Info     | Configure scheduling<br>Create a schedule to auto | <b>; settings</b><br>matically start the policy at the specified time. If y                   | Choose monthly backup target<br>y Specify how often the policy will create snapshots and backups.                                                                                                    | ×           |
| Resources       | Daily schedule:                                   | Off Off                                                                                       | Send backups to archive: On                                                                                                    |             |
| Targets         | Weekly schedule:                                  | On On                                                                                         | Jan Feb Mar Apr May Jun Jul Aug Sep Oct Nov Dec                                                                                                    |             |
| Schedule        | Create restore points at:                         | 08:00 AM                                                                                      | Snapshots:                                                                                                    |             |
| Settings        | Snapshots:<br>Backups:                            | Keep 7 weekly snapshots (6 days excluded) 🌓<br>Keep weekly backup for 21 days (6 days exclude | Archives: Total: 6                                                                                                    |             |
| Cost Estimation | Repository:                                       | backup-readd (Standard storage class)                                                         |                                                                                                    |             |
| Permissions     | 7 Edit Weekly Settings                            |                                                                                               | Create restore points at: 08:00 AM V                                                                                                    |             |
| Summary         | Monthly schedule:                                 | On                                                                                            | Run on: First 👻 Wednesday 🗸                                                                                                    |             |
|                 | Create restore points at:                         | 08:00 AM                                                                                      | Configure monthly retention                                                                                                    |             |
|                 | Snapshots:<br>Backups:                            | No snapshots created 🚺<br>No backups created 🌗                                                | Due to a higher cost, snapshots are best used for short-term retention. For long-term retention, leverage more cost-effective backups.                                                                                         |             |
|                 | Repository:                                       | backup-readd (Standard storage class)                                                         | Cloud Spanner snapshots will be retained in Google Cloud Storage for up to one year only. regardless of the policy settings. However, the retention time for backups and archives stored in Veeam repositories is not limited. |             |
|                 | 30 Edit Monthly Settings                          |                                                                                               |                                                                                                    |             |
|                 | Vearly schedule:                                  | Off                                                                                           | Snapshots to keep: 7                                                                                                    |             |
|                 | rearry schedule.                                  |                                                                                               | Keep archives for: 30 C Days                                                                                                    |             |
|                 |                                                   |                                                                                               | It is recommended to set the retention period to at least one year for Archive Storage.                                                                                                    |             |
|                 |                                                   |                                                                                               |                                                                                                    |             |
|                 |                                                   | Previous                                                                                      | Apply Cancel                                                                                                    |             |

According to the specified scheduling settings, Veeam Backup for Google Cloud will create image-level backups in the following way:

- 1. On the first Monday of February, a backup session will start at 7:00 AM to create the first restore point in the regular backup chain. Veeam Backup for Google Cloud will store this restore point as a full backup in the standard repository.
- 2. On the second and third Mondays of February, Veeam Backup for Google Cloud will create restore points at 7:00 AM and add them to the regular backup chain in the standard repository.
- 3. On the fourth Monday of February, Veeam Backup for Google Cloud will create a new restore point at 7:00 AM. By the moment the backup session completes, the earliest restore point in the regular backup chain will get older than the specified retention limit. That is why Veeam Backup for Google Cloud will rebuild the full backup and remove from the chain the restore point created on the first Monday.

For more information on how Veeam Backup for Google Cloud transforms regular backup chains, see Retention Policy for Backups.

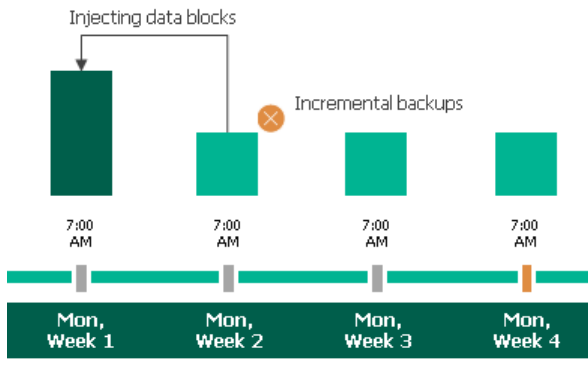

4. On the first Monday of March, a backup session will start at 7:00 AM to create another restore point in the regular backup chain. At the same time, the earliest restore point in the regular backup chain will get older than the specified retention limit again. That is why Veeam Backup for Google Cloud will rebuild the full backup again and remove from the chain the restore point created on the second Monday.

After the backup session completes, an archive session will create a restore point with all the data from the regular backup chain. Veeam Backup for Google Cloud will copy this restore point as a full archive backup to the archive repository.

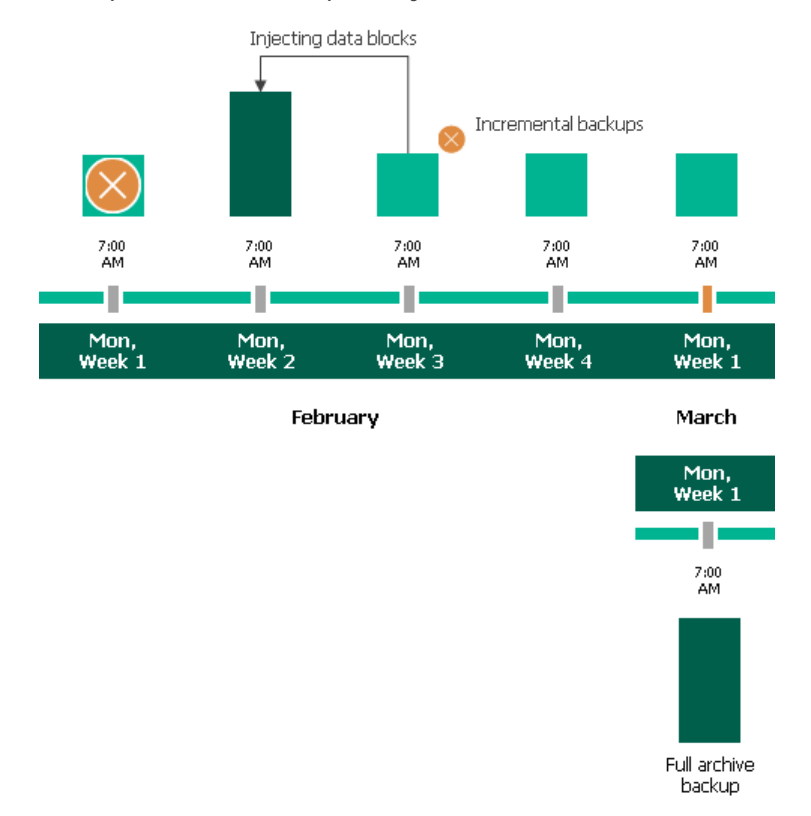

5. Up to May, Veeam Backup for Google Cloud will continue adding new restore points to the regular backup chain and deleting outdated backups from the standard repository, according to the specified weekly scheduling settings.

On the first Monday of May, an archive session will create a restore point with only that data that has changed since the previous archive session in March. Veeam Backup for Google Cloud will copy this restore point as an incremental archive backup to the archive repository.

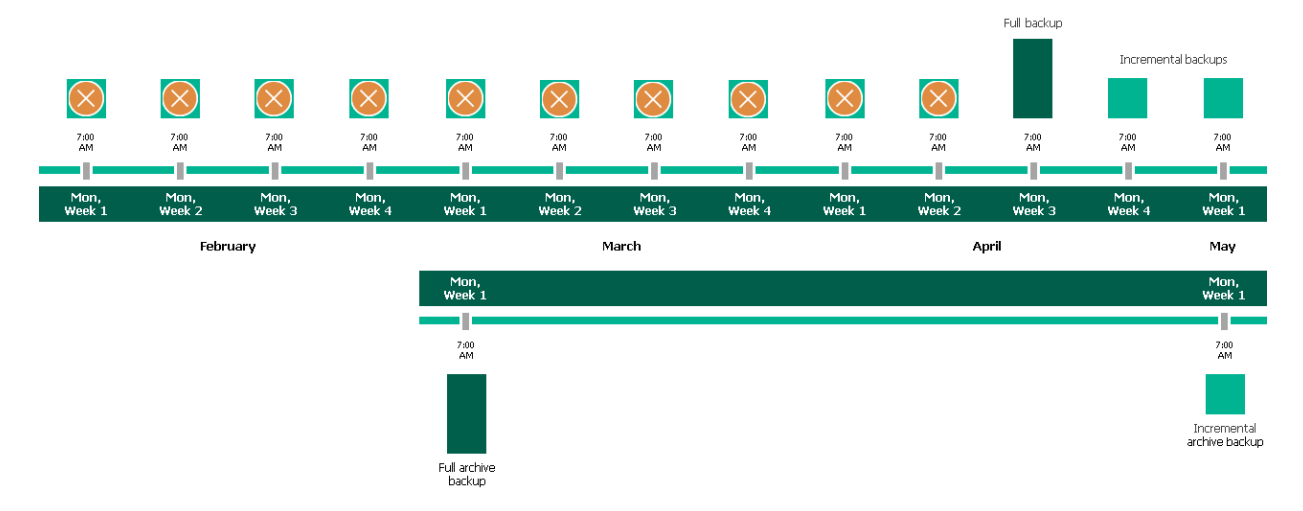

6. Up to the first Monday of March of the next year, Veeam Backup for Google Cloud will continue adding new restore points to the regular backup chain and deleting outdated backups from the standard repository, according to the specified weekly scheduling settings. Veeam Backup for Google Cloud will also continue adding new restore points to the archive backup chain, according to the specified monthly settings.

By the moment the archive session completes, the earliest restore point in the archive backup chain will get older than the specified retention limit. That is why Veeam Backup for Google Cloud will rebuild the full archive backup and remove from the chain the restore point created on the first Monday of March of the previous year.

For more information on how Veeam Backup for Google Cloud transforms archive backup chains, see Retention Policy for Archived Backups.

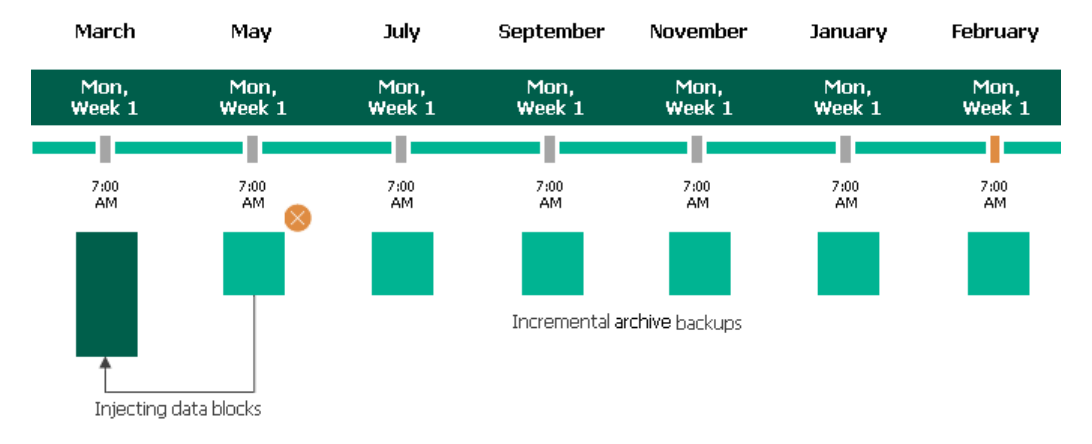

### Step 7. Configure General Settings

At the **Settings** step of the wizard, you can enable automatic retries, schedule health checks and specify notification settings for the backup policy.

### Automatic Retry Settings

To instruct Veeam Backup for Google Cloud to run the backup policy again if it fails on the first try, do the following:

- 1. In the Retries section of the step, select the Automatically retry failed policy check box.
- 2. In the field to the right of the check box, specify the maximum number of attempts to run the backup policy. The time interval between retries is 15 minutes.

When retrying backup policies, Veeam Backup for Google Cloud processes only those Cloud Spanner instances that failed to be backed up during the previous attempt.

#### NOTE

The automatic retry settings apply only to backup policies that run according to specific schedules – these settings do not apply to policies started manually.

### Health Check Settings

If you have enabled creation of image-level backups at step 5, you can instruct Veeam Backup for Google Cloud to periodically perform a health check for backup restore points created by the backup policy. During the health check, Veeam Backup for Google Cloud performs an availability check for data blocks in the whole regular backup chain, and a cyclic redundancy check (CRC) for metadata to verify its integrity. The health check helps you ensure that the restore points are consistent and that you will be able to restore data using these restore points. For more information on the health check, see How Health Check Works.

#### NOTE

During a health check, Veeam Backup for Google Cloud does not verify archived restore points created by the policy.

To instruct Veeam Backup for Google Cloud to perform a monthly health check, do the following:

- 1. In the Health check section of the step, set the Enable health check toggle to On.
- 2. Use the **Run on** drop-down lists to schedule a specific day for the health check to run.

#### NOTE

Veeam Backup for Google Cloud performs the health check during the last policy session that runs on the day when the health check is scheduled. If another backup policy session runs on the same day, Veeam Backup for Google Cloud will not perform the health check during that session. For example, if the backup policy is scheduled to run multiple times on Saturday, and the health check is also scheduled to run on Saturday, the health check will only be performed during the last policy session on Saturday.

### Notification Settings

To instruct Veeam Backup for Google Cloud to send email notifications for the backup policy, do the following:

1. In the **Notifications** section of the step, set the **Enable notifications** toggle to *On*.

If you set the toggle to *Off*, Veeam Backup for Google Cloud will send notifications according to the configured global notification settings.

- 2. In the **Email** field, specify an email address of a recipient. Use a semicolon to separate multiple recipient addresses.
- 3. Use the **Notify on** list to choose whether you want Veeam Backup for Google Cloud to send email notifications in case the backup policy completes successfully, completes with warnings or completes with errors.
- 4. Select the **Suppress notifications until the last retry** check box to receive a notification about the final backup policy result.

If you do not select the check box, Veeam Backup for Google Cloud will send a notification for every backup policy retry.

#### NOTE

If you specify the same email recipient in both backup policy notification and global notification settings, Veeam Backup for Google Cloud will send each notification to this recipient twice.

| 🖉 Veeam Back           | up for Google Cloud                                                                                                    | Server time:<br>Nov 13, 2023 6:54 PM | administrator ¥<br>Portal Administrator | (D) Configuration       |
|------------------------|----------------------------------------------------------------------------------------------------|--------------------------------------|-----------------------------------------|-------------------------|
| Add Clou               | ıd Spanner Policy                                                                                                    |                                      |                                         | Cost: : <b>\$2.30 ©</b> |
| Policy Info<br>Sources | Configure retry and notification settings, and enable health check<br>Specify how many times Veeam Backup for Google Cloud should retry the policy. You can also turn on email<br>notifications to receive policy results, and enable health check to verify restore points. |                                      |                                         |                         |
| Resources              | Retries                                                                                                    |                                      |                                         |                         |
| Targets                | Automatically retry failed policy: 3                                                                                                    |                                      |                                         |                         |
| Schedule               | Veeam Backup for Google Cloud can retry a policy only if it starts automatically, according to the specified schedule. If you start the policy manually, the configured retry settings will not apply.                                                                       |                                      |                                         |                         |
| Settings               | Health check                                                                                                    |                                      |                                         |                         |
| Cost Estimation        | A health check includes an availability check for data blocks in backup files and a CRC check for metadata to verify its<br>integrity. Scheduling options are based on the configured policy schedule.                                                                       |                                      |                                         |                         |
| Permissions            | Enable health check On                                                                                                    |                                      |                                         |                         |
| Summary                | Run on: First 🕶 Wednesday 🕶 of every month                                                                                                    |                                      |                                         |                         |
|                        | Notifications                                                                                                    |                                      |                                         |                         |
|                        | Add recipients for automated delivery of policy results. Take note of the configured global email notification settings to avoid duplicates.                                                                                                    |                                      |                                         |                         |
|                        | Enable notifications: Off                                                                                                    |                                      |                                         |                         |
|                        |                                                                                                    |                                      |                                         |                         |
|                        |                                                                                                    |                                      |                                         |                         |
|                        |                                                                                                    |                                      |                                         |                         |
|                        | Previous Next Cancel                                                                                                    |                                      |                                         |                         |

#### How Health Check Works

When Veeam Backup for Google Cloud saves a new restore point to a backup repository, it calculates CRC values for metadata in the backup chain and saves these values to the chain metadata, together with the Cloud Spanner instance data. When performing a health check, Veeam Backup for Google Cloud verifies availability of data blocks for each restore point and uses the saved values to ensure that the restore points being verified are consistent.

#### NOTE

Veeam Backup for Google Cloud performs the health check during the last policy session that runs on the day when the health check is scheduled. If another backup policy session runs on the same day, Veeam Backup for Google Cloud will not perform the health check during that session. For example, if the backup policy is scheduled to run multiple times on Saturday, and the health check is also scheduled to run on Saturday, the health check will only be performed during the last policy session on Saturday.

Veeam Backup for Google Cloud performs the health check in the following way:

1. As soon as the backup policy session completes successfully, Veeam Backup for Google Cloud starts the health check as a new session. For each restore point in the regular backup chain, Veeam Backup for Google Cloud calculates CRC values for backup metadata and compares them to the CRC values that were previously saved to the restore point. Veeam Backup for Google Cloud also checks whether data blocks that are required to rebuild the restore point are available.

If the backup policy session completes with an error, Veeam Backup for Google Cloud tries to run the backup policy again, taking into account the maximum number of retries specified in the automatic retry settings. After the first successful retry (or after the last one out of the maximum number of retries), Veeam Backup for Google Cloud starts the health check.

2. If Veeam Backup for Google Cloud does not detect data inconsistency, the health check session completes successfully. Otherwise, the session completes with an error.

Depending on the detected data inconsistency, Veeam Backup for Google Cloud performs the following operations:

 If the health check detects corrupted metadata in a restore point, Veeam Backup for Google Cloud marks the regular backup chain as corrupted in the configuration database. During the next backup policy session, Veeam Backup for Google Cloud copies the full Cloud Spanner instance image, creates a new restore point and starts a new backup chain in the backup repository.

#### NOTE

Veeam Backup for Google Cloud supports metadata check for encrypted backup chains unless the metadata is corrupted.

 If the health check detects corrupted data blocks in a restore point, Veeam Backup for Google Cloud marks the restore point that includes the corrupted data blocks as incomplete in the configuration database. During the next backup policy session, Veeam Backup for Google Cloud copies the full Cloud Spanner instance image, creates a new restore point and starts a new backup chain in the backup repository.

### Step 8. Review Estimated Cost

[This step applies only if you have created a schedule for the backup policy at the Schedule step of the wizard]

At the **Cost Estimation** step of the wizard, review the approximate monthly cost of Google Cloud services that Veeam Backup for Google Cloud will require to protect the Cloud Spanner instances added to the backup policy. The total estimated cost includes the following:

• The cost of creating and maintaining cloud-native snapshots of the Cloud Spanner instances.

For each Cloud Spanner instance included in the backup policy, Veeam Backup for Google Cloud takes into account the amount of storage provisioned for the instance, the number of restore points to be kept in the snapshot chain, and the configured scheduling settings.

• The cost of creating and storing in backup repositories image-level backups of the Cloud Spanner instances.

For each Cloud Spanner instance included in the backup policy, Veeam Backup for Google Cloud takes into account the amount of storage provisioned for the instance, the period of time during which restore points will be kept in the backup chain, and the configured scheduling and health check settings.

• The cost of creating and storing in backup repositories archived backups of the Cloud Spanner instances.

For each Cloud Spanner instance included in the backup policy, Veeam Backup for Google Cloud takes into account the amount of storage provisioned for the instance, the period of time during which restore points will be kept in the archive backup chain, and the configured scheduling settings.

- The cost of transferring the Cloud Spanner instance data between Google Cloud regions during data protection operations (for example, if a protected Cloud Spanner instance and the target storage bucket reside in different regions).
- The cost of sending API requests to Google Cloud during data protection operations.

During every backup session, Veeam Backup for Google Cloud creates a full backup of each Cloud Spanner instance included in the backup scope. This means that the estimated cost may occur to be significantly higher due to the backup frequency, cross-region data transfer and snapshot charges. To reduce the cost, you can try the following workarounds:

- To avoid additional costs related to cross-region data transfer, either select a backup repository that
  resides in the same region as Cloud Spanner instances that you plan to back up, or select an archive
  repository that resides in the same region as the nearline or standard repository used to store regular
  backups.
- To reduce high snapshot charges, adjust the snapshot retention settings to keep less restore points in the snapshot chain.

• To optimize the cost of storing backups, modify the scheduling settings to run the backup policy less frequently, or specify an archive repository for long-term retention of restore points.

| O Veeam Back    | 🕲 Veeam Backup for Google Cloud                                                                                                    |                                    |                      |                          |                        |  |  |                      |  |  |  |
|-----------------|----------------------------------------------------------------------------------------------------|------------------------------------|----------------------|--------------------------|------------------------|--|--|----------------------|--|--|--|
| Add Clou        | ud Spanner Poli                                                                                                    | су                                 |                      |                          |                        |  |  | Cost: <b>\$2.30 </b> |  |  |  |
| Policy Info     | Review cost estin                                                                                                    | nation                             |                      |                          |                        |  |  |                      |  |  |  |
| Sources         | The estimated cost ta<br>of resources to prote                                                                                                    | kes into account the config<br>ct. |                      |                          |                        |  |  |                      |  |  |  |
| Resources       | Note that Veeam Backup for Google Cloud makes predefined assumptions to calculate the cost, which means that the<br>results should be used only as an approximation. |                                    |                      |                          |                        |  |  |                      |  |  |  |
| Targets         | For more information                                                                                                    | n on how Veeam Backup for          | Google Cloud calcula | tes the cost, see this V | eeam KB article.       |  |  |                      |  |  |  |
| Schedule        |                                                                                                    | <b>*</b>                           |                      | <b>○</b><br><b>↑</b>     | E                      |  |  |                      |  |  |  |
| Settings        | \$0.00<br>Snapshots                                                                                                    | \$0.11<br>Backups                  | \$0.01<br>Archives   | \$0.00<br>Traffic        | \$0.00<br>Transactions |  |  |                      |  |  |  |
| Cost Estimation |                                                                                                    | timated monthly                    | cost                 |                          |                        |  |  |                      |  |  |  |
| Permissions     | \$•\$                                                                                                    | 0.12                               | COSL.                |                          |                        |  |  |                      |  |  |  |
| Summary         |                                                                                                    |                                    |                      |                          |                        |  |  |                      |  |  |  |
|                 | Instance                                                                                                    | ٩                                  |                      |                          |                        |  |  |                      |  |  |  |
|                 | Instance S                                                                                                    | napshots Backups                   | Archives             | Traffic Trans            | sactions Total         |  |  |                      |  |  |  |
|                 | 🚊 prkr-sp                                                                                                    | \$0.00 \$0.11                      | \$0.01               | \$0.00                   | \$0.00 \$0.12          |  |  |                      |  |  |  |
|                 |                                                                                                    |                                    |                      |                          |                        |  |  |                      |  |  |  |
|                 |                                                                                                    |                                    |                      |                          |                        |  |  |                      |  |  |  |
|                 |                                                                                                    |                                    |                      |                          |                        |  |  |                      |  |  |  |
|                 | Previous Next Cancel                                                                                                    |                                    |                      |                          |                        |  |  |                      |  |  |  |

### Step 9. Check Required Permissions

At the **Permissions** step of the wizard, Veeam Backup for Google Cloud will verify whether the specified service account has all the necessary permissions required to perform data protection tasks for the selected project or folder. For more information on the required permissions, see <u>Service Account Permissions</u>.

To see the list of missing permissions that must be granted to the service account in order to perform an operation, click the link in the **Details** column. You can grant the missing permissions to the service account using the Google Cloud console or instruct Veeam Backup for Google Cloud to do it:

 To grant the missing permissions manually, click **Download Script**. Veeam Backup for Google Cloud will generate a gcloud script that you can run in the Google Cloud console to assign all the necessary permissions to the service account.

The account under which you run the script must have the permissions required both to get and set project IAM policies and to create custom IAM roles (for example, it can have the *iam.securityAdmin* and *iam.roleAdmin* roles assigned). To learn what permissions and roles are required to create custom roles in IAM, see Google Cloud documentation.

• To let Veeam Backup for Google Cloud grant the missing permissions automatically, click **Grant** and then click **Sign in with Google** in the **Grant permissions** window. You will be redirected to the OAuth consent screen authorization page. Sign in using credentials of a Google account that will be used to grant the permissions.

The account under which you sign in to Google Cloud must have the permissions required both to get and set project IAM policies and to create custom IAM roles (for example, it can have the *iam.securityAdmin* and *iam.roleAdmin* roles assigned). To learn what permissions and roles are required to create service account, see Google Cloud documentation.

#### NOTE

For Veeam Backup for Google Cloud to be able to authorize in Google Cloud, the OAuth consent screen must be configured as described in section Registering Applications. Note that Veeam Backup for Google Cloud does not store in the configuration database the provided Google account credentials and access tokens received during authorization.

To make sure that the missing permissions have been successfully granted, click **Recheck**.

| Server Line:<br>Nov 13, 2023 6:54 PM |                                                         |                               |          |                                  |     |  |     |                |  |  |
|--------------------------------------|---------------------------------------------------------|-------------------------------|----------|----------------------------------|-----|--|-----|----------------|--|--|
| Add Clou                             | ud Spanner Policy                                       |                               |          |                                  |     |  | Cos | st: : \$2.30 👳 |  |  |
| Policy Info                          | Check permissions<br>Verify whether all the required pe | rmissions are granted.        |          |                                  |     |  |     |                |  |  |
| Sources                              | 🗘 Recheck 👱 Download S                                  | 🔇 Recheck 🛛 👱 Download Script |          |                                  |     |  |     |                |  |  |
| Targets                              | Check                                                   | Result                        |          | Details                          |     |  |     |                |  |  |
| Schedule                             | Spanner Snapshot                                        | Passed                        |          | All the required permissions are | · g |  |     |                |  |  |
| Settings                             | Repository                                              | Passed                        |          | All the required permissions are | g   |  |     |                |  |  |
| Cost Estimation                      | Worker                                                  | Passed                        |          | All the required permissions are | g   |  |     |                |  |  |
| Permissions                          |                                                         |                               |          |                                  |     |  |     |                |  |  |
| Summary                              |                                                         |                               |          |                                  |     |  |     |                |  |  |
|                                      |                                                         |                               |          |                                  |     |  |     |                |  |  |
|                                      |                                                         |                               |          |                                  |     |  |     |                |  |  |
|                                      |                                                         |                               |          |                                  |     |  |     |                |  |  |
|                                      |                                                         |                               |          |                                  |     |  |     |                |  |  |
|                                      |                                                         |                               | Previous | Next Cancel                      |     |  |     |                |  |  |

### Step 10. Finish Working with Wizard

At the Summary step of the wizard, review configuration information and click Finish.

| 🛆 Veeam Back    | administrator V<br>Portal Administrator                  | Configuration                                                                            |        |  |  |  |  |  |  |  |
|-----------------|----------------------------------------------------------|------------------------------------------------------------------------------------------|--------|--|--|--|--|--|--|--|
| Add Clou        | E Add Cloud Spanner Policy                               |                                                                                          |        |  |  |  |  |  |  |  |
| Policy Info     | Review configured sett<br>Review the settings, and click | Review configured settildes<br>Review the settings, and click Finish to exit the wizard. |        |  |  |  |  |  |  |  |
| Sources         |                                                          |                                                                                          |        |  |  |  |  |  |  |  |
| Resources       | General settings                                         |                                                                                          |        |  |  |  |  |  |  |  |
| Targets         | Name:<br>Description:                                    | spannerdb2<br>—                                                                          |        |  |  |  |  |  |  |  |
| Schedule        | Service account:                                         | veeam-1691140381-sa@rnd-backup-2.iam.gserviceaccount.com                                 |        |  |  |  |  |  |  |  |
| Settings        | Protected resources                                      |                                                                                          |        |  |  |  |  |  |  |  |
| Cost Estimation | SQL engine:<br>Folder:                                   | Cloud Spanner<br>—                                                                       |        |  |  |  |  |  |  |  |
| Permissions     | Project:<br>Regions:                                     | RnD Backup 2           I region                                                          |        |  |  |  |  |  |  |  |
| Summary         | Instances:<br>Labels:                                    | 👗 1 instance                                                                             |        |  |  |  |  |  |  |  |
|                 | Exclusions:                                              | -                                                                                        |        |  |  |  |  |  |  |  |
|                 | Backups enabled:                                         | Yes                                                                                      |        |  |  |  |  |  |  |  |
|                 | Backup repository:<br>Archive repository:                | prkr-spanner-rep<br>prkr-spanner-rep2                                                    |        |  |  |  |  |  |  |  |
|                 | Weekly retention:                                        | Keep weekly backup for 21 days (6 backups excluded)                                      |        |  |  |  |  |  |  |  |
|                 | Snapshots enabled:                                       | Yes                                                                                      |        |  |  |  |  |  |  |  |
|                 | Weekly retention:                                        | Keep 7 weekly snapshots                                                                  |        |  |  |  |  |  |  |  |
|                 |                                                          | Previous Finish                                                                          | Cancel |  |  |  |  |  |  |  |

### Creating Snapshots Manually

Veeam Backup for Google Cloud allows you to manually create snapshots of Cloud Spanner instances. Each snapshot is stored in the location that depends on the regional configuration of the processed instance.

#### NOTE

Veeam Backup for Google Cloud does not include snapshots created manually in the snapshot chain and does not apply the configured retention policy settings to these snapshots. This means that the snapshots are kept in Google Cloud Storage unless you remove them manually, as described in section Removing Backups and Snapshots.

To manually create a cloud-native snapshot of a Cloud Spanner instance, do the following:

- 1. Navigate to **Resources** > **Cloud Spanner**.
- 2. Select the necessary instance and click Take Snapshot Now.

For a Cloud Spanner instance to be displayed in the list of available instances, it must reside in any of the regions added to a backup policy as described in section Creating Backup Policies.

3. In the **Take Snapshot Now** window, select a service account whose permissions Veeam Backup for Google Cloud will use to create the snapshot, and click **Take Snapshot**.

For a service account to be displayed in the **Service account** drop-down list, it must be added to Veeam Backup for Google Cloud as described in section Adding Service Accounts, and must be assigned the *Cloud Spanner Instances Snapshot* operational role as described in section Adding Projects and Folders.

| B   | Veeam Backup   | for Google Clou  | ıd                            | Server time:<br>Nov 20, 2023               | 6:11 PM            | administrator ↓<br>Portal Administrator |                 | Configuration  |
|-----|----------------|------------------|-------------------------------|--------------------------------------------|--------------------|-----------------------------------------|-----------------|----------------|
| Мо  | nitoring       | VM Cloud         | SQL Cloud Spanner             |                                            |                    |                                         |                 |                |
| A   | Overview       |                  |                               |                                            |                    |                                         |                 |                |
| í   | Resources      | Instance         | Q <b>T</b> Fi                 | lter (None)                                |                    |                                         |                 |                |
| Mar | nagement       |                  |                               |                                            |                    |                                         |                 |                |
| E   | Policies       | Take Snapshot No | w 📕 Add to Policy   🖓 Res     | can                                        |                    |                                         | ſ               | Export to      |
| •   | Protected Data | Instance         | Policy                        |                                            | Project            | Configur                                | ation           | Destinat 🚥     |
| ٩   | Session Logs   | Selected: 1 of 8 |                               |                                            |                    | •                                       |                 |                |
|     |                | dr-testrestore   | Take Snapshot Now             |                                            | ×                  | 2 us-centra                             | al1 (lowa)      | Archive, Snaps |
|     |                | dr2k             | Service account: veeam-164918 | 6685-sa@rnd-backup-2.iam.gservice 💉        | •                  | 2 us-centra                             | al1 (lowa)      | Archive, Snaps |
|     |                | pgp-spanner-eu   |                               |                                            |                    | -2 europe-v                             | vest1 (Belgium) | Snapshot       |
|     |                | ygp-spanner-eu   | Go to the Session Logs        | page to track the snapshot creation progre | ess.               | -2 europe-v                             | vest1 (Belgium) | Snapshot       |
|     |                | pgp-spanner-pr   |                               |                                            |                    | -2 europe-v                             | vest1 (Belgium) | -              |
|     |                | prkr-spanner-b   |                               | Take Snapshot                              | Cancel             | -2 europe-v                             | vest1 (Belgium) | Snapshot       |
|     |                | prkr-spannerfr1  | soperio                       |                                            | recommo poeno      | -2 europe-v                             | vest3 (Frankfu  | -              |
|     |                | tvg-temp-name    | -                             |                                            | Scale Projects tes | t 1 us-centra                           | il1 (lowa)      | -              |
|     |                |                  |                               |                                            |                    |                                         |                 |                |
|     |                |                  |                               |                                            |                    |                                         |                 |                |
|     |                |                  |                               |                                            |                    |                                         |                 |                |
|     |                |                  |                               |                                            |                    |                                         |                 |                |
|     |                |                  |                               |                                            |                    |                                         |                 |                |
|     |                |                  |                               |                                            |                    |                                         |                 |                |
|     |                | 4                |                               |                                            |                    |                                         |                 | •              |

## Managing Backup Policies

You can manage and edit created VM, Cloud SQL and Cloud Spanner backup policies, and view each backup policy details in Veeam Backup for Google Cloud. You can also remove backup policies that you do not use anymore, export existing or import new backup policies.

### Starting and Stopping Backup Policies

You can start a backup policy manually, for example, if you want to create an additional restore point in the snapshot or backup chain and do not want to modify the configured backup policy schedule. You can also stop a backup policy if processing of an instance is about to take too long, and you do not want the policy to have an impact on the production environment during business hours.

To start or stop a backup policy, do the following:

- 1. Navigate to Policies.
- 2. Switch to the necessary tab and select the backup policy.
- 3. Click Start or Stop.

| ${}^{(2)}$ | Veeam Backu    | p for Google | Cloud              |             |                   | Server time:<br>Nov 20, 2023 6:19 PM                | administrator V<br>Portal Administrator | Configuration        |  |
|------------|----------------|--------------|--------------------|-------------|-------------------|-----------------------------------------------------|-----------------------------------------|----------------------|--|
| Mor        | nitoring       | VM           | Cloud SQL Cl       | oud Spanner |                   |                                                     |                                         |                      |  |
| A          | Overview       |              |                    |             |                   |                                                     |                                         |                      |  |
| í          | Resources      | Policy       |                    | Q T Filt    | er (None)         |                                                     |                                         |                      |  |
| Mar        | nagement       |              | _                  |             |                   |                                                     |                                         | <b>N</b>             |  |
| I          | Policies       | Start        | Stop 🗢 Disabl      | e   🕇 Add 🥖 | Edit 🕆 Priority   | 7 View Info 🗙                                       | Remove 🛛 🔊 Advanced 🗸                   | 🌈 Export to 🗸        |  |
| 0          | Protected Data | Priority     | Policy             | Snapshots   | Backups           | Archives                                            | Last Run                                | Last Duration        |  |
| Q          | Session Logs   | Selected: 1  | of 2               |             |                   |                                                     |                                         |                      |  |
|            |                | 1            | 🖒 sapaner          | 🔕 Failed    | 😣 Failed 😣 Failed |                                                     | figured 11/16/2023 6:56:5               | 6 PM 19 sec -        |  |
|            |                | ✓ 2          | <mark>ථ</mark> dry | × Cancelled | × Cancelled       | Never Ex                                            | ecuted 11/16/2023 6:46:5                | i6 PM 7 min 32 sec 0 |  |
|            |                |              |                    |             |                   |                                                     |                                         |                      |  |
|            |                |              |                    |             |                   |                                                     |                                         | ►                    |  |
|            |                | Instances    |                    |             |                   | Sessions                                            |                                         |                      |  |
|            |                | Instance     |                    | Q T Filt    | er (None)         | Status: 🖉 🛦 🕄 Type: 🛃 🗐 🧧 <table-cell></table-cell> |                                         |                      |  |
|            |                | Instance 🕇   |                    |             |                   | Туре                                                | Time ↓                                  | Status               |  |
|            |                | 🙏 dr-testre  | store              |             |                   | 📥 Backup                                            | 11/16/2023 6:46:57                      | X Cancelled          |  |
|            |                | 🙏 dr2k       |                    |             |                   | Snapshot                                            | 11/16/2023 6:46:56                      | × Cancelled          |  |
|            |                |              |                    |             |                   | 📥 Backup                                            | 11/09/2023 8:43:33                      | 🔥 Warning            |  |
|            |                |              |                    |             |                   | Snapshot                                            | 11/09/2023 8:43:32                      | Success              |  |
|            |                |              |                    |             |                   | 📥 Backup                                            | 10/30/2023 4:56:31                      | 🔥 Warning            |  |
|            |                |              |                    |             |                   | Snapshot                                            | 10/30/2023 4:56:27                      | Success 👻            |  |

### Enabling and Disabling Backup Policies

By default, Veeam Backup for Google Cloud runs all created backup policies according to the specified schedules. However, you can temporarily disable a backup policy so that Veeam Backup for Google Cloud does not run the backup policy automatically. You will still be able to manually start or enable the disabled backup policy at any time you need.

To enable or disable a backup policy, do the following:

1. Navigate to Policies.

- 2. Switch to the necessary tab and select the backup policy.
- 3. Click Enable or Disable.

| ပြာ Veea   | m Backup | for Google Clo   | ud                 |                |               | Server time:<br>Nov 20, 2023 6:28 PM | administrator 👻 🛛 🤇     |                 |
|------------|----------|------------------|--------------------|----------------|---------------|--------------------------------------|-------------------------|-----------------|
| Monitoring |          | VM Clou          | d SQL Cloud        | d Spanner      |               |                                      |                         |                 |
| Resource   | w<br>:es | Policy           |                    | Q Filter (N    | one)          |                                      |                         |                 |
| Policies   |          | 🕨 Start 🔳 Sto    | op 😑 Disable       | 🕂 Add 🛛 🥕 Edi  | t 💠 Priority  | i View Info 🛛 🗙 Remo                 | ve 💰 Advanced 🗸         | 🎓 Export to 🗸   |
| Protecte   | ed Data  | Priority         | Policy             | Snapshots      | Backups       | Archives                             | Last Run                | Last Duration 🚥 |
| م Session  | Logs     | Selected: 1 of 5 |                    |                |               |                                      |                         |                 |
|            |          | ✓ 1              | <mark>ሆ</mark> vms | 🔥 Warning      | 🔥 Warning     | 🙁 Failed                             | 11/20/2023 6:00:06 PM   | M 18 min 15 sec |
|            |          | 2                | 🖒 empty            | 🔥 Warning      | 🚺 Not Configu | red 🚺 Not Configure                  | d 11/06/2023 11:53:16 P | PM 2 sec        |
|            |          | 3                | 🖒 abigone          | 😢 Failed       | 🚺 Not Configu | red 🚺 Not Configure                  | d 11/09/2023 9:02:49 PN | 4 min 23 sec    |
|            |          | 4                | <b>U</b> v4        | Success        | 🚺 Not Configu | red 🕕 Not Configure                  | d 11/16/2023 7:18:41 PN | A 2 min 49 sec  |
|            |          | 4                |                    |                |               |                                      |                         | 4               |
|            |          | Instances        |                    |                |               | Sessions                             |                         |                 |
|            |          | Instance         |                    | Q T Filter (No | one)          | Status: 📀 🔺                          | 8 Туре: 📩 📕             | 1               |
|            |          | Instance 🕇       |                    | Stat           | us            | Туре                                 | Time ↓                  | Status          |
|            |          | dr-import2       |                    | <b>O</b> 2     | Success       | 🇞 Health Check                       | 11/20/2023 6:18:24      | Success         |
|            |          | dr-import2-1     |                    | . A. V         | Warning       | 📥 Backup                             | 11/20/2023 6:00:07      | 🛦 Warning       |
|            |          | 🚊 dr-ub-renamed  |                    | S 3            | Success       | Snapshot                             | 11/20/2023 6:00:06      | 🛦 Warning       |
|            |          |                  |                    |                |               | 📥 Backup                             | 11/20/2023 5:00:13      | A Warning       |
|            |          |                  |                    |                |               | Snapshot                             | 11/20/2023 5:00:13      | 🛦 Warning       |
|            |          |                  |                    |                |               | 🍫 Health Check                       | 11/19/2023 6:18:19      | Success 🗸       |

### Setting Backup Policy Priority

By default, Veeam Backup for Google Cloud runs backup policies in the order you create them. However, you can set the backup policy priority manually:

- 1. Navigate to Policies.
- 2. Switch to the necessary tab and click **Priority**.
- 3. In the Priority Order window, do the following:
  - a. Select a backup policy in the list of existing policies.
  - b. To move the policy up or down the list, use the Up and Down arrows.
  - c. To save changes made to the priority order, click Apply.

#### NOTE

If an instance is included into multiple backup policies, it will be processed only by the backup policy that has the highest priority.

| 🙆 Veeam Backup | for Google Cloud         |            |               |            | Server time:<br>Nov 20, 2023 6:19 PM | administrator V<br>Portal Administrator | (D) Configuration |
|----------------|--------------------------|------------|---------------|------------|--------------------------------------|-----------------------------------------|-------------------|
| Monitoring     | VM Cloud SQL Clou        | d Spanner  | -             |            |                                      |                                         |                   |
| 🗊 Resources    | Policy                   | Q <b>T</b> | Filter (None) |            |                                      |                                         |                   |
| Management     | 🕨 Start 🔳 Stop 😑 Disable | + Add      | 🧪 Edit        | 🔹 Priority | i View Info 🗙                        | Remove 🏾 🌮 Advanced 🗸                   | 产 Export to 🗸     |
| Policies       | Priority Policy          | Snapshot   | Priority Or   | der        |                                      |                                         | ×                 |
| 🛃 Session Logs | Selected: 1 of 2         |            | Jr op         | V Down     |                                      |                                         |                   |
|                | 1 也 sapaner              | 😢 Failed   | Priority      | Policy     |                                      | Description                             | -                 |
|                | ✓ 2 <sup>(1)</sup> dry   | × Cance    | 1             | sapaner    |                                      | _                                       | c                 |
|                |                          |            | 2             | dry        |                                      | -                                       |                   |
|                | <u> </u>                 |            |               |            |                                      |                                         | >                 |
|                | Instances                |            |               |            |                                      |                                         |                   |
|                | Instance                 | ۹ ۲        |               |            |                                      |                                         |                   |
|                | Instance 1               |            |               |            |                                      |                                         |                   |
|                | 🙏 dr-testrestore         |            |               |            |                                      |                                         | <u>^</u>          |
|                | 👗 dr2k                   |            |               |            |                                      |                                         |                   |
|                |                          |            |               |            |                                      |                                         | Apply Cancel      |
|                |                          |            |               |            | Snapsnot                             | 10/30/2023 4:56:27                      | V Success V       |

### Editing Backup Policy Settings

For each backup policy, you can modify settings configured while creating the policy:

- 1. Navigate to Policies.
- 2. Switch to the necessary tab and select the backup policy.
- 3. Click Edit.
- 4. Complete the Edit Policy wizard:
  - a. To provide a new name and description for the policy, follow the instructions provided in section Performing VM Backup (step 2), Performing SQL Backup (step 2) or Performing Spanner Backup (step 2).
  - b. To choose another project or folder that manages resources that you want to protect, or change the service account whose permissions are used to perform backup operations, follow the instructions provided in section Performing VM Backup (step 3), Performing SQL Backup (step 3) or Performing Spanner Backup (step 3).

#### IMPORTANT

If you change the project, folder or service account, it is recommended that you check whether the selected service account has all the permissions required to perform data protection tasks in the specified entity. To do that, follow the instructions provided in section Performing VM Backup (step 10), Performing SQL Backup (step 10) or Performing Spanner Backup (step 10).

- c. To modify the list of regions in which instances that you plan to back up reside, or to add instances to the backup scope, follow the instructions provided in section Performing VM Backup (step 4a or step 4b), Performing SQL Backup (step 4a or step 4b) or Performing Spanner Backup (step 4a or step 4b).
- d. To instruct Veeam Backup for Google Cloud to create image-level backups, follow the instructions provided in section Performing VM Backup (step 5), Performing SQL Backup (step 5) or Performing Spanner Backup (step 5).
- e. To modify the schedule configured for the policy, follow the instructions provided in section Performing VM Backup (step 6), Performing SQL Backup (step 6) or Performing Spanner Backup (step 6).
- f. [This step applies only to VM backup policies] To assign labels to cloud-native snapshots, follow the instructions provided in section Performing VM Backup (step 7).
- g. [This step applies only to SQL backup policies] To choose whether you want to use a staging server to perform backup, follow the instructions provided in section Performing SQL Backup (step 7).
- h. To configure automatic retry, health check and notification settings, follow the instructions provided in section Performing VM Backup (step 8), Performing SQL Backup (step 8) or Performing Spanner Backup (step 8).
- i. At the Summary step of the wizard, review configuration information and click Finish.

|                                     |                                                                                     | Ν                                                                                    | lov 20, 2023 6:20 PM | Portal, | Administrator |                         |
|-------------------------------------|-------------------------------------------------------------------------------------|--------------------------------------------------------------------------------------|----------------------|---------|---------------|-------------------------|
| Edit Poli                           | cy dry                                                                              |                                                                                      |                      |         |               | Cost: <b>\$619.74 ©</b> |
| Policy Info<br>Sources<br>Resources | Review configured setti<br>Review the settings, and click                           | ngs<br>Finish to exit the wizard.                                                    |                      |         |               |                         |
| Targets                             | General settings                                                                    |                                                                                      |                      |         |               |                         |
| Schedule                            | Name:<br>Description:<br>Service account:                                           | dry<br>—<br>veeam-1649186685-sa@rnd-backup-2.iam.gserviceac                          | count.com            |         |               |                         |
| Settings                            | Protected resources                                                                 |                                                                                      |                      |         |               |                         |
| Cost Estimation Permissions         | SQL engine:<br>Folder:<br>Project:                                                  | Cloud Spanner<br>of folder-with-a-thousand-of-proj<br>200 projects                   |                      |         |               |                         |
| Summary                             | Regions:<br>Instances:                                                              | <ul> <li>♀ 1 region</li> <li>术 2 instances</li> </ul>                                |                      |         |               |                         |
|                                     | Exclusions:                                                                         | _                                                                                    |                      |         |               |                         |
|                                     | Backup settings                                                                     |                                                                                      |                      |         |               |                         |
|                                     | Backups enabled:<br>Backup repository:<br>Archive repository:<br>Monthly retention: | Yes<br>backup-readd<br>archive<br>Keep monthly backup for 30 days (11 backups exclud | ed)                  |         |               |                         |
|                                     | Snapshot settings                                                                   |                                                                                      |                      |         |               |                         |
|                                     | Snapshots enabled:<br>Monthly retention:                                            | Yes<br>Keep 7 monthly snapshots                                                      |                      |         |               |                         |
|                                     | Other settings                                                                      |                                                                                      |                      |         |               |                         |
|                                     | Automatic retries enabled:<br>Notifications enabled:<br>Health check enabled:       | Yes<br>No<br>No                                                                      |                      |         |               |                         |
|                                     |                                                                                     | Previous Finis                                                                       | h Cancel             |         |               |                         |

### Exporting and Importing Backup Policies

Veeam Backup for Google Cloud allows you to use settings of an existing backup policy as a template for creating other backup policies. You can export a backup policy to a .JSON file, modify the necessary settings in the file, and then import the policy to the same or a different backup appliance.

### **Exporting Backup Policies**

To export a backup policy to a .JSON file, do the following:

- 1. Navigate to Policies.
- 2. Switch to the necessary tab and select the backup policy.
- 3. Click Advanced > Export Policy.

Veeam Backup for Google Cloud will save the backup policy settings as a single .JSON file to the default download directory on the local machine.

| හ   | Veeam Backup    | for Google Cloud         |                    | Server time:<br>Nov 20, 2023 6:30 PM | administrator V<br>Portal Administrator | Configuration   |  |
|-----|-----------------|--------------------------|--------------------|--------------------------------------|-----------------------------------------|-----------------|--|
| Mor | itoring         | VM Cloud SQL Cloud       | Spanner            |                                      |                                         |                 |  |
| A   | Overview        |                          |                    |                                      |                                         |                 |  |
| í   | Resources       | Policy                   | Q Filter (None)    |                                      |                                         |                 |  |
| Mar | agement         |                          |                    |                                      |                                         |                 |  |
| Π   | Policies        | 🕨 Start 🔳 Stop 📮 Disable | 🕂 Add 🧪 Edit 🕀 Pri | iority 🧵 View Info 🗙 Remov           | re 🎝 Advanced 🗸                         | 🎓 Export to 🗸   |  |
| 6   | Protected Data  | Priority Policy          | Snapshots Backu    | ps Archives                          | 📕 Export Policy                         | Last Duration 👓 |  |
| Q   | Session Logs    | Soloctod: 1 of 5         |                    |                                      | K Import Policy                         |                 |  |
|     |                 | ✓ 1 U vms                | Warning W          | arning 🙁 Failed                      | 11/20/2023 6:00:06 PM                   | 18 min 15 sec   |  |
|     |                 | 2 U empty                | A Warning 1 No     | ot Configured () Not Configured      | 11/06/2023 11:53:16 PM                  | 2 sec           |  |
|     |                 | 3 😃 abigone              | 🔇 Failed 🚺 No      | ot Configured () Not Configured      | 11/09/2023 9:02:49 PM                   | 4 min 23 sec    |  |
|     |                 | 4 U v4                   | Success () No      | ot Configured () Not Configured      | 11/16/2023 7:18:41 PM                   | 2 min 49 sec    |  |
|     |                 | •                        |                    |                                      |                                         | • •             |  |
|     |                 | Instances                |                    | Sessions                             | Sessions                                |                 |  |
|     |                 | Instance                 | Q T Filter (None)  | Status: 📀 🛕 🤅                        | 3 Type: 📩 🗐 🧧                           | 8               |  |
|     |                 | Instance 1               | Status             | Туре                                 | Time ↓ Stat                             | us              |  |
|     |                 | dr-import2               | Success            | 🏀 Health Check                       | 11/20/2023 6:18:24 🔮 9                  | Success         |  |
|     |                 | 🛔 dr-import2-1           | / Warning          | 📩 Backup                             | 11/20/2023 6:00:07 🔥 🚺                  | Warning         |  |
|     | 🚊 dr-ub-renamed |                          | Success            | Snapshot                             | 11/20/2023 6:00:06 🔥 🛝                  | Varning         |  |
|     |                 |                          |                    | 📥 Backup                             | 11/20/2023 5:00:13 🔺 🛝                  | Varning         |  |
|     |                 |                          |                    | Snapshot                             | 11/20/2023 5:00:13 🔥 🐧                  | Varning         |  |
|     |                 |                          |                    | 🗞 Health Check                       | 11/19/2023 6:18:19 🔮 🤮                  | Success 🗸       |  |

### **Importing Backup Policies**

To import a backup policy from a .JSON file, do the following:

- 1. Click Advanced > Import Policy.
- 2. In the **Import Policy** window, specify a name for the imported backup policy, paste the content of the necessary .JSON file, and click **Import**.

| 🛆 Veeam Backup | o for Google Cloud | ninistrator 🗸 💭                                                   | Configuration |
|----------------|--------------------|-------------------------------------------------------------------|---------------|
| Veeam Backup   | Of or Google Cloud | Advanced V<br>Advanced V<br>X<br>3 1:00:06 PM<br>3 7:20:14 AM<br> | Configuration |
|                |                    |                                                                   |               |

# Managing Backed-Up Data

The actions that you can perform with backed-up data depend on whether you access the data using the Veeam Backup & Replication console or the Veeam Backup for Google Cloud Web UI.

# Managing Backed-Up Data Using Console

To view and manage backed-up data, navigate to the **Backups** node of the **Home** view. The node displays information on all restore points created by backup appliances.

#### NOTE

You cannot remove created image-level backups and snapshots from the Veeam Backup & Replication console. To remove restore points of VM, Cloud SQL and Cloud Spanner instances, open the Veeam Backup for Google Cloud Web UI and follow the instructions provided in section Removing Backups and Snapshots.

When you expand the **Backups** node in the working area, you can see the following icons:

| Icon | Protected Workload                                                 |
|------|--------------------------------------------------------------------|
| A    | Indicates that the protected workload is a VM instance.            |
| 8    | Indicates that the protected workload is a Cloud SQL instance.     |
| *    | Indicates that the protected workload is a Cloud Spanner instance. |

The Backups node contains 4 subnodes:

- The **Snapshots** subnode displays information on cloud-native snapshots of the protected VM, Cloud SQL and Cloud Spanner instances:
  - <appliance\_name> nodes show snapshots created manually on backup appliances and snapshots imported to the appliances from Google Cloud regions specified in backup policy settings.
  - < *backup\_policy\_name*> nodes show snapshots created by backup policies.

To learn how Veeam Backup for Google Cloud creates cloud-native snapshots, see VM Snapshot Chain, Cloud SQL Snapshot Chain and Cloud Spanner Snapshot Chain.

• The **External Repository** subnode displays information on image-level backups of the protected VM, Cloud SQL and Cloud Spanner instances that are stored in standard repositories.

To learn how Veeam Backup for Google Cloud creates image-level backups, see VM Backup Chain, Cloud SQL Backup Chain and Cloud Spanner Backup Chain.

#### NOTE

If a backup chain was originally encrypted and then got decrypted by Veeam Backup & Replication, the backup chain will be marked with the **Key** icon.

• The **External Repository (Encrypted)** subnode displays information on encrypted image-level backups of the protected VM, Cloud SQL and Cloud Spanner instances that are stored in standard repositories and that have not been decrypted yet, which means either that you have not specified the decryption password or that the specified password is invalid.

To learn how to decrypt backups, see Decrypting Backups.

• The **External Repository (Archive)** subnode displays information on image-level backups of the protected VM, Cloud SQL and Cloud Spanner instances that are stored in archive repositories.

To learn how Veeam Backup for Google Cloud creates archive backups, see VM Archive Backup Chain, Cloud SQL Archive Backup Chain and Cloud Spanner Archive Backup Chain.

| Backup Tools                                                                                                    | Veeam Backup and Replication                                                                                     |                                                                                                    |                                          |          |    |  |  |  |
|----------------------------------------------------------------------------------------------------|----------------------------------------------------------------------------------------------------|----------------------------------------------------------------------------------------------------|------------------------------------------|----------|----|--|--|--|
| Google<br>CE<br>Restore to Cloud                                                                                                    |                                                                                                    |                                                                                                    |                                          |          | U. |  |  |  |
| Home                                                                                                    | Q Type in an object name to search for                                                                           | ×                                                                                                    |                                          |          |    |  |  |  |
| <ul> <li>♣ Jobs</li> <li>♣ Backup</li> <li>▲ Backups</li> <li>➡ Snapshots</li> </ul>                                                                                  | Job Name 1<br>E kunts-test<br>Kunts-test-spanner<br>mmftiny2                                                     | Creation Time<br>5/9/2023 2:00 AM<br>4/6/2023 12:37 PM<br>6/15/2023 9:00 AM                               | Restore Points Repository<br>1<br>1<br>6 | Platform |    |  |  |  |
| <ul> <li>External Repository</li> <li>External Repository (Archive)</li> <li>Repository (Archive)</li> <li>Last 24 Hours</li> <li>Success</li> <li>Warning</li> </ul> | ⊠ mmtriny2-1<br>≧ pim-1disk<br>≩ pim-2disks<br>从 pim-different-objects-id<br>从 pim-ro-check                      | 6/13/2023 9:00 PM<br>11/15/2023 8:51 PM<br>11/24/2023 8:30 AM<br>11/24/2023 3:00 PM<br>11/24/2023 3:00 AM | 7<br>2<br>7<br>8<br>8                    |          |    |  |  |  |
| 🚰 Failed                                                                                                    | <ul> <li>pim-vb5-proj3-vm</li> <li>sg-test-02-08-1456</li> <li>test-milan-nonip</li> <li>tvg-check-fs</li> </ul> | 10/26/2023 12:36 PM<br>5/3/2023 2:16 PM<br>4/6/2023 12:00 PM<br>7/3/2023 9:15 AM                          | 1<br>8<br>2<br>3                         |          |    |  |  |  |
| A Home                                                                                                    | tvg-check-mount-uuid                                                                                             | 6/22/2023 5:45 PM<br>6/9/2023 10:54 AM                                                                    | 3<br>1                                   |          |    |  |  |  |
| Inventory                                                                                                    | 🙏 tvg-fiine-grained<br>📔 tvg-fir-ol-red-hat-9                                                                    | 8/17/2023 1:26 PM<br>9/6/2023 10:17 AM                                                                    | 5                                        |          |    |  |  |  |
| Backup Infrastructure                                                                                                    | tvg-flr-search-client                                                                                            | 10/24/2023 1:02 PM<br>7/27/2023 2:54 PM                                                                   | 7<br>7                                   |          |    |  |  |  |
| Storage Infrastructure                                                                                                    | 🛓 tvg-for-fir-ol-ubuntu-18-04-Its<br>🛓 tvg-for-fir-ol-ubuntu-pro-16-04-Its                                       | 11/20/2023 12:44 PM<br>9/26/2023 2:20 PM                                                                  | 1<br>1                                   |          |    |  |  |  |
| Tape Infrastructure                                                                                                    | 😫 tvg-fstabinstancer<br>📑 tvg-jump-win                                                                           | 11/14/2023 3:16 PM<br>10/5/2023 5:00 AM                                                                   | 6<br>5                                   |          |    |  |  |  |
| Analytics                                                                                                    | ≥ tvg-mysql-57-1<br>→ tvg-span-free                                                                              | 7/18/2023 4:03 PM<br>8/7/2023 4:49 PM<br>9/12/2023 7:20 PM                                                | 4 2 1                                    |          |    |  |  |  |
| History                                                                                                    | tvg-spanner-gen                                                                                                  | 11/20/2023 2:43 PM<br>8/7/2023 1:59 PM                                                                    | 2                                        |          |    |  |  |  |
| »                                                                                                    | tvg-sql-datagen-2                                                                                                | 9/24/2023 7:00 AM                                                                                         | 10                                       |          |    |  |  |  |

### Decrypting Backups

Veeam Backup & Replication automatically decrypts backup files stored in repositories using passwords that you specify when adding these repositories to the backup infrastructure. If you do not specify decryption passwords, the backup files remain encrypted.

To decrypt backup files, do the following:

- 1. In the Veeam Backup & Replication console, open the Home view.
- 2. Navigate to Backups > External Repository (Encrypted).
- 3. Expand the backup policy that protects a VM instance whose image-level backups you want to decrypt, and select the backup chain that belongs to the instance. Click **Specify Password** on the ribbon.

Alternatively, you can right-click the necessary backup chain and select Specify password.

#### TIP

To decrypt all backups created by the policy, right-click the backup policy and select **Specify Password**.

4. In the **Specify Password** window, enter the password that was used to encrypt the data stored in the target repository.

| 記 Backup Tools                                  | Veeam Backup and Replication —         |                                     |                                  | – 🗆 ×                               |
|-------------------------------------------------|----------------------------------------|-------------------------------------|----------------------------------|-------------------------------------|
| E                                               |                                        |                                     |                                  | 2                                   |
| Specify Delete<br>Password from Disk<br>Actions |                                        |                                     |                                  |                                     |
| Home                                            | Q Type in an object name to search for | ×                                   |                                  |                                     |
| Jobs                                            | Name 1                                 | Backup Path                         |                                  |                                     |
| 秋日 Backup<br>谷 Backup Copy                      | - Enclose                              | googices,/ an beke icea             |                                  |                                     |
| A Backups                                       |                                        |                                     |                                  |                                     |
| E Snapshots<br>₩ Disk (Copy)                    |                                        | Specify Password                    | ×                                |                                     |
| 📥 External Repository                           |                                        | One or more backup files are en     | ncrypted. Type in the            |                                     |
| External Repository (Encrypted)                 |                                        | encryption password for the ba      | ackup files.                     |                                     |
| ▲ 🕼 Last 24 Hours                               |                                        |                                     |                                  |                                     |
| 🔯 Success                                       |                                        | Hint: tw                            |                                  |                                     |
| Failed                                          |                                        |                                     |                                  |                                     |
|                                                 |                                        |                                     |                                  |                                     |
|                                                 |                                        | Password:                           | •                                |                                     |
|                                                 |                                        | C                                   | OK Cancel                        |                                     |
| A Home                                          |                                        |                                     |                                  |                                     |
| Inventory                                       |                                        |                                     |                                  |                                     |
| Backup Infrastructure                           |                                        |                                     |                                  |                                     |
| Tape Infrastructure                             |                                        |                                     |                                  |                                     |
| History                                         |                                        |                                     |                                  |                                     |
| *                                               |                                        |                                     |                                  |                                     |
| 1 object selected                               |                                        | Connected to: localhost Build: 12.0 | 0.0.1420 Enterprise Plus Edition | Support expires: 133 days remaining |
# Managing Backed-Up Data Using Web UI

After a backup policy successfully creates a restore point for a Google Cloud resource, or after you create a snapshot of a resource manually using Veeam Backup for Google Cloud, the resource is automatically added to the resource list on the **Protected Data** tab.

The **Protected Data** tab displays Google Cloud resources that are already protected by Veeam Backup for Google Cloud. Each resource is represented with a set of properties, such as:

- **Instance** the name of the resource.
- **Policy** the name of the backup policy that protects the resource.
- **Restore Points** the number of restore points created for the resource.
- Latest Restore Point the date and time of the most recent restore point created for the resource.
- **Region** the region in which the resource resides.
- **Configuration** the instance configuration that defines the geographic location where the Cloud Spanner instance data is stored.
- **Engine** the database engine and version installed on the Cloud SQL instance.
- **Operating System** the operating system running on the VM instance.
- File-level Recovery URL the link to the File-Level Restore browser.

The link appears when Veeam Backup for Google Cloud starts a restore session to perform file-level recovery. The link contains a public DNS name of the worker instance hosting the File-Level Restore browser and authentication information used to access this worker instance.

On the **Protected Data** tab, you can perform the following actions:

• Remove restore points if you no longer need them. For more information, see Removing Backups and Snapshots.

• Restore data of backed-up VM, Cloud SQL and Cloud Spanner instances. For more information, see sections Performing VM Restore, Performing SQL Restore and Performing Spanner Restore.

| ß   | Veeam Backup   | for Google Cloud                      |                    |             | Server time:<br>Nov 24, 2023 9:26 PM | administrator V<br>Portal Administrator |            | Configu     | uration  |
|-----|----------------|---------------------------------------|--------------------|-------------|--------------------------------------|-----------------------------------------|------------|-------------|----------|
| Мо  | nitoring       | VM Cloud SQL                          | Cloud Spanner      |             |                                      |                                         |            |             |          |
| A   | Overview       |                                       |                    |             |                                      |                                         |            |             |          |
| đ   | Resources      | Instance                              | Q 🔶 Resto          | re 👻 🛛 💭 Fi | le-Level Recovery X Remo             | ove 🗸                                   |            | A Export to | <b>~</b> |
| Mar | nagement       | Instance                              | Project            | Policy      | Restore Points                       | Region                                  | File-Level | Recovery    | 000      |
| E   | Policies       | instance                              | 110,000            | loney       | Restore Forms                        | Kegion                                  | 1110-20101 | incovery in |          |
| 6   | Protected Data | Selected: 0 of 71                     |                    |             |                                      |                                         |            |             |          |
|     | Session Logs   | abor-2-lic-linux                      | veeam-rnd-backup-3 | -           | 1                                    | europe-west4-a                          | -          |             | _        |
|     | Ŭ              | abor-cda133win7x64                    | veeam-rnd-backup-3 | -           | 2                                    | europe-west3-c                          | -          |             |          |
|     |                | abor-centos                           | veeam-rnd-backup-3 | _           | 6                                    | europe-west4-a                          | _          |             |          |
|     |                | abor-container-optim                  | veeam-rnd-backup-3 | -           | 2                                    | europe-west3-c                          | -          |             |          |
|     |                | abor-debian10                         | veeam-rnd-backup-3 | _           | 6                                    | europe-west4-a                          | _          |             |          |
|     |                | abor-deeplearning-si                  | veeam-rnd-backup-3 | _           | 1                                    | europe-west3-c                          | _          |             |          |
|     |                | abor-gcp-20                           | veeam-rnd-backup-3 | _           | 2                                    | europe-west3-b                          | _          |             |          |
|     |                | abor-gcp-rocky8                       | veeam-rnd-backup-3 | _           | 1                                    | europe-west4-a                          | _          |             |          |
|     |                | abor-gog-ubu20                        | veeam-rnd-backup-3 | -           | 2                                    | europe-west8-a                          | _          |             |          |
|     |                | abor-gog-ubu22                        | veeam-rnd-backup-3 | _           | 2                                    | europe-west8-a                          | _          |             |          |
|     |                | abor-googlesuse                       | veeam-rnd-backup-3 | -           | 2                                    | europe-west4-a                          | -          |             |          |
|     |                | abor-pan-cent88efi-2                  | veeam-rnd-backup-2 | _           | 1                                    | europe-west1-d                          | _          |             |          |
|     |                | abor-ubu-instance-2                   | veeam-rnd-backup-3 | _           | 1                                    | europe-west4-c                          | _          |             |          |
|     |                | abor-v11-vat7x64-res                  | veeam-rnd-backup-2 | _           | 1                                    | europe-west1-b                          | _          |             |          |
|     |                | abor-v12-7x64-restor                  | veeam-rnd-backup-2 | _           | 1                                    | europe-west1-b                          | _          |             |          |
|     |                | abor-websql2016                       | veeam-rnd-backup-3 | _           | 2                                    | europe-west3-c                          | _          |             |          |
|     |                | abor-west-3b                          | veeam-rnd-backup-3 | _           | 2                                    | europe-west3-b                          | _          |             |          |
|     |                | abor-win2004                          | veeam-rnd-backup-3 | _           | 1                                    | europe-west3-c                          | _          |             |          |
|     |                | · · · · · · · · · · · · · · · · · · · |                    |             | -                                    |                                         |            |             | *        |

## **Removing Backups and Snapshots**

Veeam Backup for Google Cloud stores information on all protected Google Cloud resources in the configuration database. Even if a resource is no longer protected by any backup policy, information on the backed-up data will not be deleted from the database until Veeam Backup for Google Cloud automatically removes all restore points associated with this resource according to the retention settings saved in the backup metadata. If necessary, you can also remove the restore points manually.

#### IMPORTANT

Do not delete backups from Google Cloud storage buckets in the Google Cloud console. If some backup in a backup chain is missing, you will not be able to roll back the resource data to the necessary state.

To remove restore points manually, do the following:

- 1. Navigate to **Protected Data**.
- 2. Switch to the necessary tab and select resources whose restore points you want to remove.
- 3. Click **Remove** and select either of the following options:
  - Snapshots > All to remove all cloud-native snapshots created for the selected resources both by backup policies and manually.
  - Snapshots > Created by Policy to remove all cloud-native snapshots created for the selected resources by backup policies.
  - Snapshots > Created Manually to remove all cloud-native snapshots created for the selected resources manually.

- Backups > All to remove all image-level backups created for the selected resources.
- **Backups** > **Standard and Nearline** to remove all image-level backups created for the selected resources in backup repositories of the *Standard* and *Nearline* storage classes.
- **Backups** > **Archived** to remove all image-level backups created for the selected resources in backup repositories of the *Archive* storage class.
- Snapshots and Backups to remove both cloud-native snapshots and image-level backups created for the selected resources.

#### TIP

Cloud Spanner snapshots will be retained in Google Cloud Storage for up to one year only, regardless of the policy settings. However, the retention time for regular backups and archived backups stored in Veeam repositories is not limited.

| ${}^{(2)}$ | Veeam Backup         | for Google Cloud     |                        | Server time:<br>Nov 24, 202 | 3 9:32 PM | administrator<br>Portal Administ | trator                  | nfiguration |
|------------|----------------------|----------------------|------------------------|-----------------------------|-----------|----------------------------------|-------------------------|-------------|
| Mor        | nitoring<br>Overview | VM Cloud SQL         | Cloud Spanner          |                             |           |                                  |                         |             |
| ŵ          | Resources            | Instance             | Q 🕇 Restor             | re 👻 🔒 File-Level Recovery  | 🗙 Remo    | ve 🗸                             | r Expo                  | rt to 🗸     |
| Mar        | agement              |                      | Durain at              | Dellas Desta                | 📄 Sna     | pshots >                         | Sile Level Bernard      |             |
| E          | Policies             | Instance             | Project                | Policy Resto                | Bac       | kups >                           | X All                   |             |
| A          | Protected Data       | Selected: 2 of 71    |                        |                             | 🗙 Sna     | pshots and Backups               | 🐇 Standard and Nearline |             |
|            | Session Logs         | azagnoiko1           | veeam-rnd-backup-3     | -                           | 5         | europe-west3-c                   | 댥 Archived              | ^           |
|            | Ū                    | azagnoiko2           | veeam-rnd-backup-3     | -                           | 2         | europe-west3-c                   | _                       | _           |
|            |                      | azenkov-gen-vm       | rnd-backup-scalability | -                           | 1         | us-central1-a                    | -                       |             |
|            |                      | dr-current-vm        | veeam-rnd-backup-2     | core                        | 2         | us-central1-a                    | -                       |             |
|            |                      | dr-fstabinstancer    | veeam-rnd-backup-2     | _                           | 2         | us-west3-a                       | _                       |             |
|            |                      | ✓ dr-import2         | veeam-rnd-backup-2     | dual-disks                  | 430       | us-central1-a                    | -                       |             |
|            |                      | ✓ dr-import2-1       | veeam-rnd-backup-2     | dual-disks                  | 249       | us-central1-a                    | -                       |             |
|            |                      | dr-ub-renamed        | veeam-rnd-backup-2     | v2                          | 12        | us-central1-a                    | _                       |             |
|            |                      | dr-veeam-backup-for  | veeam-rnd-backup-2     | _                           | 1         | us-west3-c                       | _                       |             |
|            |                      | dr-win-disks         | veeam-rnd-backup-2     | _                           | 12        | us-central1-a                    | _                       |             |
|            |                      | general-purpose-clou | veeam-rnd-backup-3     | _                           | 1         | us-central1-a                    | _                       |             |
|            |                      | kk-test-resmon1      | veeam-rnd-backup-3     | _                           | 1         | europe-west3-c                   | _                       |             |
|            |                      | kl-flr-big-disk      | veeam-rnd-backup-3     | -                           | 5         | europe-north1-a                  | -                       |             |
|            |                      | kl-flr-test-vm-vm    | veeam-rnd-backup-3     | -                           | 1         | europe-north1-a                  | _                       |             |
|            |                      | kl-perf-lab-vm       | veeam-rnd-backup-3     | _                           | 7         | europe-north1-a                  | _                       |             |
|            |                      | kl-rocky-test        | veeam-rnd-backup-3     | -                           | 1         | europe-north1-a                  | _                       |             |
|            |                      | pim-1disk            | veeam-rnd-backup-3     | -                           | 2         | us-central1-a                    | _                       |             |
|            |                      | pim-2disks           | veeam-rnd-backup-3     | -                           | 7         | us-central1-a                    | _                       |             |
|            |                      |                      |                        |                             | ~         |                                  |                         | •           |

# Performing Restore

In various disaster recovery scenarios, you can perform the following restore operations using backed-up data:

- Restore of VM instances restore VM instances, disks and files from cloud-native snapshots or imagelevel backups to the original location or to a new location.
- Restore of Cloud SQL instances restore Cloud SQL instances (from cloud-native snapshots or imagelevel backups) and Cloud SQL databases (from image-level backups) to the original location or to a new location.
- Restore of Cloud Spanner instances restore Cloud Spanner instances (from cloud-native snapshots or image-level backups) and Cloud Spanner databases (from cloud-native snapshots or image-level backups) to the original location or to a new location.
- Instant Recovery immediately restore VM instances from image-level backups to VMware vSphere and Hyper-V environments, and to Nutanix AHV clusters.
- VM instance disk export restore virtual disks and convert them to disks of the VMDK, VHD or VHDX format.
- Disk publishing publish point-in-time disks and copy the necessary files and folders to the target server.
- Restore to AWS restore VM instances from image-level backups to AWS as EC2 instances.
- Restore to Microsoft Azure restore VM instances from image-level backups to Microsoft Azure as Azure VMs.
- Restore to Nutanix AHV restore VM instances from image-level backups to Nutanix AHV as Nutanix AHV VMs.

## **VM** Restore

The actions that you can perform with restore points of VM instances depend on whether you access the restore points using the Veeam Backup & Replication console or the Veeam Backup for Google Cloud Web UI.

## VM Restore Using Console

Veeam Backup & Replication offers the following restore operations:

- Instance restore start an entire VM instance from a restore point.
- Guest OS file recovery restore individual files and folders of a VM instance.
- Application restore restore applications such as Microsoft Active Directory, Microsoft Exchange, Microsoft SharePoint and Microsoft SQL Server.

You can restore VM instance data to the most recent state or to any available restore point.

#### NOTE

You can use restore points stored in standard repositories to perform all the listed recovery operations, while restore points stored in archive repositories can only be used to perform restore of VM instances to the original or to a new location.

## Performing VM Instance Restore

In case a disaster strikes, you can restore an entire VM instance from a cloud-native snapshot or an image-level backup. Veeam Backup & Replication allows you to restore one or more VM instances at a time, to the original location or to a new location.

#### IMPORTANT

When restoring a VM instance, Veeam Backup for Google Cloud recovers data from all zonal and regional persistent disks (standard, balanced, extreme and SSD) attached to the instance. However, when it comes to local SSDs (SCSI and NVMe), Veeam Backup for Google Cloud is able to recover only the configuration of these disks due to technical reasons.

## How Instance Restore Works

To restore VM instances from cloud-native snapshots, Veeam Backup & Replication uses native Google Cloud capabilities. To restore VM instances from image-level backups, Veeam Backup & Replication uses different algorithms depending on whether a backup appliance is added to the backup infrastructure:

- If the backup appliance is connected to the backup server, Veeam Backup & Replication uses the restore algorithm described in section Performing Instance Restore.
- If the backup appliance is not connected to the backup server, Veeam Backup & Replication uses the restore algorithm described in the Veeam Backup & Replication User Guide, section How Restore to Google Compute Engine Works.

## How to Perform Instance Restore

To restore an entire VM instance, do the following:

- 1. Launch the Restore to Google Compute Engine wizard.
- 2. Select a restore point.
- 3. Choose a restore mode.

- 4. Select a project, region and an availability zone.
- 5. Specify instance type and encryption settings.
- 6. Specify a new name for the instance.
- 7. Configure network settings.
- 8. Specify a restore reason.
- 9. Finish working with the wizard.

## Step 1. Launch Restore to Google Compute Engine Wizard

To launch the Restore to Google Compute Engine wizard, do the following:

- 1. In the Veeam Backup & Replication console, open the **Home** view.
- 2. Navigate to **Backups** > **Snapshots** if you want to restore from a cloud-native snapshot, or to **Backups** > **External Repository** if you want to restore from an image-level backup.
- 3. In the working area, expand the backup policy that protects a VM instance that you want to restore, select the necessary instance and click **Google CE** on the ribbon.

Alternatively, you can right-click the instance and select Restore to Google CE.

#### TIP

You can also launch the **Restore to Google Compute Engine** wizard from the **Home** tab. To do that, click **Restore** and select **GCP**. Then, in the **Restore** window, select **Google Compute Engine** > **Entire machine restore** > **Restore to public cloud** > **Restore to Google Compute Engine** and, depending on whether you want to restore from a backup or a snapshot, click either **Restore from GCE VM snapshot** or **Restore from Veeam backup**.

| E        | Restore<br>Choose where you want to perform the restore from.                                        | × |
|----------|----------------------------------------------------------------------------------------------------|---|
| 0        | Restore from GCE VM snapshot<br>Performs the restore from a native GCE VM snapshot                   |   |
| <b>•</b> | Restore from Veeam backup<br>Performs the restore from a backup stored in object storage repository. |   |
|          |                                                                                                    |   |
|          |                                                                                                    |   |
|          |                                                                                                    |   |
|          |                                                                                                    |   |
|          |                                                                                                    |   |
|          | Cancel                                                                                               |   |

## Step 2. Select Restore Point

At the **Machine** step of the wizard, choose a restore point that will be used to restore the selected VM instance. By default, Veeam Backup & Replication uses the most recent valid restore point. However, you can restore the instance data to an earlier state.

To select a restore point, do the following:

- 1. In the Virtual machines to restore list, select the VM instance and click Point.
- 2. In the **Restore Points** window, expand the backup policy that protects the VM instance, select the necessary restore point and click **OK**.

To help you choose a restore point, Veeam Backup & Replication provides the following information on each available restore point:

- Job the name of the backup policy that created the restore point and the date when the restore point was created.
- **Type** the type of the restore point.
- Location the region or repository where the restore point is stored.

#### TIP

You can use the wizard to restore multiple instances at a time. To do that, click **Add VM**, select more VM instances to restore and choose a restore point for each of them.

| Restore to Google Compute Engine                                                                                                    | 2                          |                    |                                                    |                |        | $\times$ |  |
|----------------------------------------------------------------------------------------------------|----------------------------|--------------------|----------------------------------------------------|----------------|--------|----------|--|
| Machine Select a machine to restore to Google Compute Engine VM instance. If multiple restore points are available for the selected machine, you click Point to pick the desired one. |                            |                    |                                                    |                |        |          |  |
| Machine                                                                                                    | Virtual machines to resto  | ore:               |                                                    |                | I      |          |  |
| Restore Mode                                                                                                    | <b>Q</b> Type in a VM name | for instant lo     | okup                                               |                |        | _        |  |
| 5                                                                                                    | Name                       | Size               | Restore point                                      | Appliance      | Add VM |          |  |
| Keason                                                                                                    | yam-v1inst-11-re           | 32.0 GB<br>10.0 GB | less than a day ago (2:0<br>31 days ago (2:00 PM M | twlab<br>twlab | Point  |          |  |
| Summary                                                                                                    | · ·                        |                    | , , ,                                              |                | Remove |          |  |
|                                                                                                    |                            |                    |                                                    |                |        |          |  |
|                                                                                                    |                            |                    | < Previous Next >                                  | Finish         | Cancel |          |  |

## Step 3. Choose Restore Mode

At the **Restore Mode** step of the wizard, do the following:

1. Choose whether you want to restore the selected VM instance to the original or to a new location.

#### IMPORTANT

When restoring a VM instance to the original location while the source VM instance still exists in Google Cloud, Veeam Backup for Google Cloud restores the instance with a different name, powers off the source VM instance, removes the source instance from the backup infrastructure, and then renames the restored VM instance. To allow the backup appliance to perform these operations, make sure that the deletion protection setting is disabled for the source instance, and the service account whose permissions Veeam Backup for Google Cloud uses to perform the restore operation is assigned the

compute.instances.setName permission. Otherwise, you will not be able to perform restore to the original location.

Consider that the ability to rename VM instances is currently in pre-GA state. For more information, see Google Cloud documentation.

2. Click **Pick account to use** to select a service account whose permissions will be used to perform the restore operation. For more information on the required permissions, see Service Account Permissions.

For a service account to be displayed in the list of available accounts, it must be added to Veeam Backup for Google Cloud as described in section Adding Service Accounts, and must be assigned the *VM Instances Restore* operational role as described in section Adding Projects and Folders.

#### NOTE

By default, to perform restore operations, Veeam Backup & Replication uses permissions of service accounts that have been used to protect the source VM instances.

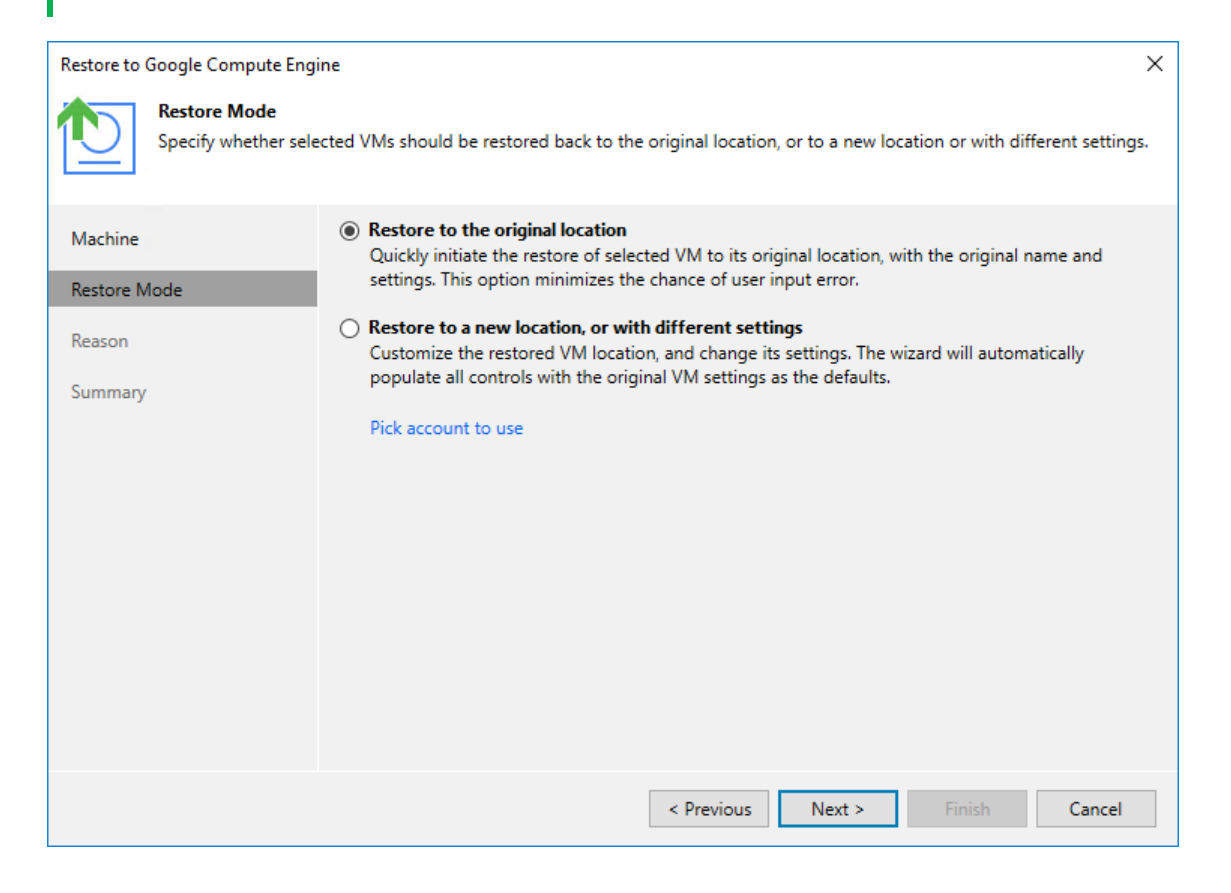

## Step 4. Select Project, Region and Availability Zone

[This step applies only if you have selected the **Restore to a new location**, or with different settings option at the **Restore Mode** step of the wizard]

At the **Data Center** step of the wizard, select a project that will be used to manage the restored VM instance, and specify a region and an availability zone where the restored VM instance will operate.

For a project to be displayed in the list of available projects, it must be created in Google Cloud as described in Google Cloud documentation.

| Restore to Google Compute Engi                                                            | estore to Google Compute Engine X                                                 |  |  |  |  |  |  |
|-------------------------------------------------------------------------------------------|-----------------------------------------------------------------------------------|--|--|--|--|--|--|
| Data Center<br>Specify a data center and availability zone to restore virtual machine to. |                                                                                   |  |  |  |  |  |  |
| Machine Project:                                                                          |                                                                                   |  |  |  |  |  |  |
| Restore Mode                                                                              | RnD Backup                                                                        |  |  |  |  |  |  |
| Data Center                                                                               | Specify a project for the restored instance.                                      |  |  |  |  |  |  |
| Mashina Tura                                                                              | europe-north1 (Finland)                                                           |  |  |  |  |  |  |
| Machine Type                                                                              | Select a data center based on the geographical proximity or pricing.              |  |  |  |  |  |  |
| Name                                                                                      | Availability zone:                                                                |  |  |  |  |  |  |
| Network                                                                                   | europe-north1-c                                                                   |  |  |  |  |  |  |
| Reason                                                                                    | Specify an availability zone within data center region for the restored instance. |  |  |  |  |  |  |
| Summary                                                                                   |                                                                                   |  |  |  |  |  |  |
|                                                                                           |                                                                                   |  |  |  |  |  |  |
|                                                                                           |                                                                                   |  |  |  |  |  |  |
|                                                                                           |                                                                                   |  |  |  |  |  |  |
|                                                                                           |                                                                                   |  |  |  |  |  |  |
|                                                                                           | < Previous Next > Finish Cancel                                                   |  |  |  |  |  |  |

## Step 5. Specify Instance Type and Encryption

[This step applies only if you have selected the **Restore to a new location**, or with different settings option at the **Restore Mode** step of the wizard]

At the **Machine Type** step of the wizard, you can configure the restored VM instance settings. To do that, select the instance and do the following:

• If you want to specify a new machine type for the restored VM instance, click **Type** and select the necessary type in the **Machine Type** window.

To learn how to choose a machine type when creating a VM instance in Google Cloud, see Google Cloud documentation.

- If you want to change the encryption settings of the restored VM instance, click **Encryption** and do the following in the **Disk Encryption** window:
  - If you do not want to encrypt persistent disks of the restored VM instance or want to apply the existing encryption scheme of the source VM instance, select the **Preserve the original encryption settings** option.
  - If you want to encrypt persistent disks of the restored VM instance with a Google Cloud KMS CMEK, select the Use the following encryption key option. Then, choose the necessary CMEK from the list.

For a CMEK to be displayed in the list of available encryption keys, it must be stored in the region selected at step 4 of the wizard.

#### NOTE

The **Preserve the original encryption settings** option is disabled if the CMEK that was used to encrypt persistent disk of the source instance is not available in the region to which the VM instance will be restored.

| Restore to Google Compute Engi        | ne                                    |                                |                            | ×          |  |  |
|---------------------------------------|---------------------------------------|--------------------------------|----------------------------|------------|--|--|
| Machine Type<br>Specify the machine t | type and disk encryption settin       | gs for the restored virtual ma | achine.                    |            |  |  |
| Machine                               | Virtual machine:                      |                                |                            |            |  |  |
|                                       | Name                                  | Instance Type                  | Disk Encryption            |            |  |  |
| Restore Mode                          | yam-v1inst-11-redha                   | e2-medium (2 cores, 4.0        | Preserve original settings |            |  |  |
| Data Center                           | 🗎 ra-test-params-re                   | f1-micro (1 core, 614 M        | Preserve original settings |            |  |  |
| Machine Type                          | Machine                               | Machine Type X                 |                            |            |  |  |
| Name                                  | Machine                               | Machine type:                  |                            |            |  |  |
| Network                               | e2-medium (2 cores, 4.00 GB memory) 🗸 |                                |                            |            |  |  |
| NEWOK                                 | VCP                                   |                                |                            |            |  |  |
| Reason                                | 📟 Mer                                 | Memory: 4.00 GB                |                            |            |  |  |
| Summary                               |                                       | ОК                             | Cancel                     |            |  |  |
|                                       |                                       |                                |                            |            |  |  |
|                                       | Select multiple instances to          | apply settings change in bulk  | . Type                     | Encryption |  |  |
|                                       |                                       | < Previous                     | Next > Finish              | Cancel     |  |  |

### Step 6. Specify Instance Name

[This step applies only if you have selected the **Restore to a new location**, or with different settings option at the **Restore Mode** step of the wizard]

At the Name step of the wizard, specify a new name for the restored VM instance.

#### TIP

You can specify a single prefix or suffix and add it to the names of multiple VM instances. To do that, select the necessary instances and click **Name**. In the **Change Name** window, select the **Add prefix** or **Add suffix** check box, and provide the text that you want to add. Then, click **OK**.

| Restore to Google Compute Engin | ne<br>restored virtual machine.               |                        | ×      |
|---------------------------------|-----------------------------------------------|------------------------|--------|
| Machine                         | Machine:                                      |                        |        |
| Rectore Mode                    | Original name                                 | Virtual machine name   |        |
| Nestore mode                    | yam-v1inst-11-redhat-8                        | yam-v1inst-11-redhat-8 |        |
| Data Center                     |                                               |                        |        |
| Machine Type                    | Change Name                                   | ×                      |        |
| Name                            | Names:                                        |                        |        |
| Network                         | Add prefix:                                   |                        |        |
| Reason                          | Add suffix:                                   |                        |        |
| Summary                         | -restored                                     |                        |        |
|                                 |                                               | OK Cancel              |        |
|                                 | Select multiple instances to apply settings c | hange in bulk.         | Name   |
|                                 | <                                             | Previous Next > Finish | Cancel |

## Step 7. Configure Network Settings

[This step applies only if you have selected the **Restore to a new location**, or with different settings option at the **Restore Mode** step of the wizard]

At the **Network** step of the wizard, you can select a VPC network and subnet to which the restored VM instance will be connected. To do that, select the VM instance and click **Customize**. You can also choose whether you want the restored VM instance to have the same network tags and the same reserved static external IP address as the source VM instance — to enable an option, select *Included* from the drop-down list.

#### NOTE

A static external IP address can be assigned to a restored VM instance only if this IP address has been reserved for the source VM instance. To learn how to reserve static external IP addresses for VM instances, see Google Cloud documentation.

For a VPC network and subnet to be displayed in the lists of available networks, they must be created for the region specified at step 4 in Google Cloud, as described in Google Cloud documentation.

| Restore to Google Compute Engi     | ne                  | ×                                                                                  |
|------------------------------------|---------------------|------------------------------------------------------------------------------------|
| Network<br>Specify the virtual pri | vate cloud (VPC) to | connect the restored virtual machine to.                                           |
| Machine                            | Virtual machine:    | VPC ×                                                                              |
| Restore Mode                       | Name                | VPC:                                                                               |
| Data Center                        | ra-test-para        | default Y                                                                          |
| Machine Type                       |                     | Specify Virtual Private Cloud (VPC) to connect the<br>restored virtual machine to. |
| Name                               |                     | Subnet:                                                                            |
| Network                            |                     | default                                                                            |
| Reason                             |                     | Network tag:                                                                       |
| neason a                           |                     | Excluded                                                                           |
| Summary                            |                     | Static IP address:                                                                 |
|                                    |                     | Excluded                                                                           |
|                                    |                     | OK Cancel                                                                          |
|                                    | Select multiple in  | stances to apply changes in bulk. Customize                                        |
|                                    |                     | < Previous Next > Finish Cancel                                                    |

## Step 8. Specify Restore Reason

At the **Reason** step of the wizard, specify a reason for restoring the VM instance. The information you provide will be saved in the session history and you can reference it later.

| Restore to Google Compute Engine X                                                                                                    |                                 |   |  |  |  |  |  |
|----------------------------------------------------------------------------------------------------|---------------------------------|---|--|--|--|--|--|
| Reason Type in the reason for performing this restore operation. This information will be logged in the restore sessions history for later reference. |                                 |   |  |  |  |  |  |
| Machine                                                                                                    | Restore reason:                 |   |  |  |  |  |  |
| Restore Mode                                                                                                    | Restore failed VMs              |   |  |  |  |  |  |
| Data Center                                                                                                    |                                 |   |  |  |  |  |  |
| Machine Type                                                                                                    |                                 |   |  |  |  |  |  |
| Name                                                                                                    |                                 |   |  |  |  |  |  |
| Network                                                                                                    |                                 |   |  |  |  |  |  |
| Reason                                                                                                    |                                 |   |  |  |  |  |  |
| Summary                                                                                                    |                                 |   |  |  |  |  |  |
|                                                                                                    |                                 |   |  |  |  |  |  |
|                                                                                                    |                                 |   |  |  |  |  |  |
|                                                                                                    |                                 |   |  |  |  |  |  |
|                                                                                                    | Do not show me this page again  |   |  |  |  |  |  |
|                                                                                                    | < Previous Next > Finish Cancel | ] |  |  |  |  |  |

## Step 9. Finish Working with Wizard

At the Summary step of the wizard, review summary information and click Finish.

#### TIP

If you want to start the VM instance immediately after restore, select the **Power on target VM after restoring** check box.

| Restore to Google Compute Engir | ne contraction de la contraction de la contracti | × |  |  |  |  |
|---------------------------------|----------------------------------------------------------------------------------------------------|---|--|--|--|--|
| You can copy the cont           | figuration information bellow for future reference.                                                                                                    |   |  |  |  |  |
| Machine<br>Restore Mode         | Summary:<br>Project: RnD Backup<br>Data center: europe-north1 (Finland)                                                                                                    |   |  |  |  |  |
|                                 | Availability zone: europe-north1-c                                                                                                    |   |  |  |  |  |
| Data Center                     | Items:                                                                                                    |   |  |  |  |  |
| Machine Type                    | Original VM name: yam-v1inst-11-redhat-8<br>New VM name: new-yam-v1inst-11-redhat-8                                                                                                    |   |  |  |  |  |
| Name                            | Restore point: 9/23/2021 2:01:12 PM<br>Machine type: e2-medium                                                                                                    |   |  |  |  |  |
| Network                         | VPC: default<br>Subnet: default                                                                                                    |   |  |  |  |  |
| Reason                          | Original VM name: ra-test-params-re                                                                                                    |   |  |  |  |  |
| Summary                         | New VM name: new-ra-test-params-re<br>Restore point: 8/23/2021 2:00:10 PM<br>Machine type: f1-micro<br>VPC: default<br>Subnet: default                                                                                                    |   |  |  |  |  |
|                                 | ✓ Power on target VM after restoring                                                                                                    |   |  |  |  |  |
|                                 | < Previous Next > Finish Cancel                                                                                                    |   |  |  |  |  |

## Performing Guest OS File Recovery

Veeam Backup & Replication allows you to use image-level backups to restore files and folders of various VM guest OS file systems from the Veeam Backup & Replication console. For more information, see the Veeam Backup & Replication User Guide, section Guest OS File Recovery.

#### IMPORTANT

Guest OS file recovery can be performed only using backup files stored in backup repositories for which you have specified HMAC keys associated with the service accounts that are used to access the repositories. To learn how to specify credentials for repositories, see sections Creating New Repositories and Connecting to Existing Appliances.

You can also perform file-level recovery using the Veeam Backup for Google Cloud Web UI. For more information, see Performing File-Level Recovery.

# Restoring Files of Microsoft Windows File Systems (FAT, NTFS or ReFS)

Before you start the restore operation, check the limitations and prerequisites described in the Veeam Backup & Replication User Guide, section Considerations and Limitations.

To restore guest OS files and folders, do the following:

- 1. In the Veeam Backup & Replication console, open the Home view.
- 2. Navigate to Backups > External Repository.
- 3. Expand the backup policy that protects a VM instance whose files and folders you want to restore, select the necessary instance and click **Guest Files (Windows)** on the ribbon.
- 4. Complete the **File Level Restore** wizard as described in the Veeam Backup & Replication User Guide, section Restoring VM Guest OS Files (FAT, NTFS or ReFS).

# Restoring Files of Linux, Unix and Other Supported File Systems

#### NOTE

You can restore files of Linux, Solaris, BSD, Novell Storage Services, Unix and Mac machines. For the list of supported file systems, see the Veeam Backup & Replication User Guide, section Platform Support.

Before you start the restore operation, check the limitations and prerequisites described in the Veeam Backup & Replication User Guide, section Considerations and Limitations.

To restore guest OS files and folders, do the following:

- 1. In the Veeam Backup & Replication console, open the Home view.
- 2. Navigate to Backups > External Repository.
- 3. Expand the backup policy that protects a VM instance whose files and folders you want to restore, select the necessary instance and click **Guest Files (Other)** on the ribbon.
- 4. Complete the **Guest File Restore** wizard as described in the Veeam Backup & Replication User Guide, section Restoring VM Guest OS Files (Multi-OS).

#### TIP

If the file system whose files and folders you want to restore is not included in the list of supported systems, do either of the following:

- Perform restore to the VMware vSphere environment using the Instant Disk Recovery technology.
   For more information, see the Veeam Backup & Replication User Guide, section Restore from Other File Systems.
- Perform restore to the Microsoft Hyper-V environment using the Instant Recovery technology. For more information, see the Veeam Backup & Replication User Guide, section Restore from Other File Systems.

| 변화 Backup Tools<br>로~ Home Backup                                                                                                    | a second second s | Veeam Backup and Replication                                                    |                    |                         | - ¤ ×                               |
|----------------------------------------------------------------------------------------------------|----------------------------------------------------------------------------------------------------|---------------------------------------------------------------------------------|--------------------|-------------------------|-------------------------------------|
| Instant<br>Recovery - Disks (Windows)<br>Restore                                                                                                    | Amazon Microsoft Google<br>EC2 Azurelaas CE<br>Restore to Cloud Actions                                                                                                    | operties Entire<br>VM<br>Restore to AHV                                         |                    |                         |                                     |
| Home                                                                                                    | Q Type in an object name to search for                                                                                                    | ×                                                                               |                    |                         |                                     |
| Subs     Me Backup     Backup Copy     Backup Security     Backup Security     External Repository     External Repository     External Repository     Running (1)     Success     Warning     Failed | Job Name †                                                                                                    | Creation Time<br>12/16/2022 3:28 PM<br>12/16/2022 3:28 PM<br>12/16/2022 3:28 PM | Restore Points 1 1 | Repository<br>am-repo01 | Platform<br>GCP                     |
| A Home                                                                                                    |                                                                                                    |                                                                                 |                    |                         |                                     |
| Inventory                                                                                                    |                                                                                                    |                                                                                 |                    |                         |                                     |
| Backup Infrastructure     Tape Infrastructure     History                                                                                                    |                                                                                                    |                                                                                 |                    |                         |                                     |
| *<br>1 backup selected                                                                                                    |                                                                                                    | Connected to: localhost                                                         | Build: 12.0.0.1420 | Enterprise Plus Edition | Support expires: 136 days remaining |

## VM Restore Using Web UI

Veeam Backup for Google Cloud offers the following restore operations:

- Instance restore start an entire VM instance from a restore point.
- Disk restore restore persistent disks attached to a VM instance.
- File-level recovery recover individual files and folders of a VM instance.

You can restore VM instance data to the most recent state or to any available restore point.

## Performing Application Restore

Veeam Backup & Replication provides auxiliary tools — Veeam Explorers — that allow you to restore application items directly from image-level backups of VM instances. You can restore items of the following applications: Microsoft Active Directory, Microsoft Exchange, Microsoft SharePoint, Microsoft SQL Server and Oracle Database. For more information, see the Veeam Explorers User Guide.

#### IMPORTANT

Application restore can be performed only using backup files stored in backup repositories for which you have specified HMAC keys associated with the service accounts that are used to access the repositories. To learn how to specify credentials for repositories, see sections Creating New Repositories and Connecting to Existing Appliances.

To perform application restore, do the following:

- 1. In the Veeam Backup & Replication console, open the Home view.
- 2. Navigate to Backups > External Repository.
- 3. Expand the backup policy that protects a VM instance whose application item you want to restore, select the necessary instance and click **Application Items** on the ribbon. Then, select the necessary application.
- 4. In the restore wizard, select a restore point that will be used to restore the application, specify a restore reason and click **Browse**.

5. In the Veeam Explorer application, perform the steps described in the Veeam Explorers User Guide.

| Backup Tools                                                                                                    |                                                                  | Veea                                                  | m Backup and Replication                                                        |                    |                         | - ¤ ×                               |
|----------------------------------------------------------------------------------------------------|------------------------------------------------------------------|-------------------------------------------------------|---------------------------------------------------------------------------------|--------------------|-------------------------|-------------------------------------|
| ∃• Home Backup                                                                                                    |                                                                  |                                                       |                                                                                 |                    |                         | ?                                   |
| Recovery * Disks (Windows) (Other) (Other) (Other) (Other) (Construction Restore)                                                                                                    | Amazon Microsoft Google<br>EC2 Azure laas CE<br>Restore to Cloud | cport Delete Properties<br>ackup from Disk<br>Actions | Entire<br>VM<br>Restore to AHV                                                  |                    |                         |                                     |
| Home                                                                                                    | Q Type in an object name t                                       | to search for                                         | ×                                                                               |                    |                         |                                     |
| <ul> <li>Subs</li> <li>Backup</li> <li>Backup Copy</li> <li>Backup Snapshots</li> <li>External Repository</li> <li>External Repository (Archive)</li> <li>Lat24 Hours</li> <li>Running (1)</li> <li>Success</li> <li>Warning</li> <li>Failed</li> </ul> | Job Name †<br>Mackup-policy01<br>mroz-vm01<br>amroz-vm02         |                                                       | Creation Time<br>12/16/2022 3:28 PM<br>12/16/2022 3:28 PM<br>12/16/2022 3:28 PM | Restore Points 1 1 | Repository<br>am-repo01 | Platform<br>GCP                     |
| A Home                                                                                                    |                                                                  |                                                       |                                                                                 |                    |                         |                                     |
| Inventory                                                                                                    |                                                                  |                                                       |                                                                                 |                    |                         |                                     |
| Backup Infrastructure                                                                                                    |                                                                  |                                                       |                                                                                 |                    |                         |                                     |
| Tape Infrastructure                                                                                                    |                                                                  |                                                       |                                                                                 |                    |                         |                                     |
| History                                                                                                    |                                                                  |                                                       |                                                                                 |                    |                         |                                     |
| 1 backup selected                                                                                                    |                                                                  |                                                       | Connected to: localhost                                                         | Build: 12.0.0.1420 | Enterprise Plus Edition | Support expires: 136 days remaining |

## Performing VM Instance Restore

In case a disaster strikes, you can restore an entire VM instance from a cloud-native snapshot or image-level backup. Veeam Backup for Google Cloud allows you to restore one or more VM instances at a time, to the original location or to a new location.

#### IMPORTANT

When restoring a VM instance, Veeam Backup for Google Cloud recovers data from all zonal and regional persistent disks (standard, balanced, extreme and SSD) attached to the instance. However, when it comes to local SSDs (SCSI and NVMe), Veeam Backup for Google Cloud is able to recover only the configuration of these disks due to technical reasons.

To restore a protected VM instance, do the following:

- 1. Launch the VM Instance Restore wizard.
- 2. Select a restore point.
- 3. Choose a restore mode.
- 4. Select a service account.
- 5. Select a project.
- 6. Select a region and an availability zone.
- 7. Enable encryption.
- 8. Specify a new name and machine type for the instance.
- 9. Configure network settings.

- 10. Run configuration and permission checks.
- 11. Specify a restore reason.
- 12. Finish working with the wizard.

#### IMPORTANT

Before you start VM instance restore, make sure that network settings are configured for each region where worker instances will be deployed during the restore process. For information on how to configure network settings, see Adding Worker Configurations.

## Step 1. Launch VM Instance Restore Wizard

To launch the VM Instance Restore wizard, do the following:

- 1. Navigate to **Protected Data** > **VM**.
- 2. Select the VM instance that you want to restore, and click **Restore** > **Instance Restore**.

| ଥ   | ) Veeam Backup | for Google Cloud     |                         |                | Server time:<br>Nov 20, 2023 9:14 PM | administrator 🛩<br>Portal Administrator | Configuration       |
|-----|----------------|----------------------|-------------------------|----------------|--------------------------------------|-----------------------------------------|---------------------|
| Mo  | nitoring       | VM Cloud SQL         | Cloud Spanner           |                |                                      |                                         |                     |
| A   | Overview       |                      |                         |                |                                      |                                         |                     |
| đ   | Resources      | Instance             | Q 🕇 Res                 | store 🗙 💦 💫    | File-Level Recovery X Remo           | ove 🗸                                   | 🎓 Export to 🗸       |
| Ma  | nagement       |                      | 🔜 In                    | stance Restore | Parton Palata                        | Bi                                      | elle tour la        |
| E   | Policies       | Instance             | Project 🗠 D             | isk Restore    | Restore Points                       | Region                                  | File-Level Recovery |
| •   | Protected Data | Selected: 1 of 808   |                         |                | 1                                    |                                         |                     |
|     | Session Logs   | atsvetkov-belgium    | veeam-rnd-backup-4      | _              | 1                                    | europe-west1-b                          | -                   |
| 104 | 56551011 2085  | atsvetkov-belgium-v5 | -2 veeam-rnd-backup-4   | _              | 2                                    | europe-west1-b                          | - 1                 |
|     |                | dr-asia-ne1          | veeam-rnd-backup-4      | -              | 1                                    | asia-northeast1-b                       | -                   |
|     |                | dr-asia-ne2          | veeam-rnd-backup-4      | asd            | 1                                    | asia-northeast1-a                       | -                   |
|     |                | dr-current-vm        | veeam-rnd-backup-2      | _              | 1                                    | us-central1-a                           | -                   |
|     |                | dr-fstabinstancer    | veeam-rnd-backup-2      | _              | 2                                    | us-west3-a                              | -                   |
|     |                | dr-ga-backup-vm      | veeam-rnd-backup-4      | -              | 1                                    | us-east1-b                              | -                   |
|     |                | dr-ga-backup-vm      | veeam-rnd-backup-4      | v4             | 1                                    | us-east1-b                              | -                   |
|     |                | dr-import2           | veeam-rnd-backup-2      | vms            | 15                                   | us-central1-a                           | -                   |
|     |                | dr-import2-1         | veeam-rnd-backup-2      | -              | 2                                    | us-central1-a                           | -                   |
|     |                | dr-import2-1asdasdd  | Scale Projects test 10  | abigone        | 7                                    | us-central1-a                           | -                   |
|     |                | dr-import2asdasddd.  | Scale Projects test 10  | abigone        | 7                                    | us-central1-a                           | -                   |
|     |                | dr-scale-10          | Scale Projects test 10  | abigone        | 1                                    | us-central1-a                           | -                   |
|     |                | dr-scale-100         | Scale Projects test 100 | abigone        | 1                                    | us-central1-a                           | -                   |
|     |                | dr-scale-2-36        | Scale Projects test 36  | abigone        | 7                                    | us-central1-a                           | -                   |
|     |                |                      | C                       |                |                                      | ··                                      | •                   |
|     |                |                      |                         |                | Page 1 of 5 → →I                     |                                         |                     |

## Step 2. Select Restore Point

At the **Instances** step of the wizard, select a restore point that will be used to restore the selected VM instance. By default, Veeam Backup for Google Cloud uses the most recent valid restore point. However, you can restore the VM instance data to an earlier state.

To select a restore point, do the following:

- 1. Select the VM instance.
- 2. Click Restore Point.
- 3. In the Select restore point window, select the necessary restore point and click Apply.

To help you choose a restore point, Veeam Backup for Google Cloud provides the following information on each available restore point:

- $\circ~$  Creation Time the date when the restore point was created.
- **Destination** the type of the restore point:
  - *Snapshot* a cloud-native snapshot created by a backup policy.
  - *Manual Snapshot* a cloud-native snapshot created manually.
  - *Backup* an image-level backup created by a backup policy.
- o State the result of the latest health check performed for the restore point.
- Storage Class the storage class of a backup repository where the restore point is stored (applies only to image-level backups).
- Project a project that manages the protected VM instance.
- **Region** a region in which the protected VM instance resides.
- **Retention** a retention configured for the backup policy that created the restore point.

#### NOTE

You cannot restore entire VM instances using restore points in the *Incomplete* state. You can try running disk restore instead; however, the operation may fail to complete successfully.

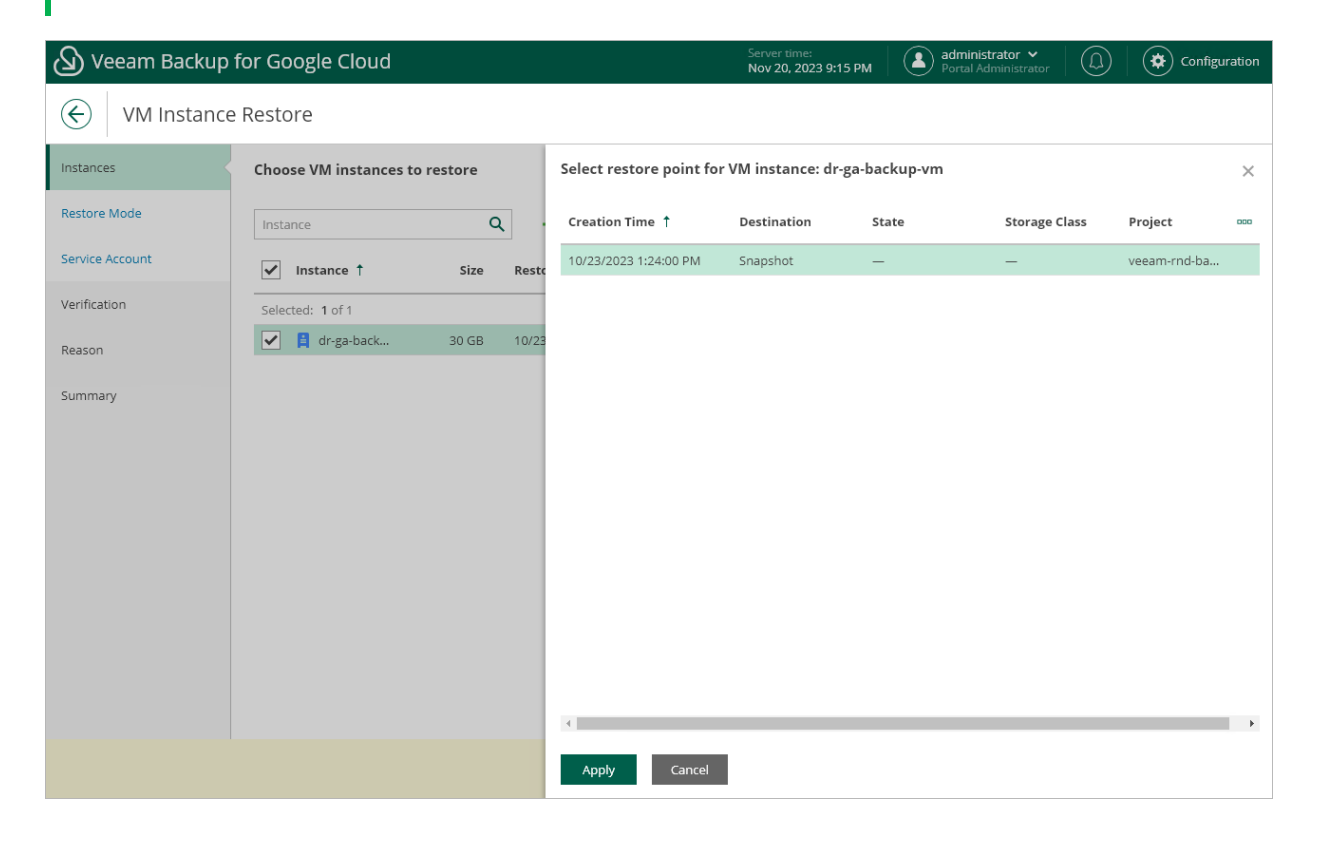

### Step 3. Choose Restore Mode

At the **Restore Mode** step of the wizard, choose whether you want to restore the selected VM instance to the original or to a custom location.

#### TIP

If restore to the original location is not available, the wizard will display a message notifying that some of the selected VM instances have issues with the original settings. To learn what these issues are, hover the mouse cursor over the message.

| 💩 Veeam Backup    | up for Google Cloud                                                                                                    | administrator V<br>Portal Administrator | Configuration |
|-------------------|----------------------------------------------------------------------------------------------------|-----------------------------------------|---------------|
| ← VM Instance     | nce Restore                                                                                                    |                                         |               |
| Instances         | Choose restore mode                                                                                                    |                                         |               |
| Restore Mode      | Restore to original location, with original settings                                                                                                |                                         |               |
| Project           | Quicky restore the selected via instances to their original location, with the same name and settings as the source instances.                      |                                         |               |
| Region            | Restore to new location, or with different settings<br>Restore the selected VM instances to a new location or use different configuration settings. |                                         |               |
| Encryption        |                                                                                                    |                                         |               |
| Instance Settings |                                                                                                    |                                         |               |
| Network Settings  |                                                                                                    |                                         |               |
| Verification      |                                                                                                    |                                         |               |
| Reason            |                                                                                                    |                                         |               |
| Summary           |                                                                                                    |                                         |               |
|                   |                                                                                                    |                                         |               |
|                   |                                                                                                    |                                         |               |
|                   |                                                                                                    |                                         |               |
|                   | Previous Next Cancel                                                                                                    |                                         |               |

### Step 4. Select Service Account

[This step applies only if you have selected the **Restore to original location**, with original settings option at the **Restore Mode** step of the wizard]

At the **Account** step of the wizard, select a service account whose permissions will be used to perform the restore operation. For more information on the required permissions, see <u>Service Account Permissions</u>.

For a service account to be displayed in the **Service account** drop-down list, it must be added to Veeam Backup for Google Cloud as described in section Adding Service Accounts, and must be assigned the *VM Instances Restore* operational role as described in section Adding Projects and Folders.

If you have not added the necessary service account to Veeam Backup for Google Cloud beforehand, you can do it without closing the VM Instance Restore wizard. To add an account, click Add and complete the Add Service Account wizard.

| 🖉 Veeam Backup  | p for Google Cloud Server time:<br>Nov 20, 2023 9:16 PM                             | administrator V<br>Portal Administrator | Configuration |  |  |  |  |  |
|-----------------|-------------------------------------------------------------------------------------|-----------------------------------------|---------------|--|--|--|--|--|
| ← VM Instance   | € VM Instance Restore                                                               |                                         |               |  |  |  |  |  |
| Instances       | Choose service account                                                              |                                         |               |  |  |  |  |  |
| Restore Mode    | Specify a service account to be used to access resources for the restore operation. |                                         |               |  |  |  |  |  |
| Service Account | Service account: veeam-1649186685-sa@rnd-backup-2.iam.gservice • + Add              |                                         |               |  |  |  |  |  |
| Verification    | Specify a service account to be used to access resources for the restore operation. |                                         |               |  |  |  |  |  |
| Reason          |                                                                                     |                                         |               |  |  |  |  |  |
| Summary         |                                                                                     |                                         |               |  |  |  |  |  |
|                 |                                                                                     |                                         |               |  |  |  |  |  |
|                 |                                                                                     |                                         |               |  |  |  |  |  |
|                 |                                                                                     |                                         |               |  |  |  |  |  |
|                 |                                                                                     |                                         |               |  |  |  |  |  |
|                 |                                                                                     |                                         |               |  |  |  |  |  |
|                 |                                                                                     |                                         |               |  |  |  |  |  |
|                 |                                                                                     |                                         |               |  |  |  |  |  |
|                 |                                                                                     |                                         |               |  |  |  |  |  |
|                 | Previous Next                                                                       | Cancel                                  |               |  |  |  |  |  |

## Step 5. Select Project

[This step applies only if you have selected the **Restore to new location**, or with different settings option at the **Restore Mode** step of the wizard]

At the **Project** step of the wizard, select a project that will be used to manage the restored VM instance and specify a service account whose permissions will be used to perform the restore operation. For more information on the required permissions, see Service Account Permissions.

For a project to be displayed in the **Project** drop-down list, it must be added to Veeam Backup for Google Cloud as described in section Adding Projects and Folders. If you have not added the necessary project to Veeam Backup for Google Cloud beforehand, you can do it without closing the **VM Instance Restore** wizard. To add a project, click **Add** and complete the **Add Projects and Folders** wizard.

For a service account to be displayed in the list of available accounts, it must be added to Veeam Backup for Google Cloud as described in section Adding Service Accounts, and must be assigned permissions required to access the selected project as described in section Adding Projects and Folders.

| 🖉 Veeam Backup    | for Google Cloud                                                                    | Server time:<br>Nov 20, 2023 9:16 PM | Administrator V<br>Portal Administrator | Configuration |
|-------------------|-------------------------------------------------------------------------------------|--------------------------------------|-----------------------------------------|---------------|
| ← VM Instance     | Restore                                                                             |                                      |                                         |               |
| Instances         | Choose project and service account                                                  |                                      |                                         |               |
| Restore Mode      | Project                                                                             |                                      |                                         |               |
| Project           | Specify a project where the restored VM instances will be created.                  |                                      |                                         |               |
| Region            | Project: veeam-rnd-backup-2 (rnd-backup-2) 🗸 🕇 Add                                  |                                      |                                         |               |
| Encryption        | Service account                                                                     |                                      |                                         |               |
| Instance Settings | Specify a service account to be used to access resources for the restore operation. |                                      |                                         |               |
| Network Settings  | Service account: veeam-1649186685-sa@rnd-backup-2.iam.gservice 💙                    |                                      |                                         |               |
| Verification      |                                                                                     |                                      |                                         |               |
| Reason            |                                                                                     |                                      |                                         |               |
| Summary           |                                                                                     |                                      |                                         |               |
|                   |                                                                                     |                                      |                                         |               |
|                   |                                                                                     |                                      |                                         |               |
|                   |                                                                                     |                                      |                                         |               |
|                   | Previou                                                                             | s Next Can                           | cel                                     |               |

## Step 6. Select Region and Availability Zone

[This step applies only if you have selected the **Restore to new location**, or with different settings option at the **Restore Mode** step of the wizard]

At the **Region** step of the wizard, select a region where the restored VM instance will operate and an availability zone for which you want to configure network settings.

| 🙆 Veeam Backup                   | for Google Cloud                    | Server time:<br>Nov 20, 2023 9:17 PM |
|----------------------------------|-------------------------------------|--------------------------------------|
| ← VM Instance                    | e Restore                           |                                      |
| Instances                        | Choose region and availability zone | Choose availability zone for region: |
| Restore Mode                     | Region europe-west8 (Milan)         | Availability Zone Q                  |
| Region                           | Availability Zone                   | Availability Zone<br>europe-west8-a  |
| Encryption                       |                                     | europe-west8-b<br>europe-west8-c     |
| Instance Settings                |                                     |                                      |
| Network Settings<br>Verification |                                     |                                      |
| Reason                           |                                     |                                      |
| Summary                          |                                     |                                      |
|                                  |                                     |                                      |
|                                  |                                     |                                      |
|                                  |                                     | Apply Cancel                         |

## Step 7. Enable Encryption

[This step applies only if you have selected the **Restore to new location**, or with different settings option at the **Restore Mode** step of the wizard]

At the **Encryption** step of the wizard, do the following:

- If you want to apply the existing encryption scheme of the source VM instance, select the **Use original** encryption scheme option.
- If you want to encrypt persistent disks of the restored VM instance with a Google Cloud KMS CMEK, select the Use customer-managed encryption key from Google Cloud KMS option and choose the necessary CMEK from the Encryption key drop-down list.

For a CMEK to be displayed in the list of available encryption keys, it must be stored in the region selected at step 6 of the wizard.

| 🖉 Veeam Backup    | for Google Cloud                                      | Server time:<br>Nov 20, 2023 9:17 PM | administrator V<br>Portal Administrator | Configuration |  |  |  |  |
|-------------------|-------------------------------------------------------|--------------------------------------|-----------------------------------------|---------------|--|--|--|--|
| ← VM Instance     | VM Instance Restore                                   |                                      |                                         |               |  |  |  |  |
| Instances         | Enable encryption                                     |                                      |                                         |               |  |  |  |  |
| Restore Mode      | Use original encryption scheme                        |                                      |                                         |               |  |  |  |  |
| Project           | Use customer-managed encryption key from Google Cloud | KMS                                  |                                         |               |  |  |  |  |
| Region            | Encryption key:<br>tvg-global                         |                                      |                                         |               |  |  |  |  |
| Encryption        | kk-key1                                               |                                      |                                         |               |  |  |  |  |
| Instance Settings | pim-key1<br>rnd-backup-2-global-key                   |                                      |                                         |               |  |  |  |  |
| Network Settings  | tvg-gl                                                |                                      |                                         |               |  |  |  |  |
| Verification      | tvg-global<br>tvg-global-2                            |                                      |                                         |               |  |  |  |  |
| Reason            | yam-regioneu-prj2                                     |                                      |                                         |               |  |  |  |  |
| Summary           |                                                       |                                      |                                         |               |  |  |  |  |
|                   |                                                       |                                      |                                         |               |  |  |  |  |
|                   |                                                       |                                      |                                         |               |  |  |  |  |
|                   |                                                       |                                      |                                         |               |  |  |  |  |
|                   |                                                       | Previous Next (                      | Cancel                                  |               |  |  |  |  |
|                   |                                                       |                                      |                                         |               |  |  |  |  |

## Step 8. Specify Instance Name and Type

[This step applies only if you have selected the **Restore to new location**, or with different settings option at the **Restore Mode** step of the wizard]

At the Instance Settings step of the wizard, do the following:

- 1. Select the VM instance.
- 2. If you want to specify a new name and a new machine type for the restored VM instance, click Edit.

In the **Configure settings** window, specify the name and the machine type, and click **Apply**. To learn how to choose a machine type when creating a VM instance in Google Cloud, see **Google Cloud documentation**.

#### TIP

If Veeam Backup for Google Cloud is unable to restore the VM instance using the specified name for some reason, the wizard will display an error icon in the **Instance** column. To learn what this reason is, hover your mouse over the icon.

| 🙆 Veeam Backup    | for Google Cloud                                                     | Server time:<br>Nov 20, 2023 9:18 PM                                                                                                    |
|-------------------|----------------------------------------------------------------------|----------------------------------------------------------------------------------------------------|
| ← VM Instance     | e Restore                                                            |                                                                                                    |
| Instances         | For each VM instance that will be restored, specify its name and mac | Configure settings for VM instance: dr-ga-backup-vm $\qquad \qquad \qquad \qquad \qquad \qquad \qquad \qquad \qquad \qquad \qquad \qquad \qquad \qquad \qquad \qquad \qquad \qquad \qquad$ |
| Restore Mode      | Instance Q 🧪 Edit 🗙 Remove                                           | Name: dr-ga-backup-vm-1                                                                                                    |
| Project           | ✓ Instance ↑ Machine Type                                            | Туре Q                                                                                                    |
| Region            | Selected: 1 of 1                                                     | Туре †                                                                                                    |
| Encryption        | C2-standard-4                                                        | e2-highcpu-2 (2 cores, 2GB)                                                                                                    |
| Instance Settings |                                                                      | e2-highcpu-4 (4 cores, 4GB)                                                                                                    |
|                   |                                                                      | e2-highcpu-8 (8 cores, 8GB)                                                                                                    |
| Network Settings  |                                                                      | e2-highcpu-16 (16 cores, 16GB)                                                                                                    |
| Verification      |                                                                      | e2-highcpu-32 (32 cores, 32GB)                                                                                                    |
|                   |                                                                      | e2-highmem-2 (2 cores, 16GB)                                                                                                    |
| Reason            |                                                                      | e2-highmem-4 (4 cores, 32GB)                                                                                                    |
| Summary           |                                                                      | e2-highmem-8 (8 cores, 64GB)                                                                                                    |
|                   |                                                                      | e2-highmem-16 (16 cores, 128GB)                                                                                                    |
|                   |                                                                      | e2-medium (2 cores, 4GB)                                                                                                    |
|                   |                                                                      | o2 micro /2 coros 1GD)                                                                                                    |
|                   |                                                                      |                                                                                                    |
|                   |                                                                      |                                                                                                    |
|                   | Previous                                                             | Apply Cancel                                                                                                    |
|                   | revious -                                                            |                                                                                                    |

## Step 9. Configure Network Settings

[This step applies only if you have selected the **Restore to new location**, or with different settings option at the **Restore Mode** step of the wizard]

At the Network Settings step of the wizard, do the following:

- 1. Select the VM instance.
- 2. Click Edit.
- 3. In the **Edit network settings** window, select a VPC network and a subnet to which the restored VM instance will be connected. You can also choose whether you want the restored VM instance to have the same reserved static external IP address and the same network tags as the source VM instance.

For a VPC network and a subnet to be displayed in the lists of available networks, they must be created in the Google Cloud console for the region specified at step 6 of the wizard, as described in Google Cloud documentation.

#### NOTE

Veeam Backup for Google Cloud cannot assign a static external IP address to a restored VM instance if the source instance does not have the address reserved. To learn how to reserve static external IP addresses for VM instances, see Google Cloud documentation.

| 🖉 Veeam Backup    | for Google Cloud                | Server time:<br>Nov 20, 2023 9:18 PM                                       |
|-------------------|---------------------------------|----------------------------------------------------------------------------|
| ← VM Instance     | e Restore                       |                                                                            |
| Instances         | Configure network settings      | Edit network settings for VM instance: dr-ga-backup-vm-1 $\qquad \times$   |
| Restore Mode      | Instance Q / Edit               | VPC network:                                                               |
| Project           | ✓ Instance ↑ VPC Network Subnet | Static IP Q Select network from the global list                            |
| Region            | Selected: 1 of 1                | Subnet:                                                                    |
| Encryption        | 🗹 📮 dr-ga-backu — — —           | off                                                                        |
| Instance Settings |                                 | Select subnet from the global list      Recover static external IP address |
| Network Settings  |                                 | Recover network tags                                                       |
| Verification      |                                 | Network tags are used to apply firewall rules to the target VPC network    |
| Reason            |                                 |                                                                            |
| Summary           |                                 |                                                                            |
|                   |                                 |                                                                            |
|                   |                                 |                                                                            |
|                   |                                 |                                                                            |
|                   | [                               | Apply Cancel<br>Previous                                                   |

## Step 10. Run Configuration Checks

At the **Verification** step of the wizard, Veeam Backup for Google Cloud will verify whether restore settings are configured properly and the specified service account has all the necessary permissions required to perform recovery tasks for the project that will manage the restored VM instance. For more information on the required permissions, see <u>Service Account Permissions</u>.

To see the list of missing permissions that must be granted to the service account in order to perform an operation, click the link in the **Details** column. You can grant the missing permissions to the service account using the Google Cloud console or instruct Veeam Backup for Google Cloud to do it:

To grant the missing permissions manually, click **Download Script**. Veeam Backup for Google Cloud will
generate a gcloud script that you can run in the Google Cloud console to assign all the necessary
permissions to the service account.

The account under which you run the script must have the permissions required both to get and set project IAM policies and to create custom IAM roles (for example, it can have the *iam.securityAdmin* and *iam.roleAdmin* roles assigned). To learn what permissions and roles are required to create custom roles in IAM, see Google Cloud documentation.

• To let Veeam Backup for Google Cloud grant the missing permissions automatically, click **Grant** and then click **Sign in with Google** in the **Grant permissions** window. You will be redirected to the OAuth consent screen authorization page. Sign in using credentials of a Google account that will be used to grant the permissions.

The account under which you sign in to Google Cloud must have the permissions required both to get and set project IAM policies and to create custom IAM roles (for example, it can have the *iam.securityAdmin* and *iam.roleAdmin* roles assigned). To learn what permissions and roles are required to create service account, see Google Cloud documentation.

#### NOTE

For Veeam Backup for Google Cloud to be able to authorize in Google Cloud, the OAuth consent screen must be configured as described in section Registering Applications. Note that Veeam Backup for Google Cloud does not store in the configuration database the provided Google account credentials and access tokens received during authorization.

To make sure that the missing permissions have been successfully granted, click **Recheck**.

| 🕢 Veeam Backup            | for Google Cloud                                                                              |                                            | Server time:<br>Nov 20, 2023 9:19 PM      | administrator V<br>Portal Administrator | Configuration |
|---------------------------|-----------------------------------------------------------------------------------------------|--------------------------------------------|-------------------------------------------|-----------------------------------------|---------------|
| K VM Instance             | e Restore                                                                                     |                                            |                                           |                                         |               |
| Instances<br>Restore Mode | Run verification checks<br>Verify that permissions and configur<br>(2 Recheck V Download Scri | ration are correct.<br>ipt 🐉 Grant         |                                           |                                         |               |
| Region                    | Check                                                                                         | Result                                     | Details                                   |                                         |               |
| Encryption                | VM Restore                                                                                    | Passed                                     | All the required permissions are granted. |                                         |               |
| Instance Settings         | Repository                                                                                    | <ul> <li>Passed</li> <li>Passed</li> </ul> | All the required permissions are granted. |                                         |               |
| Network Settings          |                                                                                               |                                            |                                           |                                         |               |
| Verification              |                                                                                               |                                            |                                           |                                         |               |
| Reason                    |                                                                                               |                                            |                                           |                                         |               |
| Summary                   |                                                                                               |                                            |                                           |                                         |               |
|                           |                                                                                               |                                            |                                           |                                         |               |
|                           |                                                                                               |                                            |                                           |                                         |               |
|                           |                                                                                               |                                            |                                           |                                         |               |
|                           |                                                                                               |                                            | Previous Next Cancel                      |                                         |               |

## Step 11. Specify Restore Reason

At the **Reason** step of the wizard, specify a reason for restoring the VM instance. This information will be saved to the session history, and you will be able to reference it later.

| 🖉 Veeam Backup    | for Google Cloud                        | Server time:<br>Nov 20, 2023 9:19 PM | administrator V<br>Portal Administrator | Configuration |
|-------------------|-----------------------------------------|--------------------------------------|-----------------------------------------|---------------|
| ← VM Instance     | Restore                                 |                                      |                                         |               |
| Instances         | Enter reason for this restore operation |                                      |                                         |               |
| Restore Mode      | Restore reason:                         |                                      |                                         |               |
| Project           | evaluating instance restore             |                                      |                                         |               |
| Region            |                                         |                                      |                                         |               |
| Encryption        |                                         |                                      |                                         |               |
| Instance Settings |                                         |                                      |                                         |               |
| Network Settings  |                                         |                                      |                                         |               |
| Verification      |                                         |                                      |                                         |               |
| Reason            |                                         |                                      |                                         |               |
| Summary           |                                         |                                      |                                         |               |
|                   |                                         |                                      |                                         |               |
|                   |                                         |                                      |                                         |               |
|                   |                                         |                                      |                                         |               |
|                   |                                         |                                      |                                         |               |
|                   |                                         | Previous Next Ca                     | ancel                                   |               |

## Step 12. Finish Working with Wizard

At the Summary step of the wizard, review summary information and click Finish.

#### TIP

If you want to keep the restored VM instance running as soon as the restore process completes, select the **Power on target VM instances after restore** check box. Otherwise, the instance will be powered off.

| 🖉 Veeam Backup   | for Google Clou                         | bu                                                                                       | Server time:<br>Nov 20, 2023 9:19 PM | administrator V<br>Portal Administrator | Configuration |
|------------------|-----------------------------------------|------------------------------------------------------------------------------------------|--------------------------------------|-----------------------------------------|---------------|
| ← VM Instance    | Restore                                 |                                                                                          |                                      |                                         |               |
| Instances        | Review configure                        | ed settings                                                                              |                                      |                                         |               |
| Restore Mode     | 🗍 Copy to Clipboar                      | d                                                                                        |                                      |                                         |               |
| Project          | General                                 |                                                                                          |                                      |                                         |               |
| Region           | Project name:<br>Project ID:            | veeam-md-backup-2<br>rnd-backup-2<br>waam 16/01/86505 co@rad backup 2 jam granicaaccount |                                      |                                         |               |
| Encryption       | Restore mode:<br>Region:                | New location<br>europe-west8 (Milan)                                                     | om                                   |                                         |               |
| Network Settings | Reason:                                 | evaluating instance restore                                                              |                                      |                                         |               |
| Verification     | Restore settings                        |                                                                                          |                                      |                                         |               |
| Reason           | VM instances:<br>Encryption:            | 1 instance<br>tvg-global                                                                 |                                      |                                         |               |
| Summary          | Validation                              |                                                                                          |                                      |                                         |               |
|                  | Permission check:<br>Instance settings: | <ul> <li>Passed (2) Recheck</li> <li>Passed</li> </ul>                                   |                                      |                                         |               |
|                  | Power on target                         | VM instances after restore                                                               |                                      |                                         |               |
|                  |                                         | Previou                                                                                  | s Finish Ca                          | ncel                                    |               |

## Performing Disk Restore

In case a disaster strikes, you can restore corrupted persistent disks of a VM instance from a cloud-native snapshot or image-level backup. Veeam Backup for Google Cloud allows you to restore persistent disks to the original location or to a new location.

#### IMPORTANT

You can restore zonal and regional persistent disks of all types: standard (pd-standard), balanced (pd-balanced), extreme (pd-extreme) and SSD (pd-ssd). Restore of local SSDs (SCSI and NVMe) is not supported due to technical reasons.

To restore persistent disks attached to a protected VM instance, do the following:

- 1. Launch the Disk Restore wizard.
- 2. Select a restore point.
- 3. Choose a restore mode.
- 4. Select a service account.
- 5. Select a project.
- 6. Select a region and an availability zone.
- 7. Enable encryption.
- 8. Specify new names for the disks.
- 9. Run configuration and permission checks.
- 10. Specify a restore reason.
- 11. Finish working with the wizard.

#### IMPORTANT

Before you start disk restore, make sure that network settings are configured for each region where worker instances will be deployed during the restore process. For information on how to configure network settings, see Adding Worker Configurations.

### Step 1. Launch Disk Restore Wizard

To launch the **Disk Restore** wizard, do the following:

- 1. Navigate to **Protected Data** > **VM**.
- 2. Select the VM instance whose persistent disks you want to restore, and click **Restore** > **Disk Restore**.

| 🖉 Veeam Backup  | for Google Cloud       |                         |              | Server time:<br>Nov 20, 2023 9:35 PM | administrator 🐱<br>Portal Administrator | Configuration       |
|-----------------|------------------------|-------------------------|--------------|--------------------------------------|-----------------------------------------|---------------------|
| Monitoring      | VM Cloud SQL           | Cloud Spanner           |              |                                      |                                         |                     |
| A Overview      |                        |                         |              |                                      |                                         |                     |
| Resources       | Instance               | Q 🕇 Resto               | re 🗸 👘 💫     | File-Level Recovery 🛛 🗙 Remo         | ove 🗸                                   | 🎓 Export to 🗸       |
| Management      | Instance               | Project                 | ance Restore | Restore Points                       | Pegion                                  | File-Level Recovery |
| Policies        |                        | 🗠 Disk                  | Restore      |                                      | icegioni                                |                     |
| Protected Data  | Selected: 1 of 808     | -                       |              |                                      |                                         |                     |
| Session Logs    | atsvetkov-belgium      | veeam-rnd-backup-4      | _            | 1                                    | europe-west1-b                          | _                   |
| 14 Session 2085 | atsvetkov-belgium-v5-2 | veeam-rnd-backup-4      | _            | 2                                    | europe-west1-b                          | -                   |
|                 | dr-asia-ne1            | veeam-rnd-backup-4      | -            | 1                                    | asia-northeast1-b                       | -                   |
|                 | dr-asia-ne2            | veeam-rnd-backup-4      | asd          | 1                                    | asia-northeast1-a                       | -                   |
|                 | ✓ dr-current-vm        | veeam-rnd-backup-2      | -            | 1                                    | us-central1-a                           | -                   |
|                 | dr-fstabinstancer      | veeam-rnd-backup-2      | -            | 2                                    | us-west3-a                              | -                   |
|                 | dr-ga-backup-vm        | veeam-rnd-backup-4      | _            | 1                                    | us-east1-b                              | -                   |
|                 | dr-ga-backup-vm        | veeam-rnd-backup-4      | v4           | 1                                    | us-east1-b                              | -                   |
|                 | dr-import2             | veeam-rnd-backup-2      | vms          | 16                                   | us-central1-a                           | -                   |
|                 | dr-import2-1           | veeam-rnd-backup-2      | _            | 3                                    | us-central1-a                           | -                   |
|                 | dr-import2-1asdasdd    | Scale Projects test 10  | abigone      | 7                                    | us-central1-a                           | -                   |
|                 | dr-import2asdasddd     | Scale Projects test 10  | abigone      | 7                                    | us-central1-a                           | -                   |
|                 | dr-scale-10            | Scale Projects test 10  | abigone      | 1                                    | us-central1-a                           | -                   |
|                 | dr-scale-100           | Scale Projects test 100 | abigone      | 1                                    | us-central1-a                           | -                   |
|                 | dr-scale-2-36          | Scale Projects test 36  | abigone      | 7                                    | us-central1-a                           | -                   |
|                 | dr-scale-2-360         | Scale Projects test 360 | abigone      | 7                                    | us-central1-a                           | -                   |
|                 | dr-scale-2-362         | Scale Projects test 362 | abigone      | 7                                    | us-central1-a                           |                     |
|                 |                        |                         |              | Page 1 of 5 → →                      |                                         |                     |

### Step 2. Select Restore Point

At the **Instances** step of the wizard, select a restore point that will be used to restore persistent disks of the selected VM instance. By default, Veeam Backup for Google Cloud uses the most recent valid restore point. However, you can restore the disks to an earlier state.

To select a restore point, do the following:

- 1. Select the VM instance.
- 2. Click Choose Restore Point.
- 3. In the Select restore point window, select the necessary restore point and click Apply.

To help you choose a restore point, Veeam Backup for Google Cloud provides the following information on each available restore point:

- $\circ~$  Creation Time the date when the restore point was created.
- **Destination** the type of the restore point:
  - *Snapshot* a cloud-native snapshot created by a backup policy.
  - *Manual Snapshot* a cloud-native snapshot created manually.
  - *Backup* an image-level backup created by a backup policy.
- o State the result of the latest health check performed for the restore point.
- Storage Class the storage class of a backup repository where the restore point is stored (applies only to image-level backups).
- Project a project that manages the protected VM instance.
- Region a region in which the protected VM instance resides.
- **Retention** a retention configured for the backup policy that created the restore point.

#### TIP

If you want to restore only specific persistent disks of the selected VM, you can exclude the unnecessary disks from the restore process. To do that, click **Exclusions** to open the **Exclude disks from restore** window, select check boxes next to the disks that you do not want to restore, and click **Apply**.

| 🖉 Veeam Backup  | for Google Cloud       |       |            |                          | Server time:<br>Nov 20, 2023 9:37 P | м   🏝    | administrator 🗸 🛛 💭 | Configu      | ration |
|-----------------|------------------------|-------|------------|--------------------------|-------------------------------------|----------|---------------------|--------------|--------|
| E Disk Restore  | e                      |       |            |                          |                                     |          |                     |              |        |
| Instances       | Select VM instance     |       |            | Select restore point for | VM instance: dr-cu                  | rrent-vm |                     |              | ×      |
| Restore Mode    | 🕑 Choose Restore Point | 🚺 Exc | lusions    | Creation Time ↑          | Destination                         | State    | Storage Class       | Project      | 000    |
| Service Account | Instance †             | Size  | Restore Po | 11/10/2023 5:35:41 PM    | Snapshot                            | -        | -                   | veeam-rnd-ba |        |
| Verification    | 📋 dr-current           | 32 GB | 11/10/2023 |                          |                                     |          |                     |              |        |
| Reason          |                        |       |            |                          |                                     |          |                     |              |        |
| Summary         |                        |       |            |                          |                                     |          |                     |              |        |
|                 |                        |       |            |                          |                                     |          |                     |              |        |
|                 |                        |       |            |                          |                                     |          |                     |              |        |
|                 |                        |       |            |                          |                                     |          |                     |              |        |
|                 |                        |       |            |                          |                                     |          |                     |              |        |
|                 |                        |       |            |                          |                                     |          |                     |              |        |
|                 |                        |       |            |                          |                                     |          |                     |              |        |
|                 |                        |       |            |                          |                                     |          |                     |              |        |
|                 | 4                      |       |            | 4                        |                                     |          |                     |              | ÷      |
|                 |                        |       |            | Apply Cancel             |                                     |          |                     |              |        |

### Step 3. Choose Restore Mode

At the **Restore Mode** step of the wizard, choose whether you want to restore persistent disks of the selected VM instance to the original or to a custom location.

#### TIP

If restore to the original location is not available, the wizard will display a message notifying that some of the selected disks have issues with the original settings. To learn what these issues are, hover the mouse cursor over the message.

| 🙆 Veeam Backup | Ip for Google Cloud                                                                                                    | Configuration |
|----------------|----------------------------------------------------------------------------------------------------|---------------|
| E Disk Restore | pre                                                                                                    |               |
| Instances      | Choose restore mode                                                                                                    |               |
| Restore Mode   | Restore to original location, with original settings                                                                                                    |               |
| Project        | Quickly restore disks or the selected YM instances to their original location, with the same names and settings as the source disks.                         |               |
| Region         | Restore to new location, or with different settings<br>Restore disks of the selected VM instances to a new location or use different configuration settings. |               |
| Encryption     |                                                                                                    |               |
| Disk Settings  |                                                                                                    |               |
| Verification   |                                                                                                    |               |
| Reason         |                                                                                                    |               |
| Summary        |                                                                                                    |               |
|                |                                                                                                    |               |
|                |                                                                                                    |               |
|                |                                                                                                    |               |
|                |                                                                                                    |               |
|                | Previous Next Cancel                                                                                                    |               |

### Step 4. Select Service Account

[This step applies only if you have selected the **Restore to original location**, with original settings option at the **Restore Mode** step of the wizard]

At the **Service Account** step of the wizard, select a service account whose permissions will be used to perform the restore operation. For more information on the required permissions, see <u>Service Account Permissions</u>.

For a service account to be displayed in the **Service account** drop-down list, it must be added to Veeam Backup for Google Cloud as described in section Adding Service Accounts, and must be assigned the *VM Instances Restore* operational role as described in section Adding Projects and Folders.

If you have not added the necessary service account to Veeam Backup for Google Cloud beforehand, you can do it without closing the VM Instance Restore wizard. To add an account, click Add and complete the Add Service Account wizard.

| 🖉 Veeam Backup  | for Google Cloud                                                            |
|-----------------|-----------------------------------------------------------------------------|
| E Disk Restore  | 2                                                                           |
| Instances       | Specify service account                                                     |
| Restore Mode    | Specify a service account that will be used to access the original project. |
| Service Account | Service account: veeam-1649186685-sa@rnd-backup-2.lam.gservice              |
| Verification    |                                                                             |
| Reason          |                                                                             |
| Summary         |                                                                             |
|                 |                                                                             |
|                 |                                                                             |
|                 |                                                                             |
|                 |                                                                             |
|                 |                                                                             |
|                 |                                                                             |
|                 |                                                                             |
|                 |                                                                             |
|                 | Previous Next Cancel                                                        |

### Step 5. Select Project

[This step applies only if you have selected the **Restore to new location**, or with different settings option at the **Restore Mode** step of the wizard]

At the **Project** step of the wizard, select a project to which the restored persistent disks will belong and specify a service account whose permissions will be used to perform the restore operation. For more information on the required permissions, see Service Account Permissions.

For a project to be displayed in the **Project** drop-down list, it must be added to Veeam Backup for Google Cloud as described in section Adding Projects and Folders. If you have not added the necessary project to Veeam Backup for Google Cloud beforehand, you can do it without closing the **VM Instance Restore** wizard. To add a project, click **Add** and complete the **Add Projects and Folders** wizard.

For a service account to be displayed in the list of available accounts, it must be added to Veeam Backup for Google Cloud as described in section Adding Service Accounts, and must be assigned permissions required to access the selected project as described in section Adding Projects and Folders.

| 🖉 Veeam Backup | for Google Cloud                                                   | Server time:<br>Nov 20, 2023 9:37 PM ( | administrator V<br>Portal Administrator | Configuration |
|----------------|--------------------------------------------------------------------|----------------------------------------|-----------------------------------------|---------------|
| E Disk Restore | 5                                                                  |                                        |                                         |               |
| Instances      | Specify project                                                    |                                        |                                         |               |
| Restore Mode   | Project                                                            |                                        |                                         |               |
| Project        | Choose a target project.                                           |                                        |                                         |               |
| Region         | Project: veeam-rnd-backup-2 (rnd-backup-2)                         |                                        |                                         |               |
| Encryption     | Service account                                                    |                                        |                                         |               |
| Disk Settings  | Specify a service account that will be used to access the project. |                                        |                                         |               |
| Verification   | Service account: veeam-1649186685-sa@rnd-backup-2.iam.gservice V   |                                        |                                         |               |
| Reason         |                                                                    |                                        |                                         |               |
| Summary        |                                                                    |                                        |                                         |               |
|                |                                                                    |                                        |                                         |               |
|                |                                                                    |                                        |                                         |               |
|                |                                                                    |                                        |                                         |               |
|                |                                                                    |                                        |                                         |               |
|                |                                                                    |                                        |                                         |               |
|                | Previou                                                            | s Next Cano                            | rel                                     |               |

### Step 6. Select Region and Availability Zone

[This step applies only if you have selected the **Restore to new location**, or with different settings option at the **Restore Mode** step of the wizard]

At the **Region** step of the wizard, select a region and an availability zone to which the restored persistent disks will be placed.

| 🖉 Veeam Backup              | for Google Cloud                         | Server time:<br>Nov 20, 2023 9:38 PM South Administrator | Configuration |
|-----------------------------|------------------------------------------|----------------------------------------------------------|---------------|
| E Disk Restore              | e                                        |                                                          |               |
| Instances                   | Choose region and availability zone      | Choose availability zone for region:                     | ×             |
| Restore Mode Project        | europe-west8 (Milan)   Availability Zone | Availability Zone Q                                      |               |
| Region                      | · .                                      | europe-west8-a                                           |               |
| Encryption<br>Disk Settings |                                          | europe-west8-c                                           |               |
| Verification                |                                          |                                                          |               |
| Reason                      |                                          |                                                          |               |
| Summary                     |                                          |                                                          |               |
|                             |                                          |                                                          |               |
|                             |                                          |                                                          |               |
|                             |                                          | Apply Cancel                                             |               |

### Step 7. Enable Encryption

[This step applies only if you have selected the **Restore to new location**, or with different settings option at the **Restore Mode** step of the wizard]

At the **Encryption** step of the wizard, do the following:

- If you do not want to change the existing encryption scheme of the restored persistent disks, select the **Use original encryption scheme** option.
- If you want to encrypt the restored persistent disks with a Google Cloud KMS CMEK, select the Use customer-managed encryption key from Google Cloud KMS option and choose the necessary CMEK from the Encryption key drop-down list.

For a CMEK to be displayed in the list of available encryption keys, it must be stored in the region selected at step 6 of the wizard.

| 🖉 Veeam Backup | for Google Cloud                                    | Server time:<br>Nov 20, 2023 9:38 PM | administrator V<br>Portal Administrator | Configuration |
|----------------|-----------------------------------------------------|--------------------------------------|-----------------------------------------|---------------|
| E Disk Restore | e                                                   |                                      |                                         |               |
| Instances      | Enable encryption                                   |                                      |                                         |               |
| Restore Mode   | O Use original encryption scheme                    |                                      |                                         |               |
| Project        | Use customer-managed encryption key from Google Clo | ud KMS                               |                                         |               |
| Region         | Encryption key:                                     |                                      |                                         |               |
| Encryption     | kk-key1                                             |                                      |                                         |               |
| Disk Settings  | pim-key1<br>rnd-backup-2-global-key                 |                                      |                                         |               |
| Verification   | tvg-gi                                              |                                      |                                         |               |
| Reason         | tvg-global<br>tvg-global-2                          |                                      |                                         |               |
| Summary        | yam-regioneu-prj2                                   |                                      |                                         |               |
|                |                                                     |                                      |                                         |               |
|                |                                                     |                                      |                                         |               |
|                |                                                     |                                      |                                         |               |
|                |                                                     |                                      |                                         |               |
|                |                                                     |                                      | _                                       |               |
|                |                                                     | Previous Next C                      | ancel                                   |               |

### Step 8. Specify Disk Names

[This step applies only if you have selected the **Restore to new location**, or with different settings option at the **Restore Mode** step of the wizard]

At the **Disk Settings** step of the wizard, you can specify a new name for each restored persistent disk:

- 1. Select the necessary disk and click **Rename**.
- 2. In the Rename disk window, specify a name for the disk and click Apply.

#### TIP

If Veeam Backup for Google Cloud is unable to restore the disk using the specified name for some reason, the wizard will display a warning icon in the **Disk** column. To learn what this reason is, hover your mouse over the icon.

| ြာ Veeam Backup for Google Cloud |                                                                                                    |                                   |     |                                                                    |           | administrator ∨<br>Portal Administrator |           | Configuration |
|----------------------------------|----------------------------------------------------------------------------------------------------|-----------------------------------|-----|--------------------------------------------------------------------|-----------|-----------------------------------------|-----------|---------------|
| E Disk Restore                   | 2                                                                                                    |                                   |     |                                                                    |           |                                         |           |               |
| Instances                        | Specify disk names                                                                                                    |                                   |     | Rename disk: dr-new-testing-vm-1649186685-data-disk-restored-0 🛛 🗙 |           |                                         |           |               |
| Restore Mode                     | Due to technical limitations, the source and restored disks cannot have the same nam<br>listed below still exists in the environment. Veeam Backup for Google Cloud will apper<br>name of the source disk when namine the restored lisk for more information see the |                                   |     | dr-new-test                                                        | ing-vm-16 | 49186685-data-disk-r                    | estored-0 |               |
| Project                          | you can also specify any other name manually.                                                                                                    |                                   |     |                                                                    |           |                                         |           |               |
| Region                           | Disk Q                                                                                                    | 🥕 Rename                          |     |                                                                    |           |                                         |           |               |
| Encryption                       | Disk †                                                                                                    | Device                            |     |                                                                    |           |                                         |           |               |
| Disk Settings                    | dr-current-vm-1671441087-boot-dis                                                                                                    | dr-current-vm                     |     |                                                                    |           |                                         |           |               |
| Verification                     | dr-new-testing-vm-1649186685-data                                                                                                    | dr-new-testing-vm-1649186685-data |     |                                                                    |           |                                         |           |               |
| Reason                           |                                                                                                    |                                   |     |                                                                    |           |                                         |           |               |
| Summary                          |                                                                                                    |                                   |     |                                                                    |           |                                         |           |               |
|                                  |                                                                                                    |                                   |     |                                                                    |           |                                         |           |               |
|                                  |                                                                                                    |                                   |     |                                                                    |           |                                         |           |               |
|                                  |                                                                                                    |                                   |     |                                                                    |           |                                         |           |               |
|                                  |                                                                                                    |                                   |     |                                                                    |           |                                         |           |               |
|                                  |                                                                                                    |                                   |     |                                                                    |           |                                         |           |               |
|                                  |                                                                                                    | Previous                          | Apr | oly                                                                | ancel     |                                         |           |               |
|                                  |                                                                                                    | Previous                          | App |                                                                    | ancer     |                                         |           |               |

### Step 9. Run Configuration Checks

At the **Verification** step of the wizard, Veeam Backup for Google Cloud will verify whether restore settings are configured properly and the specified service account has all the necessary permissions required to perform recovery tasks for the project to which the restored persistent disks will belong. For more information on the required permissions, see <u>Service Account Permissions</u>.

To see the list of missing permissions that must be granted to the service account in order to perform an operation, click the link in the **Details** column. You can grant the missing permissions to the service account using the Google Cloud console or instruct Veeam Backup for Google Cloud to do it:

To grant the missing permissions manually, click **Download Script**. Veeam Backup for Google Cloud will
generate a gcloud script that you can run in the Google Cloud console to assign all the necessary
permissions to the service account.

The account under which you run the script must have the permissions required both to get and set project IAM policies and to create custom IAM roles (for example, it can have the *iam.securityAdmin* and *iam.roleAdmin* roles assigned). To learn what permissions and roles are required to create custom roles in IAM, see Google Cloud documentation.

• To let Veeam Backup for Google Cloud grant the missing permissions automatically, click **Grant** and then click **Sign in with Google** in the **Grant permissions** window. You will be redirected to the OAuth consent screen authorization page. Sign in using credentials of a Google account that will be used to grant the permissions.

The account under which you sign in to Google Cloud must have the permissions required both to get and set project IAM policies and to create custom IAM roles (for example, it can have the *iam.securityAdmin* and *iam.roleAdmin* roles assigned). To learn what permissions and roles are required to create service account, see Google Cloud documentation.

#### NOTE

For Veeam Backup for Google Cloud to be able to authorize in Google Cloud, the OAuth consent screen must be configured as described in section Registering Applications. Note that Veeam Backup for Google Cloud does not store in the configuration database the provided Google account credentials and access tokens received during authorization.

To make sure that the missing permissions have been successfully granted, click **Recheck**.

| 🕢 Veeam Backup            | for Google Cloud                                              |                      | Server time:<br>Nov 20, 2023 9:39 PM      | ) administrator 🗸 | Configuration |
|---------------------------|---------------------------------------------------------------|----------------------|-------------------------------------------|-------------------|---------------|
| E Disk Restor             | e                                                             |                      |                                           |                   |               |
| Instances<br>Restore Mode | Run verification checks<br>Verify that permissions and config | uration are correct. |                                           |                   |               |
| Project                   | 🖏 Recheck 👱 Download So                                       | ript 🌮 Grant         |                                           |                   |               |
| Region                    | Check                                                         | Result               | Details                                   | _                 |               |
| Encryption                | VM Restore                                                    | Passed               | All the required permissions are granted. |                   |               |
|                           | Worker                                                        | Passed               | All the required permissions are granted. |                   |               |
| Disk Settings             | Repository                                                    | Passed               | All the required permissions are granted. |                   |               |
| Verification              |                                                               |                      |                                           |                   |               |
| Reason                    |                                                               |                      |                                           |                   |               |
| Summary                   |                                                               |                      |                                           |                   |               |
|                           |                                                               |                      |                                           |                   |               |
|                           |                                                               |                      |                                           |                   |               |
|                           |                                                               |                      |                                           |                   |               |
|                           |                                                               |                      |                                           |                   |               |
|                           |                                                               |                      |                                           |                   |               |
|                           |                                                               |                      | Previous Next Cancel                      | 1                 |               |

### Step 10. Specify Restore Reason

At the **Reason** step of the wizard, specify a reason for restoring the persistent disks. This information will be saved to the session history, and you will be able to reference it later.

| 💩 Veeam Backup | o for Google Cloud                      | Server time:<br>Nov 20, 2023 9:39 PM | administrator V<br>Portal Administrator | Configuration |
|----------------|-----------------------------------------|--------------------------------------|-----------------------------------------|---------------|
| E Disk Restor  | e                                       |                                      |                                         |               |
| Instances      | Enter reason for this restore operation |                                      |                                         |               |
| Restore Mode   | Restore reason:                         |                                      |                                         |               |
| Project        | evaluating disk restore                 |                                      |                                         |               |
| Region         |                                         |                                      |                                         |               |
| Encryption     |                                         |                                      |                                         |               |
| Disk Settings  |                                         |                                      |                                         |               |
| Verification   |                                         |                                      |                                         |               |
| Reason         |                                         |                                      |                                         |               |
| Summary        |                                         |                                      |                                         |               |
|                |                                         |                                      |                                         |               |
|                |                                         |                                      |                                         |               |
|                |                                         |                                      |                                         |               |
|                |                                         |                                      |                                         |               |
|                |                                         |                                      |                                         |               |
|                |                                         |                                      |                                         |               |
|                |                                         | Previous Next C                      | ancel                                   |               |

### Step 11. Finish Working with Wizard

At the Summary step of the wizard, review summary information and click Finish.

| 🛆 Veeam Backup | for Google Clou                                | d                                                                                          | Server time:<br>Nov 20, 2023 9:39 PM | administrator V<br>Portal Administrator | Configuration |
|----------------|------------------------------------------------|--------------------------------------------------------------------------------------------|--------------------------------------|-----------------------------------------|---------------|
| E Disk Restore | 5                                              |                                                                                            |                                      |                                         |               |
| Instances      | Review configure                               | d settings                                                                                 |                                      |                                         |               |
| Restore Mode   | 🗍 Copy to Clipboard                            |                                                                                            |                                      |                                         |               |
| Project        | Project                                        |                                                                                            |                                      |                                         |               |
| Region         | Name:<br>ID:<br>Service account:               | veeam-rnd-backup-2<br>rnd-backup-2<br>veeam-1649186685-sa@rnd-backup-2 Jam sserviceaccound | com                                  |                                         |               |
| Disk Settings  | General                                        |                                                                                            |                                      |                                         |               |
| Verification   | Restore mode:<br>Region:<br>Availability zone: | New location<br>europe-west8 (Milan)<br>europe-west8-b                                     |                                      |                                         |               |
| Reason         | Encryption:<br>Reason:                         | tvg-global<br>evaluating disk restore                                                      |                                      |                                         |               |
| Summary        | Restore list                                   |                                                                                            |                                      |                                         |               |
|                | Instance:<br>Disks:<br>Exclusions:             | dr-current-vm<br>© 2 disks<br>—                                                            |                                      |                                         |               |
|                | Validation                                     |                                                                                            |                                      |                                         |               |
|                | Permission checks:<br>Disk settings            | <ul> <li>Passed (1) Recheck</li> <li>Passed</li> </ul>                                     |                                      |                                         |               |
|                |                                                | Previou                                                                                    | is Finish Car                        | ncel                                    |               |

## Performing File-Level Recovery

In case a disaster strikes, you can recover corrupted or missing files of a VM instance from a cloud-native snapshot or image-level backup. Veeam Backup for Google Cloud allows you to download the necessary files and folders to a local machine or to their original location using the File-Level Restore browser.

#### IMPORTANT

Consider the following:

- File-level recovery is supported for FAT, FAT32, NTFS, ext2, ext3, ext4, XFS and Btrfs file systems only. However, attributes of files and folders stored in FAT and FAT32 file systems cannot be restored to the original location.
- Restore of NTFS links (hard links, junction points, symbolic links) to the original location is not supported.

To recover files and folders of a protected VM instance, do the following:

- 1. Launch the File-Level Recovery wizard.
- 2. Select a restore point.
- 3. Choose a restore mode.
- 4. Run configuration and permission checks.
- 5. Specify a recovery reason.

- 6. Finish working with the wizard start a recovery session.
- 7. Choose files and folders to recover.
- 8. Stop the recovery session.

#### IMPORTANT

Before you start file-lever recovery, check the following prerequisites:

- Make sure that network settings are configured for each region where worker instances will be deployed during the recovery process. For information on how to configure network settings, see Adding Worker Configurations.
- Make sure that the machine where you plan to open the File-Level Restore browser is allowed to
  access the worker instances over the internet. To enable internet access for a worker instance,
  update the firewall rule specified in the instance network settings to add an inbound rule for HTTPS
  traffic on the port 443. For information on how to update firewall rules, see Google Cloud
  documentation.

## Step 1. Launch File-Level Recovery Wizard

To launch the File-Level Recovery wizard, do the following:

- 1. Navigate to **Protected Data** > **VM**.
- 2. Select the VM instance whose files and folders you want to recover, and click File-Level Recovery.

| ß      | ) Veeam Backup | for Google Cloud       |                         |          | Server time:<br>Nov 18, 2023 4:36 PM | administrator V<br>Portal Administrator | Configuration       |
|--------|----------------|------------------------|-------------------------|----------|--------------------------------------|-----------------------------------------|---------------------|
| Mo     | nitoring       | VM Cloud SQL           | Cloud Spanner           |          |                                      |                                         |                     |
| j<br>j | Resources      | Instance               | Q 🕇 Restor              | e 🖌 👘 Fi | le-Level Recovery 🛛 🗙 Remo           | ve 🗸                                    | 🎓 Export to 🗸       |
| Mai    | nagement       | Instance               | Project                 | Policy   | Restore Points                       | Region                                  | File-Level Recovery |
|        | Policies       | Selected: 1 of 808     |                         |          |                                      |                                         |                     |
| â      | Protected Data | atsvetkov-belgium      | veeam-rnd-backup-4      | _        | 1                                    | europe-west1-b                          | _                   |
| a      | Session Logs   | atsvetkov-belgium-v5-2 | veeam-rnd-backup-4      | _        | 2                                    | europe-west1-b                          | -                   |
|        |                | dr-asia-ne1            | veeam-rnd-backup-4      | _        | 1                                    | asia-northeast1-b                       | -                   |
|        |                | dr-asia-ne2            | veeam-rnd-backup-4      | asd      | 1                                    | asia-northeast1-a                       | -                   |
|        |                | dr-current-vm          | veeam-rnd-backup-2      | _        | 1                                    | us-central1-a                           | _                   |
|        |                | dr-fstabinstancer      | veeam-rnd-backup-2      | _        | 2                                    | us-west3-a                              | -                   |
|        |                | dr-ga-backup-ym        | veeam-rnd-backup-4      | _        | - 1                                  | us-east1-b                              | _                   |
|        |                | dr-ga-backup-vm        | veeam-rnd-backup-4      | v4       | 1                                    | us-east1-b                              | _                   |
|        |                | dr-import2             | veeam-rnd-backup-2      | vms      | 3                                    | us-central1-a                           | _                   |
|        |                | dr-import2-1           | veeam-rnd-backup-2      | _        | 2                                    | us-central1-a                           | _                   |
|        |                | dr-import2-1asdasdd    | Scale Projects test 10  | abigone  | 7                                    | us-central1-a                           | -                   |
|        |                | dr-import2=rasdasdd    | Scale Projects test 10  | abigone  | 7                                    | us-central1-a                           | _                   |
|        |                | dr-scale-10            | Scale Projects test 10  | abigono  | ,                                    | us-central1-a                           | _                   |
|        |                | dr scale 100           | Scale Projects test 10  | abigono  | 1                                    | us control1 o                           |                     |
|        |                | dr scale 2 26          | Scale Projects test 760 | abigono  | 7                                    | us control1 o                           |                     |
|        |                |                        | Scale Projects test 36  | abigone  | 7                                    | us-central1-a                           | -                   |
|        |                | dr. scale 2.262        | Scale Projects test 360 | abigone  | 7                                    | us control 1 a                          | -                   |
|        |                | dr.scale-2-302         | Scale Projects test 302 | abigone  | 7                                    | us-central1-a                           |                     |
|        |                | UI-SCAIE-2-504         | scale Projects test 304 | angone   | /                                    | us-centralina                           | v                   |
|        |                |                        |                         |          | Page 1 of 5 → →I                     |                                         |                     |

### Step 2. Select Restore Point

At the **Instances** step of the wizard, select a restore point that will be used to recover files and folders of the selected VM instance. By default, Veeam Backup for Google Cloud uses the most recent restore point. However, you can recover the items to an earlier state.

To select a restore point, do the following:

- 1. Select the VM instance.
- 2. Click Choose Restore Point.
- 3. In the Select restore point window, select the necessary restore point and click Apply.

To help you choose a restore point, Veeam Backup for Google Cloud provides the following information on each available restore point:

- $\circ~$  Creation Time the date when the restore point was created.
- **Destination** the type of the restore point:
  - *Snapshot* a cloud-native snapshot created by a backup policy.
  - *Manual Snapshot* a cloud-native snapshot created manually.
  - *Backup* an image-level backup created by a backup policy.
- o State the result of the latest health check performed for the restore point.
- Storage Class the storage class of a backup repository where the restore point is stored (applies only to image-level backups).
- **Project** a project that manages the protected VM instance.
- Region a region in which the protected VM instance resides.

• **Retention** – a retention configured for the backup policy that created the restore point.

| ြာ Veeam Backup for Google Cloud |                    |       |         |                          | Server time:<br>Nov 18, 2023 4:37 F | PM administ<br>Portal Ad | trator 🗸 🛛 💭  | Configu      | ration |
|----------------------------------|--------------------|-------|---------|--------------------------|-------------------------------------|--------------------------|---------------|--------------|--------|
| File-Level Re                    | ecovery            |       |         |                          |                                     |                          |               |              |        |
| Instances                        | Select VM instance |       |         | Select restore point for | VM instance: dr-cu                  | irrent-vm                |               |              | ×      |
| Restore mode                     | Instance           | ۹     | . c     | Creation Time 1          | Destination                         | State                    | Storage Class | Project      | 000    |
| Reason                           | ✓ Instance ↑       | Size  | Restor  | 11/25/2023 3:00:29 PM    | Snapshot                            | _                        | _             | veeam-rnd-ba |        |
| Summary                          | Selected: 1 of 1   |       |         | 11/27/2023 3:00:27 PM    | Snapshot                            | _                        | _             | veeam-rnd-ba |        |
|                                  | dr-current         | 32 GB | 11/10/: | 11/28/2023 3:00:24 PM    | Snapshot                            | _                        | _             | veeam-rnd-ba |        |
|                                  |                    |       |         | 11/29/2023 3:00:29 PM    | Snapshot                            | -                        | -             | veeam-rnd-ba |        |
|                                  |                    |       |         | 11/30/2023 3:00:23 PM    | Snapshot                            | _                        | -             | veeam-rnd-ba |        |
|                                  |                    |       |         | 12/01/2023 3:00:26 PM    | Snapshot                            | _                        | -             | veeam-rnd-ba |        |
|                                  |                    |       |         | 12/02/2023 3:00:24 PM    | Snapshot                            | _                        | -             | veeam-rnd-ba |        |
|                                  |                    |       |         | 12/03/2023 3:00:33 PM    | Snapshot                            | _                        | _             | veeam-rnd-ba |        |
|                                  |                    |       |         | 12/04/2023 3:00:25 PM    | Snapshot                            | _                        | _             | veeam-rnd-ba |        |
|                                  |                    |       |         | 12/05/2023 3:00:28 PM    | Snapshot                            | _                        | _             | veeam-rnd-ba |        |
|                                  |                    |       |         | 12/05/2023 6:00:39 PM    | Snapshot                            | _                        | _             | veeam-rnd-ba |        |
|                                  |                    |       |         | 12/06/2023 4:00:28 AM    | Snapshot                            | _                        | _             | veeam-rnd-ba |        |
|                                  |                    |       |         |                          |                                     |                          |               |              |        |
|                                  |                    |       |         |                          |                                     |                          |               |              |        |
|                                  |                    |       |         |                          |                                     |                          |               |              |        |
|                                  |                    |       |         |                          |                                     |                          |               |              |        |
|                                  |                    |       |         |                          |                                     |                          |               |              |        |
|                                  |                    |       |         | 4                        |                                     |                          |               |              | •      |
|                                  |                    |       |         |                          |                                     |                          |               |              |        |
|                                  |                    |       |         | Apply Cancel             | I                                   |                          |               |              |        |

### Step 3. Choose Restore Mode

At the **Restore Mode** step of the wizard, choose whether you want to download files and folders to a local machine or restore them to the original location. If you set the **Restore to original location** toggle to *On*, you must also specify a service account that has all the permissions required to perform the restore operation. For more information on the required permissions, see Service Account Permissions.

For a service account to be displayed in the **Service account** drop-down list, it must be added to Veeam Backup for Google Cloud as described in section Adding Service Accounts, and must be assigned the *VM Instances Restore* and *File-level Recovery to Original Location* operational roles as described in section Adding Projects and Folders. If you have not added the necessary service account to Veeam Backup for Google Cloud beforehand, you can do it without closing the VM Instance Restore wizard. To add an account, click Add and complete the Add Service Account wizard.

#### IMPORTANT

Real-time protection (for example, Microsoft Defender antivirus) enabled on the target instance may significantly decrease the speed of the recovery process.

If you choose to perform restore to the original location, the target instance must meet the following requirements:

- The instance must be powered on.
- If the instance is a Linux-based VM, it must allow SSH access, and Veeam Backup for Google Cloud must have root access over SSH. To learn how to allow SSH access, see Google Cloud documentation.

If the instance is a Windows-based VM, it must have Windows Remote Management (WinRM) configured. To learn how to configure WinRM, see Microsoft documentation.

- The instance must be configured to allow the Cloud Pub/Sub API access. To learn how to allow Pub/Sub API access, see Google Cloud documentation.
- The instance network must have the following firewall rule to allow access by IAP tunnel: IP address range 35.235.240.0/20, ports 22 and 5986. To learn how to configure firewall rules, see Google Cloud documentation.

#### TIP

When Veeam Backup for Google Cloud performs restore to original location, it launches specific utilities on the target instance. If you plan to perform restore operations to the same instance in the future, you can select **Keep restore utilities on target instance after restore** check box to retain the utilities on the instance. This will allow Veeam Backup for Google Cloud to perform future restore operations faster.

| 🙆 Veeam Backup | for Google Cloud                                                                                                   | Server time:<br>Nov 18, 2023 4:37 PM | administrator 🗸<br>Portal Administrator | (D) Configuration |
|----------------|----------------------------------------------------------------------------------------------------|--------------------------------------|-----------------------------------------|-------------------|
| File-Level R   | ecovery                                                                                                    |                                      |                                         |                   |
| Instances      | Choose restore mode                                                                                                |                                      |                                         |                   |
| Restore mode   | By default, files of the selected VM instance are downloaded to the local machin<br>them to the original location. | e. Choose whether you want to        | restore                                 |                   |
| Verification   | Restore to original location On                                                                                    |                                      |                                         |                   |
| Reason         | Service account: veeam-1649186685-sa@rnd-backup-2.iam.gserviceaccoun                                               | t.com                                |                                         |                   |
| Summary        | <ul> <li>Keep restore utilities on target instance after restore</li> </ul>                                        |                                      |                                         |                   |
|                |                                                                                                    |                                      |                                         |                   |
|                |                                                                                                    |                                      |                                         |                   |
|                |                                                                                                    |                                      |                                         |                   |
|                |                                                                                                    |                                      |                                         |                   |
|                |                                                                                                    |                                      |                                         |                   |
|                |                                                                                                    |                                      |                                         |                   |
|                |                                                                                                    |                                      |                                         |                   |
|                |                                                                                                    |                                      |                                         |                   |
|                |                                                                                                    |                                      |                                         |                   |
|                |                                                                                                    |                                      |                                         |                   |
|                | Prev                                                                                                    | vious Next Ca                        | ncel                                    |                   |
|                |                                                                                                    |                                      |                                         |                   |

### Step 4. Run Configuration Checks

[This step applies only if you have set the **Restore to original location** toggle to *On* at the **Restore Mode** step of the wizard]

At the **Verification** step of the wizard, Veeam Backup for Google Cloud will verify whether restore settings are configured properly and the specified service account has all the necessary permissions required to perform recovery tasks for the target instance. For more information on the required permissions, see <u>Service Account Permissions</u>.

To see the list of missing permissions that must be granted to the service account in order to perform an operation, click the link in the **Details** column. You can grant the missing permissions to the service account using the Google Cloud console or instruct Veeam Backup for Google Cloud to do it:

• To grant the missing permissions manually, click **Download Script**. Veeam Backup for Google Cloud will generate a gcloud script that you can run in the Google Cloud console to assign all the necessary permissions to the service account.

The account under which you run the script must have the permissions required both to get and set project IAM policies and to create custom IAM roles (for example, it can have the *iam.securityAdmin* and *iam.roleAdmin* roles assigned). To learn what permissions and roles are required to create custom roles in IAM, see Google Cloud documentation.

• To let Veeam Backup for Google Cloud grant the missing permissions automatically, click **Grant** and then click **Sign in with Google** in the **Grant permissions** window. You will be redirected to the OAuth consent screen authorization page. Sign in using credentials of a Google account that will be used to grant the permissions.

The account under which you sign in to Google Cloud must have the permissions required both to get and set project IAM policies and to create custom IAM roles (for example, it can have the *iam.securityAdmin* and *iam.roleAdmin* roles assigned). To learn what permissions and roles are required to create service account, see Google Cloud documentation.

#### NOTE

For Veeam Backup for Google Cloud to be able to authorize in Google Cloud, the OAuth consent screen must be configured as described in section Registering Applications. Note that Veeam Backup for Google Cloud does not store in the configuration database the provided Google account credentials and access tokens received during authorization.

To make sure that the missing permissions have been successfully granted, click Recheck.

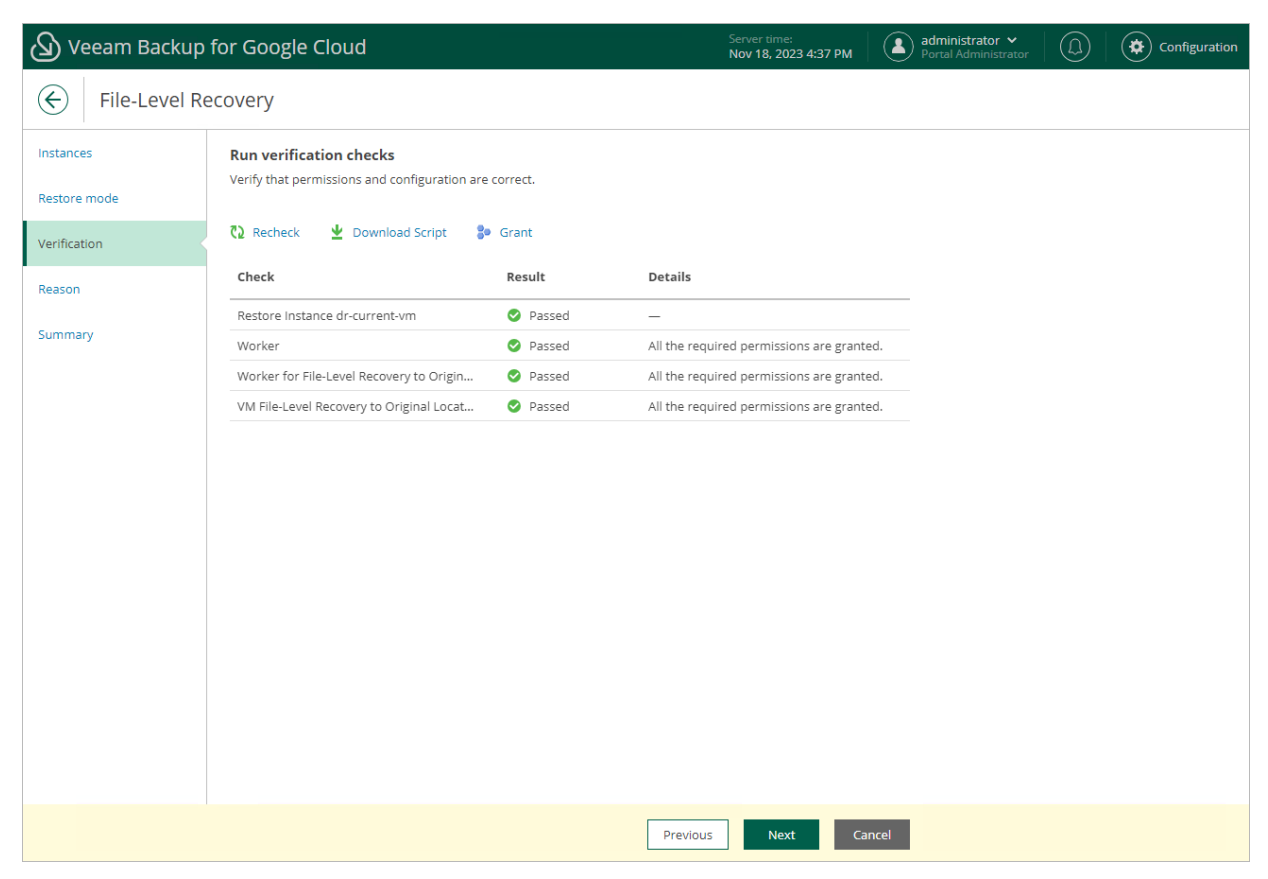

### Step 5. Specify Recovery Reason

At the **Reason** step of the wizard, specify a reason for recovering files and folders. This information will be saved to the session history, and you will be able to reference it later.

| 🖉 Veeam Backup | o for Google Cloud                      | Server time:<br>Nov 18, 2023 4:38 PM | administrator V<br>Portal Administrator |  |
|----------------|-----------------------------------------|--------------------------------------|-----------------------------------------|--|
| File-Level F   | ecovery                                 |                                      |                                         |  |
| Instances      | Enter reason for this restore operation |                                      |                                         |  |
| Restore mode   | Restore reason:                         |                                      |                                         |  |
| Verification   | file-level recovery evaluation          |                                      |                                         |  |
| Reason         |                                         |                                      |                                         |  |
| Summary        |                                         |                                      |                                         |  |
|                |                                         |                                      |                                         |  |
|                |                                         |                                      |                                         |  |
|                |                                         |                                      |                                         |  |
|                |                                         |                                      |                                         |  |
|                |                                         |                                      |                                         |  |
|                |                                         |                                      |                                         |  |
|                |                                         |                                      |                                         |  |
|                |                                         |                                      |                                         |  |
|                |                                         |                                      |                                         |  |
|                |                                         |                                      |                                         |  |
|                |                                         | Previous Next Ca                     | ncel                                    |  |

### Step 6. Start Recovery Session

At the Summary step of the wizard, review summary information and click Finish.

As soon as you click **Finish**, Veeam Backup for Google Cloud will close the **File-level Recovery** wizard, start a recovery session and display the **FLR Running Sessions** window. During the recovery session, Veeam Backup for Google Cloud will deploy a worker instance and attach persistent disks of the processed VM instance to it.

#### TIP

If you accidentally close the **FLR Running Sessions** window, navigate to **Protected Data** and click the link in the **File-Level Recovery URL** column to open the window again.

In the **FLR Running Sessions** window, you can track the state of the recovery session. In the **URL** column of the window, Veeam Backup for Google Cloud will display a link to the File-Level Restore browser. You can use the link in either of the following ways:

- Click the link to open the File-Level Restore browser on your local machine while the recovery session is running.
- Copy the link, close the **FLR Running Sessions** window and open the File-Level Restore browser on another machine.

### IMPORTANT

When you click **Copy FLR URL**, Veeam Backup for Google Cloud copies the following information to the clipboard:

- A link to the File-Level Restore browser that includes an IP address of the worker instance hosting the browser and authentication information used to access the browser.
- A thumbprint of a TLS certificate that is installed on the worker instance hosting the File-Level Restore browser.

To avoid a man-in-the-middle attack, before you start recovering files and folders, check that the certificate thumbprint displayed in the web browser from which you access the File-Level Restore browser matches the provided certificate thumbprint.

| Ð   | ) Veeam Backup       | for Goog | le Cloud       |                        |               |                   | Server time:<br>Nov 18, 2023 4:3 | 39 PM   | administrator<br>Portal Adminis | trator              | )   🔅 Con     | figuration |
|-----|----------------------|----------|----------------|------------------------|---------------|-------------------|----------------------------------|---------|---------------------------------|---------------------|---------------|------------|
| Mo  | nitoring<br>Overview |          | Cloud SQL      | Cloud Spanner          | Restore ¥     | File-Level f      | Recovery                         | Remov   | • •                             |                     | Expor         | t to 🗸     |
| Mai | Policies             | FLR Run  | ning Sessions  | Copy FLR URL           | -             |                   |                                  | •       |                                 | × <sub>ile-Le</sub> | evel Recovery | 000        |
|     | Protected Data       | Restore  | Point          | URL                    |               |                   | Certificate Thur                 | nbprint |                                 | -                   |               | -          |
|     |                      | 11/10/2  | 023 5:35:41 PM | nttps://35.238.112.118 | 5:443/ad1bd6d | <u>7-81de-4b9</u> | 442033D1243CD                    | 1483/8/ | 8047C9AF6C2A008AC               | -                   |               |            |
|     |                      |          |                |                        |               |                   |                                  |         |                                 | -<br>-              | lg            |            |
|     |                      |          |                |                        |               |                   |                                  |         |                                 | -                   |               |            |
|     |                      |          |                |                        |               |                   |                                  |         |                                 | -                   |               |            |
|     |                      |          |                |                        |               |                   |                                  |         | Cle                             | -<br>ose            |               |            |
|     |                      | dr-sc    | ale-2-360      | Scale Projects test    | 360 abigo     | one               |                                  | 7       | us-central1-a                   | _                   |               |            |
|     |                      | dr-sc    | ale-2-362      | Scale Projects test    | 362 abigo     | one               |                                  | 7       | us-central1-a                   | -                   |               |            |
|     |                      | dr-sc    | ale-2-364      | Scale Projects test    | 364 abigo     | one               |                                  | 7       | us-central1-a                   | -                   |               | <b>.</b>   |
|     |                      |          |                |                        |               | Page              | 1 of 5 →                         | →I      |                                 |                     |               |            |

### Step 7. Choose Items to Recover

In the File-Level Restore browser, you can find and recover items (files and folders) of the selected VM instance:

- 1. In the File-Level Restore browser, navigate to a folder that contains the necessary files.
- 2. In the working area, select check boxes next to the files and click Add to Restore List.
- 3. Repeat steps 1–2 for all other folders whose files you want to recover.
- 4. Switch to the Restore List tab.
- 5. On the **Restore List** tab, review the list of items to recover, select check boxes next to the items and do the following:
  - To save all the recovered items as a single .ZIP archive to the default download directory on a machine from which you access the browser, click **Download**.
  - To recover the items to the original location, click Restore.

#### NOTE

When recovering items to the original location, Veeam Backup for Google Cloud will be able to display the directory structure only in case the disks of the source VM were mounted either using drive letters (for Windows-based VMs) or using UUIDs/labels with mount records stored in the /etc/fstab file (for Lunix-based VMs). If Veeam Backup for Google Cloud fails to display the structure correctly, you will be prompted to manually provide a path to the items you want to recover.

| Browse Restore List                      | (8)                                           |              |           |                       |                        |                |          |     |  |
|------------------------------------------|-----------------------------------------------|--------------|-----------|-----------------------|------------------------|----------------|----------|-----|--|
| Restore List: tvg-win-reg                | ress-dc-2019                                  |              |           |                       |                        |                |          |     |  |
| Restore Status: All 🖉 🛦 🖏                |                                               |              |           |                       |                        |                |          |     |  |
| Restore 🛩 👱 Download                     | Restore V U Download Stop X Remove            |              |           |                       |                        |                |          |     |  |
| Keep                                     | Location                                      | Туре         | Size      | Last Modified         | Restore Point          | Restore Status |          | 000 |  |
| Selected. All a items                    |                                               |              |           |                       |                        |                |          |     |  |
| Recovery                                 | C:                                            | _            |           | 11/27/2023 4:48:47 PM | 12/28/2023 11:05:12 AM | -              |          | -   |  |
| NTUSER.DAT{edd21381                      | C:\Users\veeam_restore_user                   | .blf         | 64.0 kB   | 11/27/2023 5:55:14 PM | 12/28/2023 11:05:12 AM | -              |          |     |  |
| NTUSER.DAT{edd21381                      | C:\Users\veeam_restore_user                   | .regtrans-ms | 512.0 kB  | 11/27/2023 5:55:08 PM | 12/28/2023 11:05:12 AM | -              |          |     |  |
| NTUSER.DAT{edd21381                      | C:\Users\veeam_restore_user                   | .regtrans-ms | 512.0 kB  | 11/27/2023 5:55:08 PM | 12/28/2023 11:05:12 AM | -              |          |     |  |
| New Text Document                        | D:\New folder                                 | .txt         | 1.3 kB    | 11/30/2023 1:20:15 PM | 12/28/2023 11:05:12 AM | -              |          | -   |  |
| Session Log                              |                                               |              |           |                       |                        |                |          |     |  |
| Status: All 📀 🔺 😒                        |                                               |              |           |                       |                        |                |          |     |  |
| Action                                   | Status                                        | St           | tart Time | End Time              |                        |                | Duration | 000 |  |
| Select a single item to view sessions de | Select a single item to view sessions details |              |           |                       |                        |                |          |     |  |

### Step 8. Stop Recovery Session

After you finish working with the File-Level Restore browser, it is recommended that you stop the running recovery session so that Veeam Backup for Google Cloud can detach persistent disks of the processed VM instance from the deployed worker instance and remove the worker instance from Google Cloud.

To stop the recovery session, click **Stop Recovery Session** in the **FLR Running Sessions** window. If you do not perform any actions in the File-Level Restore browser for 30 minutes, Veeam Backup for Google Cloud will stop the recovery session automatically.

#### TIP

If you accidentally close the **FLR Running Sessions** window, navigate to **Protected Data** and click the link in the **File-Level Recovery URL** column to open the window again.

| 🖉 Veeam Backup                                                                                                    | for Google Cloud                                                                                                    | Server time:<br>Nov 18, 2023 4:39 PM                                                              | administrator V<br>Portal Administrator               |
|----------------------------------------------------------------------------------------------------|----------------------------------------------------------------------------------------------------|---------------------------------------------------------------------------------------------------|-------------------------------------------------------|
| Monitoring                                                                                                    | VM Cloud SQL Cloud Spanner                                                                                           | – Restore 🗙 🔊 File-Level Recovery 🛛 🗙 Remov                                                       | re ♥ 🕐 Export to ♥                                    |
| <ul> <li>Image: Image: Im</li></ul> | FLR Running Sessions                                                                                                 | Certificate Thumbprint<br>:443/ad1bd6d7-81de-4b9 995033D7543CD14B37B;                             | PSD47C9AF6C2A008AC                                    |
|                                                                                                    | dr-scale-2-360 Scale Projects test 2<br>dr-scale-2-362 Scale Projects test 2<br>dr-scale-2-364 Scale Projects test 2 | 60     abigone     7       62     abigone     7       64     abigone     7       Page 1 of 5 → →I | us-central1-a -<br>us-central1-a -<br>us-central1-a - |

# SQL Restore

The actions that you can perform with restore points of Cloud SQL instances depend on whether you access the restore points using the Veeam Backup & Replication console or the Veeam Backup for Google Cloud Web UI.

# SQL Restore Using Console

Veeam Backup & Replication offers the following restore operations:

- Instance restore start an entire Cloud SQL instance from a restore point.
- Database restore restore specific databases of a Cloud SQL instance from an image-level backup.

You can restore Cloud SQL instance data to the most recent state or to any available restore point.

#### NOTE

You can use restore points stored in standard repositories to perform all the listed recovery operations, while restore points stored in archive repositories can only be used to perform restore of Cloud SQL instances to the original or to a new location.

# Performing SQL Instance Restore

In case a disaster strikes, you can restore an entire Cloud SQL instance from a cloud-native snapshot or an image-level backup. Veeam Backup & Replication allows you to restore one or more Cloud SQL instances at a time, to the original location or to a new location. To learn how Cloud SQL restore works, see Performing Instance Restore.

To restore a Cloud SQL instance, do the following:

- 1. Launch the Restore to Google Cloud SQL wizard.
- 2. Select a restore point.
- 3. Choose a restore mode.
- 4. Select a project, region and an availability zone.
- 5. Specify instance type and name.
- 6. Configure network settings.
- 7. Configure security settings.
- 8. Enable flag assignment.
- 9. Specify a restore reason.
- 10. Finish working with the wizard.

### Step 1. Launch Restore to Google Cloud SQL Wizard

To launch the Restore to Google Cloud SQL wizard, do the following:

- 1. In the Veeam Backup & Replication console, open the Home view.
- 2. Navigate to **Backups** > **Snapshots** if you want to restore from a cloud-native snapshot, or to **Backups** > **External Repository** if you want to restore from an image-level backup.

#### NOTE

Note that restore of Cloud SQL instances to the original location is supported only from image-level backups.

3. In the working area, expand the backup policy that protects a Cloud SQL instance you want to restore and select the necessary instance. Then, click **Google Cloud SQL** on the ribbon and select **Google Cloud SQL instance** in the **Restore** window.

Alternatively, you can right-click the instance and select **Restore to Google Cloud SQL**. In the **Restore** window, select **Google Cloud SQL instance**.

#### TIP

You can also launch the **Restore to Google Cloud SQL** wizard from the **Home** tab. To do that, click **Restore** and select **GCP**. Then, in the **Restore** window, select **Google Cloud SQL** and, depending on whether you want to restore from a backup or a snapshot, select either **Restore from Google Cloud SQL snapshot** or **Restore from Veeam backup**.

| <b>Restore</b><br>Select the type of a Google Cloud SQL resource you want to restore.                                                          | ×  |
|----------------------------------------------------------------------------------------------------|----|
| Google Cloud SQL instance<br>Restores a Google Cloud SQL instance from a backup created by Veeam Backup for Google Cloud Platform.             |    |
| Google Cloud SQL database<br>Restores a Google Cloud SQL database instance from a backup created by Veeam Backup for Google Cloud<br>Platform. |    |
| Cano                                                                                                    | el |

### Step 2. Select Restore Point

At the **SQL instance** step of the wizard, choose a restore point that will be used to restore the selected Cloud SQL instance. By default, Veeam Backup & Replication uses the most recent valid restore points. However, you can restore the instance data to an earlier state.

To select a restore point, do the following:

- 1. In the Select SQL instance list, select the Cloud SQL instance and click Point.
- 2. In the **Restore Points** window, expand the backup policy that protects the Cloud SQL instance, select the necessary restore point and click **OK**.

To help you choose a restore point, Veeam Backup & Replication provides the following information on each available restore point:

- Job the name of the backup policy that created the restore point and the date when the restore point was created.
- **Type** the type of the restore point.
- Location the region or repository where the restore point is stored.

#### TIP

You can use the wizard to restore multiple instances at a time. To do that, click **Add**, select more Cloud SQL instances to restore and select a restore point for each of them.

| Restore to Google Cloud SQL                           |                            |                  |                                                    | ×              |
|-------------------------------------------------------|----------------------------|------------------|----------------------------------------------------|----------------|
| SQL Instance<br>Select a SQL instance<br>desired one. | to restore. If multiple re | store points are | available for the selected instance, you click Poi | nt to pick the |
| SQL Instance                                          | SQL instance:              |                  |                                                    | _              |
| Restore Mode                                          | <b>Q</b> Type in a SQL in: | stance name for  | instant lookup                                     |                |
|                                                       | Name                       | Size             | Restore point                                      | Add            |
| Keason                                                | 😂 atalanta                 | 100 GB           | less than a day ago (3:38 PM Wednesday 5/          | Point          |
| Summary                                               |                            |                  |                                                    | Remove         |
|                                                       |                            |                  |                                                    |                |
|                                                       |                            |                  |                                                    |                |
|                                                       |                            |                  |                                                    |                |
|                                                       |                            |                  |                                                    |                |
|                                                       |                            |                  |                                                    |                |
|                                                       |                            |                  |                                                    |                |
|                                                       |                            |                  |                                                    |                |
|                                                       |                            |                  |                                                    |                |
|                                                       | L                          |                  |                                                    |                |
|                                                       |                            |                  | < Previous Next > Finish                           | Cancel         |

### Step 3. Choose Restore Mode

At the **Restore Mode** step of the wizard, do the following:

1. Choose whether you want to restore Cloud SQL instance to the original or to a new location.

#### NOTE

Due to technical limitations in Google Cloud, Veeam Backup & Replication does not support restore to the original location if the source Cloud SQL instance is still present in the location, if it has been recently deleted (less than a week ago), or if its name is reserved.

2. Click **Pick account to use** to select a service account whose permissions will be used to perform the restore operation. For more information on the required permissions for service accounts, see Service Account Permissions.

For a service account to be displayed in the list of available accounts, it must be added to the backup appliance as described in section Adding Service Accounts, and must be assigned the *Cloud SQL Instances Restore* operational role as described in section Adding Projects and Folders.

#### NOTE

By default, to perform the restore operation, Veeam Backup & Replication uses permissions of the service account that has been used to protect the source Cloud SQL instance.

| Restore to G | Google Cloud SQL                                  | ×                                                                                                    |
|--------------|---------------------------------------------------|----------------------------------------------------------------------------------------------------|
|              | Restore Mode<br>Specify whether sele<br>settings. | ected SQL instances should be restored back to the original location, or to a new location or with different                                    |
| SQL Instar   | nce                                               | O Restore to the original location<br>Quickly initiate the restore of selected SQL instance to its original location, with the original name    |
| Restore M    | ode                                               | and settings. This option minimizes the chance of user input error.                                                                             |
| Data Cent    | er                                                | Restore to a new location, or with different settings<br>Customize the restored SQL instance location, and change its settings. The wizard will |
| SQL Instar   | nce                                               | automatically populate all controls with the original SQL instance settings as the defaults.                                                    |
| Network      |                                                   | Pick account to use                                                                                                    |
| Security     |                                                   |                                                                                                    |
| Flags        |                                                   |                                                                                                    |
| Reason       |                                                   |                                                                                                    |
| Summary      |                                                   |                                                                                                    |
|              |                                                   |                                                                                                    |
|              |                                                   |                                                                                                    |
|              |                                                   | < Previous Next > Finish Cancel                                                                                                    |

### Step 4. Select Project, Region and Availability Zone

[This step applies only if you have selected the **Restore to a new location**, or with different settings option at the **Restore Mode** step of the wizard]

At the **Data Center** step of the wizard, select a project that will be used to manage the restored Cloud SQL instance, and specify a region and an availability zone where the restored instance will operate.

For a project to be displayed in the list of available projects, it must be created in Google Cloud as described in Google Cloud documentation.

#### TIP

To configure the restored Cloud SQL instance for high availability, select the **Multiple zones (survives datacenter outage)** option, and choose a primary and secondary zone where the restored instance will be located within the selected region. The high availability configuration allows you to reduce downtime when a zone or the instance becomes unavailable. For more information on high availability in Google Cloud, see Google Cloud documentation.

Note that this option is available only for restore points created for Cloud SQL instances with high availability enabled.

| Restore to Google Cloud SQL          |                                                                 | ×                    |  |  |  |  |
|--------------------------------------|-----------------------------------------------------------------|----------------------|--|--|--|--|
| Data Center<br>Specify a data center | and availability settings for the restored SQL instance.        |                      |  |  |  |  |
| SQL Instance                         | Project:                                                        |                      |  |  |  |  |
| Destaure Marda                       | RnD Backup 4                                                    |                      |  |  |  |  |
| Restore Mode                         | Specify a project for the restored instance.                    |                      |  |  |  |  |
| Data Center                          | Data center:                                                    |                      |  |  |  |  |
| SQL Instance                         | europe-north1 (Finland)                                         |                      |  |  |  |  |
| Network                              | Select a data center based on the geographical proxin           | nity or pricing.     |  |  |  |  |
| Network                              | Availability settings                                           |                      |  |  |  |  |
| Security                             | Single zone (survives host outage only)                         |                      |  |  |  |  |
| Flags                                | Availability zone: europe-north1-c                              | ~                    |  |  |  |  |
|                                      | <ul> <li>Multiple zones (survives datacenter outage)</li> </ul> |                      |  |  |  |  |
| Keason                               | Primary zone: europe-north1-c                                   | ~                    |  |  |  |  |
| Summary                              | Secondary zone:                                                 | ~                    |  |  |  |  |
|                                      |                                                                 |                      |  |  |  |  |
|                                      |                                                                 |                      |  |  |  |  |
|                                      |                                                                 |                      |  |  |  |  |
|                                      | < Previous                                                      | Next > Finish Cancel |  |  |  |  |

### Step 5. Specify Instance Type and Name

[This step applies only if you have selected the **Restore to a new location, or with different settings** option at the **Restore Mode** step of the wizard]

At the **SQL instance** step of the wizard, specify a new name for the restored Cloud SQL instance.

#### TIP

You can specify a single prefix or suffix and add it to the names of multiple Cloud SQL instances. To do that, select the necessary instances and click **Name**. In the **Change Name** window, select the **Add prefix** or **Add suffix** check box, and provide the text that you want to add. Then, click **OK**.

You can also configure the following settings:

• You can specify a new machine type for the restored Cloud SQL instance. To do that, select the instance and click **Type**. Then, select the necessary type in the **SQL Instance Settings** window.

To learn how to choose the machine type when creating a Cloud SQL instance in Google Cloud, see Google Cloud documentation.

• You can choose a new disk storage type or increase (either manually or automatically) storage capacity for the restored Cloud SQL instance. To do that, select the instance and click **Type**. Then, use the options in the **Memory** section of the **SQL Instance Settings** window. Note, however, that the amount of storage capacity allocated to an instance affects its cost.

To learn how to configure storage settings when creating a Cloud SQL instance in Google Cloud, see Google Cloud documentation.

| Restore to Google Cloud SQL          |                                                                  | ×     |
|--------------------------------------|------------------------------------------------------------------|-------|
| SQL Instance<br>Specify the instance | type and disk settings for the restored SQL instance.            |       |
| SQL Instance                         | SQL instance:                                                    |       |
| Restore Mode                         | Name SQL Instance Settings X name                                |       |
| Data Center                          | a Instance type:                                                 |       |
| SQL Instance                         | Memory:                                                          |       |
| Network                              | Disk type:                                                       |       |
| Security                             | SSD 🗸                                                            |       |
| Flags                                | Disk size:                                                       |       |
| Reason                               | ☑ Enable automatic disk expansion                                |       |
| Summary                              | OK Cancel                                                        |       |
|                                      | Select multiple instances to apply settings change in bulk. Type | ame   |
|                                      | < Previous Next > Finish C                                       | ancel |

### Step 6. Configure Network Settings

[This step applies only if you have selected the **Restore to a new location**, or with different settings option at the **Restore Mode** step of the wizard]

At the **Network** step of the wizard, you can configure specific network settings for the restored Cloud SQL instance. To do that, select the instance and do the following:

 If you want to connect the restored Cloud SQL instance to a VPC network with a private IP address, click Access. In the Access Settings window, select the Assign a private IP address from following Virtual Private Network check box, choose a VPC network to which the instance will be connected, and click OK.

For a VPC network to be displayed in the lists of available networks, it must be created in the Google Cloud for the region specified at step 4 of the wizard, as described in Google Cloud documentation.

#### **IMPORTANT**

The specified VPC network must have Private Service Connect configured. For more information, see Google Cloud documentation.

 If you want to assign a public IPv4 address to the restored Cloud SQL instance and to accept connections to it from specific IP address ranges, click Access. In the Access Settings window, select the Assign a public IP address check box and click OK.

Then, click **Network**. In the **Authorized Networks** window, add the allowed IP address ranges and click **OK**. The IP address ranges must be specified in the CIDR notation (for example, 12.23.34.0/24).

#### TIP

To let all IP addresses access the restored Cloud SQL instance, you can enter 0.0.0.0/0. However, note that allowing access from all IP addresses is unsafe and thus not recommended in production environments.

| Restore to Google Clou | H SQL                 |                            |                  |          | ×             |
|------------------------|-----------------------|----------------------------|------------------|----------|---------------|
| Network<br>Specify the | connectivity settings | for the restored SQL inst  | ance.            |          |               |
| SQL Instance           | atalanta2 Authorize   | d Networks                 |                  | >        | <             |
| Destaur Mada           | Allow public acces    | s from the following net   | works:           |          | orks          |
| Restore Wode           | Name                  | Network address            | CIDR notation    | Add      |               |
| Data Center            | atnetwork             | 192.0.2.0                  | 192.0.2.0/24     | Edit     |               |
| SQL Instance           |                       |                            |                  | Remove   |               |
| Network                |                       |                            |                  |          |               |
| Security               |                       |                            |                  |          |               |
| Flags                  |                       |                            |                  |          |               |
| Reason                 |                       |                            |                  |          |               |
| Summary                |                       |                            |                  |          |               |
|                        |                       |                            | ОК               | Cancel   |               |
|                        | Select mu             | ultiple instances to apply | changes in bulk. | Ac       | cess Networks |
|                        |                       |                            | < Previous       | Next > F | inish Cancel  |

### Step 7. Configure Security Settings

[This step applies only if you have selected the **Restore to a new location**, or with different settings option at the **Restore Mode** step of the wizard]

At the **Security** step of the wizard, you can configure specific security settings for the restored Cloud SQL instance. To do that, select the instance and do the following:

If you want to connect to the restored Cloud SQL instance using TLS only, click **Security** and select the **Allow only secure connections (TLS)** option in the **Security Settings** window.

#### NOTE

Since TLS connections use digital certificates to provide encrypted access, make sure that you have obtained a Certificate Authority (CA) certificate, a client public key certificate, and a client private key — before you connect to the restored instance using TLS. For more information, see Google Cloud documentation.

If you do not want to connect to the restored Cloud SQL instance using TLS, select the **Allow any connections** option.

- If you want to change the encryption settings of the restored Cloud SQL instance, click **Encryption** and do the following in the **Disk Encryption** window:
  - If you do not want to encrypt the restored data or want to apply the existing encryption scheme, select the **Preserve the original encryption settings** option.
  - If you want to encrypt the restored data with a Google Cloud KMS CMEK, select the **Use the following encryption key** option. Then, select the necessary CMEK from the drop-down list.

For a CMEK to be displayed in the list of available encryption keys, it must be stored in the region selected at step 4 of the wizard.

#### NOTE

The **Preserve the original encryption settings** option is disabled if the CMEK that was used to encrypt data of the source instance is not available in the region to which the Cloud SQL instance will be restored.

| Restore to Google Cloud SQL  Security Specify security and e             | ncryption settings for the       | restored SQL instance.                          |                                          | ×      |
|--------------------------------------------------------------------------|----------------------------------|-------------------------------------------------|------------------------------------------|--------|
| SQL Instance                                                             | SQL instance:                    |                                                 |                                          |        |
| Restore Mode                                                             | Name<br>Satalanta                | TLS required<br>No                              | Encryption<br>Preserve original settings |        |
| Data Center                                                              | Security Setting                 | s ×                                             | 7                                        |        |
| SQL Instance                                                             | Security mode:                   |                                                 |                                          |        |
| Network                                                                  | Allow any cor                    | nections 🗸                                      |                                          |        |
| Security                                                                 | Specify whethe<br>insecure conne | er the restored instance can accept<br>ections. |                                          |        |
| Flags                                                                    |                                  | OK Cancel                                       |                                          |        |
| Reason                                                                   |                                  |                                                 |                                          |        |
| Summary                                                                  |                                  |                                                 |                                          |        |
|                                                                          |                                  |                                                 |                                          |        |
| Select multiple instances to apply changes in bulk. Security Encryption. |                                  |                                                 |                                          |        |
|                                                                          |                                  | < Previous Ne                                   | ext > Finish                             | Cancel |
### Step 8. Enable Flag Assignment

[This step applies only if you have selected the **Restore to a new location**, or with different settings option at the **Restore Mode** step of the wizard]

At the **Flags** step of the wizard, you can modify flags set on databases of the restored Cloud SQL instance. To do that, select the instance and do the following:

- 1. Click Flags.
- 2. In the **Flags** window, choose whether you want flags of the restored databases to have the same value as the source databases or new modified values.

If you want to set a new value for a database flag, select the flag and click **Edit**. To save changes made to the flag settings, click **OK**.

| Restore to Google Cloud SQL     |                            |                                      | ×      |
|---------------------------------|----------------------------|--------------------------------------|--------|
| Flags<br>Specify flags to confi | gure advanced database set | ttings.                              |        |
| SQL Instance                    | SQL instance:              |                                      |        |
| Pastara Mada                    | Name                       | Flags                                |        |
| Restore Wode                    | 😂 atalanta2                | binlog_transaction_dependency_tracki |        |
| Data Center                     |                            |                                      |        |
| SQL Instance                    |                            |                                      |        |
| Network                         |                            |                                      |        |
| Security                        |                            |                                      |        |
| Flags                           |                            |                                      |        |
| Reason                          |                            |                                      |        |
| Summary                         |                            |                                      |        |
|                                 |                            |                                      |        |
|                                 | L                          |                                      | Flags  |
|                                 |                            | < Previous Next > Finish             | Cancel |

### Step 9. Specify Restore Reason

At the **Reason** step of the wizard, specify a reason for restoring the Cloud SQL instance. The information you provide will be saved in the session history and you can reference it later.

| Restore to Google Cloud SQL                                                                                      | X                                                                                                    |
|----------------------------------------------------------------------------------------------------|----------------------------------------------------------------------------------------------------|
| Reason<br>Type in the reason for<br>reference.                                                                   | or performing this restore operation. This information will be logged in the restore sessions history for later |
| SQL Instance<br>Restore Mode<br>Data Center<br>SQL Instance<br>Network<br>Security<br>Flags<br>Reason<br>Summary | Restore reason:                                                                                                 |
|                                                                                                    | Do not show me this page again                                                                                  |
|                                                                                                    | < Previous Next > Finish Cancel                                                                                 |

### Step 10. Finish Working with Wizard

At the Summary step of the wizard, review summary information and click Finish.

| Restore to Google Cloud SQL     |                                                                           | Х |
|---------------------------------|---------------------------------------------------------------------------|---|
| Summary<br>You can copy the cor | figuration information bellow for future reference.                       |   |
| SQL Instance                    | Summary:                                                                  |   |
| Restore Mode                    | Project: RnD Backup 4<br>Data center: europe-north1 (Finland)             |   |
| Data Center                     | Items:<br>Original instance name: atalanta                                |   |
| SQL Instance                    | New instance name: atalanta2<br>Restore point: 5/18/2022 3:38:29 PM       |   |
| Network                         | Availability zone: europe-north1-c<br>Instance type: db-custom-4-26624    |   |
| Security                        | Disk type: SSD<br>Disk automatic expansion: Enabled                       |   |
| Flags                           | Private IP address: Enabled<br>VPC: tvg-net<br>Dublic ID address: Enabled |   |
| Reason                          | Authorized networks: 192.0.2.0                                            |   |
| Summary                         |                                                                           |   |
|                                 |                                                                           |   |
|                                 |                                                                           |   |
|                                 | < Previous Next > Finish Cancel                                           |   |

## Performing Database Restore

In case a disaster strikes, you can restore corrupted databases of Cloud SQL instance from an image-level backup. Veeam Backup & Replication allows you to restore databases to the original location or to a new location.

To restore a database, do the following:

- 1. In the Veeam Backup & Replication console, open the Home view.
- 2. Navigate to Backups.
- 3. Expand the backup policy that protects a Cloud SQL instance whose database you want to restore, select the necessary instance and click **Google Cloud SQL** on the ribbon.

Alternatively, you can right-click the Cloud SQL instance and select Restore to Google SQL.

4. In the Restore window, select Google Cloud SQL database.

Veeam Backup & Replication will open the **Data Restore** wizard in a web browser. Complete the wizard as described in section Performing Database Restore.

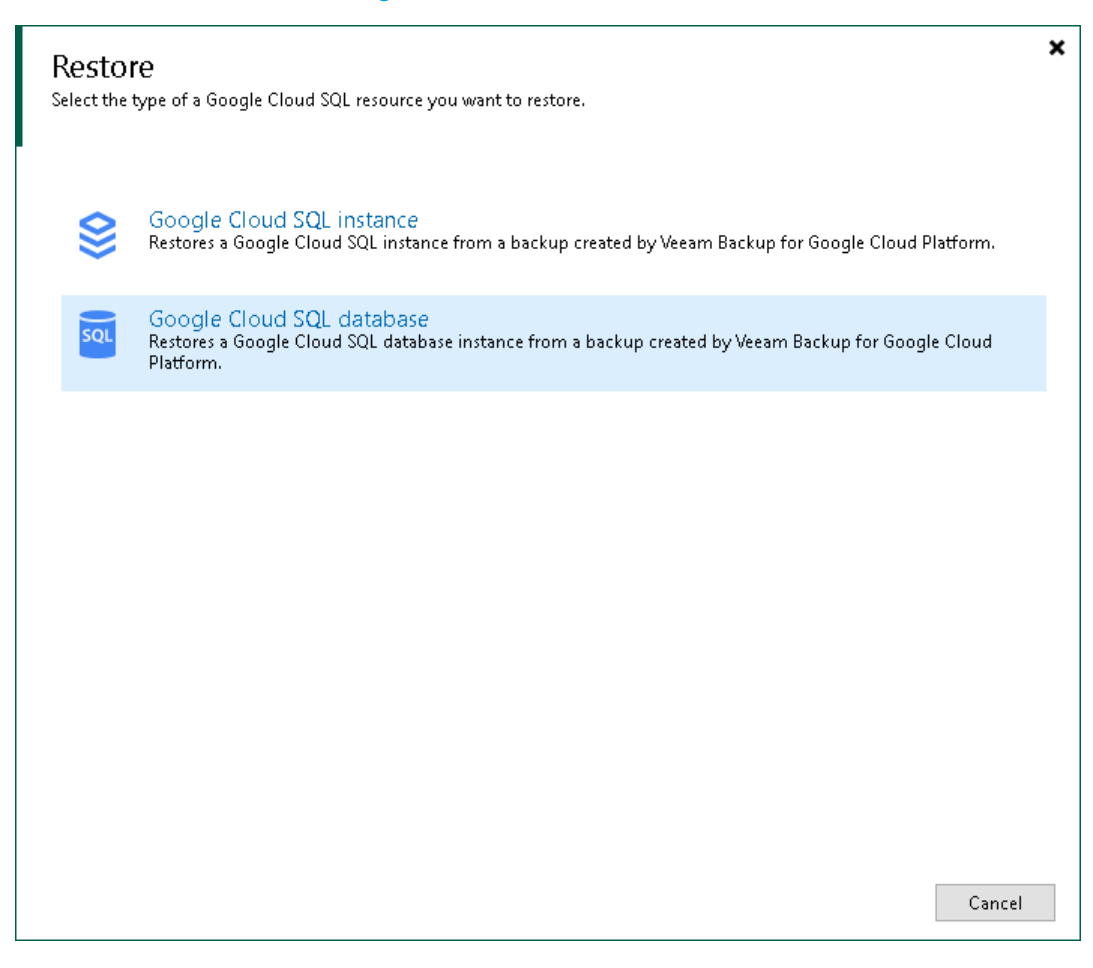

# SQL Restore Using Web UI

Veeam Backup for Google Cloud offers the following restore operations:

- Instance restore start an entire Cloud SQL instance from a restore point.
- Database restore restore specific databases of a Cloud SQL instance.

You can restore Cloud SQL instance data to the most recent state or to any available restore point.

# Performing SQL Instance Restore

In case a disaster strikes, you can restore an entire Cloud SQL instance from a cloud-native snapshot or imagelevel backup. Veeam Backup for Google Cloud allows you to restore one or more Cloud SQL instances at a time, to the original location or to a new location.

#### NOTE

Veeam Backup for Google Cloud does not support restore to the original location if the source Cloud SQL instance is still present in the location or if its name is reserved. However, note that if you delete an instance from Google Cloud, all its cloud-native snapshots will be deleted as well due to technical limitations in Google Cloud.

To restore a protected Cloud SQL instance, do the following:

- 1. Launch the Cloud SQL Instance Restore wizard.
- 2. Select a restore point.
- 3. Choose a restore mode.
- 4. Select a service account.
- 5. Select a project.
- 6. Select a region and an availability zone.
- 7. Specify a new name and machine type for the instance.
- 8. Configure network settings.
- 9. Configure security settings.
- 10. Enable flag assignment.
- 11. Run configuration and permission checks.
- 12. Specify a restore reason.
- 13. Finish working with the wizard.

#### IMPORTANT

Before you start Cloud SQL instance restore, make sure that network settings are configured for each region where worker instances will be deployed during the restore process. For information on how to configure network settings, see Adding Worker Configurations.

## Step 1. Launch Cloud SQL Instance Restore Wizard

To launch the Cloud SQL Instance Restore wizard, do the following:

- 1. Navigate to **Protected Data** > Cloud SQL.
- 2. Select the Cloud SQL instance that you want to restore, and click **Restore** > **Instance Restore**.

| ß  | ) Veeam Backup       | for Google Cloud   |                                                                                                    | Server time:<br>Nov 18, 2023 5:17 PM | administrator V<br>Portal Administrator | Configuration |
|----|----------------------|--------------------|----------------------------------------------------------------------------------------------------|--------------------------------------|-----------------------------------------|---------------|
| Mo | nitoring<br>Overview | VM Cloud SQL       | Cloud Spanner                                                                                                    |                                      |                                         |               |
| í  | Resources            | Instance           | Q 1 Restore V X Remove                                                                                                    | • •                                  |                                         | 🎓 Export to 🗸 |
| Ma | nagement<br>Policies | Instance           | Project         Instance Restore           Image: Constraint of the sector of the sector of the se | Restore Points                       | Engine                                  | Region 🚥      |
| 6  | Protected Data       | Selected: 1 of 11  |                                                                                                    |                                      |                                         |               |
|    | Session Logs         | dr-15inst          | Scale Projects test 2 —                                                                                                    | 1                                    | PostgreSQL 15.0                         | us-west3-a    |
|    |                      | dr-an-old-postgres | veeam-rnd-backup-2 —                                                                                                    | 2                                    | PostgreSQL 9.6                          | us-west3-c    |
|    |                      | dr-cloned          | Scale Projects test 2 —                                                                                                    | 7                                    | MySQL 8.0.31                            | us-central1-a |
|    |                      | dr-pg-14-to15      | Scale Projects test 2 —                                                                                                    | 3                                    | PostgreSQL 14.0                         | us-west3-b    |
|    |                      | drsql-8-iam        | veeam-rnd-backup-2 sdfsdfs                                                                                                    | 96                                   | MySQL 8.0.28                            | us-west4-a    |
|    |                      | drtvg-mysql-1-ru   | veeam-rnd-backup-2 sdfsdfs                                                                                                    | 2                                    | MySQL 8.0.34                            | us-central1-a |
|    |                      | ✓ tvg-mysql-1      | veeam-rnd-backup-2 —                                                                                                    | 8                                    | MySQL 8.0.26                            | us-central1-a |
|    |                      | tvg-mysql-1-b      | veeam-rnd-backup-2 —                                                                                                    | 4                                    | MySQL 8.0.26                            | us-central1-f |
|    |                      | tvg-mysql-1-ru     | veeam-rnd-backup-2 —                                                                                                    | 1                                    | MySQL 8.0.26                            | us-central1-f |
|    |                      | tvg-mysql-2        | veeam-rnd-backup-2 —                                                                                                    | 1                                    | MySQL 5.6                               | us-central1-f |
|    |                      | tvg-new-setting    | veeam-rnd-backup-2 —                                                                                                    | 1                                    | MySQL 5.6                               | us-central1-a |
|    |                      |                    |                                                                                                    |                                      |                                         |               |

### Step 2. Select Restore Point

At the **Instances** step of the wizard, select a restore point that will be used to restore the selected Cloud SQL instance. By default, Veeam Backup for Google Cloud uses the most recent valid restore point. However, you can restore the instance data to an earlier state.

To select a restore point, do the following:

- 1. Select the Cloud SQL instance.
- 2. Click Restore Point.
- 3. In the **Choose restore point** window, select the necessary restore point and click **Apply**.

To help you choose a restore point, Veeam Backup for Google Cloud provides the following information on each available restore point:

- Creation Time the date when the restore point was created.
- **Destination** the type of the restore point:
  - *Snapshot* a cloud-native snapshot created by a backup policy.
  - *Manual Snapshot* a cloud-native snapshot created manually.
  - *Backup* an image-level backup created by a backup policy.
  - *Archive* an archived backup created by a backup policy.
- State the result of the latest health check performed for the restore point.
- Storage Class the storage class of a backup repository where the restore point is stored (applies only to image-level backups).
- **Policy** a backup policy that created the restore point.
- Region a region in which the protected Cloud SQL instance resides.
- Project a project that manages the protected Cloud SQL instance.

• **Retention** – a retention configured for the backup policy that created the restore point.

| () Veeam Backup for Google Cloud |                                       |                   |              |          | Server time:<br>Nov 18, 2023 5 | :19 PM   🚨 | ) <b>administrato</b><br>Portal Admini | strator   | Config   | uration |
|----------------------------------|---------------------------------------|-------------------|--------------|----------|--------------------------------|------------|----------------------------------------|-----------|----------|---------|
| Cloud SQL                        | Instance Restore                      |                   |              |          |                                |            |                                        |           |          |         |
| Instances                        | Choose Cloud SQL instances to restore |                   | Choose resto | re point |                                |            |                                        |           |          | ×       |
| Restore Mode                     | Choose Cloud SQL instances and the re | store points to t | Creation ↓   | Destinat | State                          | Storage    | Policy                                 | Region    | Project  | 000     |
| Service Account                  | Instance                              | Q (5 F            | 10/31/20     | Snapshot | -                              | _          | _                                      | us-centra | veeam-rn |         |
| Verification                     | ✓ Instance ↑                          | Restore Point     | 10/02/20     | Snapshot | -                              | -          | -                                      | us-centra | veeam-rn |         |
|                                  | Selected: 1 of 1                      | 09/12/20          | Snapshot     | _        | -                              | -          | us-centra                              | veeam-rn  |          |         |
| Reason                           | ✓ 😂 tvg-mysql-1                       | 10/31/2023 5:4    | 09/12/20     | Snapshot | -                              | -          | -                                      | us-centra | veeam-rn | _       |
| Summary                          |                                       |                   | 09/12/20     | Snapshot | -                              | -          | -                                      | us-centra | veeam-rn |         |
|                                  |                                       |                   | 09/11/20     | Snapshot | -                              | -          | -                                      | us-centra | veeam-rn |         |
|                                  |                                       |                   | 08/15/20     | Snapshot | -                              | -          | -                                      | us-centra | veeam-rn |         |
|                                  |                                       |                   | 08/14/20     | Snapshot | -                              | -          | -                                      | us-centra | veeam-rn |         |
|                                  |                                       |                   |              |          |                                |            |                                        |           |          |         |
|                                  |                                       |                   |              |          |                                |            |                                        |           |          |         |
|                                  |                                       |                   |              |          |                                |            |                                        |           |          |         |
|                                  |                                       |                   |              |          |                                |            |                                        |           |          |         |
|                                  |                                       |                   |              |          |                                |            |                                        |           |          |         |
|                                  |                                       |                   |              |          |                                |            |                                        |           |          |         |
|                                  |                                       |                   |              |          |                                |            |                                        |           |          |         |
|                                  |                                       |                   |              |          |                                |            |                                        |           |          |         |
|                                  |                                       |                   |              |          |                                |            |                                        |           |          |         |
|                                  |                                       |                   |              |          |                                |            |                                        |           |          |         |
|                                  | •                                     |                   |              |          |                                |            |                                        |           |          |         |
|                                  |                                       |                   | Apply        | Cancel   |                                |            |                                        |           |          |         |

#### Step 3. Choose Restore Mode

At the **Restore Mode** step of the wizard, choose whether you want to restore the selected Cloud SQL instance to the original or to a custom location.

#### IMPORTANT

Restore to the original location is supported only using restore points of the *Backup* and *Archive* types. If you select a restore point of the *Snapshot* or *Manual Snapshot* type at step 2 of the wizard, you will be able to select the **Restore to original** option and proceed with the wizard but only up to the **Verification** step — at this step, the verification check will notify you that the restore settings have not been configured properly. As a result, Veeam Backup for Google Cloud will not be able to perform the operation

| 🖉 Veeam Backı     | ıp for Google Cloud                                                                                                    | Server time:<br>Nov 18, 2023 5:19 PM  | administrator V<br>Portal Administrator | Configuration |
|-------------------|----------------------------------------------------------------------------------------------------|---------------------------------------|-----------------------------------------|---------------|
| Cloud SQ          | L Instance Restore                                                                                                    |                                       |                                         |               |
| Instances         | Choose restore mode                                                                                                    |                                       |                                         |               |
| Restore Mode      | Restore to original location, with original settings                                                                                                    |                                       |                                         |               |
| Project           | Quickly restore the selected Cloud SQL instances to their original location, with t<br>instances.                                                            | he same name and settings as the sour | :e                                      |               |
| Region            | <ul> <li>Restore to new location, or with different settings<br/>Restore the selected Cloud SQL instances to a new location or use different conf</li> </ul> | iguration settings.                   |                                         |               |
| Instance Settings |                                                                                                    |                                       |                                         |               |
| Network Settings  |                                                                                                    |                                       |                                         |               |
| Security Settings |                                                                                                    |                                       |                                         |               |
| Flags             |                                                                                                    |                                       |                                         |               |
| Verification      |                                                                                                    |                                       |                                         |               |
| Reason            |                                                                                                    |                                       |                                         |               |
| Summary           |                                                                                                    |                                       |                                         |               |
|                   |                                                                                                    |                                       |                                         |               |
|                   |                                                                                                    |                                       |                                         |               |
|                   |                                                                                                    |                                       |                                         |               |
|                   |                                                                                                    |                                       |                                         |               |
|                   |                                                                                                    | Previous Next                         | Cancel                                  |               |

#### Step 4. Select Service Account

[This step applies only if you have selected the **Restore to original location**, with original settings option at the **Restore Mode** step of the wizard]

At the **Service Account** step of the wizard, select a service account whose permissions will be used to perform the restore operation. For more information on the required permissions, see <u>Service Account Permissions</u>.

For a service account to be displayed in the **Service account** drop-down list, it must be added to Veeam Backup for Google Cloud as described in section Adding Service Accounts, and must be assigned the *Cloud SQL Instances Restore* operational role as described in section Adding Projects and Folders.

If you have not added the necessary service account to Veeam Backup for Google Cloud beforehand, you can do it without closing the **Cloud SQL Instance Restore** wizard. To add an account, click **Add** and complete the **Add Service Account** wizard.

| 🖉 Veeam Backı   | up for Google Cloud Server<br>Nov 1                                         | r time:<br>18, 2023 5:19 PM | guration |
|-----------------|-----------------------------------------------------------------------------|-----------------------------|----------|
| Cloud SQI       | DL Instance Restore                                                         |                             |          |
| Instances       | Specify service account                                                     |                             |          |
| Restore Mode    | Specify a service account that will be used to access the original project. |                             |          |
| Service Account | Service account: veeam-1649186685-sa@rnd-backup-2.lam.gservice 👻 🕇 Add      |                             |          |
| Verification    |                                                                             |                             |          |
| Reason          |                                                                             |                             |          |
| Summary         |                                                                             |                             |          |
|                 | Previous                                                                    | Next Cancel                 |          |

### Step 5. Select Project

[This step applies only if you have selected the **Restore to new location**, or with different settings option at the **Restore Mode** step of the wizard]

At the **Project** step of the wizard, select a project that will be used to manage the restored Cloud SQL instance and specify a service account whose permissions will be used to perform the restore operation. For more information on the required permissions, see <u>Service Account Permissions</u>.

For a project to be displayed in the **Project** drop-down list, it must be added to Veeam Backup for Google Cloud as described in section Adding Projects and Folders. If you have not added the necessary project to Veeam Backup for Google Cloud beforehand, you can do it without closing the **Cloud SQL Instance Restore** wizard. To add a project, click **Add** and complete the **Add Projects and Folders** wizard.

For a service account to be displayed in the list of available accounts, it must be added to Veeam Backup for Google Cloud as described in section Adding Service Accounts, and must be assigned permissions required to access the selected project as described in section Adding Projects and Folders.

| 🛆 Veeam Backu     | p for Google Cloud                                                                                                    | Server time:<br>Nov 18, 2023 5:19 PM | administrator V<br>Portal Administrator | Configuration |
|-------------------|----------------------------------------------------------------------------------------------------|--------------------------------------|-----------------------------------------|---------------|
| Cloud SQL         | Instance Restore                                                                                                    |                                      |                                         |               |
| Instances         | Specify project                                                                                                    |                                      |                                         |               |
| Restore Mode      | Choose a project where the restored Cloud SQL instances will be created, and specify a s<br>access the project. By default, the settings saved in the selected restore point will be used | ervice account that will be us<br>d. | ied to                                  |               |
| Project           | Project                                                                                                    |                                      |                                         |               |
| Region            | Choose a target project.                                                                                                    |                                      |                                         |               |
| Instance Settings | Project: veeam-rnd-backup-2 (rnd-backup-2)                                                                                                    |                                      |                                         |               |
| Network Settings  | Service account                                                                                                    |                                      |                                         |               |
| Security Settings | Specify a service account.                                                                                                    |                                      |                                         |               |
| Flags             | Selvice acconut: Aeequi-104a180082-24@htto-packob-519ttil82etvice 🔥                                                                                                    |                                      |                                         |               |
| Verification      |                                                                                                    |                                      |                                         |               |
| Reason            |                                                                                                    |                                      |                                         |               |
| Summary           |                                                                                                    |                                      |                                         |               |
|                   |                                                                                                    |                                      |                                         |               |
|                   |                                                                                                    |                                      |                                         |               |
|                   |                                                                                                    |                                      |                                         |               |
|                   |                                                                                                    |                                      |                                         |               |
|                   | Previo                                                                                                    | us Next C                            | ancel                                   |               |

### Step 6. Select Region and Availability Zone

[This step applies only if you have selected the **Restore to new location**, or with different settings option at the **Restore Mode** step of the wizard]

At the **Region** step of the wizard, select a region where the restored Cloud SQL instance will operate and an availability zone for which you want to configure network settings.

To configure the restored Cloud SQL instance for high availability, select the **Multiple zones** option, and choose a primary and a secondary zone where the restored Cloud SQL instance will be located within the selected region. The high availability configuration allows you to reduce downtime when a zone or the instance becomes unavailable. For more information on high availability in Google Cloud, see Google Cloud documentation.

#### TIP

If some of the restored Cloud SQL instances cannot be configured for high availability, the wizard will display a message notifying that the instances have issues with the original zone settings. To learn what these issues are, click the **instance** link in the message.

| 🖉 Veeam Backu             | p for Google Cloud                                                                       |                              | Server time:<br>Nov 18, 2023 5:20 PM ( | administrator 🗸<br>Portal Administrator | (D) Configuration |
|---------------------------|------------------------------------------------------------------------------------------|------------------------------|----------------------------------------|-----------------------------------------|-------------------|
| Cloud SQL                 | Instance Restore                                                                         |                              |                                        |                                         |                   |
| Instances<br>Restore Mode | Choose region and availability zone<br>Choose the region and zone where Cloud SQL instar | nces will be restored.       |                                        |                                         |                   |
| Project                   | Region<br>vus-east5 (Columbus)                                                           |                              |                                        |                                         |                   |
| Instance Settings         | Availability zone                                                                        |                              |                                        |                                         |                   |
| Network Settings          | Single zone     Any                                                                      |                              |                                        |                                         |                   |
| Security Settings         | Any<br>us-east5-a                                                                        | Secondary zone:              |                                        |                                         |                   |
| Verification              | us-east5-b<br>us-east5-c                                                                 | Any (different from primary) | ~                                      |                                         |                   |
| Reason                    |                                                                                          |                              |                                        |                                         |                   |
| Summary                   |                                                                                          |                              |                                        |                                         |                   |
|                           |                                                                                          |                              |                                        |                                         |                   |
|                           |                                                                                          |                              |                                        |                                         |                   |
|                           |                                                                                          | Previous                     | Next Ca                                | ncel                                    |                   |

### Step 7. Specify Instance Name and Type

[This step applies only if you have selected the **Restore to new location**, or with different settings option at the **Restore Mode** step of the wizard]

At the Instance Settings step of the wizard, do the following:

- 1. Select the Cloud SQL instance.
- 2. If you want to specify a new name and a new machine type for the restored Cloud SQL instance, or to configure storage settings for the instance, click **Edit**.

In the **Configure general settings** window, specify the name and the machine type, and click **Apply**. To learn how to choose a machine type when creating a Cloud SQL instance in Google Cloud, see Google Cloud documentation.

#### NOTE

Restore of PostgreSQL instances to Cloud SQL instances of the *db-f1-micro* and *db-g1-small* machine types is not supported. If you want to restore a PostgreSQL instance to one of the specified machine types, you must first manually create a Cloud SQL instance of the necessary type in the Google Cloud console as described in Google Cloud documentation, and then restore the backed-up databases to the created instance as described in section Performing Database Restore.

You can also choose a new storage type and manually increase storage capacity for the restored Cloud SQL instance. If you want Veeam Backup for Google Cloud to increase the storage capacity to fit the instance size automatically, select the **Automatic increase** check box. Note, however, that the amount of storage capacity allocated to an instance affects its cost. To learn how to configure storage settings when creating a Cloud SQL instance in Google Cloud, see Google Cloud documentation.

#### TIP

If Veeam Backup for Google Cloud is unable to restore the Cloud SQL instance using the specified name for some reason, the wizard will display an error icon in the **Instance** column. To learn what this reason is, hover your mouse over the icon.

| 🖉 Veeam Backuj    | p for Google Cloud                           |                           |                      | Server time:<br>Nov 18, 2023 | 5:20 PM    | administr<br>Portal Adr | ninistrator     |        | Configuration |
|-------------------|----------------------------------------------|---------------------------|----------------------|------------------------------|------------|-------------------------|-----------------|--------|---------------|
| Cloud SQL         | Instance Restore                             |                           |                      |                              |            |                         |                 |        |               |
| Instances         | Configure instance settings                  |                           |                      |                              |            | Configure g             | eneral settings |        | ×             |
| Restore Mode      | For each Cloud SQL instance that will be res | stored, specify its name, | machine type and sto | orage settings.              |            | Name:                   | tvg-mysql-12    |        |               |
| Project           | Instance Q                                   | 🔪 🧪 Edit                  |                      |                              |            | Machine type:           | db-n1-standard  | -4 ( 🗸 |               |
| Region            | ✓ Instance ↑                                 | Machine Type              | Storage Type         | Capacity                     | Auto-Incr  | Configure s             | torage settings |        |               |
| Instance Settings | Selected: 1 of 1                             |                           | 100                  | 100 CB                       | (b) Eastel | Type:                   | • HDD           |        |               |
| Network Settings  | Vig-mysqi-i                                  | _                         | HUU                  | 100 GB                       | U Enable   |                         | 🔘 SSD           |        |               |
| Security Settings |                                              |                           |                      |                              |            | Capacity:               | 100 🗘           |        |               |
| Flags             |                                              |                           |                      |                              |            |                         | ✓ Automatic in  | crease |               |
| Verification      |                                              |                           |                      |                              |            | Apply                   | Cancel          |        |               |
| Reason            |                                              |                           |                      |                              |            | трыу                    | Cancer          |        |               |
| Summary           |                                              |                           |                      |                              |            |                         |                 |        |               |
|                   |                                              |                           |                      |                              |            |                         |                 |        |               |
|                   |                                              |                           |                      |                              |            |                         |                 |        |               |
|                   |                                              |                           |                      |                              |            |                         |                 |        |               |
|                   |                                              |                           |                      |                              |            |                         |                 |        |               |
|                   |                                              |                           |                      |                              |            |                         |                 |        |               |
|                   |                                              |                           | Previo               | Ne                           | xt         |                         |                 |        |               |

### Step 8. Configure Network Settings

[This step applies only if you have selected the **Restore to new location**, or with different settings option at the **Restore Mode** step of the wizard]

At the Network Settings step of the wizard, do the following:

- 1. Select the Cloud SQL instance.
- 2. Click Edit.
- 3. In the **Edit network settings** window, choose whether you want to configure public IP and private IP connectivity for the restored Cloud SQL instance:
  - To connect the restored Cloud SQL instance to a VPC network with a private IP address, select the Private IP check box and specify a VPC network to which the instance will be connected. For a VPC network to be displayed in the lists of available networks, it must contain a subnet that exists in the region specified at step 6 of the wizard.

#### IMPORTANT

The specified VPC network must have private services access configured. To learn how to configure private services access for a VPC network, see Google Cloud documentation.

• To assign a public IPv4 address to the restored Cloud SQL instance and to accept connections to it from specific IP address ranges, set the **Public IP** toggle to *On*, click **Add** and then enter the allowed IP address ranges in the **Add Network Connection** window.

#### TIP

The IP address ranges must be specified in the CIDR notation (for example, 12.23.34.0/24). To let all IP addresses access the restored Cloud SQL instance, you can enter 0.0.0/0. However, note that allowing access from all IP addresses is unsafe and thus not recommended in production environments.

| 🖉 Veeam Backu     | ıp for Google Cloud                     |                                       | 2        | Server time:<br>Nov 18, 2023 5:22 PM | administrator 🗸<br>Portal Administrat | or Configur                  | ration   |
|-------------------|-----------------------------------------|---------------------------------------|----------|--------------------------------------|---------------------------------------|------------------------------|----------|
| Cloud SQI         | Instance Restore                        |                                       |          |                                      |                                       |                              |          |
| Instances         | Configure network settings              |                                       |          | Configure priv                       | vate IP settings                      |                              | $\times$ |
| Restore Mode      | Specify network settings for each Cloue | d SQL instance that will be restored. |          | <ul> <li>Enable priva</li> </ul>     | ate IP                                |                              |          |
| Project           | Instance                                | Q 🧪 Edit                              |          | VPC: tvg-r                           | net                                   | ~                            |          |
| Region            | ✓ Instance                              | Private IP                            | VPC      | Only n                               | etworks with Private Service          | Connection enabled are shown |          |
| Instance Settings | Selected: 1 of 1                        |                                       |          | Public IP:                           | Enabled                               |                              |          |
| Network Settings  | Vg-mysql-12                             | Disabled                              | -        | + Add                                | Edit 🗙 Remove                         |                              |          |
| Security Settings |                                         |                                       |          | Allowed Netw                         | ork I                                 | P Range                      |          |
| Flags             |                                         |                                       |          | priv-net                             | 8                                     | 9.177.50.123                 |          |
| Verification      |                                         |                                       |          |                                      |                                       |                              |          |
| Pascon            |                                         |                                       |          |                                      |                                       |                              |          |
| Cummon .          |                                         |                                       |          |                                      |                                       |                              |          |
| Summary           |                                         |                                       |          |                                      |                                       |                              |          |
|                   |                                         |                                       |          |                                      |                                       |                              |          |
|                   |                                         |                                       |          |                                      |                                       |                              |          |
|                   |                                         |                                       |          |                                      |                                       |                              |          |
|                   |                                         |                                       |          | Apply                                | Cancel                                |                              |          |
|                   |                                         |                                       | Previous | 5                                    |                                       |                              |          |

### Step 9. Configure Security Settings

[This step applies only if you have selected the **Restore to new location**, or with different settings option at the **Restore Mode** step of the wizard]

At the Security Settings step of the wizard, do the following:

- 1. Select the Cloud SQL instance.
- 2. Click Edit.
- 3. In the opened window, choose whether you want to connect to the restored Cloud SQL instance using SSL only, and whether you want the instance data to be encrypted with a Google Cloud KMS CMEK:
  - If you want to secure connections to the restored Cloud SQL instance, set the **Allow only SSL** connections toggle to *On*.

Since SSL connections use digital certificates to provide encrypted access, make sure that you have obtained a Certificate Authority (CA) certificate, a client public key certificate, and a client private key – before you connect to the restored instance using SSL. For more information, see Google Cloud documentation.

- If you want to apply the existing encryption scheme of the source Cloud SQL instance, select the **Use** original encryption scheme option.
- If you want to encrypt the restored data with a CMEK, select the Use customer-managed encryption key from Google Cloud KMS option and choose the necessary CMEK from the Encryption key dropdown list.

For a CMEK to be displayed in the list of available encryption keys, it must be stored in the region selected at step 6 of the wizard.

#### NOTE

Due to technical limitations in Google Cloud, Veeam Backup for Google Cloud does not support data encryption with multi-regional keys. For more information, see Cloud SQL for MySQL documentation and Cloud SQL for PostgreSQL documentation.

| ြာ Veeam Backup for Google Cloud |                                           |              |         | Server time:<br>Nov 18, 2023 5:22 PM | administrator 🛩<br>Portal Administrator | Configu                     | iration  |
|----------------------------------|-------------------------------------------|--------------|---------|--------------------------------------|-----------------------------------------|-----------------------------|----------|
| Cloud SQL                        | Instance Restore                          |              |         |                                      |                                         |                             |          |
| Instances                        | Configure security settings               |              |         | Configure SSL setting                | 5                                       |                             | $\times$ |
| Restore Mode                     | Enable encryption and allow connections t | through SSL. |         | ✓ Allow only SSL connec              | tions                                   |                             |          |
| Project                          | Instance                                  | 2 🧪 Edit     |         | Enable encryption                    |                                         |                             |          |
| Region                           | ✓ Instance                                | SSL Only     | Encryp  | Choose encryption settings           | s for the restored data.                |                             |          |
| Instance Settings                | Selected: 1 of 1                          | Disabled     | Origina | Use original encryptio               | n scheme                                |                             |          |
| Network Settings                 |                                           |              |         | Use customer-manage                  | ed encryption key from Google           | e Cloud KMS                 |          |
| Security Settings                |                                           |              |         |                                      | ~                                       |                             |          |
| Flags                            |                                           |              |         | For more inform                      | nation on the use of encryption         | n keys, see the User Guide. |          |
| Verification                     |                                           |              |         |                                      | _                                       |                             |          |
| Reason                           |                                           |              |         | Apply Cancel                         |                                         |                             |          |
| Summary                          |                                           |              |         |                                      |                                         |                             |          |
|                                  |                                           |              |         |                                      |                                         |                             |          |
|                                  |                                           |              |         |                                      |                                         |                             |          |
|                                  |                                           |              |         |                                      |                                         |                             |          |
|                                  |                                           |              |         |                                      |                                         |                             |          |
|                                  |                                           |              | Prev    |                                      |                                         |                             |          |
|                                  |                                           |              |         |                                      |                                         |                             |          |

### Step 10. Enable Flag Assignment

[This step applies only if you have selected the **Restore to new location**, or with different settings option at the **Restore Mode** step of the wizard]

At the **Flags** step of the wizard, you can instruct Veeam Backup for Google Cloud to modify flags set on databases of the restored Cloud SQL instance:

- 1. Select the Cloud SQL instance.
- 2. Click Edit.
- 3. In the **Configure flags** window, choose whether you want flags of the restored databases to have the same values as the source databases or new modified values.

If you want to set a new value for a database flag, select the flag and click **Edit**. If you want to clear all flags to their original values, click **Reset to Original**. To save changes made to the flag settings, click **Apply**.

| 🖉 Veeam Backu                        | p for Google Cloud                                                         | Server time:<br>Nov 18, 2023 5:23 PM                                                    | administrator V<br>Portal Administrator | Configuration       |   |
|--------------------------------------|----------------------------------------------------------------------------|-----------------------------------------------------------------------------------------|-----------------------------------------|---------------------|---|
| Cloud SQL                            | Instance Restore                                                           |                                                                                         |                                         |                     |   |
| Instances<br>Restore Mode<br>Project | Modify database flags<br>Configure flags for Cloud SQL instance databases. | Configure flags<br>Change values of database flags.<br>Change values of database flags. |                                         |                     | × |
| Region                               | Instance 🕇                                                                 | Flag                                                                                    | Value                                   | State               |   |
| Instance Settings                    | tvg-mysql-12                                                               | shared_buffers                                                                          | 589824                                  | [★] Original        |   |
| Network Settings                     |                                                                            | maintenance_work_mem<br>max_wal_size                                                    | 2147483647                              | [♥] Original        |   |
| Security Settings                    |                                                                            | pglogical.synchronous_commit                                                            | Edit Flag                               |                     | × |
| Flags                                |                                                                            | autovacuum<br>wal buffers                                                               | Specify a new                           | value for the flag. | _ |
| 11853                                |                                                                            |                                                                                         | autovacuum:                             | on                  |   |
| Verification                         |                                                                            |                                                                                         |                                         | 5 Reset             |   |
| Reason                               |                                                                            |                                                                                         |                                         |                     |   |
| Summary                              |                                                                            |                                                                                         |                                         | Save Cancel         |   |
|                                      |                                                                            |                                                                                         |                                         |                     |   |
|                                      |                                                                            | Apply Cancel                                                                            |                                         |                     |   |

### Step 11. Run Configuration Checks

At the **Verification** step of the wizard, Veeam Backup for Google Cloud will verify whether restore settings are configured properly and the specified service account has all the necessary permissions required to perform recovery tasks for the project that will manage the restored Cloud SQL instance. For more information on the required permissions, see Service Account Permissions.

To see the list of missing permissions that must be granted to the service account in order to perform an operation, click the link in the **Details** column. You can grant the missing permissions to the service account using the Google Cloud console or instruct Veeam Backup for Google Cloud to do it:

• To grant the missing permissions manually, click **Download Script**. Veeam Backup for Google Cloud will generate a gcloud script that you can run in the Google Cloud console to assign all the necessary permissions to the service account.

The account under which you run the script must have the permissions required both to get and set project IAM policies and to create custom IAM roles (for example, it can have the *iam.securityAdmin* and *iam.roleAdmin* roles assigned). To learn what permissions and roles are required to create custom roles in IAM, see Google Cloud documentation.

• To let Veeam Backup for Google Cloud grant the missing permissions automatically, click **Grant** and then click **Sign in with Google** in the **Grant permissions** window. You will be redirected to the OAuth consent screen authorization page. Sign in using credentials of a Google account that will be used to grant the permissions.

The account under which you sign in to Google Cloud must have the permissions required both to get and set project IAM policies and to create custom IAM roles (for example, it can have the *iam.securityAdmin* and *iam.roleAdmin* roles assigned). To learn what permissions and roles are required to create service account, see Google Cloud documentation.

#### NOTE

For Veeam Backup for Google Cloud to be able to authorize in Google Cloud, the OAuth consent screen must be configured as described in section Registering Applications. Note that Veeam Backup for Google Cloud does not store in the configuration database the provided Google account credentials and access tokens received during authorization.

To make sure that the missing permissions have been successfully granted, click **Recheck**.

| 🖉 Veeam Backu           | ip for Google Cloud                                                  |                | Server time:<br>Nov 18, 2023 5:23 PM | administrator 🛩<br>Portal Administrator | Configuration |
|-------------------------|----------------------------------------------------------------------|----------------|--------------------------------------|-----------------------------------------|---------------|
| Cloud SQI               | L Instance Restore                                                   |                |                                      |                                         |               |
| Instances               | Run verification checks<br>Verify that permissions and configuration | n are correct. |                                      |                                         |               |
| Restore Mode<br>Project | 🗘 Recheck 🛛 👱 Download Script                                        | 🐉 Grant        |                                      |                                         |               |
| Region                  | Check                                                                | Result         | Details                              |                                         |               |
| Instance Settings       | Cloud SQL Restore                                                    | Passed         | All the required permissions a       | re gr                                   |               |
| Network Settings        |                                                                      |                |                                      |                                         |               |
| Security Settings       |                                                                      |                |                                      |                                         |               |
| Flags                   |                                                                      |                |                                      |                                         |               |
| Verification            |                                                                      |                |                                      |                                         |               |
| Reason                  |                                                                      |                |                                      |                                         |               |
| Summary                 |                                                                      |                |                                      |                                         |               |
|                         |                                                                      |                |                                      |                                         |               |
|                         |                                                                      |                |                                      |                                         |               |
|                         |                                                                      |                |                                      |                                         |               |
|                         |                                                                      |                | Previous Next                        | Cancel                                  |               |

### Step 12. Specify Restore Reason

At the **Reason** step of the wizard, specify a reason for restoring the Cloud SQL instance. This information will be saved to the session history, and you will be able to reference it later.

| 🖉 Veeam Backı     | up for Google Cloud                     | Server time:<br>Nov 18, 2023 5:23 PM | administrator V<br>Portal Administrator | Configuration |
|-------------------|-----------------------------------------|--------------------------------------|-----------------------------------------|---------------|
| Cloud SQ          | 2L Instance Restore                     |                                      |                                         |               |
| Instances         | Enter reason for this restore operation |                                      |                                         |               |
| Restore Mode      | Restore reason:                         |                                      |                                         |               |
| Project           | evaluating SQL instance restore         |                                      |                                         |               |
| Region            |                                         |                                      |                                         |               |
| Instance Settings |                                         |                                      |                                         |               |
| Network Settings  |                                         |                                      |                                         |               |
| Security Settings |                                         |                                      |                                         |               |
| Flags             |                                         |                                      |                                         |               |
| Verification      |                                         |                                      |                                         |               |
| Reason            |                                         |                                      |                                         |               |
| Summary           |                                         |                                      |                                         |               |
|                   |                                         |                                      |                                         |               |
|                   |                                         |                                      |                                         |               |
|                   |                                         |                                      |                                         |               |
|                   |                                         |                                      |                                         |               |
|                   | [                                       | Previous Next                        | Cancel                                  |               |

### Step 13. Finish Working with Wizard

At the Summary step of the wizard, review summary information and click Finish.

| 🛆 Veeam Backu     | p for Google Cl          | oud                                                      | Server time:<br>Nov 18, 2023 5:24 PM | administrator V<br>Portal Administrator | Configuration |
|-------------------|--------------------------|----------------------------------------------------------|--------------------------------------|-----------------------------------------|---------------|
| Cloud SQL         | Instance Resto           | re                                                       |                                      |                                         |               |
| Instances         | Review configure         | d settings                                               |                                      |                                         |               |
| Restore Mode      | 🗍 Copy to Clipboard      | d                                                        |                                      |                                         |               |
| Project           | Project settings         |                                                          |                                      |                                         |               |
| Region            | Project:<br>ID:          | veeam-rnd-backup-2<br>rnd-backup-2                       |                                      |                                         |               |
| Instance Settings | Service account:         | veeam-1649186685-sa@rnd-backup-2.lam.gserviceaccount.com |                                      |                                         |               |
| Network Settings  | General settings         |                                                          |                                      |                                         |               |
| Security Settings | Restore mode:<br>Reason: | New location<br>evaluating SQL instance restore          |                                      |                                         |               |
| Flags             | Zone settings:           | Single zone (us-east5-b)                                 |                                      |                                         |               |
| Verification      | Instances to restore     | •                                                        |                                      |                                         |               |
| Reason            | Instances:               | 1 instance                                               |                                      |                                         |               |
| Summary           | Validation               |                                                          |                                      |                                         |               |
|                   | Permission check:        | Passed () Recheck                                        |                                      |                                         |               |
|                   | instance settings.       | Passed                                                   |                                      |                                         |               |
|                   |                          |                                                          |                                      |                                         |               |
|                   |                          |                                                          |                                      |                                         |               |
|                   |                          |                                                          |                                      |                                         |               |
|                   |                          | Previo                                                   | us Finish                            | Cancel                                  |               |

## Performing Database Restore

In case a disaster strikes, you can restore corrupted databases of a Cloud SQL instance from an image-level backup. Veeam Backup for Google Cloud allows you to restore databases to the original location or to a new location.

#### NOTE

Due to technical limitations in Google Cloud, Veeam Backup for Google Cloud does not support restore to the original location if the source database is still present in the location.

To restore databases of a protected Cloud SQL instance, do the following:

- 1. Launch the Database Restore wizard.
- 2. Select databases.
- 3. Select a project.
- 4. Configure target instance settings.
- 5. Check required permissions.
- 6. Specify a restore reason.
- 7. Finish working with the wizard.

#### IMPORTANT

Before you start Cloud SQL database restore, make sure that network settings are configured for each region where worker instances will be deployed during the restore process. For information on how to configure network settings, see Adding Worker Configurations.

### Step 1. Launch Database Restore Wizard

To launch the Database Restore wizard, do the following:

- 1. Navigate to **Protected Data** > Cloud SQL.
- 2. Select the Cloud SQL instance whose databases you want to restore, and click **Restore** > **Database Restore**.

| ß   | ) Veeam Backup       | for Google Cloud      |             |             |             | Server time:<br>Nov 13, 2023 4:29 PM | Zd V<br>Portal Administrator |                   | Configuration |
|-----|----------------------|-----------------------|-------------|-------------|-------------|--------------------------------------|------------------------------|-------------------|---------------|
| Mo  | nitoring<br>Overview | VM Cloud SQL          | Cloud Spann | ier         |             |                                      |                              |                   |               |
| Í   | Resources            | Instance              | Q           | ↑ Restore ➤ | 🗙 Remove 🛩  |                                      |                              | ر جا<br>ا         | Export to 💙   |
| Mar | Policies             | Instance              | Project     | Database    | Restore     | <b>Restore Points</b>                | Engine                       | Region            | 000           |
| A   | Protected Data       | Selected: 1 of 8      |             |             |             |                                      |                              |                   |               |
|     | Session Logs         | ka-mysql1             | veeam-rno   | d-backup-4  | _           | 4                                    | MySQL 8.0.18                 | us-central1-a     |               |
|     |                      | zd-my-small-sql-forem | veeam-rno   | d-backup-4  | _           | 4                                    | MySQL 8.0.26                 | europe-west9-c    |               |
|     |                      | zd-myscl              | veeam-rno   | d-backup-4  | MsSQL1      | 12                                   | MySQL 8.0.26                 | europe-west9-c    |               |
|     |                      | ✓ zd-myscl-restored   | veeam-rno   | d-backup-4  | MySQL2      | 1                                    | MySQL 8.0.26                 | europe-central2-a |               |
|     |                      | zd-pgsqltest          | veeam-rno   | d-backup-4  | PostgreSQL1 | 18                                   | PostgreSQL 14.0              | us-central1-b     |               |
|     |                      | zd-pgsqltestrr        | veeam-rno   | d-backup-4  | PostgreSQL2 | 8                                    | PostgreSQL 14.0              | us-central1-b     |               |
|     |                      | zdsmysl               | veeam-rno   | d-backup-4  | MsSQL1      | 11                                   | MySQL 5.6                    | europe-west9-b    |               |
|     |                      | zdsmysl-restored      | veeam-rno   | d-backup-4  | MySQL2      | 1                                    | MySQL 5.6                    | europe-north1-a   |               |
|     |                      |                       |             |             |             |                                      |                              |                   |               |

### Step 2. Select Databases

At the **Databases** step of the wizard, click **Add** to select databases to restore, and then choose a restore point that will be used to restore the selected databases. By default, Veeam Backup for Google Cloud uses the most recent valid restore point. However, you can restore the backed-up data to an earlier state.

To select a restore point, do the following:

- 1. Select a database.
- 2. Click Restore Point.
- 3. In the **Choose restore point** window, select the necessary restore point and click **Apply**.

To help you choose a restore point, Veeam Backup for Google Cloud provides the following information on each available restore point:

- $\circ~$  Creation Time the date when the restore point was created.
- **Destination** the type of the restore point:
  - Snapshot a cloud-native snapshot created by a backup policy.
  - *Manual Snapshot* a cloud-native snapshot created manually.
  - *Backup* an image-level backup created by a backup policy.
  - *Archive* an archived backup created by a backup policy.
- Storage Class the storage class of the backup repository where the restore point is stored (applies only to image-level backups).
- **Region** a region in which the protected Cloud SQL instance resides.
- Policy a backup policy that created the restore point.
- Retention a retention configured for the backup policy that created the restore point.

#### NOTE

Veeam Backup for Google Cloud does not support restore of the **postgres** database, that is, the default database automatically added to PostgreSQL instances upon creation. Consider that it is not recommended to use this database to store any data. For more information, see Google Cloud documentation.

| 🕢 Veeam Backu | p for Google Cloud                                                |                                  | Server time:<br>Nov 13, 2023                     | 3 4:32 PM                     | d ✔<br>Portal Administrator |                 | ) Configuration |  |
|---------------|-------------------------------------------------------------------|----------------------------------|--------------------------------------------------|-------------------------------|-----------------------------|-----------------|-----------------|--|
| Database      | C Database Restore                                                |                                  |                                                  |                               |                             |                 |                 |  |
| Databases     | Choose Cloud SQL databases to restore                             | Choose restore poin              | nt                                               |                               |                             |                 | ×               |  |
| Project       | Choose Cloud SQL databases and restore points that will be used t | The list of res<br>be used to pe | store points includes b<br>erform instance resto | backups and archives o<br>re. | only, and excludes sna      | pshots. Snapsho | ts can only     |  |
| Instance      | Database <b>Q</b> + Add (5                                        | currentian Time +                | Destination                                      | Channel Class                 | Basian                      | Deliev          |                 |  |
| Permissions   | ✓ Database Creation Time Storage Clas                             | Creation Time                    | Destination                                      | Storage Class                 | Region                      | Policy          | 000             |  |
|               | Selected: 1 of 1                                                  | 11/07/2023 3:0                   | Archive (reposit                                 | Archive                       | europe-west9-c              | MsSQL1          |                 |  |
| Reason        | ✓ database 11/13/2023 4:00:52 Standard                            | 11/13/2023 3:0                   | Backup (reposit                                  | Standard                      | europe-west9-c              | MsSQL1          |                 |  |
| Summary       |                                                                   | 11/13/2023 4:0                   | Backup (reposit                                  | Standard                      | europe-west9-c              | MSSQL1          |                 |  |
|               |                                                                   |                                  |                                                  |                               |                             |                 |                 |  |
|               |                                                                   |                                  |                                                  |                               |                             |                 |                 |  |
|               |                                                                   |                                  |                                                  |                               |                             |                 |                 |  |
|               |                                                                   |                                  |                                                  |                               |                             |                 |                 |  |
|               |                                                                   |                                  |                                                  |                               |                             |                 |                 |  |
|               |                                                                   |                                  |                                                  |                               |                             |                 |                 |  |
|               |                                                                   |                                  |                                                  |                               |                             |                 |                 |  |
|               |                                                                   |                                  |                                                  |                               |                             |                 |                 |  |
|               |                                                                   | Analy                            |                                                  |                               |                             |                 |                 |  |
|               |                                                                   | Apply Cano                       | Lei                                              |                               |                             |                 |                 |  |

### Step 3. Select Project

At the **Project** step of the wizard, select a project that manages a Cloud SQL instance to which you want to restore the selected databases and specify a service account whose permissions will be used to perform the restore operation. For more information on the required permissions, see <u>Service Account Permissions</u>.

For a project to be displayed in the **Project** drop-down list, it must be added to Veeam Backup for Google Cloud as described in section Adding Projects and Folders.

For a service account to be displayed in the list of available accounts, it must be added to Veeam Backup for Google Cloud as described in section Adding Service Accounts, and must be assigned the *Cloud SQL Instances Restore* operational role as described in section Adding Projects and Folders.

| 🖉 Veeam Backu         | p for Google Cloud                                                                                                    | Server time:<br>Nov 13, 2023 4:33 PM | ≥ zd ∨<br>Portal Administrator | Configuration |
|-----------------------|----------------------------------------------------------------------------------------------------|--------------------------------------|--------------------------------|---------------|
| Database              | Restore                                                                                                    |                                      |                                |               |
| Databases             | Specify project<br>Choose a project managing the Cloud SQL instance to which the selected databases will be restored, a<br>service account that will be used to access the project. | and specify a                        |                                |               |
| Instance              | Project                                                                                                    |                                      |                                |               |
| Permissions<br>Reason | Choose a target project. Project: veeam-rnd-backup-4 (rnd-backup-4)                                                                                                    |                                      |                                |               |
| Summary               | Service account<br>Specify a service account.<br>Service account: veeam-1697014280-sa@rnd-backup-4.iam.gservice v                                                                   |                                      |                                |               |
|                       |                                                                                                    |                                      |                                |               |
|                       | Previous Next                                                                                                    | Cancel                               |                                |               |

### Step 4. Configure Target Instance Settings

At the **Instance** step of the wizard, choose a Cloud SQL instance that will host the restored databases. To do that, click the link in the **Instance** field, select the necessary Cloud SQL instance from the **Choose Cloud SQL instance** list, and click **Apply**. For a Cloud SQL instance to be displayed in the list of available instances, it must belong to the selected project and be running on a supported database engine.

#### NOTES

- Restore to Cloud SQL instances configured to accept SSL connections is not supported.
- PostgreSQL databases can be restored only to PostgreSQL instances running the same database engine version.

You must also specify a Cloud SQL account whose credentials will be used to perform the restore operation. To do that, click a link in the **Credentials** field and choose an account from the list of available Cloud SQL accounts. For an account to be displayed in the list, it must be added to Veeam Backup for Google Cloud as described in section Adding Cloud SQL Accounts. If you have not added the necessary account to Veeam Backup for Google Cloud beforehand, you can do it without closing the **Database Restore** wizard. To add an account, click **Add** and complete the **Add Account** wizard.

#### TIP

Veeam Backup for Google Cloud will perform a number of configuration checks for the selected instance and databases:

- If any of the checks fail to complete successfully for an instance, the wizard will display an error in the **Configuration checks** field.
- If any of the checks fail to complete successfully for a database, the wizard will display an error in the **Checks column** of the **Databases to restore** table.

You can click the link to get more information on an error.

| 🖉 Veeam Backu | p for Google Clou                                   | ıd                          |                                    |                      | Server time<br>Nov 13, 20 | :<br>23 4:52 PM | Zd V<br>Portal Administrator | Configuration |
|---------------|-----------------------------------------------------|-----------------------------|------------------------------------|----------------------|---------------------------|-----------------|------------------------------|---------------|
| E Database    | Restore                                             |                             |                                    |                      |                           |                 |                              |               |
| Databases     | <b>Choose instance</b><br>Specify a Cloud SQL insta | ance where the sel          | lected databases will be resto     | ored.                |                           |                 |                              |               |
| Instance      | Instance:<br>Credentials:                           | 😂 zd-myscl<br>🌲 Default (ve | eam-1697014280-sa@rnd-ba           | ckup-4.iam.gservicea | account.com)              |                 |                              |               |
| Permissions   | Engine:<br>Version:<br>Configuration checks:        | MySQL<br>8.0.26<br>S Passed |                                    |                      |                           |                 |                              |               |
| Summary       | Stored procedu                                      | ires and triggers wil       | l also be restored to the specific | ed instance.         |                           |                 |                              |               |
|               | Databases to restore                                |                             |                                    |                      |                           |                 |                              |               |
|               | Database                                            | Checks                      | Restore Point                      | Storage Class        | Region                    | 000             |                              |               |
|               | database                                            | 🔮 Passed                    | 11/13/2023 4:00:52 PM              | Standard             | europe-west               |                 |                              |               |
|               |                                                     |                             |                                    |                      |                           |                 |                              |               |
|               |                                                     |                             |                                    | Previous             | Next Car                  | ncel            |                              |               |

### Step 5. Check Required Permissions

At the **Permissions** step of the wizard, Veeam Backup for Google Cloud will verify whether the specified service account has all the necessary permissions required to perform data recovery tasks for the selected project. For more information on the required permissions, see Service Account Permissions.

To see the list of missing permissions that must be granted to the service account in order to perform an operation, click the link in the **Details** column. You can grant the missing permissions to the service account using the Google Cloud console or instruct Veeam Backup for Google Cloud to do it:

 To grant the missing permissions manually, click **Download Script**. Veeam Backup for Google Cloud will generate a gcloud script that you can run in the Google Cloud console to assign all the necessary permissions to the service account.

The account under which you run the script must have the permissions required both to get and set project IAM policies and to create custom IAM roles (for example, it can have the *iam.securityAdmin* and *iam.roleAdmin* roles assigned). To learn what permissions and roles are required to create custom roles in IAM, see Google Cloud documentation.

• To let Veeam Backup for Google Cloud grant the missing permissions automatically, click **Grant** and then click **Sign in with Google** in the **Grant permissions** window. You will be redirected to the OAuth consent screen authorization page. Sign in using credentials of a Google account that will be used to grant the permissions.

The account under which you sign in to Google Cloud must have the permissions required both to get and set project IAM policies and to create custom IAM roles (for example, it can have the *iam.securityAdmin* and *iam.roleAdmin* roles assigned). To learn what permissions and roles are required to create service account, see Google Cloud documentation.

#### NOTE

For Veeam Backup for Google Cloud to be able to authorize in Google Cloud, the OAuth consent screen must be configured as described in section Registering Applications. Note that Veeam Backup for Google Cloud does not store in the configuration database the provided Google account credentials and access tokens received during authorization.

| 🖉 Veeam Backu        | p for Google Cloud                                        |                       | Server time:<br>Nov 13, 2023 4:56 PM | Zd V<br>Portal Administrator | Configuration |
|----------------------|-----------------------------------------------------------|-----------------------|--------------------------------------|------------------------------|---------------|
| E Database           | Restore                                                   |                       |                                      |                              |               |
| Databases<br>Project | Check permissions<br>Verify whether all the required perr | nissions are granted. |                                      |                              |               |
| Instance             | 🕻 Recheck 🛛 👱 Download Scr                                | ipt 🍃 Grant           |                                      |                              |               |
| Permissions          | Check                                                     | Result                | Details                              |                              |               |
| Reason               | Cloud SQL Restore                                         | Passed                | All the required permissions are     |                              |               |
|                      | Worker                                                    | Passed                | All the required permissions are     |                              |               |
| Summary              | Repository                                                | Passed                | All the required permissions are     |                              |               |
|                      |                                                           |                       |                                      |                              |               |
|                      |                                                           |                       |                                      |                              |               |
|                      |                                                           |                       |                                      |                              |               |
|                      |                                                           |                       |                                      |                              |               |
|                      |                                                           |                       |                                      |                              |               |
|                      |                                                           |                       |                                      |                              |               |
|                      |                                                           |                       |                                      |                              |               |
|                      |                                                           |                       | Previous Next Cancel                 |                              |               |

To make sure that the missing permissions have been successfully granted, click Recheck.

### Step 6. Specify Restore Reason

At the **Reason** step of the wizard, specify a reason for restoring the Cloud SQL databases. This information will be saved to the session history, and you will be able to reference it later.

| S Veeam Back | kup for Google Cloud                    | Server time:<br>Nov 13, 2023 4:58 PM |
|--------------|-----------------------------------------|--------------------------------------|
| E Database   | se Restore                              |                                      |
| Databases    | Enter reason for this restore operation |                                      |
| Project      | Restore reason:                         |                                      |
| Instance     | evaluating database restore             |                                      |
| Permissions  |                                         |                                      |
| Reason       |                                         |                                      |
| Summary      |                                         |                                      |
|              |                                         |                                      |
|              |                                         |                                      |
|              |                                         |                                      |
|              |                                         |                                      |
|              |                                         |                                      |
|              | Previous                                | ext Cancel                           |

## Step 7. Finish Working with Wizard

At the Summary step of the wizard, review summary information and click Finish.

| 🖉 Veeam Backu         | p for Google Cl                         | oud                                                                                            | Server time:<br>Nov 13, 2023 5:00 P | M Zd V<br>Portal Administrator |  |
|-----------------------|-----------------------------------------|------------------------------------------------------------------------------------------------|-------------------------------------|--------------------------------|--|
| Database              | Restore                                 |                                                                                                |                                     |                                |  |
| Databases             | Review configure                        | d settings                                                                                     |                                     |                                |  |
| Project               | 🗍 Copy to Clipboard                     | 4                                                                                              |                                     |                                |  |
| Instance              | Project settings                        |                                                                                                |                                     |                                |  |
| Permissions<br>Reason | Project:<br>ID:<br>Service account:     | veeam-rnd-backup-4<br>rnd-backup-4<br>veeam-1697014280-sa@rnd-backup-4.iam.gserviceaccount.com |                                     |                                |  |
| Summary               | General settings                        |                                                                                                |                                     |                                |  |
|                       | Reason:<br>Region:                      | evaluating database restore<br>europe-west9                                                    |                                     |                                |  |
|                       | Databases to restor                     | e                                                                                              |                                     |                                |  |
|                       | Instance:<br>Databases:                 | 😂 zd-my-small-sql-forem<br>🧧 1 database                                                        |                                     |                                |  |
|                       | Validation                              |                                                                                                |                                     |                                |  |
|                       | Permission check:<br>Instance settings: | <ul> <li>Passed () Recheck</li> <li>Passed</li> </ul>                                          |                                     |                                |  |
|                       |                                         | Previous                                                                                       | Finish Cancel                       |                                |  |

# Spanner Restore

The actions that you can perform with restore points of Cloud Spanner instances depend on whether you access the restore points using the Veeam Backup & Replication console or the Veeam Backup for Google Cloud Web UI.

# Spanner Restore Using Console

You can recover corrupted Cloud Spanner instances and databases in the Veeam Backup for Google Cloud Web UI only. However, you can launch the **Cloud Spanner Restore** wizard directly from the Veeam Backup & Replication console to start the restore operation:

- 1. In the Veeam Backup & Replication console, open the Home view.
- 2. Navigate to **Backups** > **Snapshots**.
- 3. Expand the backup policy that protects the Cloud Spanner instances that you want to recover, select the necessary instance and click **Google Cloud Spanner** on the ribbon.

Alternatively, you can right-click the selected instance and click **Restore to Google Cloud Spanner**.

Veeam Backup & Replication will open the **Cloud Spanner Restore** wizard in a web browser. Complete the wizard as described in section Performing Spanner Restore.

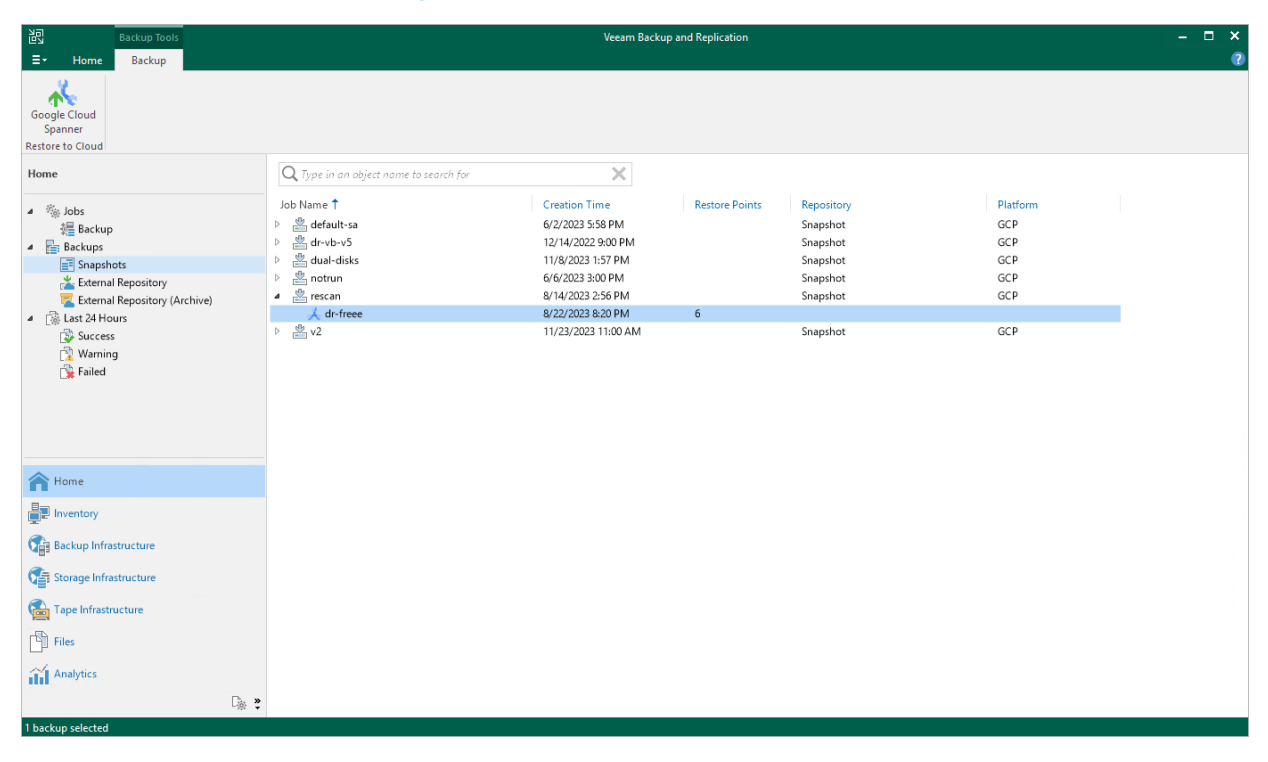

# Spanner Restore Using Web UI

Veeam Backup for Google Cloud offers the following restore operations:

- Instance restore start an entire Cloud Spanner instance from a restore point.
- Database restore restore specific databases of a Cloud Spanner instance.

You can restore Cloud Spanner instance data to the most recent state or to any available restore point.

# Performing Spanner Instance Restore

In case a disaster strikes, you can restore an entire Cloud Spanner instance from a cloud-native snapshot or image-level backup. Veeam Backup for Google Cloud allows you to restore one or more Cloud Spanner instances at a time, to the original location or to a new location.

#### NOTE

Veeam Backup for Google Cloud does not support restore to the original location if the source Cloud Spanner instance is still present in the location or if its name is reserved. You can delete the instance; however, keep in mind that you must delete all its cloud-native snapshots first – due to technical limitations in Google Cloud.

To restore a protected Cloud Spanner instance, do the following:

- 1. Launch Cloud Spanner instance restore wizard
- 2. Select a restore point.
- 3. Choose a restore mode.
- 4. Select a service account.
- 5. Select a project.
- 6. Select a region and an availability zone.
- 7. Specify a new name and machine type for the instance.
- 8. Configure encrytion settings.
- 9. Run configuration and permission checks.
- 10. Specify a restore reason.
- 11. Finish working with the wizard.

#### IMPORTANT

Before you start Cloud Spanner instance restore, make sure that network settings are configured for each region where worker instances will be deployed during the restore process. For information on how to configure network settings, see Adding Worker Configurations.

### Step 1. Launch Cloud Spanner Instance Restore Wizard

To launch the Cloud Spanner Instance Restore wizard, do the following:

- 1. Navigate to **Protected Data** > **Cloud Spanner**.
- 2. Select the Cloud Spanner instance that you want to restore, and click **Restore** > **Instance Restore**.

| 🖉 Veeam Backup                  | for Google Cloud |                           | Server time:<br>Nov 8, 2023 2:12 PM | administrator •<br>Portal Administrator | Configuration |
|---------------------------------|------------------|---------------------------|-------------------------------------|-----------------------------------------|---------------|
| Monitoring                      | VM Cloud SQL     | Cloud Spanner             |                                     |                                         |               |
| Resources                       | Instance         | Q ↑ Restore マ             | × Remove ×                          |                                         | 🎓 Export to 🗸 |
| Policies                        | Selected: 1 of 6 | Project 💿 Database Restor | e Policy                            | Restore Points Configuration            |               |
| Protected Data     Session Logs | pim-4tb          | RnD Backup<br>RnD Backup  | _                                   | 7 —                                     |               |
|                                 | pim-huge-dbs     | RnD Backup                | -                                   | 9 —                                     |               |
|                                 | pim-multiregi    | кпо васкор                | _                                   | 1 —                                     |               |
|                                 |                  |                           |                                     |                                         |               |
|                                 |                  |                           |                                     |                                         |               |
|                                 |                  |                           |                                     |                                         |               |
|                                 |                  |                           |                                     |                                         |               |
|                                 |                  |                           |                                     |                                         |               |
|                                 |                  |                           |                                     |                                         |               |
### Step 2. Select Restore Point

At the **Instances** step of the wizard, select a restore point that will be used to restore the selected Cloud Spanner instance. By default, Veeam Backup for Google Cloud uses the most recent valid restore point. However, you can restore the instance data to an earlier state.

To select a restore point, do the following:

- 1. Select the Cloud Spanner instance.
- 2. Click Restore Point.
- 3. In the **Choose restore point** window, select the necessary restore point and click **Apply**.

To help you choose a restore point, Veeam Backup for Google Cloud provides the following information on each available restore point:

- $\circ~$  Creation Time the date when the restore point was created.
- **Destination** the type of the restore point:
  - *Snapshot* a cloud-native snapshot created by a backup policy.
  - *Manual Snapshot* a cloud-native snapshot created manually.
  - *Backup* an image-level backup created by a backup policy.
  - *Archive* an archived backup created by a backup policy.
- State the result of the latest health check performed for the restore point.
- Storage Class the storage class of a backup repository where the restore point is stored (applies only to image-level backups).
- **Policy** a backup policy that created the restore point.
- **Project** a project that manages the protected Cloud Spanner instance.

• **Retention** – a retention configured for the backup policy that created the restore point.

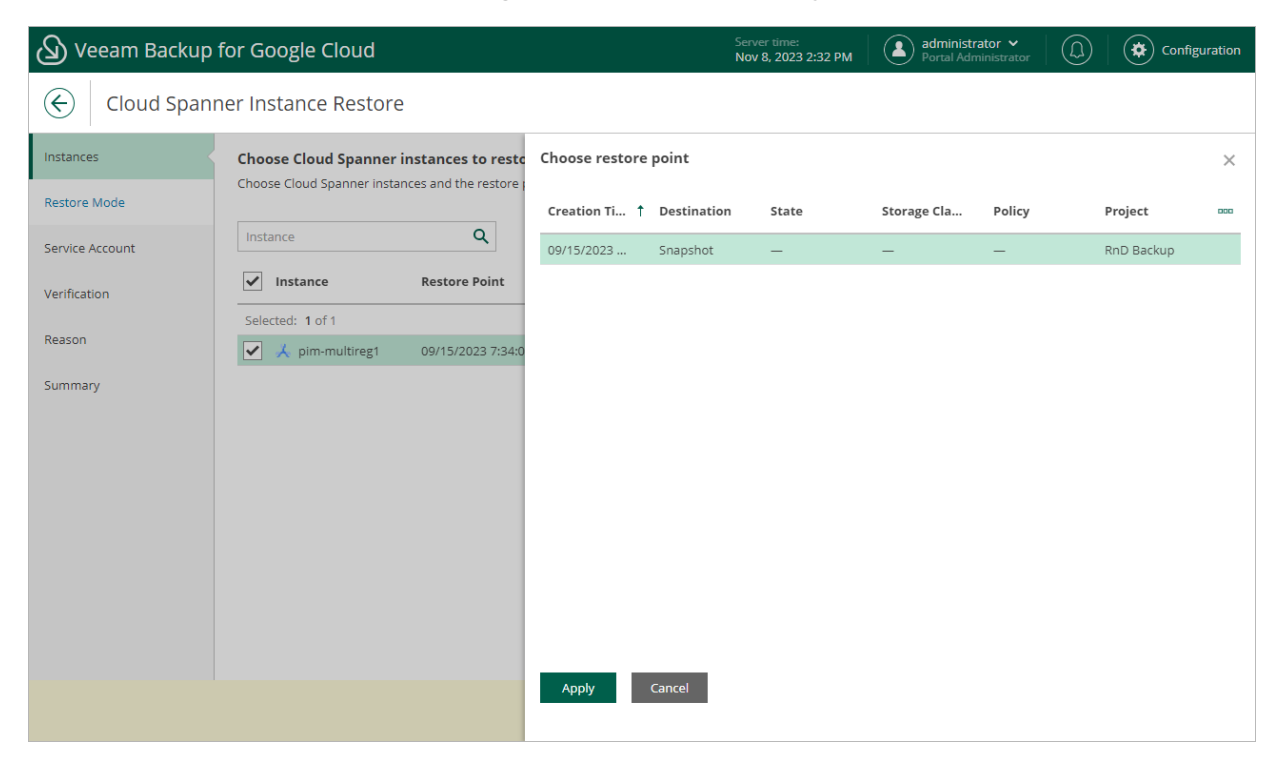

### Step 3. Choose Restore Mode

At the **Restore Mode** step of the wizard, choose whether you want to restore the selected Cloud Spanner instance to the original or to a new location.

#### IMPORTANT

Restore to the original location is supported only using restore points of the *Backup* and *Archive* types. If you select a restore point of the *Snapshot* or *Manual Snapshot* type at step 2 of the wizard, you will be able to select the **Restore to original** option and proceed with the wizard but only up to the **Verification** step — at this step, the verification check will notify you that the restore settings have not been configured properly. As a result, Veeam Backup for Google Cloud will not be able to perform the operation.

| 💩 Veeam Backup       | o for Google Cloud                                                                                                    | er time:<br>8, 2023 2:35 PM                       | administrator V<br>Portal Administrator |  | Configuration |  |
|----------------------|----------------------------------------------------------------------------------------------------|---------------------------------------------------|-----------------------------------------|--|---------------|--|
| Cloud Span           | ner Instance Restore                                                                                                    |                                                   |                                         |  |               |  |
| Instances            | Choose restore mode                                                                                                    |                                                   |                                         |  |               |  |
| Restore Mode Project | <ul> <li>Restore to original location, with original settings</li> <li>Quickly restore the selected Cloud Spanner instances to their original location, with the same r</li> <li>Restore to new location, or with different settings</li> </ul> | e same name and settings as the source instances. |                                         |  |               |  |
| Region               | Restore the selected Cloud Spanner instances to a new location or use different configuration                                                                                                    | settings.                                         |                                         |  |               |  |
| Instance Settings    |                                                                                                    |                                                   |                                         |  |               |  |
| Encryption           |                                                                                                    |                                                   |                                         |  |               |  |
| Verification         |                                                                                                    |                                                   |                                         |  |               |  |
| Reason               |                                                                                                    |                                                   |                                         |  |               |  |
| Summary              |                                                                                                    |                                                   |                                         |  |               |  |
|                      | Previous                                                                                                    | Next C                                            | ancel                                   |  |               |  |

#### Step 4. Select Service Account

[This step applies only if you have selected the **Restore to original location**, with original settings option at the **Restore Mode** step of the wizard]

At the **Service Account** step of the wizard, select a service account whose permissions will be used to perform the restore operation. For more information on the required permissions, see <u>Service Account Permissions</u>.

For a service account to be displayed in the **Service account** drop-down list, it must be added to Veeam Backup for Google Cloud as described in section Adding Service Accounts, and must be assigned the *Cloud Spanner Instances Restore* operational role as described in section Adding Projects and Folders.

If you have not added the necessary service account to Veeam Backup for Google Cloud beforehand, you can do it without closing the **Cloud Spanner Instance Restore** wizard. To add an account, click **Add** and complete the **Add Service Account** wizard.

| 🖉 Veeam Backup  | for Google Cloud                                                                    |  |  |  |  |  |  |
|-----------------|-------------------------------------------------------------------------------------|--|--|--|--|--|--|
| Cloud Span      | Cloud Spanner Instance Restore                                                      |  |  |  |  |  |  |
| Instances       | Specify service account                                                             |  |  |  |  |  |  |
| Restore Mode    | Specify a service account to be used to access resources for the restore operation. |  |  |  |  |  |  |
| Service Account | Service account: veeam-1649186685-sa@rnd-backup-2.iam.gserviceaccount.com           |  |  |  |  |  |  |
| Verification    |                                                                                     |  |  |  |  |  |  |
| Reason          |                                                                                     |  |  |  |  |  |  |
| Summary         |                                                                                     |  |  |  |  |  |  |
|                 |                                                                                     |  |  |  |  |  |  |
|                 |                                                                                     |  |  |  |  |  |  |
|                 |                                                                                     |  |  |  |  |  |  |
|                 |                                                                                     |  |  |  |  |  |  |
|                 |                                                                                     |  |  |  |  |  |  |
|                 |                                                                                     |  |  |  |  |  |  |
|                 | Previous Next Cancel                                                                |  |  |  |  |  |  |
|                 |                                                                                     |  |  |  |  |  |  |

## Step 5. Select Project

[This step applies only if you have selected the **Restore to new location**, or with different settings option at the **Restore Mode** step of the wizard]

At the **Project** step of the wizard, select a project that will be used to manage the restored Cloud Spanner instance and specify a service account whose permissions will be used to perform the restore operation. For more information on the required permissions, see Service Account Permissions.

For a project to be displayed in the **Project** drop-down list, it must be added to Veeam Backup for Google Cloud as described in section Adding Projects and Folders. If you have not added the necessary project to Veeam Backup for Google Cloud beforehand, you can do it without closing the **Cloud Spanner Instance Restore** wizard. To add a project, click **Add** and complete the **Add Projects and Folders** wizard.

For a service account to be displayed in the list of available accounts, it must be added to Veeam Backup for Google Cloud as described in section Adding Service Accounts, and must be assigned permissions required to access the selected project as described in section Adding Projects and Folders.

| 🖉 Veeam Backup            | administrator<br>Portal Administra                                                                                                    | ator                                | Configuration      |  |  |
|---------------------------|----------------------------------------------------------------------------------------------------|-------------------------------------|--------------------|--|--|
| Cloud Span                | ner Instance Restore                                                                                                    |                                     |                    |  |  |
| Instances<br>Restore Mode | Specify project<br>Choose a project where the restored Cloud Spanner instances will be created, and sp<br>access the project. By default, the settings saved in the selected restore point will be | ecify a service account th<br>used. | at will be used to |  |  |
| Project                   | Project                                                                                                    |                                     |                    |  |  |
| Region                    | Choose a target project. Project: rnd-qa-monitoring (rnd-qa-monitoring)                                                                                                    |                                     |                    |  |  |
| Encryption                | Service account                                                                                                    |                                     |                    |  |  |
| Verification              | Specify a service account.                                                                                                    |                                     |                    |  |  |
| Reason                    | Service account: veeam-1649186685-sa@rnd-backup-2.iam.gserviceaccount.com                                                                                                    | 1                                   |                    |  |  |
| Summary                   |                                                                                                    |                                     |                    |  |  |
|                           |                                                                                                    |                                     |                    |  |  |
|                           |                                                                                                    |                                     |                    |  |  |
|                           |                                                                                                    |                                     |                    |  |  |
|                           |                                                                                                    |                                     |                    |  |  |
|                           | Previous                                                                                                    | Next                                | Tancel             |  |  |

## Step 6. Configure Regional Settings

[This step applies only if you have selected the **Restore to new location**, or with different settings option at the **Restore Mode** step of the wizard]

At the **Region** step of the wizard, select an instance configuration for the restored Cloud Spanner instance. The configuration defines the geographic location where the instance data will be stored.

To configure the restored Cloud Spanner instance for high availability, select the *Multi-region* configuration, and choose base configurations that contain regions where replicas of the restored Cloud Spanner instance will be placed. The high availability configuration allows you to reduce the chance of downtime in case a zone or an entire region becomes unavailable. For more information on high availability and instance configurations in Google Cloud, see Google Cloud documentation.

#### TIP

If some of the restored Cloud Spanner instances cannot be configured for high availability, the wizard will display a message notifying that the instances have issues with the original zone settings. To learn what these issues are, click the **Instances** link in the message.

You can also add optional read-only replicas for both regional and multi-region instance configurations to increase your read capacity and data availability. If you set the **Additional read-only replicas** toggle to *On*, you must specify both regions where read-only replicas of the restored Cloud Spanner instance will be placed and the number of replicas in each region. If the **Read-only region** list does not include the location that you want to add, you can request a new optional read-only replica region as described in Google Cloud documentation.

However, note that adding read-only replicas may increase read latency in case a read-only replica is added to a region belonging to a continent other than the one where replicas of the restored Cloud Spanner instance are located. To maintain low read latency in this scenario, it is recommended that you add 2 read-only replicas to a three-continent configuration as described in Google Cloud documentation.

| 🛆 Veeam Backup    | for Google Cloud                      | Server time: administrator V<br>Nov 8, 2023 2:43 PM | r (L) Configuration |
|-------------------|---------------------------------------|-----------------------------------------------------|---------------------|
| Cloud Span        | ner Instance Restore                  |                                                     |                     |
| Instances         | Configure regional settings           |                                                     |                     |
| Restore Mode      | Configuration: Regional               |                                                     |                     |
| Project           | • us-central1 (lowa)                  |                                                     |                     |
| Region            | Additional read-only replicas:        |                                                     |                     |
| Instance Settings | Read-only region: Number of replicas: |                                                     |                     |
| Encryption        |                                       |                                                     |                     |
| Verification      | Region Replicas                       |                                                     |                     |
| Reason            | europe-west9 1                        | ×                                                   |                     |
| Summary           |                                       |                                                     |                     |
|                   |                                       |                                                     |                     |
|                   |                                       |                                                     |                     |
|                   |                                       |                                                     |                     |
|                   |                                       |                                                     |                     |
|                   |                                       |                                                     |                     |
|                   | Pre                                   | vious Next Cancel                                   |                     |

### Step 7. Specify Instance Settings

[This step applies only if you have selected the **Restore to new location**, or with different settings option at the **Restore Mode** step of the wizard]

At the **Instance Settings** step of the wizard, do the following:

- 1. Select the Cloud Spanner instance.
  - 2. If you want to specify a new name and a new ID for the restored Cloud Spanner instance, or to configure compute capacity settings for the instance, click **Edit**.

In the Configure general settings window, specify the name and the ID, and click Apply.

You can also choose a new measurement unit and manually increase compute capacity for the restored Cloud Spanner instance. Note, however, that the amount of compute capacity allocated to an instance affects its cost. To learn how to configure compute capacity settings when creating a Cloud Spanner instance in Google Cloud, see Google Cloud documentation.

#### TIP

If Veeam Backup for Google Cloud is unable to restore the Cloud Spanner instance using the specified ID for some reason, the wizard will display an error icon in the **Instance** column. To learn what this reason is, hover your mouse over the icon.

| 🖉 Veeam Backup            | for Google Cloud                                                   |                                     | Server time:<br>Nov 8, 2023 2 | 2:38 PM Administrator V Configuration                                                                                                    |
|---------------------------|--------------------------------------------------------------------|-------------------------------------|-------------------------------|----------------------------------------------------------------------------------------------------|
| Cloud Spann               | ner Instance Restore                                               |                                     |                               |                                                                                                    |
| Instances<br>Restore Mode | Configure instance settings<br>For each Cloud Spanner instance the | at will be restored, specify its na | ame, ID and compute capacity. | Configure general settings × Name: pim-multireg1                                                                                                    |
| Region                    | Selected: 1 of 1                                                   | ID                                  | Measurement Unit              | C pim-multireg1                                                                                                    |
| Instance Settings         | ✓ 🖌 pim-multireg1                                                  | pim-multireg1                       | Nodes                         | Configure compute capacity settings<br>Measurement unit:                                                                                                    |
| Encryption                |                                                                    |                                     |                               | Nodes 🗸                                                                                                    |
| Verification              |                                                                    |                                     |                               | Compute capacity:           1         Image: The minimum number of nodes is 1. A node is equal to 1000 processing units. For values below 1000, use the Processing units option. |
| Summary                   |                                                                    |                                     |                               | Apply Cancel                                                                                                    |
|                           |                                                                    |                                     | Previous                      |                                                                                                    |

### Step 8. Configure Encryption Settings

[This step applies only if you have selected the **Restore to new location**, or with different settings option at the **Restore Mode** step of the wizard]

At the **Encryption** step of the wizard, do the following:

- 1. Select the Cloud Spanner instance.
- 2. Click Edit.
- 3. In the opened window, choose whether you want the instance data to be encrypted with a Google Cloud KMS CMEK:
  - If you want to apply the existing encryption scheme of the source Cloud Spanner instance, select the **Use original encryption scheme** option.
  - If you want to apply Google-managed encryption scheme, select the **Use Google-managed encryption key** option.
  - If you want to encrypt the restored data with a CMEK, select the Use customer-managed encryption key from Google Cloud KMS option and choose the necessary CMEK from the Encryption key dropdown list.

For a CMEK to be displayed in the list of available encryption keys, it must be stored in the region selected at step 6 of the wizard.

#### NOTES

- Due to technical limitations in Google Cloud, Veeam Backup for Google Cloud does not support data encryption with multi-regional keys.
- Due to technical limitations in Google Cloud, encrypting data with CMEKs is not supported for custom instance configurations with optional read-only replicas. If you want the instance data to be encrypted with a CMEK, the key must be stored in the same location as the restored Cloud Spanner instance (that is, for regional configuration – in the same region, and for multi-regional configuration – in the same multi-regional location).

| 🖉 Veeam Backup                                                                                 | for Google Cloud                                          |                                 | Server time:<br>Nov 8, 2023 2:44 PM                                                                                                    | administrator 🗸<br>Portal Administrator                                                             | (L) 🔅 Cor | figuration |
|------------------------------------------------------------------------------------------------|-----------------------------------------------------------|---------------------------------|----------------------------------------------------------------------------------------------------|----------------------------------------------------------------------------------------------------|-----------|------------|
| Cloud Span                                                                                     | ner Instance Restore                                      |                                 |                                                                                                    |                                                                                                    |           |            |
| Instances Restore Mode Project Region Instance Settings Encryption Verification Reason Summary | Enable encryption Instance Selected: 1 of 1 Pim-multireg1 | Edit<br>Encryption<br>Google-ma | Configure encryption<br>Choose encryption setting<br>Use original encryptio<br>Use Google-managed<br>Use customer-manag<br>Encryption key:<br>Tor more inform<br>Apply Cancel | settings<br>s for the restored data.<br>n scheme<br>encryption key<br>ed encryption key from Google | Cloud KMS | ×<br>te.   |
|                                                                                                |                                                           | Previ                           |                                                                                                    |                                                                                                    |           |            |

### Step 9. Run Verification Checks

At the **Verification** step of the wizard, Veeam Backup for Google Cloud will verify whether restore settings are configured properly and the specified service account has all the necessary permissions required to perform recovery tasks for the project that will manage the restored Cloud Spanner instance. For more information on the required permissions, see <u>Service Account Permissions</u>.

To see the list of missing permissions that must be granted to the service account in order to perform an operation, click the link in the **Details** column. You can grant the missing permissions to the service account using the Google Cloud console or instruct Veeam Backup for Google Cloud to do it:

• To grant the missing permissions manually, click **Download Script**. Veeam Backup for Google Cloud will generate a gcloud script that you can run in the Google Cloud console to assign all the necessary permissions to the service account.

The account under which you run the script must have the permissions required both to get and set project IAM policies and to create custom IAM roles (for example, it can have the *iam.securityAdmin* and *iam.roleAdmin* roles assigned). To learn what permissions and roles are required to create custom roles in IAM, see Google Cloud documentation.

• To let Veeam Backup for Google Cloud grant the missing permissions automatically, click **Grant** and then click **Sign in with Google** in the **Grant permissions** window. You will be redirected to the OAuth consent screen authorization page. Sign in using credentials of a Google account that will be used to grant the permissions.

The account under which you sign in to Google Cloud must have the permissions required both to get and set project IAM policies and to create custom IAM roles (for example, it can have the *iam.securityAdmin* and *iam.roleAdmin* roles assigned). To learn what permissions and roles are required to create service account, see Google Cloud documentation.

#### NOTE

For Veeam Backup for Google Cloud to be able to authorize in Google Cloud, the OAuth consent screen must be configured as described in section Registering Applications. Note that Veeam Backup for Google Cloud does not store in the configuration database the provided Google account credentials and access tokens received during authorization.

To make sure that the missing permissions have been successfully granted, click **Recheck**.

| 🕢 Veeam Backup            | for Google Cloud                                                     | Server time:<br>Nov 8, 2023 2:44 PM | administrator V<br>Portal Administrator | Configuration    |  |
|---------------------------|----------------------------------------------------------------------|-------------------------------------|-----------------------------------------|------------------|--|
| Cloud Span                | ner Instance Restore                                                 |                                     |                                         |                  |  |
| Instances<br>Restore Mode | Run verification checks<br>Verify that permissions and configuration | n are correct.                      |                                         |                  |  |
| Project                   | 🔁 Recheck 🛛 👱 Download Script                                        | 🐉 Grant                             |                                         |                  |  |
| Region                    | Check                                                                | Result                              | Details                                 |                  |  |
| Instance Settings         | Cloud Spanner Restore                                                | Passed                              | All the required per                    | missions are gra |  |
| Encryption                |                                                                      |                                     |                                         |                  |  |
| Verification              |                                                                      |                                     |                                         |                  |  |
| Reason                    |                                                                      |                                     |                                         |                  |  |
| Summary                   |                                                                      |                                     |                                         |                  |  |
|                           |                                                                      |                                     |                                         |                  |  |
|                           |                                                                      |                                     |                                         |                  |  |
|                           |                                                                      |                                     |                                         |                  |  |
|                           |                                                                      |                                     |                                         |                  |  |
|                           |                                                                      |                                     | Previous Next                           | Cancel           |  |

## Step 10. Specify Restore Reason

At the **Reason** step of the wizard, specify a reason for restoring the Cloud Spanner instance. This information will be saved to the session history, and you will be able to reference it later.

| 🖉 Veeam Backup    | o for Google Cloud                      | Server time:<br>Nov 8, 2023 2:44 PM | administrator v<br>Portal Administrator | Configuration |
|-------------------|-----------------------------------------|-------------------------------------|-----------------------------------------|---------------|
| Cloud Spar        | nner Instance Restore                   |                                     |                                         |               |
| Instances         | Enter reason for this restore operation |                                     |                                         |               |
| Restore Mode      | Restore reason:                         |                                     |                                         |               |
| Project           | evoluting instance restore              |                                     |                                         |               |
| Region            |                                         |                                     |                                         |               |
| Instance Settings |                                         |                                     |                                         |               |
| Encryption        |                                         |                                     |                                         |               |
| Verification      |                                         |                                     |                                         |               |
| Reason            |                                         |                                     |                                         |               |
| Summary           |                                         |                                     |                                         |               |
|                   |                                         |                                     |                                         |               |
|                   |                                         |                                     |                                         |               |
|                   |                                         |                                     |                                         |               |
|                   |                                         |                                     |                                         |               |
|                   |                                         | Previous Next                       | Cancel                                  |               |

## Step 11. Finish Working with Wizard

At the Summary step of the wizard, review summary information and click Finish.

| Veeam Backup for Google Cloud |                                                                     |                                                        |            |        | or D | Configuration |  |
|-------------------------------|---------------------------------------------------------------------|--------------------------------------------------------|------------|--------|------|---------------|--|
| Cloud Spann                   | Cloud Spanner Instance Restore                                      |                                                        |            |        |      |               |  |
| Instances                     | Review configured se                                                | ttings                                                 |            |        |      |               |  |
| Restore Mode                  | 🗍 Copy to Clipboard                                                 |                                                        |            |        |      |               |  |
| Project                       | Project settings                                                    |                                                        |            |        |      |               |  |
| Region                        | Project:<br>ID:                                                     | rnd-qa-monitoring<br>rnd-qa-monitoring                 |            |        |      |               |  |
| Instance Settings             | Service account:                                                    | veeam-1649186685-sa@rnd-backup-2.iam.gserviceacco      | ount.com   |        |      |               |  |
| Encryption                    | General settings                                                    |                                                        |            |        |      |               |  |
| Verification                  | Restore mode:<br>Instance configuration:<br>Regional configuration: | New location<br>us-central1 (lowa)<br>Regional         |            |        |      |               |  |
| Reason                        | Reason:                                                             | evaluating instance restore                            |            |        |      |               |  |
| Summary                       | Instances to restore                                                |                                                        |            |        |      |               |  |
|                               | Instances:<br>Databases:                                            | A instance                                             |            |        |      |               |  |
|                               | Validation                                                          |                                                        |            |        |      |               |  |
|                               | Permission check:<br>Instance settings:                             | <ul> <li>Passed (2) Recheck</li> <li>Passed</li> </ul> |            |        |      |               |  |
|                               |                                                                     |                                                        |            |        |      |               |  |
|                               |                                                                     | Previou                                                | s Finish C | Tancel |      |               |  |

## Performing Database Restore

In case a disaster strikes, you can restore corrupted databases of a Cloud Spanner instance from an image-level backup or a cloud-native snapshot. Veeam Backup for Google Cloud allows you to restore databases to the original location or to a new location.

#### NOTE

Due to technical limitations in Google Cloud, Veeam Backup for Google Cloud does not support restore to the original location if the source database is still present in the location.

To restore databases of a protected Cloud Spanner instance, do the following:

- 1. Launch the Cloud Spanner Database Restore wizard.
- 2. Select databases.
- 3. Select a project.
- 4. Configure target instance settings.
- 5. Check required permissions.
- 6. Specify a restore reason.
- 7. Finish working with the wizard.

#### IMPORTANT

Before you start Cloud Spanner database restore, make sure that network settings are configured for each region where worker instances will be deployed during the restore process. For information on how to configure network settings, see Adding Worker Configurations.

## Step 1. Launch Database Restore Wizard

To launch the Cloud Spanner Database Restore wizard, do the following:

- 1. Navigate to **Protected Data** > **Cloud Spanner**.
- 2. Select the Cloud Spanner instance whose databases you want to restore, and click **Restore** > **Database Restore**.

| ଧ୍ର      | ) Veeam Backup        | for Google Cloud           |               | Server time:<br>Nov 8, 2023 2:12 PM | administrator 🗸<br>Portal Administrat | tor D        |               |
|----------|-----------------------|----------------------------|---------------|-------------------------------------|---------------------------------------|--------------|---------------|
| Мо       | nitoring              | VM Cloud SQL               | Cloud Spanner |                                     |                                       |              |               |
| ñ        | Overview<br>Resources | Instance                   | Q   Restore   | × Remove ×                          |                                       |              | 🎓 Export to 🗸 |
| Ma       | Policies              | Instance                   | Project       | e Restore Policy se Restore         | Restore Points Co                     | onfiguration | 000           |
| 8        | Protected Data        | Selected: 1 of 6           | RnD Backup    | _                                   | 7 -                                   | _            |               |
| <b>.</b> | Session Logs          | pim-huge-dbs               | RnD Backup    | _                                   | 16 -                                  | -            |               |
|          |                       | pim-nuge-abs pim-nultireg1 | RnD Backup    | -                                   | 9 –<br>1 –                            | -            |               |
|          |                       |                            |               |                                     |                                       |              |               |
|          |                       |                            |               |                                     |                                       |              |               |
|          |                       |                            |               |                                     |                                       |              |               |
|          |                       |                            |               |                                     |                                       |              |               |
|          |                       |                            |               |                                     |                                       |              |               |
|          |                       |                            |               |                                     |                                       |              |               |
|          |                       |                            |               |                                     |                                       |              |               |

### Step 2. Select Databases

At the **Databases** step of the wizard, click **Add** to select databases to restore, and then choose a restore point that will be used to restore the selected databases. By default, Veeam Backup for Google Cloud uses the most recent valid restore point. However, you can restore the backed-up data to an earlier state.

To select a restore point, do the following:

- 1. Select a database.
- 2. Click Restore Point.
- 3. In the **Choose restore point** window, select the necessary restore point and click **Apply**.

To help you choose a restore point, Veeam Backup for Google Cloud provides the following information on each available restore point:

- $\circ~$  Creation Time the date when the restore point was created.
- **Destination** the type of the restore point:
  - Snapshot a cloud-native snapshot created by a backup policy.
  - *Manual Snapshot* a cloud-native snapshot created manually.
  - *Backup* an image-level backup created by a backup policy.
  - *Archive* an archived backup created by a backup policy.
- State the health state of the restore point (the result of the latest health check; applies only to image-level backups).
- Storage Class the storage class of the backup repository where the restore point is stored (applies only to image-level backups).
- **Region** a region in which the protected Cloud Spanner instance resides.
- **Policy** a backup policy that created the restore point.

• **Retention** – a retention configured for the backup policy that created the restore point.

| 🛆 Veeam Backup | for Google Cloud                                                  |                   | Server ti<br>Nov 8, 2 | me:<br>2023 1:23 PM | administrator v<br>Portal Administrator |        | Configuration |
|----------------|-------------------------------------------------------------------|-------------------|-----------------------|---------------------|-----------------------------------------|--------|---------------|
| Cloud Span     | ner Database Restore                                              |                   |                       |                     |                                         |        |               |
| Databases      | Choose Cloud Spanner databases to re-                             | Choose restore po | int                   |                     |                                         |        | ×             |
| Project        | Choose Cloud Spanner databases and the resto                      | Creation Time 🕇   | Destination           | State               | Storage Class                           | Policy | 000           |
| Instance       | Database <b>Q</b>                                                 | 09/15/2023 7:3    | Snapshot              | _                   | -                                       | -      |               |
| Permissions    | Database Restore Point                                            |                   |                       |                     |                                         |        |               |
| Reason         | Selected: 1 of 2                                                  |                   |                       |                     |                                         |        |               |
| Cummon (       | ✓ pim-postgre-db 09/15/2023 7:34. pim-spapper-db 09/15/2023 7:34: |                   |                       |                     |                                         |        |               |
| Summary        |                                                                   |                   |                       |                     |                                         |        |               |
|                |                                                                   |                   |                       |                     |                                         |        |               |
|                |                                                                   |                   |                       |                     |                                         |        |               |
|                |                                                                   |                   |                       |                     |                                         |        |               |
|                |                                                                   |                   |                       |                     |                                         |        |               |
|                |                                                                   |                   |                       |                     |                                         |        |               |
|                | 4                                                                 |                   |                       |                     |                                         |        |               |
|                |                                                                   | Apply Car         | ncel                  |                     |                                         |        |               |
|                |                                                                   |                   |                       |                     |                                         |        |               |

## Step 3. Select Project

At the **Project** step of the wizard, select a project that manages a Cloud Spanner instance to which you want to restore the selected databases and specify a service account whose permissions will be used to perform the restore operation. For more information on the required permissions, see <u>Service Account Permissions</u>.

For a project to be displayed in the **Project** drop-down list, it must be added to Veeam Backup for Google Cloud as described in section Adding Projects and Folders. If you have not added the necessary project to Veeam Backup for Google Cloud beforehand, you can do it without closing the **Cloud Spanner Database Restore** wizard. To add a project, click **Add** and complete the **Add Projects and Folders** wizard.

For a service account to be displayed in the list of available accounts, it must be added to Veeam Backup for Google Cloud as described in section Adding Service Accounts, and must be assigned the *Cloud Spanner Instances Restore* operational role as described in section Adding Projects and Folders.

| 🖉 Veeam Backup | for Google Cloud                                                                                                    |
|----------------|----------------------------------------------------------------------------------------------------|
| Cloud Spann    | ner Database Restore                                                                                                    |
| Databases      | Specify project                                                                                                    |
| Project        | Choose a project managing the Cloud Spanner instance to which the selected databases will be restored, and specify a service account that will be used to access the project. |
| Instance       | Project                                                                                                    |
| Permissions    | Choose a target project.                                                                                                    |
| Reason         | Project: RnD Backup (rnd-backup-254612)                                                                                                    |
| Summary        | Service account                                                                                                    |
|                | Specify a service account.                                                                                                    |
|                | Service account: veeam-1649186685-sa@rnd-backup-2.iam.gserviceaccount.com                                                                                                    |
|                |                                                                                                    |
|                |                                                                                                    |
|                |                                                                                                    |
|                |                                                                                                    |
|                |                                                                                                    |
|                | Previous Next Cancel                                                                                                    |

## Step 4. Configure Target Instance Settings

At the **Instance** step of the wizard, choose a Cloud Spanner instance that will host the restored databases. To do that, click the link in the **Instance** field, select the necessary Cloud Spanner instance from the **Choose Cloud Spanner instance** list, and click **Apply**. For a Cloud Spanner instance to be displayed in the list of available instances, it must belong to the selected project and be running on a supported database engine.

You can also specify new names and choose new encryption schemes for the restored databases. To do that, select a database and click **Edit**.

#### TIP

Veeam Backup for Google Cloud will perform a number of configuration checks for the selected instance and databases:

- If any of the checks fail to complete successfully for an instance, the wizard will display an error in the **Validation** field.
- If any of the checks fail to complete successfully for a database, the wizard will display an error in the **Validation** column of the **Databases to restore** table.

You can click the link to get more information on an error.

| 🖉 Veeam Backup       | for Google Cloud                                                |                                                          | Server time:<br>Nov 8, 2023 1:26 PM | administrator 🗸<br>Portal Administra | tor | Configuration |
|----------------------|-----------------------------------------------------------------|----------------------------------------------------------|-------------------------------------|--------------------------------------|-----|---------------|
| Cloud Span           | ner Database Resto                                              | pre                                                      |                                     |                                      |     |               |
| Databases<br>Project | Choose instance<br>Specify a Cloud Spanner in                   | stance to which the selected databases will be restored. |                                     |                                      |     |               |
| Instance             | Instance settings                                               |                                                          |                                     |                                      |     |               |
| Permissions          | Instance:<br>Regional configuration:<br>Instance configuration: | prkr-spannerDB<br>Regional<br>europe-west3 (Frankfurt)   |                                     |                                      |     |               |
| Reason               | Validation:                                                     | Passed                                                   |                                     |                                      |     |               |
| Summary              | Databases to restore                                            |                                                          |                                     |                                      |     |               |
|                      | Database                                                        | Encryption                                               | Validation                          | 000                                  |     |               |
|                      | Selected: 0 of 2                                                |                                                          |                                     |                                      |     |               |
|                      | pim-postgre-db                                                  | Google-managed                                           | Passed                              |                                      |     |               |
|                      | pim-spanner-db                                                  | Google-managed                                           | Passed                              |                                      |     |               |
|                      |                                                                 |                                                          |                                     |                                      |     |               |
|                      |                                                                 | Previou                                                  | IS Next                             | Cancel                               |     |               |

### Step 5. Check Required Permissions

At the **Permissions** step of the wizard, Veeam Backup for Google Cloud will verify whether the specified service account has all the necessary permissions required to perform data recovery tasks for the selected project. For more information on the required permissions, see Service Account Permissions.

To see the list of missing permissions that must be granted to the service account in order to perform an operation, click the link in the **Details** column. You can grant the missing permissions to the service account using the Google Cloud console or instruct Veeam Backup for Google Cloud to do it:

 To grant the missing permissions manually, click **Download Script**. Veeam Backup for Google Cloud will generate a gcloud script that you can run in the Google Cloud console to assign all the necessary permissions to the service account.

The account under which you run the script must have the permissions required both to get and set project IAM policies and to create custom IAM roles (for example, it can have the *iam.securityAdmin* and *iam.roleAdmin* roles assigned). To learn what permissions and roles are required to create custom roles in IAM, see Google Cloud documentation.

• To let Veeam Backup for Google Cloud grant the missing permissions automatically, click **Grant** and then click **Sign in with Google** in the **Grant permissions** window. You will be redirected to the OAuth consent screen authorization page. Sign in using credentials of a Google account that will be used to grant the permissions.

The account under which you sign in to Google Cloud must have the permissions required both to get and set project IAM policies and to create custom IAM roles (for example, it can have the *iam.securityAdmin* and *iam.roleAdmin* roles assigned). To learn what permissions and roles are required to create service account, see Google Cloud documentation.

#### NOTE

For Veeam Backup for Google Cloud to be able to authorize in Google Cloud, the OAuth consent screen must be configured as described in section Registering Applications. Note that Veeam Backup for Google Cloud does not store in the configuration database the provided Google account credentials and access tokens received during authorization.

To make sure that the missing permissions have been successfully granted, click **Recheck**.

| 🛆 Veeam Backup       | for Google Cloud                                              |                  | Server time:<br>Nov 8, 2023 1:27 PM | administrator V<br>Portal Administrato | Configuration |
|----------------------|---------------------------------------------------------------|------------------|-------------------------------------|----------------------------------------|---------------|
| Cloud Span           | ner Database Restore                                          |                  |                                     |                                        |               |
| Databases<br>Project | Check permissions<br>Verify whether all the required permissi | ons are granted. |                                     |                                        |               |
| Instance             | Check                                                         | Result           | Details                             |                                        |               |
| Permissions          | Cloud Spanner Restore                                         | Passed           | All the required                    | permissions are gra                    |               |
| Reason               |                                                               | -                |                                     |                                        |               |
| Summary              |                                                               |                  |                                     |                                        |               |
|                      |                                                               |                  |                                     |                                        |               |
|                      |                                                               |                  |                                     |                                        |               |
|                      |                                                               |                  |                                     |                                        |               |
|                      |                                                               |                  |                                     |                                        |               |
|                      |                                                               |                  |                                     |                                        |               |
|                      |                                                               |                  |                                     |                                        |               |
|                      |                                                               |                  | Previous Next                       | Cancel                                 |               |

## Step 6. Specify Restore Reason

At the **Reason** step of the wizard, specify a reason for restoring the Cloud Spanner databases. This information will be saved to the session history, and you will be able to reference it later.

| 🖉 Veeam Backup | for Google Cloud                               | Server time:<br>Nov 8, 2023 1:28 PM Administrator | rator |
|----------------|------------------------------------------------|---------------------------------------------------|-------|
| Cloud Span     | ner Database Restore                           |                                                   |       |
| Databases      | Enter reason for this restore operation        |                                                   |       |
| Project        | Restore reason:<br>evaluating database restore |                                                   |       |
| Instance       |                                                |                                                   |       |
| Permissions    |                                                |                                                   |       |
| Reason         |                                                |                                                   |       |
| Summary        |                                                |                                                   |       |
|                |                                                |                                                   |       |
|                |                                                |                                                   |       |
|                |                                                |                                                   |       |
|                |                                                |                                                   |       |
|                |                                                |                                                   |       |
|                | Previo                                         | us Next Cancel                                    |       |

## Step 7. Finish Working with Wizard

At the **Summary** step of the wizard, review summary information and click **Finish**.

| 🙆 Veeam Backup        | for Google Cloud                                                              |                                                                                                    | Server time:<br>Nov 8, 2023 1:28 PM | administrator V<br>Portal Administrato | r D | Configuration |
|-----------------------|-------------------------------------------------------------------------------|----------------------------------------------------------------------------------------------------|-------------------------------------|----------------------------------------|-----|---------------|
| Cloud Spann           | ner Database Rest                                                             | ore                                                                                                    |                                     |                                        |     |               |
| Databases             | Review configured se                                                          | ttings                                                                                                    |                                     |                                        |     |               |
| Project               | 🗍 Copy to Clipboard                                                           |                                                                                                    |                                     |                                        |     |               |
| Instance              | General settings                                                              |                                                                                                    |                                     |                                        |     |               |
| Permissions<br>Reason | Project name:<br>Project ID:<br>Service account:<br>Reason:                   | RnD Backup<br>rnd-backup-254612<br>veeam-1649186685-sa@rnd-backup-2.lam.gserviceac<br>evaluating database restore | count.com                           |                                        |     |               |
| Summary               | Databases to restore                                                          |                                                                                                    |                                     |                                        |     |               |
|                       | Instance:<br>Regional configuration:<br>Instance configuration:<br>Databases: | <ul> <li>prkr-spannerDB</li> <li>regional</li> <li>europe-west3 (Frankfurt)</li> <li>2 databases</li> </ul>       |                                     |                                        |     |               |
|                       | Validation                                                                    |                                                                                                    |                                     |                                        |     |               |
|                       | Instance settings:<br>Database settings:<br>Permission check:                 | <ul> <li>Passed</li> <li>Passed</li> <li>Passed</li> </ul>                                                        |                                     |                                        |     |               |
|                       |                                                                               | Previo                                                                                                    | bus Finish                          | Cancel                                 |     |               |

## Instant Recovery

Veeam Backup & Replication allows you to use the Instant Recovery feature to restore VM instances from image-level backups to VMware vSphere and Microsoft Hyper-V environments, and to Nutanix AHV clusters. For more information, see the Veeam Backup & Replication User Guide for VMware vSphere, Veeam Backup & Replication User Guide for Microsoft Hyper-V and Veeam Backup for Nutanix AHV User Guide, section *Instant Recovery*.

#### IMPORTANT

Instant Recovery can be performed only using backup files stored in backup repositories for which you have specified HMAC keys associated with the service accounts that are used to access the repositories. To learn how to specify credentials for repositories, see sections Creating New Repositories and Connecting to Existing Appliances.

Before you start the recovery operation, make sure that you have added to the backup infrastructure a vCenter Server, a Microsoft Hyper-V server or a Nutanix AHV cluster that will manage the restored VM instances, as described in the Veeam Backup & Replication User Guide, section Adding VMware vSphere Servers, Adding Microsoft Hyper-V Servers or Adding Nutanix AHV Cluster.

To perform Instant Recovery, do the following:

- 1. In the Veeam Backup & Replication console, open the Home view.
- 2. Navigate to Backups > External Repository.
- 3. Expand the backup policy that protects a VM instance that you want to recover, select the necessary instance and click **Instant Recovery** on the ribbon.
- 4. Select VMware vSphere, Microsoft Hyper-V or Nutanix AHV.

5. Depending on the selected Instant Recovery option, complete the Instant Recovery wizard as described in the Veeam Backup & Replication User Guide, section Performing Instant Recovery of Workloads to VMware vSphere VMs, Performing Instant Recovery of Workloads to Hyper-V VMs or Performing Instant Recovery of Workloads to Nutanix AHV.

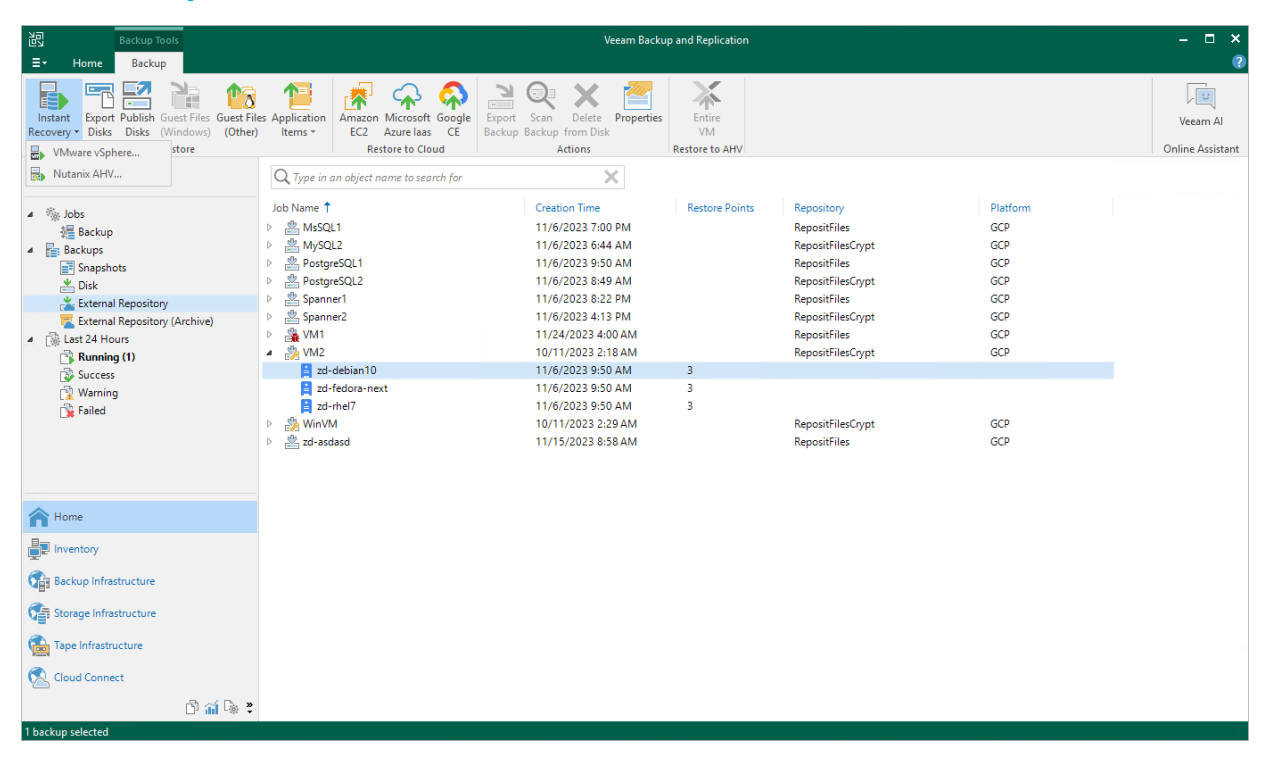

## **Exporting Disks**

Veeam Backup & Replication allows you to export disks, that is, to restore disks of VM instances from imagelevel backups created by Veeam Backup for Google Cloud and to convert them to the VMDK, VHD or VHDX format. You can save the converted disks to any server added to the backup infrastructure or place the disks on a datastore connected to an ESXi host (for the VMDK disk format only). For more information, see the Veeam Backup & Replication User Guide, section Disk Export.

#### IMPORTANT

Disk export can be performed only using backup files stored in backup repositories for which you have specified HMAC keys associated with the service accounts that are used to access the repositories. To learn how to specify credentials for repositories, see sections Creating New Repositories and Connecting to Existing Appliances.

To export disks of a VM instance, do the following:

- 1. In the Veeam Backup & Replication console, open the **Home** view.
- 2. Navigate to Backups > External Repository.
- 3. Expand the backup policy that protects a VM instance whose disks you want to restore, select the necessary instance and click **Export Disk** on the ribbon.
- 4. Complete the **Export Disk** wizard as described in the Veeam Backup & Replication User Guide, section Exporting Disks.

| Backup Tools                                                                                                    |                                                                                                    | Veeam Backup                                                                                                    | and Replication                |                                                                                                    |                                                                         | – <u>–</u> ×                 |
|----------------------------------------------------------------------------------------------------|----------------------------------------------------------------------------------------------------|----------------------------------------------------------------------------------------------------|--------------------------------|----------------------------------------------------------------------------------------------------|-------------------------------------------------------------------------|------------------------------|
| ∃• Home Backup                                                                                                    |                                                                                                    |                                                                                                    |                                |                                                                                                    |                                                                         | ?                            |
| Instant<br>Recovery * Disks Disks Guest Files Guest File<br>Restore                                                                                                    | s Application<br>Items * Application                                                                                                    | Export Scan Delete Properties<br>Backup Backup from Disk                                                                                                    | Entire<br>VM<br>Restore to AHV |                                                                                                    |                                                                         | Veeam Al<br>Online Assistant |
| Home                                                                                                    | $\mathbf{Q}_{\mathbf{x}}$ Type in an object name to search for                                                                                                    | ×                                                                                                    |                                |                                                                                                    |                                                                         |                              |
| <ul> <li>Image: A state of the state of the state of</li></ul> | Job Name 1<br>MaSQL1<br>MaSQL2<br>MaSQL2<br>MasQL2<br>MaSQL2<br>MaSQL2<br>Ma | Creation Time<br>11/6/2023 7:00 PM<br>11/6/2023 6:44 AM<br>11/6/2023 9:50 AM<br>11/6/2023 8:49 AM<br>11/6/2023 4:13 PM<br>11/6/2023 4:13 PM<br>11/2/2023 4:13 AM<br>11/2/2023 9:50 AM<br>11/6/2023 9:50 AM<br>11/6/2023 9:50 AM<br>11/6/2023 9:50 AM<br>11/6/2023 9:50 AM<br>11/6/2023 9:50 AM<br>11/12/2023 8:58 AM | Restore Points<br>3<br>3       | RepositFiles<br>RepositFiles<br>RepositFiles<br>RepositFiles<br>RepositFilesCypt<br>RepositFiles<br>RepositFilesCypt<br>RepositFilesCypt<br>RepositFilesCypt<br>RepositFilesCypt<br>RepositFiles | Platform<br>GCP<br>GCP<br>GCP<br>GCP<br>GCP<br>GCP<br>GCP<br>GCP<br>GCP |                              |
| A Home                                                                                                    |                                                                                                    |                                                                                                    |                                |                                                                                                    |                                                                         |                              |
| Inventory                                                                                                    |                                                                                                    |                                                                                                    |                                |                                                                                                    |                                                                         |                              |
| Backup Infrastructure                                                                                                    |                                                                                                    |                                                                                                    |                                |                                                                                                    |                                                                         |                              |
| Storage Infrastructure                                                                                                    |                                                                                                    |                                                                                                    |                                |                                                                                                    |                                                                         |                              |
| Tape Infrastructure                                                                                                    |                                                                                                    |                                                                                                    |                                |                                                                                                    |                                                                         |                              |
| 🕵 Cloud Connect                                                                                                    |                                                                                                    |                                                                                                    |                                |                                                                                                    |                                                                         |                              |
| 🗅 🏭 🕞 🕉                                                                                                    |                                                                                                    |                                                                                                    |                                |                                                                                                    |                                                                         |                              |
| 1 backup selected                                                                                                    |                                                                                                    |                                                                                                    |                                |                                                                                                    |                                                                         |                              |

## Publishing Disks

Veeam Backup & Replication allows you to publish point-in-time disks, that is, to mount specific disks of backed-up VM instances to any server to instantly access data in the read-only mode. You can copy the necessary files and folders to the target server, and perform an antivirus scan of the backed-up data. For more information, see the Veeam Backup & Replication User Guide, section Disk Publishing (Data Integration API).

#### IMPORTANT

Disk publishing can be performed only using backup files stored in backup repositories for which you have specified HMAC keys associated with the service accounts that are used to access the repositories. To learn how to specify credentials for repositories, see sections Creating New Repositories and Connecting to Existing Appliances.

To publish disks of a VM instance, do the following:

- 1. In the Veeam Backup & Replication console, open the Home view.
- 2. Navigate to Backups > External Repository.
- 3. Expand the necessary backup policy, select the VM instance whose disks you want to publish and click **Publish Disks** on the ribbon.
- 4. Complete the **Publish Disks** wizard as described in the Veeam Backup & Replication User Guide, section Publishing Disks.

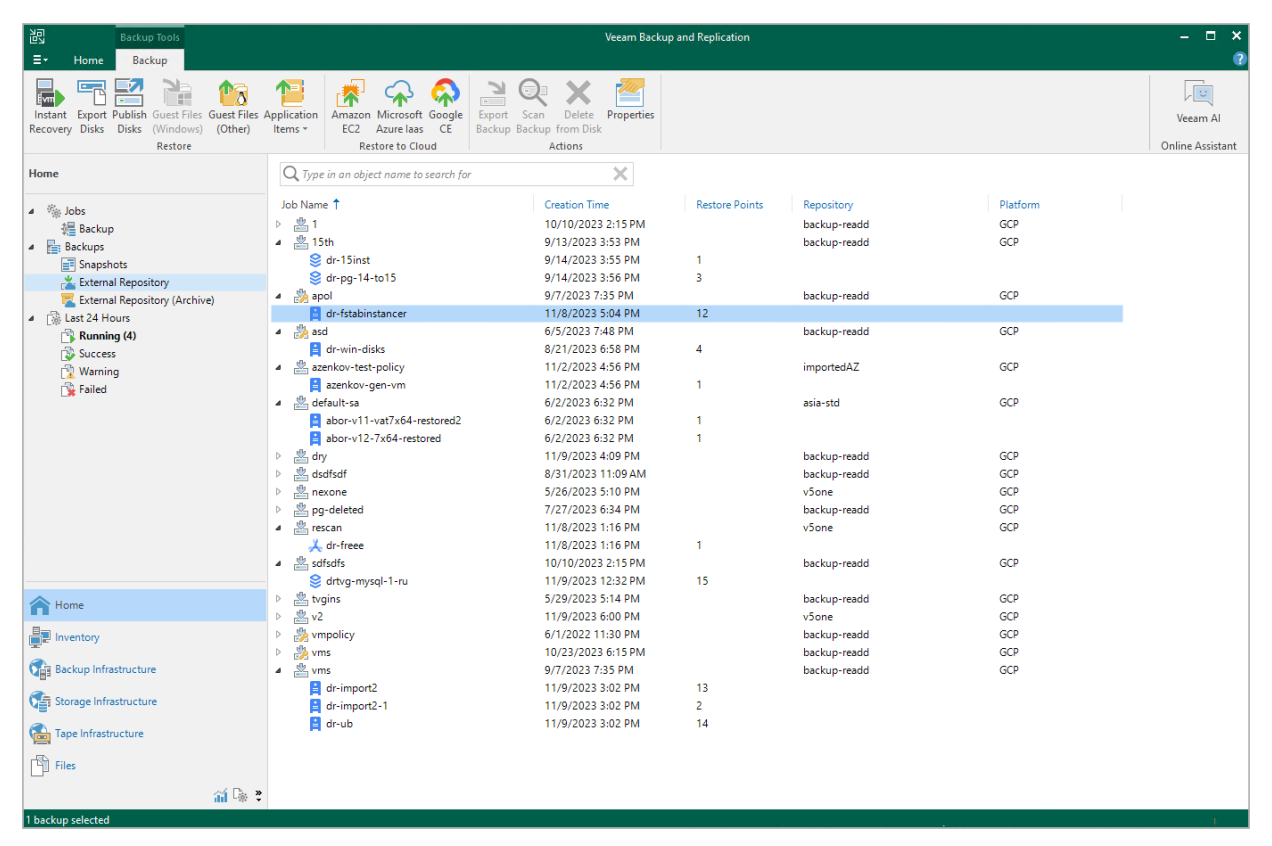

## **Restoring to AWS**

Veeam Backup & Replication allows you to restore VM instances from image-level backups created with Veeam Backup for Google Cloud to AWS as EC2 instances. You can restore VM instances to any available restore point. For more information, see the Veeam Backup & Replication User Guide, section Restore to Amazon EC2.

#### IMPORTANT

Restore to AWS can be performed only using backup files stored in backup repositories for which you have specified HMAC keys associated with the service accounts that are used to access the repositories. To learn how to specify credentials for repositories, see sections Creating New Repositories and Connecting to Existing Appliances.

Before you start the restore operation, check the limitations and prerequisites described in the Veeam Backup & Replication User Guide, section Before You Begin.

To restore a VM instance to Amazon EC2, do the following:

- 1. In the Veeam Backup & Replication console, open the Home view.
- 2. Navigate to Backups > External Repository.
- 3. Expand the backup policy that protects a VM instance that you want to restore, select the necessary instance and click **Amazon EC2** on the ribbon.
- 4. Complete the **Restore to Amazon EC2** wizard as described in the Veeam Backup & Replication User Guide, section Restoring to Amazon EC2.

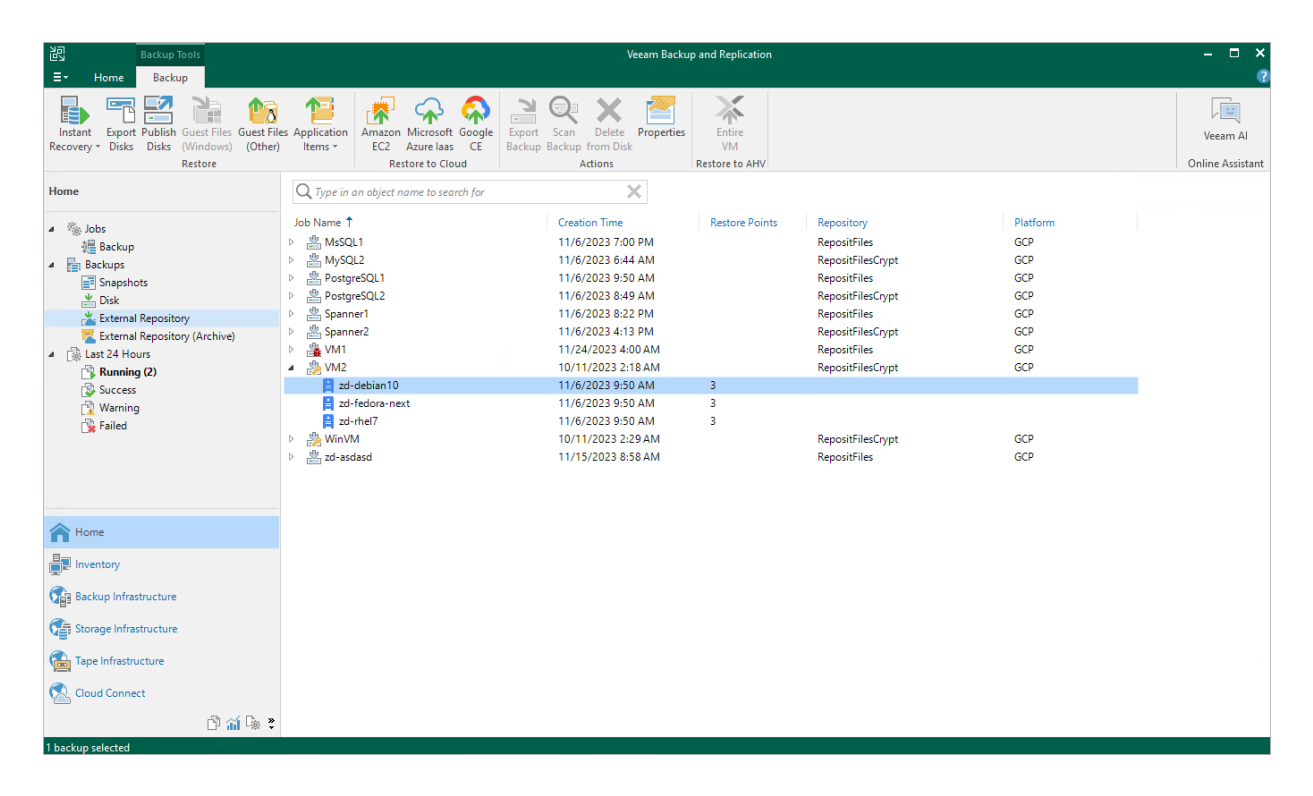

## Restoring to Microsoft Azure

Veeam Backup & Replication allows you to restore VM instances from image-level backups created with Veeam Backup for Google Cloud to Microsoft Azure as Azure VMs. You can restore VM instances to any available restore point. For more information, see the Veeam Backup & Replication User Guide, section Restore to Microsoft Azure.

#### IMPORTANT

Restore to Microsoft Azure can be performed only using backup files stored in backup repositories for which you have specified HMAC keys associated with the service accounts that are used to access the repositories. To learn how to specify credentials for repositories, see sections Creating New Repositories and Connecting to Existing Appliances.

Before you start the restore operation:

- Configure the initial settings of an Azure account or Azure Stack account as described in the Veeam Backup & Replication User Guide, section Configuring Initial Settings.
- Check the limitations and prerequisites described in the Veeam Backup & Replication User Guide, section Before You Begin.

To restore a VM instance to Microsoft Azure, do the following:

- 1. In the Veeam Backup & Replication console, open the Home view.
- 2. Navigate to Backups > External Repository.
- 3. Expand the backup policy that protects a VM instance that you want to restore, select the necessary instance and click **Microsoft Azure laas** on the ribbon.
- 4. Complete the **Restore to Microsoft Azure** wizard as described in the Veeam Backup & Replication User Guide, section Restoring to Microsoft Azure.

| Backup Tools                                                                                                    |                                                                                                    | Veeam Backu                                                                                                    | o and Replication              |                                                                                                    |                                                                                | - 🗆 ×                        |
|----------------------------------------------------------------------------------------------------|----------------------------------------------------------------------------------------------------|----------------------------------------------------------------------------------------------------|--------------------------------|----------------------------------------------------------------------------------------------------|--------------------------------------------------------------------------------|------------------------------|
| Recovery - Disks Disks (Windows) (Other)<br>Restore                                                                                                    | es Application<br>Items - Amazon Microsoft Google<br>EC2 Azure Iaas CE<br>Restore to Cloud                                                                                                    | Export Scan Delete Properties<br>Backup Backup from Disk<br>Actions                                                                                                    | Entire<br>VM<br>Restore to AHV |                                                                                                    |                                                                                | Veeam Al<br>Online Assistant |
| Home                                                                                                    | Q. Type in an object name to search for                                                                                                    | ×                                                                                                    |                                |                                                                                                    |                                                                                |                              |
| <ul> <li>% Jobs</li> <li>Backup</li> <li>Backups</li> <li>Snapshots</li> <li>Disk</li> <li>External Repository (Archive)</li> <li>Last 24 Hours</li> <li>Running (2)</li> <li>Warning</li> <li>Failed</li> </ul> | Job Name ↑<br>> MusQL1<br>> MusQL2<br>> PostgreSQL2<br>> MusQL2<br>> PostgreSQL2<br>> MusQueSQL2<br>> MusQueSQL2<br>> MusQL2<br>> MusQL2<br>> MusQueSQL2<br>> MusQueSQ | Creation Time<br>11/6/2023 F:04 A M<br>11/6/2023 F:04 A M<br>11/6/2023 9:50 AM<br>11/6/2023 9:50 AM<br>11/6/2023 4:13 PM<br>11/6/2023 4:13 PM<br>10/11/2023 4:13 AM<br>10/12/2023 9:50 AM<br>11/6/2023 9:50 AM<br>11/6/2023 9:50 AM<br>11/6/2023 9:50 AM<br>11/15/2023 9:50 AM | Restore Points                 | RepositFiles<br>RepositFiles<br>RepositFiles<br>RepositFiles<br>RepositFiles<br>RepositFiles<br>RepositFiles<br>RepositFilesCrypt<br>RepositFilesCrypt<br>RepositFilesCrypt<br>RepositFiles | Platform<br>GCP<br>GCP<br>GCP<br>GCP<br>GCP<br>GCP<br>GCP<br>GCP<br>GCP<br>GCP |                              |
| A Home                                                                                                    |                                                                                                    |                                                                                                    |                                |                                                                                                    |                                                                                |                              |
| Inventory                                                                                                    |                                                                                                    |                                                                                                    |                                |                                                                                                    |                                                                                |                              |
| Backup Infrastructure                                                                                                    |                                                                                                    |                                                                                                    |                                |                                                                                                    |                                                                                |                              |
| Storage Infrastructure                                                                                                    |                                                                                                    |                                                                                                    |                                |                                                                                                    |                                                                                |                              |
| Tape Infrastructure                                                                                                    |                                                                                                    |                                                                                                    |                                |                                                                                                    |                                                                                |                              |
| Cloud Connect                                                                                                    |                                                                                                    |                                                                                                    |                                |                                                                                                    |                                                                                |                              |
| 1 backup selected                                                                                                    |                                                                                                    |                                                                                                    |                                |                                                                                                    |                                                                                |                              |

## Restoring to Nutanix AHV

Veeam Backup & Replication allows you to restore VM instances from image-level backups created with Veeam Backup for Google Cloud to Nutanix AHV as Nutanix AHV VMs. You can restore VM instances to any available restore point. For more information, see the Veeam Backup for Nutanix AHV User Guide, section Performing Restore.

#### IMPORTANT

Restore to Nutanix AHV can be performed only using backup files stored in backup repositories for which you have specified HMAC keys associated with the service accounts that are used to access the repositories. To learn how to specify credentials for repositories, see sections Creating New Repositories and Connecting to Existing Appliances.

Before you start the restore operation:

- Configure the backup infrastructure as described in the Veeam Backup for Nutanix AHV User Guide, section Deployment.
- If you restore VM instances from standard backups, make sure that these backups have been copied to an on-premises backup repository as described in the Veeam Backup & Replication User Guide, section Creating Backup Copy Jobs for VMs and Physical Machines.
- If you restore VM instances from backups copied to the archive access tier of a scale-out backup repository, make sure that you have retrieved these backups from archive as described in the Veeam Backup & Replication User Guide, section Retrieving Backup Files.

To restore a VM instance to a Nutanix AHV cluster, do the following:

- 1. In the Veeam Backup & Replication console, open the Home view.
- 2. Navigate to Backups > Disk (Copy).
- 3. Expand the backup policy that protects a VM instance that you want to restore, select the necessary instance and click **Entire VM** on the ribbon.

4. Complete the **Restore to Nutanix AHV** wizard as described in the Veeam Backup for Nutanix AHV User Guide, section Restoring VMs Using Veeam Backup & Replication Console.

| 원회 Backup Tools<br>로구 Home Backup                                                                                                    |                                                                                                    | Veeam Backı                                                                                                    | p and Replication              |                                                                                                    |                                                                         | - □ ×<br>?                   |
|----------------------------------------------------------------------------------------------------|----------------------------------------------------------------------------------------------------|----------------------------------------------------------------------------------------------------|--------------------------------|----------------------------------------------------------------------------------------------------|-------------------------------------------------------------------------|------------------------------|
| Instant Export Publish Guest File<br>Recovery • Disks Disks (Windows) (Other<br>Restore                                                                                                    | es Application<br>Items * Application<br>Items * Application                                                                                                    | Export Scan Delete Properties<br>Backup Backup from Disk<br>Actions                                                                                                    | Entire<br>VM<br>Restore to AHV |                                                                                                    |                                                                         | Veeam Al<br>Online Assistant |
| Home                                                                                                    | Q. Type in an object name to search for                                                                                                    | ×                                                                                                    |                                |                                                                                                    |                                                                         |                              |
| <ul> <li>Subs</li> <li>Backup</li> <li>Backup</li> <li>Snapshots</li> <li>Disk</li> <li>External Repository</li> <li>External Repository (Archive)</li> <li>Lat 24 Hours</li> <li>Success</li> <li>Success</li> <li>Failed</li> </ul> | Job Name ↑         >          >          MSQL1         >          >          >          >          >          >          >          >          >          >          >          >          >          >          >          >          >          >          >          >          >          >          >          >          >          >          >          >          >          >          >          >          >          >          >          > | Creation Time<br>11/6/2023 7:00 PM<br>11/6/2023 7:00 PM<br>11/6/2023 9:50 AM<br>11/6/2023 8:49 AM<br>11/6/2023 8:49 AM<br>11/6/2023 4:13 PM<br>11/2/4/2023 4:00 AM<br>10/11/2023 9:50 AM<br>11/6/2023 9:50 AM<br>11/6/2023 9:50 AM<br>11/6/2023 9:50 AM | Restore Points                 | Repositifies<br>RepositifiesCypt<br>RepositifiesCypt<br>RepositifiesCypt<br>RepositifiesCypt<br>RepositifiesCypt<br>RepositifiesCypt<br>RepositifiesCypt<br>RepositifiesCypt | Platform<br>GCP<br>GCP<br>GCP<br>GCP<br>GCP<br>GCP<br>GCP<br>GCP<br>GCP |                              |
| A Home                                                                                                    |                                                                                                    |                                                                                                    |                                |                                                                                                    |                                                                         |                              |
| Inventory                                                                                                    |                                                                                                    |                                                                                                    |                                |                                                                                                    |                                                                         |                              |
| Call Backup Infrastructure                                                                                                    |                                                                                                    |                                                                                                    |                                |                                                                                                    |                                                                         |                              |
| Storage Infrastructure                                                                                                    |                                                                                                    |                                                                                                    |                                |                                                                                                    |                                                                         |                              |
| Tape Infrastructure                                                                                                    |                                                                                                    |                                                                                                    |                                |                                                                                                    |                                                                         |                              |
| 🕵 Cloud Connect                                                                                                    |                                                                                                    |                                                                                                    |                                |                                                                                                    |                                                                         |                              |
| 🖻 🐋 🗟 🕷                                                                                                    |                                                                                                    |                                                                                                    |                                |                                                                                                    |                                                                         |                              |

1 backup selected

# Reviewing Dashboard

Veeam Backup for Google Cloud comes with an **Overview** dashboard that provides at-a-glance real-time overview of the protected Google Cloud resources and allows you to estimate the overall backup performance. The dashboard includes the following widgets:

• Sessions in Last 24 Hours — displays the number of all sessions started for data protection and disaster recovery operations (including system sessions) that completed successfully during the past 24 hours, the number of sessions that completed with warnings, the number of sessions that completed with errors, and the number of sessions that are currently running.

To get more information on the sessions, click either **View Session Logs** or any of the widget rows. In the latter case, the **Session Logs** tab will show only those sessions that have the same status as that clicked in the widget.

For more information on the Session Logs tab, see Viewing Session Statistics.

Successful Policy Tasks — displays the number of snapshots, backups and archived backups successfully
created by backup policies during a specific time period (the past 24 hours by default), and the number of
attempts that were made to create these restore points.

To specify the time period, click the link next to the **Schedule** icon. To get more information on the created snapshots, backups or archived backups, click any of the widget rows. In the latter case, the **Session Logs** tab will show only those sessions during which Veeam Backup for Google Cloud created the same items as that clicked in the widget.

For more information on the Session Logs tab, see Viewing Session Statistics.

- **Top Policies** shows top 8 backup policies for fluctuations in execution time (including retries). For each policy, the widget calculates the growth rate to detect whether it took less or more time for the policy to complete in comparison with the average runtime value for the previous 10 policy launches.
- **Protected Workloads** displays the number of available Google Cloud resources that got protected by Veeam Backup for Google Cloud during a specific time period (the past 24 hours by default).

To specify the time period, click the link next to the **Schedule** icon. To get more information on the protected resources, click any of the widget rows.

For more information on the available resources, their properties and the actions you can perform for the resources, see Viewing Available Resources.

- Storage Usage displays the amount of storage space that is currently consumed by backups and archived backups created by Veeam Backup for Google Cloud in storage buckets, the number of snapshots created for the protected resources, and the total size of all VM instance snapshots residing in Google Cloud Storage. The widget also calculates the ratio of the total amount of storage space used in the *Standard* and *Nearline* storage classes to the total amount of storage space used in the *Archive* storage class.
- Bottlenecks Overview is designed to help you avoid possible backup bottlenecks.

The widget analyzes the total amount of time waited to deploy worker instances during data protection operations in different Google Cloud regions, and displays the most problematic region (if any).

The widget also analyzes the amount of disk quota across all regions to detect whether the quota has already been reached in any of the regions, and whether Veeam Backup for Google Cloud failed to deploy a worker instance with the primary profile in that region during a backup or restore process. For more information on machine types of VM instances that operate as worker instances, see Managing Worker Profiles.

The widget also analyzes memory usage on the backup appliance, and displays a warning if the memory usage keeps breaching the preconfigured threshold (80%) for 60 minutes in a row. If the problem persists, the only way to resolve the issue may be to change the machine type for the backup appliance as described in Google Cloud documentation.

| To learn how to resolve a bottleneck | , click the How to resolve? | link in the widget row. |
|--------------------------------------|-----------------------------|-------------------------|
|--------------------------------------|-----------------------------|-------------------------|

| Veeam Backup                                 | for Google Cloud                     |               |                |                   | Nov 16, 2023 9:35 AM                         | Portal Administrator                  | Configuration       |
|----------------------------------------------|--------------------------------------|---------------|----------------|-------------------|----------------------------------------------|---------------------------------------|---------------------|
| Monitoring                                   | Sessions in Last 24 Hours            |               | 2              | View Session Logs | Successful Policy Tasks 🛛 🏙 Last 24          | hours 🗸                               |                     |
| Resources<br>Management                      | Failed                               |               |                | 42↓               | Snapshots:                                   | 169 of 169                            | 100%                |
| Policies     Protected Data     Service Logr | Marning                              |               |                | 47↓               | Backups:                                     | 163 of 163                            | (100%)              |
| EL SESSION DORS                              | Success                              |               |                | 313 ↑             |                                              |                                       |                     |
|                                              | Running now                          |               |                | 0                 | Archives:                                    | No data                               | 1                   |
|                                              | Protected Workloads 🛛 🟙 Last 24 hour | s <b>v</b>    |                |                   | Storage Usage                                |                                       |                     |
|                                              | Virtual machines                     | 4 of 22       |                | 18%               | 62 GB<br>1755 Total                          | 21 GB                                 | 5 GB                |
|                                              | Cloud SQL instances                  | 3 of 9        |                | 33%               | C                                            | • Standard: 21 GB                     |                     |
|                                              | Cloud Spanner instances              | 3 of 11       |                | 27%               | Total:<br>26 c                               | • Nearline: 0 Byte<br>• Archive: 5 GB | 5                   |
|                                              | Top Policies By duration increase V  |               | Type: Snapshot | Backup Archive    | Bottlenecks Overview                         |                                       |                     |
|                                              | Policy                               | Duration      | Start Time     | Percentage        | Total workers wait time                      | <b>A</b>                              | 6 min average 6 min |
|                                              | PostgreSQL1                          | 23 min 6 sec  | 11/06 05:49 PM | +586%             | 11/16/2023 8:26 AM<br>europe-west1 (Belgium) | <u> /1</u>                            | How to resolve?     |
|                                              | Spanner1                             | 25 min 53 sec | 11/16 08:00 AM | +44%              |                                              |                                       |                     |
|                                              | Spanner2                             | 19 min 34 sec | 11/16 08:00 AM | +30%              |                                              | $\sim$                                |                     |
|                                              | VM2                                  | 12 min 30 sec | 11/06 05:50 PM | +9%               | Region disk quota                            | $\odot$                               | Available           |
|                                              | MsSQL1                               | 22 min 41 sec | 11/16 09;00 AM | +0%               |                                              |                                       |                     |
|                                              | zd-asdasd                            | 11 min 45 sec | 11/15 04:58 PM | Ξ.                | Appliance memory sizing                      | $\oslash$                             | ) OK                |

# Viewing Session Statistics

For each performed data protection or disaster recovery operation, Veeam Backup for Google Cloud starts a new session and stores its records in the configuration database.

## Viewing Session Statistics Using Console

You can track real-time statistics of all running and completed operations on the **Jobs**, **Last 24 hours** and **Running** nodes. For more information, see the Veeam Backup & Replication User Guide, sections Viewing Real-Time Statistics and Viewing Job Session Results.

Veeam Backup & Replication also allows you track statistics of most data recovery operations initiated from Veeam Backup for Google Cloud. To do that, do either of the following:

• In the Veeam Backup & Replication console, open the **Home** view and navigate to **Last 24 hours**. In the working area, double-click the necessary session.

Alternatively, select the session and click Statistics on the ribbon.

• In the Veeam Backup & Replication console, open the **History** view and navigate to **Jobs** or **Restore**. In the working area, double-click the necessary session.

Alternatively, select the session and click **Statistics** on the ribbon.

The opened window will display restore session details such as the name of the Google Cloud resource whose data is being processed, the account under which the session has started, the session status and duration, information on the restore point selected for the operation, and the list of tasks performed during the session.

| lame:         | dt-mailserver                     | Status:     | In progress          |         |
|---------------|-----------------------------------|-------------|----------------------|---------|
| lestore type: | Guest File Restore                | Start time: | 6/28/2021 4:08:49 PM |         |
| nitiated by:  | administrator                     |             |                      |         |
| Reason Para   | meters Log                        |             |                      |         |
| Message       |                                   |             | Du                   | iration |
| 💙 File-level  | restore started at 06/28/2021 2:  | 08:50 PM    |                      |         |
| 🜔 Preparing   | instance dt-mailserver for rest   | ore         | C                    | ):01:33 |
| 🜔 Preparing   | a worker for the file-level resto | re          | C                    | ):01:33 |
|               |                                   |             |                      |         |
|               |                                   |             |                      |         |
|               |                                   |             |                      |         |
|               |                                   |             |                      |         |
|               |                                   |             |                      |         |
|               |                                   |             |                      |         |
|               |                                   |             |                      |         |
|               |                                   |             |                      |         |
|               |                                   |             |                      |         |

## Viewing Session Statistics Using Web UI

You can track real-time statistics of all running and completed operations on the **Session Logs** tab. To view the full list of tasks executed during an operation, click the link in the **Status** column. To view the full list of Google Cloud resources processed during an operation, click the link in the **Items** column.

#### TIP

If you want to specify the time period during which Veeam Backup for Google Cloud will keep session records in the configuration database, follow the instructions provided in section Configuring Global Retention Settings.

| 🖉 Veeam Backup           | for Google Cloud           |                               |                    | Server time:<br>May 5, 2022 5:40 PM                                                                  | ndy_may ~   D                           | Soft Configuration    |
|--------------------------|----------------------------|-------------------------------|--------------------|----------------------------------------------------------------------------------------------------|-----------------------------------------|-----------------------|
| Monitoring               | Policy                     | Q Filtering options           | (None) 🛗 All Time  |                                                                                                    |                                         |                       |
| 前 <sup>]</sup> Resources | Stop                       | File Level Recovery: dr-insta | nce-2-sharedvpc    |                                                                                                    |                                         | ×                     |
| Management               | Туре                       | Session Status                |                    |                                                                                                    |                                         |                       |
| Policies                 | Rescan Cloud SQL Instances | Result                        | Start Time ↓       | End Time                                                                                             | Duration                                |                       |
| Protected Data           | Rescan Prices              | Collad                        | 05/02/2022 2:42:22 | DM 05/02/2022 2:19:50 DM                                                                             | 5 min 27 cor                            |                       |
| 🔩 Session Logs 🤇         | Rescan Repositories        | o raileu                      | 05/05/2022 5.15.22 | PINI 05/05/2022 5.16.39 PINI                                                                         | 5 1111 57 560                           |                       |
|                          | Rescan Crypto Keys         |                               |                    |                                                                                                    |                                         |                       |
|                          | Rescan VM Snapshots        |                               |                    |                                                                                                    |                                         |                       |
|                          | Rescan Networks            |                               |                    |                                                                                                    |                                         |                       |
|                          | Create Repository          |                               |                    |                                                                                                    |                                         |                       |
|                          | Rescan VM Instances        | Session Log                   |                    |                                                                                                    |                                         |                       |
|                          | Rescan Regions             | Start Time                    | Status             | Description                                                                                          |                                         | Execution<br>Duration |
|                          | Rescan Crypto Keys         | 05/03/2022 3:13:23 PM         | Success            | File-level restore started                                                                           |                                         | - ^                   |
|                          | Rescan Regions             | 05/03/2022 3:13:23 PM         | 😢 Failed           | Preparing instance dr-instance-2-sharedvpc for                                                       | r restore                               | 5 min 36 sec          |
|                          | File-Level Recovery        | 05/03/2022 3:13:23 PM         | 😢 Failed           | Preparing a worker for the file-level restore                                                        |                                         | 5 min 36 sec          |
|                          | File-Level Recovery        | 05/03/2022 3:18:59 PM         | 😢 Failed           | Unable to perform the operation. Unexpected                                                          | exception: One or                       | - 11                  |
|                          | File-Level Recovery        |                               |                    | more errors occurred. (Failed to perform the o<br>does not exist Failed to restore file from local b | peration. Storage<br>backup. VFS link:  |                       |
|                          | Rescan Policy Repository   |                               |                    | [summary.xml]. Target file: [MemFs://RestoreT<br>3462-425c-a3e8-79eeab31b540}]. CHMOD mas            | ext_{6ee9004e-<br>sk: [0]. Agent failed |                       |
|                          | Cloud SQL Health Check     |                               |                    | to process method {DataTransfer.RestoreText}<br>process method {DataTransfer.RestoreText})           | i. Agent failed to                      |                       |
|                          | Retention                  | 05/03/2022 3:18:59 PM         | 🙁 Failed           | The task has completed                                                                               |                                         |                       |
|                          | Retention                  |                               |                    |                                                                                                    |                                         |                       |
|                          |                            |                               |                    |                                                                                                    |                                         | Close                 |

# **Collecting Object Properties**

You can export properties of objects managed by Veeam Backup for Google Cloud as a single .CSV or .XML file. To do that, navigate to the necessary tab and click **Export**. Veeam Backup for Google Cloud will save the file with the exported data to the default download directory on the local machine.

#### NOTE

Even if you try to export properties of a specific object, Veeam Backup for Google Cloud will still export all properties of all objects present on the currently opened tab.

| 🕢 Veeam Backup | for Google Cloud          |               |                         |             | Server time:<br>May 5, 2022 5:36 PM | wendy_may ~<br>Administrator | D Configuration    |
|----------------|---------------------------|---------------|-------------------------|-------------|-------------------------------------|------------------------------|--------------------|
| Monitoring     | Policy                    | ۹ Т г         | iltering options (None) | 🔛 All Time  |                                     |                              |                    |
| Resources      | Stop                      |               |                         |             |                                     |                              | 🎓 Export to 🛩      |
| Management     | Туре                      | Policy        | Items                   | Status      | Start Time ↓                        | End Time                     | Dura Export to CSV |
| Policies       | Retention                 | im-sql-policy | _                       | Success     | 05/05/2022 2:22:00 PM               | 05/05/2022 2:22:01 PM        | 1 sed              |
| Protected Data | Retention                 |               | ltems                   | Success     | 05/05/2022 2:07:08 PM               | 05/05/2022 2:13:19 PM        | 6 min 10 sec       |
| 🛃 Session Logs | Cloud SQL Backup Policy   | im-sql-policy | Protected Items         | Success     | 05/05/2022 2:00:14 PM               | 05/05/2022 2:22:00 PM        | 21 min 46          |
|                | Cloud SQL Snapshot Policy | im-sql-policy | Protected Items         | Success     | 05/05/2022 2:00:14 PM               | 05/05/2022 2:01:33 PM        | 1 min 19 sec       |
|                | Rescan Policy Repository  | vm-policy-to  | -                       | Success     | 05/05/2022 1:28:04 PM               | 05/05/2022 1:28:11 PM        | 7 sec              |
|                | VM Health Check           | vm-policy-to  | ltems                   | Success     | 05/05/2022 1:25:46 PM               | 05/05/2022 1:28:04 PM        | 2 min 18 sec       |
|                | Retention                 | vm-policy-to  | Items                   | Success     | 05/05/2022 1:25:09 PM               | 05/05/2022 1:25:46 PM        | 36 sec             |
|                | VM Backup Policy          | vm-policy-to  | Protected Items         | Success     | 05/05/2022 1:00:06 PM               | 05/05/2022 1:25:09 PM        | 25 min 3 sec       |
|                | VM Snapshot Policy        | vm-policy-to  | Protected Items         | Success     | 05/05/2022 1:00:06 PM               | 05/05/2022 1:03:34 PM        | 3 min 28 sec       |
|                | Delete Repository         |               | -                       | Success     | 05/04/2022 10:04:40 PM              | 05/04/2022 10:04:41 PM       | 1 sec              |
|                | Create Repository         |               | -                       | Success     | 05/04/2022 9:20:53 PM               | 05/04/2022 9:21:37 PM        | 44 sec             |
|                | Create Repository         |               | -                       | Success     | 05/04/2022 9:15:32 PM               | 05/04/2022 9:15:42 PM        | 11 sec             |
|                | Delete Repository         |               | -                       | Success     | 05/04/2022 9:14:47 PM               | 05/04/2022 9:14:48 PM        | 1 sec              |
|                | Configuration Backup      |               | _                       | Success     | 05/04/2022 9:13:42 PM               | 05/04/2022 9:14:10 PM        | 28 sec             |
|                | Create Repository         |               | _                       | Success     | 05/04/2022 9:05:13 PM               | 05/04/2022 9:05:18 PM        | 5 sec              |
|                | File-Level Recovery       |               | -                       | Success     | 05/04/2022 7:50:41 PM               | 05/04/2022 9:33:10 PM        | 1 h 42 min         |
|                | Retention                 | dr            | -                       | × Canceled  | 05/04/2022 7:38:37 PM               | 05/04/2022 7:38:37 PM        | -                  |
|                | VM Snapshot Policy        | dr            | Protected Items         | × Canceled  | 05/04/2022 7:31:41 PM               | 05/04/2022 7:38:37 PM        | 6 min 55 sec 🔹     |
|                |                           |               |                         | Page 1 of 6 | $\rightarrow \rightarrow i$         |                              |                    |
# Updating Veeam Backup for Google Cloud

Veeam Backup for Google Cloud allows you to check for new product versions and available package updates. It is recommended that you timely install available package updates to avoid performance issues while working with the product. For example, timely installed security updates may help you prevent potential security issues and reduce the risk of compromising sensitive data.

## Updating Appliances Using Console

Starting from version 5.0, you can upgrade backup appliances only in the Veeam Backup & Replication console. To perform upgrade of Veeam Backup for Google Cloud to version 5.0, the backup appliance must be running version 2.0 or later. To upgrade from earlier versions, you must first perform update to Veeam Backup for Google Cloud version 2.0 or later as described in section Installing Updates.

#### IMPORTANT

Before you upgrade a backup appliance, check whether the Veeam Backup for Google Cloud version is compatible with the current version of Google Cloud Plug-in for Veeam Backup & Replication. For more information, see System Requirements.

Veeam Backup & Replication allows you to download and install new available Veeam Backup for Google Cloud versions and product updates:

- 1. In the Veeam Backup & Replication console, open the **Backup Infrastructure** view.
- 2. Navigate to Managed Servers.
- 3. Select the necessary backup appliance and click Upgrade appliance on the ribbon.

Alternatively, right-click the appliance and select Upgrade.

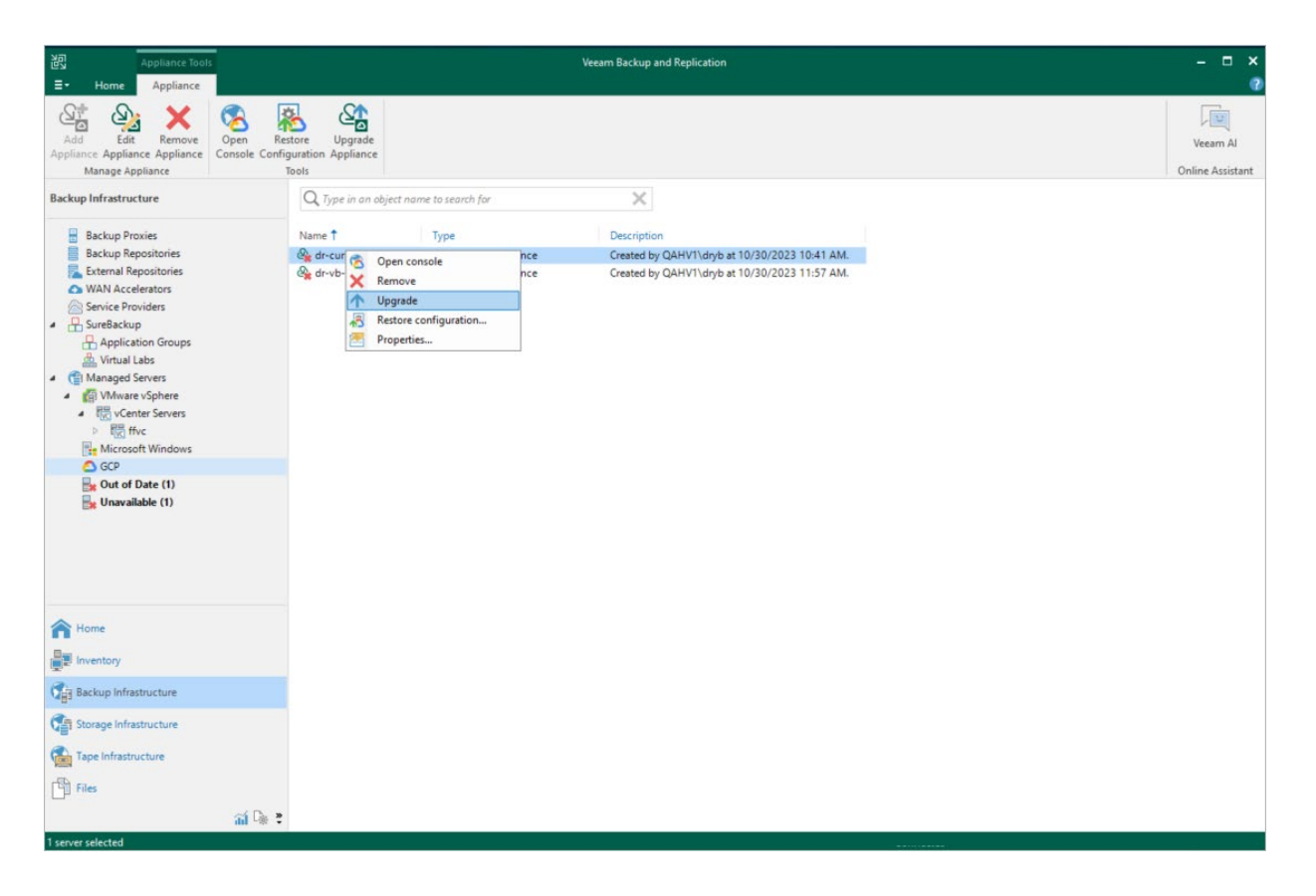

## Updating Appliances Using Web UI

Veeam Backup for Google Cloud automatically notifies you about newly released package updates available for the operating system running on the backup appliance. However, starting from Veeam Backup for Google Cloud version 5.0, you can use the Veeam Backup for Google Cloud Web UI to install package updates only. To upgrade Veeam Backup for Google Cloud to new versions, follow the instructions provided in section Upgrading Appliances.

## **Upgrading Appliances**

Starting from Veeam Backup for Google Cloud version 5.0, you can upgrade backup appliances only in the Veeam Backup & Replication console. To perform upgrade of Veeam Backup for Google Cloud to version 5.0, the backup appliance must be running version 2.0 or later. To upgrade from earlier versions, you must first perform update to Veeam Backup for Google Cloud version 2.0 or later as described in section Installing Updates.

#### IMPORTANT

Before you upgrade the backup appliance, make sure that all backup policies are stopped and no restore tasks are currently executing. Otherwise, the upgrade process will interrupt the running activities, which may result in data loss.

To upgrade the backup appliance, do the following:

1. Install Google Cloud Plug-in for Veeam Backup & Replication as described in section Deployment.

If you do not have a valid Veeam Backup & Replication license, you can download a 30-day trial version of the product.

2. Add the backup appliance to the Veeam Backup & Replication infrastructure as described in section Connecting to Existing Appliances.

When connecting to the backup appliance, Veeam Backup & Replication will display a warning notifying you that the appliance must be upgraded. Acknowledge the warning to allow Veeam Backup & Replication to automatically upgrade the appliance to the necessary version.

#### NOTE

When you add the backup appliance to the Veeam Backup & Replication infrastructure, the license installed on the appliance becomes invalid. Protected instances start consuming license units from the license installed on the Veeam Backup & Replication server. However, as soon as you remove the backup appliance from the Veeam Backup & Replication infrastructure, Veeam Backup for Google Cloud will continue using the license that had been used before you added the Veeam Backup for Google Cloud appliance to the Veeam Backup & Replication infrastructure.

For more information on licensing scenarios, see Scenarios.

- 3. [This step applies only if the backup appliance has not been upgraded at step 2] Upgrade the backup appliance as described in the section Upgrading Appliances Using Console.
- 4. After the upgrade process completes, you can remove the backup appliance from the Veeam Backup & Replication infrastructure, as described in section Removing Appliances, if you do not plan to further manage this appliance from the Veeam Backup & Replication console.

#### IMPORTANT

If you remove the backup appliance from the backup infrastructure, you will no longer be able to protect Cloud Spanner resources. For more information, see Integration with Veeam Backup & Replication.

## **Checking for Updates**

Veeam Backup for Google Cloud automatically notifies you about newly released product versions and package updates available for the operating system running on the backup appliance. However, you can check for the available updates manually if required:

- 1. Switch to the **Configuration** page.
- 2. Navigate to Support Information > Updates.
- 3. Click Check and View Updates.

| 🛆 Veeam Backup for G                                                                                                    | Google Cloud                                                                                                    |                                                                                   |                     | Server time:<br>Nov 27, 2023 6:00 PM | administrator V<br>Portal Administrator | Configuration |
|----------------------------------------------------------------------------------------------------|----------------------------------------------------------------------------------------------------|-----------------------------------------------------------------------------------|---------------------|--------------------------------------|-----------------------------------------|---------------|
| Exit Configuration                                                                                                    | Support Info                                                                                                    | Updates                                                                           | Download Logs       |                                      |                                         |               |
| <ul> <li>Getting Started</li> <li>Administration</li> <li>Infrastructure</li> <li>Accounts</li> <li>Repositories</li> <li>Workers</li> <li>Server Settings</li> <li>General</li> <li>License</li> <li>Support Information</li> </ul> | Available updates<br>Check and View Up<br>About<br>Product version:<br>Project ID:<br>Support ID:<br>Veeam Backup for Goo<br>© 2023 Veeam Softwar | 5.0.0.1297<br>7.0.0.816<br>rnd-backup-4<br>DAA8<br>bgle Cloud<br>re Group GmbH. A | il rights reserved. |                                      |                                         |               |
|                                                                                                    |                                                                                                    |                                                                                   |                     |                                      |                                         |               |

If new updates are available, Veeam Backup for Google Cloud will display them on the **Updates** tab of the **Veeam Updater** page. To view detailed information on an update, select the check box next to the update and click **What's new?** 

| 💭 Veeam Updater                                                                                                    | January 31, 2023 at 05:10 PM GMT+1                                                                                                    |
|----------------------------------------------------------------------------------------------------|----------------------------------------------------------------------------------------------------|
| Updates History                                                                                                    | What's new: X                                                                                                    |
| 💭 Updates are available for this system:                                                                                                    | Clients provided with BIND 9 Available version: 1:9.16.1-0ubuntu2.12                                                                                                    |
| Last checked: 3 hours ago 🛛 🗘 Check for Updates                                                                                              | Current version: 1:9.16.1-Oubuntu2.11                                                                                                    |
| Select packages to install:                                                                                                    | SECURITY UPDATE: An UPDATE message flood may cause named to exhaust all available                                                                                                    |
| <ul> <li>✓ Veeam minor updates</li> <li>✓ Veeam Backup for Google Cloud (4.0.0.1065)</li> <li>✓ To Alb</li> </ul>                            | <ul> <li>memory</li> <li>o debiar/patches/CVE-2022-3094,patch: add counter in bin/named/bind9.xsl,<br/>bin/named/statschannel.c, lib/ns/include/ns/server.h, lib/ns/include/ns/stats.h,<br/>lib/ns/server.c, lib/ns/update.c.</li> <li>o CVE-2022-3094</li> </ul>                                                                                |
| V V Ubuntu security updates                                                                                                    | Marc Deslauriers marc.deslauriers@ubuntu.com Tue, 24 Jan 2023 08:30:54 -0500                                                                                                    |
| Clients provided with BIND 9 (1:9.16.1-0ubuntu2.12)                                                                                          | The Berkeley Internet Name Domain (BIND 9) implements an Internet domain name server.<br>BIND 9 is the most widely-used name server software on the Internet, and is supported by the<br>Internet Software Consortium, www.isc.org This package delivers various client programs<br>related to DNS that are derived from the BIND 9 source tree. |
| <ul> <li>DNS Lookup Utility (1:9.16.1-0ubuntu2.12)</li> <li>41 Kb</li> <li>Shared Libraries used by BIND 9 (1:9.16.1-0ubuntu2.12)</li> </ul> | <ul> <li>dig - query the DNS in various ways</li> <li>nslookup - the older way to do it</li> <li>nsupdate - perform dynamic updates (See RFC2136)</li> </ul>                                                                                                    |
| 1 Mb                                                                                                    | DNS Lookup Utility                                                                                                    |
| internationalization support for MIT Kerberos (1.17-6ubuntu4.2)                                                                              | Available version: 1:9.16.1-0ubuntu2.12                                                                                                    |
| MIT Karbaras sustina librarias - kets GSS ADI Mashapism (1.17 Suburtu) 2)                                                                    | Current version: 1:9.16.1-0ubuntu2.11                                                                                                    |
| 118 Kb                                                                                                    | 1:9.16.1-0ubuntu2.12:                                                                                                    |
| MIT Kerberos runtime libraries - Crypto Library (1.17-6ubuntu4.2)<br>78 Kb                                                                   | <ul> <li>SECURITY UPDATE: An UPDATE message flood may cause named to exhaust all available<br/>memory         <ul> <li>deblan/patches/CVE-2022-3094.patch: add counter in bin/named/bind9.xsl,</li> </ul> </li> </ul>                                                                                                    |
| MIT Kerberos runtime libraries (1.17-6ubuntu4.2)<br>321 Kb                                                                                   | bin/named/statschannel.c, lib/ns/include/ns/server.h, lib/ns/include/ns/stats.h,<br>lib/ns/server.c, lib/ns/update.c.<br>• CVE-2022-3094                                                                                                    |
| MIT Kerberos runtime libraries - Support library (1.17-6ubuntu4.2)                                                                           | Marc Deslauriers marc.deslauriers@ubuntu.com Tue, 24 Jan 2023 08:30:54 -0500                                                                                                    |
| PAM module to enable cracklib support (1.3.1-5ubuntu4.4)                                                                                     | This package provides the 'host' DNS lookup utility in the form that is bundled with the BIND 9 sources.                                                                                                    |
| ✓ Pluggable Authentication Modules for PAM - helper binaries (1.3.1-Subuntu4.4)                                                              | Shared Libraries used by BIND 9<br>Available version: 1:9.16.1-0ubuntu2.12                                                                                                    |
| 10 Vb                                                                                                    | •                                                                                                    |

## Installing Updates

To download and install new available package updates, you can use either of the following options:

- Install updates immediately
- Schedule update installation

You can also set a reminder to send update notifications.

#### IMPORTANT

- You can update the standalone backup appliance using the Veeam Updater service only. Updating the standalone appliance manually is not supported.
- You can update the backup appliance managed by a Veeam Backup & Replication server from the Veeam Backup & Replication console only, as described in section Upgrading Appliances Using Console. Updating the managed appliance using the Veeam Updater service is not supported.

### Installing Updates

#### IMPORTANT

Before you install a product update, make sure that all backup policies are stopped and no restore tasks are currently executing. Otherwise, the update process will interrupt the running activities, which may result in data loss.

To download and install available product and package updates:

- 1. Open the Veeam Updater page. To do that:
  - a. Switch to the **Configuration** page.
  - b. Navigate to Support Information.
  - c. On the Updates tab, click Check and View Updates.
- 2. On the Veeam Updater page, do the following:
  - a. In the Updates are available for this system section, select check boxes next to the necessary updates.
  - b. In the **Choose action** section, select the **Install updates now** option, select the **Reboot automatically after install if required** check box to allow Veeam Backup for Google Cloud to reboot the backup appliance if needed, and then click **Install Updates Now**.

#### NOTE

The updater may require you to read and accept the Veeam license agreement and the 3rd party components license agreement. If you reject the agreements, you will not be able to continue installation.

| 💭 Veeam Updater                                                                     | January 31, 2023 at 05:11 PM GMT+1             |
|-------------------------------------------------------------------------------------|------------------------------------------------|
| Updates History                                                                     | v. 8.0.0.849                                   |
| 💭 Updates are available for this system:                                            | Choose action:                                 |
| Last checked: 3 hours ago 🛛 Check for Updates                                       |                                                |
| Select packages to install: () What's new                                           | 7 20 packages selected                         |
| ✓ ✓ Veeam minor updates                                                             | Install updates now                            |
| Veeam Backup for Google Cloud (4.0.0.1065)<br>75 Mb                                 | Schedule updates installation                  |
| ✓ ✓                                                                                 | Remind me later                                |
| Clients provided with BIND 9 (1:9.16.1-0ubuntu2.12)                                 |                                                |
| DNS Lookup Utility (1:9.16.1-0ubuntu2.12)                                           | Reboot automatically after install if required |
| Shared Libraries used by BIND 9 (1:9.16.1-0ubuntu2.12)     1 Mb                     | Install Updates Now                            |
| internationalization support for MIT Kerberos (1.17-6ubuntu4.2)<br>11 Kb            |                                                |
| MIT Kerberos runtime libraries - krb5 GSS-API Mechanism (1.17-6ubuntu4.2)<br>118 kb |                                                |
| MIT Kerberos runtime libraries - Crypto Library (1.17-6ubuntu4.2)<br>78 Kb          |                                                |
| MIT Kerberos runtime libraries (1.17-6ubuntu4.2)<br>321 kb                          |                                                |
| MIT Kerberos runtime libraries - Support library (1.17-6ubuntu4.2)<br>30 Kb         |                                                |
| PAM module to enable cracklib support (1.3.1-Subuntu4.4)<br>12 Kb                   |                                                |
| Pluggable Authentication Modules for PAM - helper binaries (1.3.1-Subuntu4.4)       | ×                                              |

Veeam Backup for Google Cloud will download and install the updates; the results of the installation process will be displayed on the History tab. Keep in mind that it may take several minutes for the installation process to complete.

#### NOTE

When installing product updates, Veeam Backup for Google Cloud restarts all services running on the backup appliance, including the Web UI service. That is why Veeam Backup for Google Cloud will log you out when the update process completes.

### Scheduling Update Installation

You can instruct Veeam Backup for Google Cloud to automatically download and install available product versions and package updates on a specific date at a specific time:

- 1. On the Veeam Updater page, in the Updates are available for this system section, select check boxes next to the necessary updates.
- 2. In the Choose action section, do the following:
  - a. Select the Schedule updates installation option and configure the necessary schedule.

#### IMPORTANT

When selecting a date and time for the update installation, make sure that no backup policies are scheduled to run on the selected time. Otherwise, the update process will interrupt the running activities, which may result in data loss.

- b. Select the **Reboot automatically after install if required** check box to allow Veeam Backup for Google Cloud to reboot the backup appliance if needed.
- c. Click Schedule Updates.

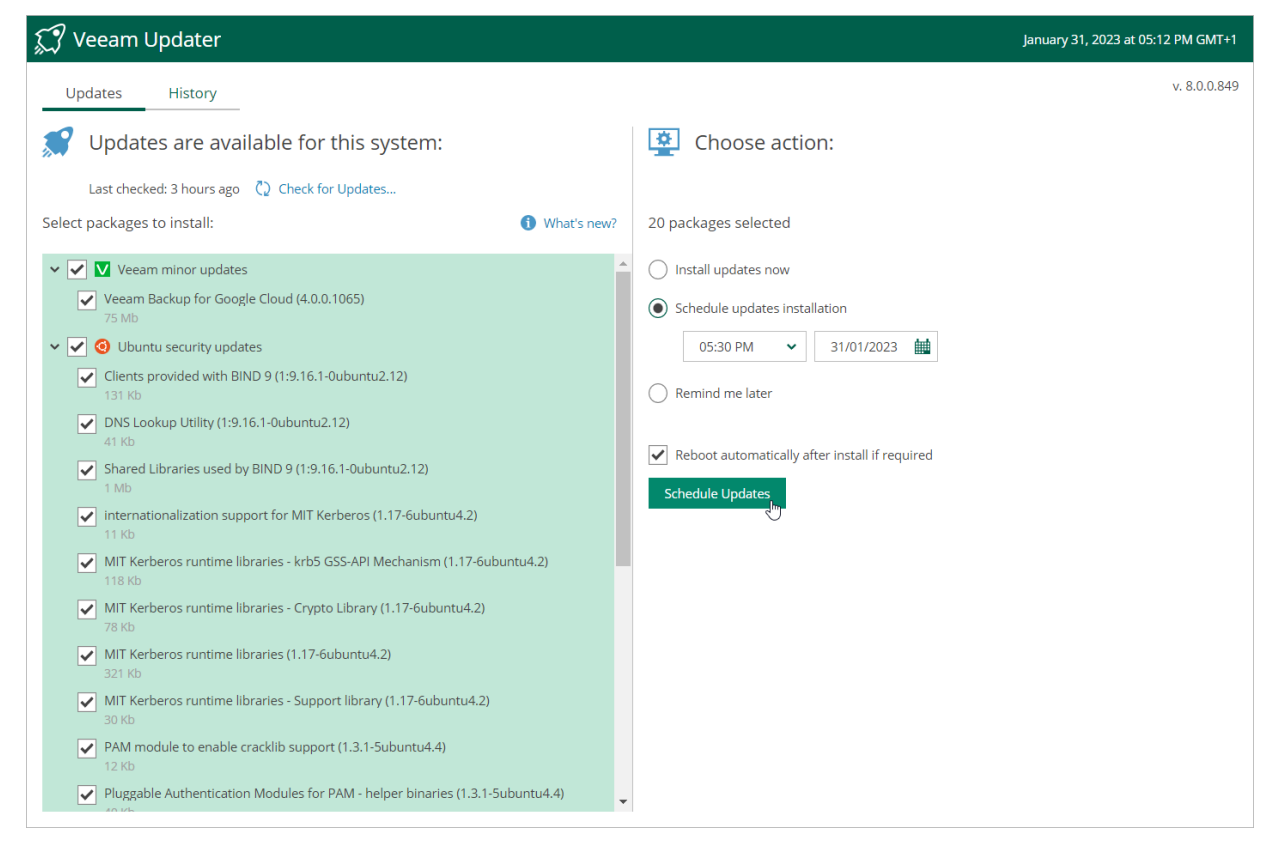

Veeam Backup for Google Cloud will automatically download and install the updates on the selected date at the selected time; the results of the installation process will be displayed on the History tab.

### Setting Update Reminder

If you have not decided when to install available updates, you can set an update reminder — instruct Veeam Backup for Google Cloud to send an update notification later.

To do that, on the Veeam Updater page, in the Choose action section, do the following:

1. Select the **Remind me later** option and choose when you want to receive the reminder.

If you select the **Next Week** option, Veeam Backup for Google Cloud will send the reminder on the following Monday.

#### 2. Click Remind me later.

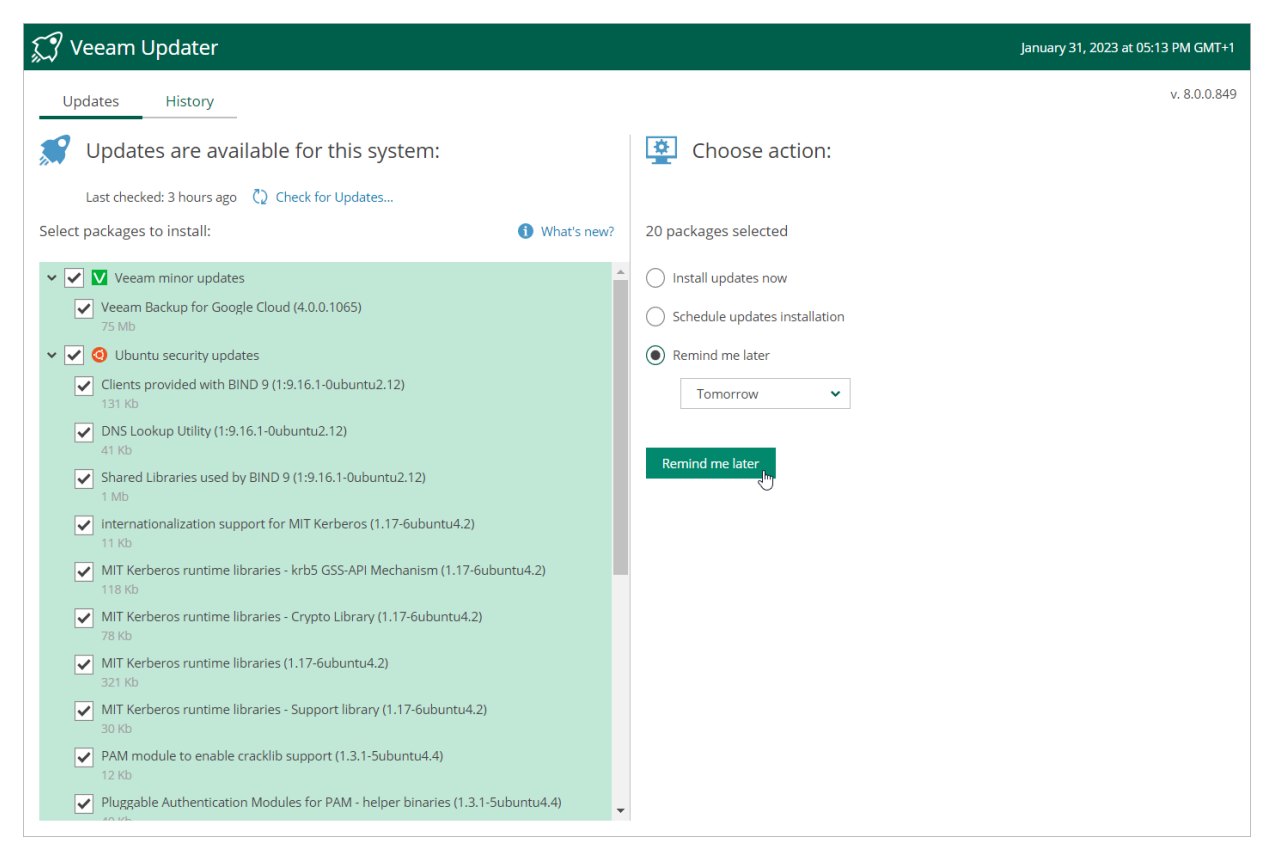

## Viewing Updates History

To see the results of the update installation performed on the backup appliance, do the following:

- 1. Switch to the **Configuration** page.
- 2. Navigate to Support Information.
- 3. Switch to the Updates tab.
- 4. Click Check and View Updates.
- 5. On the Veeam Updater page, switch to the History tab.

For each date when an update was installed, the **Veeam Updater** page will display the name of the update and its status (whether the installation process completed successfully, completed with warnings or failed to complete).

To download logs for the installed updates, select the necessary date in the **Date** section, and click **View Full Log**. Veeam Backup for Google Cloud will save the logs as a single file to the default download directory on the local machine.

| 💭 Veeam Updater            |                                                                                             | May 5, 2022, 05:02 PM |
|----------------------------|---------------------------------------------------------------------------------------------|-----------------------|
| Updates History            |                                                                                             | v. 6.0.0.684          |
| Update sessions history    | View Full Log                                                                               |                       |
| Date 1                     | Package                                                                                     | Status                |
| May 5, 2022, 04:45 PM      | Preparing for the update operation                                                          | Success               |
| May 4, 2022, 03:41 PM      | GNU Bourne Again SHell (5.0-6ubuntu1.2)                                                     | Success               |
| May 3, 2022, 04:24 PM      | command line tool for transferring data with URL syntax (7.68.0-1ubuntu2.10)                | Success               |
| May 3, 2022, 01:31 PM      | information about the distributions' releases (data files) (0.43ubuntu1.10)                 | Success               |
| May 2, 2022, 11:18 PM      | fast, scalable, distributed revision control system (manual pages) (1:2.25.1-               | Success               |
| May 2, 2022, 12:41 PM      | 1ubuntu3.4)                                                                                 | _                     |
| April 29, 2022, 06:27 PM   | fast, scalable, distributed revision control system (1:2.25.1-1ubuntu3.4)                   | Success               |
| April 29, 2022, 04:13 PM   | easy-to-use client-side URL transfer library (GnuTLS flavour) (7.68.0-1ubuntu2.10)          | Success               |
| April 29, 2022, 01:30 PM   | easy-to-use client-side URL transfer library (OpenSSL flavour) (7.68.0-1 ubuntu2.10)        | Success               |
| April 28, 2022, 03:07 PM   | SELinux library for manipulating binary security policies (3.0-1 ubuntu0.1)                 | Success               |
| April 27, 2022, 07:50 PM   | Secure Sockets Layer toolkit - shared libraries (1.1.1f-1ubuntu2.13)                        | Success               |
| April 27, 2022, 04:35 AM   | Google Cloud Linux kernel headers (5.13.0.1024.29-20.04.1)                                  | Success               |
| April 26, 2022, 09:15 PM   | Google Cloud Linux kernel image (5.13.0.1024.29-20.04.1)                                    | Success               |
| April 26, 2022, 12:36 AM   | Linux Kernel Headers for development (5.4.0-109.123)                                        | Success               |
| April 23, 2022, 04:32 AM   | Dispatcher service for systemd-networkd connection status changes (2.1-<br>2-ubuntu20.04.3) | Success               |
| April 22, 2022, 04:40 PM   | Secure Sockets Laver toolkit - cryptographic utility (1.1.1f-1ubuntu2.13)                   | Success               |
| April 22, 2022, 04:31 AM   | Veeam Backup for Google Cloud (3.0.0.824)                                                   |                       |
| April 21, 2022, 04:28 PM   | File level recovery for Vegam backup (5.0.0.590)                                            | Success               |
| April 21, 2022, 02:26 PM 🗸 | nie ieveniecovery ion veeam backup (5.00.380)                                               | • Success             |

## **Configuring Web Proxy**

To check for available package updates for Veeam Backup for Google Cloud, the Veeam Updater service running on the backup appliance connects to Veeam repositories over the internet. If the backup appliance is not connected to the internet, you can instruct the Veeam Updater service to use a web proxy that will provide access to the required resources.

To configure connection to the internet through a web proxy, do the following:

- 1. Open the Veeam Updater page. To do that:
  - a. Switch to the Configuration page.
  - b. Navigate to Support Information.
  - c. On the Updates tab, click Check and View Updates.
- 2. On the Veeam Updater page:
  - a. Switch to the Configuration page and do the following:
  - b. Navigate to Proxy Server.
  - c. Set the Use Internet proxy toggle to On.
  - d. In the Host field, enter the IP address or FQDN of the web proxy.
  - e. In the Port field, enter the port used on the web proxy for HTTP or HTTPS connections.
  - f. [Applies only if the web proxy requires authentication] In the **Username** and **Password** fields, enter credentials of the user account configured on the web proxy to access the internet.
  - g. Click Apply.

| 💭 Veeam Updater    |                                                                            |              |  | October 30, 2023 at 02:52 PM GMT+1 |  |  |  |
|--------------------|----------------------------------------------------------------------------|--------------|--|------------------------------------|--|--|--|
| Exit Configuration | <b>Proxy Server</b><br>Configure Internet proxy settings for Veeam Updater |              |  |                                    |  |  |  |
| Proxy Server       | Use Internet proxy                                                         |              |  |                                    |  |  |  |
| •                  | Host<br>172.24.29.134                                                      | Port<br>3128 |  |                                    |  |  |  |
|                    | Username (optional)<br>donnaortiz                                          |              |  |                                    |  |  |  |
|                    | Password (optional)                                                        |              |  |                                    |  |  |  |
|                    |                                                                            | 6            |  |                                    |  |  |  |
|                    | Apply Save changes to apply a new configuration                            |              |  |                                    |  |  |  |
|                    | 0                                                                          |              |  |                                    |  |  |  |
|                    |                                                                            |              |  |                                    |  |  |  |
|                    |                                                                            |              |  |                                    |  |  |  |

# Getting Technical Support

If you have any questions or issues with Veeam Backup for Google Cloud, you can search for a resolution on Veeam R&D Forums or submit a support case in the Veeam Customer Support Portal.

When you submit a support case, it is recommended that you provide the Veeam Customer Support Team with the following information:

- Version information for the product and its components
- The error message or an accurate description of the problem you are facing
- Log files

### Viewing Product Details Using Web UI

To view the product details, do the following:

- 1. Switch to the **Configuration** page.
- 2. Navigate to Support Information > Updates.

The About section of the Updates tab displays the following information:

- Product version the currently installed version of Veeam Backup for Google Cloud.
- **Project ID** the unique identification number of the Google Cloud project to which the VM instance running Veeam Backup for Google Cloud belongs.
- Support ID the unique identification number of the Veeam support contract.
- **FLR service version** the version of the File-Level Recovery Service currently running on the backup appliance.

#### TIP

You can click the link in the **Available Updates** section of the **Updates** tab to check for, download and install new product versions and available package updates. For more information, see **Updating Veeam** Backup for Google.

| Ð             | ြာ Veeam Backup for Google Cloud    |                                                                        |                                             |                      |   | Server time:<br>Jan 31, 2023 9:08 AM | Portal Administrator | င္လီလို Configuration |
|---------------|-------------------------------------|------------------------------------------------------------------------|---------------------------------------------|----------------------|---|--------------------------------------|----------------------|-----------------------|
| $\langle$     | -) Exit Configuration               | Support Info                                                           | Updates                                     | Download Logs        | _ |                                      |                      |                       |
| ►<br>Adr      | Getting Started<br>ninistration     | Available updates                                                      | odates                                      |                      |   |                                      |                      |                       |
|               | Accounts<br>Repositories<br>Workers | Product version:<br>FLR service version:<br>Project ID:<br>Support ID: | 4.0.0.1062<br>6.0.0.673<br>backup-2<br>84BC |                      |   |                                      |                      |                       |
| ser<br>%<br>2 | General<br>License                  | Veeam Backup for Goo<br>© 2023 Veeam Softwar                           | gle Cloud<br>e Group GmbH. A                | All rights reserved. |   |                                      |                      |                       |
| 0             | Support Information                 |                                                                        |                                             |                      |   |                                      |                      |                       |
|               |                                     |                                                                        |                                             |                      |   |                                      |                      |                       |

### Downloading Product Logs Using Web UI

To download the product logs, do the following:

- 1. Switch to the **Download Logs** tab.
- 2. Click Download Logs.
- 3. In the **Download Logs** window, specify a time interval for which the logs will be collected:
  - Select the **Collect logs for the last** option if you want to collect data for a specific number of days in the past.
  - Select the **Collect logs for the time period from** option if you want to collect data for a specific period of time in the past.

After you click **OK**, the logs will be saved locally in the default download folder as a single .ZIP archive.

| 🖉 Veeam Backup for                                   | Google Cloud                                      |                                                      | Server time:<br>Jan 31, 2023 11:50 AM | tw V<br>Portal Administrator | Configuration |
|------------------------------------------------------|---------------------------------------------------|------------------------------------------------------|---------------------------------------|------------------------------|---------------|
| Exit Configuration                                   | Support Info Upo<br>Download debug logs for the b | dates Download Logs                                  | iponent.                              |                              |               |
| Administration                                       |                                                   |                                                      |                                       |                              |               |
| <ul> <li>Infrastructure</li> <li>Accounts</li> </ul> |                                                   | Download Logs                                        | want to download logs                 |                              | ×             |
| Repositories                                         |                                                   | Collect logs for the last:                           | 7 û davs                              |                              |               |
| Server Settings                                      |                                                   | <ul> <li>Collect logs for the time period</li> </ul> | from: 24/01/2023                      | o: 31/01/2023                |               |
| General<br>2 License                                 |                                                   |                                                      |                                       | ОК                           | Cancel        |
| Support Information                                  |                                                   |                                                      |                                       |                              |               |
|                                                      |                                                   |                                                      |                                       |                              |               |
|                                                      |                                                   |                                                      |                                       |                              |               |

### Downloading Product Logs Using Console

To export the product logs, do the following:

- 1. In the Veeam Backup & Replication console, open the main menu and navigate to Help > Support Information.
- 2. In the Export Logs wizard, do the following:
  - a. At the **Scope** step, select the **Export all logs for selected components** option. Then, in the **Managed servers** list, select the backup server, backup appliances and other components for which you want to export logs.

b. Complete the wizard as described in the Veeam Backup & Replication User Guide, section Export Logs.

| Export Logs                    |                                                                                  | ×          |
|--------------------------------|----------------------------------------------------------------------------------|------------|
| Scope<br>Specify the scope for | logs export.                                                                     |            |
| Scope                          | O Export logs for this job:                                                      |            |
| Date Range                     |                                                                                  | Choose     |
| Location                       | O Export logs for these objects:                                                 |            |
| Evport                         |                                                                                  | Choose     |
| Export                         | Export all logs for selected components (may result in a very large log package) |            |
|                                | Managed servers:                                                                 |            |
|                                | Server Components                                                                | Select All |
|                                | backupsrv50.tech.lo Installer, Mount Server, Transport, Veeam A      atlanta     | Clear All  |
|                                |                                                                                  |            |
|                                |                                                                                  |            |
|                                |                                                                                  |            |
|                                |                                                                                  |            |
|                                |                                                                                  |            |
|                                |                                                                                  |            |
|                                |                                                                                  |            |
|                                | < Previous Next > Finish                                                         | Cancel     |

# Appendix. Configuring Deployment Mode

By default, worker instances launched by Veeam Backup for Google Cloud access protected Google Cloud resources through private virtual networks. The only exception is worker instances deployed during file-lever restore operations to access the File-Level Restore browser.

If you do not plan to perform file-level recovery or if you plan to access the browser through private networks only, do the following:

- 1. Connect to the backup appliance through SSH as described in Google Cloud documentation.
- 2. Edit the **FirPerformer** value in the /opt/veeam/gcpbackup/JobManagerSettings.json configuration file:

```
"FlrPerformer": {
    "DisableWorkerPublicIp": true
}
```

If you want your worker instances to be deployed as Shielded VMs, edit the **Worker** value in the /opt/veeam/gcpbackup/ServiceSettings.json configuration file, and restart the *veeambackup* service:

```
"Worker": {
"EnableVtpm": true,
"EnableIntegrityMonitoring": true
}
```

If you want your worker instances to be deployed with public IP addresses, add the **SqlWorker** parameter to the /opt/veeam/gcpbackup/ServiceSettings.json configuration file:

```
"SqlWorker": {
"AllowExternalIp": true
}
```